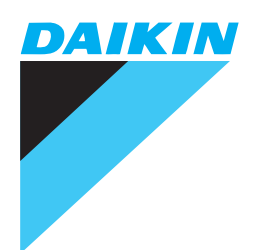

# Option Handbook

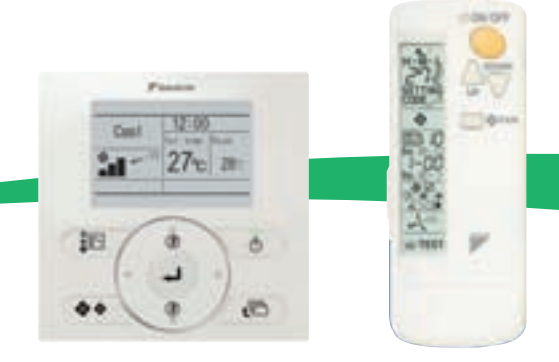

DAIKIN INDUSTRIES, LTD.

| Part 1  | Introduction                                                           | 1          |
|---------|------------------------------------------------------------------------|------------|
|         | 1. Introduction                                                        | 2          |
| Part 2  | Control Systems                                                        | 11         |
|         | 1. Remote Controller (Wireless Type)                                   | 13         |
|         | 2. Remote Controller (Wired Type)                                      |            |
|         | 3. Navigation Remote Controller (Wired Remote Controller)              |            |
|         | 4. Wired Remote Controller with Weekly Schedule Timer                  | 211        |
|         | 5. Simplified Remote Controller                                        | 218        |
|         | 6. Remote Controller for Hotel Use                                     | 222        |
|         | 7. Adaptor for Wiring                                                  | 227        |
|         | 8. Wiring Adaptor for Electrical Appendices (1) (2)                    | 235        |
|         | 9. Remote Sensor (For Indoor Temperature)                              | 248        |
|         | 10.Installation Box for Adaptor PCB                                    | 250        |
|         | 11.External Control Adaptor for Outdoor Unit                           | 271        |
|         | 12.Adaptor for Multi Tenant                                            | 279        |
|         | 13.Residential Central Remote Controller                               |            |
|         | 14.Central Remote Controller                                           | 295        |
|         | 15.Electrical Box with Earth Terminal                                  | 326        |
|         | 16.Unified ON/OFF Controller                                           | 328        |
|         | 17.Noise Filter (For Electromagnetic Interface Use only)               |            |
|         | 18.Schedule Timer                                                      |            |
|         | 19.Interface Adaptor for SkyAir Series                                 |            |
|         | 20. Central Control Adaptor Kit                                        |            |
|         | 21. Wiring Adaptor for Other Air-Conditioner                           |            |
|         | 22.DIII-NET Expander Adaptor                                           |            |
|         | 23.Intelligent Touch Controller                                        |            |
|         | 24.Intelligent Manager                                                 |            |
|         |                                                                        |            |
|         |                                                                        |            |
|         | 27.DIO UTIII                                                           |            |
|         | 20. Ontional DIII Board                                                |            |
|         | 29. Optional Dill Board                                                |            |
|         | 30. Optional Di Boald                                                  | 402        |
|         | 32 Parallol Interface                                                  | 405<br>/12 |
|         | 33.Unification Adaptor for Computerized Control                        |            |
| Dart 3  | Indoor Units                                                           | 433        |
| i ait J |                                                                        |            |
|         | 1. FAF(Q)                                                              | 430<br>E04 |
|         | 3 FXC (0) - Cailing Mounted Cassette Type (Double Flow)                |            |
|         | $4 = \text{EXK}(\Omega) - \text{Ceiling Mounted Cassette Corpor Type}$ |            |
|         | $=$ FXD( $\Omega$ ) - Slim Ceiling Mounted Duct Type -                 | 550        |
|         | 6 FXYD - Ceiling Mounted Low Silhouette Duct Type -                    | 551        |
|         | c. TATE coming mounted Low controlotte Educitype                       |            |

|        | 7. FXS(YQ) / FXYB - Ceiling Mounted Built-in Type |     |
|--------|---------------------------------------------------|-----|
|        | 8. FXM(Q)                                         |     |
|        | 9. FXH(Q)                                         | 611 |
|        | 10.FXA (Q)                                        | 620 |
|        | 11.FXL (Q) / FXN (Q)                              | 630 |
|        | 12.FXUQ                                           | 631 |
| Part 4 | Outdoor Units                                     | 637 |
|        | 1. Cool / Heat Selector                           | 638 |
|        | 2. Fixing Box                                     | 639 |
|        | 3. REFNET Header                                  | 640 |
|        | 4. REFNET Joint                                   | 650 |
|        | 5. Outdoor Unit Multi Connection Piping Kit       | 664 |
|        | 6. Pipe Size Reducer                              | 692 |
|        | 7. Central Drain Pan Kit                          | 694 |
|        | 8. Central Drain Plug                             |     |
|        | 9. Wire Fixture for Preventing Overturning        | 700 |
|        | 10.Fixture for Preventing Overturning             | 702 |
|        | 11.Refrigerant Pipe Filter Kit                    | 703 |
|        | 12.Digital Pressure Gauge                         | 706 |
|        | 13.Strainer Kit                                   | 708 |
| Part 5 | Index                                             | 711 |

## Part 1 Introduction

| 1. | Introd | luction         | 2  |
|----|--------|-----------------|----|
|    | 1.1    | Control Systems | 2  |
|    | 1.2    | Indoor Units    | 6  |
|    | 1.3    | Outdoor Units   | 10 |

## 1. Introduction

This Option Handbook includes the following accessories.

#### 1.1 Control Systems

|        | Page                                                            |                              | 51        | 32      | 146       | 13      | 74                | 74                  | 91      | 111      | 125       | 169        | 51        | 32       | 146       | 13      | 74                | 74                  | 91      | 111       | 125       | 169        | 191                               | 196                                          | 211                                                      | 218                             |
|--------|-----------------------------------------------------------------|------------------------------|-----------|---------|-----------|---------|-------------------|---------------------|---------|----------|-----------|------------|-----------|----------|-----------|---------|-------------------|---------------------|---------|-----------|-----------|------------|-----------------------------------|----------------------------------------------|----------------------------------------------------------|---------------------------------|
|        | Concealed Floor<br>Standing                                     | FXL-LVE<br>FXN-LVE           | I         | I       | I         | I       | I                 | 0                   | I       | I        | I         | I          | I         | I        | I         | I       | I                 | 0                   | I       | I         | I         | I          | 0                                 | 0                                            | 0                                                        | 0                               |
|        | Floor Standing                                                  | FXA-LVE                      | I         | I       | I         | I       | I                 | I                   | I       | I        | 0         | I          | I         | I        | I         | I       | I                 | I                   | I       |           | 0         | I          | 0                                 | 0                                            | 0                                                        | I                               |
|        | Ceiling Suspended                                               | FXH-LVE                      | I         | I       | I         | Ι       | I                 | Ι                   | I       | 0        | I         | I          | I         | I        | I         | I       | Ι                 | Ι                   | Ι       | 0         | I         | I          | 0                                 | 0                                            | 0                                                        | I                               |
|        | Ceiling Mounted Duct                                            | FXM-LVE                      | I         | I       | I         | Ι       | I                 | 0                   | I       | I        | I         | I          | I         | I        | I         | I       | Ι                 | 0                   | Ι       | I         | I         | I          | 0                                 | 0                                            | 0                                                        | 0                               |
|        | Ceiling Mounted Built-in with Rear Suction                      | FXYB-KV1                     | I         | I       | I         | I       | I                 | 0                   | I       | I        | I         | I          | I         | I        | I         | I       | I                 | 0                   | I       | I         | I         | I          | 0                                 | 0                                            | 0                                                        | 0                               |
| VRVII  | Ceiling Mounted Built-in                                        | FXS-LVE                      | I         | I       | I         | I       | I                 | 0                   | I       | I        | I         | I          | I         | I        | I         | I       | I                 | 0                   | I       | I         | I         | I          | 0                                 | 0                                            | 0                                                        | 0                               |
|        | Ceiling Mounted Duct<br><low silhouette=""></low>               | FXYD-KAVE                    | I         | I       | I         | I       | I                 | 0                   | I       | I        | I         | I          | I         | I        | I         | I       | I                 | 0                   | I       | I         | I         | I          | 0                                 | 0                                            | 0                                                        | 0                               |
|        | Slim Ceiling Mounted<br>Duct                                    | FXD-PVE(T)<br>FXD-MVE(T)     | I         | I       | I         | I       | I                 | 0                   | I       | I        | I         | I          | I         | I        | I         | I       | I                 | 0                   | I       | I         | I         | I          | 0                                 | 0                                            | 0                                                        | 0                               |
|        | Ceiling Mounted<br>Cassette Corner                              | FXK-LVE                      | I         | I       | I         | I       | 0                 | I                   | I       | I        | I         | I          | I         | I        | I         | I       | 0                 | I                   | I       | I         | I         | I          | 0                                 | 0                                            | 0                                                        | I                               |
|        | Ceiling Mounted<br>Cassette <double flow=""></double>           | FXC-LVE                      | I         | I       | I         | 0       | I                 | I                   | I       | I        | I         | I          | I         | I        | I         | 0       | I                 | I                   | I       | I         | I         | I          | 0                                 | 0                                            | 0                                                        | I                               |
|        | Ceiling Mounted<br>Cassette <muti flow=""></muti>               | FXF-LVE                      | I         | 0       | I         | Ι       | I                 | Ι                   | I       | I        | I         | I          | I         | 0        | I         | I       | Ι                 | I                   | Ι       | I         | I         | I          | 0                                 | 0                                            | 0                                                        | Ι                               |
|        | Ceiling Concealed (Duct)                                        | FXDYQ-M(A)                   | I         | I       | I         | -       | I                 | 0                   | I       | I        | I         | -          | I         | -        | I         | I       | -                 | 0                   | -       | I         | I         | I          | 0                                 | I                                            | 0                                                        | 0                               |
|        | Ceiling Mounted Built-in                                        | FXSYQ-M                      | I         | I       | I         | -       | I                 | 0                   | I       | I        | I         | -          | I         | -        | I         | I       | -                 | 0                   | -       | I         | I         | I          | 0                                 | I                                            | 0                                                        | 0                               |
|        | Ceiling Suspended<br>Cassette                                   | FXUQ-MAV1                    | I         | I       | I         | Ι       | I                 | Ι                   | I       | I        | I         | 0          | I         | I        | I         | I       | Ι                 | I                   | Ι       | I         | I         | 0          | 0                                 | 0                                            | 0                                                        | Ι                               |
|        | Floor Standing /<br>Concealed Floor Standing                    | FXLQ-MAVE<br>FXNQ-MAVE       | I         | I       | I         | I       | I                 | 0                   | I       | I        | I         | I          | I         | I        | I         | I       | I                 | 0                   | I       | I         | I         | I          | 0                                 | 0                                            | 0                                                        | 0                               |
|        | Wall Mounted                                                    | FXAQ-MAVE                    | I         | I       | I         | I       | I                 | I                   | I       | I        | 0         | I          | I         | I        | I         | I       | I                 | I                   | I       | I         | 0         | I          | 0                                 | 0                                            | 0                                                        | I                               |
|        | Ceiling Suspended                                               | FXHQ-MAVE                    | I         | I       | I         | Ι       | I                 | Ι                   | I       | 0        | I         | I          | I         | I        | I         | I       | Ι                 | I                   | Ι       | 0         | I         | I          | 0                                 | 0                                            | 0                                                        | Ι                               |
| VRVIII | Coiling Mounted Dust                                            | FXMQ-MAVE                    | I         | I       | I         | Ι       | I                 | 0                   | I       | I        | I         | I          | I         | I        | I         | I       | Ι                 | 0                   | Ι       | I         | I         | I          | 0                                 | 0                                            | 0                                                        | 0                               |
|        | Cening Mounted Duct                                             | FXMQ-PVE                     | I         | Т       | I         | I       | I                 | Ι                   | 0       | I        | I         | I          | Ι         | Ι        | I         | I       | I                 | Ι                   | 0       | I         | I         | I          | 0                                 | 0                                            | 0                                                        | 0                               |
|        | Slim Ceiling Mounted<br>Duct                                    | FXDQ-PBVE(T)<br>FXDQ-NBVE(T) | I         | Т       | I         | I       | I                 | I                   | 0       | I        | I         | I          | I         | I        | I         | I       | I                 | I                   | 0       | I         | Т         | I          | 0                                 | 0                                            | 0                                                        | 0                               |
|        | Ceiling Mounted<br>Cassette Corner                              | FXKQ-MAVE                    | I         | I       | I         | I       | 0                 | I                   | I       | I        | I         | I          | I         | I        | I         | I       | 0                 | I                   | I       | I         | I         | I          | 0                                 | 0                                            | 0                                                        | I                               |
|        | Ceiling Mounted<br>Cassette <double flow=""></double>           | FXCQ-MVE                     | I         | Т       | I         | 0       | I                 | I                   | I       | I        | I         | I          | I         | I        | I         | 0       | I                 | I                   | I       | I         | Т         | I          | 0                                 | 0                                            | 0                                                        | I                               |
|        | Ceiling Mounted Cassette<br><compact flow="" muti=""></compact> | FXZQ-MVE                     | I         | I       | 0         | -       | Ι                 | -                   | I       | I        | I         | -          | Ι         | -        | 0         | Ι       | -                 | -                   | -       | I         | I         | I          | 0                                 | 0                                            | 0                                                        | -                               |
|        | Ceiling Mounted<br>Cassette <round flow=""></round>             | FXFQ-PVE                     | 0         | I       | Ι         | -       | Ι                 | -                   | I       | I        | Ι         | -          | 0         | -        | I         | Ι       | -                 | Ξ                   | Ι       | I         | I         | I          | 0                                 | 0                                            | 0                                                        | Ι                               |
|        |                                                                 |                              | BRC7F635F | BRC7E65 | BRC7E531W | BRC7C67 | BRC4C63           | BRC4C64             | BRC4C66 | BRC7EA66 | BRC7EA619 | BRC7CA529W | BRC7F634F | BRC7E61W | BRC7E530W | BRC7C62 | BRC4C61           | BRC4C62             | BRC4C65 | BRC7EA63W | BRC7EA618 | BRC7CA528W | BRC1C62                           | BRC1E61                                      | BRC1D61                                                  | BRC2C51                         |
|        |                                                                 |                              |           |         |           |         | Remote Controller | (Wireless Type) C/O |         |          |           |            |           |          |           |         | Remote Controller | (Wireless Type) H/P |         |           |           |            | Remote Controller<br>(Wired Type) | Navigation Remote<br>Controller (Wired Type) | Wired Remote<br>Controller with Weekly<br>Schedule Timer | Simplified Remote<br>Controller |

|        | Page                                                            |                              | 222                                | 229      | 229     | 229      | 229                | 227     | 231     | 233     | 235                | 235                   | 235     | 242     | 242                | 242                       | 242     | 248                | 248                 | 250     | 258      | 254       | 260     | 261                  | 260         | 263     | 267      | 265      | 269      |
|--------|-----------------------------------------------------------------|------------------------------|------------------------------------|----------|---------|----------|--------------------|---------|---------|---------|--------------------|-----------------------|---------|---------|--------------------|---------------------------|---------|--------------------|---------------------|---------|----------|-----------|---------|----------------------|-------------|---------|----------|----------|----------|
|        | Concealed Floor<br>Standing                                     | FXL-LVE<br>FXN-LVE           | 0                                  | I        | I       | I        | I                  | 0       | I       | I       | I                  | 0                     | I       | 0       | I                  | I                         | I       | 0                  | I                   | I       | I        | I         | I       | I                    | I           | I       | I        | I        | I        |
|        | Floor Standing                                                  | FXA-LVE                      | I                                  | I        | I       | I        | I                  | I       | I       | I       |                    | 0                     | I       | 0       | I                  | I                         | I       | 0                  | I                   | I       | I        | I         | I       | I                    | I           | I       | I        | 0        | I        |
|        | Ceiling Suspended                                               | FXH-LVE                      | I                                  | 0        | I       | I        | I                  | Ι       | I       | I       | I                  | I                     | 0       | I       | 0                  | I                         | Ι       | 0                  | I                   | I       | I        | I         | I       | Ι                    | I           | I       | 0        | I        | I        |
|        | Ceiling Mounted Duct                                            | FXM-LVE                      | 0                                  | I        | I       | I        | I                  | 0       | I       | I       | I                  | 0                     | Ι       | 0       | I                  | I                         | Ι       | 0                  | I                   | I       | I        | I         | I       | Ι                    | I           | I       | I        | I        | I        |
|        | Ceiling Mounted Built-in with Rear Suction                      | FXYB-KV1                     | 0                                  | I        | I       | I        | I                  | 0       | I       | I       | I                  | 0                     | I       | 0       | I                  | I                         | I       | 0                  | I                   | I       | I        | I         | I       | I                    | I           | I       | I        | I        | I        |
| VRVII  | Ceiling Mounted Built-in                                        | FXS-LVE                      | 0                                  | I        | I       | I        | I                  | 0       | I       | I       | I                  | 0                     | I       | 0       | I                  | I                         | I       | 0                  | I                   | I       | I        | Т         | I       | I                    | 0           | I       | I        | I        | I        |
|        | Ceiling Mounted Duct<br><low silhouette=""></low>               | FXYD-KAVE                    | 0                                  | I        | I       | I        | I                  | 0       | I       | I       | I                  | 0                     | I       | 0       | I                  | I                         | I       | 0                  | I                   | I       | I        | I         | I       | 0                    | I           | I       | I        | I        | I        |
|        | Slim Ceiling Mounted<br>Duct                                    | FXD-PVE(T)<br>FXD-MVE(T)     | 0                                  | I        | 0       | I        | I                  | I       | I       | I       | 0                  | I                     | I       | I       | I                  | I                         | 0       | 0                  | I                   | I       | I        | 0         | I       | I                    | I           | I       | I        | I        | I        |
|        | Ceiling Mounted<br>Cassette Corner                              | FXK-LVE                      | I                                  | I        | I       | I        | I                  | 0       | I       | I       | I                  | 0                     | I       | 0       | I                  | I                         | I       | 0                  | I                   | I       | I        | I         | I       | I                    | I           | I       | I        | I        | I        |
|        | Ceiling Mounted<br>Cassette <double flow=""></double>           | FXC-LVE                      | I                                  | I        | I       | I        | I                  | 0       | Ι       | I       | Ι                  | 0                     | Ι       | 0       | I                  | I                         | Ι       | 0                  | I                   | I       | I        | I         | 0       | Ι                    | I           | I       | I        | I        | I        |
|        | Ceiling Mounted<br>Cassette <muti flow=""></muti>               | FXF-LVE                      | I                                  | I        | -       | Ι        | 0                  | -       | -       | Ι       | Ι                  | Ι                     | 0       | I       | -                  | 0                         | -       | I                  | I                   | I       | 0        | Т         | Т       | -                    | I           | Ι       | Ι        | Ι        | I        |
|        | Ceiling Concealed (Duct)                                        | FXDYQ-M(A)                   | 0                                  | I        | I       | Ι        | I                  | 0       | I       | I       | I                  | 0                     | I       | 0       | I                  | I                         | Ι       | 0                  | I                   | I       | I        | I         | I       | Ι                    | I           | I       | Ι        | I        | I        |
|        | Ceiling Mounted Built-in                                        | FXSYQ-M                      | 0                                  | I        | I       | I        | Ι                  | 0       | I       | I       | Ι                  | 0                     | Ι       | 0       | I                  | I                         | Ι       | 0                  | Ξ                   | I       | I        | Т         | I       | I                    | 0           | I       | I        | I        | I        |
|        | Ceiling Suspended<br>Cassette                                   | FXUQ-MAV1                    | I                                  | I        | I       | I        | I                  | I       | I       | I       | I                  | I                     | I       | I       | I                  | 0                         | I       | 0                  | I                   | I       | I        | I         | I       | I                    | I           | I       | I        | I        | 0        |
|        | Floor Standing /<br>Concealed Floor Standing                    | FXLQ-MAVE<br>FXNQ-MAVE       | 0                                  | I        | I       | I        | I                  | 0       | I       | I       | Ι                  | 0                     | I       | 0       | I                  | I                         | I       | 0                  | I                   | I       | I        | I         | I       | I                    | I           | I       | I        | Ι        | I        |
|        | Wall Mounted                                                    | FXAQ-MAVE                    | I                                  | I        | I       | I        | Ι                  | I       | I       | I       |                    | 0                     | I       | 0       | I                  | I                         | I       | 0                  | I                   | I       | I        | I         | I       | I                    | I           | I       | I        | 0        | I        |
|        | Ceiling Suspended                                               | FXHQ-MAVE                    | I                                  | 0        | I       | I        | I                  | I       | Ι       | I       | I                  | I                     | 0       | I       | 0                  | I                         | I       | 0                  | I                   | I       | I        | I         | I       | I                    | I           | I       | 0        | I        | I        |
| VRVIII | Coiling Mounted Duct                                            | FXMQ-MAVE                    | 0                                  | I        | I       | I        | I                  | 0       | I       | I       | I                  | 0                     | I       | 0       |                    | I                         | I       | 0                  | I                   | I       | I        | I         | I       | I                    | I           | I       | I        | I        | I        |
|        | Cening Mounted Duct                                             | FXMQ-PVE                     | 0                                  | I        | I       | I        | I                  | I       | I       | 0       | I                  | 0                     | I       | 0       | I                  | I                         | I       | I                  | 0                   | I       | I        | I         | I       | I                    | I           | 0       | I        | I        | I        |
|        | Slim Ceiling Mounted<br>Duct                                    | FXDQ-PBVE(T)<br>FXDQ-NBVE(T) | 0                                  | I        | 0       | I        | Ι                  | I       | I       |         | 0                  | I                     | I       | I       | I                  | I                         | 0       | 0                  | I                   | I       | I        | 0         | Т       | I                    | I           | I       | I        | Ι        | I        |
|        | Ceiling Mounted<br>Cassette Corner                              | FXKQ-MAVE                    | I                                  | I        | I       | I        | I                  | 0       | I       | I       | I                  | 0                     | I       | 0       | I                  | I                         | I       | 0                  | I                   | I       | I        | I         | I       | I                    | I           | I       | I        | I        | I        |
|        | Ceiling Mounted<br>Cassette <double flow=""></double>           | FXCQ-MVE                     | I                                  | I        | I       | I        | I                  | 0       | I       | I       | I                  | 0                     | I       | 0       | I                  | I                         | I       | 0                  | I                   | I       | I        |           | 0       | I                    | I           | I       | I        | I        | I        |
|        | Ceiling Mounted Cassette<br><compact flow="" muti=""></compact> | FXZQ-MVE                     | I                                  | I        | Ι       | 0        | I                  | Ι       | Ι       | I       | Ι                  | I                     | 0       | I       | Ι                  | 0                         | Ι       | 0                  | I                   | I       | I        | 0         | I       | Ι                    | I           | I       | I        | I        | I        |
|        | Ceiling Mounted<br>Cassette <round flow=""></round>             | FXFQ-PVE                     | I                                  | I        | I       | I        | I                  | I       | 0       | I       | I                  | I                     | 0       | I       | I                  | 0                         | I       | I                  | 0                   | 0       | I        | I         | I       | I                    | I           | I       | I        | I        | I        |
|        |                                                                 |                              | BRC3A61                            | KRP1BA54 | KRP1B56 | KRP1BA57 | KRP1BA59           | KRP1B61 | KRP1C63 | KRP1C64 | KRP2A53            | KRP2A61               | KRP2A62 | KRP4A51 | KRP4A52            | KRP4A53                   | KRP4A54 | KRCS01-1B          | KRCS01-4B           | KRP1H98 | KRP1DA98 | KRP1BA101 | KRP1B96 | KRP1B100             | KRP4A91     | KRP4A96 | KRP1CA93 | KRP4A493 | KRP1BA97 |
|        |                                                                 |                              | Remote Controller for<br>Hotel Use |          |         |          | Adaptor for Wiring |         |         |         | Wiring Adaptor for | Electrical Appendices | (1)     |         | Wiring Adaptor for | Electrical Appendices (2) |         | Remote Sensor (For | Indoor Temperature) |         |          |           |         | Installation box for | adaptor PCB |         |          |          |          |

Í

|        | Page                                                            |                              | 271              | 271                 | 271       | 279                         | 283                                      | 295                          | 326      | 326                                   | 326     | 328                          | 335                                                         | 338            | 346                                    | 349                         | 353                                         | 357                          | 360                                              | 361       | I                 | 374        | 375       |
|--------|-----------------------------------------------------------------|------------------------------|------------------|---------------------|-----------|-----------------------------|------------------------------------------|------------------------------|----------|---------------------------------------|---------|------------------------------|-------------------------------------------------------------|----------------|----------------------------------------|-----------------------------|---------------------------------------------|------------------------------|--------------------------------------------------|-----------|-------------------|------------|-----------|
|        | Concealed Floor<br>Standing                                     | FXL-LVE<br>FXN-LVE           | I                | 0                   | I         | I                           | 0                                        | 0                            | 0        | 0                                     | 0       | 0                            | 0                                                           | 0              | I                                      | I                           | I                                           | 0                            | 0                                                | 0         | 0                 | 0          | 0         |
|        | Floor Standing                                                  | FXA-LVE                      | I                | 0                   | I         | I                           | 0                                        | 0                            | 0        | 0                                     | 0       | 0                            | 0                                                           | 0              | I                                      | I                           | I                                           | 0                            | 0                                                | 0         | 0                 | 0          | 0         |
|        | Ceiling Suspended                                               | FXH-LVE                      | I                | I                   | 0         | I                           | 0                                        | 0                            | 0        | 0                                     | 0       | 0                            | 0                                                           | 0              | I                                      | I                           | I                                           | 0                            | 0                                                | 0         | 0                 | 0          | 0         |
|        | Ceiling Mounted Duct                                            | FXM-LVE                      | I                | 0                   | I         | I                           | 0                                        | 0                            | 0        | 0                                     | 0       | 0                            | 0                                                           | 0              | I                                      | I                           | I                                           | 0                            | 0                                                | 0         | 0                 | 0          | 0         |
|        | Ceiling Mounted Built-in with Rear Suction                      | FXYB-KV1                     | I                | 0                   | I         | I                           | 0                                        | 0                            | 0        | 0                                     | 0       | 0                            | 0                                                           | 0              | I                                      | I                           | I                                           | 0                            | 0                                                | 0         | 0                 | 0          | 0         |
| VRVII  | Ceiling Mounted Built-in                                        | FXS-LVE                      | I                | 0                   | I         | I                           | 0                                        | 0                            | 0        | 0                                     | 0       | 0                            | 0                                                           | 0              | I                                      | I                           | I                                           | 0                            | 0                                                | 0         | 0                 | 0          | 0         |
|        | Ceiling Mounted Duct<br><low silhouette=""></low>               | FXYD-KAVE                    | I                | 0                   | I         | I                           | 0                                        | 0                            | 0        | 0                                     | 0       | 0                            | 0                                                           | 0              | I                                      | I                           | I                                           | 0                            | 0                                                | 0         | 0                 | 0          | 0         |
|        | Slim Ceiling Mounted<br>Duct                                    | FXD-PVE(T)<br>FXD-MVE(T)     | 0                | I                   | I         | I                           | 0                                        | 0                            | 0        | 0                                     | 0       | 0                            | 0                                                           | 0              | I                                      | I                           | I                                           | 0                            | 0                                                | 0         | 0                 | 0          | 0         |
|        | Ceiling Mounted<br>Cassette Corner                              | FXK-LVE                      | I                | 0                   | I         | I                           | 0                                        | 0                            | 0        | 0                                     | 0       | 0                            | 0                                                           | 0              | I                                      | I                           | I                                           | 0                            | 0                                                | 0         | 0                 | 0          | 0         |
|        | Ceiling Mounted<br>Cassette <double flow=""></double>           | FXC-LVE                      | I                | 0                   | I         | I                           | 0                                        | 0                            | 0        | 0                                     | 0       | 0                            | 0                                                           | 0              | I                                      | I                           | I                                           | 0                            | 0                                                | 0         | 0                 | 0          | 0         |
|        | Ceiling Mounted<br>Cassette <muti flow=""></muti>               | FXF-LVE                      | I                | I                   | 0         | I                           | 0                                        | 0                            | 0        | 0                                     | 0       | 0                            | 0                                                           | 0              | Ι                                      | I                           | I                                           | 0                            | 0                                                | 0         | 0                 | 0          | 0         |
|        | Ceiling Concealed (Duct)                                        | FXDYQ-M(A)                   | Т                | 0                   | Т         | Т                           | 0                                        | 0                            | 0        | 0                                     | 0       | 0                            | 0                                                           | 0              | Ι                                      | Т                           | I                                           | 0                            | 0                                                | 0         | 0                 | 0          | 0         |
|        | Ceiling Mounted Built-in                                        | FXSYQ-M                      | I                | 0                   | I         | I                           | 0                                        | 0                            | 0        | 0                                     | 0       | 0                            | 0                                                           | 0              | I                                      | I                           | I                                           | 0                            | 0                                                | 0         | 0                 | 0          | 0         |
|        | Ceiling Suspended<br>Cassette                                   | FXUQ-MAV1                    | Ι                | Ι                   | Ι         | I                           | 0                                        | 0                            | 0        | 0                                     | 0       | 0                            | 0                                                           | 0              | 0                                      | I                           | I                                           | 0                            | 0                                                | 0         | 0                 | 0          | 0         |
|        | Floor Standing /<br>Concealed Floor Standing                    | FXLQ-MAVE<br>FXNQ-MAVE       | I                | 0                   | I         | I                           | 0                                        | 0                            | 0        | 0                                     | 0       | 0                            | 0                                                           | 0              | I                                      | I                           | I                                           | 0                            | 0                                                | 0         | 0                 | 0          | 0         |
|        | Wall Mounted                                                    | FXAQ-MAVE                    | I                | 0                   | I         | 0                           | 0                                        | 0                            | 0        | 0                                     | 0       | 0                            | 0                                                           | 0              | I                                      | I                           | I                                           | 0                            | 0                                                | 0         | 0                 | 0          | 0         |
|        | Ceiling Suspended                                               | FXHQ-MAVE                    | I                | I                   | 0         | I                           | 0                                        | 0                            | 0        | 0                                     | 0       | 0                            | 0                                                           | 0              | I                                      | I                           | I                                           | 0                            | 0                                                | 0         | 0                 | 0          | 0         |
| VRVIII | Coiling Mounted Duct                                            | FXMQ-MAVE                    | I                | 0                   | I         | I                           | 0                                        | 0                            | 0        | 0                                     | 0       | 0                            | 0                                                           | 0              | Ι                                      | I                           | I                                           | 0                            | 0                                                | 0         | 0                 | 0          | 0         |
|        | Centry Mounted Duct                                             | FXMQ-PVE                     | I                | 0                   | I         | I                           | 0                                        | 0                            | 0        | 0                                     | 0       | 0                            | 0                                                           | 0              | Ι                                      | I                           | I                                           | 0                            | 0                                                | 0         | 0                 | 0          | 0         |
|        | Slim Ceiling Mounted<br>Duct                                    | FXDQ-PBVE(T)<br>FXDQ-NBVE(T) | 0                | I                   | Т         | I                           | 0                                        | 0                            | 0        | 0                                     | 0       | 0                            | 0                                                           | 0              | I                                      | Т                           | I                                           | 0                            | 0                                                | 0         | 0                 | 0          | 0         |
|        | Ceiling Mounted<br>Cassette Corner                              | FXKQ-MAVE                    | I                | 0                   | I         | I                           | 0                                        | 0                            | 0        | 0                                     | 0       | 0                            | 0                                                           | 0              | I                                      | I                           | I                                           | 0                            | 0                                                | 0         | 0                 | 0          | 0         |
|        | Ceiling Mounted<br>Cassette <double flow=""></double>           | FXCQ-MVE                     | I                | 0                   | I         | I                           | 0                                        | 0                            | 0        | 0                                     | 0       | 0                            | 0                                                           | 0              | I                                      | I                           | I                                           | 0                            | 0                                                | 0         | 0                 | 0          | 0         |
|        | Ceiling Mounted Cassette<br><compact flow="" muti=""></compact> | FXZQ-MVE                     | I                | I                   | 0         | I                           | 0                                        | 0                            | 0        | 0                                     | 0       | 0                            | 0                                                           | 0              | Ι                                      | I                           | I                                           | 0                            | 0                                                | 0         | 0                 | 0          | 0         |
|        | Ceiling Mounted<br>Cassette <round flow=""></round>             | FXFQ-PVE                     | I                | I                   | 0         | I                           | 0                                        | 0                            | 0        | 0                                     | 0       | 0                            | 0                                                           | 0              | I                                      | I                           | I                                           | 0                            | 0                                                | 0         | 0                 | 0          | 0         |
|        |                                                                 |                              | DTA104A53        | DTA104A61           | DTA104A62 | DTA114A61                   | DCS303A51                                | DCS302CA61                   | KJB212AA | KJB311AA                              | KJB411A | DCS301BA61                   | KEK26-1A                                                    | DST301BA61     | DTA102A52                              | DTA107A55                   | DTA103A51                                   | DTA109A51                    | KRP4A92                                          | DCS601C51 | DCS601A52         | DCS002C51  | DCS004A51 |
|        |                                                                 |                              | External Control | Adaptor for Outdoor |           | Adaptor for Multi<br>Tenant | Residential Central<br>Remote Controller | Central Remote<br>Controller |          | Electrical Box with<br>Earth Terminal |         | Unified ON/OFF<br>Controller | Noise Filter (For<br>Electromagnetic<br>Interface Use only) | Schedule Timer | Interface Adaptor for<br>SkyAir Series | Central control adaptor kit | Wiring Adaptor for<br>Other Air-Conditioner | DIII-NET Expander<br>Adaptor | Mounting Plate for DIII-<br>NET Expander Adaptor |           | intelligent Touch | Controller |           |

|        | Page                                                            |                              | 377       | 377       | I                       | I         | I         | 384                   | 387       | 390       | 393                             | 399                 | 402               | 405                               | 412       | 422                | 426       | 429                                             |
|--------|-----------------------------------------------------------------|------------------------------|-----------|-----------|-------------------------|-----------|-----------|-----------------------|-----------|-----------|---------------------------------|---------------------|-------------------|-----------------------------------|-----------|--------------------|-----------|-------------------------------------------------|
|        | Concealed Floor<br>Standing                                     | FXL-LVE<br>FXN-LVE           | 0         | 0         | 0                       | 0         | 0         | 0                     | 0         | 0         | 0                               | 0                   | 0                 | 0                                 | 0         | 0                  | 0         | 0                                               |
|        | Floor Standing                                                  | FXA-LVE                      | 0         | 0         | 0                       | 0         | 0         | 0                     | 0         | 0         | 0                               | 0                   | 0                 | 0                                 | 0         | 0                  | 0         | 0                                               |
|        | Ceiling Suspended                                               | FXH-LVE                      | 0         | 0         | 0                       | 0         | 0         | 0                     | 0         | 0         | 0                               | 0                   | 0                 | 0                                 | 0         | 0                  | 0         | 0                                               |
|        | Ceiling Mounted Duct                                            | FXM-LVE                      | 0         | 0         | 0                       | 0         | 0         | 0                     | 0         | 0         | 0                               | 0                   | 0                 | 0                                 | 0         | 0                  | 0         | 0                                               |
|        | Ceiling Mounted Built–in with Rear Suction                      | FXYB-KV1                     | 0         | 0         | 0                       | 0         | 0         | 0                     | 0         | 0         | 0                               | 0                   | 0                 | 0                                 | 0         | 0                  | 0         | 0                                               |
| VRVII  | Ceiling Mounted Built-in                                        | FXS-LVE                      | 0         | 0         | 0                       | 0         | 0         | 0                     | 0         | 0         | 0                               | 0                   | 0                 | 0                                 | 0         | 0                  | 0         | 0                                               |
|        | Ceiling Mounted Duct<br><low silhouette=""></low>               | FXYD-KAVE                    | 0         | 0         | 0                       | 0         | 0         | 0                     | 0         | 0         | 0                               | 0                   | 0                 | 0                                 | 0         | 0                  | 0         | 0                                               |
|        | Slim Ceiling Mounted<br>Duct                                    | FXD-PVE(T)<br>FXD-MVE(T)     | 0         | 0         | 0                       | 0         | 0         | 0                     | 0         | 0         | 0                               | 0                   | 0                 | 0                                 | 0         | 0                  | 0         | 0                                               |
|        | Ceiling Mounted<br>Cassette Corner                              | FXK-LVE                      | 0         | 0         | 0                       | 0         | 0         | 0                     | 0         | 0         | 0                               | 0                   | 0                 | 0                                 | 0         | 0                  | 0         | 0                                               |
|        | Ceiling Mounted<br>Cassette <double flow=""></double>           | FXC-LVE                      | 0         | 0         | 0                       | 0         | 0         | 0                     | 0         | 0         | 0                               | 0                   | 0                 | 0                                 | 0         | 0                  | 0         | 0                                               |
|        | Ceiling Mounted<br>Cassette <muti flow=""></muti>               | FXF-LVE                      | 0         | 0         | 0                       | 0         | 0         | 0                     | 0         | 0         | 0                               | 0                   | 0                 | 0                                 | 0         | 0                  | 0         | 0                                               |
|        | Ceiling Concealed (Duct)                                        | FXDYQ-M(A)                   | 0         | 0         | 0                       | 0         | 0         | 0                     | 0         | 0         | 0                               | 0                   | 0                 | 0                                 | 0         | 0                  | 0         | 0                                               |
|        | Ceiling Mounted Built-in                                        | FXSYQ-M                      | 0         | 0         | 0                       | 0         | 0         | 0                     | 0         | 0         | 0                               | 0                   | 0                 | 0                                 | 0         | 0                  | 0         | 0                                               |
|        | Ceiling Suspended<br>Cassette                                   | FXUQ-MAV1                    | 0         | 0         | 0                       | 0         | 0         | 0                     | 0         | 0         | 0                               | 0                   | 0                 | 0                                 | 0         | 0                  | 0         | 0                                               |
|        | Floor Standing /<br>Concealed Floor Standing                    | FXLQ-MAVE<br>FXNQ-MAVE       | 0         | 0         | 0                       | 0         | 0         | 0                     | 0         | 0         | 0                               | 0                   | 0                 | 0                                 | 0         | 0                  | 0         | 0                                               |
|        | Wall Mounted                                                    | FXAQ-MAVE                    | 0         | 0         | 0                       | 0         | 0         | 0                     | 0         | 0         | 0                               | 0                   | 0                 | 0                                 | 0         | 0                  | 0         | 0                                               |
|        | Ceiling Suspended                                               | FXHQ-MAVE                    | 0         | 0         | 0                       | 0         | 0         | 0                     | 0         | 0         | 0                               | 0                   | 0                 | 0                                 | 0         | 0                  | 0         | 0                                               |
| VRVIII | Colling Mounted Dust                                            | FXMQ-MAVE                    | 0         | 0         | 0                       | 0         | 0         | 0                     | 0         | 0         | 0                               | 0                   | 0                 | 0                                 | 0         | 0                  | 0         | 0                                               |
|        | Centry Mounted Duct                                             | FXMQ-PVE                     | 0         | 0         | 0                       | 0         | 0         | 0                     | 0         | 0         | 0                               | 0                   | 0                 | 0                                 | 0         | 0                  | 0         | 0                                               |
|        | Slim Ceiling Mounted<br>Duct                                    | FXDQ-PBVE(T)<br>FXDQ-NBVE(T) | 0         | 0         | 0                       | 0         | 0         | 0                     | 0         | 0         | 0                               | 0                   | 0                 | 0                                 | 0         | 0                  | 0         | 0                                               |
|        | Ceiling Mounted<br>Cassette Corner                              | FXKQ-MAVE                    | 0         | 0         | 0                       | 0         | 0         | 0                     | 0         | 0         | 0                               | 0                   | 0                 | 0                                 | 0         | 0                  | 0         | 0                                               |
|        | Ceiling Mounted<br>Cassette <double flow=""></double>           | FXCQ-MVE                     | 0         | 0         | 0                       | 0         | 0         | 0                     | 0         | 0         | 0                               | 0                   | 0                 | 0                                 | 0         | 0                  | 0         | 0                                               |
|        | Ceiling Mounted Cassette<br><compact flow="" muti=""></compact> | FXZQ-MVE                     | 0         | 0         | 0                       | 0         | 0         | 0                     | 0         | 0         | 0                               | 0                   | 0                 | 0                                 | 0         | 0                  | 0         | 0                                               |
|        | Ceiling Mounted<br>Cassette <round flow=""></round>             | FXFQ-PVE                     | 0         | 0         | 0                       | 0         | 0         | 0                     | 0         | 0         | 0                               | 0                   | 0                 | 0                                 | 0         | 0                  | 0         | 0                                               |
|        |                                                                 |                              | DAM602B51 | DAM602B52 | DAM002A51               | DAM004A51 | DAM003A51 | DAM101A51             | DEC101A51 | DEC102A51 | DMS502B51                       | DAM411B51           | DAM412B51         | DMS504B51                         | DPF201A51 | DPF201A52          | DPF201A53 | DCS302A52                                       |
|        |                                                                 |                              |           | 1         | intelligent Manager III |           |           | Optional DIII Ai Unit | Di Unit   | Dio Unit  | Interface for use in<br>BACnet® | Optional DIII Board | Optional Di Board | Interface for Use in<br>LonWorks® |           | Parallel Interface |           | Unification Adaptor for<br>Computerized Control |

|        | Page                                                            |                              | 436         | 441         | 504        | 516            | 524              | 551          | 552            | 631             | 556        | 556            | 556            | 556            | 445         | 449                     | 507              | 632            | 452          | 452          | 510          | 528           | 455        | 455                  | 460            | 460         | 464        | 467                                                | 513        | 470                    |
|--------|-----------------------------------------------------------------|------------------------------|-------------|-------------|------------|----------------|------------------|--------------|----------------|-----------------|------------|----------------|----------------|----------------|-------------|-------------------------|------------------|----------------|--------------|--------------|--------------|---------------|------------|----------------------|----------------|-------------|------------|----------------------------------------------------|------------|------------------------|
|        | Concealed Floor<br>Standing                                     | FXL-LVE<br>FXN-LVE           | I           | Т           | ı          | Т              | ı                | I            | Т              | ı               | I          | Т              | I              | ı              | I           | ı                       | I                | I              | I            | I            | I            | ı             | I          | I                    | I              | Т           | ı          | I                                                  | I          | I                      |
|        | Floor Standing                                                  | FXA-LVE                      | I           | I           | I          | I              | I                | I            | I              | I               | I          | I              | I              | I              | I           | I                       | I                | I              | I            | I            | I            | I             | I          | I                    | I              | I           | I          | I                                                  | I          | I                      |
|        | Ceiling Suspended                                               | FXH-LVE                      | I           | I           | I          | I              | I                | I            | I              | I               | I          | I              | I              | I              | I           | I                       | I                | I              | I            | I            | I            | I             | I          | I                    | I              | I           | I          | I                                                  | I          | I                      |
|        | Ceiling Mounted Duct                                            | FXM-LVE                      | I           | Т           | ı          | T              | ı                | I            | I              | ı               | I          | I              | I              | ı              | I           | ı                       | I                | I              | I            | I            | I            | ı             | I          | I                    | I              | T           | ı          | I                                                  | I          | I                      |
|        | Ceiling Mounted Built-in with Rear Suction                      | FXYB-KV1                     | I           | I           | I          | I              | I                | I            | Т              | I               | 0          | 0              | I              | I              | I           | I                       | I                | Ι              | I            | I            | I            | I             | I          | I                    | I              | I           | I          | I                                                  | I          | I                      |
| VRVII  | Ceiling Mounted Built-in                                        | FXS-LVE                      | I           | I           | I          | I              | I                | I            | 0              | I               | 0          | 0              | I              | I              | I           | I                       | I                | I              | I            | I            | I            | I             | I          | I                    | I              | I           | I          | I                                                  | I          | I                      |
|        | Ceiling Mounted Duct<br><low silhouette=""></low>               | FXYD-KAVE                    | I           | I           | I          | I              | I                | 0            | I              | I               | I          | I              | I              | I              | I           | I                       | I                | I              | I            | I            | I            | I             | I          | I                    | I              | I           | I          | I                                                  | I          | I                      |
|        | Slim Ceiling Mounted<br>Duct                                    | FXD-PVE(T)<br>FXD-MVE(T)     | I           | Т           | I          | I              | I                | I            | I              | I               | I          | I              | I              | I              | I           | I                       | I                | I              | I            | I            | I            | I             | I          | I                    | I              | I           | I          | I                                                  | I          | I                      |
|        | Ceiling Mounted<br>Cassette Corner                              | FXK-LVE                      | I           | Т           | I          | I              | 0                | I            | I              | I               | I          | I              | I              | I              | I           | I                       | I                | I              | I            | I            | I            | 0             | I          | I                    | I              | I           | I          | I                                                  | I          | I                      |
|        | Ceiling Mounted<br>Cassette <double flow=""></double>           | FXC-LVE                      | I           | I           | I          | 0              | I                | I            | I              | I               | I          | I              | I              | I              | I           | I                       | I                | I              | I            | I            | I            | I             | I          | I                    | I              | I           | I          | I                                                  | I          | I                      |
|        | Ceiling Mounted<br>Cassette <muti flow=""></muti>               | FXF-LVE                      | I           | 0           | I          | I              | I                | I            | I              | I               | I          | I              | I              | I              | I           | 0                       | I                | I              | I            | 0            | I            | I             | I          | I                    | 0              | 0           | I          | 0                                                  | I          | 0                      |
|        | Ceiling Concealed (Duct)                                        | FXDYQ-M(A)                   | I           | I           | I          | I              | I                | I            | I              | I               | I          | I              | I              | I              | I           | I                       | I                | I              | I            | I            | I            | I             | I          | I                    | I              | I           | I          | I                                                  | I          | I                      |
|        | Ceiling Mounted Built-in                                        | FXSYQ-M                      | I           | I           | ı          | I              | ı                | I            | 0              | ı               | 0          | 0              | I              | I              | I           | ı                       | I                | I              | I            | I            | I            | I             | I          | I                    | I              | I           | ı          | I                                                  | I          | I                      |
|        | Ceiling Suspended<br>Cassette                                   | FXUQ-MAV1                    | I           | I           | I          | I              | I                | I            | I              | 0               | I          | I              | I              | I              | I           | I                       | I                | 0              | I            | I            | I            | I             | I          | I                    | I              | I           | I          | I                                                  | I          | I                      |
|        | Floor Standing /<br>Concealed Floor Standing                    | FXLQ-MAVE<br>FXNQ-MAVE       | I           | I           | I          | I              | I                | I            | I              | I               | I          | I              | I              | I              | I           | I                       | I                | I              | I            | I            | I            | I             | I          | I                    | I              | I           | I          | I                                                  | I          | I                      |
|        | Wall Mounted                                                    | FXAQ-MAVE                    | I           | I           | I          | I              | I                | I            | I              | I               | I          | I              | I              | I              | I           | I                       | I                | I              | I            | I            | I            | I             | I          | I                    | I              | I           | I          | I                                                  | I          | I                      |
|        | Ceiling Suspended                                               | FXHQ-MAVE                    | I           | Т           | I          | I              | I                | I            | I              | I               | I          | I              | I              | I              | I           | I                       | I                | I              | I            | I            | I            | I             | I          | I                    | I              | I           | I          | I                                                  | I          | I                      |
| VRVIII |                                                                 | FXMQ-MAVE                    | I           | I           | I          | I              | I                | I            | I              | I               | I          | I              | I              | I              | I           | I                       | I                | Ι              | I            | I            | I            | I             | I          | I                    | I              | I           | I          | I                                                  | I          | I                      |
| -      | Celling Mounted Duct                                            | FXMQ-PVE                     | I           | I           | I          | I              | I                | I            | I              | I               | 0          | 0              | 0              | 0              | I           | I                       | I                | I              | I            | I            | I            | I             | I          | I                    | I              | I           | I          | I                                                  | I          | I                      |
|        | Slim Ceiling Mounted<br>Duct                                    | FXDQ-PBVE(T)<br>FXDQ-NBVE(T) | I           | I           | I          | I              | I                | I            | I              | I               | I          | I              | I              | I              | I           | I                       | I                | -              | I            | I            | I            | I             | I          | I                    | I              | I           | I          | I                                                  | I          | I                      |
|        | Ceiling Mounted<br>Cassette Corner                              | FXKQ-MAVE                    | I           | I           | I          | I              | 0                | I            | I              | I               | I          | I              | I              | I              | I           | I                       | I                | I              | I            | I            | I            | 0             | I          | I                    | I              | I           | I          | I                                                  | Ι          | I                      |
|        | Ceiling Mounted<br>Cassette <double flow=""></double>           | FXCQ-MVE                     | I           | I           | I          | 0              | I                | I            | I              | I               | I          | I              | I              | I              | I           | I                       | I                | I              | I            | I            | I            | I             | I          | I                    | I              | I           | I          | I                                                  | I          | I                      |
|        | Ceiling Mounted Cassette<br><compact flow="" muti=""></compact> | FXZQ-MVE                     | I           | I           | 0          | I              | I                | I            | I              | I               | I          | I              | I              | I              | I           | I                       | 0                | I              | I            | I            | 0            | I             | I          | I                    | I              | I           | I          | I                                                  | 0          | I                      |
|        | Ceiling Mounted<br>Cassette <round flow=""></round>             | FXFQ-PVE                     | 0           | I           | I          | I              | I                | I            | I              | I               | I          | I              | I              | I              | 0           | I                       | I                | -              | 0            | I            | I            | I             | 0          | 0                    | I              | I           | 0          | I                                                  | I          | 0                      |
|        | ·                                                               | ·                            | BYCP125K-W1 | BYCP125D-W1 | BYFQ60B8W1 | BYBC32-125G-W1 | BYK45/71FJW1     | KDGF19A45/71 | BYBS32-125DJW1 | KDBTJ49FA80/140 | KTBJ25K36W | KTB25KA56-160W | KTBJ25K36-160F | KTBJ25K36-160T | KDBH55K160F | KDBH55D160W             | KDBH44BA60       | KDBH49FA80-140 | KDBP55H160FA | KDBP55H160WA | KDBQ44BA60A  | KPBJ52F56/80W | KDDP55B160 | KDDP55B160K          | KDD55DA160     | KDD55DA160K | KDDP55X160 | KDDJ55XA160                                        | KDDQ44XA60 | KKSJ55KA160            |
|        |                                                                 |                              |             |             |            |                | Decoration panel |              |                |                 |            |                |                |                |             | Sealing material of air | discharge outlet |                |              |              | ranei spacer |               |            | Fresh air intake kit | (Chamber type) |             |            | Fresh air intake kit<br>(Direct installation type) |            | Chamber connection kit |

|        |                                                                 |                              |       |         |          |                  |         |       |       |       | -     | 1      |        |       | -        |           |       |       |       |       |        |       |       |       |          |       |       |       |        |        |       |       |       |
|--------|-----------------------------------------------------------------|------------------------------|-------|---------|----------|------------------|---------|-------|-------|-------|-------|--------|--------|-------|----------|-----------|-------|-------|-------|-------|--------|-------|-------|-------|----------|-------|-------|-------|--------|--------|-------|-------|-------|
|        | Page                                                            |                              | 471   | 473     | 550      | 559              | 570     | 475   | 475   | 478   | 478   | 519    | 519    | 575   | 575      | 575       | 575   | 587   | 587   | 588   | 588    | 588   | 588   | 481   | 481      | 482   | 485   | 522   | 576    | 576    | 590   | 596   | 593   |
|        | Concealed Floor<br>Standing                                     | FXL-LVE<br>FXN-LVE           | I     | I       | I        | I                | I       | I     | I     | I     | I     | I      | Ι      | I     | I        | I         | I     | I     | I     | I     | I      | I     | I     | I     | I        | I     | I     | I     | I      | I      | I     | I     | I     |
|        | Floor Standing                                                  | FXA-LVE                      | I     | I       | I        | I                | I       | I     | I     | I     | I     | I      | I      | I     | I        | I         | I     | I     | I     | I     | I      | I     | I     | I     | I        | I     | I     | I     | I      | I      | I     | I     | I     |
|        | Ceiling Suspended                                               | FXH-LVE                      | I     | I       | I        | I                | I       | I     | I     | I     | I     | I      | I      | I     | I        | I         | I     | I     | I     | I     | I      | I     | I     | I     | I        | I     | I     | I     | I      | I      | I     | I     | I     |
|        | Ceiling Mounted Duct                                            | FXM-LVE                      | I     | I       | I        | I                | I       | I     | I     | I     | I     | I      | I      | I     | Ι        | I         | I     | I     | I     | 0*2   | 0*2    | 0*1   | 0*1   | I     | I        | I     | I     | I     | I      | Ι      | I     | 0*2   | 0*1   |
|        | Ceiling Mounted Built-in with Rear Suction                      | FXYB-KV1                     | I     | I       | I        | 0                | 0       | I     | I     | I     | I     | I      | I      | I     | I        | I         | I     | I     | I     | I     | I      | I     | I     | I     | I        | I     | I     | I     | I      | I      | I     | I     | I     |
| NHVII  | Ceiling Mounted Built-in                                        | FXS-LVE                      | I     | I       | I        | 0                | 0       | I     | I     | I     | I     | I      | I      | 0     | 0        | 0         | 0     | I     | I     | I     | I      | I     | I     | I     | I        | I     | I     | I     | 0      | 0      | I     | I     | I     |
|        | Ceiling Mounted Duct<br><low silhouette=""></low>               | FXYD-KAVE                    | I     | I       | I        | I                | I       | I     | I     | I     | I     | I      | I      | I     | I        | I         | I     | I     | I     | I     | I      | I     | I     | I     | I        | I     | I     | I     | I      | I      | I     | I     | I     |
|        | Slim Ceiling Mounted<br>Duct                                    | FXD-PVE(T)<br>FXD-MVE(T)     | I     | I       | 0        | I                | I       | I     | -     | I     | I     | I      | I      | I     | Ι        | I         | I     | I     | I     | I     | I      | I     | I     | I     | I        | I     | I     | I     | I      | Ι      | I     | I     | I     |
|        | Ceiling Mounted<br>Cassette Corner                              | FXK-LVE                      | I     | I       | I        | I                | I       | I     | I     | I     | I     | I      | I      | I     | I        | I         | I     | I     | I     | I     | I      | I     | I     | I     | I        | I     | I     | I     | I      | I      | I     | I     | I     |
|        | Ceiling Mounted<br>Cassette <double flow=""></double>           | FXC-LVE                      | I     | I       | I        | I                | I       | I     | -     | I     | I     | 0      | 0      | I     | Ι        | I         | I     | I     | I     | I     | I      | I     | I     | I     | I        | I     | I     | 0     | I      | Ι      | I     | I     | I     |
|        | Ceiling Mounted<br>Cassette <muti flow=""></muti>               | FXF-LVE                      | I     | 0       | I        | I                | I       | I     | I     | 0     | 0     | I      | Ι      | I     | Ι        | I         | I     | I     | I     | I     | I      | I     | I     | 0     | 0        | I     | 0     | I     | I      | I      | I     | I     | I     |
|        | Ceiling Concealed (Duct)                                        | FXDYQ-M(A)                   | I     | I       | I        | I                | I       | I     | I     | I     | I     | I      | I      | I     | I        | I         | I     | I     | I     | I     | I      | I     | I     | I     | I        | I     | I     | I     | I      | I      | I     | I     | I     |
|        | Ceiling Mounted Built-in                                        | FXSYQ-M                      | I     | I       | I        | I                | I       | I     | I     | I     | I     | I      | Ι      | 0     | 0        | 0         | 0     | I     | I     | I     | I      | I     | I     | I     | I        | I     | I     | I     | 0      | 0      | I     | I     | I     |
|        | Ceiling Suspended<br>Cassette                                   | FXUQ-MAV1                    | I     | I       | I        | I                | I       | I     | -     | I     | I     | I      | I      | I     | Ι        | I         | I     | I     | I     | I     | I      | I     | I     | I     | I        | I     | I     | I     | I      | Ι      | I     | I     | I     |
|        | Floor Standing /<br>Concealed Floor Standing                    | FXLQ-MAVE<br>FXNQ-MAVE       | I     | I       | I        | I                | I       | I     | -     | I     | I     | I      | I      | I     | Ι        | I         | I     | I     | I     | I     | I      | I     | I     | I     | I        | I     | I     | I     | I      | Ι      | I     | I     | I     |
|        | Wall Mounted                                                    | FXAQ-MAVE                    | I     | I       | I        | I                | I       | I     | I     | I     | I     | I      | I      | I     | I        | I         | I     | I     | I     | I     | I      | I     | I     | I     | I        | I     | I     | I     | I      | I      | I     | I     | I     |
|        | Ceiling Suspended                                               | FXHQ-MAVE                    | I     | I       | I        | I                | I       | I     | -     | I     | I     | I      | I      | I     | Ι        | I         | I     | I     | I     | I     | I      | I     | I     | I     | I        | I     | I     | I     | I      | Ι      | I     | I     | I     |
| VHVIII |                                                                 | FXMQ-MAVE                    | I     | I       | I        | I                | I       | I     | I     | I     | I     | I      | I      | I     | I        | I         | I     | I     | I     | 0     | 0      | I     | I     | I     | I        | I     | I     | I     | I      | I      | I     | 0     | I     |
|        | Celling Mounted Duct                                            | FXMQ-PVE                     | I     | ı       | I        | I                | I       | ı     | I     | I     | I     | I      | I      | I     | I        | I         | I     | 0     | 0     | I     | I      | I     | I     | I     | I        | I     | I     | I     | I      | I      | 0     | I     | I     |
|        | Slim Ceiling Mounted<br>Duct                                    | FXDQ-PBVE(T)<br>FXDQ-NBVE(T) | I     | I       | 0        | I                | I       | I     | I     | I     | I     | I      | Ι      | I     | Ι        | I         | I     | I     | I     | I     | I      | I     | I     | I     | I        | I     | I     | I     | I      | I      | I     | I     | I     |
|        | Ceiling Mounted<br>Cassette Corner                              | FXKQ-MAVE                    | I     | I       | I        | I                | I       | I     | I     | I     | I     | I      | Ι      | I     | Ι        | I         | I     | I     | I     | I     | I      | I     | I     | I     | I        | I     | I     | I     | I      | I      | I     | I     | I     |
|        | Ceiling Mounted<br>Cassette <double flow=""></double>           | FXCQ-MVE                     | I     | I       | I        | I                | I       | I     | Ι     | I     | I     | 0      | 0      | I     | I        | I         | I     | I     | I     | I     | I      | I     | I     | I     | I        | I     | I     | 0     | I      | I      | I     | I     | I     |
|        | Ceiling Mounted Cassette<br><compact flow="" muti=""></compact> | FXZQ-MVE                     | I     | I       | I        | I                | I       | I     | I     | I     | I     | I      | I      | I     | I        | I         | I     | I     | I     | I     | I      | I     | I     | I     | I        | I     | I     | I     | I      | I      | I     | I     | I     |
|        | Ceiling Mounted<br>Cassette <round flow=""></round>             | FXFQ-PVE                     | 0     | I       | I        | I                | I       | 0     | 0     | I     | I     | I      | Ι      | I     | Ι        | I         | I     | I     | I     | I     | I      | I     | I     | 0     | 0        | 0     | I     | I     | I      | I      | I     | I     | I     |
|        |                                                                 |                              | /160  | 0/160   | 33       | 25V1             | 25VE    | 0/160 | 0/160 | 0/160 | 0/160 | 3-160  | 3-160  |       |          | 6-160     | 6-160 | 3-160 | 3-160 | 0     | 0      | 0/160 | 0/160 | 0/160 | 0/160    | 60    | 60    | 6-160 |        | 160D   | 6-160 | 0     | 0/160 |
|        |                                                                 |                              | 5K80/ | 5DA80   | N32-6    | K32-1            | <32-12  | 56B8( | 57B8( | 6DA8  | 7DA8  | 32G3(  | 33G36  | 52L36 | 53L36    | 2LA56     | 3LA56 | 2AA3( | 3AA3( | 72L28 | 73L28  | 72A8( | 73A8( | 52B8( | 53B8(    | 55B1  | 5DA1  | 53G36 | _36D   | _A56-  | 7AA36 | 05L28 | 37A80 |
|        |                                                                 |                              | KDTP5 | KDT-5(  | KDT25    | KNM25            | KEA25I  | KAFP5 | KAFP5 | KAF55 | KAF55 | KAFJ5: | KAFJ5: | KAFJ2 | KAFJ2    | KAF25     | KAF25 | KAF37 | KAF37 | KAFJ3 | KAFJ3. | KAFP3 | KAFP3 | KAFP5 | KAFP5    | KDDFF | KDDF5 | KDDFJ | KAJ25I | KAJ25I | KDDF3 | KDJ37 | KDDFP |
|        |                                                                 |                              | -     |         |          | pan              | ater    |       | _     | 1     |       |        |        |       |          |           |       |       |       |       |        |       |       |       |          |       | _     |       |        |        |       | _     | _     |
|        |                                                                 |                              | -     | or hig  |          | rating<br>r      | ric he  |       |       |       |       |        |        |       | v filtor | y 111 tel |       |       |       |       |        |       |       | high- |          |       |       |       | r (For | ĉ      |       |       |       |
|        |                                                                 |                              |       | n kit 1 |          | evapo<br>nidifie | r elect |       |       |       |       |        |        |       | iono io  |           |       |       |       |       |        |       |       | ment  | y filte. |       |       |       | ambe   | suctio |       |       |       |
|        |                                                                 |                              | :     | sulatio | <b>,</b> | tural ∈<br>e hun | xiliary |       |       |       |       |        |        |       | iffo d   |           |       |       |       |       |        |       |       | place | icienc   |       |       |       | er ch  | ttom s |       |       |       |
|        |                                                                 |                              | -     | sul     | 5        | Na<br>typ        | Au      |       |       |       |       |        |        |       | Ë        | Ê         |       |       |       |       |        |       |       | Re    | eff.     |       |       |       | Ē      | ğ      |       |       |       |

\*1. FXM40-125LVE \*2. FXM200/250LVE

1

|        | Page                                                            |                              | 577              | 577     | 488    | 489         | 515    | 523    | 533    | 581              | 598     | 599    | 599    | 611    | 630    | 634    | 600                            | 490     | 493    | 496               | 497        | 498    | 501     | 534               | 541          | 542                | 582     | 582     |
|--------|-----------------------------------------------------------------|------------------------------|------------------|---------|--------|-------------|--------|--------|--------|------------------|---------|--------|--------|--------|--------|--------|--------------------------------|---------|--------|-------------------|------------|--------|---------|-------------------|--------------|--------------------|---------|---------|
|        | Concealed Floor<br>Standing                                     | FXL-LVE<br>FXN-LVE           | Т                | Т       | I      | Т           | Т      | Т      | Т      | I                | I       | I      | ı      | I      | 0      | I      | I                              | I       | T      | I                 | I          | I      | I       | I                 | ı            | I                  | I       | I       |
|        | Floor Standing                                                  | FXA-LVE                      | I                | I       | I      | I           | Т      | I      | I      | I                | I       | I      | I      | Ι      | I      | I      | I                              | Т       | Ι      | I                 | Ι          | I      | I       | I                 | I            | I                  | I       | I       |
|        | Ceiling Suspended                                               | FXH-LVE                      | I                | I       | I      | I           | Т      | I      | I      | I                | I       | I      | I      | 0      | I      | I      | I                              | Т       | I      | I                 | I          | I      | I       | I                 | I            | I                  | I       | I       |
|        | Ceiling Mounted Duct                                            | FXM-LVE                      | ı                | ı       | I      | I           | I      | I      | I      | I                | I       | 0*2    | 0*1    | I      | I      | I      | I                              | ı       | I      | I                 | I          | I      | I       | I                 | I            | I                  | I       | I       |
|        | Ceiling Mounted Built-in with Rear Suction                      | FXYB-KV1                     | I                | I       | I      | I           | I      | Т      | I      | I                | I       | ı      | I      | I      | ı      | I      | I                              | I       | Ι      | I                 |            | I      | I       | I                 | ı            | I                  | I       | I       |
| VRVII  | Ceiling Mounted Built-in                                        | FXS-LVE                      | 0                | 0       | I      | I           | I      | I      | I      | 0                | I       | I      | I      | I      | I      | I      | I                              | I       | I      | I                 |            | I      | I       | I                 | I            | I                  | 0       | 0       |
| -      | Ceiling Mounted Duct<br><low silhouette=""></low>               | FXYD-KAVE                    | ı                | ı       | I      | I           | I      | I      | I      | I                | I       | I      | ı      | I      | I      | I      | I                              | ı       | I      | I                 | I          | I      | I       | I                 | ı            | I                  | ı       | I       |
|        | Slim Ceiling Mounted<br>Duct                                    | FXD-PVE(T)<br>FXD-MVE(T)     | I                | I       | I      | Т           | Т      | Т      | I      | I                | I       | I      | ı      | I      | I      | Т      | I                              | I       | I      | I                 | I          | I      | I       | I                 | ı            | I                  | ı       | I       |
|        | Ceiling Mounted<br>Cassette Corner                              | FXK-LVE                      | I                | I       | I      | I           | Т      | I      | 0      | I                | I       | I      | I      | Ι      | I      | I      | I                              | Т       | Ι      | I                 | Ι          | I      | I       | 0                 | 0            | 0                  | I       | I       |
|        | Ceiling Mounted<br>Cassette <double flow=""></double>           | FXC-LVE                      | I                | I       | Т      | I           | Т      | 0      | Т      | I                | I       | I      | I      | I      | I      | I      | I                              | Т       | Ι      | I                 | I          | I      | I       | I                 | Т            | I                  | ı       | I       |
|        | Ceiling Mounted<br>Cassette <muti flow=""></muti>               | FXF-LVE                      | I                | I       | I      | 0           | Т      | I      | Т      | I                | I       | I      | I      | Ι      | I      | I      | I                              | Т       | 0      | I                 | 0          | I      | 0       | I                 | I            | I                  | I       | I       |
|        | Ceiling Concealed (Duct)                                        | FXDYQ-M(A)                   | I                | I       | I      | I           | I      | I      | I      | I                | I       | I      | I      | I      | I      | I      | I                              | I       | I      | I                 | I          | I      | I       | I                 | I            | Ι                  | I       | I       |
|        | Ceiling Mounted Built-in                                        | FXSYQ-M                      | ı                | ı       | I      | I           | I      | I      | I      | 0                | I       | I      | ı      | I      | I      | I      | I                              | ı       | I      | I                 | I          | I      | I       | I                 | ı            | I                  | 0       | 0       |
|        | Ceiling Suspended<br>Cassette                                   | FXUQ-MAV1                    | Т                | Т       | I      | Т           | Т      | I      | Т      | I                | I       | I      | I      | I      | I      | 0      | I                              | I       | Ι      | I                 | I          | I      | I       | I                 | I            | I                  | I       | I       |
|        | Floor Standing /<br>Concealed Floor Standing                    | FXLQ-MAVE<br>FXNQ-MAVE       | Т                | Т       | I      | Т           | Т      | I      | Т      | I                | I       | I      | I      | I      | 0      | I      | I                              | I       | Ι      | I                 | I          | I      | I       | I                 | I            | I                  | I       | I       |
|        | Wall Mounted                                                    | FXAQ-MAVE                    | ı                | ı       | I      | I           | I      | I      | I      | I                | I       | I      | I      | I      | I      | I      | I                              | I       | Ι      | I                 | Ι          | I      | I       | I                 | I            | I                  | I       | I       |
|        | Ceiling Suspended                                               | FXHQ-MAVE                    | I                | I       | Т      | I           | Т      | I      | Т      | I                | I       | I      | I      | 0      | I      | I      | I                              | Т       | Ι      | I                 | I          | I      | I       | I                 | Т            | I                  | ı       | I       |
| /RVIII |                                                                 | FXMQ-MAVE                    | I                | I       | I      | I           | Т      | I      | I      | I                | I       | 0      | ı      | I      | I      | I      | I                              | Т       | Ι      | I                 | I          | I      | I       | I                 | ı            | I                  | ı       | I       |
| -      | Ceiling Mounted Duct                                            | FXMQ-PVE                     | Т                | Т       | I      | Т           | Т      | Т      | Т      | I                | 0       | Т      | I      | I      | I      | I      | 0                              | ı       | T      | I                 | I          | I      | I       | I                 | ı            | I                  | I       | I       |
|        | Slim Ceiling Mounted<br>Duct                                    | FXDQ-PBVE(T)<br>FXDQ-NBVE(T) | I                | I       | I      | Т           | I      | Т      | I      | I                | I       | ı      | I      | I      | I      | I      | I                              | I       | Ι      | I                 | I          | I      | I       | I                 | I            | I                  | I       | I       |
|        | Ceiling Mounted<br>Cassette Corner                              | FXKQ-MAVE                    | I                | I       | I      | I           | T      | I      | 0      | I                | I       | I      | I      | I      | I      | I      | I                              | I       | I      | I                 | I          | I      | I       | 0                 | 0            | 0                  | I       | I       |
|        | Ceiling Mounted<br>Cassette <double flow=""></double>           | FXCQ-MVE                     | I                | I       | I      | I           | I      | 0      | I      | I                | I       | I      | I      | I      | I      | I      | I                              | I       | I      | I                 | Ι          | I      | I       | I                 | I            | I                  | I       | I       |
|        | Ceiling Mounted Cassette<br><compact flow="" muti=""></compact> | FXZQ-MVE                     | ı                | ı       | ı      | I           | 0      | ı      | ı      | I                | ı       | ı      | ı      | I      | ı      | I      | I                              | ı       | I      | I                 | I          | I      | ı       | I                 | ı            | I                  | ı       | I       |
|        | Ceiling Mounted<br>Cassette <round flow=""></round>             | FXFQ-PVE                     | ı                | ı       | 0      | ı           | ı      | ı      | ı      | I                | ı       | ı      | I      | I      | ı      | I      | I                              | 0       |        | 0                 |            | 0      | ı       | I                 | ı            | I                  | I       | I       |
|        |                                                                 |                              |                  | 160B    | 30     | 30          | 60     | 3-160  | /80    | -160             | 3-160   | 0      | )/160  | -112   | -71    | 01     | 3-160                          | _       | 6      | Н                 | н          | 160    | /160    | 80W               |              | \$/80              |         | -160    |
|        |                                                                 |                              | 5L36B            | 5LA56-1 | 351K16 | 51CA16      | 2441BA | 531G36 | 521F56 | 251K36           | 171AA36 | 371L28 | 371A80 | 01DA56 | 361K28 | 95FA14 | 175AA36                        | 355B16C | 5DA160 | 755H160           | 5KA160     | 55B80/ | 35DA80/ | 152F56/8          | 7/9AW        | 152FA56            | 25K36   | 25KA56  |
|        |                                                                 |                              | KAJ2             | KAJ2    | KAFF   | <b>KAF5</b> | KAFC   | KAFJ   | KAFJ   | KAFJ             | KAFG    | KAFJ   | KAFF   | KAF5   | KAFJ   | KAF4   | KAF3                           | KAFF    | KAFE   | KAFF              | KAF5       | KDJF   | KDPt    | KDB.              | K-HV         | KFD                | KSA-    | KSA-    |
|        |                                                                 |                              | hamber (For rear | ,<br>,  |        |             | _      |        | _      | sement long life | )       | _      | _      | _      | _      |        | cement long life<br>namber kit |         |        | sement ultra long | er j       |        |         | charge blind      | charge grill | e duct (with<br>r) |         |         |
|        |                                                                 |                              | Filter cl        | suction |        |             |        |        |        | Replac           | filter  |        |        |        |        |        | Replac<br>filter ch            |         | טוומוכ | Replac            | life filte |        | DIALICI | Air disc<br>panel | Air disc     | Flexible           | Air 200 | all suc |

|        | Page                                                            |                              | 583       | 583       | 584         | 585         | 603       | 606       | 612       | 617        | 620       | 618          | 619       | 634            | 635          | I          |
|--------|-----------------------------------------------------------------|------------------------------|-----------|-----------|-------------|-------------|-----------|-----------|-----------|------------|-----------|--------------|-----------|----------------|--------------|------------|
|        | Concealed Floor<br>Standing                                     | FXL-LVE<br>FXN-LVE           | I         | I         | I           | I           | I         | I         | I         | I          | I         | I            | I         | I              | I            | I          |
|        | Floor Standing                                                  | FXA-LVE                      | I         | I         | I           | I           | I         | I         | I         |            | 0         | I            | I         | I              | I            | I          |
|        | Ceiling Suspended                                               | FXH-LVE                      | I         | I         | I           | I           | I         | I         | I         | 0          | I         | I            | 0         | I              | I            | I          |
|        | Ceiling Mounted Duct                                            | FXM-LVE                      | I         | I         | I           | I           | 0*2       | 0*1       | I         | I          | I         | I            | I         | I              | I            | I          |
|        | Ceiling Mounted Built-in with Rear Suction                      | FXYB-KV1                     | I         | I         | I           | 0           | I         | I         | I         | I          | I         | I            | I         | I              | I            | I          |
| VRVII  | Ceiling Mounted Built-in                                        | FXS-LVE                      | 0         | 0         | 0           | 0           | I         | I         | I         | I          | I         | I            | I         | I              | I            | I          |
|        | Ceiling Mounted Duct<br><low silhouette=""></low>               | FXYD-KAVE                    | Т         | I         | I           | I           | I         | I         | I         | I          | I         | I            | I         | I              | I            | I          |
|        | Slim Ceiling Mounted<br>Duct                                    | FXD-PVE(T)<br>FXD-MVE(T)     | I         | I         | I           | I           | I         | I         | I         | I          | I         | I            | I         | I              | I            | I          |
|        | Ceiling Mounted<br>Cassette Corner                              | FXK-LVE                      | Т         | I         | I           | I           | I         | I         | I         | I          | I         | I            | I         | I              | I            | I          |
|        | Ceiling Mounted<br>Cassette <double flow=""></double>           | FXC-LVE                      | Т         | I         | I           | I           | I         | I         | I         | I          | I         | I            | I         | I              | I            | I          |
|        | Ceiling Mounted<br>Cassette <muti flow=""></muti>               | FXF-LVE                      | Т         | Ι         | I           | I           | I         | I         | I         | I          | I         | I            | I         | Ι              | I            | I          |
|        | Ceiling Concealed (Duct)                                        | FXDYQ-M(A)                   | I         | I         | I           | I           | I         | I         | I         | I          | I         | I            | I         | I              | I            | 0          |
|        | Ceiling Mounted Built-in                                        | FXSYQ-M                      | 0         | 0         | I           | I           | I         | I         | I         | I          | I         | I            | I         | I              | I            | I          |
|        | Ceiling Suspended<br>Cassette                                   | FXUQ-MAV1                    | I         | I         | I           | I           | I         | I         | I         | I          | I         | I            | 0         | 0              | 0            | I          |
|        | Floor Standing /<br>Concealed Floor Standing                    | FXLQ-MAVE<br>FXNQ-MAVE       | I         | I         | I           | I           | I         | I         | I         | I          | I         | I            | I         | I              | I            | I          |
|        | Wall Mounted                                                    | FXAQ-MAVE                    | I         | I         | I           | I           | I         | I         | I         | I          | 0         | I            | I         | I              | I            | I          |
|        | Ceiling Suspended                                               | FXHQ-MAVE                    | I         | I         | I           | I           | I         | I         | 0         | I          | I         | 0            | I         | I              | I            | I          |
| VRVIII |                                                                 | FXMQ-MAVE                    | I         | Ι         | I           | I           | 0         | I         | I         | I          | I         | I            | I         | Ι              | I            | I          |
| -      | Ceiling Mounted Duct                                            | FXMQ-PVE                     | I         | I         | I           | 0           | I         | I         | I         | I          | I         | I            | I         | I              | I            | I          |
|        | Slim Ceiling Mounted<br>Duct                                    | FXDQ-PBVE(T)<br>FXDQ-NBVE(T) | I         | Ι         | I           | I           | I         | I         | I         | I          | I         | I            | I         | Ι              | I            | I          |
|        | Ceiling Mounted<br>Cassette Corner                              | FXKQ-MAVE                    | I         | I         | I           | I           | I         | I         | I         | I          | I         | I            | I         | I              | I            | I          |
|        | Ceiling Mounted<br>Cassette <double flow=""></double>           | FXCQ-MVE                     | I         | I         | I           | I           | I         | I         | I         | I          | I         | I            | I         | I              | I            | I          |
|        | Ceiling Mounted Cassette<br><compact flow="" muti=""></compact> | FXZQ-MVE                     | I         | Ι         | I           | I           | I         | I         | I         | I          | I         | I            | I         | Ι              | I            | I          |
|        | Ceiling Mounted<br>Cassette <round flow=""></round>             | FXFQ-PVE                     | I         | Ι         | I           | I           | I         | I         | I         | I          | I         | I            | I         | Ι              | I            | I          |
|        |                                                                 |                              |           | 56-160    | 6-160       | -140A       | DVE       | 5VE       | 125VE     | 25VE       | EVE       | 3/160        | 160       | 140            | 0/140        |            |
|        |                                                                 |                              | KBBJ25K36 | KBBJ25KA£ | KDJ2507K3   | KDAJ25K36   | KDU30L250 | KDU-30L12 | KDU50N60/ | KDU50B50-1 | K-KDU572E | KHFP5MA6     | KHFJ5F50- | KHFP49MA       | KDGJ49FA8    | KRP1B5X    |
|        |                                                                 |                              | -         |           | 1 flange    | rge adaptor | _         |           | The kit I |            |           | ing kit (for | rection)  | ion piping kit | ap kit       | status PCB |
|        |                                                                 |                              |           | Sumening  | Air suctior | Air discha  |           |           | Drain pur |            |           | L-tvpe pip   | upward di | L connect      | Vertical fla | Run/fault  |

\*1. FXM40-125LVE \*2. FXM200/250LVE

1

#### 1.3 **Outdoor Units**

|                                            |                                       |           |        | VRVIII |         |                     |       | VR   | IVII   |       |      |
|--------------------------------------------|---------------------------------------|-----------|--------|--------|---------|---------------------|-------|------|--------|-------|------|
|                                            |                                       | RXYQ-P(A) | RXQ-PA | REYQ-P | RWEYQ-P | RXYMQ-P,M<br>RXMQ-P | М-ҮХЯ | RX-M | ВХҮМ-М | RXM-M | Page |
| Cool/Heat Selector                         | KRC19-26A                             | 0         | I      | I      | 0       | 0                   | 0     | I    | 0      | I     | 638  |
| Fixing Box                                 | KJB111A                               | 0         | I      | I      | 0       | 0                   | 0     | I    | 0      | I     | 639  |
|                                            | KHRJ26K11H/17H/18H/37H/40H            | I         | I      | I      | I       | I                   | 0     | 0    | 0*1    | 0*1   | 640  |
| RFENET Header                              | KHRP26M22H/33H/72H/73H                | 0         | 0      | I      | 0       | 0*2                 | I     | I    | I      | I     | 644  |
|                                            | KHRP25M33H/72H/73H                    | I         | I      | 0      | 0       | I                   | I     | -    | I      | I     | 647  |
|                                            | KHRJ26K11T/17T/18T/37T/40T/75T        | I         | I      | I      | I       | I                   | 0     | 0    | 0*3    | 0*3   | 650  |
| REFNET Joint                               | KHRP26A22T/33T/72T/73T                | 0         | 0      | I      | 0       | 0*4                 | I     | I    | I      | I     | 658  |
|                                            | KHRP25A22T/33T/72T/73T                | I         | I      | 0*5    | 0       | I                   | I     | I    | I      | I     | 661  |
|                                            | BHF22M90/135                          | I         | I      | I      | I       | I                   | 0     | 0    | I      | I     | 664  |
| Outdoor Unit Multi Connection              | BHFP22P100/151                        | 0         | 0      | I      | I       | I                   | I     | I    | I      | I     | 667  |
| Piping Kit                                 | BHFP26P90/136                         | I         | I      | 0      | I       | I                   | I     | I    | I      | I     | 673  |
|                                            | BHFP22MA56/84, BHFP26MA56/84          | I         | I      | I      | 0       | I                   | I     | I    | I      | I     | 685  |
|                                            | KHRP26M73TP/73HP                      | 0         | 0      | I      | I       | I                   | I     | I    | I      | I     | 692  |
| Hipe Size Heaucer                          | KHRJ26K40TP/40HP/75TP/76TP            | I         | I      | I      | I       | I                   | 0     | 0    | I      | I     | 693  |
|                                            | KWC26B160(E)/280(E)/450(E)            | I         | I      | I      | I       | I                   | 0     | 0    | I      | I     | 694  |
| Central Drain Pan Nit                      | KWC25C450, KWC26C160(E)/280(E)/450(E) | 0*6       | 0*7    | 0*8    | I       | I                   | I     | I    | I      | I     | 969  |
| Central Drain Plug                         | KKPJ5F180                             | I         | I      | I      | I       | 0                   | I     | I    | 0      | 0     | 669  |
| Wire Fixture for Preventing<br>Overturning | K-KYZP15C                             | Η         | I      | I      | I       | 0                   | I     | I    | 0      | 0     | 700  |
| Fixture for Preventing<br>Overturning      | KPT-60B160                            | I         | I      | I      | I       | 0                   | I     | I    | 0      | 0     | 702  |
| Refrigerant Pipe Filter Kit                | BHF26A450F                            | I         | 0      | I      | I       | I                   | I     | 0    | I      | I     | 703  |
| Digital Pressure Gauge                     | BHGP26A1(E)                           | 0         | 6*0    | 6*0    | -       | -                   | I     | I    | I      | I     | 706  |
| Strainer Kit                               | BWU26A15/20                           | Ι         | I      | Ι      | 0*10    | I                   | I     | Ι    | I      | I     | 708  |
| *1 KHR.I26K11H/18H                         |                                       |           |        |        |         |                     |       |      |        |       |      |

KHRP26M22H/33H

\*2 KHRP26M22H/33H
\*3 KHRJ6K117/17T
\*4 KHRP26A22T
\*5 KHRP26A22T
\*5 KHRP25A22T/33T
\*6 KWC26C160(E)/280(E)/450(E)
\*7 KWC26C160(280/450
\*8 KWC25C450, KWC26C280/450
\*9 BHGP26A1
\*10Accessory exclusively for Y1 models.
Contained in the product package for TL and YL models.

10

## Part 2 Control Systems

| 1. | Remote Controller (Wireless Type)                      | 13          |
|----|--------------------------------------------------------|-------------|
|    | 1.1 BRC7C62 / BRC7C67 (for FXC(Q))                     | 13          |
|    | 1.2 BRC7E61W / BRC7E65 (for FXF)                       | 32          |
|    | 1.3 BRC7F634F / BRC7F635F (for FXFQ-P)                 | 51          |
|    | 1.4 BRC4C61 / BRC4C62 / BRC4C63 / BRC4C64              |             |
|    | (for FXK(Q), FXD, FXDYQ, FXS, FXSYQ, FXM, FXMQ-M(A),   |             |
|    | FXL(Q), FXN(Q), FXYD, FXYB)                            | 74          |
|    | 1.5 BRC4C65 / BRC4C66 (for FXDQ and FXMQ-P)            | 91          |
|    | 1.6 BRC7EA63W / BRC7EA66 (for FXH(Q))                  | 111         |
|    | 1.7 BRC7EA618 / BRC7EA619 (for FXA(Q))                 | 125         |
|    | 1.8 BRC7E530W / BRC7E531W (for FXZQ)                   | 146         |
|    | 1.9 BRC7CA528W / BRC7CA529W (for FXUQ)                 | 169         |
| 2. | Remote Controller (Wired Type)                         | 191         |
|    | 2.1 BRC1C62                                            | 191         |
| 3. | Navigation Remote Controller (Wired Remote Controller) |             |
|    | 3.1 BRC1E61                                            |             |
| 4  | Wired Remote Controller with Weekly Schedule Timer     | 211         |
|    | 4.1 BBC1D61                                            | 211         |
| 5  | Simplified Remote Controller                           | 218         |
| 5. | 5.1 BBC2C51                                            | 01 2<br>218 |
| 6  | Bemete Centroller for Listel Lise                      |             |
| ю. |                                                        |             |
| _  |                                                        | 222         |
| 1. | Adaptor for Wiring                                     |             |
|    |                                                        |             |
|    | 7.2 KRP1BA54 / KRP1B56 / KRP1BA57 / KRP1BA59           |             |
|    | 7.3 KRP1063                                            |             |
| _  | 7.4 KRP1064                                            |             |
| 8. | Wiring Adaptor for Electrical Appendices (1) (2)       |             |
|    | 8.1 KRP2A61 / KRP2A62 / KRP2A53                        |             |
|    | 8.2 KRP4AA51 / KRP4AA52 / KRP4AA53 / KRP4A54           | 242         |
| 9. | Remote Sensor (For Indoor Temperature)                 | 248         |
|    | 9.1 KRCS01-1B / KRCS01-4B                              | 248         |
| 10 | Installation Box for Adaptor PCB                       | 250         |
|    | 10.1 KRP1H98                                           | 250         |
|    | 10.2 KRP1BA101                                         | 254         |
|    | 10.3 KRP1DA98                                          | 258         |
|    | 10.4 KRP1B96 / KRP4A91                                 |             |
|    | 10.5 KRP1B100                                          | 261         |
|    | 10.6 KRP4A96                                           |             |
|    | 10.7 KRP4AA93                                          |             |
|    | 10.8 KRP1CA93                                          | 267         |
|    | 10.9 KRP1BA97                                          | 269         |
| 11 | External Control Adaptor for Outdoor Unit              | 271         |
|    | 11 1 DTA104A61 / DTA104A62 / DTA104A53                 | 271         |

|                                                                                                    | 279                                    |
|----------------------------------------------------------------------------------------------------|----------------------------------------|
| 12.1 DTA114A61                                                                                                    | 279                                    |
| 13.Residential Central Remote Controller                                                                                                    |                                        |
| 13.1 DCS303A51                                                                                                    |                                        |
| 14.Central Remote Controller                                                                                                    | 295                                    |
| 14.1 DCS302CA61                                                                                                    | 295                                    |
| 15.Electrical Box with Earth Terminal                                                                                                    | 326                                    |
| 15.1 KJB212AA / KJB311AA / KJB411AA                                                                                                    | 326                                    |
| 16.Unified ON/OFF Controller                                                                                                    |                                        |
| 16.1 DCS301BA61                                                                                                    | 328                                    |
| 17. Noise Filter (For Electromagnetic Interface Use only)                                                                                                    |                                        |
| 17.1 KEK26-1A                                                                                                    |                                        |
| 18. Schedule Limer                                                                                                    |                                        |
| 18.1 DST301BA61                                                                                                    |                                        |
| 19.Interface Adaptor for SkyAir Series                                                                                                    |                                        |
| 19.1 DTA102A52                                                                                                    |                                        |
| 20.Central Control Adaptor Kit                                                                                                    |                                        |
|                                                                                                    |                                        |
| 21. Wiring Adaptor for Other Air-Conditioner                                                                                                    |                                        |
| 21.1 DTATUSAST                                                                                                    |                                        |
| 22.DIII-NET Expander Adaptor                                                                                                    |                                        |
| 22.1 DTATU9A51                                                                                                    |                                        |
| 22 intelligent Touch Controller                                                                                                    | 261                                    |
| 23.1 DCS601C51                                                                                                    |                                        |
| 23.2 DCS002C51 — Power Proportional Distribution Software                                                                                                    |                                        |
| 23.3 DCS004A51 — Web Software                                                                                                    |                                        |
| 24 intelligent Manager                                                                                                    | 377                                    |
|                                                                                                    |                                        |
| 24.1 DAM602B51 / DAM602B52                                                                                                    |                                        |
| 24.1 DAM602B51 / DAM602B52<br>25.Optional DIII Ai Unit                                                                                                    |                                        |
| 24.1 DAM602B51 / DAM602B52<br>25.Optional DIII Ai Unit<br>25.1 DAM101A51                                                                                                    |                                        |
| 24.1 DAM602B51 / DAM602B52<br>25.Optional DIII Ai Unit<br>25.1 DAM101A51                                                                                                    |                                        |
| 24.1 DAM602B51 / DAM602B52<br>25.Optional DIII Ai Unit                                                                                                    | 377<br>384<br>384<br>384<br>387<br>387 |
| 24.1 DAM602B51 / DAM602B52<br>25.Optional DIII Ai Unit<br>25.1 DAM101A51<br>26.Di Unit<br>26.1 DEC101A51<br>27.Dio Unit                                                                                                    |                                        |
| 24.1 DAM602B51 / DAM602B52                                                                                                    |                                        |
| 24.1       DAM602B51 / DAM602B52                                                                                                    |                                        |
| 24.1       DAM602B51 / DAM602B52.         25.Optional DIII Ai Unit                                                                                                    |                                        |
| <ul> <li>24.1 DAM602B51 / DAM602B52.</li> <li>25.Optional DIII Ai Unit</li></ul>                                                                                                    |                                        |
| <ul> <li>24.1 DAM602B51 / DAM602B52.</li> <li>25.Optional DIII Ai Unit</li></ul>                                                                                                    |                                        |
| <ul> <li>24.1 DAM602B51 / DAM602B52.</li> <li>25.Optional DIII Ai Unit</li></ul>                                                                                                    |                                        |
| 24.1       DAM602B51 / DAM602B52.         25.Optional DIII Ai Unit.         25.1       DAM101A51         26.Di Unit .         26.1       DEC101A51.         27.Dio Unit .         27.1       DEC102A51.         28.Interface for use in BACnet <sup>®</sup> .         28.1       DMS502B51         29.Optional DIII Board.         29.1       DAM411B51         30.Optional Di Board.         30.1       DAM412B51 |                                        |
| 24.1       DAM602B51 / DAM602B52.         25. Optional DIII Ai Unit                                                                                                    |                                        |
| 24.1 DAM602B51 / DAM602B52.<br>25.Optional DIII Ai Unit.<br>25.1 DAM101A51.<br>26.Di Unit.<br>26.1 DEC101A51.<br>27.Dio Unit.<br>27.1 DEC102A51.<br>28.Interface for use in BACnet <sup>®</sup> .<br>28.1 DMS502B51.<br>29.Optional DIII Board.<br>29.1 DAM411B51.<br>30.Optional Di Board.<br>30.1 DAM412B51.<br>31.Interface for use in LonWorks <sup>®</sup> .<br>31.1 DMS504B51.                               |                                        |
| 24.1       DAM602B51 / DAM602B52                                                                                                    |                                        |
| 24.1       DAM602B51 / DAM602B52                                                                                                    |                                        |
| 24.1       DAM602B51 / DAM602B52                                                                                                    |                                        |
| 24.1       DAM602B51 / DAM602B52                                                                                                    |                                        |
| 24.1       DAM602B51 / DAM602B52.         25.Optional DIII Ai Unit                                                                                                    |                                        |

### 1. Remote Controller (Wireless Type)

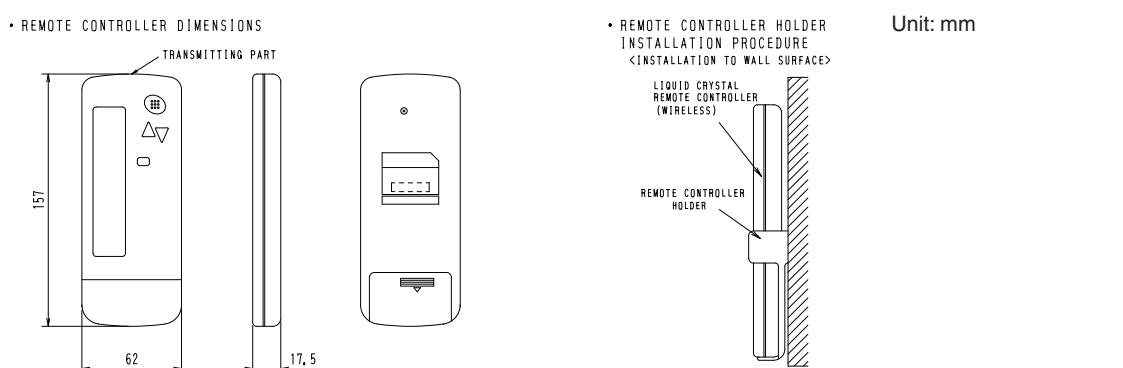

#### 1.1 BRC7C62 / BRC7C67 (for FXC(Q))

#### 1.1.1 Operation

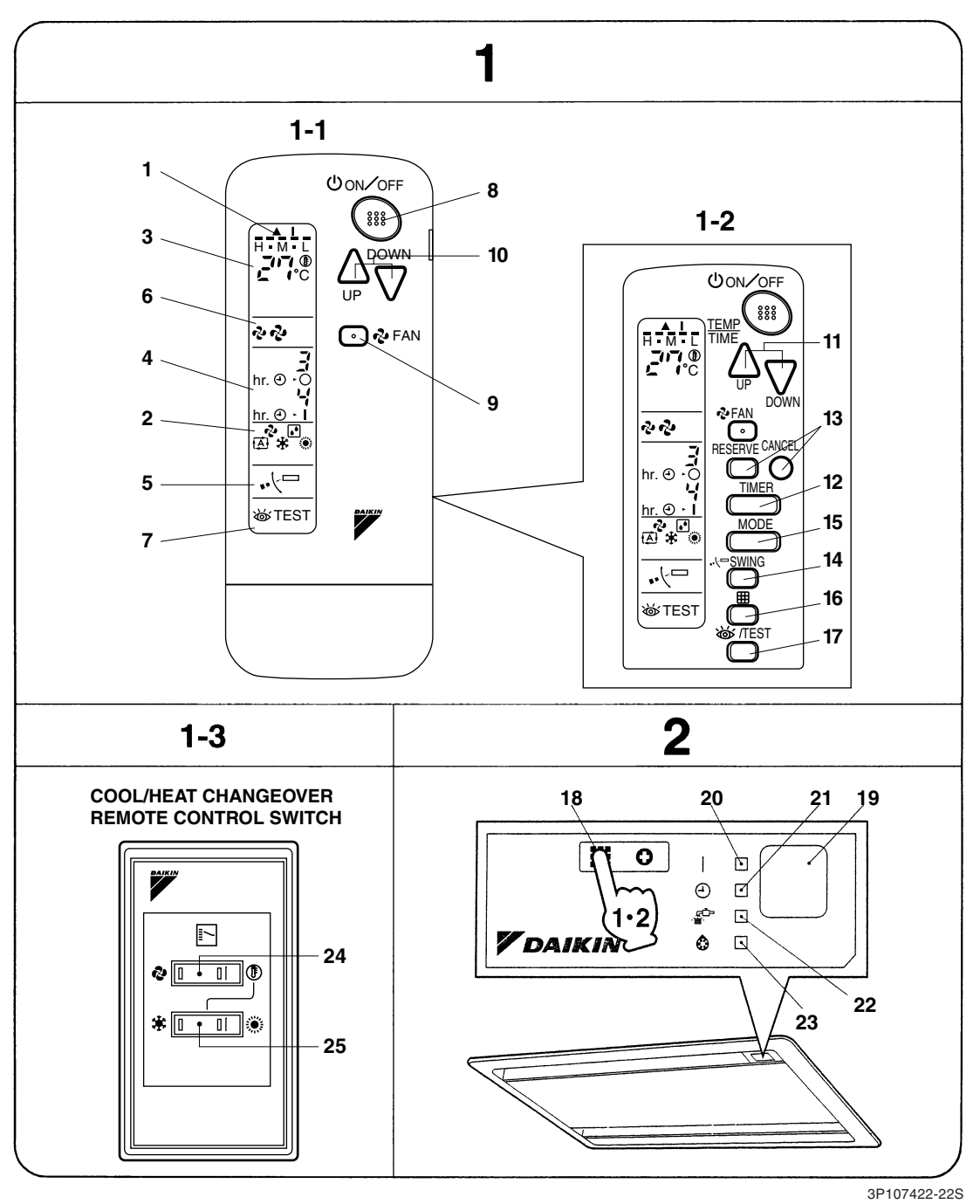

C: 3D007588A

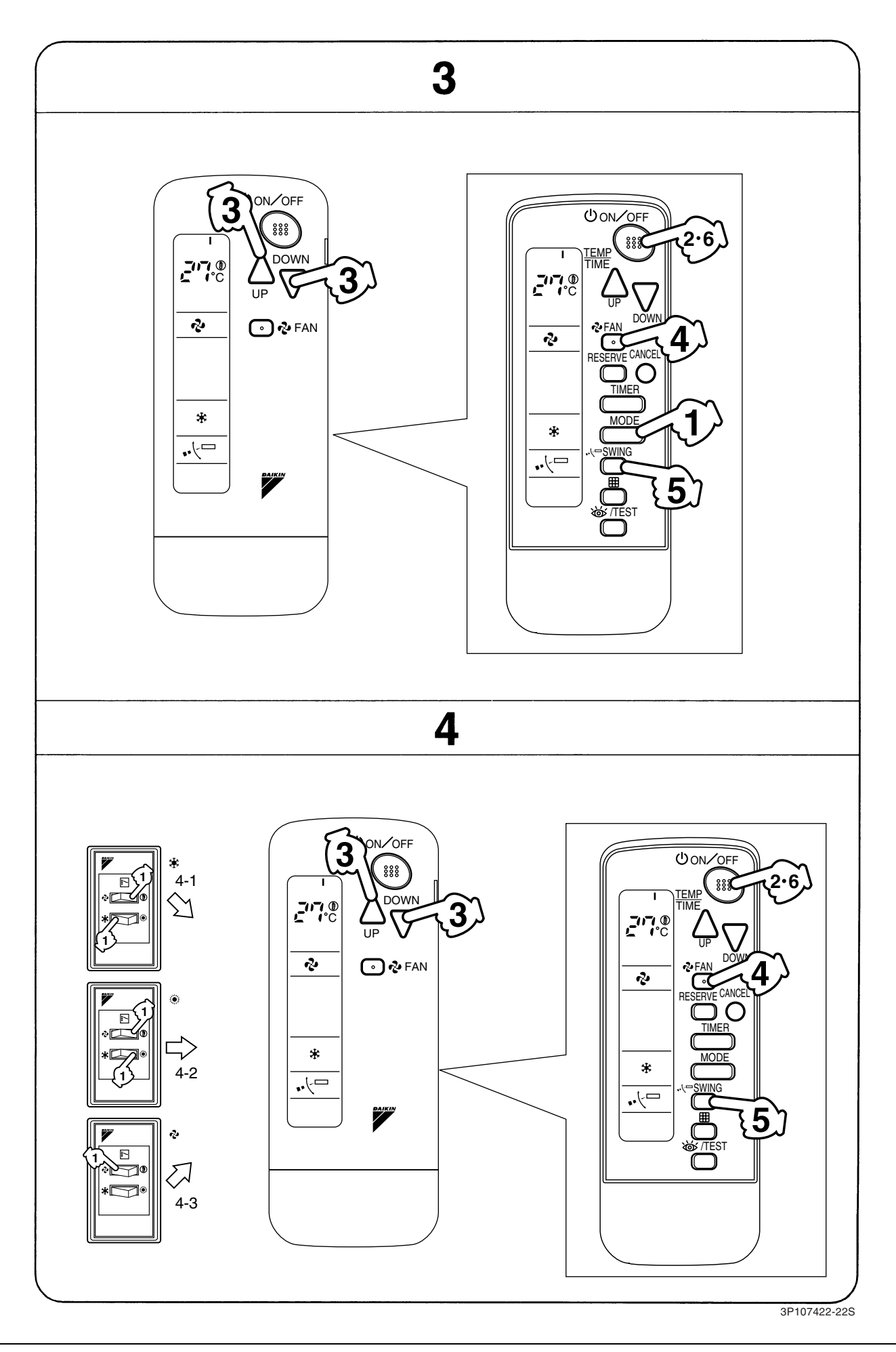

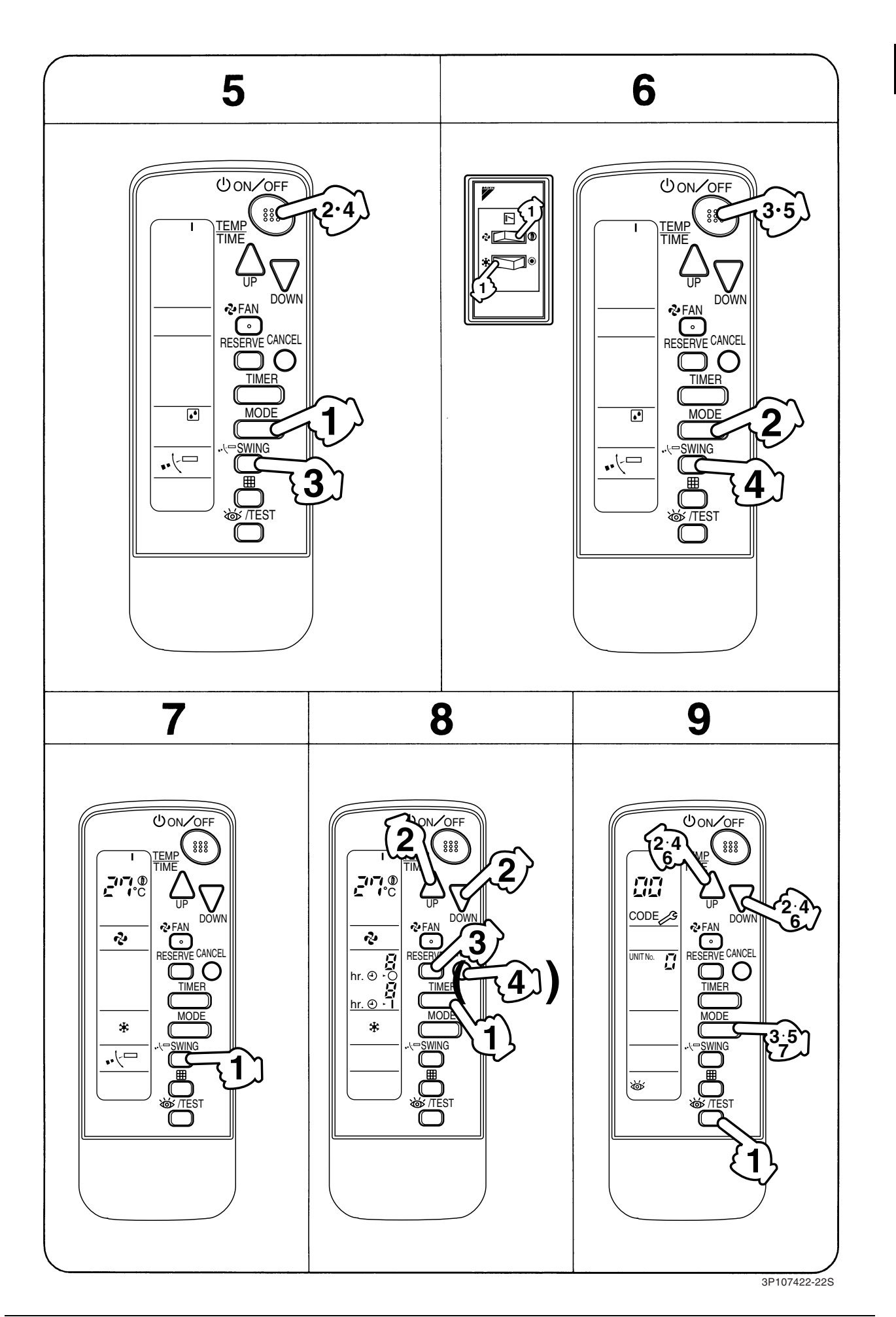

| 2. | NAMES AND FUNCTIONS                                          |    | PROGRAMMING                                                  |
|----|--------------------------------------------------------------|----|--------------------------------------------------------------|
|    | OF THE OPERATING SEC-<br>TION (Fig. 1, 2)                    | 11 | Use this button for<br>"START and/or S<br>with the front cov |
|    |                                                              |    | troller opened.)                                             |
|    | (SIGNAL TRANSMISSION)                                        | 12 | TIMER MODE S                                                 |
| 1  | This lights up when a signal is being                        |    | Refer to Note 2.                                             |
|    | transmitted.                                                 | 13 | TIMER RESERV                                                 |
|    | DISPLAY " 🗞 " " 💽 " " 🔂 " " 🗍 "                              |    | Refer to Note 3.                                             |
|    | " 🔅 " (OPERATION MODE)                                       | 14 | AIR FLOW DIREC                                               |
| 2  | This display shows the current OPER-                         |    | Refer to Note 4.                                             |
| 2  | ATION MODE. For straight cooling                             |    | OPERATION MOD                                                |
|    | type, " 🔁 " (Auto) and " 🔅 " (Heating)<br>are not installed. | 15 | Press this button MODE.                                      |
|    | на <u>и</u> тс                                               |    | FILTER SIGN RI                                               |
| 3  | DISPLAY " ć" <sup>(@</sup> "                                 | 16 | Refer to the secti                                           |
| Ŭ  | (SET TEMPERATORE)                                            |    | in the operation r                                           |
|    | This display shows the set temperature.                      |    | Indoor unit.                                                 |
|    | DISPLAY " ʰr.ᢀ o͡d ʰr.ᢀ o͡d "<br>(PROGRAMMED TIME)           | 17 | BUTTON                                                       |
| 1  | This display shows PROGRAMMED                                |    | This button is used                                          |
|    | TIME of the system start or stop.                            |    | persons for mainte                                           |
| -  | DISPLAY " • 🖓 🗁 " (AIR FLOW FLAP)                            | 10 | EMERGENCY O                                                  |
| 5  | Refer to Note 1.                                             | 10 | controller does not                                          |
| 6  | DISPLAY " 🍫 " " 🂀 " (FAN SPEED)                              |    | RECEIVER                                                     |
| 6  | The display shows the set fan speed.                         | 19 | This receives the                                            |
|    |                                                              |    | remote controller                                            |
|    | TEST OPERATION)                                              |    | OPERATING IND                                                |
| 7  | When the INSPECTION/TEST OPER-                               | 20 | This lamp stays lit                                          |
|    | ATION BUTTON is pressed, the display                         |    | runs. It flashes who                                         |
|    | shows the system mode is in.                                 | 21 | TIMER INDICAT                                                |
|    | ON/OFF BUTTON                                                |    | This lamp stays I                                            |
| 8  | Press the button and the system will                         |    | AIR FILTER CLE                                               |
|    | start. Press the button again and the                        | 22 | INDICATOR LAN                                                |
|    | FAN SPEED CONTROL BUTTON                                     |    | Lights up when it filter.                                    |
| 9  | Press this button to select the fan                          |    | DEFROST LAM                                                  |
|    | speed, HIGH or LOW, of your choice.                          | 22 | Lights up when t                                             |
|    | TEMPERATURE SETTING BUTTON                                   | 23 | tion has started.                                            |
| 10 | Use this button for SETTING TEMPER-                          |    | type this lamp do                                            |
|    | ATURE (Operates with the front cover                         |    |                                                              |
|    | ot the remote controller closed.)                            |    |                                                              |

**G TIMER BUTTON** 

or programming STOP" time. (Operates ver of the remote con-

- TART/STOP BUTTON
- **E/CANCEL BUTTON**

TION ADJUST BUTTON

DE SELECTOR BUTTON to select OPERATION ESET BUTTON ion of MAINTENANCE nanual attached to the

## EST OPERATION

only by qualified service nance purposes.

- **PERATION SWITCH** ily used if the remote work.
- e signals from the

DICATOR LAMP (Red)

- while the air conditioner en the unit is in trouble.
- OR LAMP (Green) lit while the timer is set. EANING TIME MP (Red)
- is time to clean the air

#### P (Orange)

he defrosting opera-(For straight cooling pes not turn on.)

3P107422-22S

| 24                                                                                                    |
|----------------------------------------------------------------------------------------------------|
| 24                                                                                                    |
|                                                                                                    |
| 25                                                                                                    |
| <ul> <li>F</li> <li>F</li> <li>F</li> <li>t</li> <li>F</li> <li>U</li> <li>I</li> <li>I&lt;</li></ul> |

#### 3. HANDLING FOR WIRELESS REMOTE CONTROLLER

#### Precautions in handling remote controller

#### Direct the transmitting part of the remote controller to the receiving part of the air conditioner.

If something blocks the transmitting and receiving path of the indoor unit and the remote controller as curtains, it will not operate.

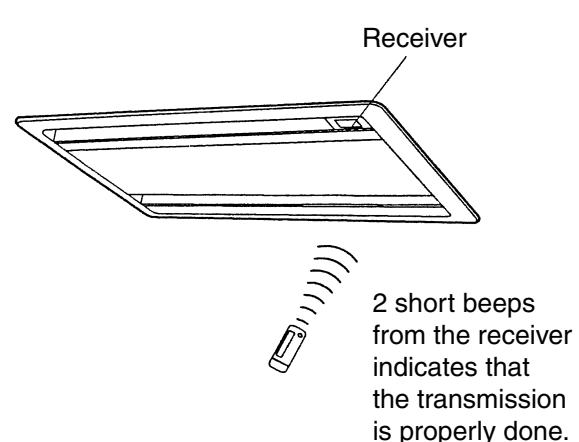

#### Transmitting distance is approximately 7 m.

Do not drop or get it wet. It may be damaged.

#### Never press the button of the remote controller with a hard, pointed object. The remote controller may be damaged.

#### Installation site

- It is possible that signals will not be received in rooms that have electronic fluorescent lighting. Please consult with the salesman before buying new fluorescent lights.
- If the remote controller operated some other electrical apparatus, move that machine away or consult your dealer.

## Placing the remote controller in the remote controller holder

Install the remote controller holder to a wall or a pillar with the attached screw. (Make sure it transmits)

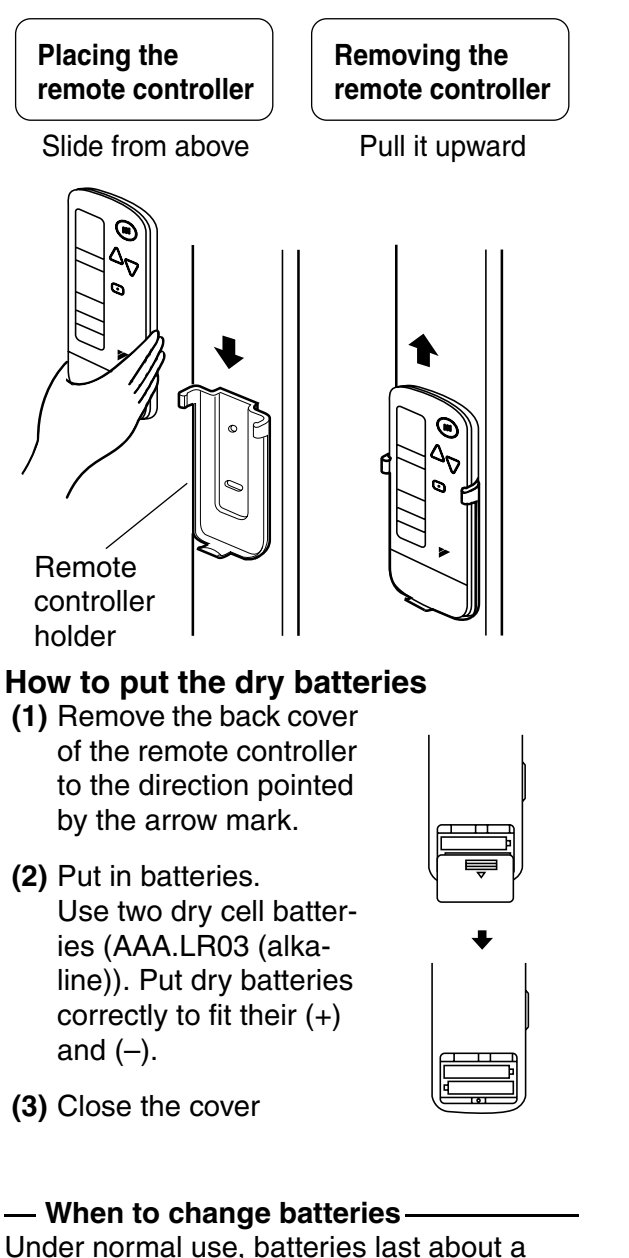

Under normal use, batteries last about a year. However, change them whenever the indoor unit doesn't respond or responds slowly to commands, or if the display becomes dark.

#### [CAUTIONS]

- Replace all batteries at the same time, do not use new and old batteries intermixed.
- In case the remote controller is not used for a long time, take out all batteries in order to prevent liquid leak of the battery.

## IN THE CASE OF CENTRALIZED CONTROL SYSTEM

If the indoor unit is under centralized control, it is necessary to switch the remote controller's setting.

In this case, contact your DAIKIN dealer.

#### 4. OPERATION PROCEDURE

- Operating procedure varies with heat pump type and straight cooling type. Contact your Daikin dealer to confirm your system type.
- To protect the unit, turn on the main power switch 6 hours before operation.
- If the main power supply is turned off during operation, operation will restart automatically after the power turns back on again.

#### COOLING, HEATING, AUTOMATIC AND FAN OPERATION (Fig. 3, 4)

- AUTOMATIC OPERATION can be selected only by Heat recovery system.
- Cooling only system give selection of FAN or COOLING OPERATION only.

#### ((FOR SYSTEMS WITHOUT COOL/ HEAT CHANGEOVER REMOTE CON-TROL SWITCH (Fig. 3)))

Press OPERATION MODE SELECTOR button several times and select the OPERATION MODE of your choice as follows.

- COOLING OPERATION ......" \* "
- AUTOMATIC OPERATION ......" (▲) "
- FAN OPERATION......" 🍫 "

#### On AUTOMATIC OPERATION

In this operation mode, COOL/HEAT changeover is automatically conducted at a present indoor temperature.

## Press ON/OFF button.

OPERATION lamp lights up and the system starts OPERATION.

⟨⟨FOR SYSTEMS WITH COOL/HEAT CHANGEOVER REMOTE CONTROL SWITCH (Fig. 4)⟩⟩

#### Select OPERATION MODE with the COOL/HEAT CHANGEOVER REMOTE CONTROL SWITCH as follows.

■ COOING OPERATION .....

Refer to fig. 4-1 ( 1), 🗱)

- HEATING OPERATION ...... Refer to fig. 4-2 ( ① , ④)
- FAN OPERATION
  - Refer to fig. 4-3 ( 🍫 )

## Press ON/OFF button.

OPERATION lamp lights up and the system starts OPERATION.

#### ADJUSTMENT

For programming TEMPERATURE and FAN SPEED and AIR FLOW DIRECTION, follow the procedure shown below.

#### Press TEMPERATURE SET-TING button and program the setting temperature.

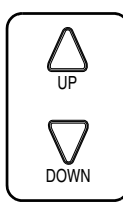

Each time this button is pressed, setting temperature rises 1°C.

Each time this button is pressed, setting temperature lowers 1°C.

#### In case of automatic operation

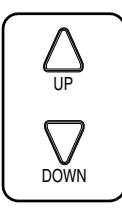

Each time this button is pressed, setting temperature shifts to "H" side.

Each time this button is pressed, setting temperature shifts to "L" side.

|                        |    |    |    |    | • • |
|------------------------|----|----|----|----|-----|
|                        | Н  | •  | М  | •  | L   |
| Setting<br>temperature | 25 | 23 | 22 | 21 | 19  |

Note:

• The setting is impossible for fan operation.

## Press FAN SPEED CONTROL button.

High or Low fan speed can be selected.

## Press AIR FLOW DIRECTION button.

Refer to "ADJUSTING THE AIR FLOW DIRECTION" (Note) for details.

#### STOPPING THE SYSTEM

## Press ON/OFF button once again.

OPERATION lamp goes off, and the system stops OPERATION.

#### NOTE

• Do not turn OFF power immediately after the unit stops. Then, wait no less than 5 minutes. Water is leaking or there is something else wrong with the unit.

#### [EXPLANATION OF HEATING OPERATION]

#### **DEFROST OPERATION**

- As the frost on the coil of an outdoor unit increase, heating effect decreases and the system goes into DEFROST OPERA-TION.
- The fan operation stops and the DEFROST lamp of the indoor unit goes on. After 6 to 8 minutes (maximum 10 minutes) of DEFROST OPERATION, the system returns to HEATING OPERATION.

## Heating capacity & Outdoor air temperature

• Heating capacity drops as outdoor air temperature lowers. If feeling cold, use another heater at the same time as this air conditioner.

Note : page 21

[°C]

- Hot air is circulated to warm the room. It will take some time from when the air conditioner is first started until the entire room becomes warm. The internal fan automatically turns at low speed until the air conditioner reaches a certain temperature on the inside. In this situation, all you can do is wait.
- If hot air accumulates on the ceiling and feet are left feeling cold, it is recommended to use a circulator. For details, contact the place of purchase.

## PROGRAM DRY OPERATION (Fig. 5, 6)

- The function of this program is to decrease the humidity in your room with the minimum temperature decrease.
- Micro computer automatically determines TEMPERATURE and FAN SPEED.
- This system does not go into operation if the room temperature is below 16°C.

## $\langle\langle {\rm FOR \ SYSTEMS \ WITHOUT \ COOL}/ \\ {\rm HEAT \ CHANGEOVER \ REMOTE \ CONTROL \ SWITCH \ (Fig. 5)}\rangle$

Press OPERATION MODE SELECTOR button several times and select "." (PROGRAM DRY OPERATION).

#### Press ON/OFF button.

OPERATION lamp lights up and system starts OPERATION.

#### ADJUSTMENT

#### Press AIR FLOW DIRECTION ADJUST button.

Refer to "ADJUSTING THE AIR FLOW DIRECTION" (p. 9) for details.

#### STOPPING THE SYSTEM

## 4 Press ON/OFF button again.

OPERATION lamp goes off, and the system stops OPERATION.

#### NOTE -

• Do not turn OFF power immediately after the unit stops. Then, wait no less than 5 minutes. Water is leaking or there is something else wrong with the unit.

#### ⟨⟨FOR SYSTEMS WITH COOL/HEAT CHANGEOVER REMOTE CONTROL SWITCH (Fig. 6)⟩⟩

Select COOLING OPERATION MODE with the COOL/HEAT CHANGEOVER REMOTE CONTROL SWITCH.

#### Press OPERATION MODE SELECTOR button several times and select PROGRAM DRY ".".

## Press ON/OFF button.

OPERATION lamp lights up and the system starts.

## Press AIR FLOW DIRECTION ADJUST button.

Refer to "ADJUSTING THE AIR FLOW DIRECTION" (Note) for details.

#### STOPPING THE SYSTEM

## Press ON/OFF button once again.

OPERATION lamp goes off, and the system stops OPERATION.

#### NOTE

• Do not turn OFF power immediately after the unit stops. Then, wait no less than 5 minutes. Water is leaking or there is something else wrong with the unit.

3P107422-22S

#### ADJUSTING THE AIR FLOW DIRECTION (Fig. 7)

Press the AIR FLOW DIRECTION ADJUST button to adjust up/down air flow angle.

Press the AIR FLOW DIREC-TION ADJUST button to select the air direction as shown below.

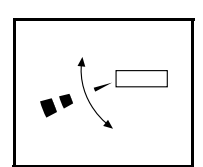

DISPLAY appears and the air flow direction continuously varies. (Automatic swing setting)

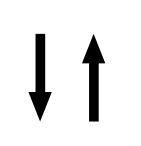

Press AIR FLOW DIREC-TION ADJUST button to select the air direction of your choice.

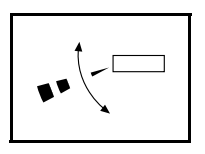

DISPLAY vanishes and the desired air flow direction is fixed. (Fixed air flow setting)

• The movable limit of the blade is changeable. Contact your Daikin dealer for details.

#### MOVEMENT OF THE AIR FLOW FLAP

For the following conditions, micro computer controls the air flow direction so it may be different from the display.

| Operation<br>mode       | Cooling                                                                                    | Heating                                                                                                    |  |
|-------------------------|--------------------------------------------------------------------------------------------|----------------------------------------------------------------------------------------------------|--|
| Operation<br>conditions | • When room<br>tempera-<br>ture is lower<br>than the set<br>temperature                    | <ul> <li>When room<br/>tempera-<br/>ture is<br/>higher than<br/>the set tem-<br/>perature</li> <li>At defrost<br/>operation</li> </ul> |  |
|                         | <ul> <li>When operating continu-<br/>ously at horizontal air flow<br/>direction</li> </ul> |                                                                                                    |  |

Operation mode includes automatic operation.

## PROGRAM TIMER OPERATION (Fig. 8)

• The timer is operated by the following two ways.

Programming the stop time  $(\bigcirc, \bigcirc)$  .... The system stops operating after the time setting has elapsed.

Programming the start time  $(\bigcirc \ \ | \ )$  .... The system starts operating after the time setting has elapsed.

- The timer can be programmed for a maximum of 72 hours.
- The start and the stop time can simultaneously be programmed.

#### Press the TIMER MODE START/STOP button several times and select the mode on the display.

The display flashes.

| For setting | the timer | stop  | "④  | • ()" |
|-------------|-----------|-------|-----|-------|
| For setting | the timer | start | " 🕘 | ▶   " |

#### Press the PROGRAMMING TIMER button and set the time for stopping or starting the system.

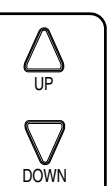

When this button is pressed, the time advances by 1 hour.

When this button is pressed, the time goes backward by 1 hour.

## Press RESERVE button.

The timer setting procedure ends.

The display or changes from flashing light to a constant light.

#### NOTE

 When setting the timer Off and On at the same time, repeat the above procedure from from for to for once again.

#### For example.

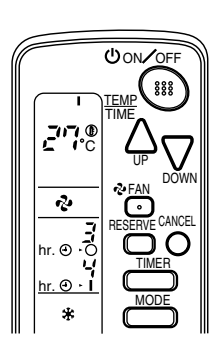

When the timer is programmed to stop the system after 3 hours and start the system after 4 hours, the system will stop after 3 hours and then 1 hour later the system will start.

- After the timer is programmed, the display shows the remaining time.
- Press the TIMER OFF button to cancel programming. The display vanishes. (1)

#### HOW TO SET MASTER REMOTE CONTROLLER (For VRV system)

• When the system is installed as shown below, it is necessary to designate the master remote controller.

#### $\langle\langle For Heat pump system \rangle\rangle$

When one outdoor unit is connected with several indoor units.

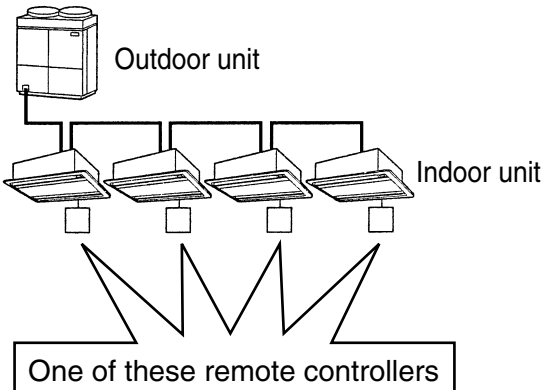

needs to be designated as the master remote controller.

#### ⟨⟨For Heat recovery system⟩⟩

When one BS unit is connected with several indoor units.

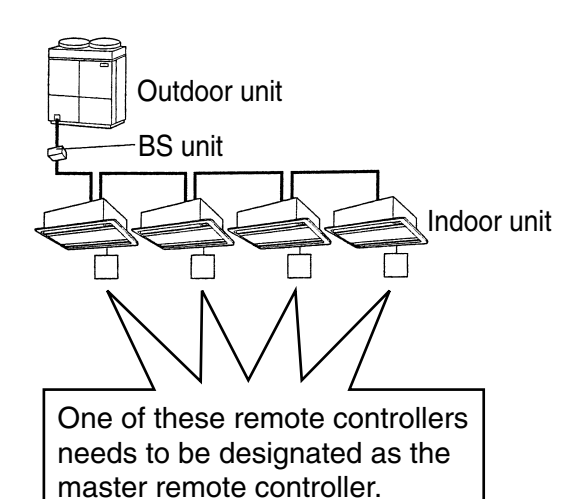

 Only the master remote controller can select HEATING, COOLING or AUTO-MATIC (only Heat recovery system) OPERATION.

When the indoor unit with master remote controller is set to "COOL", you can switch over operation mode between "FAN", "DRY" and "COOL".

When the indoor unit with master remote controller is set to "HEAT", you can switch over operation mode between "FAN" and "HEAT".

When the indoor unit with master remote controller is set to "FAN", you cannot switch operation mode.

When attempting settings than that consented above, a "peep" is emitted as a warning.

Only with Heat recovery system, you can set the indoor unit to AUTOMATIC. Attempting to do so, a "peep" will be emitted as a warning.

## How to designate the master remote controller

Continuously press the OPER-ATION MODE SELECTOR button for 4 seconds.

The displays showing "(-)" of all slave indoor unit connected to the same outdoor unit or BS unit flash.

Press the OPERATION MODE SELECTOR button to the indoor unit that you wish to designate as the master remote controller. Then designation is completed. This indoor unit is designated as the master remote controller and the display showing "(-)" vanishes.

• To change settings, repeat steps for and for.

#### **EMERGENCY OPERATION**

When the remote controller does not work due to battery failure or the absence thereof, use this switch which is located beside the discharge grille on the main unit. When the remote controller does not work, but the battery low indicator on it is not lit, contact your dealer.

#### [START]

#### Press the EMERGENCY OPERATION switch.

The machine runs in the previous mode. The system operates with the previously set air flow rate.

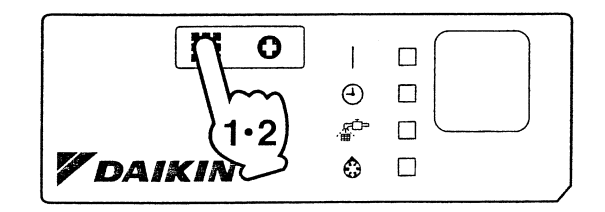

#### [STOP]

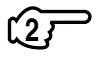

 Press the EMERGENCY OPER-ATION switch again.

#### PRECAUTIONS FOR GROUP CON-TROL SYSTEM OR TWO REMOTE CONTROLLER CONTROL SYSTEM

This system provides two other control systems beside individual control (one remote controller controls one indoor unit) system. Confirm the following if your unit is of the following control system type.

Group control system
 One remote controller controls up to 16 indoor units.
 All indoor units are equally set

All indoor units are equally set.

Two remote controller control system Two remote controllers control one indoor unit. (In case of group control system, one group of indoor units)

The unit follows individual operation.

#### NOTES

- Cannot have two remote controllers control system with only wireless remote controllers. (It will be a two remote controller control system having one wired and one wireless remote controllers.)
- Under two remote controller control system, wireless remote controller cannot control timer operation.
- Only the operating indicator lamp out of 3 other lamps on the indoor unit display functions.

#### NOTE

Contact your Daikin dealer in case of changing the combination or setting of group control and two remote controller control systems. 2

1.1 BRC7C62 / BRC7C67

#### 5. NOT MALFUNCTION OF THE AIR CONDITIONER

The following symptoms do not indicate air conditioner malfunction

#### I. THE SYSTEM DOES NOT OPERATE

- The system does not restart immediately after the ON/OFF button is pressed. If the OPERATION lamp lights, the system is in normal condition. It does not restart immediately because a safety device operates to prevent overload of the system. After 3 minutes, the system will turn on again automatically.
- The system does not restart immediately when TEMPERATURE SETTING button is returned to the former position after pushing the button.

It does not restart immediately because a safety device operates to prevent overload of the system. After 3 minutes, the system will turn on again automatically.

• If the reception beep is rapidly repeated 3 times (It sounds only twice when operating normally.)

Control is set to the optional controller for centralized control.

• If the defrost lamp on the indoor unit's display is lit when heating is started. This indication is to warn against cold air being blown from the unit. There is nothing wrong with the equipment.

#### 6. HOW TO DIAGNOSE TROU-BLE SPOTS (Fig. 9)

#### I. EMERGENCY STOP

When the air conditioner stops in emergency, the run lamp on the indoor unit starts blinking. Take the following steps yourself to read the malfunction code that appears on the display. Contact your dealer with this code. It will help pinpoint the cause of the trouble, speeding up the repair.

## Press the INSPECTION/TEST button to select the inspection mode " $\frac{1}{2}$ ".

" []" appears on display and blinks. "UNIT" lights up.

#### Press PROGRAMMING TIMER BUTTON and change the unit number.

Press to change the unit number until the indoor unit beeps and perform the following operation according to the number of beeps.

#### Number of beeps

3 short beeps ..... Perform all steps from 3

1 short beep ...... Perform 3 and 5 steps.

1 long beep ......Normal state

## <sup>3</sup> Press OPERATION MODE SELECTOR BUTTON.

" 🕻 " on the left-hand of the malfunction code blinks.

#### Press PROGRAMMING TIMER BUTTON and change the malfunction code.

Press until the indoor unit beeps twice.

#### <sup>157</sup> Press OPERATION MODE SELECTOR BUTTON.

"  $\square$  " on the right-hand of the malfunction code blinks.

#### Press PROGRAMMING TIMER BUTTON and change the malfunction code.

Press until the indoor unit makes a long beep.

The malfunction code is fixed when the indoor unit makes a long beep.

#### 

Press OPERATION MODE SELECTOR BUTTON to get the display back to the normal state.

#### II. IN CASE BESIDES EMERGENCY STOP

#### 1. The unit does not operate at all.

- Check if the receiver is exposed of sunlight or strong light. Keep receiver away from light.
- Check if there are batteries in the remote controller. Place the batteries.
- Check if the indoor unit number and wireless remote controller number are equal.

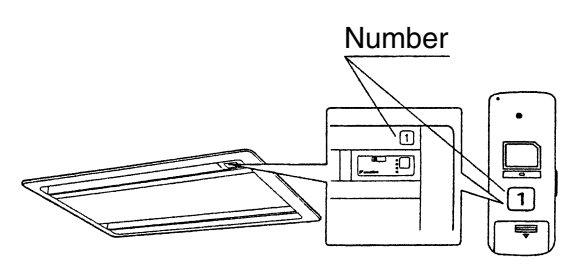

Operate the indoor unit with the remote controller of the same number.

Signal transmitted from a remote controller of a different number cannot be accepted. (If the number is not mentioned, it is considered as "1")

- 2. The system operates but it does not sufficiently cool or heat.
  - If the set temperature is not proper.
  - If the FAN SPEED is set to LOW SPEED.
  - If the air flow angle is not proper.

#### Contact the place of purchase in the following case.

#### -<u>M</u> WARNING

When you detect a burning odor, shut OFF power immediately and contact the place of purchase. Using the equipment in anything but proper working condition can result in equipment damage, electric shock and/or fire.

#### [Trouble]

The RUN lamp of the indoor unit is flashing and the unit does not work at all.

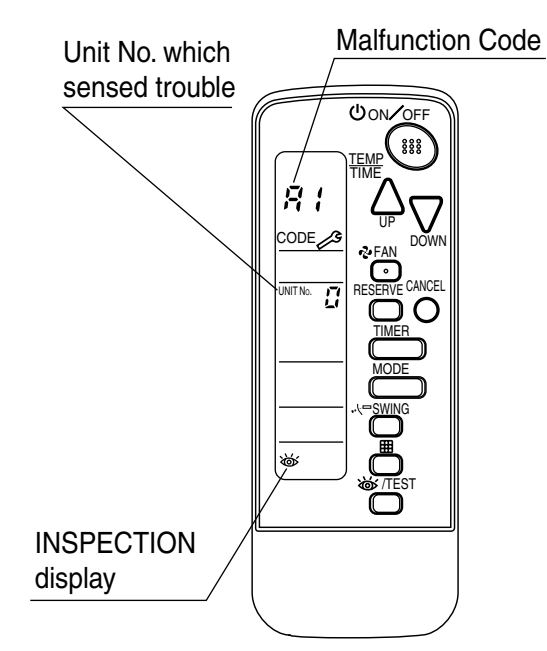

#### [Remedial action]

Check the malfunction code (A1  $\sim$  UF) on the remote control and contact the place of purchase. (See Note)

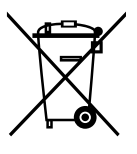

#### **Disposal requirements**

Batteries supplied with the remote controller are marked with this symbol.

This means that the batteries shall not be mixed with unsorted household waste. If a chemical symbol is printed beneath the symbol, this chemical symbol means that the battery contains a heavy metal above a certain concentration. Possible chemical symbols are:

■ Pb: lead (>0.004%)

Waste batteries must be treated at a specialized treatment facility for re-use.

By ensuring waste batteries are disposed of correctly, you will help to prevent potential negative consequences for the environment and human health.

#### 1.1.2 Installation

#### SAFETY CONSIDERATIONS

Please read this "SAFETY CONSIDERATIONS" carefully before installing air conditioning equipment and be sure to install it correctly. After completing the installation, make sure at start up operation that the unit operates properly. Please instruct the customer how to operate the unit and keep maintenance.

Meaning of caution symbols

#### ▲ CAUTION

- Refer also to the installation manual attached to the indoor unit and the installation manual attached to the decoration panel.
- Confirm that following conditions are satisfied prior to installation.
- \* Ensure that noting interrupts the operation of the wireless remote controller. (Ensure that there is neither a source of light nor fluorescent lamp near the receiver. Also, ensure that the receiver is not exposed of direct sun light.)
- \* Ensure that the operaiton display lamp and other indicators are easy to see.
- The installation position of this kit is 1 position of the decoration panel. Therefore, confirm that its position is set so that the single form the wireless remote controller can be easily transmitted and its display can be easily seen.

#### **BEFORE INSTALLATION**

#### ACCESSORIES

Check if the following accessories are included with your unit.

| Name                             | Shape                                   | Quantity                                 | Name                                                | Shape                                                                                                    | Quantity | Name                                      | Shape            | Quantity                                           |       |
|----------------------------------|-----------------------------------------|------------------------------------------|-----------------------------------------------------|----------------------------------------------------------------------------------------------------|----------|-------------------------------------------|------------------|----------------------------------------------------|-------|
| Receiver<br>ass'y                | ~~~~~~~~~~~~~~~~~~~~~~~~~~~~~~~~~~~~~~~ |                                          | Unit No.<br>Iabel                                   | 1     2     3       1     2     3       1     2     3                                                                                                    | 1 pc.    | Plastic clamp                             |                  | 1 pc.                                              |       |
|                                  |                                         | 1 set                                    | Dry cell battery<br>LR03 (AM4)                      | 0                                                                                                    | 2 pcs.   | Plastic<br>clamp<br>installation<br>screw | ()))))<br>M4 × 8 | 1 pc.<br>1 pc.<br>1 pc.<br>1 pc.<br>1 pc.<br>1 pc. |       |
| Wireless<br>remote<br>controller |                                         |                                          |                                                     | Transmission<br>PC board                                                                                                    |          | 1 pc.                                     | Clamp            |                                                    | 1 pc. |
|                                  |                                         | le le le le le le le le le le le le le l | Wire harness                                        | g de la constanción de la constanción de la constancincincinción de la constanción de la constanción de la constanción d | 1 pc.    | Sealing pad                               | $\bigcirc$       | 1 pc.                                              |       |
| Remote                           | T.F                                     |                                          | PCB support                                         | S.                                                                                                    | 4 pcs.   | Operation<br>manual                       | $\square$        | 1 pc.                                              |       |
| controller<br>holder             | Ŀ                                       | i pc.                                    | Screw for<br>installing remote<br>controller holder | ¢ 3.5 × 16 l                                                                                                    | 2 pcs.   |                                           |                  |                                                    |       |

#### NOTE TO THE INSTALLER

Be sure to instruct the customer how to properly operate the system showing him/her the attached operation manual.

#### $\langle {\rm Installing \ wireless \ remote \ controller} \rangle$

- Do not throw the remote controller or impose large shocks. Also, do not store where it may be exposed to moistture or direct sunlight.
- When operating, point the transmitting part of the remote controller in the direction of the receiver.
- The direct transmitting distance of the remote controller is approximately 7 meters.
- The signal cannot be transmitted if something such as curtains blocks the receiver and the remote controller.
- Installing to a wall or a pillar
   Slide the remote controller into the
   remote controller holder from the top.

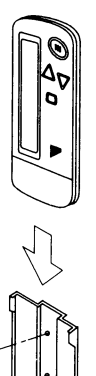

- How to insert the batteries
- Open the back cover of the remote controller by sliding it in the direction of the arrow.
- Insert the attached dry cell batteries. Properly insert, set the batteries by matching the (+) and (-) polarity marks as indicated. Then close the cover as before.

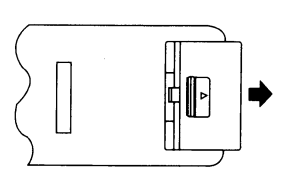

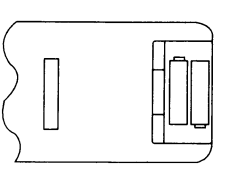

Fix the remote controller holder with the screws.

#### **RECEIVER INSTALLATION**

#### (1) Preparations before installation

- Install this kit after electric wiring the indoor unit.
- ① Remove the suction grille, air filter, partition plate and decorative side panel (right-hand). referring to the installation manual provided with the indoor unit.
- ② Remove the steel wire and electric parts box lid, referring to the installation manual provided with the indoor unit.

#### (2) Determination of address and MAIN/SUB remote controller.

If setting multiple wireless remote controllers to operate in one room, perform address setting for the receiver and the wireless remote controller. (This is needed too for individual remote control in the group control mode, for the group control mode, see the installation manual provided with the indoor unit.) If setting multiple wired remote controllers in one room, change the MAIN/SUB switch of the receiver.

#### SETTING PROCEDURE

#### 1 Setting the receiver

Referring to the table below, set the wireless address switch (SS2) on the transmission PC board.

| Unit No.                               | No.1<br>(Factory setting) | No.2  | No.3  |
|----------------------------------------|---------------------------|-------|-------|
| Wireless<br>address<br>switch<br>(SS2) | - 1<br>≥ 3                | 1 2 3 | 1 2 3 |

When using both a wired and a wireless remote controller for 1 indoor unit, the wired controller should be set to MAIN. Therefore, set the MAIN/SUB switch (SS1) of the receiver to SUB.

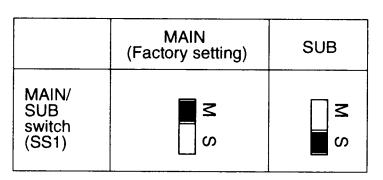

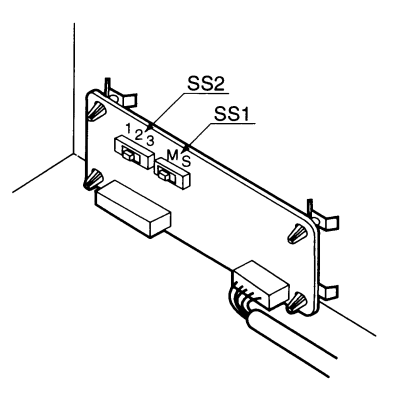

- ② Setting the address of wireless remote controller (It is factory set to "1")
  - $\langle$ Setting from the remote controller $\rangle$

 Hold down the <u>button and the</u> <u>button for at least 4 seconds to get the Field</u> Set mode. (Indicated in the display area in the figure at right).

Press the Press the Pre

(3) Press the " $\bigcap_{UP}$ " button and "  $\sum_{DOWN}$ " button to set the address.  $r + 1 \rightarrow 2 \rightarrow 3 \rightarrow 4 \rightarrow 5 \rightarrow 6$ 

Address can be set from 1 to 6, but set it to  $1 \sim 3$  and to same address as the receiver. (The receiver does not work with address  $4 \sim 6$ .)

④ Press the RESERVE button to enter the setting.

(5) Hold down the <u>work /TEST</u> button for at least 1 second to quit the Field Set mode and return to the normal display.

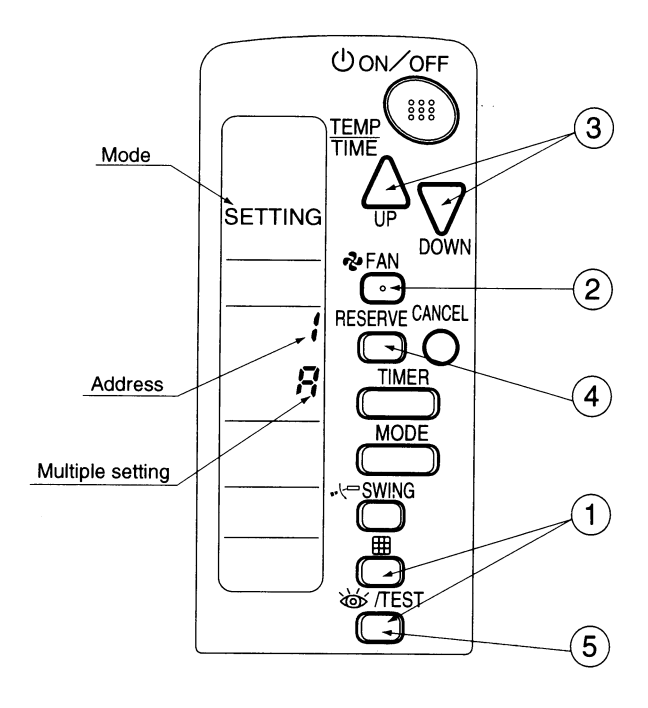

#### — $\langle$ Multiple settings A/b angle –

When the indoor is being operating by outside control (central remote controller, etc.), it sometimes does not respond to ON/OFF and temperature setting commands from this remote controller. Check what setting the customer wants and make the multiple setting as shown below.

|                  | Remote controller                                    | Indoor unit                                                                                                    |                        |  |
|------------------|------------------------------------------------------|----------------------------------------------------------------------------------------------------|------------------------|--|
| Multiple setting | Remote controller display                            | To control other air conditions and units                                                                       | For other than on left |  |
| A: Standard      | All items displayed.                                 | Commands other than<br>ON/OFF and temperature<br>setting accepted. (1 LONG<br>BEEP or 3 SHORT BEEPS<br>emitted) |                        |  |
| b: Multi System  | Operations remain displayed shortly after execution. | All commands accepted (2 SHOF                                                                                   | T BEEPS)               |  |

③ Stick the Unit No. label at decoration panel air discharge outlet as well as on the back of the wireless remote controller.

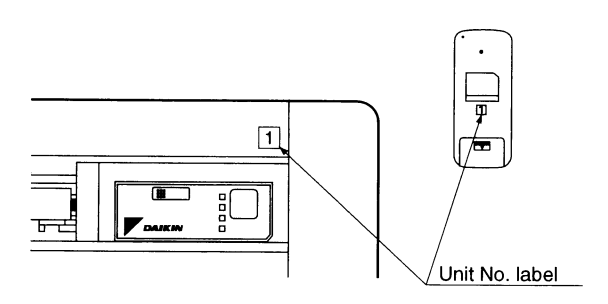

#### PRECAUTIONS

Set the Unit No. of the receiver and the wireless remote controller to be equal. If the settings differs, the signal from the remote controller cannot be transmitted.

#### (3) Setting up the wireless display cover and the transmission PC board

- (3-1) Remove the nameplate stand (part of the DAIKIN mark of decoration panel)
  - 1 Insert a screwdriver in the rectangular hole in the rear of the decoration panel and release the latch.

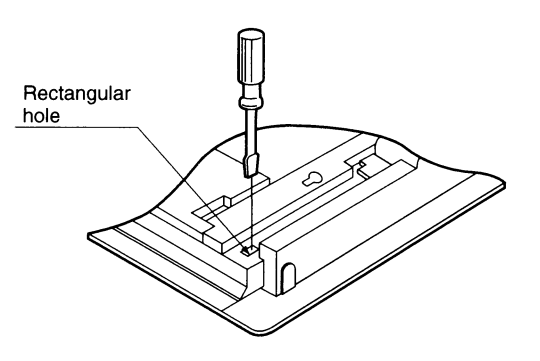

(3-2) Install the receiver ass'y

Groove

Pin

① Pull open the electric parts box.

board with the wire harness.

electric parts box.

(3-3) Install the transmission PC board on the indoor unit's

② Using the PCB support, install the transmission PC board at the position shown in the figure on the right.
 ③ Connect the connector (X2A) on the transmission PC board to the connector (X23A) on the indoor unit's PC

(Clamp the excess harness with a clamp.)

- ① Pass the receiver ass'y harness through the rectangular hole (long) in the recessed portion where the nameplate stand had been installed.
- ② Hook the groove of the receiver ass'y on the pins on both sides of the recessed portion, and install by turning.

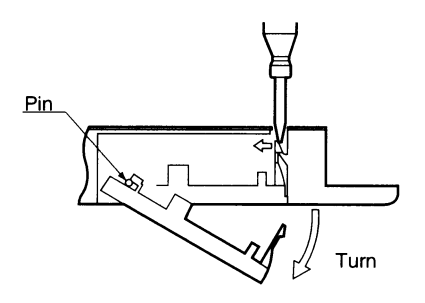

2 To remove the nameplate stand, face downward and

turn.

- ③ Fasten the harness passed through the rectangular hole to the rear surface of the decoration panel with the plastic clamp.
- ④ Block the hole in which the screwdriver was inserted in step (1) with a sealing pad.

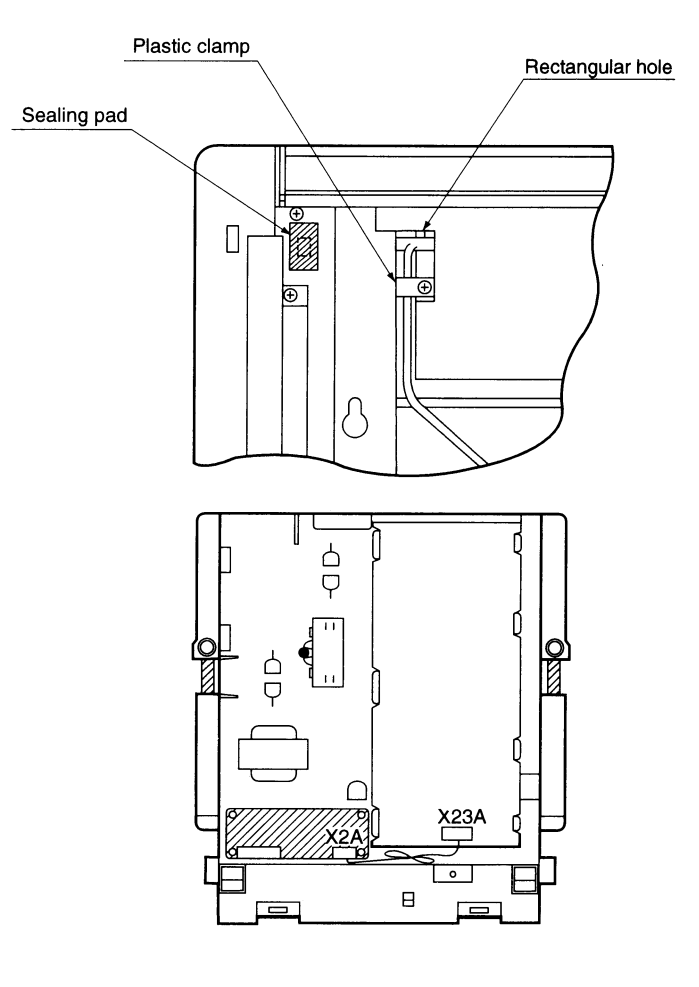

#### (4) SETTING UP THE INDOOR UNIT BODY AND DECORATION PANEL

• According to installation manual provided with the indoor unit, install the indoor unit and decoration panel.

#### (5) Wiring to indoor unit

- Connect the receiver ass'y's harness to the transmission PC board.
- Loosen the clamp on the side of the electric patrs box (transmission wiring side), and pass the harness from the receiver ass y.
- ② Pass the harness through the hook so it doesn't pass over the top of the PC board. and connect it to the connector (X1A) on the transmission PC board.
- ③ Take up the slack in the harness inside the electric parts box, and once again clamp it with the clamp on the side of the electric parts box.

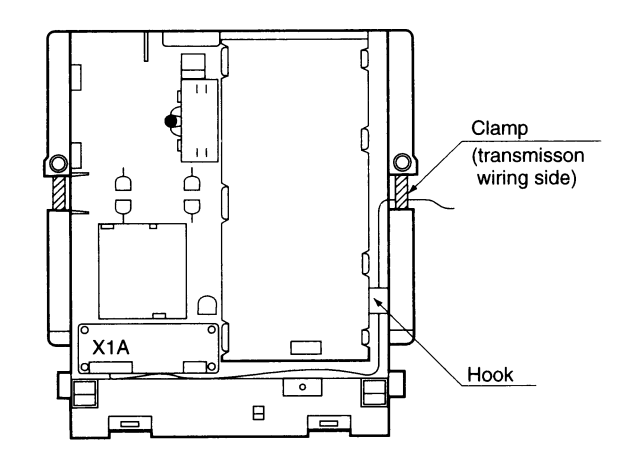

#### (6) SETTING UP THE SUCTION GRILLE

• According to installation manual provided with the decoration panel, install the suction grile.

#### FIELD SETTING

(If optional accessories are mounted on the indoor unit, the indoor unit setting may have to be changed. Refer to the instruction manual (optional hand book) for each optional accessory.

#### Procedure

① When in the normal mode, push the " [ J / TEST] " button for a minimum of four seconds, and the FIELD SET MODE is entered.

(2) Select the desired MODE NO. with the "MODE" button.

- ③ Push the "  $\bigtriangleup$  " button and select the FIRST CODE NO.
- (4) Push the "  $\sum_{max}$  " button and select the SECOND CODE NO.
- (5) Push the "RESERVE" button and the present settings are SET.
- 6 Push the "<u><u></u> /TEST</u> " button to return to the NORMAL MODE.
- (Example) If the time to clean air filter is set to "Filter Contamination-Heavy", set Mode No. to "10", FIRST CODE NO. to "0", and SECOND CODE NO. to "02"

| MODE | FIRST    |                                                                                                    |                                                                   |       | SECO                  | ND COD    | E NO. NOT            | ES) 1.<br>03<br> |
|------|----------|----------------------------------------------------------------------------------------------------|-------------------------------------------------------------------|-------|-----------------------|-----------|----------------------|------------------|
| NO.  | CODE NO. | DESCRIPTION OF SETTING                                                                                                    |                                                                   |       | 01                    |           | 02                   | 03               |
| 10   | 0        | Filter Contamination-Heavy/Light (Setting for<br>spacing time of display time to clean air filter)<br>(Setting for when filter contamination is<br>heavy, and spacing time of display time to<br>clean air filter is to be halved) | Long Life<br>Filter                                               | Light | Approx.<br>2,500 hrs. | Heavy     | Approx.<br>1,250 hrs |                  |
|      | 3        | Spacing time of display time to clean air filter count (Setting for when the filter sign is not to be displayed)                                                                                                    |                                                                   |       | Display               | Do no     | ot display           |                  |
| 10   | 1        | ON/OFF input from Outside (Setting for when forced ON/OFF is to be operated from outside.)                                                                                                    |                                                                   |       | rced Off              | ON<br>Ope | I/OFF<br>eration     |                  |
| 12   | 2        | Thermostat Differential Changeover (Setting fo<br>using the remote sensor)                                                                                                    | ostat Differential Changeover (Setting for when he remote sensor) |       | 1°C 0.5°C             |           | .5°C                 |                  |
| 13   | 4        | Air Flow Direction Range Setting                                                                                                    |                                                                   | 1     | Normal                | N         | ormal                | Lower            |

NOTES)

Air Flow Direction Range Setting

<sup>1.</sup> The SECOND CODE NO. is factory set to "01". However, for the following cases it is set to "02".

- 2. Do not use any settings not listed in the table.
- 3. For group control with a wireless remote controller, initial settings for all the indoor units of the group are equal. (For group control, refer to the installation manual attached to the in door unit for group control.)

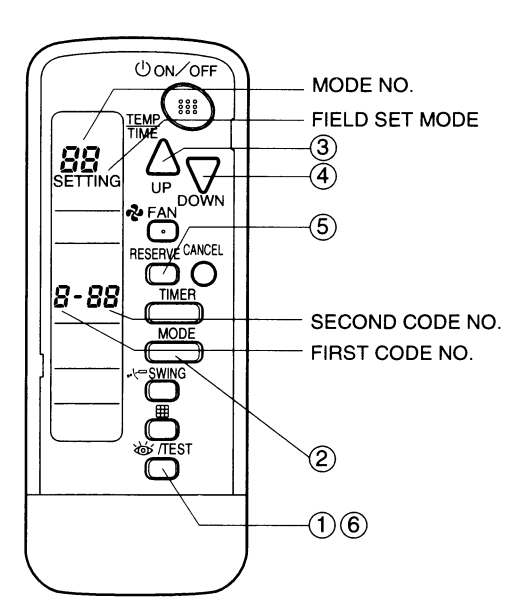

#### **TEST OPERATION**

- Perform test operation according to the instructions in the installation manual attached to the indoor unit.
- After refrigerant piping, drain piping, and electric wiring, operate according to the table to protect the unit.

#### $\langle \text{PRECAUTIONS} \rangle$

Refer to malfunction diagnosis label attached to the unit it if does not operate.

| Order | Operation                                                                            |
|-------|--------------------------------------------------------------------------------------|
| (1)   | Open gas side stop valve.                                                            |
| (2)   | Open liquid side stop valve.                                                         |
| (3)   | Electrify crank case heater for 6 hours.                                             |
| (4)   | Set to cooling with the remote controller and push ON/OFF button to start operation. |
| (5)   | Push button twice and operate in TEST OPERATION mode for 3 minutes.                  |
| (6)   | Push 💭 SWING button and confirm its operation.                                       |
| (7)   | Push (W/TEST) button and operate normally.                                           |
| (8)   | Confirm its function according to the operation manual.                              |
|       |                                                                                      |

#### 1.2.1 Operation

1

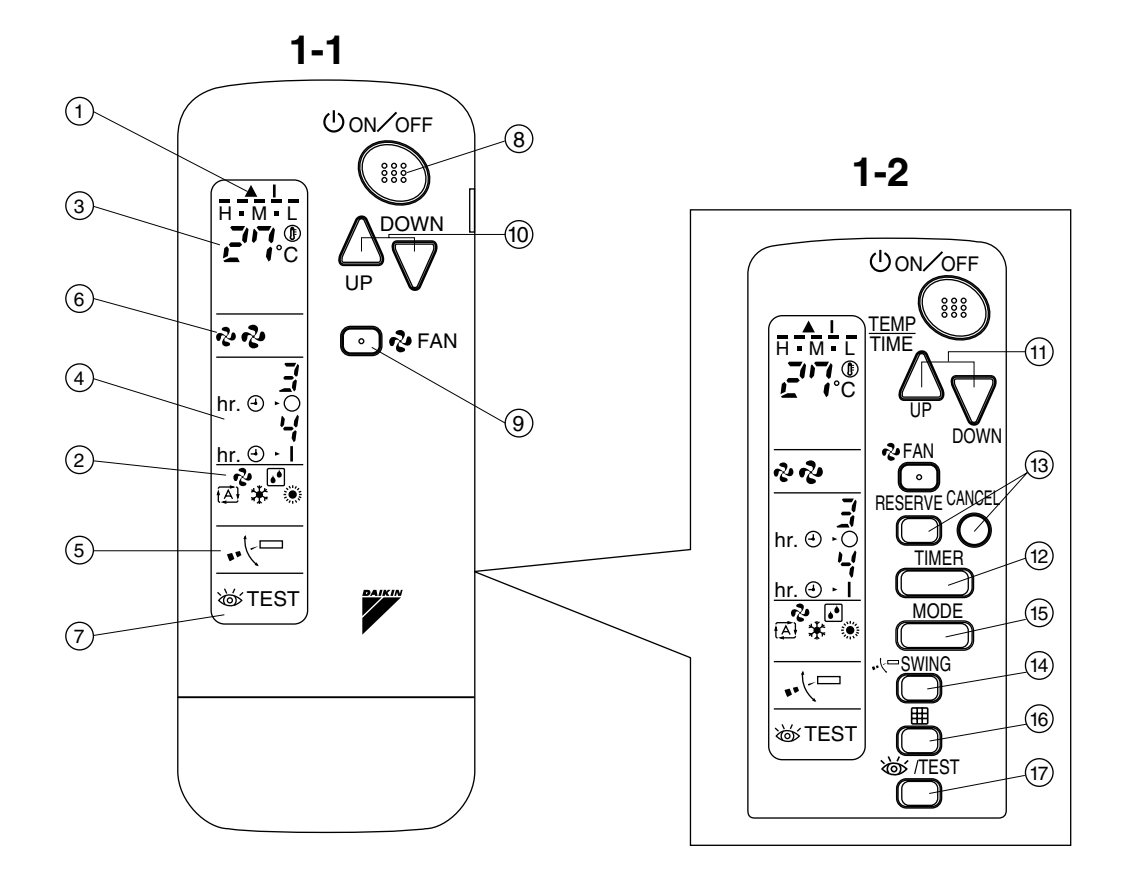

2

COOL/HEAT CHANGEOVER REMOTE CONTROL SWITCH

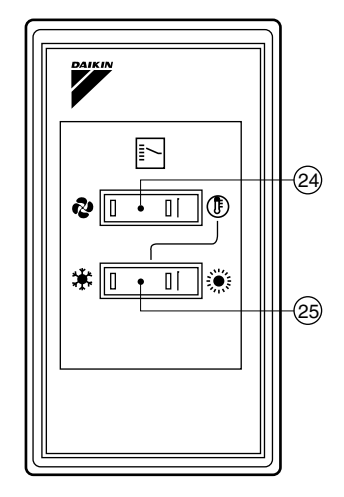

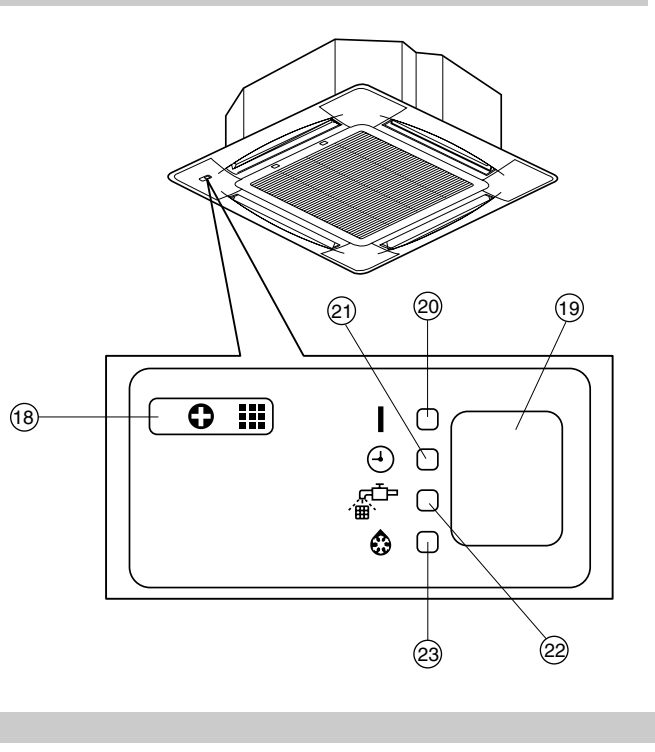

3PA63363-24W-0

1-3
# 1. SAFETY CONSIDERATIONS

# Read the following cautions carefully and use your equipment properly.

There are three kinds of safety cautions and tips listed here as follows:

WARNING ...... Improper handling can lead to such serious consequences as death or severe injury.

- **CAUTION** ...... Improper handling can lead to injury or damage. It could also have serious consequences under certain conditions.
  - NOTE In these instructions will ensure proper use of the equipment.

Be sure to follow these important safety cautions. Keep these warning sheets handy so that you can refer to them if needed.

Also, if this equipment is transferred to a new user, make sure to hand over this user's manual to the new user.

# 

Do not expose yourself directly to the cool air currents too long nor allow the air in the room to become too cold. Doing so may make you feel sick or damage your health.

If you detect any abnormality (such as the smell of fire), turn off the power and contact your dealer for instructions.

If you keep using the air conditioner under these conditions, it will eventually break down, and could cause electric shocks or catch fire.

Ask your dealer to install your equipment. Improper installation could cause water leakage, electric shocks or fire.

# Ask your dealer to perform servicing or repairs whenever necessary.

Improper servicing or repairs could cause water leakage, electric shocks or fire.

Do not stick your fingers or any other objects into the air inlet, air outlet or air direction vanes during operation. The high-speed fan is dangerous and

could cause injury.

Ask your dealer to remove and reinstall your equipment whenever necessary. Improper installation could cause water leakage, electric shocks or fire.

# 

# Do not use the air conditioner for purposes other than air conditioning.

Do not use the air conditioner for special purposes such as preserving or protecting food, animals, plants, precision machinery or works of art, since the quality of such items could be adversely affected.

# When using the air conditioner with other heating equipment, ventilate the room from time to time.

Inadequate ventilation could cause an oxygen shortage.

# Do not expose your pets or plants to the air current.

They may be adversely affected.

# Do not operate the air conditioner with a wet hand.

Otherwise, you could receive an electric shock.

Do not place any burning appliance in the air current from the air conditioner, since such appliance may suffer incomplete combustion.

Never place nor use any inflammable sprays near the air conditioner, since such sprays could cause a fire.

# 2. NAMES AND FUNCTIONS **OF THE OPERATING SEC-**TION (Fig. 1, 2) DISPLAY "▲" (SIGNAL TRANSMIS-SION) 1 This lights up when a signal is being transmitted. DISPLAY "?" "[]" " []" " 🗱 " " (OPERATION MODE) This display shows the current OPER-2 ATION MODE. For cooling only type, " (Auto) and ";" (Heating) are not installed. DISPLAY " 3 This display shows the set temperature. **DISPLAY** " hr. 0 · 0 hr. 0 · 1" (PROGRAMMED TIME) 4 This display shows PROGRAMMED TIME of the system start or stop. DISPLAY " •• <sup>(</sup><sup>-</sup> " (AIR FLOW FLAP) 5 Refer to Note 1. DISPLAY " 🗞 " " 🗞 " (FAN SPEED) 6 The display shows the set fan speed. DISPLAY " WTEST " (INSPECTION/ TEST OPERATION) 7 When the INSPECTION/TEST OPER-ATION BUTTON is pressed, the display shows the system mode is in.

#### **ON/OFF BUTTON** Press the button and the system will 8 start. Press the button again and the system will stop. FAN SPEED CONTROL BUTTON 9 Press this button to select the fan speed, HIGH or LOW, of your choice. **TEMPERATURE SETTING BUTTON** 10 Use this button for SETTING TEMPER-ATURE (Operates with the front cover of the remote controller closed.) **PROGRAMMING TIMER BUTTON** Use this button for programming 11 "START and/or STOP" time. (Operates with the front cover of the remote controller opened.) TIMER MODE START/STOP BUTTON 12 Refer to Note 1. **TIMER RESERVE/CANCEL BUTTON** 13 Refer to Note 2. AIR FLOW DIRECTION ADJUST BUTTON 14 Refer to Note 1. **OPERATION MODE SELECTOR BUTTON** 15 Press this button to select OPERATION MODE. FILTER SIGN RESET BUTTON 16 Refer to the section of MAINTENANCE in the operation manual attached to the indoor unit. **INSPECTION/TEST OPERATION** BUTTON 17 This button is used only by qualified service persons for maintenance purposes. **EMERGENCY OPERATION SWITCH** 18 This switch is readily used if the remote controller does not work. RECEIVER **19** This receives the signals from the remote controller.

3PA63363-24W-2

Note 1 : page 39, Note 2 : page 40

|          | <b>OPERATING INDICATOR LAMP (Red)</b>              |
|----------|----------------------------------------------------|
| 20       | This lamp stays lit while the air                  |
|          | conditioner runs. It flashes when the              |
|          | unit is in trouble.                                |
| 21       | TIMER INDICATOR LAMP (Green)                       |
| ••       | This lamp stays lit while the timer is set.        |
| 22       | AIR FILTER CLEANING TIME<br>INDICATOR LAMP (Red)   |
| 22       | Lights up when it is time to clean the air filter. |
|          | DEFROST LAMP (Orange)                              |
| 2        | Lights up when the defrosting opera-               |
|          | tion has started. (For cooling only type           |
|          | this lamp does not turn on.)                       |
|          | FAN/AIR CONDITIONING SELECTOR<br>SWITCH            |
| 24       | Set the switch to " 😵 " (FAN) for FAN              |
|          | and " 🕀 " (A/C) for HEAT or COOL.                  |
|          | <b>COOL/HEAT CHANGEOVER SWITCH</b>                 |
| 25       | Set the switch to " 🗱 " (COOL) for                 |
|          | COOL and " 🔅 " (HEAT) for HEAT.                    |
| 10       | TES -                                              |
| • F      | or the sake of explanation, all indica-            |
| t        | ons are shown on the display in Figure 1           |
|          | contrary to actual running situations.             |
| ٦ ●<br>+ | he front cover opened                              |
| • F      | ig 1-3 shows this remote controller can            |
| t.       | be used in conjunction with the one pro-           |
| v        | ided with the VRV system.                          |
| •        | the air filter cleaning time indicator lamp        |
| li       | ghts up, clean the air filter as explained         |
| i        | n the operation manual provided with the           |
| i        | ndoor unit.                                        |
| <br>↓    | After cleaning and reinstalling the air fil-       |
| (<br>+   | er, press the inter sign reset button on           |
| i<br>i   | ne temote controller. The all littler clean-       |
| C        | lo out.                                            |
| • 1      | he Defrost Lamp will flash when the power          |
| is       | s turned on. This is not a malfunction.            |

# 3. HANDLING FOR WIRELESS REMOTE CONTROLLER

Precautions in handling remote controller

Direct the transmitting part of the remote controller to the receiving part of the air conditioner.

If something blocks the transmitting and receiving path of the indoor unit and the remote controller as curtains, it will not operate.

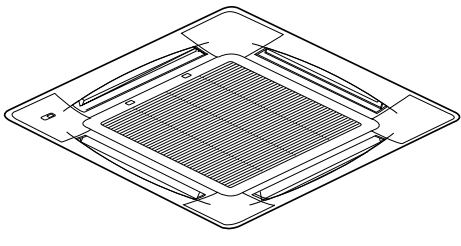

2 short beeps from the receiver indicates that the transmission is properly done.

Transmitting distance is approximately 7 m.

**Do not drop or get it wet.** It may be damaged.

Never press the button of the remote controller with a hard, pointed object. The remote controller may be damaged.

# nstallation site

- It is possible that signals will not be received in rooms that have electronic fluorescent lighting. Please consult with the salesman before buying new fluorescent lights.
- If the remote controller operated some other electrical apparatus, move that machine away or consult your dealer.

# Placing the remote controller in the remote controller holder

Install the remote controller holder to a wall or a pillar with the attached screw. (Make sure it transmits)

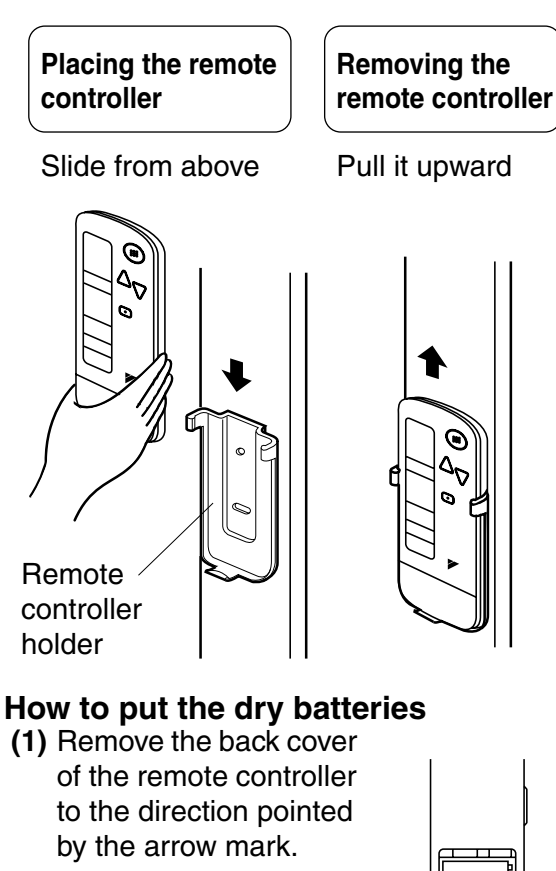

- (2) Put the batteries Use two LR03<IEC> dry cell batteries. Put dry batteries correctly to fit their (+) and (-).
- (3) Close the cover

#### - When to change batteries-

Under normal use, batteries last about a year. However, change them whenever the indoor unit doesn't respond or responds slowly to commands, or if the display becomes dark.

# [CAUTIONS]

• Replace all batteries at the same time, do not use new and old batteries intermixed.

• In case the remote controller is not used for a long time take out all batteries in order to prevent liquid leak of the battery.

# IN THE CASE OF CENTRALIZED CONTROL SYSTEM

If the indoor unit is under centralized control, it is necessary to switch the remote controller's setting. In this case, contact your DAIKIN dealer.

# 4. OPERATION RANGE

## **Split System**

If the temperature or the humidity is beyond the following conditions, safety devices may work and the air conditioner may not operate, or sometimes, water may drop from the indoor unit.

| COOLING                                                                      |                  |          |               |                  | [°C]      |
|------------------------------------------------------------------------------|------------------|----------|---------------|------------------|-----------|
|                                                                              | INDOOR           |          |               | OUTDOOR          |           |
| UNIT                                                                         | TEMPERA-<br>TURE |          | HUMID-<br>ITY | TEMPERA-<br>TURE |           |
| RZP71<br>DV1/VAL<br>RZP100<br>DV1/VAL<br>RZP125<br>DV1/TAL<br>RZP140<br>DTAL | D<br>B           | 21 to 35 | 80% or        | D                | 5 to 50   |
|                                                                              | W<br>B           | 14 to 25 | below         | В                | - 5 10 50 |
|                                                                              |                  |          |               |                  | ເ∘ດາ      |

| HEATING [°C]                          |   |                      |        |                      |  |  |
|---------------------------------------|---|----------------------|--------|----------------------|--|--|
| OUTDOOR<br>UNIT                       | Т | INDOOR<br>EMPERATURE | TE     | outdoor<br>Mperature |  |  |
| RZP71<br>DV1/VAL<br>RZP100<br>DV1/VAL | D | 15 to 97             | D<br>B | – 14 to 21           |  |  |
| RZP125<br>DV1/TAL<br>RZP140<br>DTAL   | В | 13 10 27             | W<br>B | – 15 to 15.5         |  |  |

DB: Dry bulb temperature WB: Wet bulb temperature

The setting temperature range of the remote controller is  $16^{\circ}$ C to  $32^{\circ}$ C.

## **VRV System**

See the operation manual provided with the air conditioner.

# 5. OPERATION PROCEDURE

Refer to figure 1 (Note 1)

- Operating procedure varies with heat pump type and cooling only type. Contact your Daikin dealer to confirm your system type.
- To protect the unit, turn on the main power switch 6 hours before operation.
- If the main power supply is turned off during operation, operation will restart automatically after the power turns back on again.

## COOLING, HEATING, AUTOMATIC, FAN, AND PROGRAM DRY OPERATION

Operate in the following order.

- AUTOMATIC OPERATION can be selected only by Heat pump split system or Heat recovery VRV system.
- For cooling only type, "COOLING", and "FAN" and "DRY" operation are able to select.

## ((FOR SYSTEMS WITHOUT COOL/ HEAT CHANGEOVER REMOTE CONTROL SWITCH))

Refer to figure 1-1, 2 (Note 2)

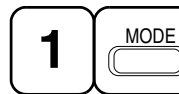

OPERATION MODE SELECTOR

Press OPERATION MODE SELECTOR button several times and select the OPERATION MODE of your choice as follows.

- HEATING OPERATION ...... " ④ "

- AUTOMATIC OPERATION ...... " 🔂 "
  - In this operation mode, COOL/HEAT changeover is automatically conducted.
- FAN OPERATION......" & "
- DRY OPERATION ...... " 💽 "
  - The function of this program is to decrease the humidity in your room with the minimum temperature decrease.
  - Micro computer automatically determines TEMPERATURE and FAN SPEED.
  - This system does not go into operation if the room temperature is below 16°C.

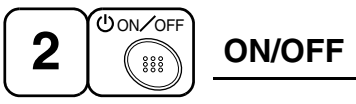

# Press ON/OFF button

OPERATION lamp lights up or goes off and the system starts or stops OPERATION.

# NOTE 🗐

• Do not turn OFF power immediately after the unit stops. Then, wait no less than 5 minutes.

Water is leaking or there is something else wrong with the unit.

## ((FOR SYSTEMS WITH COOL/HEAT CHANGEOVER REMOTE CONTROL SWITCH))

Refer to figure 1-1,3 (Note 3)

Ы 0 I · II (I) 

OPERATION MODE

- (1) Select OPERATION MODE with the COOL/HEAT CHANGEOVER REMOTE CONTROL SWITCH as follows.

3PA63363-24W-5

Note 1 : page 32, Note 2 : page 32, Note 3 : page 32

- FAN OPERATION......" ( See "
- DRY OPERATION .....
- See "FOR SYSTEM WITHOUT COOL/ HEAT CHANGEOVER REMOTE CON-TROL SWITCH" for details on dry operation.
- (2) Press OPERATION MODE SELECTOR button several times and select " • " (This operation is only available during dry operation.)

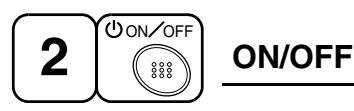

# Press ON/OFF button

OPERATION lamp lights up or goes off and the system starts or stops OPERATION.

## NOTE

• Do not turn OFF power immediately after the unit stops. Then, wait no less than 5 minutes.

Water is leaking or there is something else wrong with the unit.

#### [EXPLANATION OF HEATING OPERA-TION] DEFROST OPERATION

- As the frost on the coil of an outdoor unit increase, heating effect decreases and the system goes into DEFROST OPERATION.
- The fan operation stops and the DEFROST lamp of the indoor unit goes on. After 6 to 8 minutes (maximum 10 minutes) of DEFROST OPERATION, the system returns to HEATING OPERATION.

# Heating capacity & Outdoor air temperature

• Heating capacity drops as outdoor air temperature lowers. If feeling cold, use another heater at the same time as this air conditioner.

- Hot air is circulated to warm the room. It will take some time from when the air conditioner is first started until the entire room becomes warm. The internal fan automatically turns at low speed until the air conditioner reaches a certain temperature on the inside. In this situation, all you can do is wait.
- If hot air accumulates on the ceiling and feet are left feeling cold, it is recommended to use a circulator. For details, contact the place of purchase.

# ADJUSTMENT

For programming TEMPERATURE, FAN SPEED and AIR FLOW DIRECTION, follow the procedure shown below.

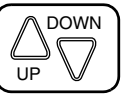

# TEMPERATURE SETTING

#### Press TEMPERATURE SETTING button and program the setting temperature.

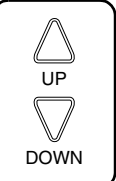

Each time this button is pressed, setting temperature rises 1°C.

Each time this button is pressed, setting temperature lowers 1°C.

# In case of automatic operation

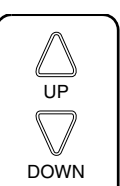

Each time this button is pressed, setting temperature shifts to "H" side.

Each time this button is pressed, setting temperature shifts to "L" side.

| гo | ٢ | 1        | £. |
|----|---|----------|----|
| L  | C | <u>ر</u> |    |

|                        | Н  |    | М  |    | L  |
|------------------------|----|----|----|----|----|
| Setting<br>temperature | 25 | 23 | 22 | 21 | 19 |

• The setting is impossible for fan operation.

## NOTE

• The setting temperature range of the remote controller is 16°C to 32°C.

# FAN SPEED CONTROL

# Press FAN SPEED CONTROL button.

High or Low fan speed can be selected. The microchip may sometimes control the fan speed in order to protect the unit.

🗞 FAN

0

# AIR FLOW DIRECTION ADJUST

# **UP AND DOWN DIRECTION**

• The movable limit of the flap is changeable. Contact your Daikin dealer for details.

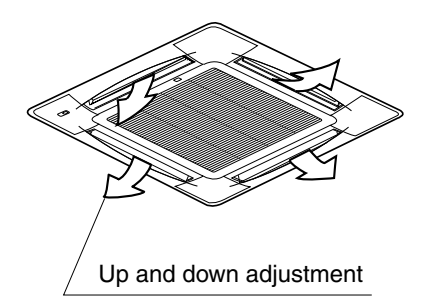

#### Press the AIR FLOW DIRECTION ADJUST button to select the air direction as shown below.

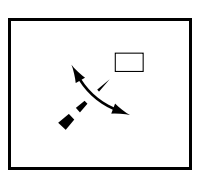

DISPLAY appears and the air flow direction continuously varies. (Automatic swing setting)

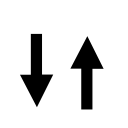

Press AIR FLOW DIREC-TION ADJUST button to select the air direction of your choice.

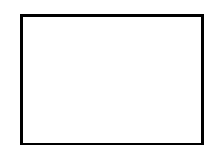

DISPLAY vanishes the air flow direction is fixed (Fixed air flow direction setting).

# MOVEMENT OF THE AIR FLOW FLAP

For the following conditions, micro computer controls the air flow direction so it may be different from the display.

| Operation mode          | Cooling                                                                      | Heating                                                                                                    |
|-------------------------|------------------------------------------------------------------------------|----------------------------------------------------------------------------------------------------|
| Operation<br>conditions | When operat-<br>ing continu-<br>ously at<br>horizontal air<br>flow direction | <ul> <li>When room<br/>temperature is<br/>higher than the<br/>set temperature</li> <li>At defrost<br/>operation<br/>(The flaps blow<br/>horizontally to<br/>avoid blowing<br/>cold air directly<br/>on the occupants<br/>of the room.)</li> </ul> |

## NOTE -

- If you try cooling or programmed drying, while the flaps are facing downward, air flow direction may change unexpectedly. There is nothing wrong with the equipment. This serves to prevent dew formed on parts in the air discharge outlet from dripping.
- Operation mode includes automatic operation.

# **PROGRAM TIMER OPERATION**

Operate in the following order.

 The timer is operated in the following two ways. Programming the stop time (④ · ○)
 .... The system stops
 operating after the set time has elapsed.
 Programming the start time (④ · |)
 .... The system starts

operating after the set time has elapsed.

- The timer can be programmed a maximum of 72 hours.
- The start and the stop time can be simultaneously programmed.

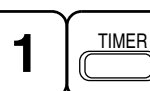

#### TIMER MODE START/ STOP

# Press the TIMER MODE START/STOP button several times and select the mode on the display.

The display flashes.

For setting the timer stop  $\dots$  " $\bigcirc$  ·  $\bigcirc$ " For setting the timer start  $\dots$  " $\bigcirc$  · |"

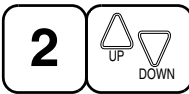

# **PROGRAMMING TIME**

Press the PROGRAMMING TIME button and set the time for stopping or starting the system.

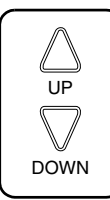

When this button is pressed, the time advances by 1 hour.

When this button is pressed, the time goes backward by 1 hour.

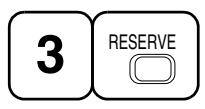

# TIMER RESERVE

# Press the TIMER RESERVE button.

The timer setting procedure ends. The display or changes from flashing light to

a constant light.

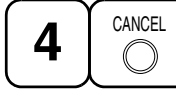

```
TIMER CANCEL
```

# **Press the TIMER OFF button to cancel** programming. The display vanishes.

## For example.

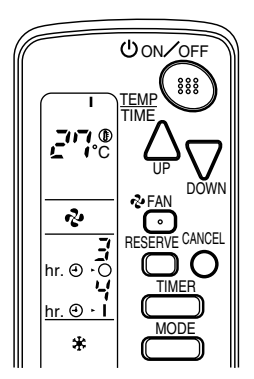

When the timer is programmed to stop the system after 3 hours and start the system after 4 hours, the system will stop after 3 hours and then 1 hour later the system will start.

# NOTE -

- When the timer is programmed to stop the system after 3 hours and start the system after 4 hours, the system will stop after 3 hours and then 1 hour later the system will start.
- After the timer is programmed, the display shows the remaining time.

#### HOW TO SET MASTER REMOTE CONTROLLER (For VRV system)

• When the system is installed as shown below, it is necessary to designate the master remote controller.

#### For Heat pump system

When one outdoor unit is connected with several indoor units.

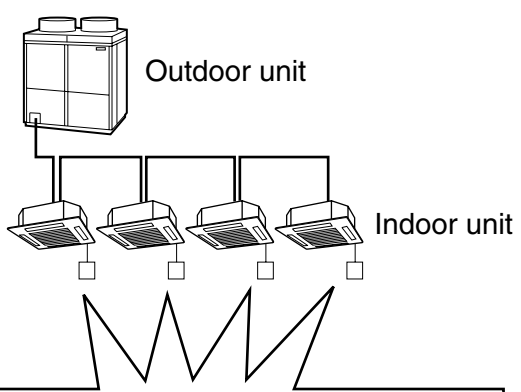

One of these remote controllers needs to be designated as the master remote controller.

## For Heat recovery system

When one BS unit is connected with several indoor units.

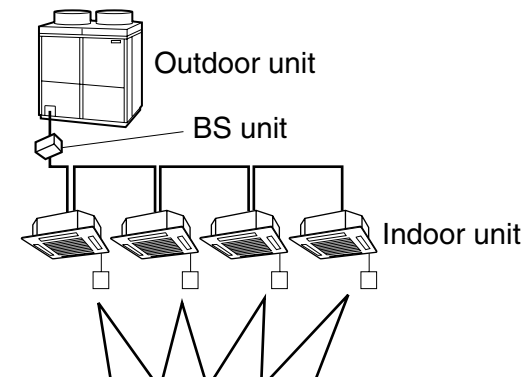

One of these remote controllers needs to be designated as the master remote controller.

 Only the master remote controller can select HEATING, COOLING or AUTOMATIC (only Heat recovery system) OPERATION.

When the indoor unit with master remote controller is set to "COOL", you can switch over operation mode between "FAN", "DRY" and "COOL".

When the indoor unit with master remote controller is set to "HEAT", you can switch over operation mode between "FAN" and "HEAT". When the indoor unit with master remote controller is set to "FAN", you cannot switch operation mode.

When attempting settings than that consented above, a "peep" is emitted as a warning.

Only with Heat recovery system, you can set the indoor unit to AUTOMATIC. Attempting to do so, a "peep" will be emitted as a warning.

# How to designate the master remote controller

Operate in the following order.

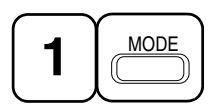

Continuously press the OPERATION MODE SELECTOR button for 4 seconds.

The displays showing "  $\oplus$  " of all slave indoor unit connected to the same outdoor unit or BS unit flash.

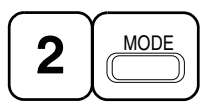

Press the OPERATION MODE SELEC-TOR button to the indoor unit that you wish to designate as the master remote controller. Then designation is completed. This indoor unit is designated as the master remote controller and the display showing "  $\oplus$  " vanishes.

To change settings, repeat steps 1 and 2.

# **EMERGENCY OPERATION**

When the remote controller does not work due to battery failure or the absence thereof, use this switch which is located beside the discharge grille on the main unit. When the remote controller does not work, but the battery low indicator on it is not lit, contact your dealer.

# [START]

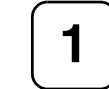

To press the emergency operation switch.

The machine runs in the previous mode. The system operates with the previously set air flow direction.

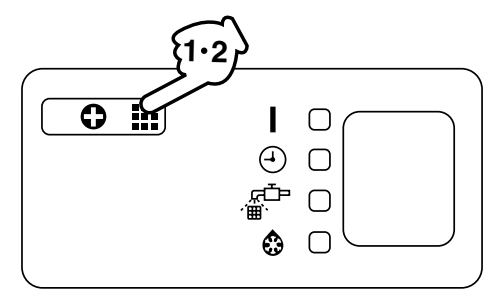

# [STOP]

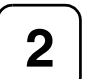

Press the EMERGENCY OPERA-TION switch again.

## PRECAUTIONS FOR GROUP CONTROL SYSTEM OR TWO REMOTE CONTROLLER CON-TROL SYSTEM

This system provides two other control systems beside individual control (one remote controller controls one indoor unit) system. Confirm the following if your unit is of the following control system type.

Group control system One remote controller controls up to 16 indoor units.

All indoor units are equally set.

Two remote controller control system Two remote controllers control one indoor unit. (In case of group control system, one group of indoor units) The unit follows individual operation.

#### NOTES

- Cannot have two remote controller control system with only wireless remote controllers. (It will be a two remote controller control system having one wired and one wireless remote controllers.)
- Under two remote controller control system, wireless remote controller cannot control timer operation.
- Only the operating indicator lamp out of 3 other lamps on the indoor unit display functions.

#### NOTE -

 Contact your Daikin dealer in case of changing the combination or setting of group control and two remote controller control systems.

# 6. NOT MALFUNCTION OF THE AIR CONDITIONER

The following symptoms do not indicate air conditioner malfunction

## I. THE SYSTEM DOES NOT OPERATE

 The system does not restart immediately after the ON/OFF button is pressed.

If the OPERATION lamp lights, the system is in normal condition. It does not restart immediately because a safety device operates to prevent overload of the system. After 3 minutes, the system will turn on again automatically.

• The system does not restart immediately when TEMPERATURE SETTING button is returned to the former position after pushing the button.

It does not restart immediately because a safety device operates to prevent overload of the system. After 3 minutes, the system will turn on again automatically.

 If the reception beep is rapidly repeated 3 times (It sounds only twice when operating normally.) Control is set to the optional controller for centralized control.

• If the defrost lamp on the indoor unit's display is lit when heating is started. This indication is to warn against cold air being blown from the unit. There is nothing wrong with the equipment.

# 7. HOW TO DIAGNOSE TROUBLE SPOTS

#### I. EMERGENCY STOP

When the air conditioner stops in emergency, the run lamp on the indoor unit starts blinking. Take the following steps yourself to read the malfunction code that appears on the display. Contact your dealer with this code. It will help pinpoint the cause of the trouble, speeding up the repair.

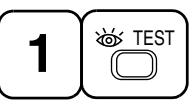

# Press the INSPECTION/TEST button to select the inspection mode " $\int_{C}$ ".

" 🚺 " appears on display and blinks. "UNIT" lights up.

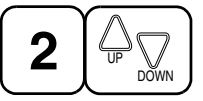

## Press PROGRAMMING TIMER BUT-TON and change the unit number.

Press to change the unit number until the indoor unit beeps and perform the following operation according to the number of beeps.

#### Number of beeps

3 short beeps .... Perform all steps from 3 to 6.

1 short beep ...... Perform 3 and 6 steps 1 long beep...... Normal state

| <b>ि</b> | MODE |
|----------|------|
| ၂        |      |

# Press OPERATION MODE SELECTOR BUTTON

" 🚺 " on the left-hand of the malfunction code blinks.

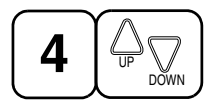

# Press PROGRAMMING TIMER BUTTON and change the malfunction code.

Press until the indoor unit beeps twice.

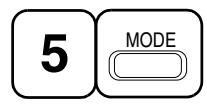

# Press OPERATION MODE SELECTOR BUTTON

"  $\prod$  " on the right-hand of the malfunction code blinks.

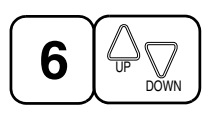

# Press PROGRAMMING TIMER BUTTON and change the malfunction code.

Press until the indoor unit makes a long beep.

The malfunction code is fixed when the indoor unit makes a long beep.

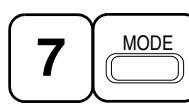

Reset of the display

Press OPERATION MODE SELECTOR BUTTON to get the display back to the normal state.

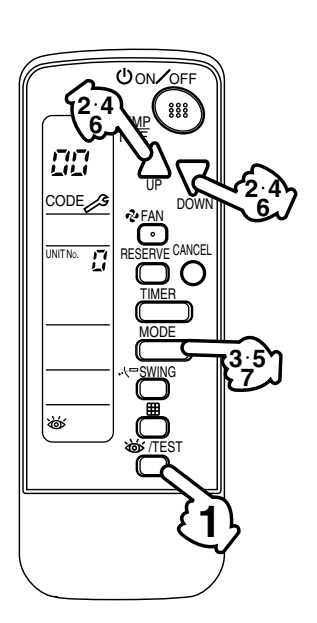

# II. IN CASE BESIDES EMERGENCY STOP

# 1. The unit does not operate at all.

- Check if the receiver is exposed of sunlight or strong light. Keep receiver away from light.
- Check if there are batteries in the remote controller. Place the batteries.
- Check if the indoor unit number and wireless remote controller number are equal.

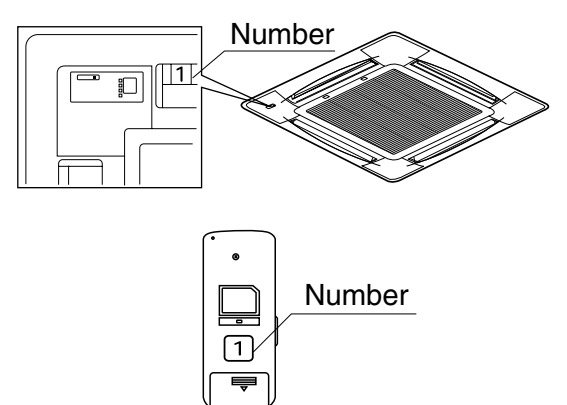

Operate the indoor unit with the remote controller of the same number.

Signal transmitted from a remote controller of a different number cannot be accepted. (If the number is not mentioned, it is considered as "1")

- 2. The system operates but it does not sufficiently cool or heat.
  - If the set temperature is not proper.
  - If the FAN SPEED is set to LOW SPEED.
  - If the air flow angle is not proper.

#### Contact the place of purchase in the following case.

# 

When you detect a burning odor, shut OFF power immediately and contact the place of purchase. Using the equipment in anything but proper working condition can result in equipment damage, electric shock and/or fire.

# [Trouble]

The RUN lamp of the indoor unit is flashing and the unit does not work at all.

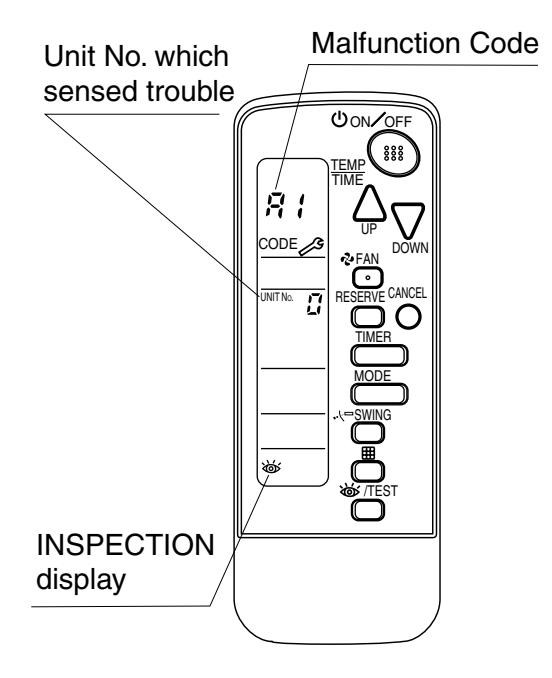

# [Remedial action]

Check the malfunction code (A1 - UF) on the remote control and contact the place of purchase.

#### 1.2.2 Installation

# 1. BEFORE INSTALLATION

#### **1-1 ACCESSORIES**

Check if the following accessories are included with your unit.

| Name          | Receiver | Wireless remote<br>controller | Remote controller<br>holder | Dry cell battery<br>LR03 (AM4) | Unit No.<br>label                                     |
|---------------|----------|-------------------------------|-----------------------------|--------------------------------|-------------------------------------------------------|
| Quan-<br>tity | 1 set.   | 1 pc.                         | 1 pc.                       | 2 pcs.                         | 1 pc.                                                 |
| Shape         |          |                               |                             | 0                              | 1     2     3       1     2     3       1     2     3 |

| Name          | Screw for installing<br>remote controller holder | Operation manual | Sealing pad | Binding band |
|---------------|--------------------------------------------------|------------------|-------------|--------------|
| Quan-<br>tity | 2 pcs.                                           | 1 pc.            | 1 pc.       | 2 pc.        |
| Shape         | One                                              | $\bigcirc$       | <>>20 × 35  | 0>           |

#### 1-2 NOTE TO THE INSTALLER

• Be sure to instruct the customer how to properly operate the system showing him/her the attached operation manual.

# 2. REMOTE CONTROLLER INSTALLATION

#### $\langle$ Installing wireless remote controller $\rangle$

- Do not throw the remote controller or impose large shocks. Also, do not store where it may be exposed to moisture or direct sunlight.
- When operating, point the transmitting part of the remote controller in the direction of the receiver.
- The direct transmitting distance of the remote controller is approximately 7 meters.
- The signal cannot be transmitted if something such as curtains blocks the receiver and the remote controller.

#### • Installing to a wall or a pillar

Slide the remote controller into the remote controller holder from the top.

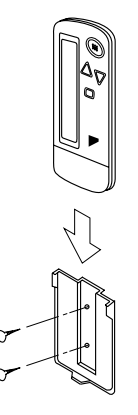

Fix the remote controller holder with the screws.

- How to insert the batteries
  - 1. Open the back cover of the remote controller by sliding it in the direction of the arrow.
  - 2. Insert the attached dry cell batteries. Properly insert, set the batteries by matching the (+) and (-) polarity marks as indicated. Then close the cover as before.

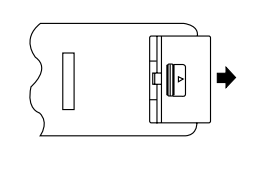

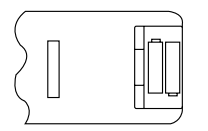

# 3. RECEIVER INSTALLATION

#### (1) Preparations before installation

Install this kit after installing the decoration panel.

- **1.** Remove the suction grille and the air filter according to the instructions in the installation manual attached to the decoration panel.
- 2. Remove the control box lid according to the instructions in the installation manual attached to the indoor unit.

#### (2) Determination of address and MAIN/SUB remote controller.

If setting multiple wireless remote controllers to operate in one room, perform address setting for the receiver and the wireless remote controller.

If setting multiple wired remote controllers in one room, change the MAIN/SUB switch of the receiver.

#### SETTING PROCEDURE

#### 1. Setting the receiver

Through the small opening on the back of the receiver, set the wireless address switch (SS2) on the printed circuit board according to the table below.

| Unit No.                         | No. 1 | No. 2 | No. 3 |
|----------------------------------|-------|-------|-------|
| Wireless address<br>switch (SS2) | 1 2 3 | 1 2 3 | 1 2 3 |

When using both a wired and a wireless remote controller for 1 indoor unit, the wired controller should be set to MAIN. Therefore, set the MAIN/SUB switch (SS1) of the receiver to SUB.

|              | MAIN | SUB |
|--------------|------|-----|
| MAIN/SUB     | S    | S   |
| switch (SS1) | M    | M   |

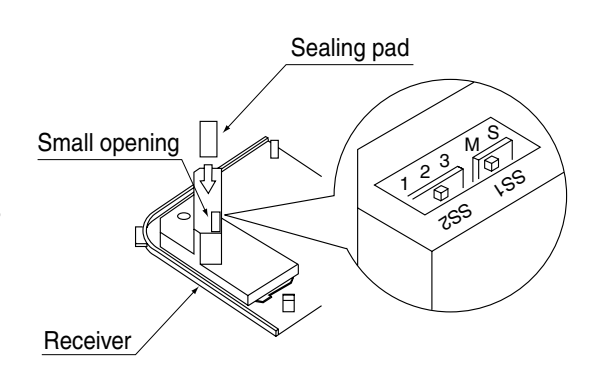

After completing setting, seal off the opening of the address switch and the MAIN/SUB switch with the attached sealing pad.

# 2. Setting the address of wireless remote controller (It is factory set to " 1 " ) $\langle$ Setting from the remote controller $\rangle$

- Hold down the button and the button for at least 4 seconds to get the Field Set mode. (Indicated in the display area in the figure at right.)
- Press the FAN button and select a multiple setting (A/b). Each time the button is pressed the display switches between "A" and "b".
- **3.** Press the " △ " button and " ⊃ where we have address.

$$\rightarrow 1 \rightarrow 2 \rightarrow 3 \rightarrow 4 \rightarrow 5 \rightarrow 6$$

Address can be set from 1 to 6, but set it to  $1 \sim 3$  and to same address as the receiver. (The receiver does not work with address  $4 \sim 6$ .)

- 4. Press the RESERVE button to enter the setting.
- 5. Hold down the <u>WITEST</u> button for at least 1 second to quit the Field Set mode and return to the normal display.

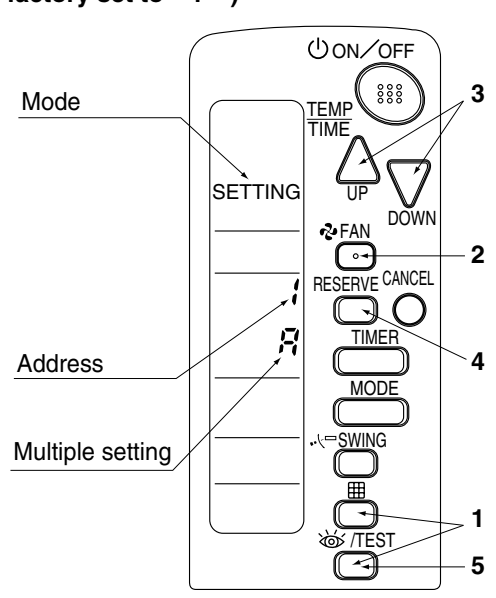

#### Multiple settings A/b -

When the indoor unit is being operating by outside control (central remote controller, etc.), it sometimes does not respond to ON/OFF and temperature setting commands from this remote controller. Check what setting the customer wants and make the multiple setting as shown below.

| Remote                                     | controller                                                     | Movement when the operation is controlled by the                                                                                                    |  |
|--------------------------------------------|----------------------------------------------------------------|----------------------------------------------------------------------------------------------------|--|
| Multiple setting Remote controller display |                                                                | other air conditioners and equipment                                                                                                    |  |
| A: Standard                                | All items displayed.                                           | When operation changeover, temperature setting or<br>the like is carried out from the remote controller, the<br>indoor unit rejects the instruction.<br>(Signal receiving sound "peeh" or "pick-pick-pick")<br>As a result, a discrepancy between the operation<br>state of the indoor unit and the indication of the<br>remote controller display occurs. |  |
| b: Multi System                            | Operations remain dis-<br>played shortly after exe-<br>cution. | Since the indication of the remote controller is turned off, no discrepancy such as mentioned above occurs.                                                                                                    |  |

**3.** Stick the Unit No. label on the air outlet of the decoration panel and the back of the wireless remote controller.

#### [PRECAUTIONS]

Set the Unit No. of the receiver and the wireless remote controller to be equal. If the settings differs, the signal from the remote controller cannot be transmitted.

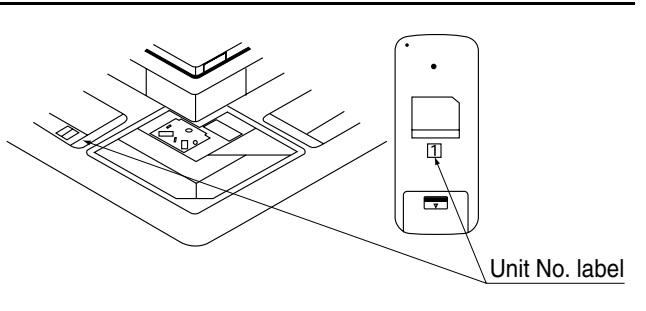

#### (3) Receiver installation

 Detach the decorative corner panel diagonally opposite to swing motor. This corner panel piece is not needed hereafter. (For instructions on attaching/ detaching decorative panels, see the installation manual provided with the original panel.)

# The receiver cannot be installed anywhere but in this corner.

- 2. Pull the relay harness from the receiver up to where the clamp meets the stopper, as shown at right.
- **3.** Install the receiver where the decorative corner panel before. Proceed in the opposite order in which you removed the corner panel.
- 4. Fit the relay harness under the tab as shown at right and connect it to connector X24A on the indoor unit PC board. Bundle the remaining harness with the included binding band so that it does not droop or get pinched in the suction grille. Use the included binding band to prevent the relay harness from sagging down and getting caught in the suction grill.
- **5.** Attach the lid to the indoor unit's switch box and the suction grille to the decorative panel.

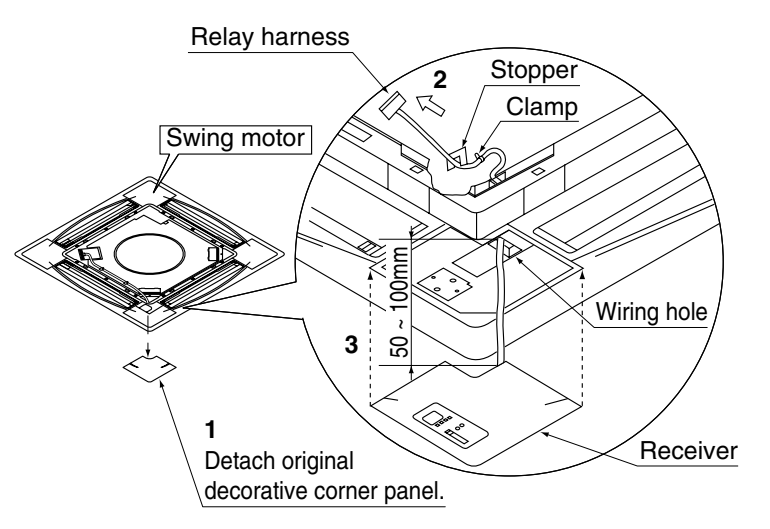

# Wireless remote control receiver

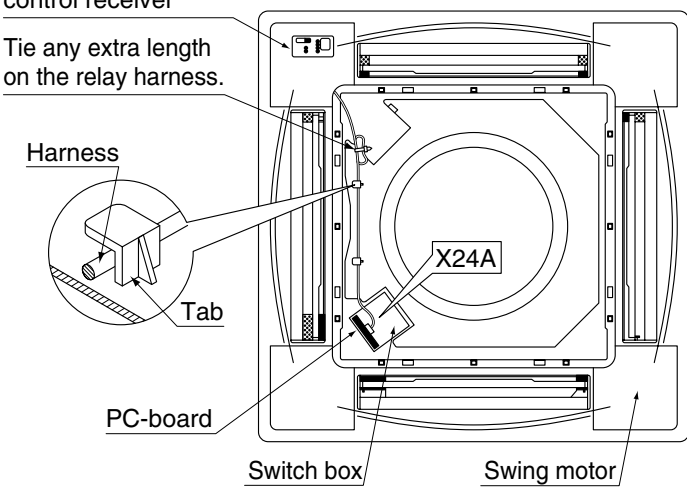

# 4. FIELD SETTING

If optional accessories are mounted on the indoor unit, the indoor unit setting may have to be changed. Refer to the instruction manual (optional hand book) for each optional accessory.

#### Procedure

- 1. When in the normal mode, press the <u>wrest</u> button for a minimum of four seconds, and the FIELD SET MODE is entered.
- 2. Select the desired MODE NO. with the MODE button.
- **3.** Push the " $\bigtriangleup_{IIP}$ " button and select the FIRST CODE NO.
- **4.** Push the " $\sum_{n \in \mathbb{N}}$ " button and select the SECOND CODE NO.
- **5.** Push the  $\ensuremath{\mathsf{RESERVE}}$  button and the present settings are SET.
- 6. Push the MITEST button to return to the NORMAL MODE.

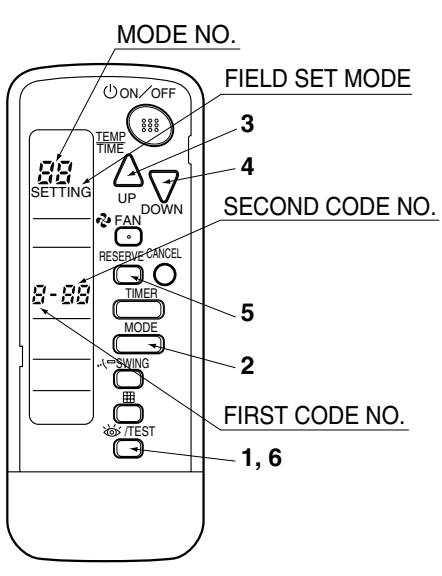

(Example)

If the time to clean air filter is set to "Filter Contamination-Heavy", set Mode No. to "10", FIRST CODE NO. to "0", and SECOND CODE NO. to "02".

| MODE                    | FIRST       | DESCRIPTION OF SETTING                                                                                                    |                                                                                        | SECOND CODE NO. NOTE) |                            |                               |                           |                   |
|-------------------------|-------------|----------------------------------------------------------------------------------------------------|----------------------------------------------------------------------------------------|-----------------------|----------------------------|-------------------------------|---------------------------|-------------------|
| NO.                     | CODE<br>NO. |                                                                                                    |                                                                                        | 01                    |                            | 02                            |                           | 03                |
|                         |             | Filter Contamination-<br>Heavy/Light (Setting<br>for spacing time of dis-                                                         | Ultra-long-<br>life type                                                               | light                 | approx.<br>10,000<br>hours | heavy                         | approx.<br>5,000<br>hours |                   |
|                         | 0           | play time to clean air<br>filter) (Setting for when<br>filter contamination is                                                    | Long-life<br>type                                                                      |                       | approx.<br>2,500<br>hours  |                               | approx.<br>1,250<br>hours | -                 |
| 10                      |             | time of display time to<br>clean air filter is to be<br>halved)                                                                   | Standard<br>type                                                                       |                       | approx.<br>200 hours       |                               | approx.<br>100 hours      |                   |
|                         | 1           | Long-life filter type (Setting of filter<br>sign indication time)<br>(Change setting when Ultra-long-life<br>filter is installed) |                                                                                        | Long-life filter      |                            | Ultra-long-life<br>filter (1) |                           | -                 |
|                         | 3           | Spacing time of display time to<br>clean air filter count<br>(Setting for when the filter sign is<br>not to be displayed)         |                                                                                        | Display               |                            | Do not display                |                           | -                 |
| 11<br>(Split<br>system) | 0           | Setting the number of connected simultaneous operation system indoor units.                                                       |                                                                                        | Pair                  |                            | Twin                          |                           | Triple            |
| 12<br>(VRV              | 1           | ON/OFF input from outside (Set to enable starting/stopping from remote.)                                                          |                                                                                        | Forced OFF input      |                            | ON/OFF                        |                           | -                 |
| system)                 | 2           | Thermostat differential changeover<br>(Set when using remote controller<br>thermostat sensor.)                                    |                                                                                        | 1°C                   |                            | 0.5°C                         |                           | -                 |
|                         | 0           | High ceiling setting (Se<br>when installed in a ceil<br>than 2.7 m)                                                               | High ceiling setting (Setting for<br>when installed in a ceiling higher<br>than 2.7 m) |                       | Normal                     |                               | n Ceiling 1               | High<br>Ceiling 2 |
| 13                      | 1           | Selection of Air Flow Direction (Set-<br>ting for when a blocking pad kit has<br>been installed)                                  |                                                                                        | F                     |                            | т                             |                           | W                 |
|                         | 4           | Air Flow Direction Ran                                                                                                    | Upper                                                                                  |                       | Normal                     |                               | -                         |                   |

#### NOTE

• The SECOND CODE NO. is factory set to "01". However, for the following cases it is set to "02".

Air Flow Direction Range Setting

Do not use any settings not listed in the table.

For group control with a wireless remote controller, initial settings for all the indoor units of the group are equal. (For group control, refer to the installation manual attached to the indoor unit for group control.)

## 5. TEST OPERATION

- Perform test operation according to the instructions in the installation manual attached to the indoor unit.
- After refrigerant piping, drain piping, and electric wiring, operate according to the table to protect the unit.

#### [PRECAUTIONS]

- 1. Refer to malfunction diagnosis label attached to the unit if it does not operate.
- 2. Refer to the installation manual attached to the outdoor unit for individual operation system types.

| Order | Operation                                                                           |
|-------|-------------------------------------------------------------------------------------|
| (1)   | Open gas side stop valve.                                                           |
| (2)   | Open liquid side stop valve.                                                        |
| (3)   | Electrify crank case heater for 6 hours. (Not necessary for cooling type units)     |
| (4)   | Set to cooling with the remote controller and push ONOFF button to start operation. |
| (5)   | Push [W/TEST] button twice and operate in TEST OPERATION mode for 3 minutes.        |
| (6)   | Push                                                                                |
| (7)   | Push (W/TEST) button and operate normally.                                          |
| (8)   | Confirm its function according to the operation manual.                             |

3P091240-3D

# 1.3 BRC7F634F / BRC7F635F (for FXFQ-P)

## 1.3.1 Features

BRC7F634F (for Heat Pump) BRC7F635F (for Cooling Only)

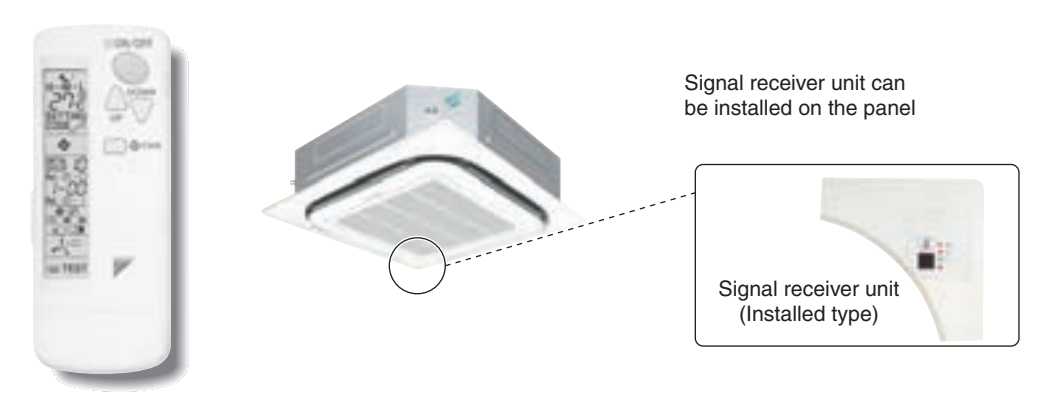

- The same operation modes and settings as with wired remote controllers are possible.
- A light receiver unit for a Ceiling Mounted Cassette (Round Flow) type is mounted into the indoor unit.
- This unit supports the three-speed airflow rate control (HH / H / L).

1.3.2 Function

| Model                      | BRC7F634F/635F |
|----------------------------|----------------|
| ON/OFF                     | Possible       |
| Temp. setting              | Possible       |
| Air flow rate setting      | Possible       |
| Air flow direction setting | Possible       |
| Timer setting              | Possible       |
| Mode setting               | Possible       |
| Filter sign reset          | Possible       |
| Inspection/Test operation  | Possible       |

#### 1.3.3 Dimensions

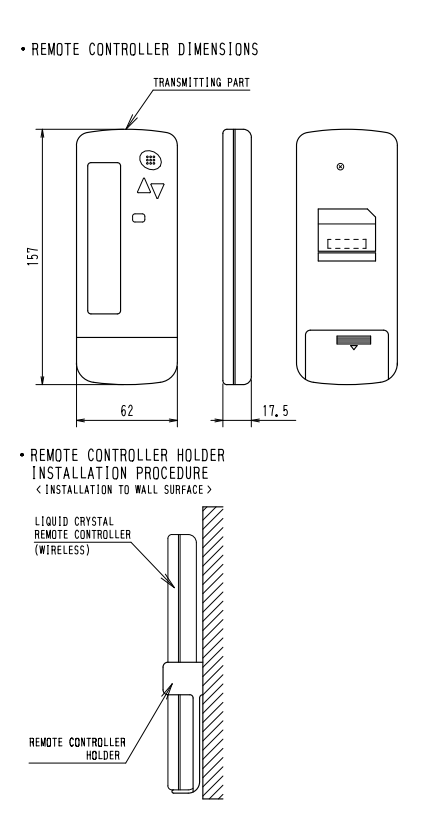

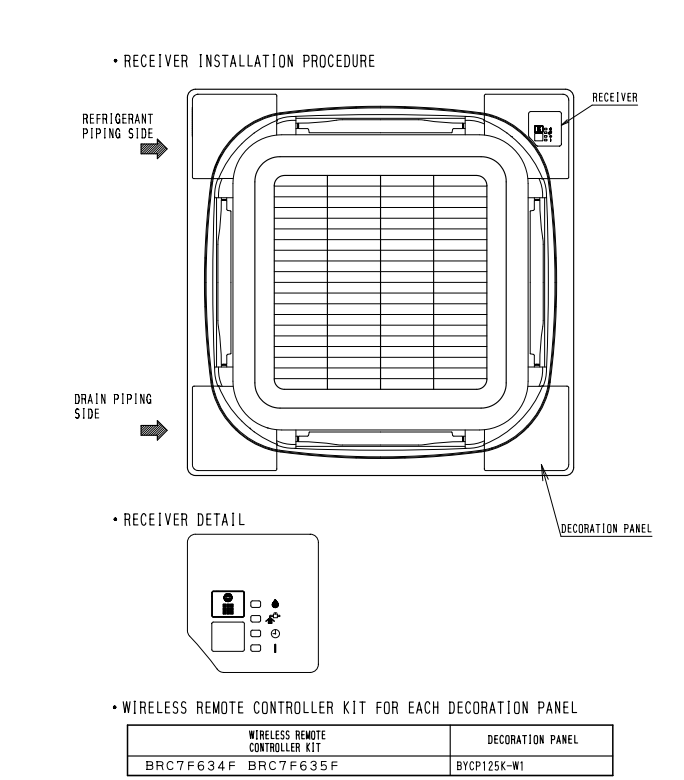

C: 3D052918C

#### 1.3.4 Operation Manual

## Names and Functions of the Operating Section

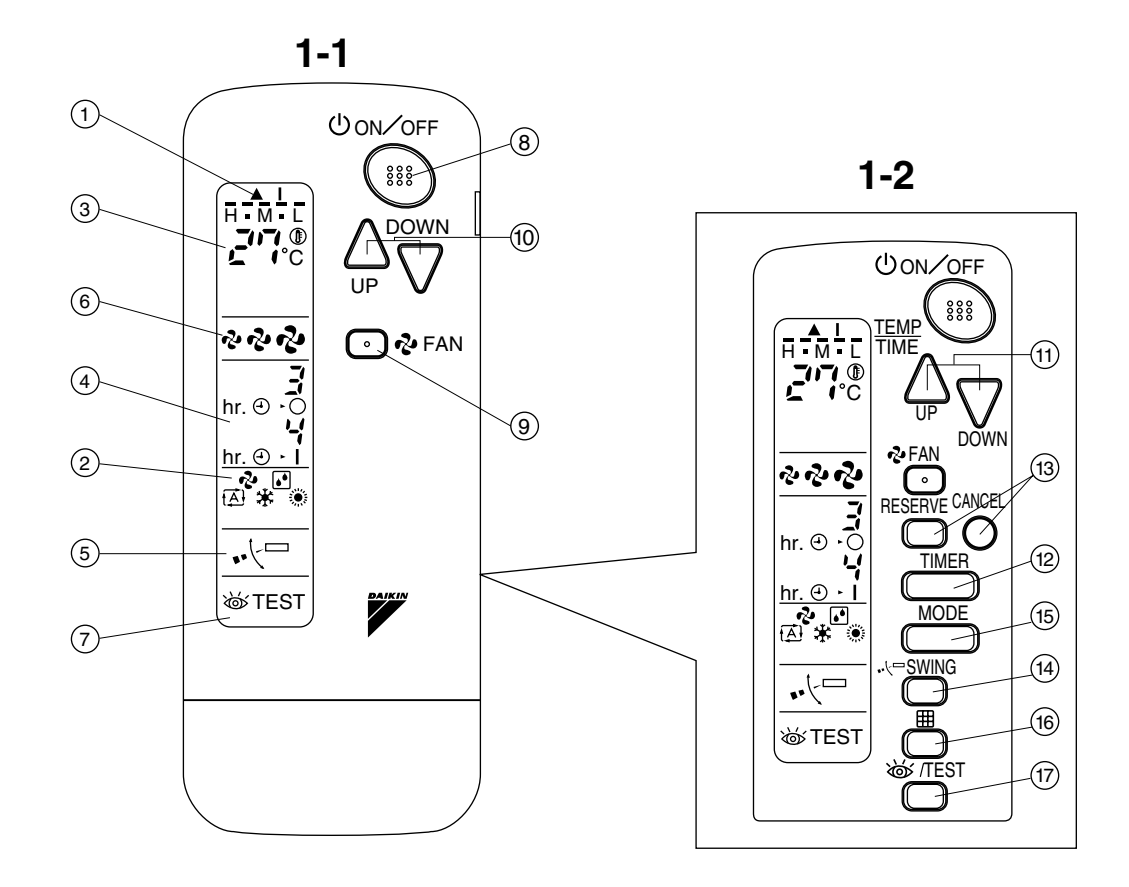

2

COOL/HEAT CHANGEOVER REMOTE CONTROL SWITCH

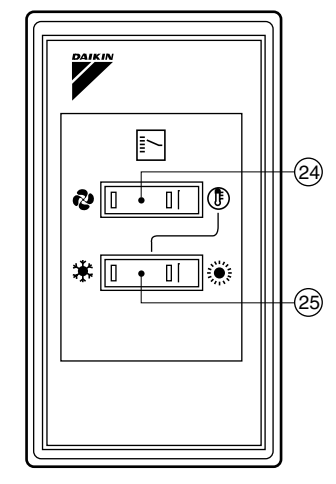

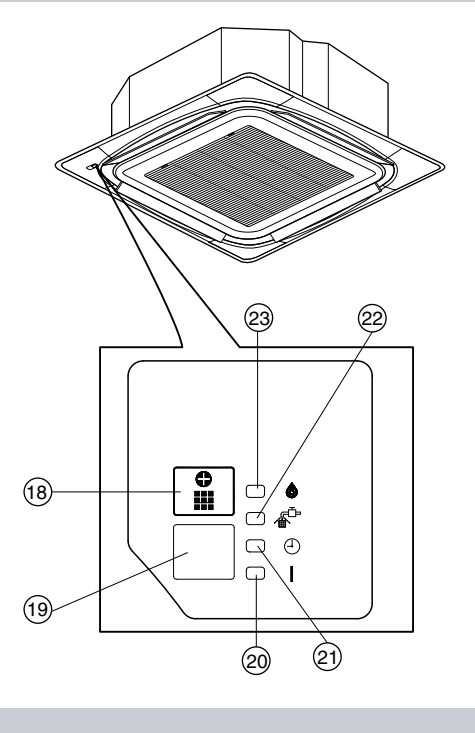

1-3

1

| See Fig. 1 | ,2                                                                                          |
|------------|---------------------------------------------------------------------------------------------|
| 1          | DISPLAY " 🛦 " (SIGNAL TRANSMISSION)                                                         |
| 1          | This lights up when a signal is being transmitted.                                          |
|            | DISPLAY " 🗞 " " 🚺 " " 🔆 " " 🂥 " " 🎉 " (OPERATION MODE)                                      |
| 2          | This display shows the current OPERATION MODE. For cooling only type, "                     |
| 3          |                                                                                             |
|            | This display shows the set temperature.                                                     |
| 4          | DISPLAY " hr. O · O hr. O · I " (PROGRAMMED TIME)                                           |
|            | This display shows PROGRAMMED TIME of the system start or stop.                             |
| 5          | DISPLAY " 🗤 🖯 🗁 " (AIR FLOW FLAP)                                                           |
| 5          | Refer to page 60.                                                                           |
|            | DISPLAY " 🖓 " " 🖓 " (FAN SPEED)                                                             |
| 6          | The display shows the set fan speed                                                         |
|            |                                                                                             |
| 7          |                                                                                             |
|            | system mode is in                                                                           |
|            |                                                                                             |
| 8          | Press the button and the system will start. Press the button again and the system will stop |
|            | FAN SPEED CONTROL BUTTON                                                                    |
| 9          | Press this button to select the fan speed. HH. H. L of your choice.                         |
|            | TEMPERATURE SETTING BUTTON                                                                  |
| 10         | Use this button for SETTING TEMPERATURE                                                     |
|            | (Operates with the front cover of the remote controller closed.)                            |
|            | PROGRAMMING TIMER BUTTON                                                                    |
| 11         | Use this button for programming "START and/or STOP" time.                                   |
|            | (Operates with the front cover of the remote controller opened.)                            |
| 12         | TIMER MODE START/STOP BUTTON                                                                |
|            | Refer to page 61.                                                                           |
| 13         | TIMER RESERVE/CANCEL BUTTON                                                                 |
|            | Refer to page 61.                                                                           |
| 14         | AIR FLOW DIRECTION ADJUST BUTTON                                                            |
|            | Refer to page 60.                                                                           |
| 15         | OPERATION MODE SELECTOR BUTTON                                                              |
|            | Press this button to select OPERATION MODE.                                                 |
| 16         | FILTER SIGN RESET BUTTON                                                                    |
|            | Refer to the section of MAINTENANCE in the operation manual attached to the indoor unit.    |
| 17         | This button is used only by qualified service persons for maintenance purposes              |
|            | EMERGENCY OPERATION SWITCH                                                                  |
| 18         | This switch is readily used if the remote controller does not work                          |
|            |                                                                                             |
| 19         | This receives the signals from the remote controller.                                       |
|            | OPERATING INDICATOR LAMP (Red)                                                              |
| 20         | This lamp stays lit while the air conditioner runs. It flashes when the unit is in trouble. |
|            | TIMER INDICATOR LAMP (Green)                                                                |
| 21         | This lamp stays lit while the timer is set.                                                 |
|            | AIR FILTER CLEANING TIME INDICATOR LAMP (Red)                                               |
| 22         | Lights up when it is time to clean the air filter.                                          |
|            | DEFROST LAMP (Orange)                                                                       |
| 23         | Lights up when the defrosting operation has started.                                        |
|            | (For cooling only type this lamp does not turn on.)                                         |

| 04 | FAN/AIR CONDITIONING SELECTOR SWITCH                                    |
|----|-------------------------------------------------------------------------|
| 24 | Set the switch to " 💤 " (FAN) for FAN and " 🕕 " (A/C) for HEAT or COOL. |
|    | COOL/HEAT CHANGEOVER SWITCH                                             |
| 25 |                                                                         |

#### NOTES

- For the sake of explanation, all indications are shown on the display in Figure 1 contrary to actual running situations.
- Fig. 1-2 shows the remote controller with the front cover opened.
- Fig. 1-3 shows this remote controller can be used in conjunction with the one provided with the VRV system.
- If the air filter cleaning time indicator lamp lights up, clean the air filter as explained in the operation manual provided with the indoor unit.

After cleaning and reinstalling the air filter, press the filter sign reset button on the remote controller. The air filter cleaning time indicator lamp on the receiver will go out.

• The Defrost Lamp will flash when the power is turned on. This is not a malfunction.

#### Handling for Wireless Remote Controller

#### Precautions in handling remote controller

Direct the transmitting part of the remote controller to the receiving part of the air conditioner. If something blocks the transmitting and receiving path of the indoor unit and the remote controller as curtains, it will not operate.

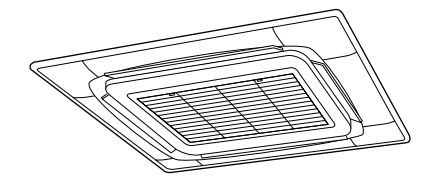

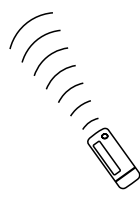

2 short beeps from the receiver indicates that the transmission is properly done.

Transmitting distance is approximately 7 m.

#### Do not drop or get it wet.

It may be damaged.

Never press the button of the remote controller with a hard, pointed object. The remote controller may be damaged.

#### Installation site

- It is possible that signals will not be received in rooms that have electronic fluorescent lighting. Please consult with the salesman before buying new fluorescent lights.
- If the remote controller operated some other electrical apparatus, move that machine away or consult your dealer.

#### Placing the remote controller in the remote controller holder

Install the remote controller holder to a wall or a pillar with the attached screw. (Make sure it transmits)

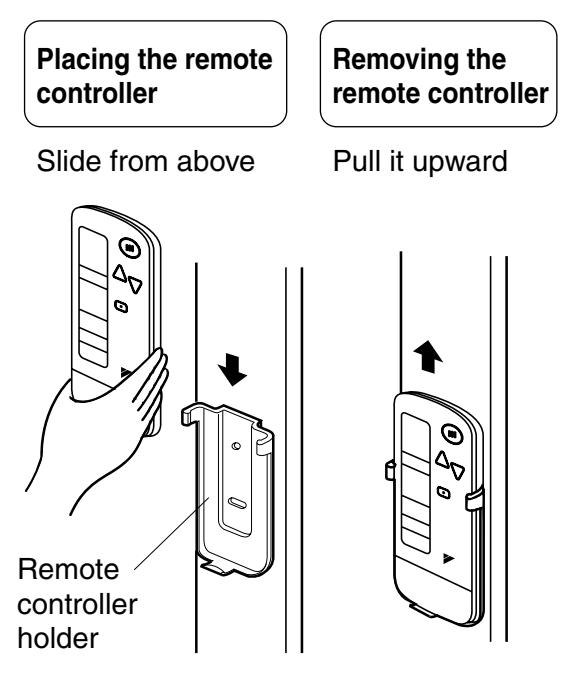

#### How to put the dry batteries

- (1) Remove the back cover of the remote controller to the direction pointed by the arrow mark.
- (2) Put the batteries
   Use two LR03 <IEC> dry cell batteries.
   Put dry batteries correctly to fit their (+) and (-).
- (3) Close the cover

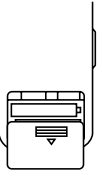

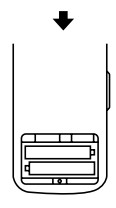

#### When to change batteries

Under normal use, batteries last about a year. However, change them whenever the indoor unit doesn't respond or responds slowly to commands, or if the display becomes dark.

#### [CAUTIONS]

- Replace all batteries at the same time, do not use new and old batteries intermixed.
- In case the remote controller is not used for a long time take out all batteries in order to prevent liquid leak of the battery.

#### IN THE CASE OF CENTRALIZED CONTROL SYSTEM

If the indoor unit is under centralized control, it is necessary to switch the remote controller's setting. In this case, contact your DAIKIN dealer.

#### Operation Range

#### Split System

If the temperature or the humidity is beyond the following conditions, safety devices may work and the air conditioner may not operate, or sometimes, water may drop from the indoor unit.

| COOLI | N | 3 |
|-------|---|---|
|-------|---|---|

н

| COOL                 | LING     |                 | [°C] |     |           |  |
|----------------------|----------|-----------------|------|-----|-----------|--|
|                      | INDOO    | OUTDOOR         |      |     |           |  |
| TEMPERATURE HUMIDITY |          |                 |      | TEN | MPERATURE |  |
| DB                   | 21 to 35 | 80% or<br>below |      | DB  | E to EQ   |  |
| WB                   | 14 to 25 |                 |      |     | - 5 10 50 |  |
| HEAT                 | ſING     |                 |      |     | [°C]      |  |
|                      | INDOOR   |                 |      | OU  | TDOOR     |  |

|    | INDOOR<br>TEMPERATURE | OUTDOOR<br>TEMPERATURE |              |  |
|----|-----------------------|------------------------|--------------|--|
|    | 15 to 07              | DB                     | – 14 to 21   |  |
| DB | 15 10 27              | WB                     | - 15 to 15.5 |  |

DB : Dry bulb temperature

WB: Wet bulb temperature

The setting temperature range of the remote controller is 16°C to 32°C.

#### **VRV System**

See the operation manual provided with the air conditioner.

#### Operation Procedure

#### Refer to figure 1 on page 53

- Operating procedure varies with heat pump type and cooling only type. Contact your Daikin dealer to confirm your system type.
- To protect the unit, turn on the main power switch 6 hours before operation.
- If the main power supply is turned off during operation, operation will restart automatically after the power turns back on again.

#### COOLING, HEATING, AUTOMATIC, FAN, AND PROGRAM DRY OPERATION

Operate in the following order.

- AUTOMATIC OPERATION can be selected only by Heat pump split system or Heat recovery VRV system.
- For cooling only type, "COOLING", and "FAN" and "DRY" operation are able to select.

#### (1) For Systems Without Cool / Heat Changeover Remote Control Switch Refer to figure 1-1, 2 on page 53

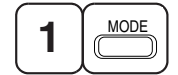

#### **OPERATION MODE SELECTOR**

Press OPERATION MODE SELECTOR button several times and select the OPERATION MODE of your choice as follows.

- COOLING OPERATION ......" \* "
- HEATING OPERATION....." (\*) "
- AUTOMATIC OPERATION ...... "
- In this operation mode, COOL/HEAT changeover is automatically conducted.
- FAN OPERATION ......" no "
- DRY OPERATION......" [•] " The function of this program is to decrease the humidity in your room with the minimum temperature decrease.
  - The set point is the air temperature when starting operation by dry operation.
  - Micro computer automatically determines TEMPERATURE and FAN SPEED.
  - This system does not go into operation if the room temperature is below 16°C.

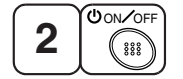

#### ON/OFF

#### Press ON/OFF button.

OPERATION lamp lights up or goes off and the system starts or stops OPERATION.

- NOTE -
- Do not turn OFF power immediately after the unit stops. Then, wait no less than 5 minutes. Water is leaking or there is something else wrong with the unit.

(2) For Systems with Cool/Heat Changeover Remote Control Switch Refer to figure 1-1,3 on page 53

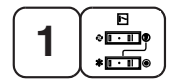

#### **OPERATION MODE SELECTOR**

(1) Select OPERATION MODE with the COOL/HEAT CHANGEOVER REMOTE CONTROL SWITCH as follows.

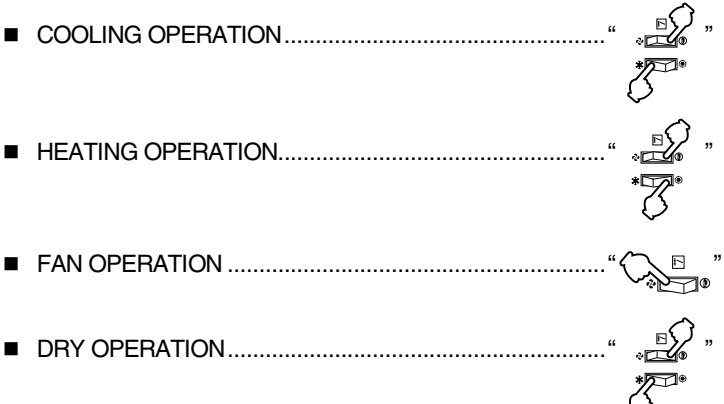

- See "FOR SYSTEM WITHOUT COOL/HEAT CHANGEOVER REMOTE CONTROL SWITCH" for details on dry operation.
- (2) Press OPERATION MODE SELECTOR button several times and select " 💽 ".

(This operation is only available during dry operation.)

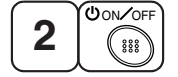

# ON/OFF

#### Press ON/OFF button.

OPERATION lamp lights up or goes off and the system starts or stops OPERATION.

- The fan may keep on running for about 1 minute after the heating operation stops for removing the heat in the indoor unit.
- The air flow rate may be adjusted automatically depending on the room temperature or the fan may stop immediately. This is not a malfunction.

#### NOTE -

Do not turn OFF power immediately after the unit stops. Then, wait no less than 5 minutes.
 Water is leaking or there is something else wrong with the unit.

#### [EXPLANATION OF HEATING OPERATION]

• For general heating operation, it may take longer to reach the set temperature than in cooling operation. We recommend starting the operation which was used before using timer operation.

#### DEFROST OPERATION

- As the frost on the coil of an outdoor unit increase, heating effect decreases and the system goes into DEFROST OPERATION.
- The fan operation stops and the DEFROST lamp of the indoor unit goes on.
   After 6 to 8 minutes (maximum 10 minutes) of DEFROST OPERATION, the system returns to HEATING OPERATION.

#### Heating capacity & Outdoor air temperature

- Heating capacity drops as outdoor air temperature lowers. If feeling cold, use another heater at the same time as this air conditioner.
- Hot air is circulated to warm the room. It will take some time from when the air conditioner is first started until the entire room becomes warm. The internal fan automatically turns at low speed until the air conditioner reaches a certain temperature on the inside. In this situation, all you can do is wait.
- If hot air accumulates on the ceiling and feet are left feeling cold, it is recommended to use a circulator. For details, contact the place of purchase.

#### (3) Adjustment

For programming TEMPERATURE, FAN SPEED and AIR FLOW DIRECTION, follow the procedure shown below.

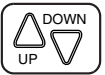

#### **TEMPERATURE SETTING**

#### Press TEMPERATURE SETTING button and program the setting temperature.

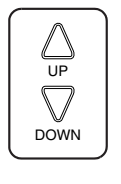

Each time this button is pressed, setting temperature rises 1°C.

Each time this button is pressed, setting temperature lowers 1°C.

#### In case of automatic operation

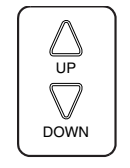

Each time this button is pressed, setting temperature shifts to "H" side.

Each time this button is pressed, setting temperature shifts to "L" side.

|                        |    |    |    |    | [°C] |
|------------------------|----|----|----|----|------|
|                        | Н  | •  | М  | •  | L    |
| Setting<br>temperature | 25 | 23 | 22 | 21 | 19   |

• The setting is impossible for fan operation.

#### NOTE -

• The setting temperature range of the remote controller is 16°C to 32°C.

2 FAN 0

## FAN SPEED CONTROL

#### Press FAN SPEED CONTROL button.

Fan speed (HH, H, L) can be selected. The microchip may sometimes control the fan speed in order to protect the unit.

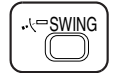

#### **AIR FLOW DIRECTION ADJUST**

#### **UP AND DOWN DIRECTION**

• The movable limit of the flap is changeable. Contact your Daikin dealer for details.

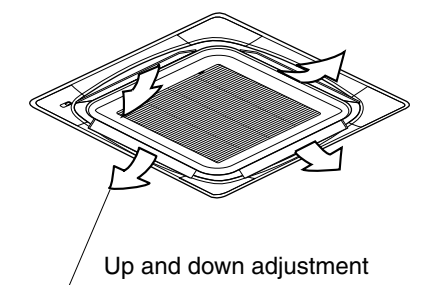

#### Press the AIR FLOW DIRECTION ADJUST button to select the air direction as shown below.

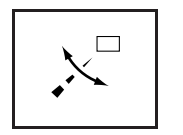

DISPLAY appears and the air flow direction continuously varies. (Automatic swing setting)

Press AIR FLOW DIRECTION ADJUST button to select the air direction of your choice.

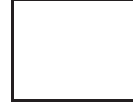

DISPLAY vanishes the air flow direction is fixed (Fixed air flow direction setting).

#### MOVEMENT OF THE AIR FLOW FLAP

For the following conditions, micro computer controls the air flow direction so it may be different from the display.

| Operation mode       | Cooling                                                                              | Heating                                                                                                    |  |  |
|----------------------|--------------------------------------------------------------------------------------|----------------------------------------------------------------------------------------------------|--|--|
| Operation conditions | <ul> <li>When operating continuously at<br/>horizontal air flow direction</li> </ul> | <ul> <li>When room temperature is higher<br/>than the set temperature</li> <li>At defrost operation<br/>(The flaps blow horizontally to<br/>avoid blowing cold air directly on<br/>the occupants of the room.)</li> </ul> |  |  |

#### NOTES

- If you try cooling or programmed drying, while the flaps are facing downward, air flow direction may change unexpectedly. There is nothing wrong with the equipment. This serves to prevent dew formed on parts in the air discharge outlet from dripping.
- Operation mode includes automatic operation.

#### (4) Program Timer Operation

Operate in the following order.

- The timer is operated in the following two ways.
   Programming the stop time (⊕ · ○)
  - .... The system stops

operating after the set time has elapsed.

Programming the start time (  $\bigcirc$   $\leftarrow$  |)

.... The system starts

operating after the set time has elapsed.

- The timer can be programmed a maximum of 72 hours.
- The start and the stop time can be simultaneously programmed.

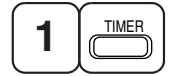

#### TIMER MODE START/STOP

Press the TIMER MODE START/STOP button several times and select the mode on the display. The display flashes.

For setting the timer stop .... "  $\bigcirc$  •  $\bigcirc$  " For setting the timer start .... "  $\bigcirc$  • |"

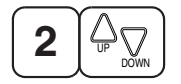

## **PROGRAMMING TIME**

#### Press the PROGRAMMING TIME button and set the time for stopping or starting the system.

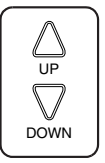

When this button is pressed, the time advances by 1 hour.

When this button is pressed, the time goes backward by 1 hour.

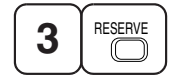

#### TIMER RESERVE

**Press the TIMER RESERVE button.** The timer setting procedure ends. The display or changes from flashing light to a constant light.

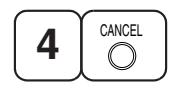

# TIMER CANCEL

#### Press the TIMER OFF button to cancel programming. The display vanishes.

#### For example.

When the timer is programmed to stop the system after 3 hours and start the system after 4 hours, the system will stop after 3 hours and then 1 hour later the system will start.

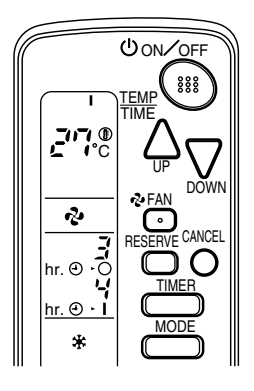

#### NOTES

- When the timer is programmed to stop the system after 3 hours and start the system after 4 hours, the system will stop after 3 hours and then 1 hour later the system will start.
- After the timer is programmed, the display shows the remaining time.

#### (5) How to Set Master Remote Controller (For VRV System)

• When the system is installed as shown below, it is necessary to designate the master remote controller.

#### For Heat pump system

When one outdoor unit is connected with several indoor units.

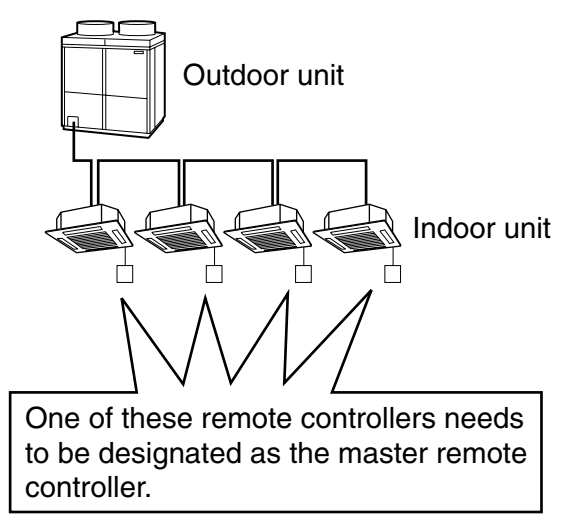

#### For Heat recovery system

When one BS unit is connected with several indoor units.

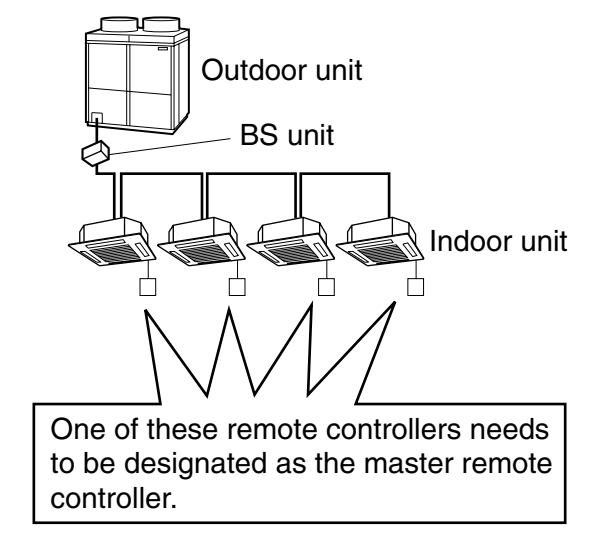

 Only the master remote controller can select HEATING, COOLING or AUTOMATIC (only Heat recovery system) OPERATION.

When the indoor unit with master remote controller is set to "COOL", you can switch over operation mode between "FAN", "DRY" and "COOL".

When the indoor unit with master remote controller is set to "HEAT", you can switch over operation mode between "FAN" and "HEAT".

When the indoor unit with master remote controller is set to "FAN", you cannot switch operation mode. When attempting settings than that consented above, a "peep" is emitted as a warning.

Only with Heat recovery system, you can set the indoor unit to AUTOMATIC. Attempting to do so, a "peep" will be emitted as a warning.

#### How to designate the master remote controller

Operate in the following order.

| $\frown$  | $\frown$ |
|-----------|----------|
| - <b></b> | MODE     |
|           |          |
|           |          |

#### Continuously press the OPERATION MODE SELECTOR button for 4 seconds.

The displays showing "  $\oplus$  " of all slave indoor unit connected to the same outdoor unit or BS unit flash.

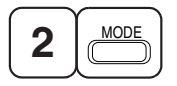

Press the OPERATION MODE SELECTOR button to the indoor unit that you wish to designate as the master remote controller. Then designation is completed. This indoor unit is designated as the master remote controller and the display showing "  $\oplus$  " vanishes.

To change settings, repeat steps 1 and 2.

#### (6) Emergency Operation

When the remote controller does not work due to battery failure or the absence thereof, use this switch which is located beside the discharge grille on the main unit. When the remote controller does not work, but the battery low indicator on it is not lit, contact your dealer.

#### [START]

#### To press the emergency operation switch.

The machine runs in the previous mode. The system operates with the previously set air flow direction.

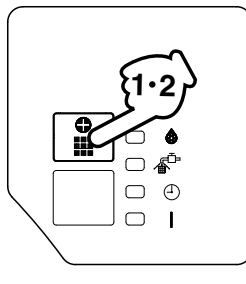

#### [STOP]

2

## Press the EMERGENCY OPERATION switch again.

#### (7) Precautions for Group Control System or Two Remote Controller Control System

This system provides two other control systems beside individual control (one remote controller controls one indoor unit) system. Confirm the following if your unit is of the following control system type.

#### Group control system

One remote controller controls up to 16 indoor units. All indoor units are equally set.

#### Two remote controller control system

Two remote controllers control one indoor unit. (In case of group control system, one group of indoor units)

The unit follows individual operation.

#### NOTES

- Cannot have two remote controller control system with only wireless remote controllers. (It will be a two
  remote controller control system having one wired and one wireless remote controllers.)
- Under two remote controller control system, wireless remote controller cannot control timer operation.
- Only the operating indicator lamp out of 3 other lamps on the indoor unit display functions.

#### NOTE

 Contact your Daikin dealer in case of changing the combination or setting of group control and two remote controller control systems.

#### Not Malfunction of the Air Conditioner

The following symptoms do not indicate air conditioner malfunction

#### I. THE SYSTEM DOES NOT OPERATE

- The system does not restart immediately after the ON/OFF button is pressed. If the OPERATION lamp lights, the system is in normal condition. It does not restart immediately because a safety device operates to prevent overload of the system. After 3 minutes, the system will turn on again automatically.
- The system does not restart immediately when TEMPERATURE SETTING button is returned to the former position after pushing the button.
   It does not restart immediately because a safety device operates to prevent overload of the system.
   After 3 minutes, the system will turn on again automatically.
- If the reception beep is rapidly repeated 3 times (It sounds only twice when operating normally.) Control is set to the optional controller for centralized control.
- If the defrost lamp on the indoor unit's display is lit when heating is started.
   This indication is to warn against cold air being blown from the unit. There is nothing wrong with the equipment.

#### II. THE UNIT STOPS ONCE IN A WHILE

• The remote controller indicates "U4" and "U5", the unit stops. Within several minutes the unit restarts.

Due to electrical noise other than that from the air conditioner, the communication between the units is cut off and the unit stops.

When the noise is gone, the unit automatically restarts.

#### III. NO CHANGEOVER IS AVAILABLE BETWEEN HEATING AND COOLING MODES

The indoor unit makes a "PEEE" receiving sound.
 When operation changeover is under control, the control is set to the mode that cannot be carried out.

#### IV. AIR FLOW RATE CANNOT BE OBTAINED AS SET

• Even if the air flow rate adjusting button is pressed, the air flow rate does not change. When the room temperature reaches the indoor unit set temperature, the outdoor unit stops and the air flow rate of indoor unit drops to the minimum. This is to avoid the cold air from getting in contact with the people in the room.

V. AIR DISCHARGE DIRECTION IS NOT AS SET

The remote controller indication and the air discharge direction is not the same.
 Air discharge direction swing is impossible.
 Because it is controlled by microcomputer. Refer to "AIR FLOW DIRECTION ADJUST" on page 60.

#### **VI. ONLY A PART OF INDICATION SHOWS**

 Even if the unit is operated, only the operation indication shows, or even if the indication shows, soon after, the indication other than that for operation disappears.

The corresponding indoor unit is that for multi-system and the remote controller is set to the multisystem.

#### VII.NO INDICATION SHOWS OR ALL INDICATION SHOW

When the remote controller button is pressed. The battery is dead.

#### **VIII.INSUFFICIENT COOLING**

• It is in program dry operation.

The program dry operation is an operation mode trying to keep the room temperature constant as much as possible. Refer to "Cooling, Heating, Automatic, Fan and Program dry operation" on page 57.

#### How to Diagnose Trouble Spots

#### I. EMERGENCY STOP

When the air conditioner stops in emergency, the run lamp on the indoor unit starts blinking. Take the following steps yourself to read the malfunction code that appears on the display. Contact your dealer with this code. It will help pinpoint the cause of the trouble, speeding up the repair.

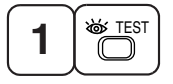

#### Press the INSPECTION/TEST button to select the inspection mode "3".

"" appears on display and blinks. "UNIT" lights up.

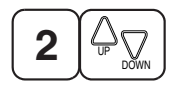

#### Press PROGRAMMING TIMER BUTTON and change the unit number.

Press to change the unit number until the indoor unit beeps and perform the following operation according to the number of beeps.

Number of beeps

| 3 short beeps |                       |
|---------------|-----------------------|
| 1 short beep  | Perform 3 and 6 steps |
| 1 long beep   | Normal state          |

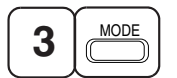

#### Press OPERATION MODE SELECTOR BUTTON.

"" on the left-hand of the malfunction code blinks.

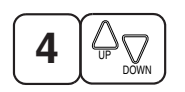

**Press PROGRAMMING TIMER BUTTON and change the malfunction code.** Press until the indoor unit beeps twice.

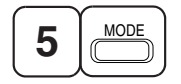

#### Press OPERATION MODE SELECTOR BUTTON.

"" on the right-hand of the malfunction code blinks.

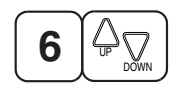

#### Press PROGRAMMING TIMER BUTTON and change the malfunction code.

Press until the indoor unit makes a long beep.

The malfunction code is fixed when the indoor unit makes a long beep.

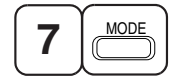

#### Reset of the display

Press OPERATION MODE SELECTOR BUTTON to get the display back to the normal state.

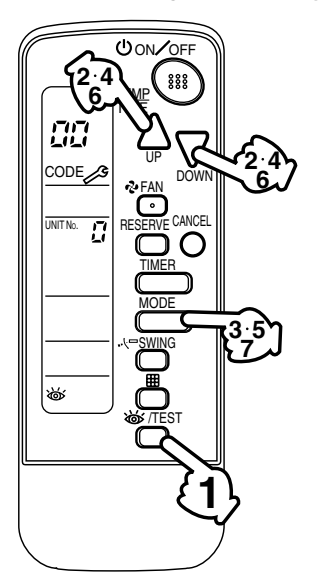

- **II. IN CASE BESIDES EMERGENCY STOP**
- 1. The unit does not operate at all.
  - Check if the receiver is exposed of sunlight or strong light. Keep receiver away from light.
  - Check if there are batteries in the remote controller. Place the batteries.
  - Check if the indoor unit number and wireless remote controller number are equal.

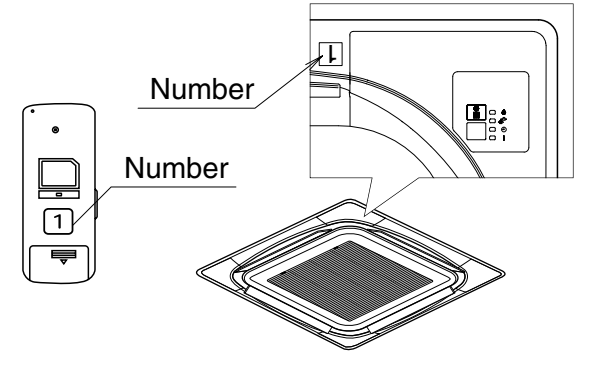

Operate the indoor unit with the remote controller of the same number.

Signal transmitted from a remote controller of a different number cannot be accepted. (If the number is not mentioned, it is considered as "1")

- 2. The system operates but it does not sufficiently cool or heat.
  - If the set temperature is not proper.
  - If the FAN SPEED is set to LOW SPEED.
  - If the air flow angle is not proper.

#### Contact the place of purchase in the following case.

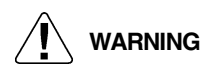

When you detect a burning odor, shut OFF power immediately and contact the place of purchase. Using the equipment in anything but proper working condition can result in equipment damage, electric shock and/or fire.

#### [Trouble]

The RUN lamp of the indoor unit is flashing and the unit does not work at all.

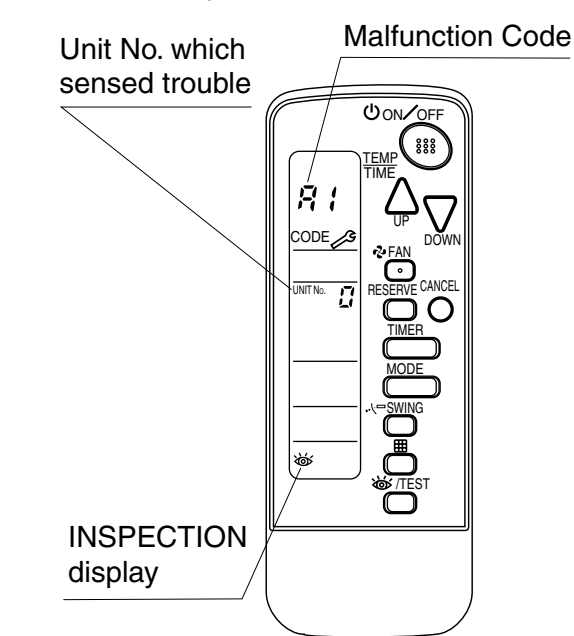

#### [Remedial action]

Check the malfunction code (A1 - UF) on the remote control and contact the place of purchase. (See page 65.)

#### 1.3.5 Installation

#### Safety Precautions

Please read these "SAFETY PRECAUTIONS" carefully before installing air conditioning unit and be sure to install it correctly.

After completing installation, conduct a trial operation to check for faults and explain to the customer how to operate the air conditioner and take care of it with the aid of the operation manual. Ask the customer to store the installation manual along with the operation manual for future reference.

Meaning of CAUTION notices

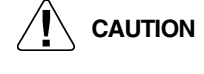

Failure to observe these instructions properly may result in property damage or personal injury, which may be serious depending on the circumstances.

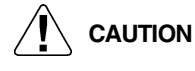

- Refer also to the installation manual attached to the indoor unit and the installation manual attached to the decoration panel.
- Confirm that following conditions are satisfied prior to installation.
  - Ensure that noting interrupts the operation of the wireless remote controller. (Ensure that there is neither a source of light nor fluorescent lamp near the receiver. Also, ensure that the receiver is not exposed of direct sun light.)
  - Ensure that the operation display lamp and other indicators are easy to see.
- The installation position of this kit is 1 position of the decoration panel. Therefore, confirm that its position is set so that the single form the wireless remote controller can be easily transmitted and its display can be easily seen.
- If both this kit and fresh air intake kit are installed, only one duct chamber shall be used. Refer to the installation manual of the fresh air intake kit (optional hand book).

#### Before Installation

#### (1) Accessories

#### Check if the following accessories are included with your unit.

| Name     | Receiver | Wireless remote controller | Transmission | Remote controller<br>holder | Screw for installing<br>transmission | Screw for installing<br>remote controller<br>holder |
|----------|----------|----------------------------|--------------|-----------------------------|--------------------------------------|-----------------------------------------------------|
| Quantity | 1 set    | 1 pc.                      | 1 set        | 1 pc.                       | 2 pcs.                               | 2 pcs.                                              |
| Shape    |          |                            |              | ل <del>ر ، ، )</del>        | Om                                   | Oppos                                               |

| Name     | Clamp | Dry cell battery<br>LR03 (AM4) | Unit No. label          | Field setting label | Operation manual | Installation manual |
|----------|-------|--------------------------------|-------------------------|---------------------|------------------|---------------------|
| Quantity | 1 pc. | 2 pcs.                         | 1 pc.                   | 1 pc.               | 1 pc.            | 1 pc.               |
| Shape    |       |                                | 1 2 3<br>1 2 3<br>1 2 3 | $\bigcirc$          | $\sum$           | $\sum$              |

#### (2) Note to the Installer

• Be sure to instruct the customer how to properly operate the system showing him/her the attached operation manual.
#### Remote Controller Installation

- NOTES
- Do not throw the remote controller or impose large shocks. Also, do not store where it may be exposed to moisture or direct sunlight.
- When operating, point the transmitting part of the remote controller in the direction of the receiver.
- The direct transmitting distance of the remote controller is approximately 7 meters.
- The signal cannot be transmitted if something such as curtains blocks the receiver and the remote controller.
- When attaching in a wall or a pillar
- 1. Fix the remote controller holder with the screws.

- 2. Slide the remote controller into the remote controller holder from the top.
- How to insert the batteries
- 1. Open the back cover of the remote controller by sliding it in the direction of the arrow.
- Insert the attached dry cell batteries. Properly insert, set the batteries by matching the (+) and (-) polarity marks as indicated. Then close the cover as before.

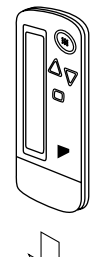

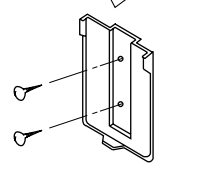

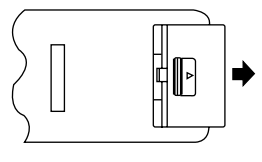

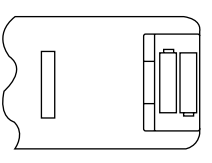

#### Address Set Up

#### Determination of address and MAIN/SUB remote controller.

If setting multiple wireless remote controllers to operate in one room, perform address setting for the receiver and the wireless remote controller.

If setting multiple wired remote controllers in one room, change the MAIN/SUB switch of the receiver.

#### SETTING PROCEDURE

#### (1) Setting the receiver

Set the wireless address switch (SS2) on the printed circuit board according to the table below.

| Unit No.                         | No. 1 | No. 2 | No. 3         |
|----------------------------------|-------|-------|---------------|
| Wireless address<br>switch (SS2) | 1 2 3 | 1 2 3 | - 1<br>2<br>3 |

When using both a wired and a wireless remote controller for 1 indoor unit, the wired controller should be set to MAIN. Therefore, set the MAIN/SUB switch (SS1) of the receiver to SUB.

|                 | MAIN | SUB |
|-----------------|------|-----|
| MAIN/SUB switch | S    | S   |
| (SS1)           | M    | M   |

- (2) Setting the address of wireless remote controller (It is factory set to "1") (Setting from the remote controller)
- 1. Hold down the H button and the M/TEST button for at least 4 seconds to get the Field Set mode. (Indicated in the display area in the figure at right.)
- 2. Press the PAN button and select a multiple setting (A/b). Each time the button is pressed the display switches between "A" and "b".
- 3. Press the " $\bigwedge_{UP}$ " button or " $\sum_{DOMN}$ " button to set the address.

$$\xrightarrow{1 \to 2 \to 3 \to 4 \to 5 \to 6}$$

Address can be set from 1 to 6, but set it to  $1 \sim 3$ and to same address as the receiver. (The receiver does not work with address 4 ~ 6.)

- 4. Press the RESERVE button to enter the setting.
- 5. Hold down the | >/TEST | button for at least 1 second to quit the Field Set mode and return to the normal display.

#### Multiple settings A/b

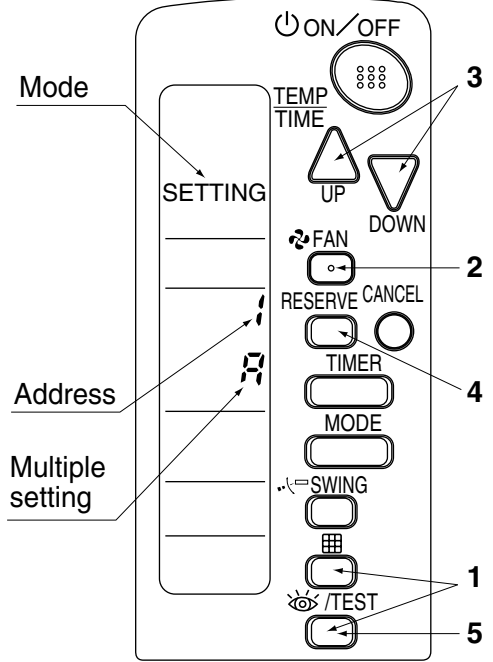

When the indoor unit is being operating by outside control (central remote controller, etc.), it sometimes does not respond to ON/OFF and temperature setting commands from this remote controller. Check what setting the customer wants and make the multiple setting as shown below.

| Remote controller |                                                      | Movement when the operation is controlled by the other                                                                                                    |  |
|-------------------|------------------------------------------------------|----------------------------------------------------------------------------------------------------|--|
| Multiple setting  | Remote controller display                            | air conditioners and equipment                                                                                                    |  |
| A: Standard       | All items displayed.                                 | When operation changeover, temperature setting or the<br>like is carried out from the remote controller, the indoor<br>unit rejects the instruction.<br>(Signal receiving sound "peeh" or "pick-pick-pick")<br>As a result, a discrepancy between the operation state of<br>the indoor unit and the indication of the remote controller<br>display occurs. |  |
| b: Multi System   | Operations remain displayed shortly after execution. | Since the indication of the remote controller is turned off, no discrepancy such as mentioned above occurs.                                                                                                    |  |

(3) Stick the Unit No. label on the air outlet of the decoration panel and the back of the wireless remote

controller.

#### [PRECAUTIONS]

Set the Unit No. of the receiver and the wireless remote controller to be equal. If the settings differ, the signal from the remote controller cannot be transmitted.

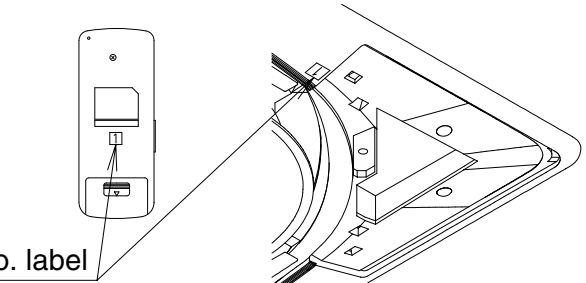

Unit No. label

<Attachment of Unit No. label>

#### Installation of the Transmission

- 1. Remove the lid of the terminal box as described in the Installation Manual supplied with the indoor unit.
- 2. Fix the transmission at the bottom of the bell mouths on the indoor unit body using provided transmission fixing screws as shown below.
- 3. Connect the wire harness (shorter one) from the transmission to X24A connector on the printed circuit board in the indoor unit. Bring out the wire harness (longer one) from the transmission to outside of the unit through the field wiring pathway (low voltage side) of the indoor unit.
- 4. Fix two wire harnesses from the transmission using provided clamps.

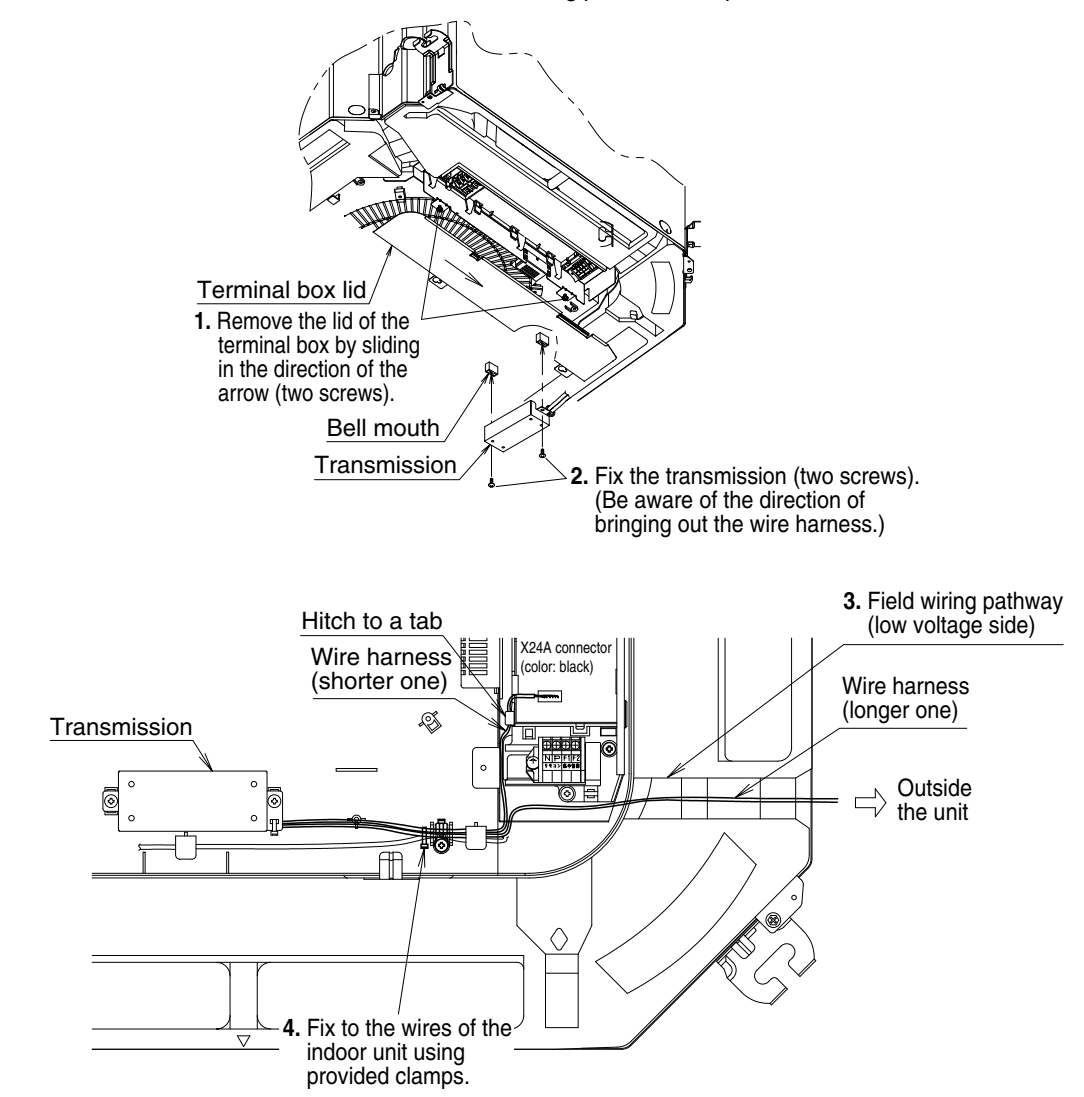

#### Installation of the Decoration Panel

Install the decoration panel as described in the Installation Manual supplied with the decoration panel.

• Watch that the wire harness (longer one) from the transmission is not caught between the indoor unit and the decoration panel, and ceiling and the decoration panel.

#### Installation of the Receiver

1. Remove the corner decoration lid of the decoration panel, locating at the opposing corner of the drain piping section. The lid will be no longer in use.

#### Be sure to install the receiver to this corner.

- 2. Remove a backside cover of the receiver.
- Connect the wire harness (longer one) from the transmission to the connector of the printed circuit board of the receiver.
- 4. Attach the backside cover of the receiver in reverse procedure to 2.
- 5. Install the receiver to the decoration panel.

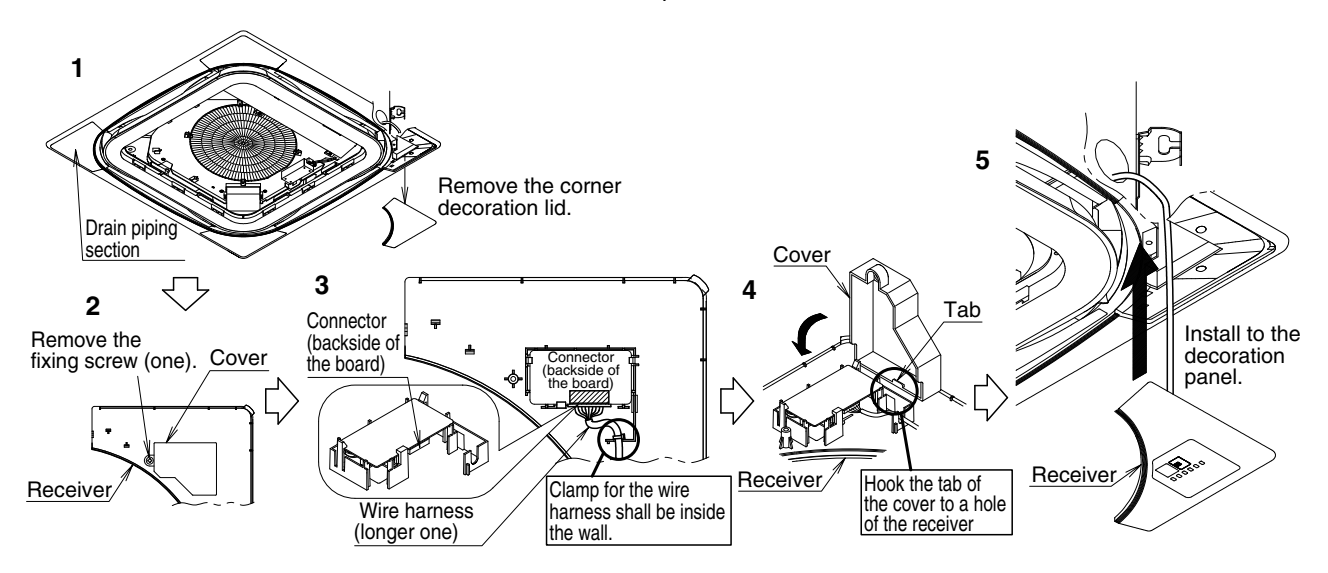

#### Field Setting

If optional accessories are mounted on the indoor unit, the indoor unit setting may have to be changed. Refer to the instruction manual (optional hand book) for each optional accessory.

#### Procedure

- 1. When in the normal mode, press the <u>
  <u>
  </u>
  <u>
  </u>
  <u>
  </u>
  <u>
  </u>
  button for a minimum of four seconds, and the FIELD SET MODE is entered.</u>
- 2. Select the desired MODE NO. with the MODE button.
- Push the " 
   <sup>UP</sup> " button and select the FIRST CODE NO.
- 4. Push the "  $\sum_{\text{DOWN}}$  " button and select the SECOND CODE NO.
- 5. Push the RESERVE button and the present settings are SET.
- 6. Push the /TEST button to return to the NORMAL MODE.

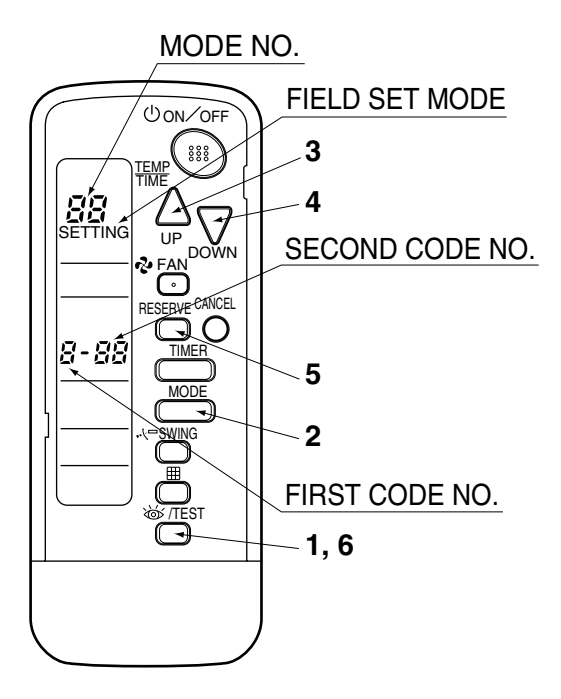

#### (Example)

If the time to clean air filter is set to "Filter Contamination-Heavy", set Mode No. to "10", FIRST CODE NO. to "0", and SECOND CODE NO. to "02".

| MODE | FIRST                                                                        | DESCRIPTION OF SETTING                                                                                                    |                   | SECOND CODE NO. NOTE)                   |                        |                        | E)                     |    |
|------|------------------------------------------------------------------------------|----------------------------------------------------------------------------------------------------|-------------------|-----------------------------------------|------------------------|------------------------|------------------------|----|
| NO.  | NO.                                                                          |                                                                                                    |                   | 01                                      |                        | 02                     |                        | 03 |
|      | Filter Contamination-<br>Heavy/Light (Setting for<br>spacing time of display | Ultra-long-<br>life type                                                                                                    |                   | approx.<br>10,000<br>hours              |                        | approx.<br>5,000 hours |                        |    |
|      | 0                                                                            | (Setting for when filter)<br>contamination is heavy,                                                                              | Long-life<br>type | light                                   | approx.<br>2,500 hours | heavy                  | approx.<br>1,250 hours | -  |
| 10   | and spacing time of<br>display time to clean air<br>filter is to be halved)  | Standard<br>type                                                                                                    | -                 | approx.<br>200 hours                    |                        | approx.<br>100 hours   | l                      |    |
| 10   | 1                                                                            | Long-life filter type (Setting of filter<br>sign indication time)<br>(Change setting when Ultra-long-life<br>filter is installed) |                   | Long-life filter Ultra-long-life filter |                        | -                      |                        |    |
|      | 3                                                                            | Spacing time of display time to clean<br>air filter count<br>(Setting for when the filter sign is not<br>to be displayed)         |                   | ľ                                       | Display                | Do r                   | not display            | -  |
|      | 0                                                                            | High ceiling setting (Setting for when installed in a ceiling higher than 2.7 m)                                                  |                   | Normal High Ceiling 1                   |                        | n Ceiling 1            | High<br>Ceiling 2      |    |
| 13   | 1                                                                            | Selection of Air Flow Direction<br>(Setting for when a blocking pad kit<br>has been installed)                                    |                   |                                         | F                      |                        | Т                      | W  |
|      | 4                                                                            | Air Flow Direction Range Setting                                                                                                  |                   |                                         | Upper                  | 1                      | Normal                 | -  |

#### NOTE

The SECOND CODE NO. is factory set to "01". However, for the following cases it is set to "02".

Air Flow Direction Range Setting

Do not use any settings not listed in the table.

For group control with a wireless remote controller, initial settings for all the indoor units of the group are equal. (For group control, refer to the installation manual attached to the indoor unit for group control.)

#### Test Operation

- Perform test operation according to the instructions in the installation manual attached to the indoor unit.
- After refrigerant piping, drain piping, and electric wiring, operate according to the table to protect the unit.

#### [PRECAUTIONS]

- 1. Refer to malfunction diagnosis in the installation manual attached to the indoor unit for split types.
- Refer to malfunction diagnosis in the installation manual attached to the outdoor unit for VRV system types.

| Order | Operation                                                                            |
|-------|--------------------------------------------------------------------------------------|
| (1)   | Open gas side stop valve.                                                            |
| (2)   | Open liquid side stop valve.                                                         |
| (3)   | Electrify crank case heater for 6 hours. (Not necessary for cooling type units)      |
| (4)   | Set to cooling with the remote controller and push ON/OFF button to start operation. |
| (5)   | Push                                                                                 |
| (6)   | Push SWING button and confirm its operation.                                         |
| (7)   | Push                                                                                 |
| (8)   | Confirm its function according to the operation manual.                              |

- 1.4 BRC4C61 / BRC4C62 / BRC4C63 / BRC4C64 (for FXK(Q), FXD, FXDYQ, FXS, FXSYQ, FXM, FXMQ-M(A), FXL(Q), FXN(Q), FXYD, FXYB)
- 1.4.1 Operation

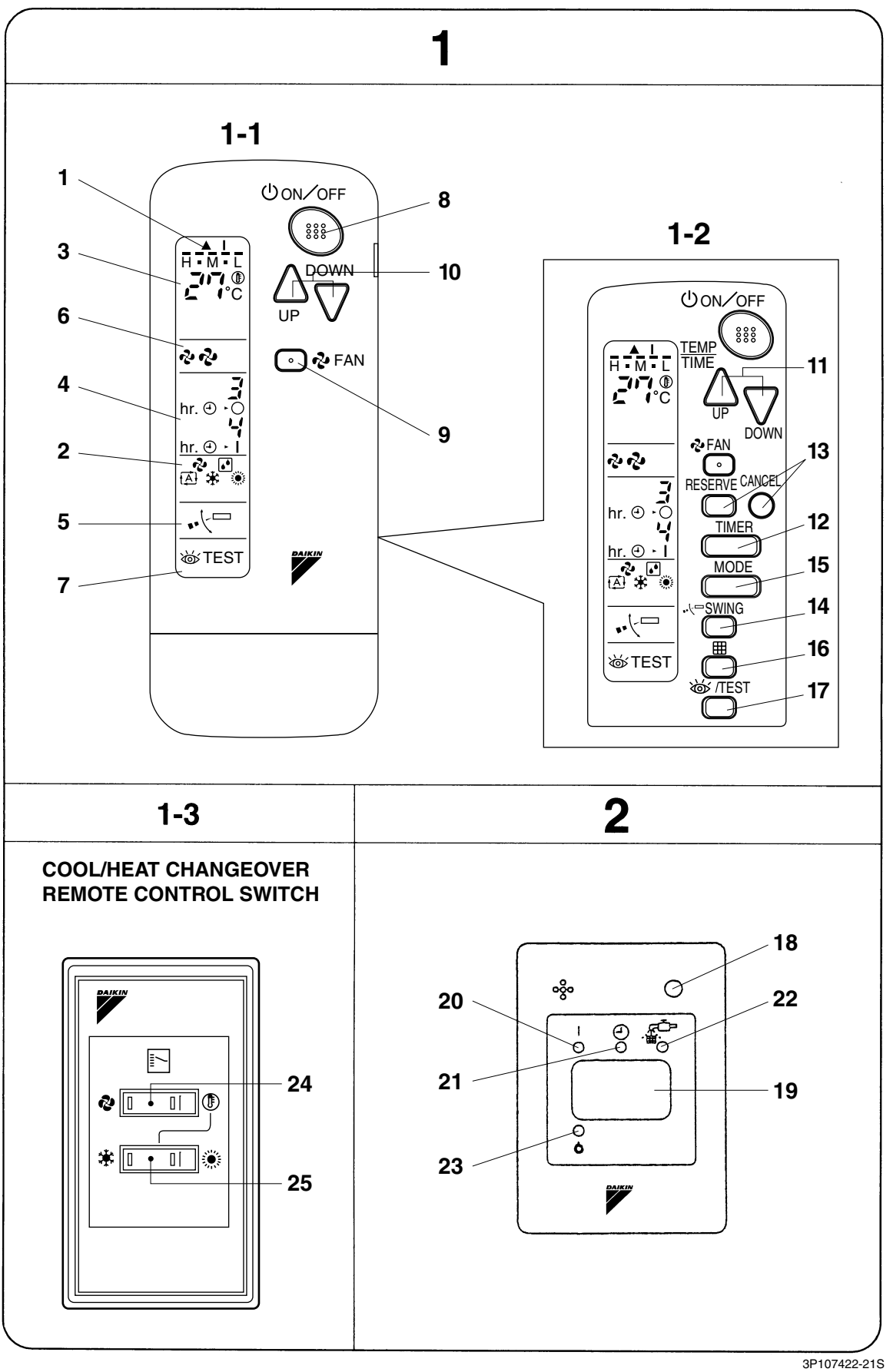

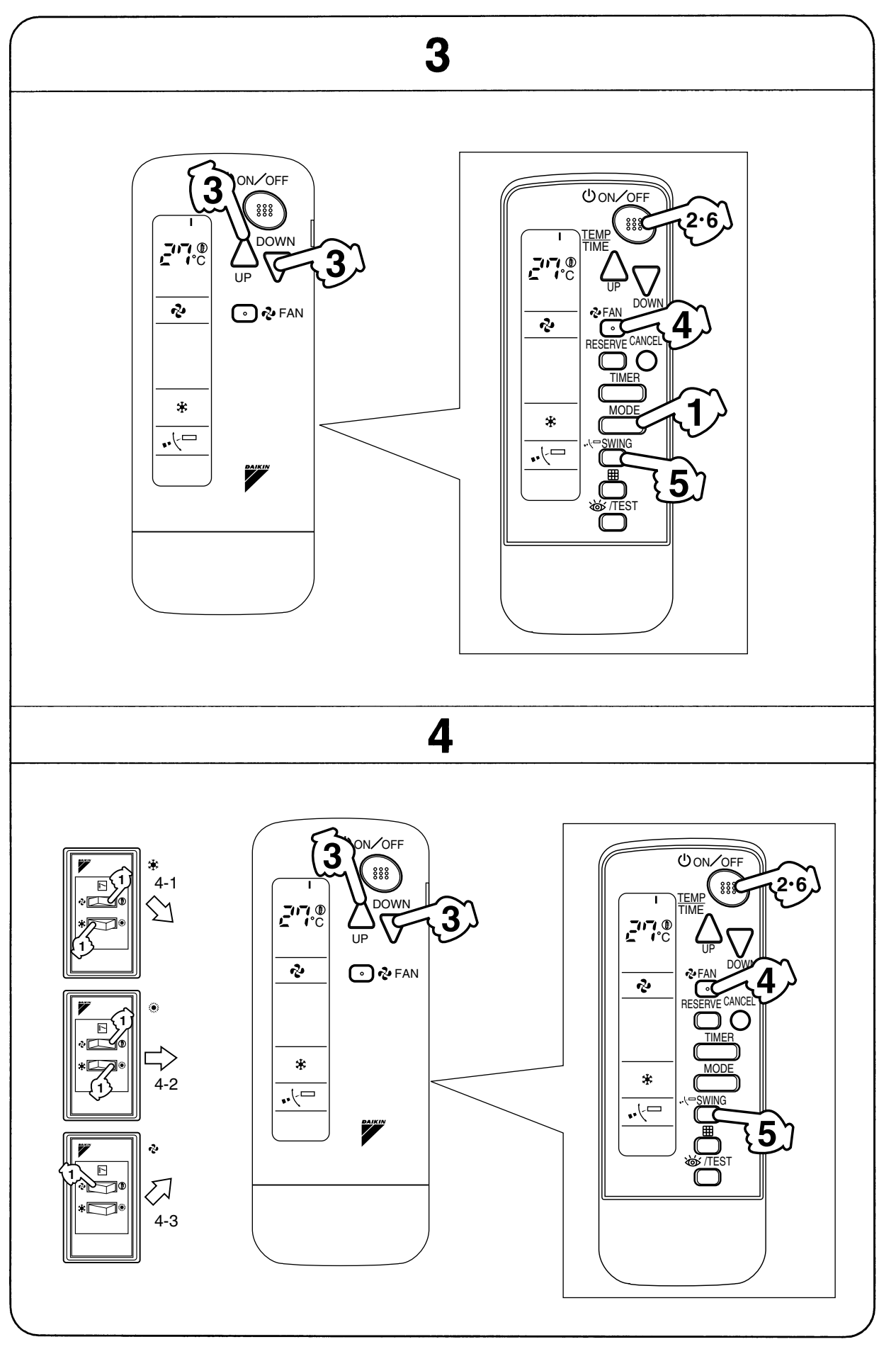

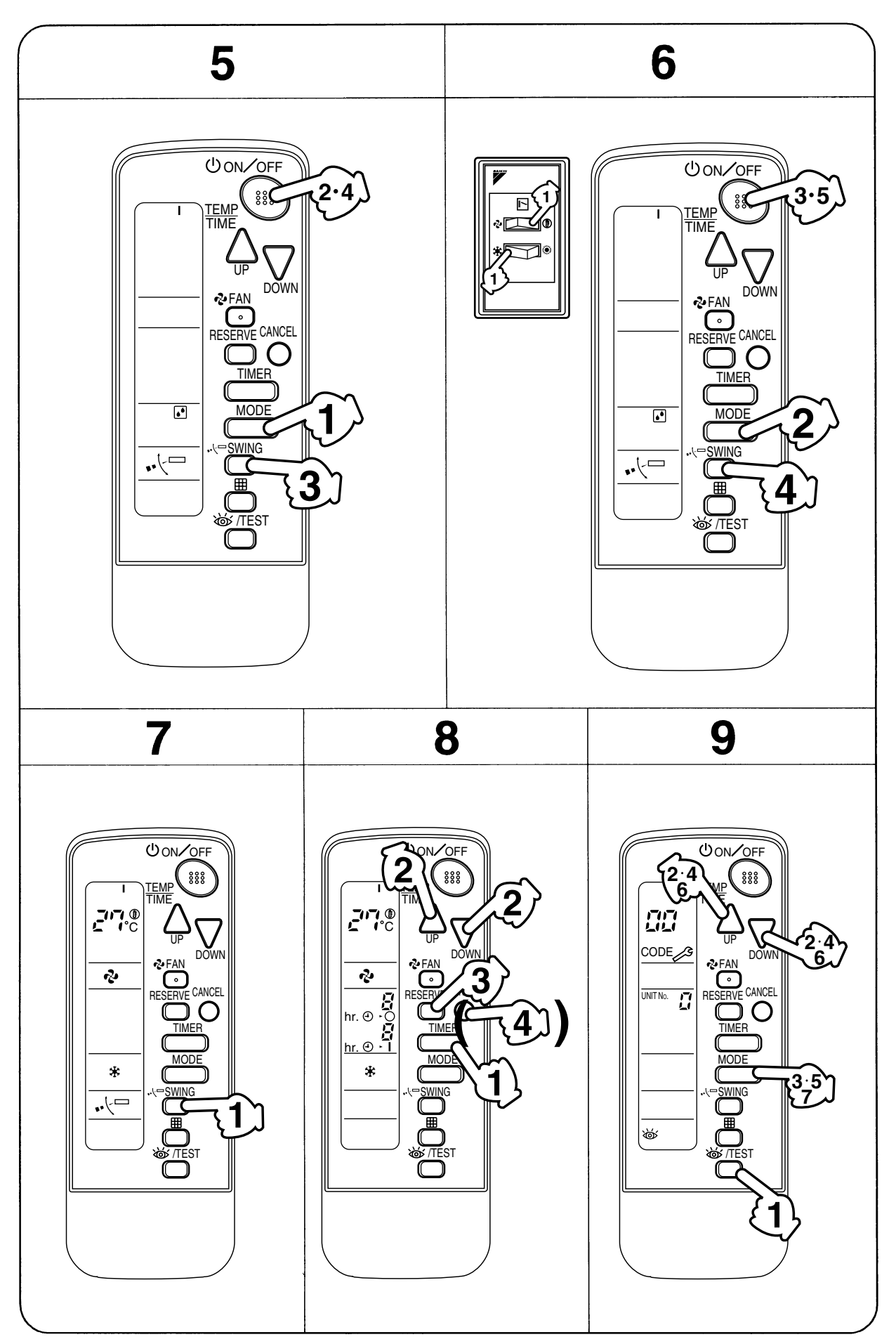

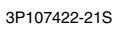

### 2. NAMES AND FUNCTIONS **OF THE OPERATING SEC-TION (Fig. 1, 2)** DISPLAY " **A** " (SIGNAL TRANSMISSION) 1 This lights up when a signal is being transmitted. DISPLAY " ✤ " " 💽 " " 🔂 " " 🗱 " " • " (OPERATION MODE) This display shows the current OPER-2 ATION MODE. For straight cooling type, " [Auto) and " 🔅 " (Heating) are not installed. DISPLAY " 3 (SET TEMPERATURE) This display shows the set temperature. **DISPLAY** " hr. 0 · 0 hr. 0 · 1 " (PROGRAMMED TIME) 4 This display shows PROGRAMMED TIME of the system start or stop. DISPLAY " •· 🖓 🗖 " (AIR FLOW FLAP) 5 (BRC4C61, 63 only) Refer to Note 1. DISPLAY " 🍫 " " 🕹 " (FAN SPEED) 6 The display shows the set fan speed. DISPLAY " WTEST " (INSPECTION/ **TEST OPERATION**) 7 When the INSPECTION/TEST OPER-ATION BUTTON is pressed, the display shows the system mode is in. **ON/OFF BUTTON**

8 Press the button and the system will start. Press the button again and the system will stop.

|       | FAN SPEED CONTROL BUTTON                                              |
|-------|-----------------------------------------------------------------------|
| 9     | Press this button to select the fan                                   |
|       | speed, HIGH or LOW, of your choice.                                   |
|       | TEMPERATURE SETTING BUTTON                                            |
| 10    | Use this button for SETTING TEMPER-                                   |
|       | ATURE (Operates with the front cover                                  |
|       |                                                                       |
|       | PROGRAMMING TIMER BUTTON                                              |
| 11    | Use this button for programming<br>"START and/or STOP" time (Operates |
|       | with the front cover of the remote con-                               |
|       | troller opened.)                                                      |
| 10    | TIMER MODE START/STOP BUTTON                                          |
| 12    | Refer to Note 2.                                                      |
| 12    | TIMER RESERVE/CANCEL BUTTON                                           |
| 13    | Refer to Note 3.                                                      |
|       | AIR FLOW DIRECTION ADJUST BUTTON                                      |
| 14    | (BRC4C61, 63 only)                                                    |
|       | Refer to Note 4.                                                      |
| _     | OPERATION MODE SELECTOR BUTTON                                        |
| 15    | Press this button to select OPERATION                                 |
|       |                                                                       |
|       | FILTER SIGN RESET BUTTON                                              |
| 16    | Refer to the section of MAINTENANCE                                   |
|       | indoor unit.                                                          |
|       | INSPECTION/TEST OPERATION                                             |
| 4 - 2 | BUTTON                                                                |
| 17    | This button is used only by qualified service                         |
|       | persons for maintenance purposes.                                     |
| _     | EMERGENCY OPERATION SWITCH                                            |
| 18    | This switch is readily used if the remote                             |
|       | controller does not work.                                             |
|       | RECEIVER                                                              |
| 19    | This receives the signals from the                                    |
|       |                                                                       |
| 20    | This lown stave lit while the size and itigs and                      |
| 20    | runs lamp stays in while the air conditioner                          |
|       | TIMER INDICATOR I AMP (Green)                                         |
| 21    | This lamp stays lit while the timer is set                            |
|       | AIB FILTER CLEANING TIME                                              |
|       | INDICATOR LAMP (Red)                                                  |
| 22    |                                                                       |

Lights up when it is time to clean the air filter.

Note 1 : page 82, Note 2 : page 82, Note 3 : page 82, Note 4 : page 82

### DEFROST LAMP (Orange)

23 Lights up when the defrosting operation has started. (For straight cooling type this lamp does not turn on.)

# FAN/AIR CONDITIONING SELECTOR SWITCH

Set the switch to " 🍫 " (FAN) for FAN and " 🗊 " (A/C) for HEAT or COOL.

### COOL/HEAT CHANGEOVER SWITCH

25 Set the switch to " ♣ " (COOL) for COOL and " ☀ " (HEAT) for HEAT.

#### NOTES

- For the sake of explanation, all indications are shown on the display in Figure 1 contrary to actual running situations.
- Fig. 1-2 shows the remote controller with the front cover opened.
- Fig. 1-3 shows this remote controller can be used in conjunction with the one provided with the VRV system.
- If the air filter cleaning time indicator lamp lights up, clean the air filter as explained in the operation manual provided with the indoor unit.

After cleaning and reinstalling the air filter, press the filter sign reset button on the remote controller. The air filter cleaning time indicator lamp on the receiver will go out.

# 3. HANDLING FOR WIRELESS REMOTE CONTROLLER

#### Precautions in handling remote controller

#### Direct the transmitting part of the remote controller to the receiving part of the air conditioner.

If something blocks the transmitting and receiving path of the indoor unit and the remote controller as curtains, it will not operate.

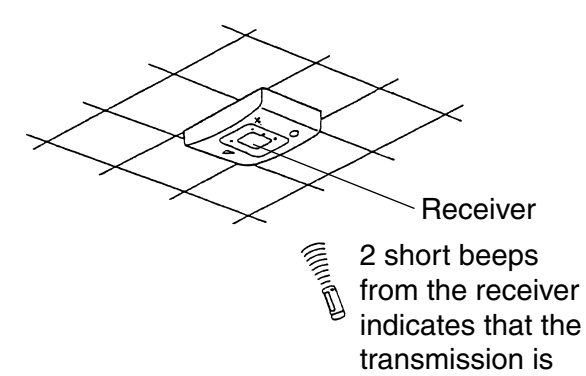

Transmitting distance is approximately 7 m.

properly done.

**Do not drop or get it wet.** It may be damaged.

#### Never press the button of the remote controller with a hard, pointed object. The remote controller may be damaged.

I ne remote controller may be damage

#### Installation site

- It is possible that signals will not be received in rooms that have electronic fluorescent lighting. Please consult with the salesman before buying new fluorescent lights.
- If the remote controller operated some other electrical apparatus, move that machine away or consult your dealer.

# Placing the remote controller in the remote controller holder

Install the remote controller holder to a wall or a pillar with the attached screw. (Make sure it transmits)

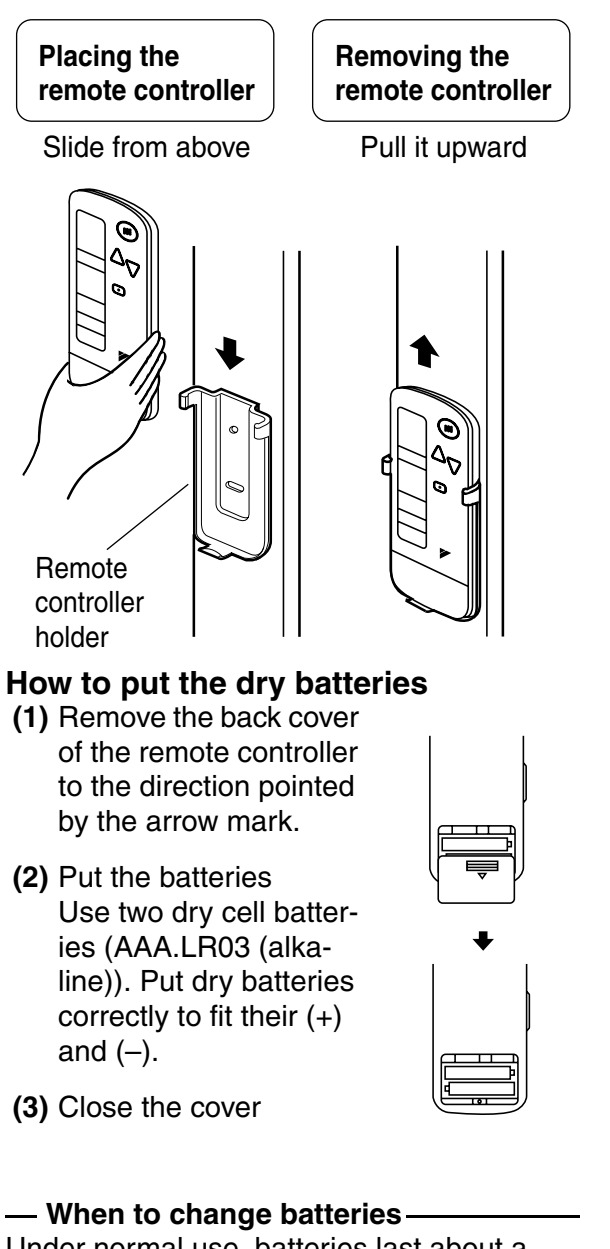

Under normal use, batteries last about a year. However, change them whenever the indoor unit doesn't respond or responds slowly to commands, or if the display becomes dark.

# [CAUTIONS]

- Replace all batteries at the same time, do not use new and old batteries intermixed.
- In case the remote controller is not used for a long time remove all batteries in order to prevent liquid leak of the battery.

### IN THE CASE OF CENTRALIZED CON-TROL SYSTEM

• If the indoor unit is under centralized control, it is necessary to switch the remote controller's setting.

In this case, contact your DAIKIN dealer.

# 4. OPERATION PROCEDURE

- Operating procedure varies with heat pump type and straight cooling type. Contact your Daikin dealer to confirm your system type.
- To protect the unit, turn on the main power switch 6 hours before operation.
- If the main power supply is turned off during operation, operation will restart automatically after the power turns back on again.

### COOLING, HEATING, AUTOMATIC AND FAN OPERATION (Fig. 3, 4)

- AUTOMATIC OPERATION can be selected only by Heat recovery system.
- Cooling only system gives selection of FAN or COOLING OPERATION only.

# {{FOR SYSTEMS WITHOUT COOL/ HEAT CHANGEOVER REMOTE CON-TROL SWITCH (Fig. 3)}>

Press OPERATION MODE SELECTOR button several times and select the OPERATION MODE of your choice as follows.

- COOLING OPERATION ......" 🕸 "
- AUTOMATIC OPERATION ......"(▲)"
- FAN OPERATION......" 🍫 "

3P107422-21S

# **On AUTOMATIC OPERATION**

In this operation mode, COOL/HEAT changeover is automatically conducted at a present indoor temperature.

# Press ON/OFF button.

**OPERATION** lamp lights up and the system starts OPERATION.

**((FOR SYSTEMS WITH COOL/ HEAT** CHANGEOVER REMOTE CONTROL SWITCH (Fig. 4)>>

#### Select OPERATION MODE with the COOL/HEAT CHANGEOVER REMOTE CONTROL SWITCH as follows.

- COOLING OPERATION ..... Refer to fig. 4-1 ( 1 , \*)
- HEATING OPERATION ..... Refer to fig. 4-2 ( 1 , )
- FAN OPERATION ..... Refer to fig. 4-3 ( 🍫 )

# Press ON/OFF button.

OPERATION lamp lights up and the system starts OPERATION.

# ADJUSTMENT

For programming TEMPERATURE and FAN SPEED and AIR FLOW DIRECTION, follow the procedure shown below.

#### **Press TEMPERATURE SET-**TING button and program the setting temperature.

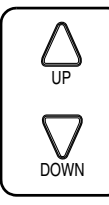

Each time this button is pressed, setting temperature rises 1°C.

Each time this button is pressed, setting temperature lowers 1°C.

### In case of automatic operation

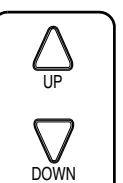

Each time this button is pressed, setting temperature shifts to "H" side.

Each time this button is pressed, setting temperature shifts to "L" side.

[°C]

|                        | Н  |    | М  | •  | L  |
|------------------------|----|----|----|----|----|
| Setting<br>temperature | 25 | 23 | 22 | 21 | 19 |

### NOTE T

• The setting is impossible for fan operation.

#### > Press FAN SPEED CONTROL **(**4 button.

High or Low fan speed can be selected.

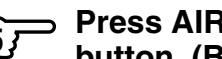

#### > Press AIR FLOW DIRECTION button. (BRC4C61, 63 only)

Refer to "ADJUSTING THE AIR FLOW DIRECTION" (Note) for details.

## STOPPING THE SYSTEM

#### > Press ON/OFF button once again.

OPERATION lamp goes off, and the system stops OPERATION.

### NOTE -

• Do not turn OFF power immediately after the unit stops. Then, wait no less than 5 minutes. Water is leaking or there is something else wrong with the unit.

# **[EXPLANATION OF HEATING OPERATION**]

### **DEFROST OPERATION**

- As the frost on the coil of an outdoor unit increase, heating effect decreases and the system goes into DEFROST OPERATION.
- The fan operation stops and the DEFROST lamp of the indoor unit goes on. After 6 to 8 minutes (maximum 10 minutes) of DEFROST OPERATION, the system returns to HEATING OPERATION.

Note : page 82

# Heating capacity & Outdoor air temperature

- Heating capacity drops as outdoor air temperature lowers. If feeling cold, use another heater at the same time as this air conditioner.
- Hot air is circulated to warm the room. It will take some time from when the air conditioner is first started until the entire room becomes warm. The internal fan automatically turns at low speed until the air conditioner reaches a certain temperature on the inside. In this situation, all you can do is wait.
- If hot air accumulates on the ceiling and feet are left feeling cold, it is recommended to use a circulator. For details, contact the place of purchase.

# PROGRAM DRY OPERATION (Fig. 5, 6)

- The function of this program is to decrease the humidity in your room with the minimum temperature decrease.
- Micro computer automatically determines TEMPERATURE and FAN SPEED.
- This system does not go into operation if the room temperature is below 16°C.

# $\langle\langle {\rm FOR}~{\rm SYSTEMS}~{\rm WITHOUT}~{\rm COOL}/{\rm HEAT}~{\rm CHANGEOVER}~{\rm REMOTE}~{\rm CONTROL}~{\rm SWITCH}~{\rm (Fig.~5)}\rangle$

#### Press OPERATION MODE SELECTOR button several times and select "?" (PROGRAM DRY OPERATION).

# $2^{2}$ Press ON/OFF button.

OPERATION lamp lights up and system starts OPERATION.

# ADJUSTMENT

# Press AIR FLOW DIRECTION ADJUST button. (BRC4C61, 63

# only)

Refer to "ADJUSTING THE AIR FLOW DIRECTION" (Note) for details.

# STOPPING THE SYSTEM

# 4 Press ON/OFF button again.

OPERATION lamp goes off and the system stops OPERATION.

NOTE

• Do not turn OFF power immediately after the unit stops. Then, wait no less than 5 minutes. Water is leaking or there is something else wrong with the unit.

#### ⟨⟨FOR SYSTEMS WITH COOL/HEAT CHANGEOVER REMOTE CONTROL SWITCH (Fig. 6)⟩⟩

Select COOLING OPERATION MODE with the COOL/HEAT CHANGEOVER REMOTE CONTROL SWITCH.

#### Press OPERATION MODE SELECTOR button several times and select PROGRAM DRY ".".

# 3 Press ON/OFF button.

OPERATION lamp lights up and the system starts.

#### Press AIR FLOW DIRECTION ADJUST button. (BRC4C61, 63

#### only)

Refer to "ADJUSTING THE AIR FLOW DIRECTION" (p. 9) for details.

# STOPPING THE SYSTEM

# Press ON/OFF button once again.

OPERATION lamp goes off, and the system stops OPERATION.

### NOTE

• Do not turn OFF power immediately after the unit stops. Then, wait no less than 5 minutes. Water is leaking or there is something else wrong with the unit. 1.4 BRC4C61 / BRC4C62 / BRC4C63 / BRC4C64

2

3P107422-21S

Note : page 82

### ADJUSTING THE AIR FLOW DIRECTION (Fig. 7)

Press the AIR FLOW DIRECTION ADJUST button to adjust up/down air flow angle.

Press the AIR FLOW DIREC-TION ADJUST button to select the air direction as shown below.

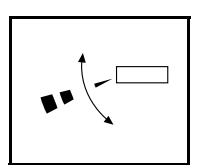

DISPLAY appears and the air flow direction continuously varies. (Automatic swing setting)

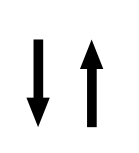

Press AIR FLOW DIREC-TION ADJUST button to select the air direction of your choice.

|--|--|

DISPLAY vanishes and the desired air flow direction is fixed. (Fixed air flow set-ting)

• The movable limit of the blade is changeable. Contact your Daikin dealer for details.

# MOVEMENT OF THE AIR FLOW FLAP

For the following conditions, micro computer controls the air flow direction so it may be different from the display.

| Operation mode       | Cooling                                                                 | Heating                                                                                                    |  |  |
|----------------------|-------------------------------------------------------------------------|----------------------------------------------------------------------------------------------------|--|--|
| Operation conditions | • When room<br>temperature<br>is lower than<br>the set tem-<br>perature | <ul> <li>When room<br/>temperature<br/>is higher than<br/>the set tem-<br/>perature</li> <li>At defrost<br/>operation</li> </ul> |  |  |
|                      | When operating continuously<br>at horizontal air flow direction         |                                                                                                    |  |  |

Operation mode includes automatic operation.

# PROGRAM TIMER OPERATION (Fig. 8)

• The timer is operated in the following two ways.

Programming the stop time  $(\bigcirc \ \ )$ ....The system stops operating after the set time has elapsed.

Programming the start time  $(\bigcirc \ \ | \ )$  .... The system starts operating after the set time has elapsed.

- The timer can be programmed a maximum of 72 hours.
- The start and the stop time can be simultaneously programmed.

#### Press the TIMER MODE START/STOP button several times and select the mode on the display.

The display flashes.

### Press the PROGRAMMING TIMER button and set the time for stopping or starting the system.

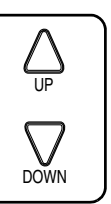

When this button is pressed, the time advances by 1 hour.

When this button is pressed, the time goes backward by 1 hour.

# Press RESERVE button.

The timer setting procedure ends. The display changes from flashing light to a constant light.

# NOTE

 When setting the timer Off and On at the same time, repeat the above procedure from IF to F once again.

### For example.

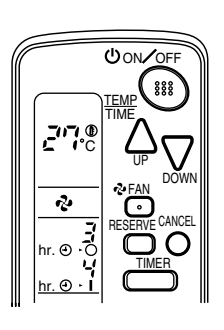

When the timer is programmed to stop the system after 3 hours and start the system after 4 hours, the system will stop after 3 hours and then 1 hour later the system will start.

- After the timer is programmed, the display shows the remaining time.
- Press the TIMER OFF button to cancel programming. The display vanishes. (1)

#### HOW TO SET MASTER REMOTE CONTROLLER (For VRV series)

• When the system is installed as shown below, it is necessary to designate the master remote controller.

# ⟨⟨For Heat pump system⟩⟩

When one outdoor unit is connected with several indoor units.

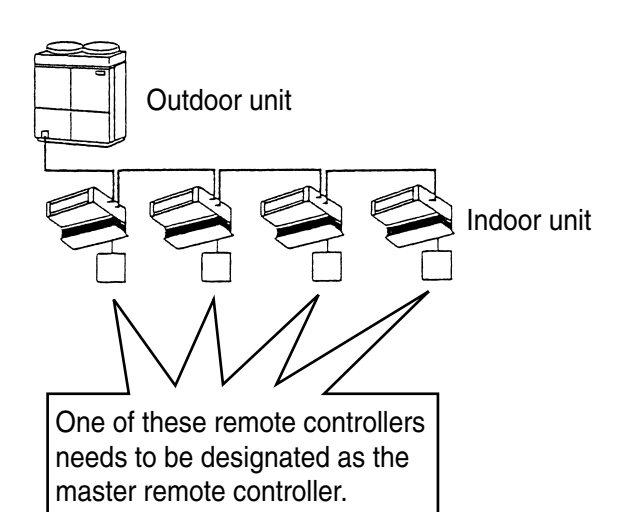

# ⟨⟨For Heat recovery system⟩⟩

When one BS unit is connected with several indoor units.

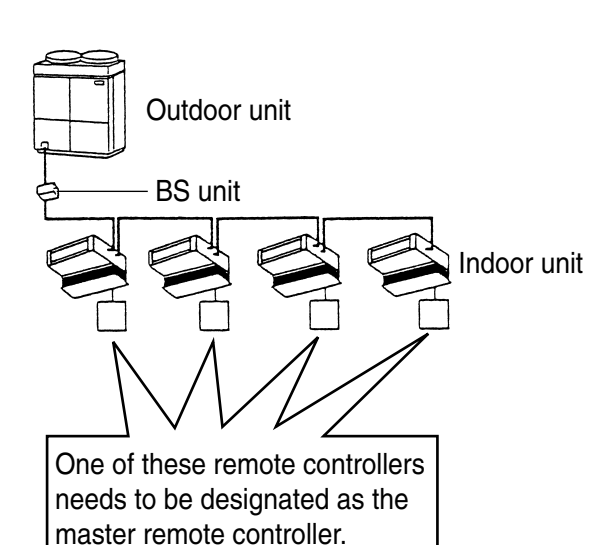

 Only the master remote controller can select HEATING, COOLING or AUTO-MATIC (only Heat recovery system) OPERATION.

When the indoor unit with master remote controller is set to "COOL", you can switch over operation mode between "FAN", "DRY" and "COOL".

When the indoor unit with master remote controller is set to "HEAT", you can switch over operation mode between "FAN" and "HEAT".

When the indoor unit with master remote controller is set to "FAN", you cannot switch operation mode.

When attempting settings than that consented above, a "peep" is emitted as a warning.

Only with Heat recovery system, you can set the indoor unit to AUTOMATIC. Attempting to do so, a "peep" will be emitted as a warning.

3P107422-21S

# How to designate the master remote controller

#### Continuously press the OPER-ATION MODE SELECTOR button for 4 seconds.

The displays showing "(-)" of all slave indoor unit connected to the same outdoor unit or BS unit flash.

Press the OPERATION MODE SELECTOR button to the indoor unit that you wish to designate as the master remote controller. Then designation is completed. This indoor unit is designated as the master remote controller and the display showing "(-)" vanishes.

• To change settings, repeat steps for and for .

# **EMERGENCY OPERATION**

When the remote controller does not work due to battery failure or the absence thereof, use this switch which is located beside the discharge grille on the main unit. When the remote controller does not work, but the battery low indicator on it is not lit, contact your dealer.

# [START]

# Press the EMERGENCY OPER-

The machine runs in the previous mode. The system operates with the previously set air flow direction, and air flow rate.

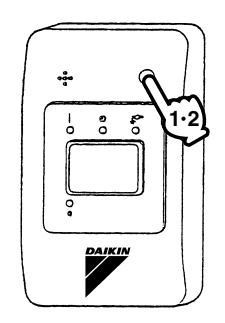

[STOP]

### Press the EMERGENCY OPER-ATION switch again.

#### PRECAUTIONS FOR GROUP CON-TROL SYSTEM OR TWO REMOTE CONTROLLER CONTROL SYSTEM

This system provides two other control systems beside individual control (one remote controller controls one indoor unit) system. Confirm the following if your unit is of the following control system type.

#### Group control system

One remote controller controls up to 16 indoor units.

All indoor units are equally set.

Two remote controller control system Two remote controllers control one indoor unit. (In case of group control system, one group of indoor units) The unit follows individual operation.

#### NOTES

- Cannot have two remote controller control system with only wireless remote controllers. (It will be a two remote controller control system having one wired and one wireless remote controllers.)
- Under two remote controller control system, wireless remote controller cannot control timer operation.
- Only the operating indicator lamp out of 3 other lamps on the indoor unit display functions.
- Contact your Daikin dealer in case of changing the combination or setting of group control and two remote controller control systems.

# 5. NOT MALFUNCTION OF THE AIR CONDITIONER

The following symptoms do not indicate air conditioner malfunction

### I. THE SYSTEM DOES NOT OPERATE

- The system does not restart immediately after the ON/OFF button is pressed. If the OPERATION lamp lights, the system is in normal condition. It does not restart immediately because a safety device operates to prevent overload of the system. After 3 minutes, the system will turn on again automatically.
- The system does not restart immediately when TEMPERATURE SETTING button is returned to the former position after pushing the button.

It does not restart immediately because a safety device operates to prevent overload of the system. After 3 minutes, the system will turn on again automatically.

• If the reception beep is rapidly repeated 3 times (It sounds only twice when operating normally.)

Control is set to the optional controller for centralized control.

• If the defrost lamp on the indoor unit's display is lit when heating is started. This indication is to warn against cold air being blown from the unit. There is nothing wrong with the equipment.

# 6. HOW TO DIAGNOSE TROU-BLE SPOTS (Fig. 9)

#### I. EMERGENCY STOP

When the air conditioner stops in emergency, the run lamp on the indoor unit starts blinking. Take the following steps yourself to read the malfunction code that appears on the display. Contact your dealer with this code. It will help pinpoint the cause of the trouble, speeding up the repair.

# Press the INSPECTION/TEST button to select the inspection mode " [7]".

" $\square$ " appears on display and blinks. "UNIT" lights up.

#### Press PROGRAMMING TIMER BUTTON and change the unit number.

Press to change the unit number until the indoor unit beeps and perform the following operation according to the number of beeps.

#### Number of beeps

3 short beeps ..... Perform all steps from G

to 🖅

1 short beep ...... Perform for and for steps

1 long beep ......Normal state

# Press OPERATION MODE SELECTOR BUTTON.

" 🕻 " on the left-hand of the malfunction code blinks.

#### Press PROGRAMMING TIMER BUTTON and change the malfunction code.

Press until the indoor unit beeps twice.

### <sup>5</sup> Press OPERATION MODE SELECTOR BUTTON.

" [] " on the right-hand of the malfunction code blinks.

<sup>6</sup> Press PROGRAMMING TIMER BUTTON and change the malfunction code.

Press until the indoor unit makes a long beep.

The malfunction code is fixed when the indoor unit makes a long beep.

# $7^{----}$ Reset of the display.

Press OPERATION MODE SELECTOR BUTTON to get the display back to the normal state.

#### II. IN CASE BESIDES EMERGENCY STOP

- 1. The unit does not operate at all.
  - Check if the receiver is exposed of sunlight or strong light. Keep receiver away from light.
  - Check if there are batteries in the remote controller. Place the batteries.
  - Check if the indoor unit number and wireless remote controller number are equal.

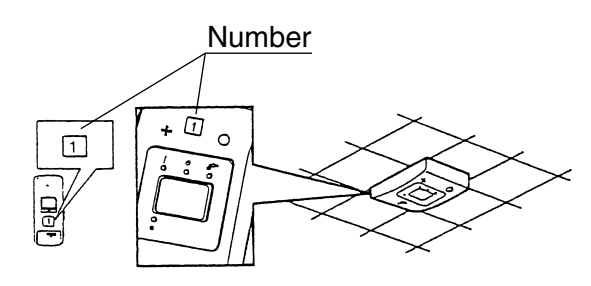

Operate the indoor unit with the remote controller of the same number.

Signal transmitted from a remote controller of a different number cannot be accepted. (If the number is not mentioned, it is considered as "1")

- 2. The system operates but it does not sufficiently cool or heat.
  - If the set temperature is not proper.
  - If the FAN SPEED is set to LOW SPEED.
  - If the air flow angle is not proper.

#### Contact the place of purchase in the following case.

# - 🕂 WARNING

When you detect a burning odor, shut OFF power immediately and contact the place of purchase. Using the equipment in anything but proper working condition can result in equipment damage, electric shock and/or fire.

# [Trouble]

The RUN lamp of the indoor unit is flashing and the unit does not work at all.

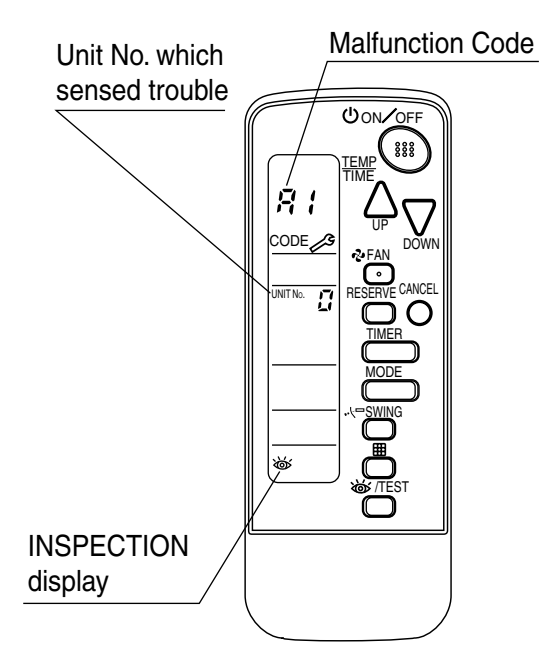

# [Remedial action]

Check the malfunction code (A1  $\sim$  UF) on the remote control and contact the place of purchase. (See Note)

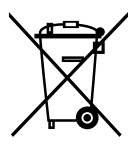

### **Disposal requirements**

Batteries supplied with the remote controller are marked with this symbol.

This means that the batteries shall not be mixed with unsorted household waste. If a chemical symbol is printed beneath the symbol, this chemical symbol means that the battery contains a heavy metal above a certain concentration. Possible chemical symbols are:

■ Pb: lead (>0.004%)

Waste batteries must be treated at a specialized treatment facility for re-use.

By ensuring waste batteries are disposed of correctly, you will help to prevent potential negative consequences for the environment and human health.

#### 1.4.2 Installation

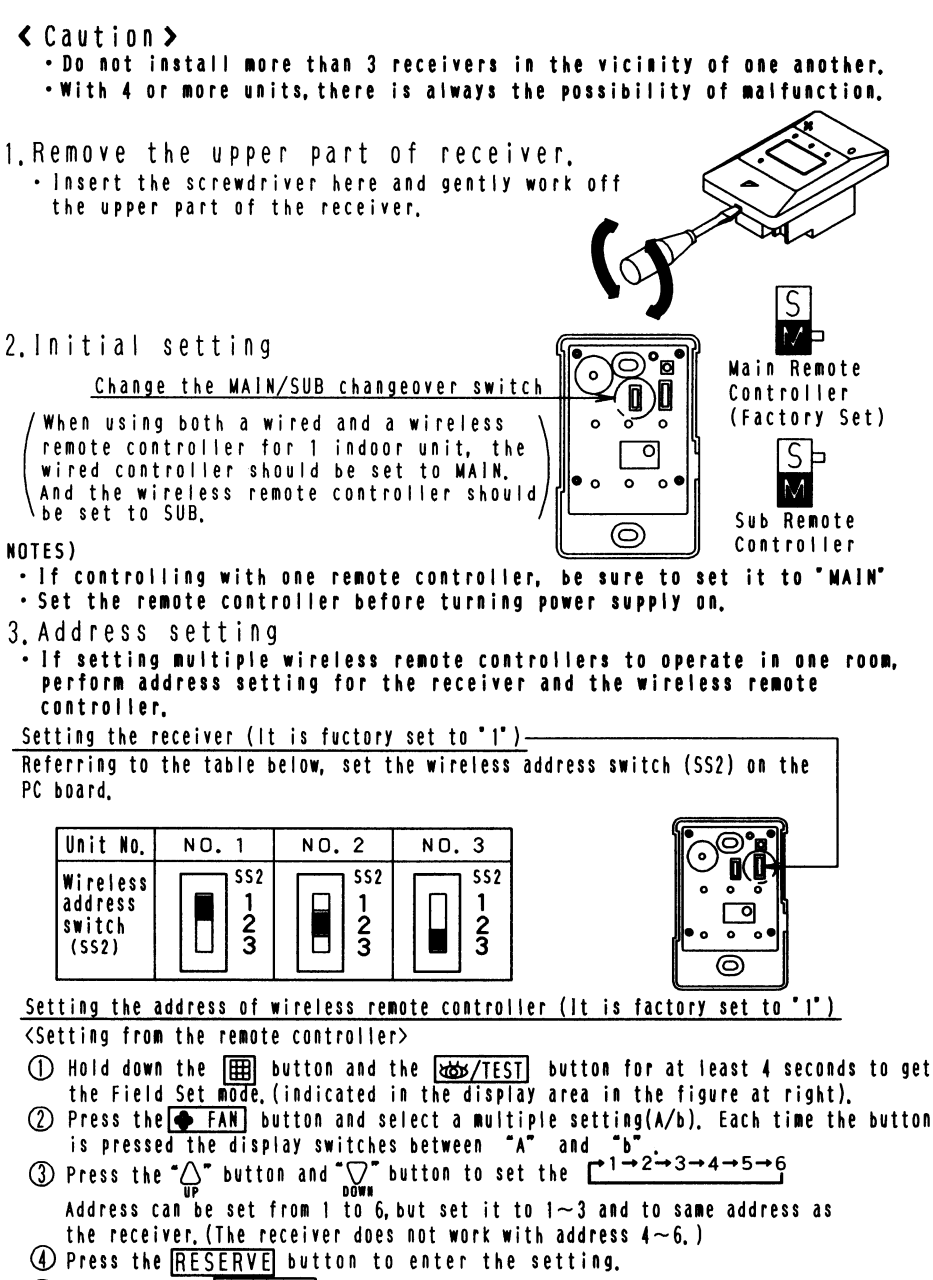

(5) Hold down the dow/TEST button for at least 1 second to quit the Field Set mode and return to the normal display.

2P018568

2

| <u>PRECAUTIONS</u><br>Set the Unit NO, of the receiver and the wireless remote controller to be equal,<br>If the settings differs, the signal from the remote controller cannot be transmitted.<br>(Multiple setting A/b) |                                                            |                                                                                                    |                           |                             |  |  |
|----------------------------------------------------------------------------------------------------|------------------------------------------------------------|----------------------------------------------------------------------------------------------------|---------------------------|-----------------------------|--|--|
| When the indoor unit                                                                                                    | is being operating by                                      | outside control (central                                                                                        | remote controlle          | Dos/OFF                     |  |  |
| etc.), it sometimes does not respond to UN/DFF and temperature setting commands from<br>this remote controller. Check what setting the customer wants and make the multiple<br>setting as shown below.                    |                                                            |                                                                                                    |                           |                             |  |  |
| Remote                                                                                                    | controller                                                 | Indoor unit                                                                                                    |                           | STTURE PP V                 |  |  |
| Multiple setting                                                                                                    | Remote controller<br>display                               | To control other air<br>conditions and units                                                                    | For other than<br>on left | ◆FAI DOWN<br>◆FAI DOWN<br>② |  |  |
| A:Standard                                                                                                    | All items displayed.                                       | Commands other than<br>DN/OFF and temperature<br>setting accepted.<br>(1 LONG BEEP or 3 SHORT<br>BEEPS emitted) |                           |                             |  |  |
| b:Multi System                                                                                                    | Operations remain<br>displayed shortly<br>after execution, | All commands accepted                                                                                           | (2 SHORT BEEPS)           | Wultiple<br>setting         |  |  |

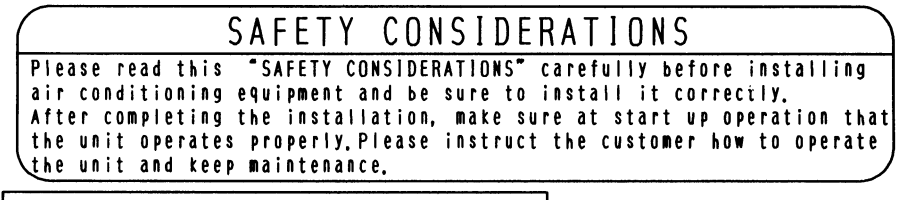

|For ceiling installation|

1. Prepare the ceiling for the receiver.

Open a hole in the ceiling for the receiver.(Use the provided ceiling installation pattern.)

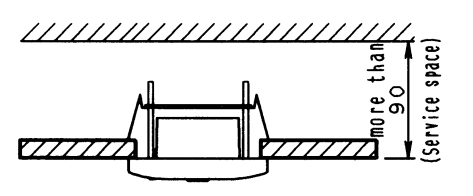

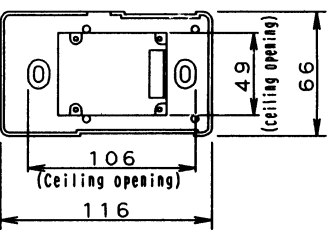

2P018568

OH10-01

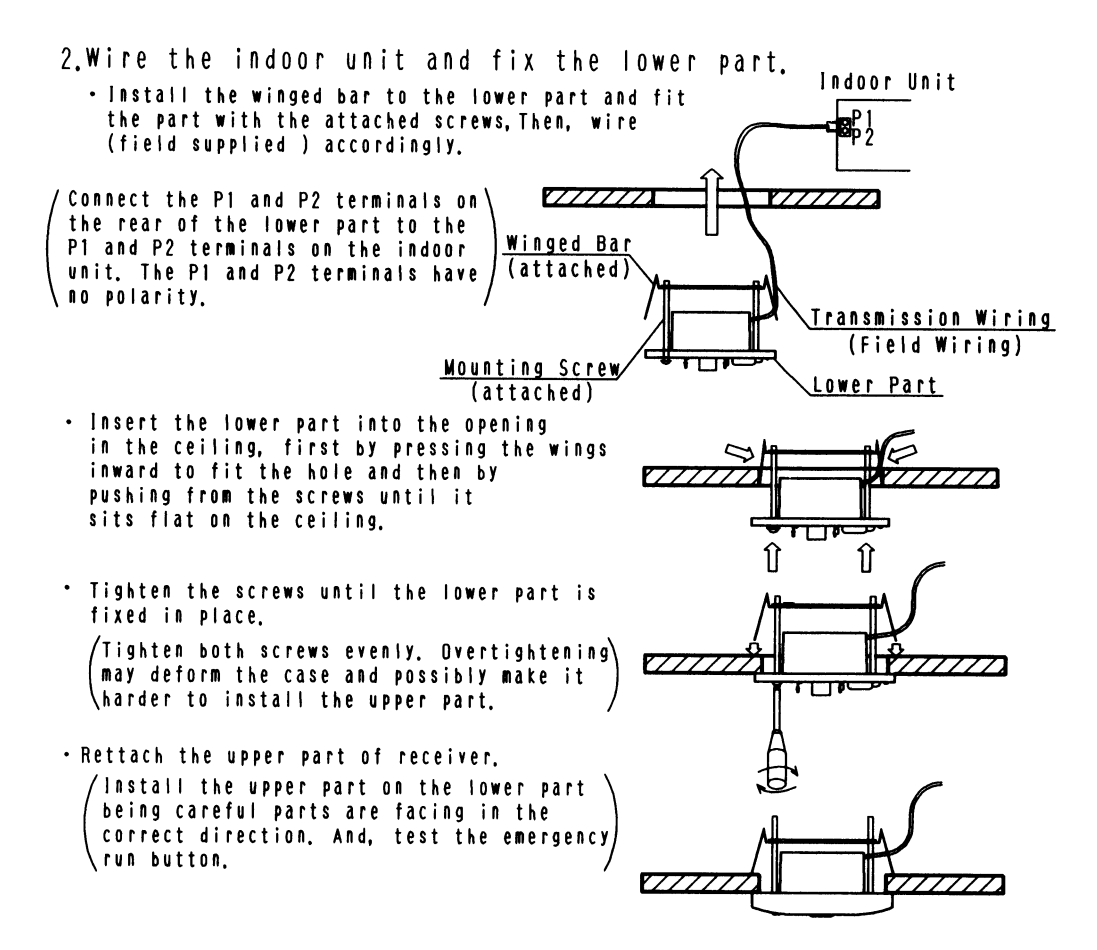

#### 《 Precautions on transmission wiring 》

 ${\rm (}{\rm O}$  When wiring, run the wiring away the power supply wiring in order to avoid receiving electric noise (external noise)

 ${f O}$  When wiring, refer to the wiring diagram of indoor unit (attached to indoor unit) as well.

WIRING SPECIFICATION

| Wiring type   | Sheathed wire (2 wire) | ] |
|---------------|------------------------|---|
| Size          | 0, 75~1, 25 <b>nm²</b> | 1 |
| Wiring length | max 200m (See Note 1)  | 1 |

NOTE) 1.Keep wires to less than 200m total when using 2 remote controller (wired or wireless) and when not.

2P018568

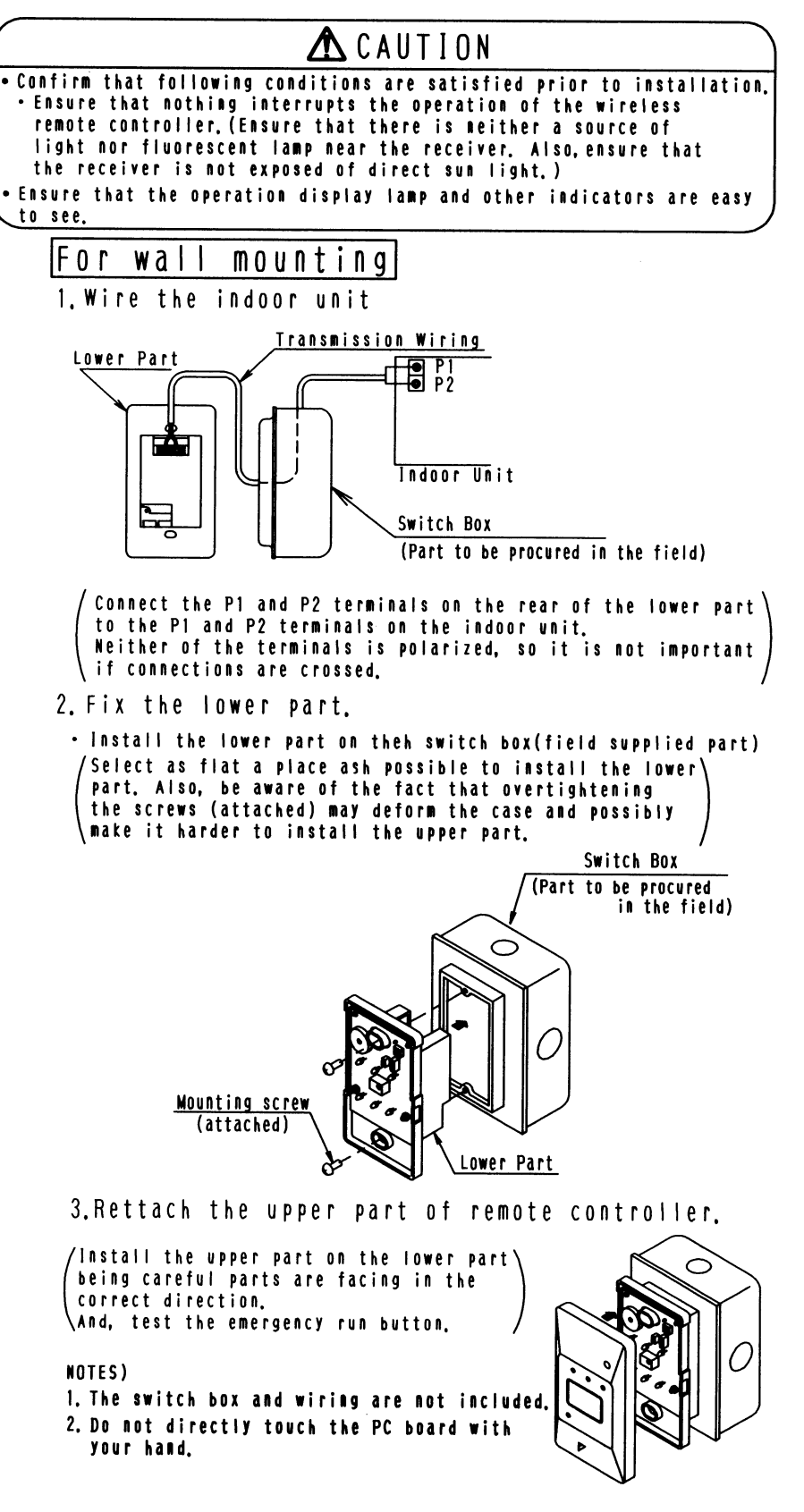

2P018568

# 1.5 BRC4C65 / BRC4C66 (for FXDQ and FXMQ-P)

#### 1.5.1 Features

BRC4C65 (for Heat Pump) BRC4C66 (for Cooling Only)

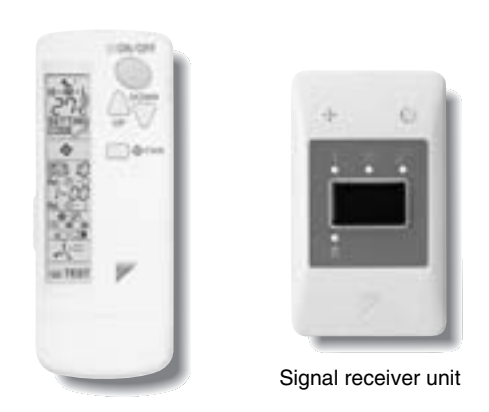

- The same operation modes and settings as with wired remote controllers are possible.
- A compact and light signal receiver unit to be mounted into a wall or ceiling is included.
- This unit supports the three-speed airflow rate control (HH / H / L).

### 1.5.2 Function

| Model                      | BRC4C65/66 |
|----------------------------|------------|
| ON/OFF                     | Possible   |
| Temp. setting              | Possible   |
| Air flow rate setting      | Possible   |
| Air flow direction setting | Possible   |
| Timer setting              | Possible   |
| Mode setting               | Possible   |
| Filter sign reset          | Possible   |
| Inspection/Test operation  | Possible   |

(No support for swing mode)

#### 1.5.3 Dimensions

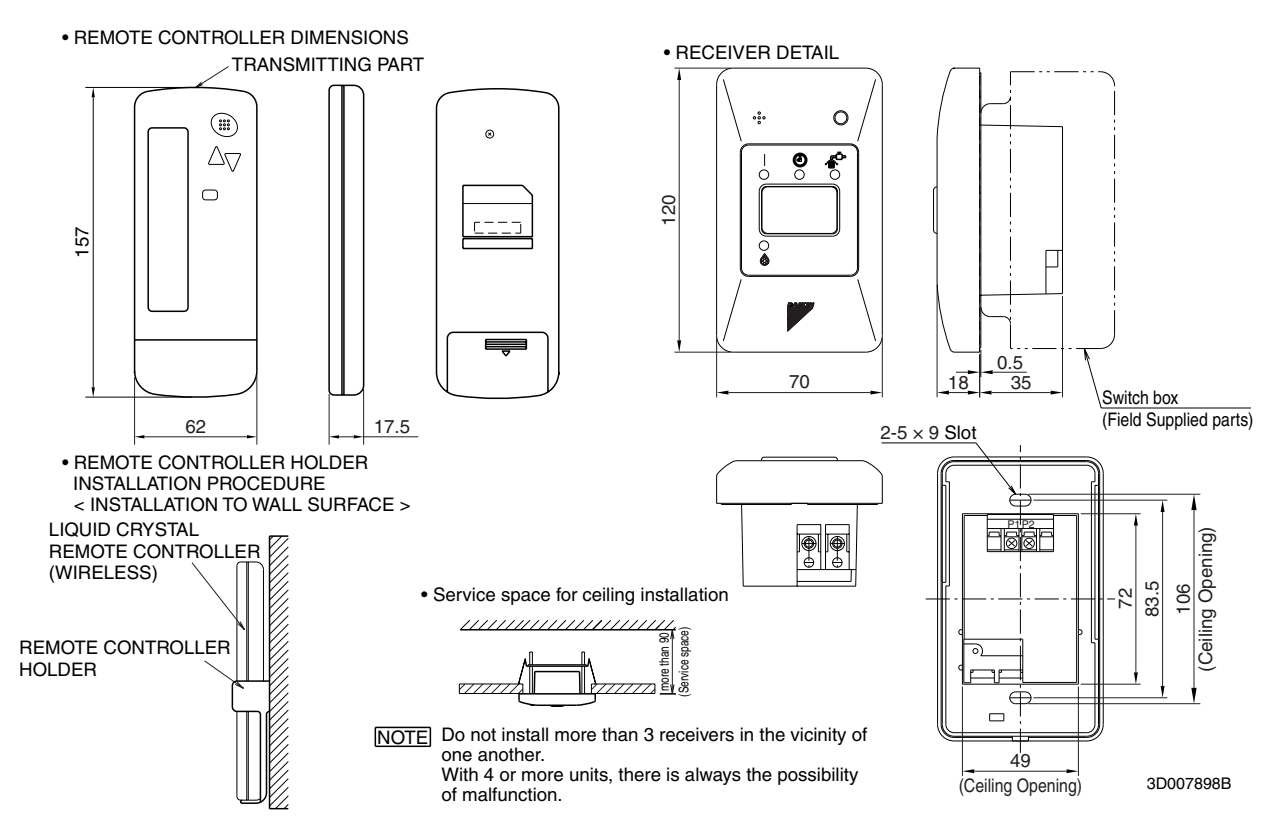

#### 1.5.4 Operation Manual

Names and Functions of the Operating Section

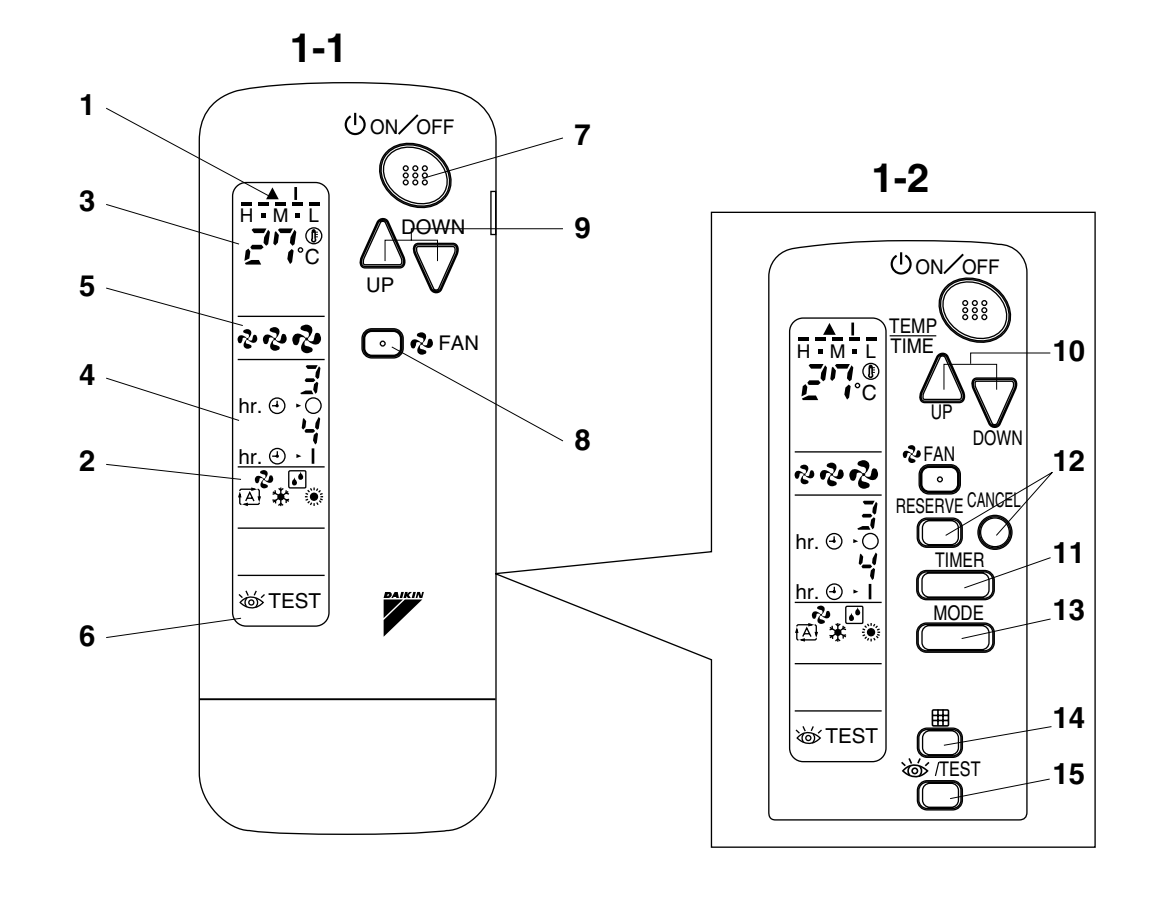

1

COOL/HEAT CHANGEOVER REMOTE CONTROL SWITCH

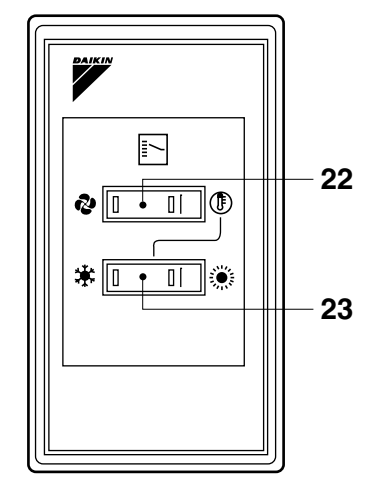

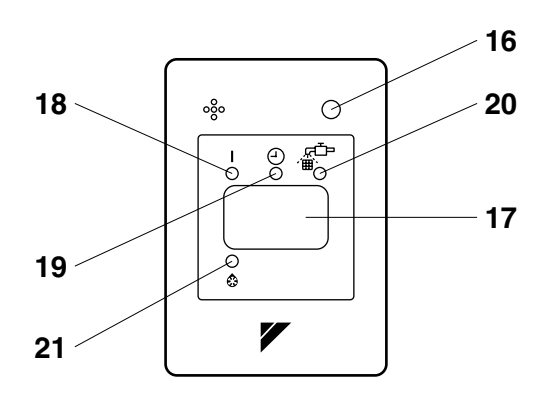

1-3

2

| See | Fig. 1, 2                                                                                                    |
|-----|----------------------------------------------------------------------------------------------------|
|     | DISPLAY " 🔺 " (SIGNAL TRANSMISSION)                                                                                        |
|     | This lights up when a signal is being transmitted.                                                                         |
| 2   | DISPLAY " 🕏 " " 💽 " " 🔁 " " 🇱 " " 🔅 " (OPERATION MODE)                                                                     |
|     | This display shows the current OPERATION MODE. For straight cooling type, " (Auto) and " 🔅 " (Auto) and " 🔅 "              |
| _   | DISPLAY " CONTE " (SET TEMPERATURE)                                                                                        |
| 3   | This display shows the set temperature.                                                                                    |
| 4   | DISPLAY " 🕂 🕂 " (PROGRAMMED TIME)                                                                                          |
| 4   | This display shows PROGRAMMED TIME of the system start or stop.                                                            |
| -   | DISPLAY "సి" " సి" " సి" (FAN SPEED)                                                                                       |
| 5   | The display shows the set fan speed.                                                                                       |
| 6   | DISPLAY " 💩 TEST " (INSPECTION/ TEST OPERATION)                                                                            |
| 0   | When the INSPECTION/TEST OPERATION BUTTON is pressed, the display shows the system mode is in.                             |
| 7   | ON/OFF BUTTON                                                                                                    |
|     | Press the button and the system will start. Press the button again and the system will stop.                               |
|     | FAN SPEED CONTROL BUTTON                                                                                                   |
| 0   | Press this button to select the fan speed, HH or H or L, of your choice.                                                   |
|     | TEMPERATURE SETTING BUTTON                                                                                                 |
| 9   | Use this button for SETTING TEMPERATURE (Operates with the front cover of the remote controller closed.)                   |
|     | PROGRAMMING TIMER BUTTON                                                                                                   |
| 10  | Use this button for programming "START and/or STOP" time. (Operates with the front cover of the remote controller opened.) |
| 11  | TIMER MODE START/STOP BUTTON                                                                                               |
|     | Refer to page 102.                                                                                                    |
| 10  | TIMER RESERVE/CANCEL BUTTON                                                                                                |
| 12  | Refer to page 102.                                                                                                    |
| 12  | OPERATION MODE SELECTOR BUTTON                                                                                             |
| 13  | Press this button to select OPERATION MODE.                                                                                |
| 14  | FILTER SIGN RESET BUTTON                                                                                                   |
| 14  | Refer to the section of MAINTENANCE in the operation manual attached to the indoor unit.                                   |
| 15  | INSPECTION/TEST OPERATION BUTTON                                                                                           |
| 15  | This button is used only by qualified service persons for maintenance purposes.                                            |
| 16  | EMERGENCY OPERATION SWITCH                                                                                                 |
| 10  | This switch is readily used if the remote controller does not work.                                                        |
| 17  | RECEIVER                                                                                                    |
|     | This receives the signals from the remote controller.                                                                      |
| 18  | OPERATING INDICATOR LAMP (Red)                                                                                             |
|     | This lamp stays lit while the air conditioner runs. It flashes when the unit is in trouble.                                |
| 19  | TIMER INDICATOR LAMP (Green)                                                                                               |
|     | This lamp stays lit while the timer is set.                                                                                |

| 20 | AIR FILTER CLEANING TIME INDICATOR LAMP (Red)                                                                |
|----|----------------------------------------------------------------------------------------------------|
|    | Lights up when it is time to clean the air filter.                                                           |
| 21 | DEFROST LAMP (Orange)                                                                                        |
|    | Lights up when the defrosting operation has started. (For straight cooling type this lamp does not turn on.) |
| 22 | FAN/AIR CONDITIONING SELECTOR SWITCH                                                                         |
|    | Set the switch to " 🕏 " (FAN) for FAN and " 🐌 " (A/C) for HEAT or COOL.                                      |
| 23 | COOL/HEAT CHANGEOVER SWITCH                                                                                  |
|    | Set the switch to " 🏶 " (COOL) for COOL and " ຶ " (HEAT) for HEAT.                                           |

#### NOTE -

- For the sake of explanation, all indications are shown on the display in Figure 1 contrary to actual running situations.
- Fig. 1-2 shows the remote controller with the front cover opened.
- Fig. 1-3 shows this remote controller can be used in conjunction with the one provided with the VRV system.
- If the air filter cleaning time indicator lamp lights up, clean the air filter as explained in the operation manual provided with the indoor unit.

After cleaning and reinstalling the air filter, press the filter sign reset button on the remote controller. The air filter cleaning time indicator lamp on the receiver will go out.

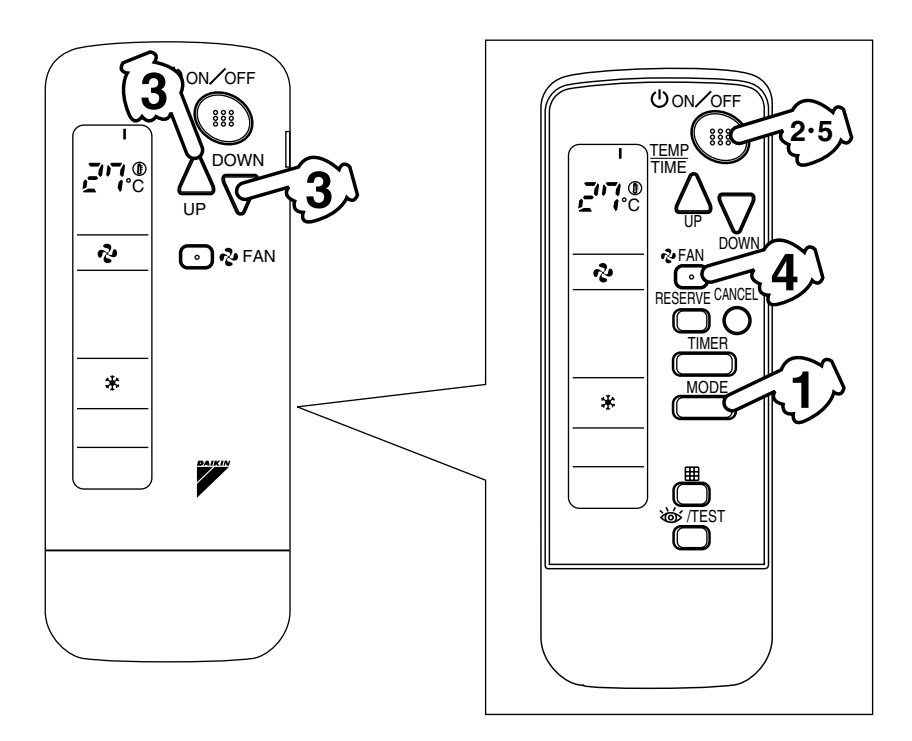

3

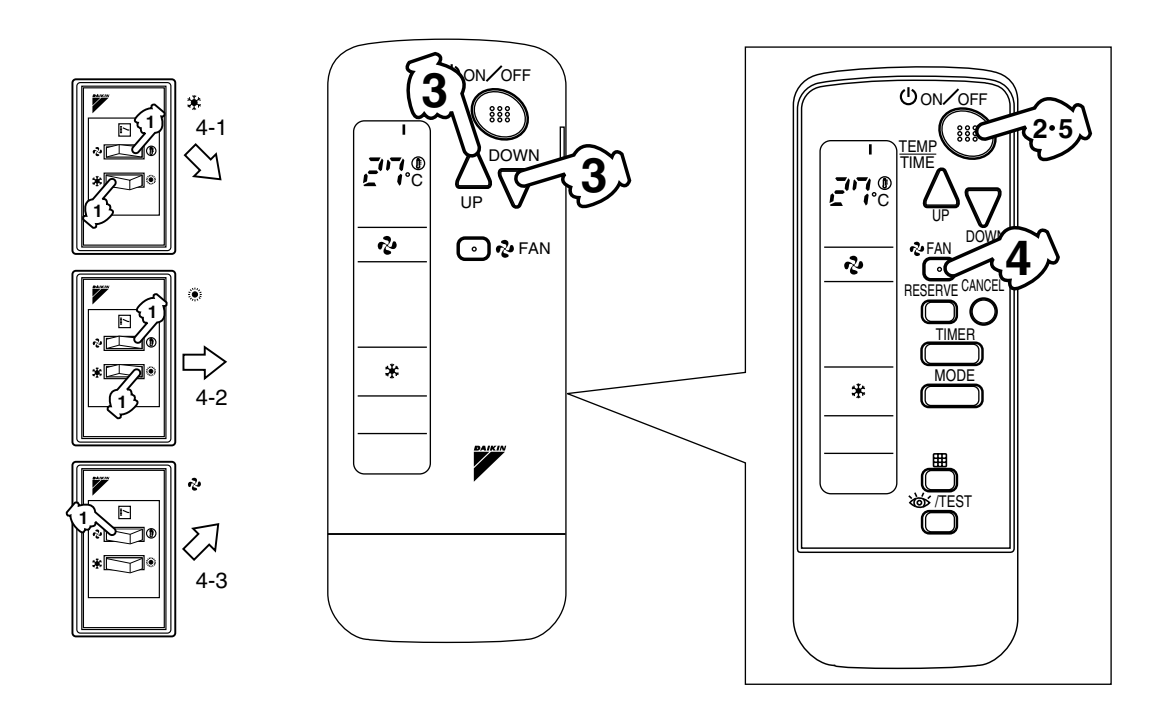

4

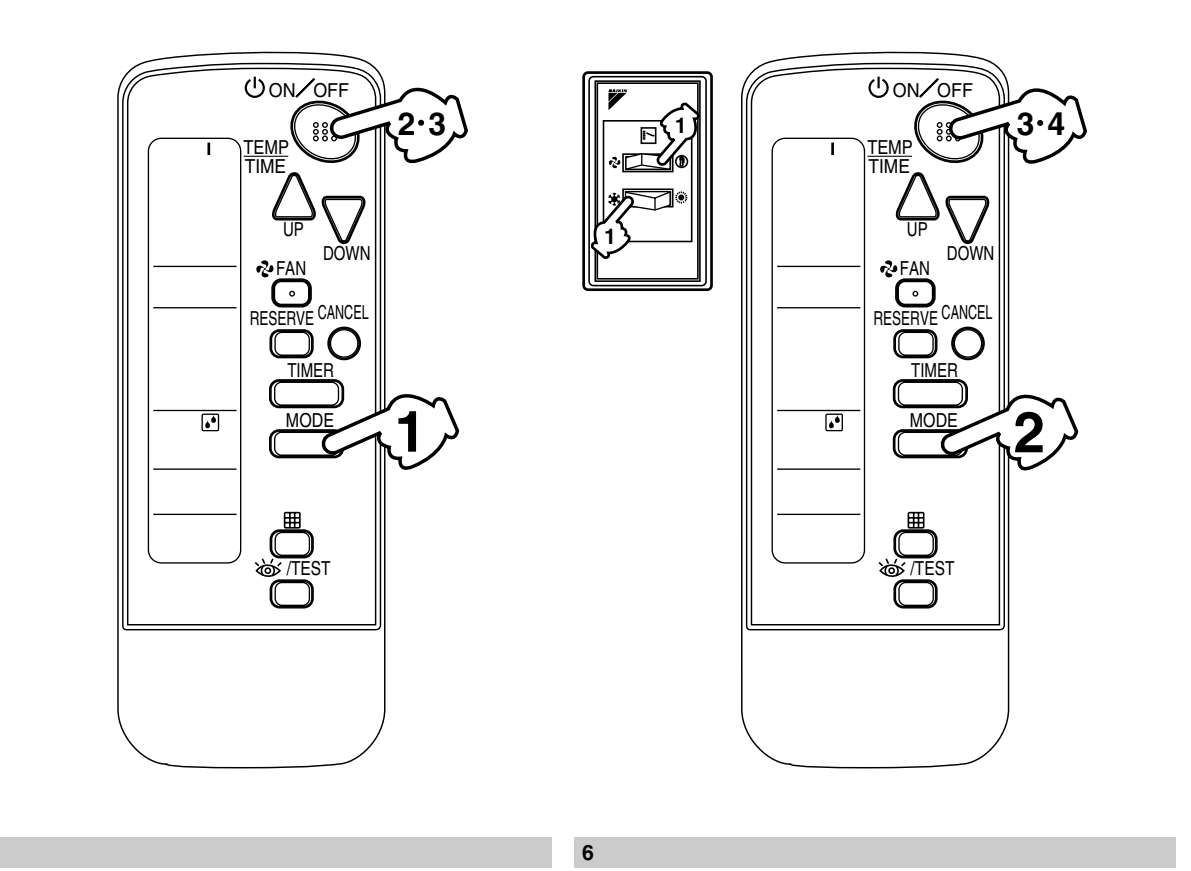

5

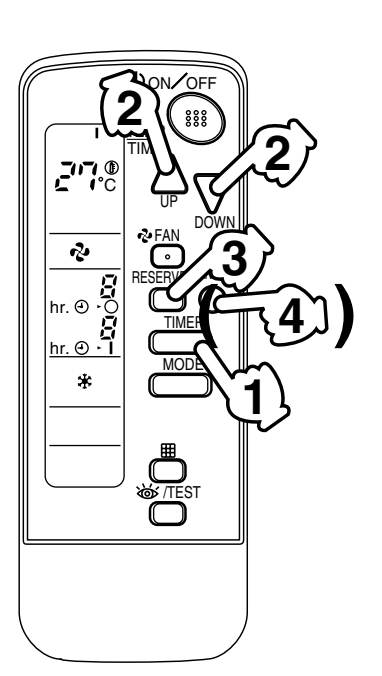

8

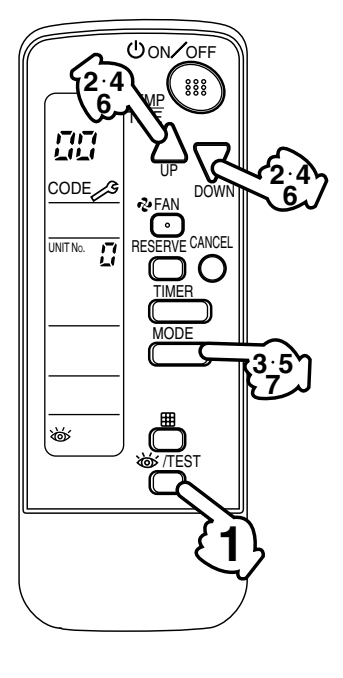

7

2

#### ■ Handling for Wireless Remote Controller

#### Precautions in handling remote controller

Direct the transmitting part of the remote controller to the receiving part of the air conditioner.

If something blocks the transmitting and receiving path of the indoor unit and the remote controller as curtains, it will not operate.

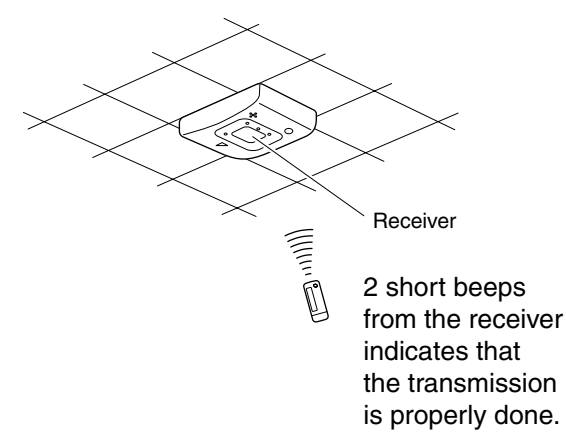

# Transmitting distance is approximately 7m. Do not drop or get it wet.

It may be damaged.

Never press the button of the remote controller with a hard, pointed object.

The remote controller may be damaged.

#### Installation site

- It is possible that signals will not be received in rooms that have electronic fluorescent lighting. Please consult with the salesman before buying new fluorescent lights.
- If the remote controller operated some other electrical apparatus, move that machine away or consult your dealer.

#### Placing the remote controller in the remote controller holder

Install the remote controller holder to a wall or a pillar with the attached screw. (Make sure it transmits.)

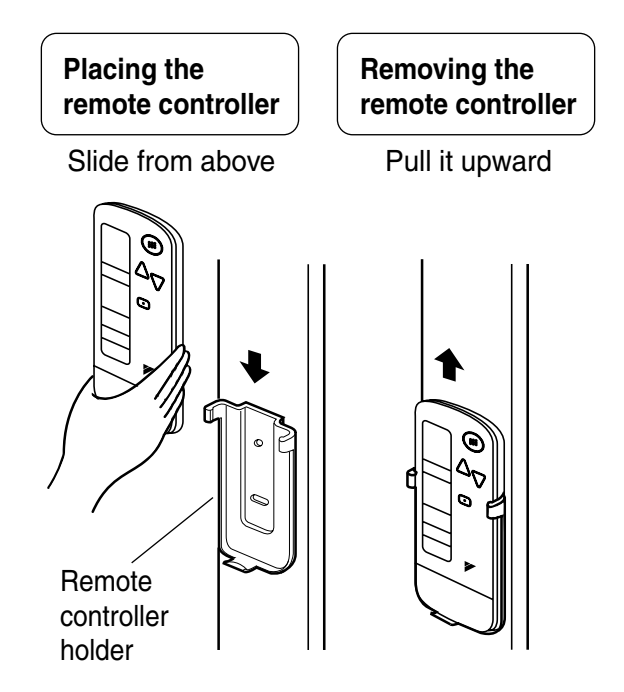

#### How to put the dry batteries

- 1. Remove the back cover of the remote controller to the direction pointed by the arrow mark.
- 2. Put the batteries Use two LR03 <IEC> dry cell batteries. Put dry batteries correctly to fit their (+) and (-).
- 3. Close the cover

#### When to change batteries

Under normal use, batteries last about a year. However, change them whenever the indoor unit doesn't respond or responds slowly to commands, or if the display becomes dark.

#### [CAUTIONS]

- Replace all batteries at the same time, do not use new and old batteries intermixed.
- In case the remote controller is not used for a long time remove all batteries in order to prevent liquid leak of the battery.

#### IN THE CASE OF CENTRALIZED CONTROL SYSTEM

If the indoor unit is under centralized control, it is necessary to switch the remote controller's setting. In this case, contact your DAIKIN dealer.

#### Operation Procedure

- Operating procedure varies with heat pump type and straight cooling only type. Contact your Daikin dealer to confirm your system types.
- To protect the unit, turn on the main power switch 6 hours before operation.
- If the main power supply is turned off during operation, operation will restart automatically after the power turns back on again.

#### COOLING, HEATING, AUTOMATIC AND FAN OPERATION (Fig. 3, 4)

- AUTOMATIC OPERATION can be selected only by Heat recovery system.
- Cooling only system gives selection of FAN or COOLING OPERATION only.

#### (FOR SYSTEMS WITHOUT COOL/HEAT CHANGEOVER REMOTE CONTROL SWITCH (Fig. 3))) Press OPERATION MODE SELECTOR button several times and select the OPERATION

MODE of your choice as follows.

- COOLING OPERATION ......" 🗱 "
- HEATING OPERATION...... " 💓 "
- AUTOMATIC OPERATION ...... " [A]
- FAN OPERATION ......" 🍫

#### **On AUTOMATIC OPERATION**

In this operation mode, COOL/HEAT changeover is automatically conducted at a present indoor temperature.

Press ON/OFF button.

OPERATION lamp lights up and the system starts OPERATION.

(FOR SYSTEMS WITH COOL/HEAT CHANGEOVER REMOTE CONTROL SWITCH (Fig. 4))) Select OPERATION MODE with the COOL/HEAT CHANGEOVER REMOTE CONTROL SWITCH as follows.

|  | COOING OPERATION | Refer | r to fig | 4-1 | ( | ٢ | , | * | ) |
|--|------------------|-------|----------|-----|---|---|---|---|---|
|--|------------------|-------|----------|-----|---|---|---|---|---|

- FAN OPERATION ...... Refer to fig. 4-3 ( 🍫 )

# Press ON/OFF button.

OPERATION lamp lights up and the system starts OPERATION.

#### ADJUSTMENT

For programming TEMPERATURE and FAN SPEED and AIR FLOW DIRECTION, follow the procedure shown below.

Press TEMPERATURE SETTING button and program the setting temperature.

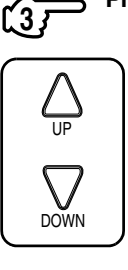

Each time this button is pressed, setting temperature rises 1°C.

Each time this button is pressed, setting temperature lowers 1°C.

#### In case of automatic operation

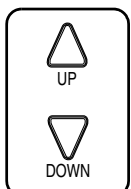

Each time this button is pressed, setting temperature shifts to "H" side.

Each time this button is pressed, setting temperature shifts to "L" side.

|                     |    |    |    |    | [°C] |    |  |
|---------------------|----|----|----|----|------|----|--|
|                     | Н  | •  | М  | •  | L    |    |  |
| Setting temperature | 25 | 23 | 22 | 21 | 19   | 19 |  |

#### NOTE -

۲ ۵

■ The setting is impossible for fan operation.

#### Press FAN SPEED CONTROL button.

HH, H or L fan speed can be selected.

#### STOPPING THE SYSTEM

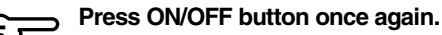

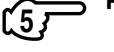

OPERATION lamp goes off, and the system stops OPERATION.

#### NOTE -

Do not turn OFF power immediately after the unit stops. Then, wait no less than 5 minutes. Water is leaking or there is something else wrong with the unit.

#### [EXPLANATION OF HEATING OPERATION]

#### **DEFROST OPERATION**

- As the frost on the coil of an outdoor unit increases, heating effect decreases and the system goes into DEFROST OPERATION.
- The fan operation stops and the DEFROST lamp of the indoor unit goes on. After 6 to 8 minutes (maximum 10 minutes) of DEFROST OPERATION, the system returns to HEATING OPERATION.

#### Heating capacity & Outdoor air temperature

- Heating capacity drops as outdoor air temperature lowers. If feeling cold, use another heater at the same time as this air conditioner.
- Hot air is circulated to warm the room. It will take some time from when the air conditioner is first started until the entire room becomes warm. The internal fan automatically turns at low speed until the air conditioner reaches a certain temperature on the inside. In this situation, all you can do is wait.
- If hot air accumulates on the ceiling and feet are left feeling cold, it is recommended to use a circulator. For details, contact the place of purchase.

#### **PROGRAM DRY OPERATION (Fig. 5, 6)**

- The function of this program is to decrease the humidity in your room with the minimum temperature decrease.
- Micro computer automatically determines TEMPERATURE and FAN SPEED.
- This system does not go into operation if the room temperature is below 16°C.

#### $\langle\!\langle \text{FOR SYSTEMS WITHOUT COOL/HEAT CHANGEOVER REMOTE CONTROL SWITCH (Fig. 5)}\rangle\rangle$

Press OPERATION MODE SELECTOR button several times and select "I" (PROGRAM DRY OPERATION).

J DRY OPERATION).
Press ON/OFF button.

OPERATION lamp lights up and system starts OPERATION.

# 

STOPPING THE SYSTEM Press ON/OFF button again.

تۍ ا

OPERATION lamp goes off and the system stops OPERATION.

NOTE -

Do not turn OFF power immediately after the unit stops. Then, wait no less than 5 minutes. Water is leaking or there is something else wrong with the unit.

#### (FOR SYSTEMS WITH COOL/HEAT CHANGEOVER REMOTE CONTROL SWITCH (Fig. 6)))

Select COOLING OPERATION MODE with the COOL/HEAT CHANGEOVER REMOTE

Press OPERATION MODE SELECTOR button several times and select PROGRAM DRY

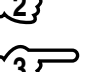

Press ON/OFF button.

OPERATION lamp lights up and the system starts.

#### STOPPING THE SYSTEM

" 🌒 ".

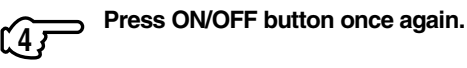

OPERATION lamp goes off, and the system stops OPERATION.

#### NOTE -

Do not turn OFF power immediately after the unit stops. Then, wait no less than 5 minutes. Water is leaking or there is something else wrong with the unit.

#### MOVEMENT OF THE AIR FLOW FLAP

For the following conditions, micro computer controls the air flow direction so it may be different from the display.

| Operation mode       | Cooling                                                      | Heating                                                                                                    |  |  |  |
|----------------------|--------------------------------------------------------------|----------------------------------------------------------------------------------------------------|--|--|--|
| Operation conditions | When room temperature is lower than<br>the set temperature   | <ul> <li>When room temperature is higher than<br/>the set temperature</li> <li>At defrost operation</li> </ul> |  |  |  |
|                      | When operating continuously at horizontal air flow direction |                                                                                                    |  |  |  |

Operation mode includes automatic operation.

#### **PROGRAM TIMER OPERATION (Fig. 7)**

■ The timer is operated in the following two ways. Programming the stop time (④ ► ○) ....The system stops operating after the set time has elapsed. Programming the start time (④ ► | )

.... The system starts operating after the set time has elapsed.

- The timer can be programmed a maximum of 72 hours.
- The start and the stop time can be simultaneously programmed.

Press the TIMER MODE START/STOP button several times and select the mode on the display.

The display flashes

| The display liasties.       | -   |     | _ |    |
|-----------------------------|-----|-----|---|----|
| For setting the timer stop  | ."🕘 | ► ( | О | "  |
| For setting the timer start | ."🕘 | •   | L | ,, |

# Press the PROGRAMMING TIMER button and set the time for stopping or starting the system.

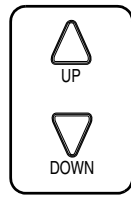

When this button is pressed, the time advances by 1 hour.

When this button is pressed, the time goes backward by 1 hour.

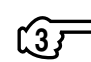

Press RESERVE button.

The timer setting procedure ends.

The display changes from flashing light to a constant light.

NOTE

When setting the timer Off and On at the same time, repeat the above procedure from (1) to (3) once again.

#### For example

When the timer is programmed to stop the system after 3 hours and start the system after 4 hours, the system will stop after 3 hours and then 1 hour later the system will start.

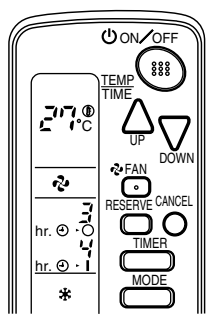

- After the timer is programmed, the display shows the remaining time.
- Press the TIMER OFF button to cancel programming. The display vanishes. (4)

#### HOW TO SET MASTER REMOTE CONTROLLER (For VRV system)

When the system is installed as shown below, it is necessary to designate the master remote controller.

#### $\langle\langle \mathsf{For Heat pump system} \rangle\rangle$

When one outdoor unit is connected with several indoor units.

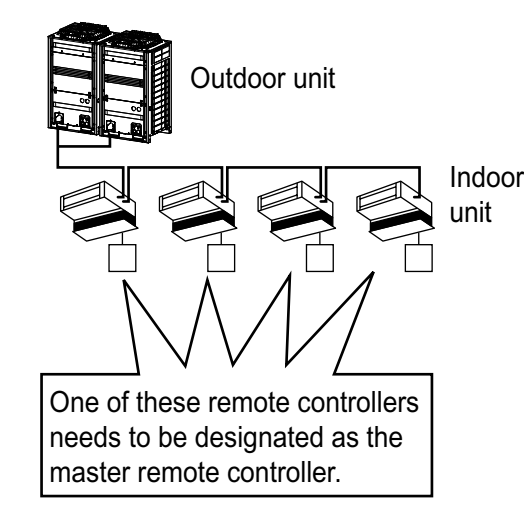

#### ⟨⟨For Heat recovery system⟩⟩

When one BS unit is connected with several indoor units.

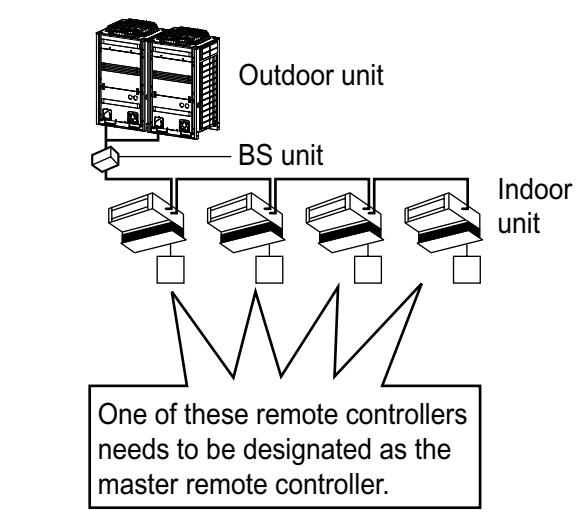

 Only the master remote controller can select HEATING, COOLING or AUTOMATIC (only Heat recovery system) OPERATION.

When the indoor unit with master remote controller is set to "COOL", you can switch over operation mode between "FAN", "DRY" and "COOL".

When the indoor unit with master remote controller is set to "HEAT", you can switch over operation mode between "FAN" and "HEAT".

When the indoor unit with master remote controller is set to "FAN", you cannot switch operation mode. When attempting settings than that consented above, a "peep" is emitted as a warning.

Only with Heat recovery system, you can set the indoor unit to AUTOMATIC. Attempting to do so, a "peep" will be emitted as a warning.

#### How to designate the master remote controller

Continuously press the OPERATION MODE SELECTOR button for 4 seconds.

The displays showing "(4)" of all slave indoor unit connected to the same outdoor unit or BS unit flash. **Press the OPERATION MODE SELECTOR button to the indoor unit that you wish to** 

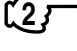

Press the OPERATION MODE SELECTOR button to the indoor unit that you wish to designate as the master remote controller. Then designation is completed. This indoor unit is designated as the master remote controller and the display showing "(1)" vanishes.

■ To change settings, repeat steps ① and ② .

#### EMERGENCY OPERATION

When the remote controller does not work due to battery failure or the absence thereof, use this switch which is located beside the discharge grille on the main unit. When the remote controller does not work, but the battery low indicator on it is not lit, contact your dealer.

#### [START]

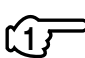

The machine runs in the previous mode.

The system operates with the previously set air flow direction, and airflow rate.

Press the EMERGENCY OPERATION switch.

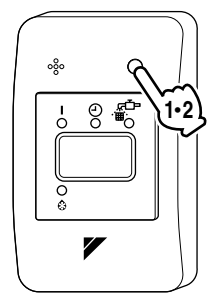

#### [STOP]

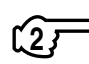

Press the EMERGENCY OPERATION switch again.

# PRECAUTIONS FOR GROUP CONTROL SYSTEM OR TWO REMOTE CONTROLLER CONTROL SYSTEM

This system provides two other control systems beside individual control (one remote controller controls one indoor unit) system. Confirm the following if your unit is of the following control system type.

#### Group control system

One remote controller controls up to 16 indoor units. All indoor units are equally set.

#### Two remote controller control system

Two remote controllers control one indoor unit. (In case of group control system, one group of indoor units.)

The unit follows individual operation.

#### NOTE

- Cannot have two remote controllers control system with only wireless remote controllers. (It will be a two remote controller control system having one wired and one wireless remote controllers.)
- Under two remote controller control system, wireless remote controller cannot control timer operation.
- Only the operating indicator lamp out of 3 other lamps on the indoor unit display functions.
- Contact your Daikin dealer in case of changing the combination or setting of group control and two remote controller control systems.
#### Not Malfunction of the Air Conditioner

#### The following symptoms do not indicate air conditioner malfunction

- I. THE SYSTEM DOES NOT OPERATE
- The system does not restart immediately after the ON/OFF button is pressed. If the OPERATION lamp lights, the system is in normal condition. It does not restart immediately because a safety device operates to prevent overload of the system. After 3 minutes, the system will turn on again automatically.
- The system does not restart immediately when TEMPERATURE SETTING button is returned to the former position after pushing the button. It does not restart immediately because a safety device operates to prevent overload of the system.
- After 3 minutes, the system will turn on again automatically.
  If the reception beep is rapidly repeated 3 times (It sounds only twice when operating normally.) Control is set to the optional controller for centralized control.
- If the defrost lamp on the indoor unit's display is lit when heating is started. This indication is to warn against cold air being blown from the unit. There is nothing wrong with the equipment.

#### How to Diagnose Trouble Spots

See Fig. 8

#### I. EMERGENCY STOP

When the air conditioner stops in emergency, the run lamp on the indoor unit starts blinking. Take the following steps yourself to read the malfunction code that appears on the display. Contact your dealer with this code. It will help pinpoint the cause of the trouble, speeding up the repair.

#### Press the INSPECTION/TEST button to select the inspection mode " $\square$ ".

<u>را</u>ک «سا

🖁 " appears on display and blinks. "UNIT" lights up.

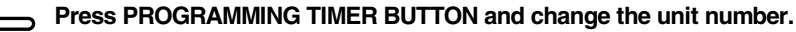

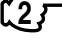

Press to change the unit number until the indoor unit beeps and perform the following operation according to the number of beeps.

#### Number of beeps

3 short beeps ......Perform all steps from 3 to 6 1 short beep ......Perform 3 and 6 steps 1 long beep ......Normal state

#### Press OPERATION MODE SELECTOR BUTTON.

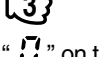

 $\Box$  " on the left-hand of the malfunction code blinks.

Press PROGRAMMING TIMER BUTTON and change the malfunction code.

Press until the indoor unit beeps twice.

Press OPERATION MODE SELECTOR BUTTON.

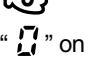

 $\mathbf{G}$  " on the right-hand of the malfunction code blinks. **Press PROGRAMMING TIMER BUTTON and change the malfunction code.** 

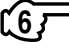

Press until the indoor unit makes a long beep.

The malfunction code is fixed when the indoor unit makes a long beep.

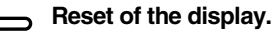

Press OPERATION MODE SELECTOR BUTTON to get the display back to the normal state.

#### II. IN CASE BESIDES EMERGENCY STOP

- 1. The unit does not operate at all.
- Check if the receiver is exposed of sunlight or strong light. Keep receiver away from light.
- Check if there are batteries in the remote controller. Place the batteries.
- Check if the indoor unit number and wireless remote controller number are equal.

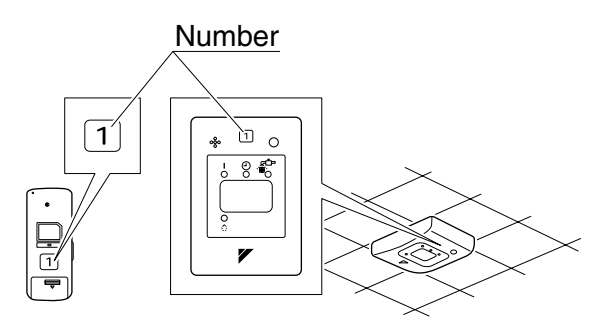

Operate the indoor unit with the remote controller of the same number.

Signal transmitted from a remote controller of a different number cannot be accepted. (If the number is not mentioned, it is considered as "1".)

- 2. The system operates but it does not sufficiently cool or heat.
- If the set temperature is not proper.
- If the FAN SPEED is set to L SPEED.
- If the air flow angle is not proper.

#### Contact the place of purchase in the following case.

### 

When you detect a burning odor, shut OFF power immediately and contact the place of purchase. Using the equipment in anything but proper working condition can result in equipment damage, electric shock and/or fire.

#### [Trouble]

The RUN lamp of the indoor unit is flashing and the unit does not work at all.

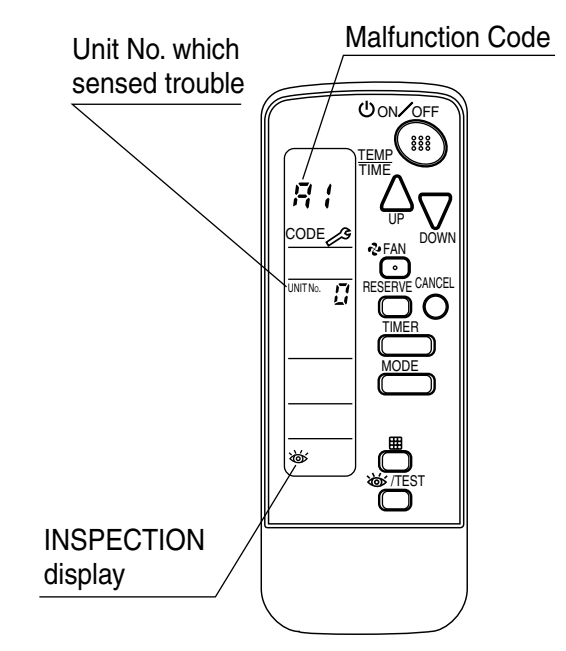

#### [Remedial action]

Check the malfunction code (A1  $\sim$  UF) on the remote control and contact the place of purchase. (See page 105.)

#### 1.5.5 Installation

Caution

- Do not install more than 3 receivers in the vicinity of one another.
- With 4 or more units, there is always the possibility of malfunction.
- Remove the Upper Part of Receiver
  - Insert the screwdriver here and gently work off the upper part of the receiver.
- Initial Setting

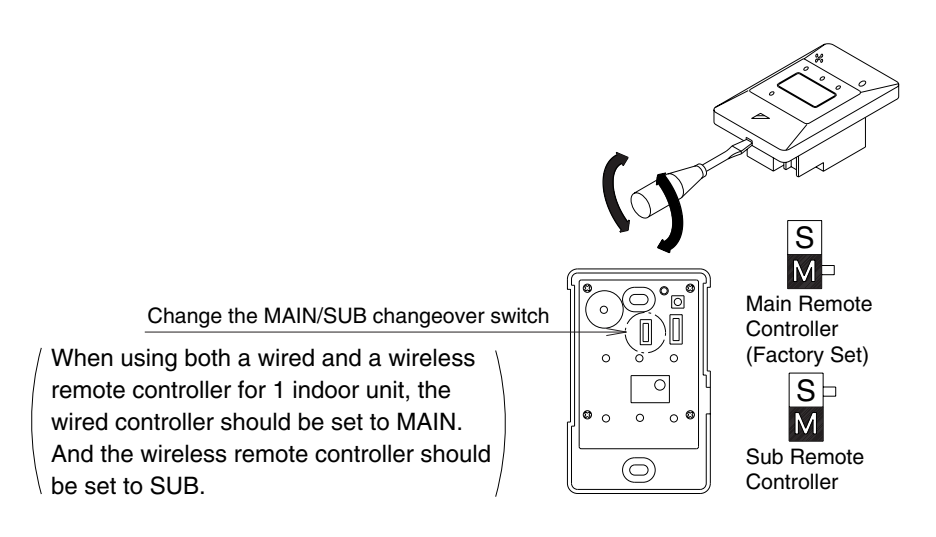

#### NOTES

- If controlling with one remote controller, be sure to set it to "MAIN"
- Set the remote controller before turning power supply on.

#### Address Setting

• If setting multiple wireless remote controllers to operate in one room, perform address setting for the receiver and the wireless remote controller.

Setting the receiver (It is factory set to "1")

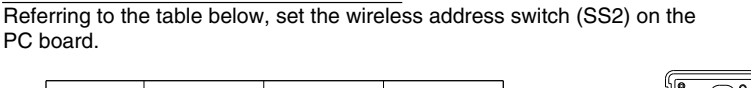

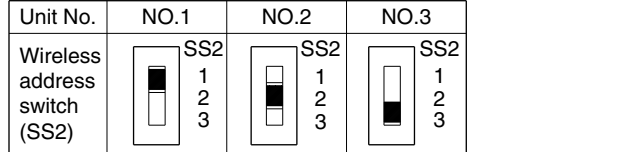

Setting the address of wireless remote controller (It is factory set to "1")

<Setting from the remote controller>

- (1) Hold down the is button and the is /TEST button for at least 4 seconds to get the Field Set mode. (indicated in the display area in the figure at right).
- (2) Press the FAN button and select a multiple setting (A/b). Each time the button is pressed the display switches between "A" and "b".

Π

6

- (3) Press the " $\triangle_{UP}$ " button and " $\sum_{DOWN}$ " button to set the  $\rightarrow 1 \rightarrow 2 \rightarrow 3 \rightarrow 4 \rightarrow 5 \rightarrow 6$ Address can be set from 1 to 6, but set it to 1~3 and to same address as the receiver. (The receiver does not work with address 4~6.)
- ④ Press the RESERVE button to enter the setting.
- (5) Hold down the by TEST button for at least 1 second to quit the Field Set mode and return to the normal display.

#### PRECAUTIONS

Set the Unit NO. of the receiver and the wireless remote controller to be equal. If the settings differs, the signal from the remote controller cannot be transmitted.

#### SAFETY CONSIDERATIONS

Please read this "SAFETY CONSIDERATIONS" carefully before installing air conditioning equipment and be sure to install it correctly.

After completing the installation, make sure at start up operation that the unit operates properly. Please instruct the customer how to operate the unit and keep maintenance.

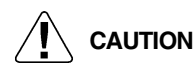

- Confirm that following conditions are satisfied prior to installation.
  - Ensure that nothing interrupts the operation of the wireless remote controller. (Ensure that there is neither a source of light nor fluorescent lamp near the receiver. Also, ensure that the receiver is not exposed of direct sun light.)
- Ensure that the operation display lamp and other indicators are easy to see.

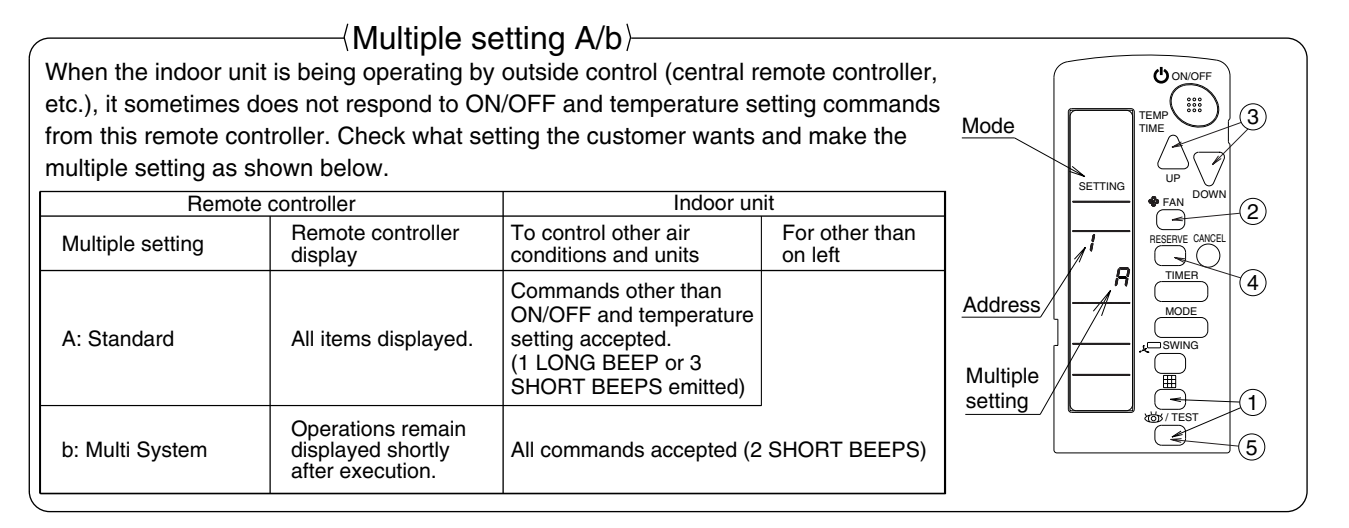

#### For Ceiling Installation

#### (1) Prepare the Ceiling for the Receiver

Open a hole in the ceiling for the receiver. (Use the provided ceiling installation pattern.)

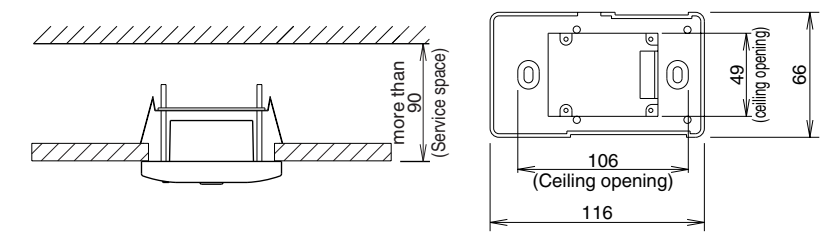

#### (2) Wire the Indoor Unit and Fix the Lower Part

 Install the winged bar to the lower part and fit the part with the attached screws, Then, wire (field supplied) accordingly.

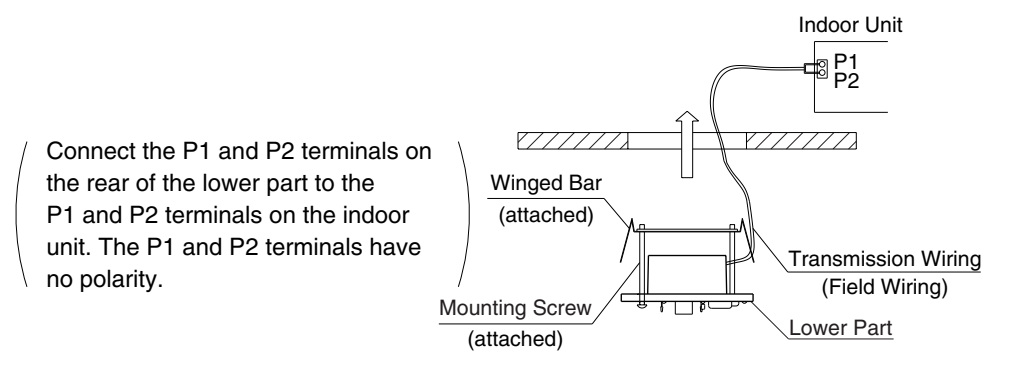

 Insert the lower part into the opening in the ceiling, first by pressing the wings inward to fit the hole and then by pushing from the screws until it sits flat on the ceiling.

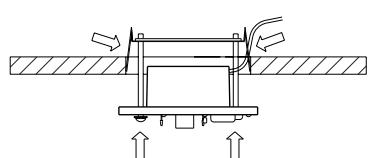

- Tighten the screws until the lower part is fixed in place.
  - Tighten both screws evenly. Overtightening
  - may deform the case and possibly make it
  - harder to install the upper part.

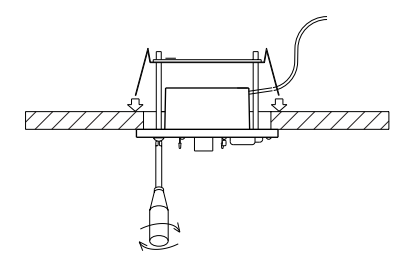

• Reattach the upper part of receiver.

Install the upper part on the lower part being careful parts are facing in the correct direction. And, test the emergency run button.

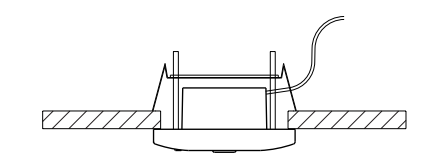

#### For Wall Mounting

(1) Wire the Indoor Unit

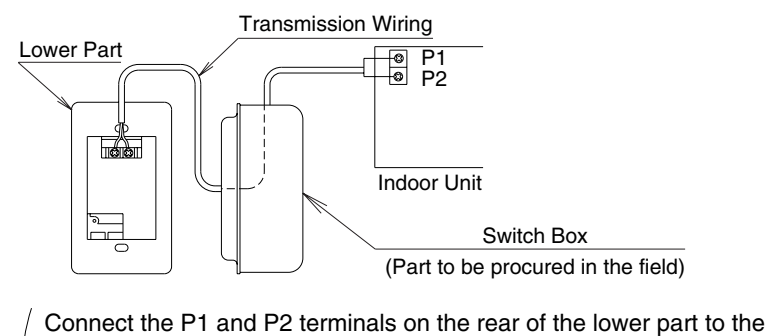

P1 and P2 terminals on the indoor unit.

Neither of the terminals is polarized, so it is not important if connections are crossed.

#### (2) Fix the Lower Part

- Install the lower part on the switch box (field supplied part)
  - Select as flat a place ash possible to install the lower part. Also, be
  - aware of the fact that overtightening the screws (attached) may
  - deform the case and possibly make it harder to install the upper part.

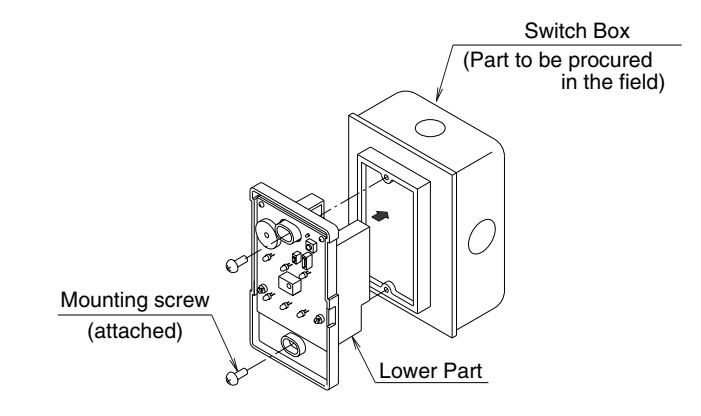

#### (3) Reattach the Upper Part of Remote Controller

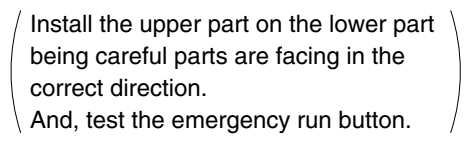

#### NOTES)

- 1. The switch box and wiring are not included.
- 2. Do not directly touch the PC board with your hand.
- ((Precautions on transmission wiring))
  - ① When wiring, run the wiring away the power supply wiring in order to avoid receiving electric noise (external noise).
  - 2 When wiring, refer to the wiring diagram of indoor unit (attached to indoor unit) as well.

#### WIRING SPECIFICATION

| Wiring type   | Sheathed wire (2 wire)   |
|---------------|--------------------------|
| Size          | 0.75~1.25mm <sup>2</sup> |
| Wiring length | max 200m (See Note 1)    |

#### NOTE)

1. Keep wires to less than 200m total when using 2 remote controller (wired or wireless) and when not.

2P018568

## 1.6 BRC7EA63W / BRC7EA66 (for FXH(Q))

### 1.6.1 Operation

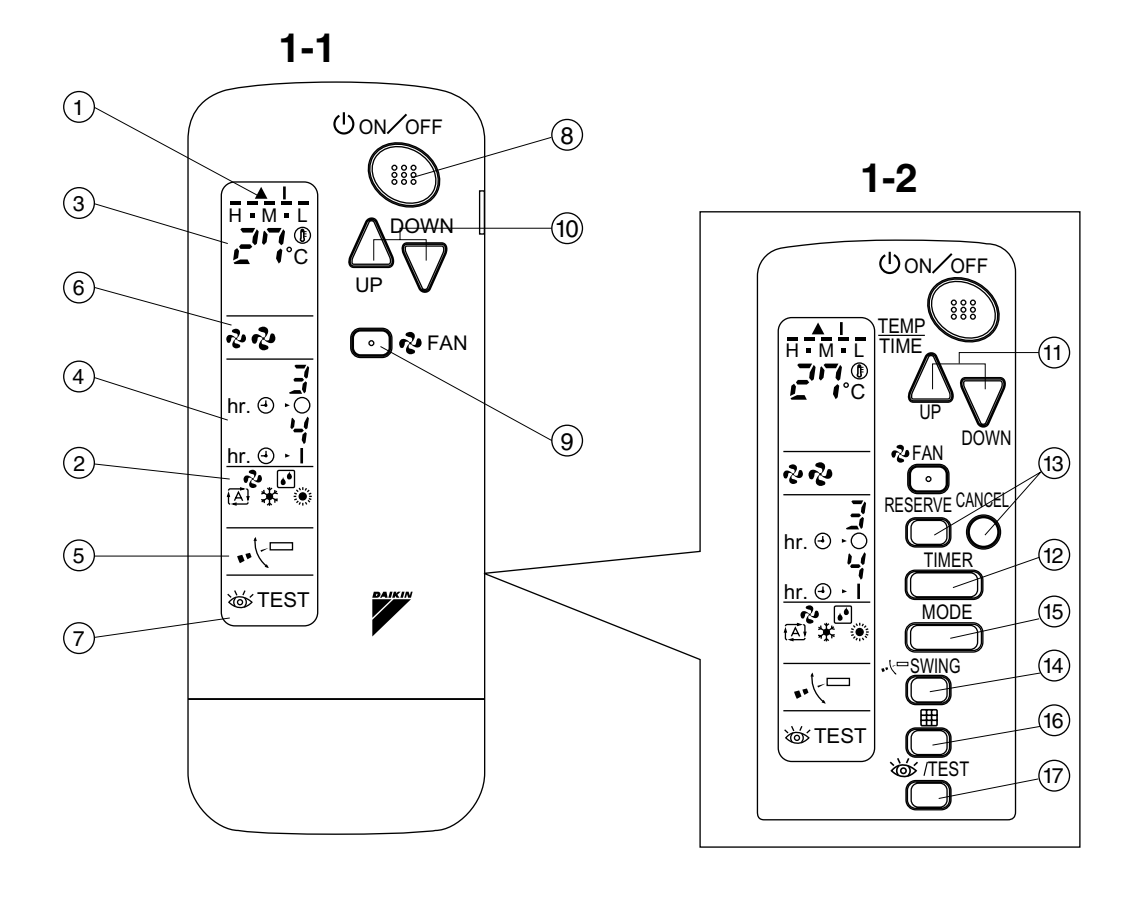

2

1

#### COOL/HEAT CHANGEOVER REMOTE CONTROL SWITCH

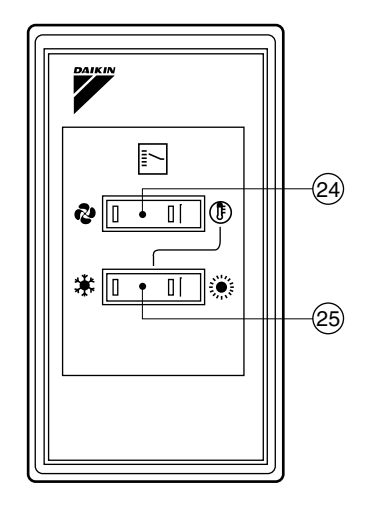

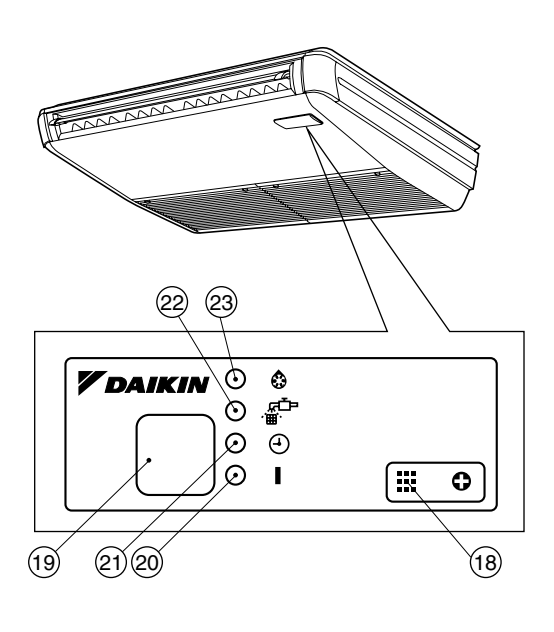

1-3

3P107422-8S

## 2. NAMES AND FUNCTIONS OF THE OPERATING SEC-TION (Fig. 1, 2)

#### DISPLAY " 🔺 " (SIGNAL **TRANSMISSION**) 1 This lights up when a signal is being transmitted. DISPLAY "&" " (A) " " 🗱 " "" (OPERATION MODE) 2 This display shows the current OPER-ATION MODE. For straight cooling type, " [Auto) and " 🔆 " (Heating) are not installed. DISPLAY " 3 This display shows the set temperature. DISPLAY "hr. ⊕ · O hr. ⊕ · I" (PROGRAMMED TIME) 4 This display shows PROGRAMMED TIME of the system start or stop. DISPLAY " 📢 🗁 " (AIR FLOW FLAP) 5 Refer to Note 1. DISPLAY " 🗞 " " 🦑 " (FAN SPEED) 6 The display shows the set fan speed. DISPLAY " 💩 TEST " (INSPECTION/ TEST OPERATION) 7 When the INSPECTION/TEST OPER-ATION BUTTON is pressed, the display shows the system mode is in. **ON/OFF BUTTON** 8 Press the button and the system will start. Press the button again and the system will stop. FAN SPEED CONTROL BUTTON 9 Press this button to select the fan speed, HIGH or LOW, of your choice.

|              | TEMPERATURE SETTING BUTTON                  |  |  |  |  |  |
|--------------|---------------------------------------------|--|--|--|--|--|
| 10           | Use this button for SETTING TEMPER-         |  |  |  |  |  |
|              | ATURE (Operates with the front cover        |  |  |  |  |  |
|              | of the remote controller closed.)           |  |  |  |  |  |
|              | PROGRAMMING TIMER BUTTON                    |  |  |  |  |  |
|              | Use this button for programming             |  |  |  |  |  |
| 11           | "START and/or STOP" time. (Operates         |  |  |  |  |  |
|              | with the front cover of the remote con-     |  |  |  |  |  |
|              | troller opened.)                            |  |  |  |  |  |
| 12           | TIMER MODE START/STOP BUTTON                |  |  |  |  |  |
|              | Refer to Note 2.                            |  |  |  |  |  |
| 12           | TIMER RESERVE/CANCEL BUTTON                 |  |  |  |  |  |
| 13           | Refer to Note 3.                            |  |  |  |  |  |
|              | AIR FLOW DIRECTION ADJUST                   |  |  |  |  |  |
| 14           | BUTTON                                      |  |  |  |  |  |
|              | Refer to Note 4.                            |  |  |  |  |  |
|              | OPERATION MODE SELECTOR                     |  |  |  |  |  |
| 15           | BUTTON                                      |  |  |  |  |  |
| 15           | Press this button to select OPERATION       |  |  |  |  |  |
|              | MODE.                                       |  |  |  |  |  |
|              | FILTER SIGN RESET BUTTON                    |  |  |  |  |  |
| 16           | Refer to the section of MAINTENANCE         |  |  |  |  |  |
|              | in the operation manual attached to the     |  |  |  |  |  |
| indoor unit. |                                             |  |  |  |  |  |
|              | INSPECTION/TEST OPERATION                   |  |  |  |  |  |
|              | BUTTON                                      |  |  |  |  |  |
| 17           | This button is used only by qualified       |  |  |  |  |  |
|              | service persons for maintenance             |  |  |  |  |  |
|              | purposes.                                   |  |  |  |  |  |
| 4.0          | EMERGENCY OPERATION SWITCH                  |  |  |  |  |  |
| 18           | This switch is readily used if the remote   |  |  |  |  |  |
|              | controller does not work.                   |  |  |  |  |  |
| 40           | RECEIVER                                    |  |  |  |  |  |
| 19           | This receives the signals from the          |  |  |  |  |  |
|              | remote controller.                          |  |  |  |  |  |
|              |                                             |  |  |  |  |  |
| ~~           | (Red)                                       |  |  |  |  |  |
| 20           | This lamp stays lit while the air           |  |  |  |  |  |
|              | conditioner runs. It flashes when the       |  |  |  |  |  |
|              |                                             |  |  |  |  |  |
| 21           |                                             |  |  |  |  |  |
|              | This lamp stays lit while the timer is set. |  |  |  |  |  |

| 22                                                                                                    | AIR FILTER CLEANING TIME<br>INDICATOR LAMP (Red)                                                                                                    | 3.                                            |  |  |  |
|----------------------------------------------------------------------------------------------------|----------------------------------------------------------------------------------------------------|-----------------------------------------------|--|--|--|
| 22                                                                                                    | Lights up when it is time to clean the air filter.                                                                                                    |                                               |  |  |  |
|                                                                                                    | DEFROST LAMP (Orange)                                                                                                    | Pre                                           |  |  |  |
| 23                                                                                                    | Lights up when the defrosting opera-<br>tion has started. (For straight cooling<br>type this lamp does not turn on.)                                                                                                    | tro<br>Dir<br>cor                             |  |  |  |
|                                                                                                    | FAN/AIR CONDITIONING SELECTOR<br>SWITCH                                                                                                    | coi<br>If s                                   |  |  |  |
| 24                                                                                                    | Set the switch to " 😵 " (FAN) for FAN                                                                                                    | ren                                           |  |  |  |
|                                                                                                    | and " $()$ " (A/C) for HEAT or COOL.                                                                                                    | ope                                           |  |  |  |
|                                                                                                    | COOL/HEAT CHANGEOVER<br>SWITCH                                                                                                    |                                               |  |  |  |
| 25                                                                                                    | Set the switch to " 🗱 " (COOL) for                                                                                                    |                                               |  |  |  |
|                                                                                                    | COOL and " 🔅 " (HEAT) for HEAT.                                                                                                    |                                               |  |  |  |
| <ul> <li>France</li> <li>France</li> <li>Franc</li></ul> | For the sake of explanation, all indica-<br>ions are shown on the display in Figure 1<br>contrary to actual running situations.<br>Fig. 1-2 shows the remote controller with<br>the front cover opened.<br>Fig. 1-3 shows this remote controller can<br>be used in conjunction with the one pro-<br>rided with the VRV system.<br>If the air filter cleaning time indicator lamp<br>ghts up, clean the air filter as explained<br>in the operation manual provided with the<br>indoor unit.<br>After cleaning and reinstalling the air fil-<br>er, press the filter sign reset button on<br>the remote controller. The air filter clean-<br>ing time indicator lamp on the receiver will | Tra<br>Do<br>It m<br>tro<br>The<br>Ins<br>• 1 |  |  |  |

## 3. HANDLING FOR WIRELESS REMOTE CONTROLLER

Precautions in handling remote controller

Direct the transmitting part of the remote controller to the receiving part of the air conditioner.

If something blocks the transmitting and receiving path of the indoor unit and the remote controller as curtains, it will not operate.

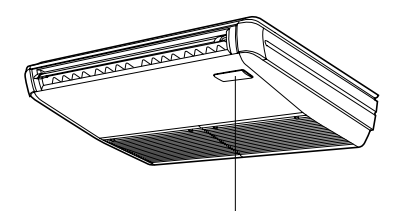

Receiver 2 short beeps from the receiver indicates that the transmission is properly done.

### Transmitting distance is approximately 7 m.

**Do not drop or get it wet.** It may be damaged.

Never press the button of the remote controller with a hard, pointed object. The remote controller may be damaged.

#### Installation site

- It is possible that signals will not be received in rooms that have electronic fluorescent lighting. Please consult with the salesman before buying new fluorescent lights.
- If the remote controller operated some other electrical apparatus, move that machine away or consult your dealer.

C: 3P107422-8S

## Placing the remote controller in the remote controller holder

Install the remote controller holder to a wall or a pillar with the attached screw. (Make sure it transmits)

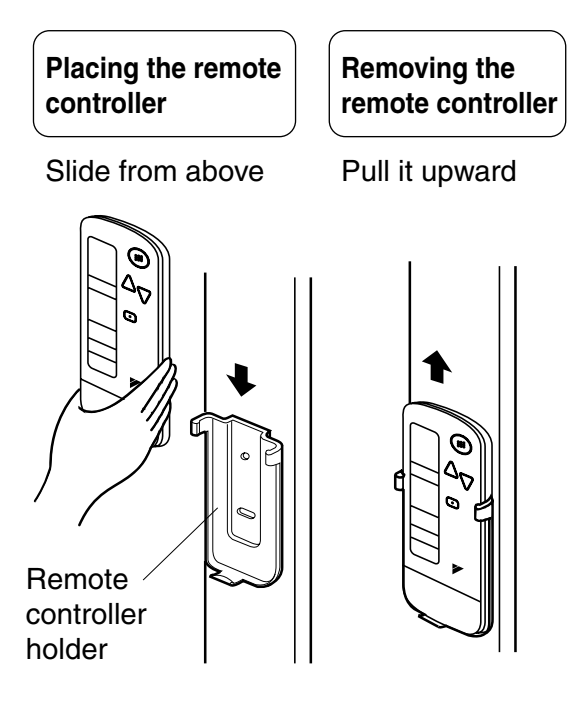

## How to put the dry batteries

(1) Remove the back cover of the remote controller to the direction pointed by the arrow mark.

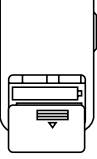

(2) Put the batteries Use two dry cell batteries (AAA.LR03 (alkaline)). Put dry batteries correctly to fit their (+) and (-).

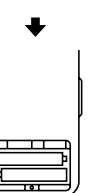

(3) Close the cover

- When to change batteries -

Under normal use, batteries last about a year. However, change them whenever the indoor unit doesn't respond or responds slowly to commands, or if the display becomes dark.

### [CAUTIONS]

- Replace all batteries at the same time, do not use new and old batteries intermixed.
- In case the remote controller is not used for a long time take out all batteries in order to prevent liquid leak of the battery.

## IN THE CASE OF CENTRALIZED CONTROL SYSTEM

If the indoor unit is under centralized control, it is necessary to switch the remote controller's setting.

In this case, contact your DAIKIN dealer.

## 4. OPERATION PROCEDURE

- Refer to figure 1 (Note)
- Operating procedure varies with heat pump type and cooling only type. Contact your Daikin dealer to confirm your system type.
- To protect the unit, turn on the main power switch 6 hours before operation.
- If the main power supply is turned off during operation, operation will restart automatically after the power turns back on again.

#### COOLING, HEATING, AUTOMATIC, FAN, AND PROGRAM DRY OPERATION

Operate in the following order.

- AUTOMATIC OPERATION can be selected only by Heat recovery system.
- For cooling only type, "COOLING", and "FAN" and "DRY" operation are able to select.

C: 3P107422-8S

#### ((FOR SYSTEMS WITHOUT COOL/ HEAT CHANGEOVER REMOTE CONTROL SWITCH))

Refer to figure 1-1, 2 (Note 1)

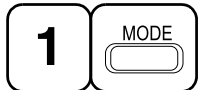

OPERATION MODE SELECTOR

Press OPERATION MODE SELECTOR button several times and select the OPERATION MODE of your choice as follows.

- COOLING OPERATION ......" \* "
- HEATING OPERATION ...... " "
- AUTOMATIC OPERATION ......" (ऄ "
  - In this operation mode, COOL/HEAT changeover is automatically conducted.
- FAN OPERATION......" 🍫 "
- DRY OPERATION ..... " 💽 "
  - The function of this program is to decrease the humidity in your room with the minimum temperature decrease.
  - Micro computer automatically determines TEMPERATURE and FAN SPEED.
  - This system does not go into operation if the room temperature is below 16°C.

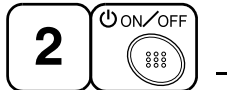

## ON/OFF

## Press ON/OFF button

OPERATION lamp lights up or goes off and the system starts or stops OPERATION.

### NOTE 🗐

• Do not turn OFF power immediately after the unit stops. Then, wait no less than 5 minutes.

Water is leaking or there is something else wrong with the unit.

#### ((FOR SYSTEMS WITH COOL/HEAT CHANGEOVER REMOTE CONTROL SWITCH))

Refer to figure 1-1,3 on (Note 2 )

- (1) Select OPERATION MODE with the COOL/HEAT CHANGEOVER REMOTE CONTROL SWITCH as follows.

- FAN OPERATION......"
- See "FOR SYSTEM WITHOUT COOL/ HEAT CHANGEOVER REMOTE CON-TROL SWITCH" for details on dry operation.
- (2) Press OPERATION MODE SELECTOR button several times and select " I " (This operation is only available during dry operation.)

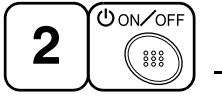

## ON/OFF

### Press ON/OFF button

OPERATION lamp lights up or goes off and the system starts or stops OPERATION.

#### NOTE

• Do not turn OFF power immediately after the unit stops. Then, wait no less than 5 minutes.

Water is leaking or there is something else wrong with the unit.

#### [EXPLANATION OF HEATING OPERA-TION] DEFROST OPERATION

- As the frost on the coil of an outdoor unit increase, heating effect decreases and the system goes into DEFROST OPERA-TION.
- The fan operation stops and the DEFROST lamp of the indoor unit goes on. After 6 to 8 minutes (maximum 10 minutes) of DEFROST OPERATION, the system returns to HEATING OPERATION.

## Heating capacity & Outdoor air temperature

- Heating capacity drops as outdoor air temperature lowers. If feeling cold, use another heater at the same time as this air conditioner.
- Hot air is circulated to warm the room. It will take some time from when the air conditioner is first started until the entire room becomes warm. The internal fan automatically turns at low speed until the air conditioner reaches a certain temperature on the inside. In this situation, all you can do is wait.
- If hot air accumulates on the ceiling and feet are left feeling cold, it is recommended to use a circulator. For details, contact the place of purchase.

## ADJUSTMENT

For programming TEMPERATURE, FAN SPEED and AIR FLOW DIRECTION, follow the procedure shown below.

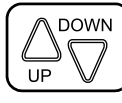

## TEMPERATURE SETTING

#### Press TEMPERATURE SETTING button and program the setting temperature.

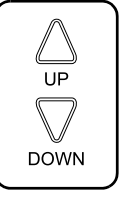

Each time this button is pressed, setting temperature rises 1°C.

Each time this button is pressed, setting temperature lowers 1°C.

#### In case of automatic operation

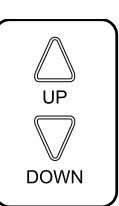

Each time this button is pressed, setting temperature shifts to "H" side.

Each time this button is pressed, setting temperature shifts to "L" side.

[°C]

|                        | Н  | •  | М  | •  | L  |
|------------------------|----|----|----|----|----|
| Setting<br>temperature | 25 | 23 | 22 | 21 | 19 |

• The setting is impossible for fan operation.

#### NOTE

• The setting temperature range of the remote controller is 16°C to 32°C.

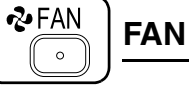

## FAN SPEED CONTROL

### Press FAN SPEED CONTROL button.

High or Low fan speed can be selected. The microchip may sometimes control the fan speed in order to protect the unit.

- There are 2 ways of adjusting the air discharge angle.
  - 1. A. Up and down adjustment
  - 2. B. Left and right direction

### Fig. 1

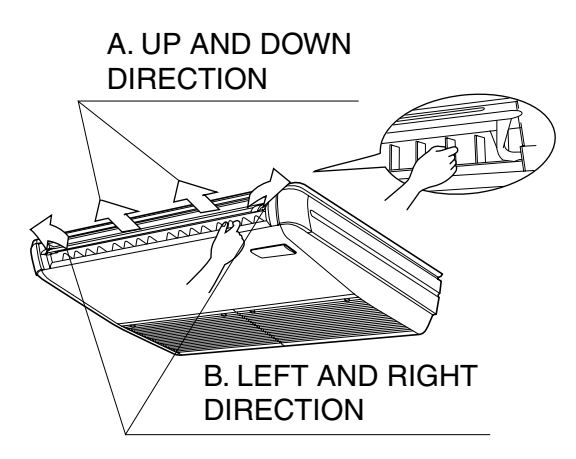

C: 3P107422-8S

## A. UP AND DOWN DIRECTION

• The movable limit of the flap is changeable. Contact your Daikin dealer for details.

#### Press the AIR FLOW DIRECTION ADJUST button to select the air direction as shown below.

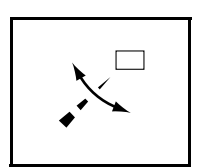

DISPLAY appears and the air flow direction continuously varies. (Automatic swing setting)

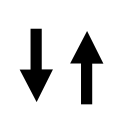

Press AIR FLOW DIREC-TION ADJUST button to select the air direction of your choice.

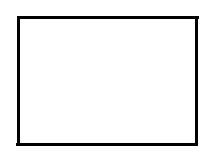

DISPLAY vanishes the air flow direction is fixed (Fixed air flow direction setting).

## MOVEMENT OF THE AIR FLOW FLAP

For the following conditions, micro computer controls the air flow direction so it may be different from the display.

| Operation mode      | Cooling                                                                              | Heating                                                                                                    |  |  |  |
|---------------------|--------------------------------------------------------------------------------------|----------------------------------------------------------------------------------------------------|--|--|--|
| Operation condition | • When room<br>temperature<br>is lower than<br>the set tem-<br>perature              | <ul> <li>When room<br/>temperature<br/>is higher than<br/>the set tem-<br/>perature</li> <li>At defrost<br/>operation</li> </ul> |  |  |  |
|                     | <ul> <li>When operating continuously<br/>at horizontal air flow direction</li> </ul> |                                                                                                    |  |  |  |

### NOTE

- If you try cooling or programmed drying, while the flaps are facing downward, air flow direction may change unexpectedly. There is nothing wrong with the equipment. This serves to prevent dew formed on parts in the air discharge outlet from dripping.
- Operation mode includes automatic operation.

## **B. LEFT AND RIGHT DIRECTION**

• Adjusting air flow direction in the left and right direction. (Refer to Fig. 1)

### NOTE 🗐

- Only make adjustments after you have stopped the air flow direction swing in a position.
- Stop flaps from swinging before trying to angle them. Working while the flaps are moving may get your fingers pinched.

## **PROGRAM TIMER OPERATION**

Operate in the following order.

• The timer is operated in the following two ways.

Programming the stop time  $(\bigcirc, \bigcirc)$ 

.... The system stops

operating after the set time has elapsed.

Programming the start time (  $\bigcirc$  + |)

.... The system starts

operating after the set time has elapsed.

- The timer can be programmed a maximum of 72 hours.
- The start and the stop time can be simultaneously programmed.

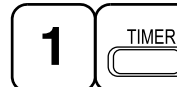

TIMER MODE START/ STOP

### Press the TIMER MODE START/STOP button several times and select the mode on the display.

The display flashes.

For setting the timer stop  $\dots$  " $\bigcirc$  -  $\bigcirc$ " For setting the timer start  $\dots$  " $\bigcirc$  - "

C: 3P107422-8S

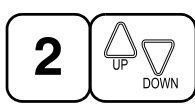

## PROGRAMMING TIME

Press the PROGRAMMING TIME button and set the time for stopping or starting the system.

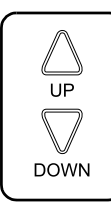

When this button is pressed, the time advances by 1 hour.

When this button is pressed, the time goes backward by 1 hour.

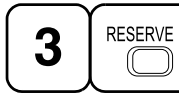

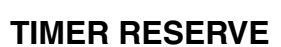

### Press the TIMER RESERVE button.

The timer setting procedure ends.

The display or changes from flashing light to a constant light.

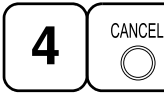

## TIMER CANCEL

## **Press the TIMER OFF button to cancel** programming. The display vanishes.

#### For example.

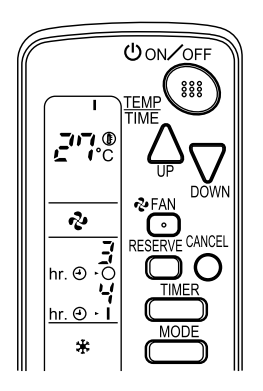

When the timer is programmed to stop the system after 3 hours and start the system after 4 hours, the system will stop after 3 hours and then 1 hour later the system will start.

### NOTE

- When the timer is programmed to stop the system after 3 hours and start the system after 4 hours, the system will stop after 3 hours and then 1 hour later the system will start.
- After the timer is programmed, the display shows the remaining time.

#### HOW TO SET MASTER REMOTE CONTROLLER (For VRV system)

• When the system is installed as shown below, it is necessary to designate the master remote controller.

#### For Heat pump system

When one outdoor unit is connected with several indoor units.

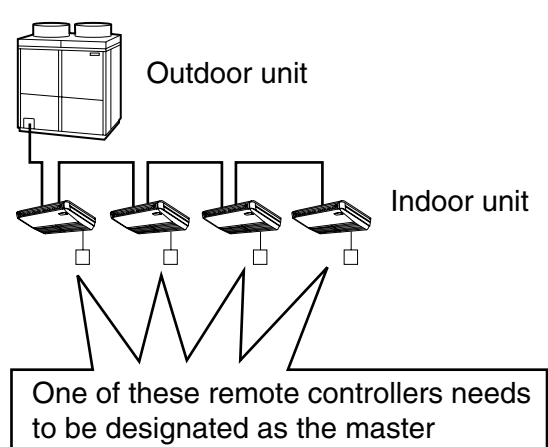

remote controller.

#### For Heat recovery system

When one BS unit is connected with several indoor units.

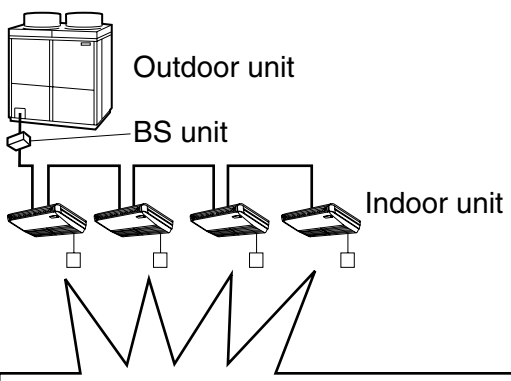

One of these remote controllers needs to be designated as the master remote controller.

 Only the master remote controller can select HEATING, COOLING or AUTOMATIC (only Heat recovery system) OPERATION. When the indoor unit with master remote controller is set to "COOL", you can switch over operation mode between "FAN", "DRY" and "COOL".

When the indoor unit with master remote controller is set to "HEAT", you can switch over operation mode between "FAN" and "HEAT".

When the indoor unit with master remote controller is set to "FAN", you cannot switch operation mode.

When attempting settings than that consented above, a "peep" is emitted as a warning.

Only with Heat recovery system, you can set the indoor unit to AUTOMATIC. Attempting to do so, a "peep" will be emitted as a warning.

## How to designate the master remote controller

Operate in the following order.

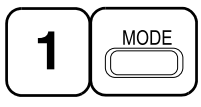

Continuously press the OPERATION MODE SELECTOR button for 4 seconds.

The displays showing "  $\oplus$  " of all slave indoor unit connected to the same outdoor unit or BS unit flash.

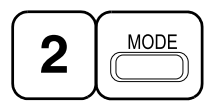

Press the OPERATION MODE SELEC-TOR button to the indoor unit that you wish to designate as the master remote controller. Then designation is completed. This indoor unit is designated as the master remote controller and the display showing " ⊕ " vanishes.

To change settings, repeat steps 1 and 2.

## **EMERGENCY OPERATION**

When the remote controller does not work due to battery failure or the absence thereof, use this switch which is located beside the discharge grille on the main unit. When the remote controller does not work, but the battery low indicator on it is not lit, contact your dealer.

## [START]

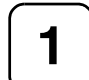

To press the emergency operation switch.

The machine runs in the previous mode. The system operates with the previously set air flow direction.

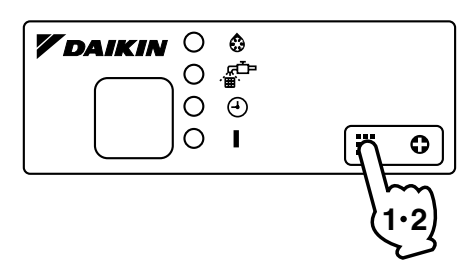

## [STOP]

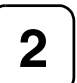

Press the EMERGENCY OPERA-TION switch again.

PRECAUTIONS FOR GROUP CONTROL SYSTEM OR TWO REMOTE CONTROLLER CON-TROL SYSTEM

This system provides two other control systems beside individual control (one remote controller controls one indoor unit) system. Confirm the following if your unit is of the following control system type.

Group control system
 One remote controller controls up to 16 indoor units.
 All indoor units are equally set.

Two remote controller control system Two remote controllers control one indoor unit. (In case of group control system, one group of indoor units)

The unit follows individual operation.

#### NOTES

- Cannot have two remote controller control system with only wireless remote controllers. (It will be a two remote controller control system having one wired and one wireless remote controllers.)
- Under two remote controller control system, wireless remote controller cannot control timer operation.
- Only the operating indicator lamp out of 3 other lamps on the indoor unit display functions.

#### NOTE

 Contact your Daikin dealer in case of changing the combination or setting of group control and two remote controller control systems.

## 5. NOT MALFUNCTION OF THE AIR CONDITIONER

The following symptoms do not indicate air conditioner malfunction

#### I. THE SYSTEM DOES NOT OPERATE

• The system does not restart immediately after the ON/OFF button is pressed.

If the OPERATION lamp lights, the system is in normal condition. It does not restart immediately because a safety device operates to prevent overload of the system. After 3 minutes, the system will turn on again automatically.  The system does not restart immediately when TEMPERATURE SETTING button is returned to the former position after pushing the button.

It does not restart immediately because a safety device operates to prevent overload of the system. After 3 minutes, the system will turn on again automatically.

- If the reception beep is rapidly repeated 3 times (It sounds only twice when operating normally.) Control is set to the optional controller for centralized control.
- If the defrost lamp on the indoor unit's display is lit when heating is started. This indication is to warn against cold air being blown from the unit. There is nothing wrong with the equipment.

## 6. HOW TO DIAGNOSE TROUBLE SPOTS

#### I. EMERGENCY STOP

When the air conditioner stops in emergency, the run lamp on the indoor unit starts blinking. Take the following steps yourself to read the malfunction code that appears on the display. Contact your dealer with this code. It will help pinpoint the cause of the trouble, speeding up the repair.

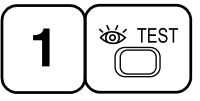

Press the INSPECTION/TEST button to select the inspection mode "  $\int_{C}$  ".

" 🔏 " appears on display and blinks. "UNIT" lights up.

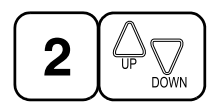

## Press PROGRAMMING TIMER BUT-TON and change the unit number.

Press to change the unit number until the indoor unit beeps and perform the following operation according to the number of beeps.

## Number of beeps

3 short beeps .... Perform all steps from 3 to 6.

1 short beep ...... Perform 3 and 6 steps 1 long beep...... Normal state

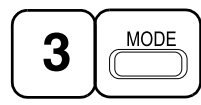

### Press OPERATION MODE SELECTOR BUTTON

"  $\prod$  " on the left-hand of the malfunction code blinks.

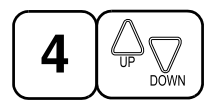

Press PROGRAMMING TIMER BUT-TON and change the malfunction code.

Press until the indoor unit beeps twice.

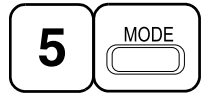

Press OPERATION MODE SELECTOR BUTTON

"  $\prod$  " on the right-hand of the malfunction code blinks.

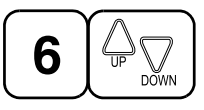

#### Press PROGRAMMING TIMER BUT-TON and change the malfunction code.

Press until the indoor unit makes a long beep.

The malfunction code is fixed when the indoor unit makes a long beep.

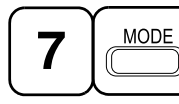

Reset of the display

Press OPERATION MODE SELECTOR BUTTON to get the display back to the normal state.

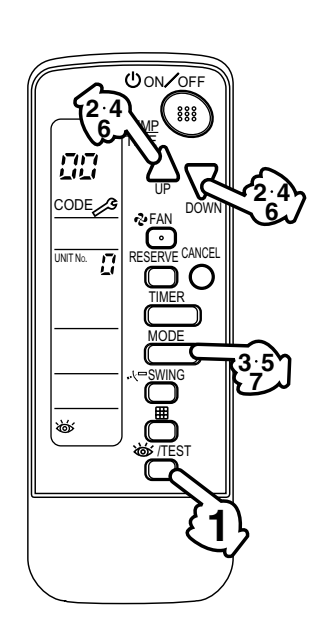

### II. IN CASE BESIDES EMERGENCY STOP

- 1. The unit does not operate at all.
  - Check if the receiver is exposed of sunlight or strong light. Keep receiver away from light.
  - Check if there are batteries in the remote controller. Place the batteries.
  - Check if the indoor unit number and wireless remote controller number are equal.

C: 3P107422-8S

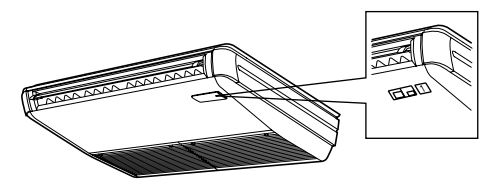

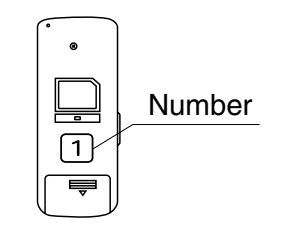

Operate the indoor unit with the remote controller of the same number.

Signal transmitted from a remote controller of a different number cannot be accepted. (If the number is not mentioned, it is considered as "1")

- 2. The system operates but it does not sufficiently cool or heat.
  - If the set temperature is not proper.
  - If the FAN SPEED is set to LOW SPEED.
  - If the air flow angle is not proper.

#### Contact the place of purchase in the following case.

## 

When you detect a burning odor, shut OFF power immediately and contact the place of purchase. Using the equipment in anything but proper working condition can result in equipment damage, electric shock and/or fire.

### [Trouble]

The RUN lamp of the indoor unit is flashing and the unit does not work at all.

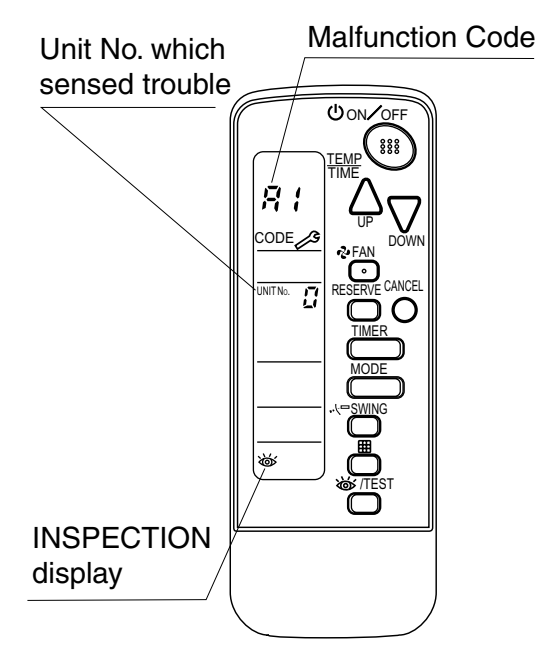

## [Remedial action]

Check the malfunction code (A1 - UF) on the remote control and contact the place of purchase. (See Note)

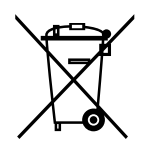

#### **Disposal requirements**

Batteries supplied with the remote controller are marked with this symbol.

This means that the batteries shall not be mixed with unsorted household waste. If a chemical symbol is printed beneath the symbol, this chemical symbol means that the battery contains a heavy metal above a certain concentration. Possible chemical symbols are:

■ Pb: lead (>0.004%)

Waste batteries must be treated at a specialized treatment facility for re-use.

By ensuring waste batteries are disposed of correctly, you will help to prevent potential negative consequences for the environment and human health.

#### 1.6.2 Installation

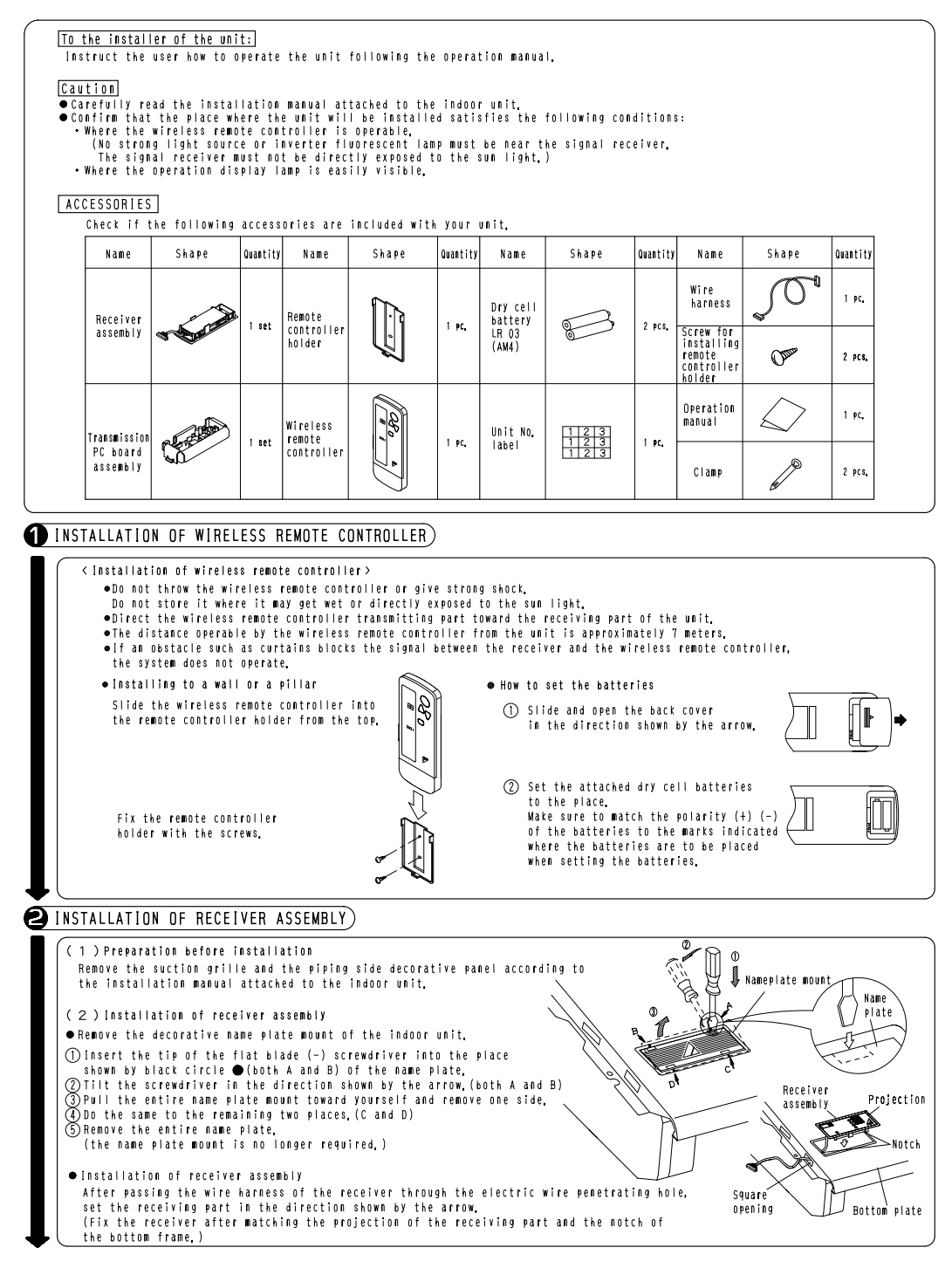

1P067740-1B

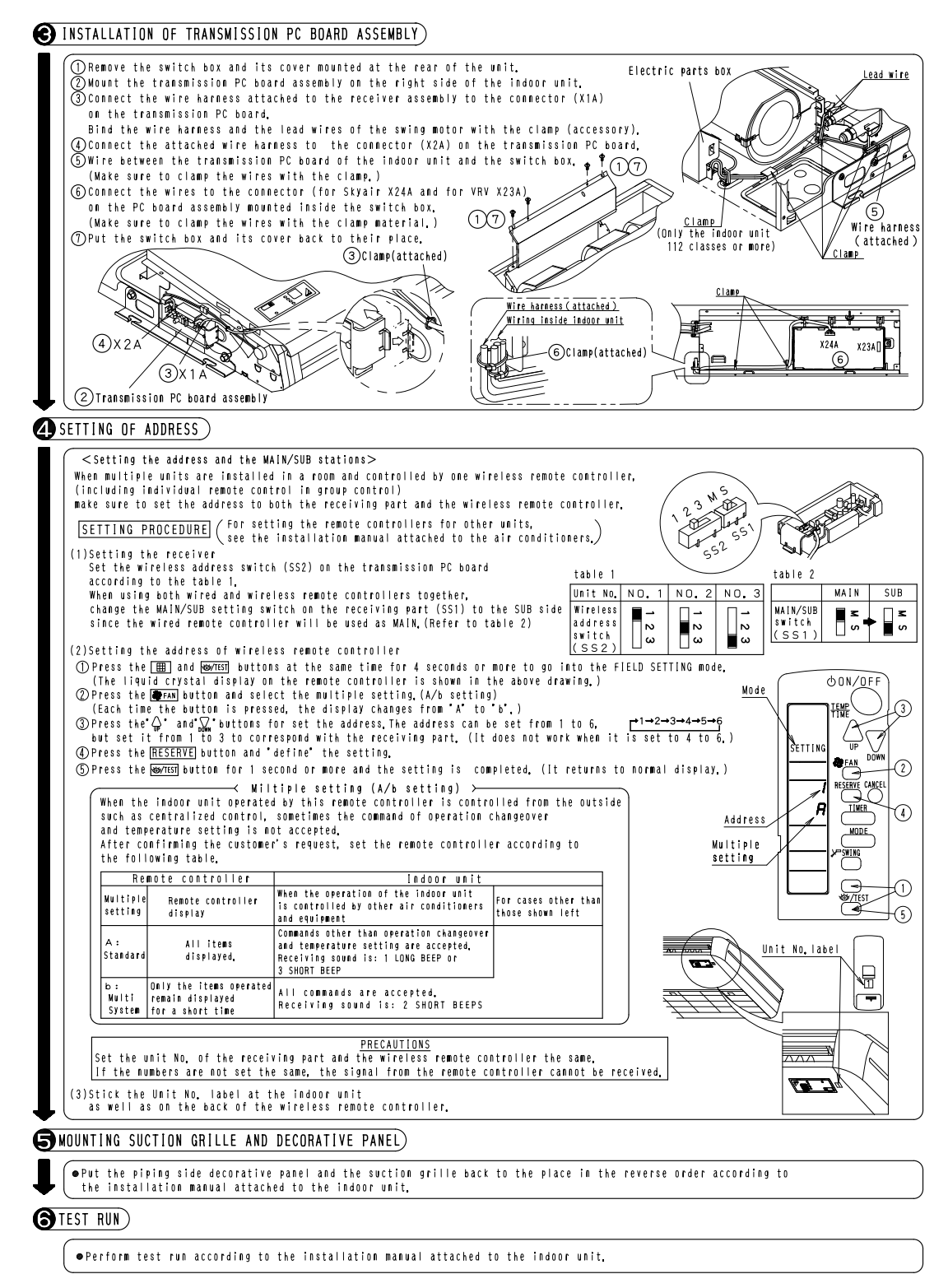

1P067740-1B

## 1.7 BRC7EA618 / BRC7EA619 (for FXA(Q))

## 1.7.1 Operation

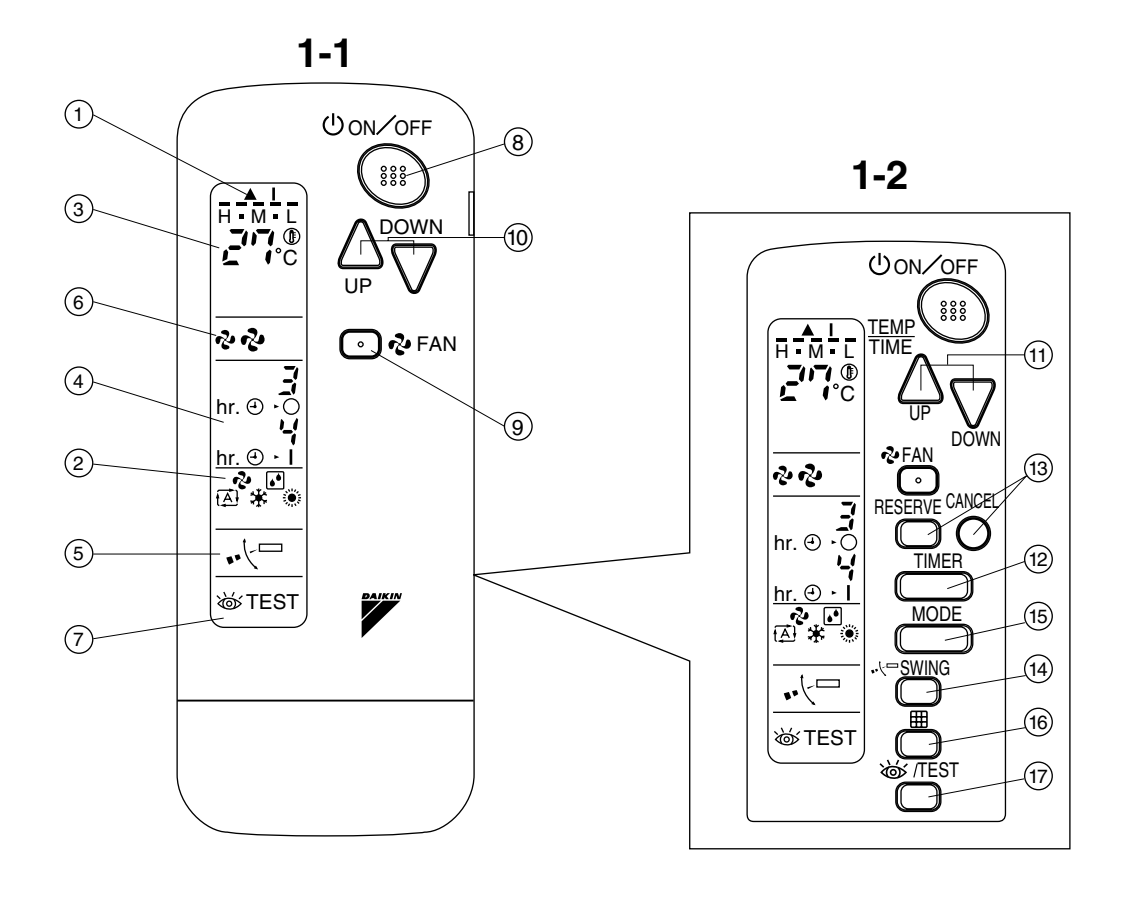

1

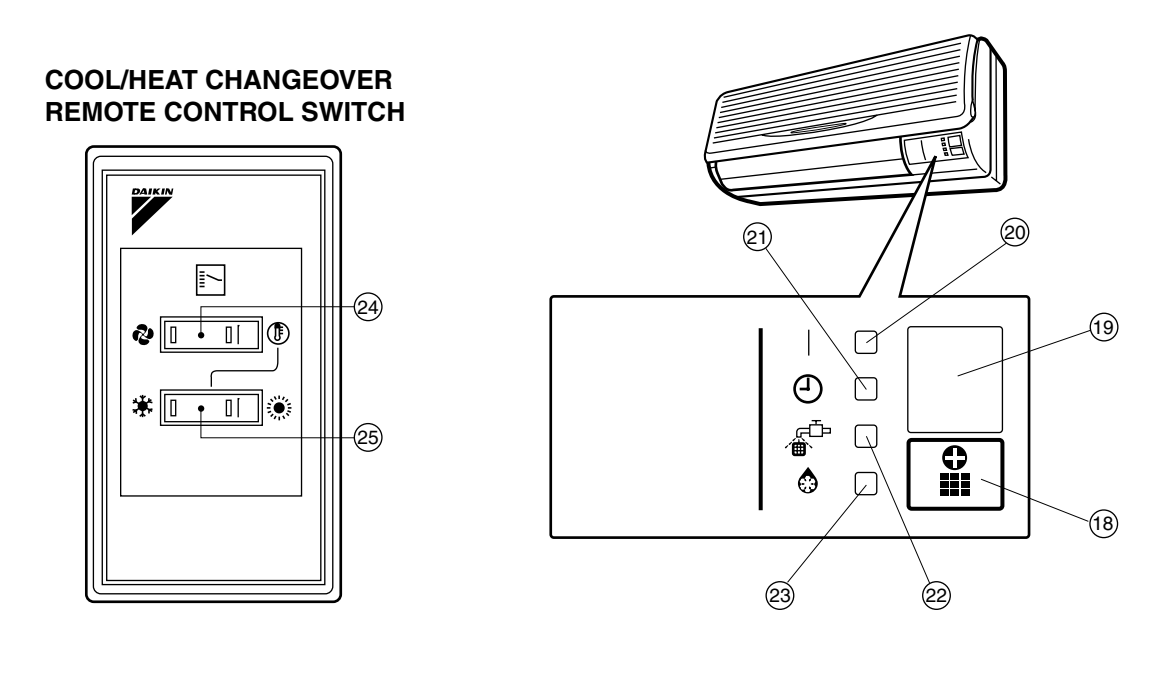

2

1-3

3P107422-10S

## **1. SAFETY PRECAUTIONS**

To gain full advantage of the air conditioner's functions and to avoid malfunction due to mishandling, we recommend that you read this instruction manual carefully before use. This air conditioner is classified under "appliances not accessible to the general public".

#### The precautions described herein are classified as WARNING and CAUTION. They both contain important information regarding safety. Be sure to observe all precautions without fail.

- WARNING ...... Failure to follow these instructions properly may result in personal injury or loss of life.
- CAUTION ...... Failure to observe these instructions properly may result in property damage or personal injury, which may be serious depending on the circumstances.

After reading, keep this manual in a convenient place so that you can refer to it whenever necessary. If the equipment is transferred to a new user, be sure also to hand over the manual.

## - MARNING -

Be aware that prolonged, direct exposure to cool or warm air from the air conditioner, or to air that is too cool or too warm can be harmful to your physical condition and health.

When the air conditioner is malfunctioning (giving off a burning odor, etc.) turn off power to the unit and contact your local dealer.

Continued operation under such circumstances may result in a failure, electric shocks or fire hazards.

## Consult your local dealer to install your equipment.

Doing the work yourself may result in water leakage, electric shocks or fire hazards.

#### Consult your local dealer regarding modification, repair and maintenance of the air conditioner or the remote controller.

Improper workmanship may result in water leakage, electric shocks or fire hazards.

# Do not place objects, including rods, your fingers, etc., in the air inlet or outlet.

Injury may result due to contact with the air conditioner's high-speed fan blades.

## Beware of fire in case of refrigerant leakage.

If the air conditioner is not operating correctly, i.e. not generating cool or warm air, refrigerant leakage could be the cause. Consult your dealer for assistance. The refrigerant within the air conditioner is safe and normally does not leak. However, in the event of a leakage, contact with a naked burner, heater or cooker may result in generation of noxious gas. Do not longer use the air conditioner until a qualified service person confirms that the leakage has been repaired.

3P107422-10S

## Consult your local dealer regarding what to do in case of refrigerant leakage.

When the air conditioner is to be installed in a small room, it is necessary to take proper measures so that the amount of any leaked refrigerant does not exceed the concentration limit in the event of a leakage. Otherwise, this may lead to an accident due to oxygen depletion.

#### Contact professional personnel about attachment of accessories and be sure to use only accessories specified by the manufacturer.

If a defect results from your own workmanship, it may result in water leaks, electric shock or fire.

# Consult your local dealer regarding relocation and reinstallation of the air conditioner.

Improper installation work may result in leakage, electric shocks or fire hazards.

## Be sure to use fuses with the correct ampere reading.

Do not use improper fuses, copper or other wires as a substitute, as this may result in electric shock, fire, injury or damage to the unit.

## Be sure to install an earth leakage breaker.

Failure to install an earth leakage breaker may result in electric shocks or fire.

#### Be sure to earth the unit.

Do not earth the unit to a utility pipe, lightning conductor or telephone earth lead. Imperfect earthing may result in electric shocks or fire.

A high surge current from lightning or other sources may cause damage to the air conditioner.

Consult the dealer if the air conditioner submerges owing to a natural disaster, such as a flood or typhoon.

Do not operate the air conditioner in that case, or otherwise a malfunction, electric shock, or fire may result.

#### Do not start or stop operating the air conditioner with the power supply breaker turned ON or OFF.

Otherwise, fire or water leakage may result. Furthermore, the fan will rotate abruptly if power failure compensation is enabled, which may result in injury.

#### Do not use the product in the atmosphere contaminated with oil vapor, such as cooking oil or machine oil vapor.

Oil vapor may cause crack damage, electric shocks, or fire.

Do not use the product in places with excessive oily smoke, such as cooking rooms, or in places with flammable gas, corrosive gas, or metal dust. Using the product in such places may

cause fire or product failures. Do not use flammable materials (e.g., bairspray or insecticide) pear the

hairspray or insecticide) near the product.

Do not clean the product with organic solvents such as paint thinner.

The use of organic solvents may cause crack damage to the product, electric shocks, or fire.

## Be sure to use a dedicated power supply for the air conditioner.

The use of any other power supply may cause heat generation, fire, or product failures.

## 

#### Do not use the air conditioner for purposes other than those for which it is intended.

Do not use the air conditioner for cooling precision instruments, food, plants, animals or works of art as this may adversely affect the performance, quality and/or longevity of the object concerned.

## Do not remove the outdoor unit's fan guard.

The guard protects against the unit's high speed fan, which may cause injury.

#### Do not place objects that are susceptible to moisture directly beneath the indoor or outdoor units.

Under certain conditions, condensation on the main unit or refrigerant pipes, air filter dirt or drain blockage may cause dripping, resulting in fouling or failure of the object concerned.

To avoid oxygen depletion, ensure that the room is adequately ventilated if equipment such as a burner is used together with the air conditioner. After prolonged use, check the unit stand and its mounts for damage.

If left in a damaged condition, the unit may fall and cause injury.

Do not place flammable sprays or operate spray containers near the unit as this may result in fire.

Before cleaning, be sure to stop unit operation, turn the breaker off or remove the power cord. Otherwise, an electric shock and injury

may result.

To avoid electric shocks, do not operate with wet hands.

Do not place appliances that produce naked flames in places exposed to the air flow from the unit as this may impair combustion of the burner.

Do not place heaters directly below the unit, as resulting heat can cause deformation.

Do not allow a child to mount on the outdoor unit or avoid placing any object on it.

Falling or tumbling may result in injury.

**Do not block air inlets nor outlets.** Impaired air flow may result in insufficient performance or trouble.

Be sure that children, plants or animals are not exposed directly to airflow from the unit, as adverse effects may ensue.

Do not wash the air conditioner or the remote controller with water, as this may result in electric shocks or fire.

Do not place water containers (flower vases, etc.) on the unit, as this may result in electric shocks or fire.

#### Do not install the air conditioner at any place where there is a danger of flammable gas leakage.

In the event of a gas leakage, build-up of gas near the air conditioner may result in fire hazards.

#### Do not put flammable containers, such as spray cans, within 1 m from the blow-off mouth.

The containers may explode because the warm air output of the indoor or outdoor unit will affect them.

#### The batteries must be removed from the appliance before it is scrapped and they are disposed of safely.

## Arrange the drain to ensure complete drainage.

If proper drainage from the outdoor drain pipe does not occur during air conditioner operation, there could be a blockage due to dirt and debris build-up in the pipe. This may result in a water leakage from the indoor unit. Under these circumstances, stop air conditioner operation and consult your dealer for assistance.

#### The appliance is not intended for use by unattended young children or infirm persons.

Impairment of bodily functions and harm to health may result.

#### Children should be supervised to ensure that they do not play with the unit or its remote controller.

Accidental operation by a child may result in impairment of bodily functions and harm health.

## Do not let children play on or around the outdoor unit.

If they touch the unit carelessly, injury may be caused.

#### Consult your dealer regarding cleaning the inside of the air conditioner. Improper cleaning may cause breakage

of plastic parts, water leakage and other damage as well as electric shocks.

## To avoid injury, do not touch the air inlet or aluminum fins of the unit.

#### Do not place objects in direct proximity of the outdoor unit and do not let leaves and other debris accumulate around the unit.

Leaves are a hotbed for small animals which can enter the unit. Once in the unit, such animals can cause malfunctions, smoke or fire when making contact with electrical parts.

## Never touch the internal parts of the controller.

Do not remove the front panel. Touching certain internal parts will cause electric shocks and damage to the unit. Please consult your dealer about checking and adjustment of internal parts. **Do not leave the remote controller wherever there is a risk of wetting.** If water gets into the remote controller there is a risk of electrical leakage and damage to electronic components.

When using the wireless remote controller, do not put a strong light beam or install an inverter fluorescent lamp near the receiving section on the main unit. A malfunction may occur.

#### Watch your steps at the time of air filter cleaning or inspection.

High-place work is required, to which utmost attention must be paid. If the scaffold is unstable, you may fall or topple down, thus causing injury.

## 2. NAMES AND FUNCTIONS OF THE OPERATING SEC-TION (Fig. 1, 2)

| 1 | DISPLAY "▲"<br>(SIGNAL TRANSMISSION)               |
|---|----------------------------------------------------|
|   | This lights up when a signal is being transmitted. |
|   | DISPLAY "🗞 " "💽 " " 🔂 " " 🗰 "                      |
|   | "👾" (OPERATION MODE)                               |
| 2 | This display shows the current OPER-               |
|   | ATION MODE. For cooling only type,                 |
|   | " 🔁 " (Auto) and "💓" (Heating) are                 |
|   | not installed.                                     |
| 3 | DISPLAY " ว้าตะ" " (SET TEMPERATURE)               |
|   | This display shows the set temperature.            |
|   |                                                    |
| 4 | (PROGRAMMED TIME)                                  |
| - | This display shows PROGRAMMED                      |
|   | TIME of the system start or stop.                  |
| 5 | DISPLAY " •• 🖯 🗁 " (AIR FLOW FLAP)                 |
| • | Refer to Note 1.                                   |
| 6 | DISPLAY " 🕏 " " 💀 " (FAN SPEED)                    |
| U | The diaplay above the est fan anood                |

|    | DISPLAY " 祾TEST "<br>(INSPECTION/ TEST OPERATION)                     |
|----|-----------------------------------------------------------------------|
| 7  | When the INSPECTION/TEST OPER-                                        |
|    | ATION BUTTON is pressed, the display                                  |
|    | shows the system mode is in.                                          |
|    | ON/OFF BUTTON                                                         |
| 8  | Press the button and the system will                                  |
|    | start. Press the button again and the                                 |
|    | system will stop.                                                     |
|    | FAN SPEED CONTROL BUTTON                                              |
| 9  | Press this button to select the fan                                   |
|    | speed, HIGH or LOW, of your choice.                                   |
|    | TEMPERATURE SETTING BUTTON                                            |
| 10 | Use this button for SETTING TEMPER-                                   |
|    | AIURE (Operates with the front cover                                  |
|    |                                                                       |
|    | PROGRAMMING TIMER BUTTON                                              |
| 11 | Use this button for programming<br>"START and/or STOP" time (Operates |
| •• | with the front cover of the remote con-                               |
|    | troller opened.)                                                      |
| 40 | TIMER MODE START/STOP BUTTON                                          |
| 12 | Refer to Note 2.                                                      |
| 13 | TIMER RESERVE/CANCEL BUTTON                                           |
|    | Refer to Note 3.                                                      |
| 14 | AIR FLOW DIRECTION ADJUST BUTTON                                      |
| 17 | Refer to Note 4.                                                      |
|    | OPERATION MODE SELECTOR BUTTON                                        |
| 15 | Press this button to select OPERATION                                 |
|    | MODE.                                                                 |
|    | FILTER SIGN RESET BUTTON                                              |
| 16 | Refer to the section of MAINTENANCE                                   |
|    | in the operation manual attached to the                               |
|    |                                                                       |
| 17 | BUTTON                                                                |
|    | This button is used only by qualified ser-                            |
|    | vice persons for maintenance purposes.                                |
|    | EMERGENCY OPERATION SWITCH                                            |
| 18 | This switch is readily used if the remote controller does not work.   |

2

| 10                                                                                                    |                                                                                                    |
|----------------------------------------------------------------------------------------------------|----------------------------------------------------------------------------------------------------|
| 40                                                                                                    | RECEIVER                                                                                                    |
| 19                                                                                                    | This receives the signals from the remote controller.                                                                                                    |
|                                                                                                    | OPERATING INDICATOR LAMP (Red)                                                                                                    |
| 20                                                                                                    | This lamp stays lit while the air<br>conditioner runs. It flashes when the<br>unit is in trouble.                                                                                                    |
| 01                                                                                                    | TIMER INDICATOR LAMP (Green)                                                                                                    |
| 21                                                                                                    | This lamp stays lit while the timer is set.                                                                                                    |
| იი                                                                                                    | AIR FILTER CLEANING TIME<br>INDICATOR LAMP (Red)                                                                                                    |
| 22                                                                                                    | Lights up when it is time to clean the air filter.                                                                                                    |
|                                                                                                    | DEFROST LAMP (Orange)                                                                                                    |
| 23                                                                                                    | Lights up when the defrosting opera-<br>tion has started. (For cooling only type<br>this lamp does not turn on.)                                                                                                    |
|                                                                                                    | FAN/AIR CONDITIONING SELECTOR SWITCH                                                                                                    |
| 24                                                                                                    | Set the switch to " 🕏 " (FAN) for FAN                                                                                                    |
|                                                                                                    | and " 🗊 " (A/C) for HEAT or COOL.                                                                                                    |
|                                                                                                    | COOL/HEAT CHANGEOVER SWITCH                                                                                                    |
| 25                                                                                                    | Set the switch to " 🔆 " (COOL) for                                                                                                    |
|                                                                                                    | COOL and " 🄅 " (HEAT) for HEAT.                                                                                                    |
|                                                                                                    | TES                                                                                                    |
| •  <br>t<br>()<br>•  <br>t<br>t<br>•  <br>t<br>t<br>t<br>t<br>t<br>t<br>t<br>t<br>t<br>t<br>t<br>t<br>t<br>t<br>t<br>t<br>t<br>t<br>t | TES TO THE Sake of explanation, all indica-<br>for the sake of explanation, all indica-<br>tions are shown on the display in Figure 1<br>contrary to actual running situations.<br>Fig. 1-2 shows the remote controller with<br>the front cover opened.<br>Fig. 1-3 shows this remote controller can<br>be used in conjunction with the one pro-<br>rided with the VRV system.<br>The air filter cleaning time indicator lamp<br>ghts up, clean the air filter as explained<br>in the operation manual provided with the |

## HANDLING FOR WIRELESS REMOTE CONTROLLER

ecautions in handling remote conller

ect the transmitting part of the remote ntroller to the receiving part of the air nditioner.

omething blocks the transmitting and receivpath of the indoor unit and the remote conler as curtains, it will not operate.

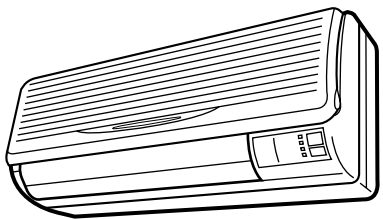

2 short beeps

from the receiver indicates that the transmission is properly done.

nsmitting distance is approximately 7 m.

not drop or get it wet. nay be damaged.

ver press the button of the remote conller with a hard, pointed object. e remote controller may be damaged.

### tallation site

- t is possible that signals will not be received n rooms that have electronic fluorescent ighting. Please consult with the salesman before buying new fluorescent lights.
- f the remote controller operated some other electrical apparatus, move that nachine away or consult your dealer.

#### cing the remote controller in the note controller holder

tall the remote controller holder to a wall a pillar with the attached screw. (Make e it transmits)

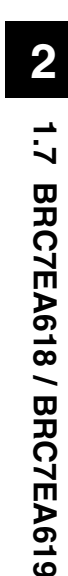

If the indoor unit is under centralized control, it is necessary to switch the remote controller's setting. In this case, contact your DAIKIN dealer.

## 4. OPERATION RANGE

### **VRV System**

See the operation manual provided with the air conditioner.

### **Split System**

COOLING

If the temperature or the humidity is beyond the following conditions, safety devices may work and the air conditioner may not operate, or sometimes, water may drop from the indoor unit.

[°C]

|  |                           | OUT-         |          | INDOC    | R      | OL        | JTDOOR   |
|--|---------------------------|--------------|----------|----------|--------|-----------|----------|
|  |                           | DOOR<br>UNIT | TEMPERA- |          | HUMID- | TEMPERA-  |          |
|  |                           | U.I.I        |          | TUNE     | 111    |           |          |
|  | COOLING                   | G R71        | D<br>B   | 20 to 35 | 80% or | D         | 01 to 16 |
|  | TYPE                      | RP71         | W<br>B   | 14 to 25 | below  | В         | 211040   |
|  | HEAT<br>PUMP<br>TYPE RY71 | AT RY71 D    | 18 to 35 | 80% or   | D      | 5 to 16   |          |
|  |                           | W<br>B       | 12 to 25 | below    | В      | - 5 10 40 |          |

#### HEATING

[°C]

|      | out-<br>Door<br>Unit | INDOOR<br>TEMPERATURE |          | T-<br>INDOOR<br>T TEMPERATURE PERATUR |            | TDOOR TEM-<br>PERATURE |
|------|----------------------|-----------------------|----------|---------------------------------------|------------|------------------------|
| HEAT | RY71                 | D                     | 15 to 27 | D<br>B                                | – 9 to 21  |                        |
| TYPE | RYP71                | P71 B 15 to 27        |          | W<br>B                                | – 10 to 15 |                        |

DB: Dry bulb temperature WB: Wet bulb temperature

The setting temperature range of the remote controller is  $16^{\circ}$ C to  $32^{\circ}$ C.

Placing the remote controller Slide from above Pull it upward Pull it upward Femote controller holder How to put the dry batteries

#### (1) Remove the back cover of the remote controller to the direction pointed

by the arrow mark.
(2) Put the batteries Use two dry cell batteries (AAA.LR03 (alkaline)). Put dry batteries correctly to fit their (+)

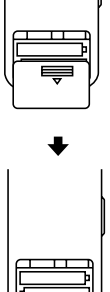

(3) Close the cover

and (-).

### - When to change batteries

Under normal use, batteries last about a year. However, change them whenever the indoor unit doesn't respond or responds slowly to commands, or if the display becomes dark.

## [CAUTIONS]

- Replace all batteries at the same time, do not use new and old batteries intermixed.
- In case the remote controller is not used for a long time take out all batteries in order to prevent liquid leak of the battery.

#### **OPERATION PROCEDURE** 5.

#### Refer to figure 1 (Note 1)

- · Operating procedure varies with heat pump type and cooling only type. Contact your Daikin dealer to confirm your system type.
- To protect the unit, turn on the main power switch 6 hours before operation.
- · If the main power supply is turned off during operation, operation will restart automatically after the power turns back on again.

#### COOLING, HEATING, AUTOMATIC, FAN, AND PROGRAM DRY **OPERATION**

Operate in the following order.

- AUTOMATIC OPERATION can be selected only by Heat pump split system or Heat recovery VRV system.
- · For cooling only type, "COOLING", and "FAN" and "DRY" operation are able to select.

#### **((FOR SYSTEMS WITHOUT COOL/ HEAT CHANGEOVER REMOTE** CONTROL SWITCH

Refer to figure 1-1, 2 (Note 2)

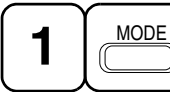

**OPERATION MODE** SELECTOR

#### Press OPERATION MODE SELECTOR button several times and select the **OPERATION MODE of your choice as** follows.

- COOLING OPERATION ...... " \* "
- HEATING OPERATION ...... " . "
- AUTOMATIC OPERATION ...... " (▲ "
  - In this operation mode, COOL/HEAT changeover is automatically conducted.
- FAN OPERATION...... " 🍫 "
- DRY OPERATION ...... " 📭 "

- The function of this program is to decrease the humidity in your room with the minimum temperature decrease.
- Micro computer automatically determines TEMPERATURE and FAN SPEED.
- This system does not go into operation if the room temperature is below 16°C.

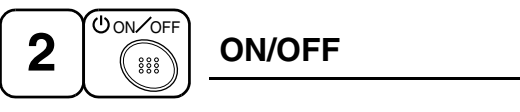

#### Press ON/OFF button

OPERATION lamp lights up or goes off and the system starts or stops OPERATION.

#### NOTE -

 Do not turn OFF power immediately after the unit stops. Then, wait no less than 5 minutes.

Water is leaking or there is something else wrong with the unit.

#### **(FOR SYSTEMS WITH COOL/HEAT** CHANGEOVER REMOTE CONTROL SWITCH

Refer to figure 1-1,3 (Note 3)

1 ¢ 🛛 · II 🖗 \*

### **OPERATION MODE** SELECTOR

- (1) Select OPERATION MODE with the **COOL/HEAT CHANGEOVER REMOTE CONTROL SWITCH as follows.**
- COOLING OPERATION ......" \*
- HEATING OPERATION ......"
- DRY OPERATION ....."
- See "FOR SYSTEM WITHOUT COOL/ HEAT CHANGEOVER REMOTE CON-TROL SWITCH" for details on dry operation.

#### (2) Press OPERATION MODE SELECTOR button several times and select " • " (This operation is only available during

dry operation.)

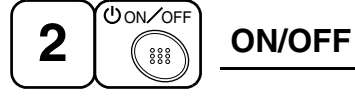

## Press ON/OFF button

OPERATION lamp lights up or goes off and the system starts or stops OPERATION.

### NOTE

• Do not turn OFF power immediately after the unit stops. Then, wait no less than 5 minutes.

Water is leaking or there is something else wrong with the unit.

#### [EXPLANATION OF HEATING OPERA-TION] DEFROST OPERATION

- As the frost on the coil of an outdoor unit increase, heating effect decreases and the system goes into DEFROST OPERATION.
- The fan operation stops and the DEFROST lamp of the indoor unit goes on. After 6 to 8 minutes (maximum 10 minutes) of DEFROST OPERATION, the system returns to HEATING OPERATION.

## Heating capacity & Outdoor air temperature

- Heating capacity drops as outdoor air temperature lowers. If feeling cold, use another heater at the same time as this air conditioner.
- Hot air is circulated to warm the room. It will take some time from when the air conditioner is first started until the entire room becomes warm. The internal fan automatically turns at low speed until the air conditioner reaches a certain temperature on the inside. In this situation, all you can do is wait.
- If hot air accumulates on the ceiling and feet are left feeling cold, it is recommended to use a circulator. For details, contact the place of purchase.

## ADJUSTMENT

For programming TEMPERATURE, FAN SPEED and AIR FLOW DIRECTION, follow the procedure shown below.

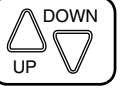

## TEMPERATURE SETTING

## Press TEMPERATURE SETTING button and program the setting temperature.

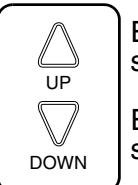

Each time this button is pressed, setting temperature rises 1°C.

Each time this button is pressed, setting temperature lowers 1°C.

### In case of automatic operation

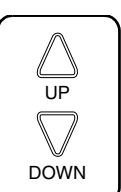

Each time this button is pressed, setting temperature shifts to "H" side.

Each time this button is pressed, setting temperature shifts to "L" side.

[°C]

|                        | Н  | •  | М  | •  | L  |
|------------------------|----|----|----|----|----|
| Setting<br>temperature | 25 | 23 | 22 | 21 | 19 |

• The setting is impossible for fan operation.

#### NOTE -

• The setting temperature range of the remote controller is 16°C to 32°C.

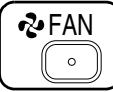

## FAN SPEED CONTROL

### Press FAN SPEED CONTROL button.

High or Low fan speed can be selected. The microchip may sometimes control the fan speed in order to protect the unit.

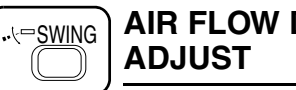

AIR FLOW DIRECTION ADJUST

Press the AIR FLOW DIRECTION ADJUST button to select the air direction as shown below.

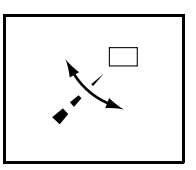

DISPLAY appears and the air flow direction continuously varies. (Automatic swing setting)

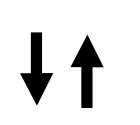

Press AIR FLOW DIREC-TION ADJUST button to select the air direction of your choice.

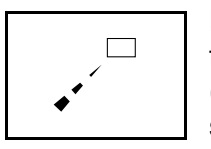

DISPLAY vanishes the air flow direction is fixed (Fixed air flow direction setting).

## Adjusting left/right air flow direction

Angle the flaps to the left/ right from the knob, as wanted or as needed to air condition the room.

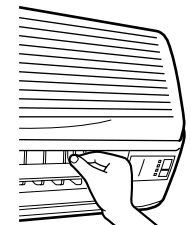

#### NOTE

 Stop flaps from swinging before trying to angle them. Working while the flaps are maying may get

flaps are moving may get your fingers pinched.

## MOVEMENT OF THE AIR FLOW FLAP

For the following conditions, micro computer controls the air flow direction so it may be different from the display.

| Operation mode          | Cooling                                                                                            | Heating                                                                                                    |
|-------------------------|----------------------------------------------------------------------------------------------------|----------------------------------------------------------------------------------------------------|
| Operation<br>conditions | <ul> <li>When operat-<br/>ing continu-<br/>ously at<br/>downward air<br/>flow direction</li> </ul> | <ul> <li>When room<br/>temperature is<br/>higher than the<br/>set temperature</li> <li>At defrost<br/>operation<br/>(The flaps blow<br/>horizontally to<br/>avoid blowing<br/>cold air directly<br/>on the occupants<br/>of the room.)</li> </ul> |

#### NOTE 👕

- If you try cooling or programmed drying, while the flaps are facing downward, air flow direction may change unexpectedly. There is nothing wrong with the equipment. This serves to prevent dew formed on parts in the air discharge outlet from dripping.
- Operation mode includes automatic operation.

### PROGRAM TIMER OPERATION

Operate in the following order.

The timer is operated in the following two ways.
 Programming the stop time (⊕ · ○)
 .... The system stops

operating after the set time has elapsed. Programming the start time ( $\oplus$  + |) .... The system starts

operating after the set time has elapsed.

- The timer can be programmed a maximum of 72 hours.
- The start and the stop time can be simultaneously programmed.

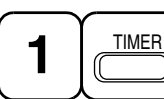

#### TIMER MODE START/ STOP

### Press the TIMER MODE START/STOP button several times and select the mode on the display.

The display flashes.

For setting the timer stop  $\dots$  " $\bigcirc$  " For setting the timer start  $\dots$  " $\bigcirc$  "

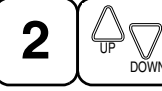

## PROGRAMMING TIME

#### Press the PROGRAMMING TIME button and set the time for stopping or starting the system.

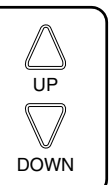

When this button is pressed, the time advances by 1 hour.

When this button is pressed, the time goes backward by 1 hour.

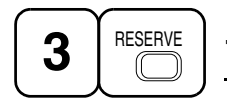

## TIMER RESERVE

## Press the TIMER RESERVE button.

The timer setting procedure ends. The display changes from flashing light to a constant light.

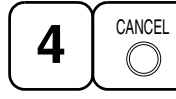

TIMER CANCEL

**Press the TIMER OFF button to cancel** programming. The display vanishes.

### For example.

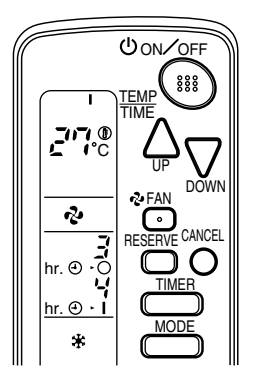

When the timer is programmed to stop the system after 3 hours and start the system after 4 hours, the system will stop after 3 hours and then 1 hour later the system will start.

### NOTE

• After the timer is programmed, the display shows the remaining time.

#### HOW TO SET MASTER REMOTE CONTROLLER (For VRV system)

• When the system is installed as shown below, it is necessary to designate the master remote controller.

### For Heat pump system

When one outdoor unit is connected with several indoor units.

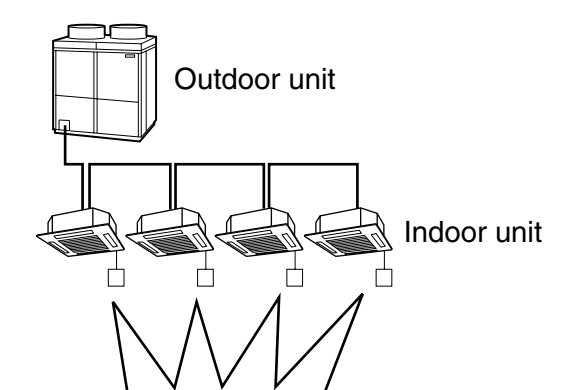

One of these remote controllers needs to be designated as the master remote controller.

#### For Heat recovery system

When one BS unit is connected with several indoor units.

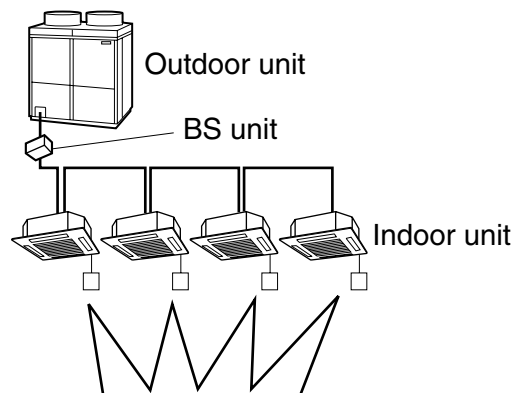

One of these remote controllers needs to be designated as the master remote controller.

 Only the master remote controller can select HEATING, COOLING or AUTOMATIC (only Heat recovery system) OPERATION.

When the indoor unit with master remote controller is set to "COOL", you can switch over operation mode between "FAN", "DRY" and "COOL".

When the indoor unit with master remote controller is set to "HEAT", you can switch over operation mode between "FAN" and "HEAT". When the indoor unit with master remote controller is set to "FAN", you cannot switch operation mode. When attempting settings than that consented above, a "peep" is emitted as a warning.

Only with Heat recovery system, you can set the indoor unit to AUTOMATIC. Attempting to do so, a "peep" will be emitted as a warning.

## How to designate the master remote controller

Operate in the following order.

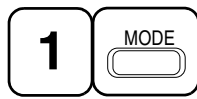

## Continuously press the OPERATION MODE SELECTOR button for 4 seconds.

The displays showing "  $\oplus$  " of all slave indoor unit connected to the same outdoor unit or BS unit flash.

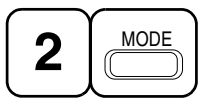

Press the OPERATION MODE SELEC-TOR button to the indoor unit that you wish to designate as the master remote controller. Then designation is completed. This indoor unit is designated as the master remote controller and the display showing " ⊕ " vanishes.

• To change settings, repeat steps 1 and 2.

### **EMERGENCY OPERATION**

When the remote controller does not work due to battery failure or the absence thereof, use this switch which is located beside the discharge grille on the main unit. When the remote controller does not work, but the battery low indicator on it is not lit, contact your dealer.

## [START]

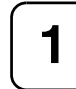

#### To press the emergency operation switch.

The machine runs in the previous mode. The system operates with the previously set air flow direction.

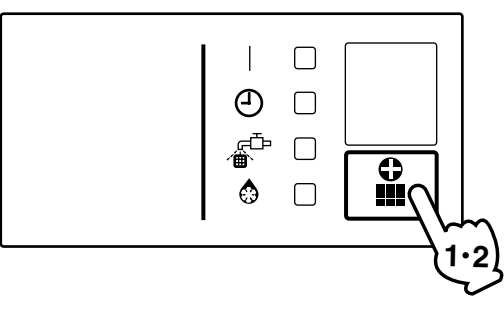

## [STOP]

2

Press the EMERGENCY OPERA-TION switch again.

#### PRECAUTIONS FOR GROUP CONTROL SYSTEM OR TWO REMOTE CONTROLLER CONTROL SYSTEM

This system provides two other control systems beside individual control (one remote controller controls one indoor unit) system. Confirm the following if your unit is of the following control system type.

- Group control system
   One remote controller controls up to 16 indoor units.
   All indoor units are equally set.
- Two remote controller control system Two remote controllers control one indoor unit. (In case of group control system, one group of indoor units) The unit follows individual operation.

#### NOTES

- Cannot have two remote controller control system with only wireless remote controllers. (It will be a two remote controller control system having one wired and one wireless remote controllers.)
- Under two remote controller control system, wireless remote controller cannot control timer operation.
- Only the operating indicator lamp out of 3 other lamps on the indoor unit display functions.

#### NOTE

 Contact your Daikin dealer in case of changing the combination or setting of group control and two remote controller control systems.

## 6. NOT MALFUNCTION OF THE AIR CONDITIONER

The following symptoms do not indicate air conditioner malfunction

## I. THE SYSTEM DOES NOT OPERATE

- The system does not restart immediately after the ON/OFF button is pressed. If the OPERATION lamp lights, the system is in normal condition. It does not restart immediately because a safety device operates to prevent overload of the system. After 3 minutes, the system will turn on again automatically.
- The system does not restart immediately when TEMPERATURE SETTING button is returned to the former position after pushing the button.

It does not restart immediately because a safety device operates to prevent overload of the system. After 3 minutes, the system will turn on again automatically.

 If the reception beep is rapidly repeated 3 times (It sounds only twice when operating normally.)
 Control is set to the optional controller for

Control is set to the optional controller for centralized control.

• If the defrost lamp on the indoor unit's display is lit when heating is started. This indication is to warn against cold air being blown from the unit. There is nothing wrong with the equipment.

## 7. HOW TO DIAGNOSE TROUBLE SPOTS

## I. EMERGENCY STOP

When the air conditioner stops in emergency, the run lamp on the indoor unit starts blinking. Take the following steps yourself to read the malfunction code that appears on the display. Contact your dealer with this code. It will help pinpoint the cause of the trouble, speeding up the repair.

## Press the INSPECTION/TEST button to select the inspection mode " $\Box$ ".

" 🔏 " appears on display and blinks. "UNIT" lights up.

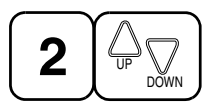

### Press PROGRAMMING TIMER BUT-TON and change the unit number.

Press to change the unit number until the indoor unit beeps and perform the following operation according to the number of beeps.

### Number of beeps

3 short beeps .... Perform all steps from 3 to 6.

1 short beep ...... Perform 3 and 6 steps 1 long beep...... Normal state

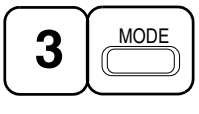

## Press OPERATION MODE SELECTOR BUTTON

" [] " on the left-hand of the malfunction code blinks.

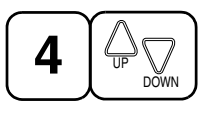

### Press PROGRAMMING TIMER BUT-TON and change the malfunction code.

Press until the indoor unit beeps twice.

3P107422-10S

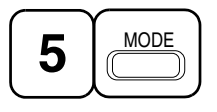

## Press OPERATION MODE SELECTOR BUTTON

" 🔏 " on the right-hand of the malfunction code blinks.

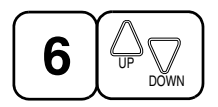

#### Press PROGRAMMING TIMER BUT-TON and change the malfunction code.

Press until the indoor unit makes a long beep.

The malfunction code is fixed when the indoor unit makes a long beep.

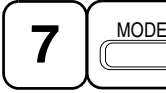

Reset of the display

#### Press OPERATION MODE SELECTOR BUTTON to get the display back to the normal state.

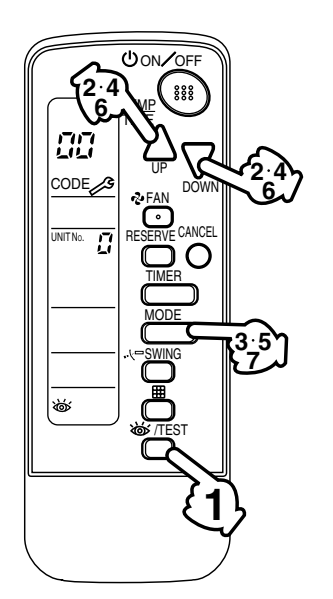

## II. IN CASE BESIDES EMERGENCY STOP

#### 1. The unit does not operate at all.

 Check if the receiver is exposed of sunlight or strong light. Keep receiver away from light.

- Check if there are batteries in the remote controller. Place the batteries.
- Check if the indoor unit number and wireless remote controller number are equal.

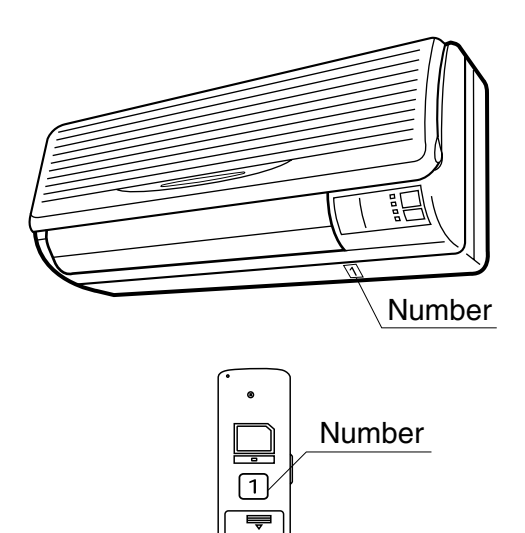

Operate the indoor unit with the remote controller of the same number.

Signal transmitted from a remote controller of a different number cannot be accepted. (If the number is not mentioned, it is considered as "1")

- 2. The system operates but it does not sufficiently cool or heat.
  - If the set temperature is not proper.
  - If the FAN SPEED is set to LOW SPEED.
  - If the air flow angle is not proper.

Contact the place of purchase in the following case.

## - MARNING

When you detect a burning odor, shut OFF power immediately and contact the place of purchase. Using the equipment in anything but proper working condition can result in equipment damage, electric shock and/or fire.

## [Trouble]

The RUN lamp of the indoor unit is flashing and the unit does not work at all.

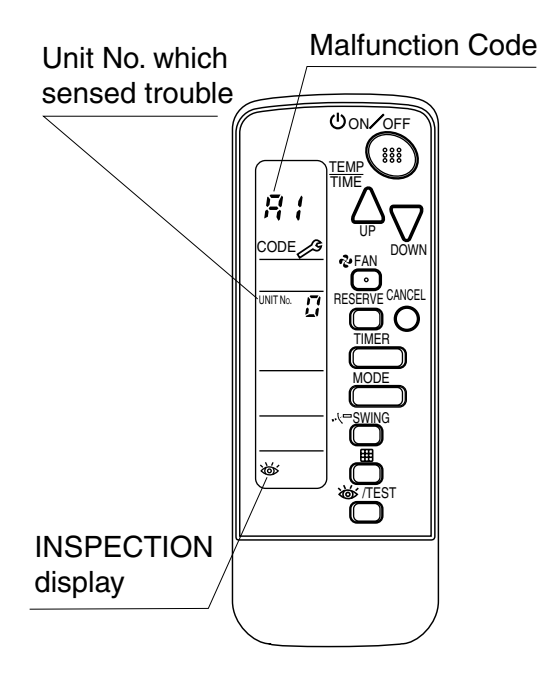

### [Remedial action]

Check the malfunction code (A1 - UF) on the remote controller and contact the place of purchase. (See Note)

## 1. BEFORE INSTALLATION

#### **1-1 ACCESSORIES**

#### Check if the following accessories are included with your unit.

| Name          | Receiver (1) Light receiver (2) Transmission |          | (3) Relay      | (4) Relay       | Wireless<br>remote | Screw  |
|---------------|----------------------------------------------|----------|----------------|-----------------|--------------------|--------|
|               | assembly                                     | PC-board | harness - long | harness - short | controller         |        |
| Quan-<br>tity | 1 pc.                                        | 1 pc.    | 1 pc.          | 1 pc.           | 1 pc.              | 2 pcs. |
| Shape         |                                              |          |                |                 |                    | Otto   |

| Name          | Remote controller<br>holder | (5) Unit No.<br>nameplate                              | (6) Receiver label | Dry cell battery<br>LR03 (AM4) | (7) Clamp |
|---------------|-----------------------------|--------------------------------------------------------|--------------------|--------------------------------|-----------|
| Quan-<br>tity | 1 pc.                       | 1 pc.                                                  | 1 pc.              | 2 pcs.                         | 1 pc.     |
| Shape         |                             | $ \begin{array}{c ccccccccccccccccccccccccccccccccccc$ | $\langle \rangle$  | 9                              |           |

| Name          | Operation manual | Installation manual |
|---------------|------------------|---------------------|
| Quan-<br>tity | 1 pc.            | 1 pc.               |

#### 1-2 NOTE TO THE INSTALLER

• Be sure to instruct the customer how to properly operate the system showing him/her the attached operation manual.

## 2. REMOTE CONTROLLER INSTALLATION

#### $\langle Installing wireless remote controller \rangle$

- Do not throw the remote controller or impose large shocks. Also, do not store where it may be exposed to moisture or direct sunlight.
- When operating, point the transmitting part of the remote controller in the direction of the receiver.
- The direct transmitting distance of the remote controller is approximately 7 meters.
- The signal cannot be transmitted if something such as curtains blocks the receiver and the remote controller.

C: 3P091240-1-2
Back cover

### Installing to a wall or a pillar

- 1. Fix the remote controller holder with the screws.
- **2.** Slide the remote controller into the remote controller holder from the top.

### How to insert the batteries

- 1. Open the back cover of the remote controller by sliding it in the direction of the arrow.
- Insert the attached dry cell batteries. Properly insert, set the batteries by matching the (+) and (-) polarity marks as indicated. Then close the back cover as before.

## 3. RECEIVER INSTALLATION

### (1) Preparations before installation

Remove the service lid and the front grill. See the installation manual that came with the main indoor unit for details on removal.

### (2) Determination of address and MAIN/SUB remote controller.

If setting multiple wireless remote controllers to operate in one room, perform address setting for the receiver and the wireless remote controller.

If setting multiple wired remote controllers in one room, change the MAIN/SUB switch of the receiver.

### SETTING PROCEDURE

### 1. Setting the receiver

Set the wireless address switch (SS2) on the transmission PC-board (2) according to the table below.

| Unit No.                      | No. 1 | No. 2 | No. 3 |
|-------------------------------|-------|-------|-------|
| Wireless address switch (SS2) | 123   | 123   | 123   |

When using both a wired and a wireless remote controller for 1 indoor unit, the wired controller should be set to MAIN. Therefore, set the MAIN/SUB switch (SS1) of the receiver to SUB. (The wired remote controller will be "MAIN".)

MAIN SUB MAIN/SUB switch (SS1)

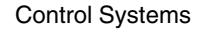

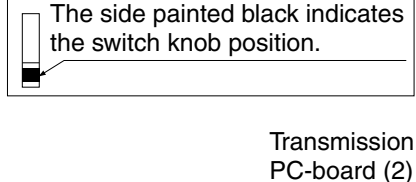

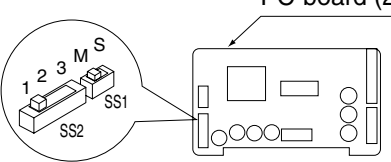

C: 3P091240-1-3

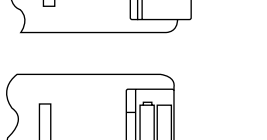

141

- 2. Setting the address of wireless remote controller (It is factory set to "1") (Setting from the remote controller)
  - 1. Hold down the <u>■</u> button and the <u>⊌</u>/TEST button for at least 4 seconds to get the Field Set mode. (Indicated in the display area in the figure at right.)
  - Press the FAN button and select a multiple setting (A/b). Each time the button is pressed the display switches between "A" and "b".
  - **3.** Press the " △ " button and " ⊃ witton to set the address.

$$\rightarrow 1 \rightarrow 2 \rightarrow 3 \rightarrow 4 \rightarrow 5 \rightarrow 6$$

Address can be set from 1 to 6, but set it to 1  $\sim$  3 and to same address as the receiver. (The receiver does not work with address 4  $\sim$  6.)

- 4. Press the RESERVE button to enter the setting.
- Hold down the <u>WITEST</u> button for at least 1 second to quit the Field Set mode and return to the normal display.

UON∕OFF 3 888 Mode TEMF TIME SETTING DOWN 2 FAN 2 0-RESERVE CANCEL ন্ Ø TIME Address Δ MODE WING Multiple setting 1 ₩ /TFS 5

### Multiple settings A/b –

When the indoor unit is being operating by outside control (central remote controller, etc.), it sometimes does not respond to ON/OFF and temperature setting commands from this remote controller. Check what setting the customer wants and make the multiple setting as shown below.

| Remote           | controller                                                     | Movement when the operation is controlled by the                                                                                                    |
|------------------|----------------------------------------------------------------|----------------------------------------------------------------------------------------------------|
| Multiple setting | Remote controller display                                      | other air conditioners and equipment                                                                                                    |
| A: Standard      | All items displayed.                                           | When operation changeover, temperature setting or<br>the like is carried out from the remote controller, the<br>indoor unit rejects the instruction.<br>(Signal receiving sound "peeh" or "pick-pick-pick")<br>As a result, a discrepancy between the operation<br>state of the indoor unit and the indication of the<br>remote controller display occurs. |
| b: Multi System  | Operations remain dis-<br>played shortly after exe-<br>cution. | All commands accepted.<br>(Signal receiving sound "pick-pick")<br>Since the indication of the remote controller is turned<br>off, no discrepancy such as mentioned above occurs.                                                                                                    |

**3.** Attach the included unit No. nameplate (5) to the front grill on the indoor unit and the back of the wireless remote controller.

### [PRECAUTIONS]

Set the Unit No. of the receiver and the wireless remote controller to be equal. If the settings differs, the signal from the remote controller cannot be transmitted.

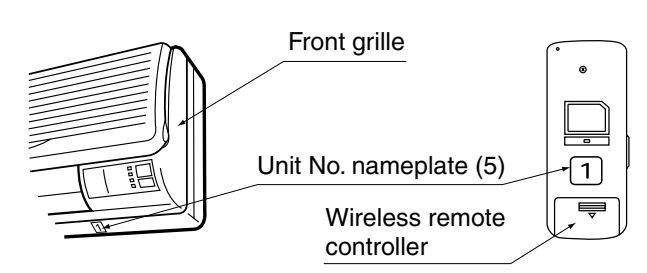

### (3) Attaching the receiver

1. Connect the included relay harness – long (3) and relay harness – short (4) relay harnesses to the connector on the transmission PC-board (2).

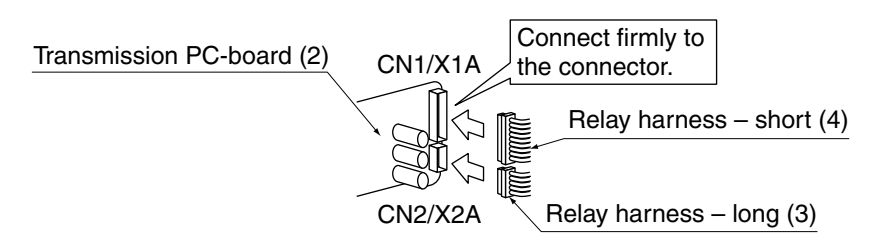

2. Following the figure, insert transmission PC-board (2) into tab 1, then insert into tab 2 while pushing tab 1 in the direction of the arrow.

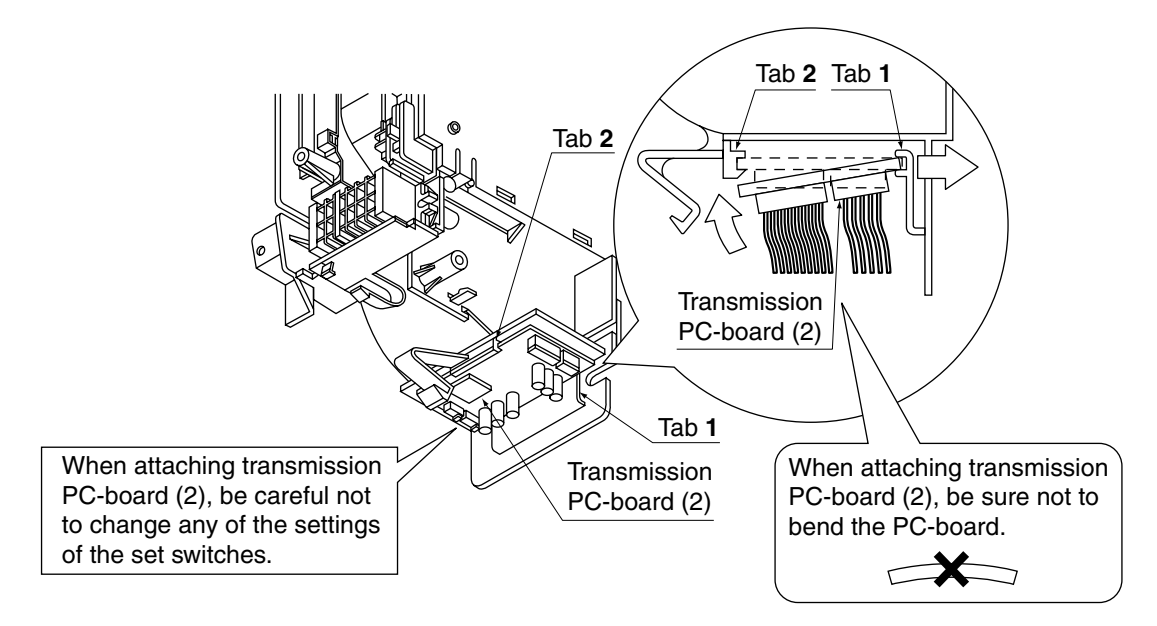

3. Attach the included light receiver assembly (1) to the 2 tabs on the indoor unit, as per the figure.

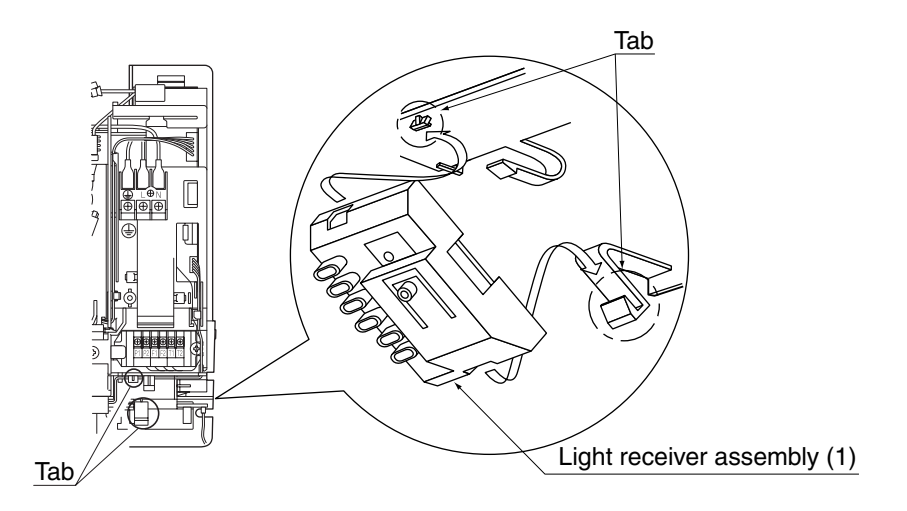

**4.** Connect the relay harnesses which were connected to the transmission PC-board (2) in step **1.** as follows. Relay harness – long (3) to connector X24A on the indoor unit PC-board

Relay harness - short (4) to connector CN1/X1A on the light receiver assembly (1)

After making these connection, clamp down relay harness – long (3) and relay harness – short (4) relay harnesses using the included clamp (7).

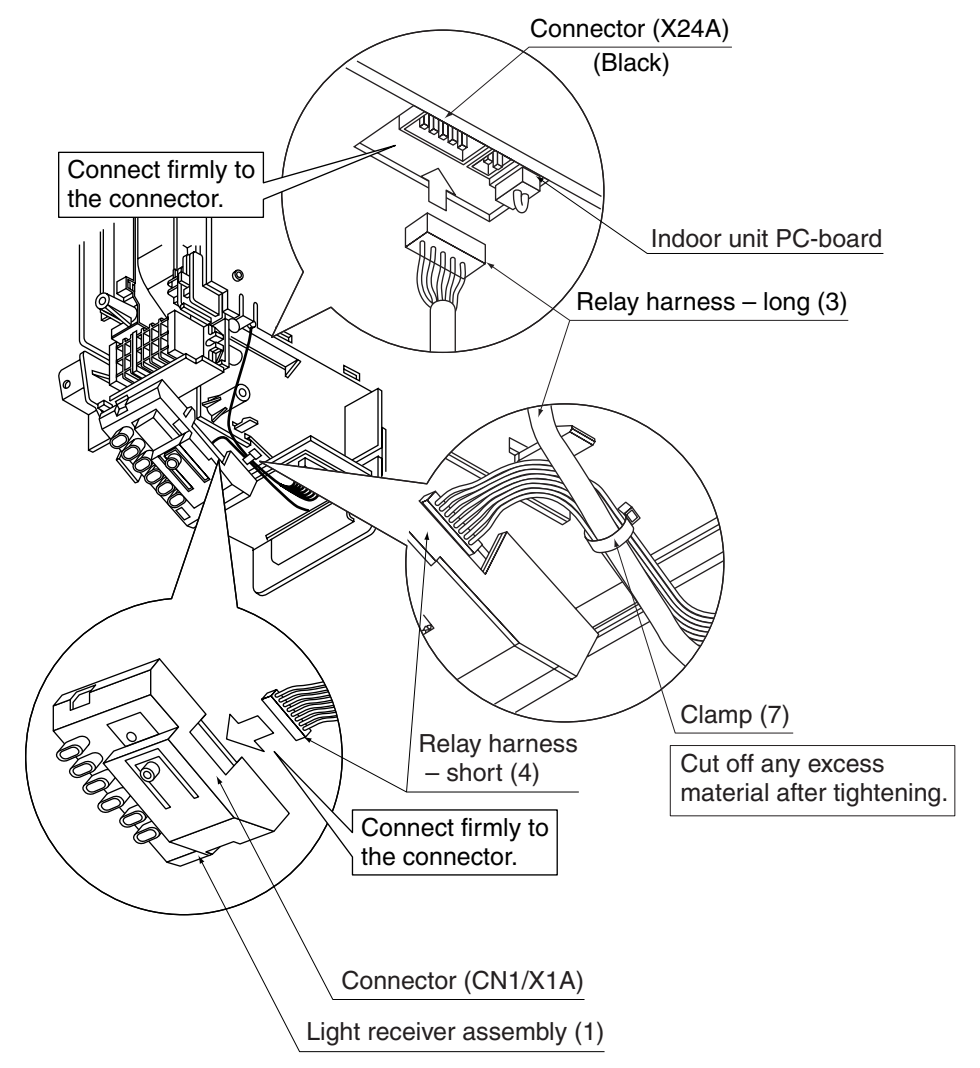

### (4) Attaching the receiver label

Remove label on the front grill. Detach the adhesive. Attach the receiver label (6) as the main indoor unit.

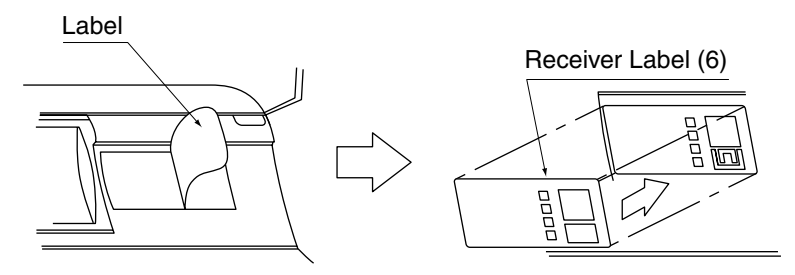

Following the installation manual that came with the main indoor unit, attach the front grill.

FIELD SET MODE

SECOND CODE NO.

FIRST CODE NO.

3

4

5

2

- 1, 6

MODE NO.

ON/OF

**•** 

Ω

888

ЭO

MOD

## 4. FIELD SETTING

If optional accessories are mounted on the indoor unit, the indoor unit setting may have to be changed. Refer to the instruction manual (optional hand book) for each optional accessory.

## Procedure

OH10-01

- 1. When in the normal mode, press the <u>WITEST</u> button for a minimum of four seconds, and the FIELD SET MODE is entered.
- **3.** Push the " $\triangle$ " button and select the FIRST CODE NO.
- **4.** Push the " $\sum_{\text{NMM}}$ " button and select the SECOND CODE NO.
- 5. Push the RESERVE button and the present settings are SET.
- 6. Push the STEST button to return to the NORMAL MODE.

## (Example)

If the time to clean air filter is set to "Filter Contamination-Heavy", set Mode No. to "10", FIRST CODE NO. to "0", and SECOND CODE NO. to "02".

| MODE         | FIRST       |                                                                                                    |                  | SECOND CODE NO. NOTE |                     | )                          |       |          |
|--------------|-------------|----------------------------------------------------------------------------------------------------|------------------|----------------------|---------------------|----------------------------|-------|----------|
| NO.          | CODE<br>NO. | DESCRIPTION OF SETTING                                                                                                    | 01               |                      | 02                  |                            | 03    |          |
| 10           | 0           | Filter Contamination-Heavy/Light<br>(Setting for spacing time of display<br>time to clean air filter) (Setting for<br>when filter contamination is heavy,<br>and spacing time of display time to<br>clean air filter is to be halved) |                  | Heavy                | Approx.<br>100 hrs. | _                          |       |          |
|              | 3           | Spacing time of display time to<br>clean air filter count<br>(Setting for when the filter sign is<br>not to be displayed)                                                                                                    | C                | Display Do not di    |                     | ot display                 | _     |          |
| 12           | 1           | ON/OFF input from outside<br>(Set to enable starting/stopping<br>from remote.)                                                                                                    | Forced OFF input |                      | 0                   | N/OFF                      | _     |          |
| (VRV system) | 2           | Thermostat differential changeover (Set when using remote controller thermostat sensor.)                                                                                                    | 1°C              |                      | 1°C 0.5°C           |                            | 0.5°C | _        |
| 13           | 0           | Airflow rate increase mode (to be set upon user's request)                                                                                                    | St               | Standard A li        |                     | Standard A little increase |       | Increase |

### NOTE

The SECOND CODE NO. is factory set to "01".

Do not use any settings not listed in the table.

For group control with a wireless remote controller, initial settings for all the indoor units of the group are equal. (For group control, refer to the installation manual attached to the indoor unit for group control.)

## 5. TEST OPERATION

Perform test operation according to the instructions in the installation manual attached to the outdoor unit.

## [PRECAUTIONS]

1. Refer to malfunction diagnosis label attached to the unit if it does not operate.

2. Refer to the installation manual attached to the outdoor unit for individual operation system types.

## 1.8 BRC7E530W / BRC7E531W (for FXZQ)

## 1.8.1 Operation

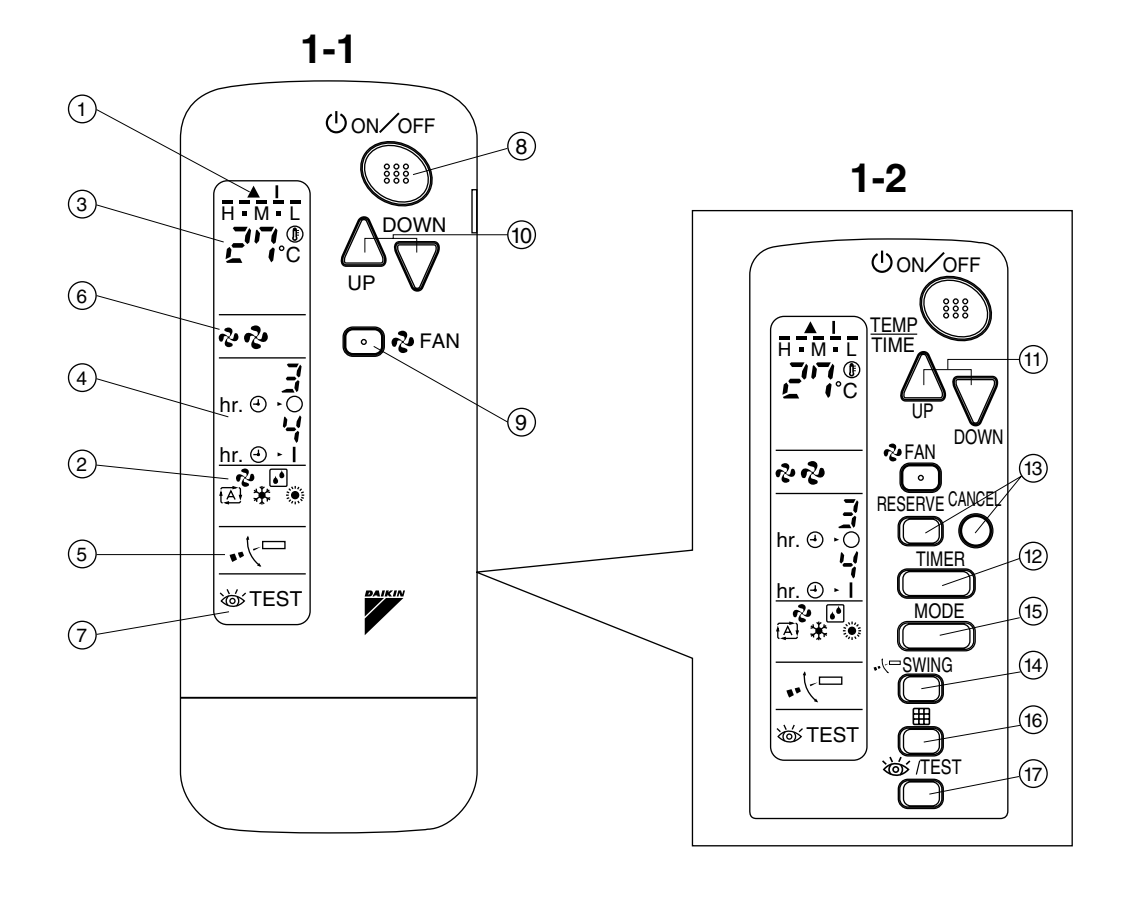

2

1

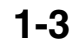

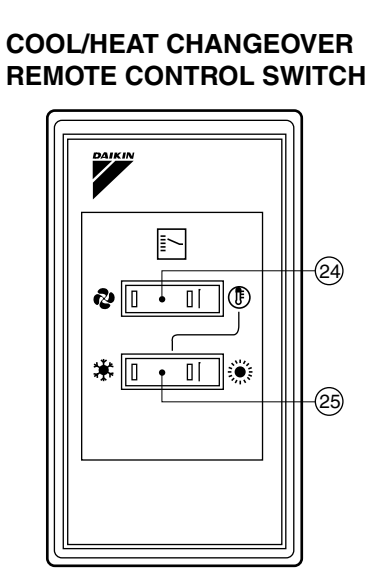

3P107422-1S

1

## **1. SAFETY PRECAUTIONS**

To gain full advantage of the air conditioner's functions and to avoid malfunction due to mishandling, we recommend that you read this instruction manual carefully before use. This air conditioner is classified under "appliances not accessible to the general public".

### The precautions described herein are classified as WARNING and CAUTION. They both contain important information regarding safety. Be sure to observe all precautions without fail.

- WARNING ...... Failure to follow these instructions properly may result in personal injury or loss of life.
- CAUTION ....... Failure to observe these instructions properly may result in property damage or personal injury, which may be serious depending on the circumstances.

After reading, keep this manual in a convenient place so that you can refer to it whenever necessary. If the equipment is transferred to a new user, be sure also to hand over the manual.

## - $\land$ warning -

Be aware that prolonged, direct exposure to cool or warm air from the air conditioner, or to air that is too cool or too warm can be harmful to your physical condition and health.

When the air conditioner is malfunctioning (giving off a burning odor, etc.) turn off power to the unit and contact your local dealer.

Continued operation under such circumstances may result in a failure, electric shocks or fire hazards.

# Consult your local dealer to install your equipment.

Doing the work yourself may result in water leakage, electric shocks or fire hazards.

### Consult your local dealer regarding modification, repair and maintenance of the air conditioner or the remote controller.

Improper workmanship may result in water leakage, electric shocks or fire hazards.

Do not place objects, including rods, your fingers, etc., in the air inlet or outlet.

Injury may result due to contact with the air conditioner's high-speed fan blades.

# Beware of fire in case of refrigerant leakage.

If the air conditioner is not operating correctly, i.e. not generating cool or warm air, refrigerant leakage could be the cause. Consult your dealer for assistance. The refrigerant within the air conditioner is safe and normally does not leak. However, in the event of a leakage, contact with a naked burner, heater or cooker may result in generation of noxious gas. Do not longer use the air conditioner until a qualified service person confirms that the leakage has been repaired.

# Consult your local dealer regarding what to do in case of refrigerant leakage.

When the air conditioner is to be installed in a small room, it is necessary to take proper measures so that the amount of any leaked refrigerant does not exceed the concentration limit in the event of a leakage. Otherwise, this may lead to an accident due to oxygen depletion.

### Contact professional personnel about attachment of accessories and be sure to use only accessories specified by the manufacturer.

If a defect results from your own workmanship, it may result in water leaks, electric shock or fire.

# Consult your local dealer regarding relocation and reinstallation of the air conditioner.

Improper installation work may result in leakage, electric shocks or fire hazards.

## Be sure to use fuses with the correct ampere reading.

Do not use improper fuses, copper or other wires as a substitute, as this may result in electric shock, fire, injury or damage to the unit.

## Be sure to install an earth leakage breaker.

Failure to install an earth leakage breaker may result in electric shocks or fire.

### Be sure to earth the unit.

Do not earth the unit to a utility pipe, lightning conductor or telephone earth lead. Imperfect earthing may result in electric shocks or fire.

A high surge current from lightning or other sources may cause damage to the air conditioner.

#### Consult the dealer if the air conditioner submerges owing to a natural disaster, such as a flood or typhoon.

Do not operate the air conditioner in that case, or otherwise a malfunction, electric shock, or fire may result.

# Do not start or stop operating the air conditioner with the power supply breaker turned ON or OFF.

Otherwise, fire or water leakage may result. Furthermore, the fan will rotate abruptly if power failure compensation is enabled, which may result in injury.

### Do not use the product in the atmosphere contaminated with oil vapor, such as cooking oil or machine oil vapor.

Oil vapor may cause crack damage, electric shocks, or fire.

Do not use the product in places with excessive oily smoke, such as cooking rooms, or in places with flammable gas, corrosive gas, or metal dust.

Using the product in such places may cause fire or product failures.

Do not use flammable materials (e.g., hairspray or insecticide) near the product.

Do not clean the product with organic solvents such as paint thinner.

The use of organic solvents may cause crack damage to the product, electric shocks, or fire.

# Be sure to use a dedicated power supply for the air conditioner.

The use of any other power supply may cause heat generation, fire, or product failures.

## 

### Do not use the air conditioner for purposes other than those for which it is intended.

Do not use the air conditioner for cooling precision instruments, food, plants, animals or works of art as this may adversely affect the performance, quality and/or longevity of the object concerned.

## Do not remove the outdoor unit's fan guard.

The guard protects against the unit's high speed fan, which may cause injury.

### Do not place objects that are susceptible to moisture directly beneath the indoor or outdoor units.

Under certain conditions, condensation on the main unit or refrigerant pipes, air filter dirt or drain blockage may cause dripping, resulting in fouling or failure of the object concerned.

To avoid oxygen depletion, ensure that the room is adequately ventilated if equipment such as a burner is used together with the air conditioner. After prolonged use, check the unit stand and its mounts for damage. If left in a damaged condition, the unit may fall and cause injury.

Do not place flammable sprays or operate spray containers near the unit as this may result in fire.

Before cleaning, be sure to stop unit operation, turn the breaker off or remove the power cord.

Otherwise, an electric shock and injury may result.

To avoid electric shocks, do not operate with wet hands.

Do not place appliances that produce naked flames in places exposed to the air flow from the unit as this may impair combustion of the burner.

Do not place heaters directly below the unit, as resulting heat can cause deformation.

Do not allow a child to mount on the outdoor unit or avoid placing any object on it.

Falling or tumbling may result in injury.

**Do not block air inlets nor outlets.** Impaired air flow may result in insufficient performance or trouble.

Be sure that children, plants or animals are not exposed directly to airflow from the unit, as adverse effects may ensue.

Do not wash the air conditioner or the remote controller with water, as this may result in electric shocks or fire.

Do not place water containers (flower vases, etc.) on the unit, as this may result in electric shocks or fire.

Do not install the air conditioner at any place where there is a danger of flammable gas leakage.

In the event of a gas leakage, build-up of gas near the air conditioner may result in fire hazards.

### Do not put flammable containers, such as spray cans, within 1 m from the blow-off mouth.

The containers may explode because the warm air output of the indoor or outdoor unit will affect them.

### The batteries must be removed from the appliance before it is scrapped and they are disposed of safely.

# Arrange the drain to ensure complete drainage.

If proper drainage from the outdoor drain pipe does not occur during air conditioner operation, there could be a blockage due to dirt and debris build-up in the pipe. This may result in a water leakage from the indoor unit. Under these circumstances, stop air conditioner operation and consult your dealer for assistance.

### The appliance is not intended for use by unattended young children or infirm persons.

Impairment of bodily functions and harm to health may result.

### Children should be supervised to ensure that they do not play with the unit or its remote controller.

Accidental operation by a child may result in impairment of bodily functions and harm health.

## Do not let children play on or around the outdoor unit.

If they touch the unit carelessly, injury may be caused.

**Consult your dealer regarding cleaning the inside of the air conditioner.** Improper cleaning may cause breakage of plastic parts, water leakage and other damage as well as electric shocks.

# To avoid injury, do not touch the air inlet or aluminum fins of the unit.

### Do not place objects in direct proximity of the outdoor unit and do not let leaves and other debris accumulate around the unit.

Leaves are a hotbed for small animals which can enter the unit. Once in the unit, such animals can cause malfunctions, smoke or fire when making contact with electrical parts.

# Never touch the internal parts of the controller.

Do not remove the front panel. Touching certain internal parts will cause electric shocks and damage to the unit. Please consult your dealer about checking and adjustment of internal parts. **Do not leave the remote controller wherever there is a risk of wetting.** If water gets into the remote controller there is a risk of electrical leakage and damage to electronic components.

When using the wireless remote controller, do not put a strong light beam or install an inverter fluorescent lamp near the receiving section on the main unit. A malfunction may occur.

### Watch your steps at the time of air filter cleaning or inspection.

High-place work is required, to which utmost attention must be paid. If the scaffold is unstable, you may fall or topple down, thus causing injury.

## 2. NAMES AND FUNCTIONS OF THE OPERATING SEC-TION (Fig. 1, 2)

| 1 | DISPLAY "▲" (SIGNAL TRANSMIS-<br>SION)                                                                                                    |
|---|----------------------------------------------------------------------------------------------------|
| • | This lights up when a signal is being transmitted.                                                                                                    |
|   | DISPLAY "🍫 " "💽 " " 🕂 " " 🗰 "                                                                                                    |
|   | " 💓 " (OPERATION MODE)                                                                                                    |
| 2 | This display shows the current OPER-                                                                                                    |
|   | ATION MODE. For cooling only type,                                                                                                    |
|   | " 🔁 " (Auto) and "💓" (Heating) are                                                                                                    |
|   | not installed.                                                                                                    |
| 3 | DISPLAY "                                                                                                    |
|   |                                                                                                    |
|   | This display shows the set temperature.                                                                                                    |
|   | This display shows the set temperature.                                                                                                    |
| 4 | This display shows the set temperature.                                                                                                    |
| 4 | This display shows the set temperature.<br><b>DISPLAY</b> " hr. e · · · · · · · · · · · · · · · · · ·                                                                                                    |
| 4 | This display shows the set temperature.<br>DISPLAY " hr. O. This O' "<br>(PROGRAMMED TIME)<br>This display shows PROGRAMMED<br>TIME of the system start or stop.<br>DISPLAY " •• ( " " (AIR FLOW FLAP)                                                                                      |
| 4 | This display shows the set temperature.<br>DISPLAY " hr. O. J "<br>(PROGRAMMED TIME)<br>This display shows PROGRAMMED<br>TIME of the system start or stop.<br>DISPLAY " •• ( " " (AIR FLOW FLAP)<br>Refer to Note 1.                                                                        |
| 4 | This display shows the set temperature.         DISPLAY " hr. ⊕ · J "         (PROGRAMMED TIME)         This display shows PROGRAMMED         TIME of the system start or stop.         DISPLAY " • (□ " (AIR FLOW FLAP)         Refer to Note 1.         DISPLAY " • 2 " " • " (FAN SPEED) |

|                                        | DISPLAY " 💩 TEST "                                                                                                    |
|----------------------------------------|----------------------------------------------------------------------------------------------------|
| 7                                      | (INSPECTION/ TEST OPERATION)                                                                                                    |
| 1                                      | When the INSPECTION/TEST OPER-                                                                                                    |
|                                        | ATION BUTTON is pressed, the display                                                                                                    |
|                                        | shows the system mode is in.                                                                                                    |
|                                        | ON/OFF BUTTON                                                                                                    |
| 8                                      | Press the button and the system will                                                                                                    |
|                                        | start. Press the button again and the                                                                                                    |
|                                        | system will stop.                                                                                                    |
| -                                      | FAN SPEED CONTROL BUTTON                                                                                                    |
| 9                                      | Press this button to select the fan                                                                                                    |
|                                        | speed, HIGH or LOW, of your choice.                                                                                                    |
|                                        | TEMPERATURE SETTING BUTTON                                                                                                    |
| 10                                     | Use this button for SETTING TEMPER-                                                                                                    |
|                                        | ATURE (Operates with the front cover                                                                                                    |
|                                        | of the remote controller closed.)                                                                                                    |
|                                        | PROGRAMMING TIMER BUTTON                                                                                                    |
|                                        | Use this button for programming                                                                                                    |
| 11                                     | "START and/or STOP" time. (Operates                                                                                                    |
|                                        | with the front cover of the remote con-                                                                                                    |
|                                        | troller opened.)                                                                                                    |
|                                        | TIMER MODE START/STOP BUTTON                                                                                                    |
| 12                                     |                                                                                                    |
| 12                                     | Refer to Note 2.                                                                                                    |
| 12<br>13                               | Refer to Note 2. TIMER RESERVE/CANCEL BUTTON                                                                                                    |
| 12<br>13                               | Refer to Note 3.                                                                                                    |
| 12<br>13<br>14                         | Refer to Note 2.<br>TIMER RESERVE/CANCEL BUTTON<br>Refer to Note 3.<br>AIR FLOW DIRECTION ADJUST BUTTON                                                                                                    |
| 12<br>13<br>14                         | Refer to Note 2. TIMER RESERVE/CANCEL BUTTON Refer to Note 3. AIR FLOW DIRECTION ADJUST BUTTON Refer to Note 4.                                                                                                    |
| 12<br>13<br>14                         | Refer to Note 2.TIMER RESERVE/CANCEL BUTTONRefer to Note 3.AIR FLOW DIRECTION ADJUST BUTTONRefer to Note 4.OPERATION MODE SELECTOR BUTTON                                                                                                    |
| 12<br>13<br>14<br>15                   | Refer to Note 2.TIMER RESERVE/CANCEL BUTTONRefer to Note 3.AIR FLOW DIRECTION ADJUST BUTTONRefer to Note 4.OPERATION MODE SELECTOR BUTTONPress this button to select OPERATION                                                                                                    |
| 12<br>13<br>14<br>15                   | Refer to Note 2.<br>TIMER RESERVE/CANCEL BUTTON<br>Refer to Note 3.<br>AIR FLOW DIRECTION ADJUST BUTTON<br>Refer to Note 4.<br>OPERATION MODE SELECTOR BUTTON<br>Press this button to select OPERATION<br>MODE.                                                                                                    |
| 12<br>13<br>14<br>15                   | Refer to Note 2.TIMER RESERVE/CANCEL BUTTONRefer to Note 3.AIR FLOW DIRECTION ADJUST BUTTONRefer to Note 4.OPERATION MODE SELECTOR BUTTONPress this button to select OPERATIONMODE.FILTER SIGN RESET BUTTON                                                                                                    |
| 12<br>13<br>14<br>15<br>16             | Refer to Note 2.<br>TIMER RESERVE/CANCEL BUTTON<br>Refer to Note 3.<br>AIR FLOW DIRECTION ADJUST BUTTON<br>Refer to Note 4.<br>OPERATION MODE SELECTOR BUTTON<br>Press this button to select OPERATION<br>MODE.<br>FILTER SIGN RESET BUTTON<br>Refer to the section of MAINTENANCE                                                                                                    |
| 12<br>13<br>14<br>15<br>16             | Refer to Note 2.<br>TIMER RESERVE/CANCEL BUTTON<br>Refer to Note 3.<br>AIR FLOW DIRECTION ADJUST BUTTON<br>Refer to Note 4.<br>OPERATION MODE SELECTOR BUTTON<br>Press this button to select OPERATION<br>MODE.<br>FILTER SIGN RESET BUTTON<br>Refer to the section of MAINTENANCE<br>in the operation manual attached to the<br>in decembric                                                                                                    |
| 12<br>13<br>14<br>15<br>16             | Refer to Note 2. TIMER RESERVE/CANCEL BUTTON Refer to Note 3. AIR FLOW DIRECTION ADJUST BUTTON Refer to Note 4. OPERATION MODE SELECTOR BUTTON Press this button to select OPERATION MODE. FILTER SIGN RESET BUTTON Refer to the section of MAINTENANCE in the operation manual attached to the indoor unit.                                                                                                    |
| 12<br>13<br>14<br>15<br>16             | Refer to Note 2. TIMER RESERVE/CANCEL BUTTON Refer to Note 3. AIR FLOW DIRECTION ADJUST BUTTON Refer to Note 4. OPERATION MODE SELECTOR BUTTON Press this button to select OPERATION MODE. FILTER SIGN RESET BUTTON Refer to the section of MAINTENANCE in the operation manual attached to the indoor unit. INSPECTION/TEST OPERATION BUTTON                                                                                                    |
| 12<br>13<br>14<br>15<br>16             | Refer to Note 2. TIMER RESERVE/CANCEL BUTTON Refer to Note 3. AIR FLOW DIRECTION ADJUST BUTTON Refer to Note 4. OPERATION MODE SELECTOR BUTTON Press this button to select OPERATION MODE. FILTER SIGN RESET BUTTON Refer to the section of MAINTENANCE in the operation manual attached to the indoor unit. INSPECTION/TEST OPERATION BUTTON This button is used and the section                                                                                                    |
| 12<br>13<br>14<br>15<br>16<br>17       | Refer to Note 2. TIMER RESERVE/CANCEL BUTTON Refer to Note 3. AIR FLOW DIRECTION ADJUST BUTTON Refer to Note 4. OPERATION MODE SELECTOR BUTTON Press this button to select OPERATION MODE. FILTER SIGN RESET BUTTON Refer to the section of MAINTENANCE in the operation manual attached to the indoor unit. INSPECTION/TEST OPERATION BUTTON This button is used only by qualified service persons for maintenance                                                                                                    |
| 12<br>13<br>14<br>15<br>16<br>17       | Refer to Note 2.         TIMER RESERVE/CANCEL BUTTON         Refer to Note 3.         AIR FLOW DIRECTION ADJUST BUTTON         Refer to Note 4.         OPERATION MODE SELECTOR BUTTON         Press this button to select OPERATION         MODE.         FILTER SIGN RESET BUTTON         Refer to the section of MAINTENANCE in the operation manual attached to the indoor unit.         INSPECTION/TEST OPERATION BUTTON         This button is used only by qualified service persons for maintenance purposes                                                                                                    |
| 12<br>13<br>14<br>15<br>16<br>17       | Refer to Note 2. TIMER RESERVE/CANCEL BUTTON Refer to Note 3. AIR FLOW DIRECTION ADJUST BUTTON Refer to Note 4. OPERATION MODE SELECTOR BUTTON Press this button to select OPERATION MODE. FILTER SIGN RESET BUTTON Refer to the section of MAINTENANCE in the operation manual attached to the indoor unit. INSPECTION/TEST OPERATION BUTTON This button is used only by qualified service persons for maintenance purposes. EMERGENCY OPERATION SWITCH                                                                                                    |
| 12<br>13<br>14<br>15<br>16<br>17       | Refer to Note 2.         TIMER RESERVE/CANCEL BUTTON         Refer to Note 3.         AIR FLOW DIRECTION ADJUST BUTTON         Refer to Note 4.         OPERATION MODE SELECTOR BUTTON         Press this button to select OPERATION         MODE.         FILTER SIGN RESET BUTTON         Refer to the section of MAINTENANCE in the operation manual attached to the indoor unit.         INSPECTION/TEST OPERATION BUTTON         This button is used only by qualified service persons for maintenance purposes.         EMERGENCY OPERATION SWITCH                                                                            |
| 12<br>13<br>14<br>15<br>16<br>17<br>18 | Refer to Note 2.         TIMER RESERVE/CANCEL BUTTON         Refer to Note 3.         AIR FLOW DIRECTION ADJUST BUTTON         Refer to Note 4.         OPERATION MODE SELECTOR BUTTON         Press this button to select OPERATION         MODE.         FILTER SIGN RESET BUTTON         Refer to the section of MAINTENANCE in the operation manual attached to the indoor unit.         INSPECTION/TEST OPERATION BUTTON         This button is used only by qualified service persons for maintenance purposes.         EMERGENCY OPERATION SWITCH         This switch is readily used if the remote controller does not work |

3P107422-1S

|          | RECEIVER                                                                                                    | 3.                  |
|----------|----------------------------------------------------------------------------------------------------|---------------------|
| 19       | This receives the signals from the remote controller.                                                            |                     |
|          | OPERATING INDICATOR LAMP (Red)                                                                                   |                     |
| 20       | This lamp stays lit while the air conditioner runs. It flashes when the unit is in trouble.                      | Preo<br>Dire<br>con |
| 01       | TIMER INDICATOR LAMP (Green)                                                                                     | con                 |
| 21       | This lamp stays lit while the timer is set.                                                                      | It so               |
| 22       | AIR FILTER CLEANING TIME<br>INDICATOR LAMP (Red)                                                                 | rem                 |
| 22       | Lights up when it is time to clean the air filter.                                                               | •                   |
|          | DEFROST LAMP (Orange)                                                                                            |                     |
| 23       | Lights up when the defrosting opera-<br>tion has started. (For cooling only type<br>this lamp does not turn on.) | <                   |
|          | FAN/AIR CONDITIONING SELECTOR<br>SWITCH                                                                          |                     |
| 24       | Set the switch to " 💤 " (FAN) for FAN                                                                            |                     |
|          | and " 🗊 " (A/C) for HEAT or COOL.                                                                                |                     |
|          | COOL/HEAT CHANGEOVER SWITCH                                                                                      |                     |
| 25       | Set the switch to " 🗱 " (COOL) for                                                                               |                     |
|          | COOL and " 🔅 " (HEAT) for HEAT.                                                                                  |                     |
| NO       | TES -                                                                                                    | Trar                |
| • F      | or the sake of explanation, all indica-                                                                          | _                   |
| t        | ions are shown on the display in Figure 1                                                                        | DO I<br>It m        |
| • F      | Fig. 1-2 shows the remote controller with                                                                        |                     |
| t        | he front cover opened.                                                                                           | Nev                 |
| •        | the air filter cleaning time indicator lamp                                                                      | The                 |
| i        | n the operation manual provided with the                                                                         | <b>1</b>            |
| i        | ndoor unit.                                                                                                    | Inst<br>• It        |
| t        | er, press the filter sign reset button on                                                                        | re                  |
| t        | he remote controller. The air filter clean-                                                                      | 10                  |
| i        | ng time indicator lamp on the receiver will                                                                      | Sá                  |
| 9<br>• 1 | ο ουι.<br>he Defrost Lamp will flash when the                                                                    | •  f                |
| r<br>t   | power is turned on. This is not a malfunc-                                                                       | ot<br>m             |

## 3. HANDLING FOR WIRELESS REMOTE CONTROLLER

Precautions in handling remote controller Direct the transmitting part of the remote controller to the receiving part of the air conditioner.

If something blocks the transmitting and receiving path of the indoor unit and the remote controller as curtains, it will not operate.

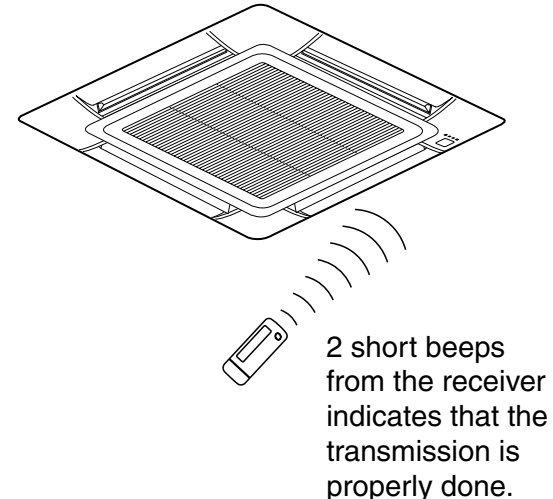

## Transmitting distance is approximately 7 m.

**Do not drop or get it wet.** It may be damaged.

## Never press the button of the remote controller with a hard, pointed object.

The remote controller may be damaged.

## Installation site

- It is possible that signals will not be received in rooms that have electronic fluorescent lighting. Please consult with the salesman before buying new fluorescent lights.
- If the remote controller operated some other electrical apparatus, move that machine away or consult your dealer.

### Placing the remote controller in the remote controller holder

Install the remote controller holder to a wall or a pillar with the attached screw. (Make sure it transmits)

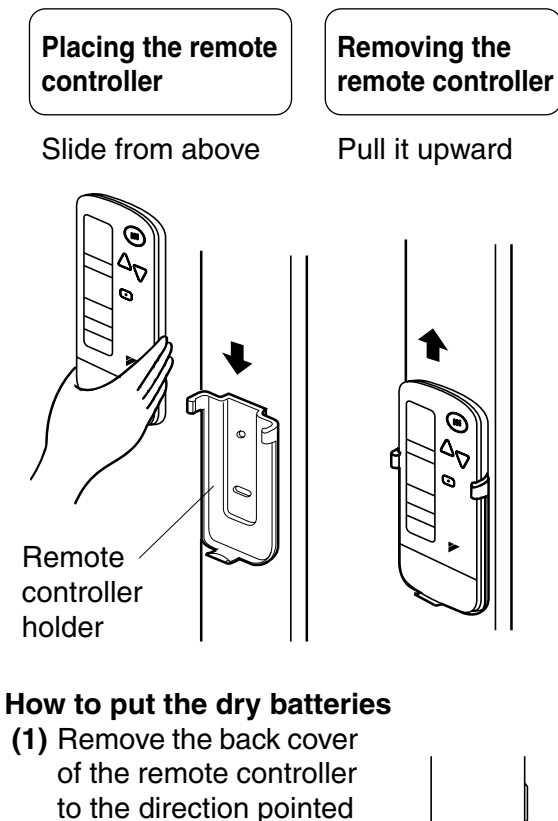

(2) Put the batteries Use two dry cell batteries (AAA.LR03 (alkaline)). Put dry batteries correctly to fit their (+) and (-).

by the arrow mark.

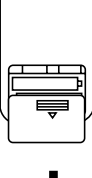

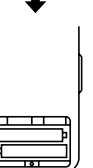

(3) Close the cover

## – When to change batteries.

Under normal use, batteries last about a year. However, change them whenever the indoor unit doesn't respond or responds slowly to commands, or if the display becomes dark.

## [CAUTIONS]

- · Replace all batteries at the same time, do not use new and old batteries intermixed.
- In case the remote controller is not used for a long time take out all batteries in order to prevent liquid leak of the battery.

## IN THE CASE OF CENTRALIZED **CONTROL SYSTEM**

If the indoor unit is under centralized control, it is necessary to switch the remote controller's setting.

In this case, contact your DAIKIN dealer.

#### **OPERATION RANGE** 4.

## SKYAIR System

COOLING

If the temperature or the humidity is beyond the following conditions, safety devices may work and the air conditioner may not operate, or sometimes, water may drop from the indoor unit.

| OOOLING                            |                  |          |               |    | [0]             |  |   |        |
|------------------------------------|------------------|----------|---------------|----|-----------------|--|---|--------|
|                                    | INDOOR           |          |               |    | INDO            |  | 0 | UTDOOR |
| UNIT                               | TEMPERA-<br>TURE |          | HUMID-<br>ITY | TE | EMPERA-<br>TURE |  |   |        |
| RS50 · 60<br>RKS25 · 35 ·          | D<br>B           | 21 to 32 | 80% or        | D  | 10 10 10        |  |   |        |
| 50 · 60<br>RXS25 · 35 ·<br>50 · 60 | W<br>B           | 14 to 23 | below         | В  | B               |  |   |        |
| 3MKS50<br>4MKS58 · 75 · 90         | D<br>B           | 21 to 32 | 80% or        | D  | - 10 to 46      |  |   |        |
| 3MXS52<br>4MXS68 · 80              | W<br>B           | 14 to 23 | below         | B  |                 |  |   |        |

## HEATING

[°C]

[°C]

|              | -                     |          |         |              |
|--------------|-----------------------|----------|---------|--------------|
|              | INDOOR<br>TEMPERATURE |          | (<br>TF | OUTDOOR      |
| 0111         | •                     |          |         |              |
| RXS25 · 35 · | D                     | 10 to 20 | D<br>B  | – 14 to 24   |
| 50 · 60      | В                     | 10 10 30 | W<br>B  | – 15 to 18   |
| 3MXS52       | D                     | 10 to 20 | D<br>B  | - 14 to 21   |
| 4MXS68 · 80  | В                     | 10 10 30 | W<br>B  | – 15 to 15.5 |

DB: Dry bulb temperature WB: Wet bulb temperature The setting temperature range of the remote controller is 16°C to 32°C.

### **VRV System**

See the operation manual provided with the air conditioner.

## 5. OPERATION PROCEDURE

## Refer to figure 1 (Note 1)

- Operating procedure varies with heat pump type and cooling only type. Contact your Daikin dealer to confirm your system type.
- To protect the unit, turn on the main power switch 6 hours before operation.
- If the main power supply is turned off during operation, operation will restart automatically after the power turns back on again.

## COOLING, HEATING, AUTOMATIC, FAN, AND PROGRAM DRY OPERATION

Operate in the following order.

- AUTOMATIC OPERATION can be selected only by Heat pump split system.
- For cooling only type, "COOLING", and "FAN" and "DRY" operation are able to select.

# $\langle\langle {\sf FOR} \; {\sf SYSTEMS} \; {\sf WITHOUT} \; {\sf COOL} / \\ {\sf HEAT} \; {\sf CHANGEOVER} \; {\sf REMOTE} \; {\sf CONTROL} \; {\sf SWITCH} \rangle \rangle$

Refer to figure 1-1, 2 (Note 2)

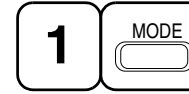

OPERATION MODE SELECTOR

### Press OPERATION MODE SELECTOR button several times and select the OPERATION MODE of your choice as follows.

- AUTOMATIC OPERATION...... " A "
   In this operation mode, COOL/HEAT changeover is automatically conducted.
- FAN OPERATION ...... " � "
- DRY OPERATION....." 🔊 "
  - The function of this program is to decrease the humidity in your room with the minimum temperature decrease.
  - Micro computer automatically determines TEMPERATURE and FAN SPEED.
  - This system does not go into operation if the room temperature is below 16°C.

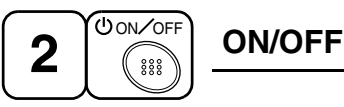

## Press ON/OFF button

OPERATION lamp lights up or goes off and the system starts or stops OPERATION.

## NOTE 👕

 Do not turn OFF power immediately after the unit stops. Then, wait no less than 5 minutes.

Water is leaking or there is something else wrong with the unit.

### ((FOR SYSTEMS WITH COOL/HEAT CHANGEOVER REMOTE CONTROL SWITCH))

## Refer to figure 1-1,3 (Note 3)

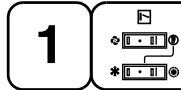

OPERATION MODE

- (1) Select OPERATION MODE with the COOL/HEAT CHANGEOVER REMOTE CONTROL SWITCH as follows.

- FAN OPERATION......" ( Seguration and Seguration and Seguration
- DRY OPERATION .....
- See "FOR SYSTEMS WITHOUT COOL/ HEAT CHANGEOVER REMOTE CON-TROL SWITCH" for details on dry operation.
- (2) Press OPERATION MODE SELECTOR button several times and select " • " (This operation is only available during dry operation.)

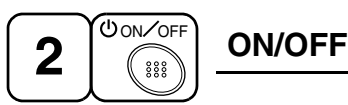

## Press ON/OFF button

OPERATION lamp lights up or goes off and the system starts or stops OPERATION.

## NOTE

• Do not turn OFF power immediately after the unit stops. Then, wait no less than 5 minutes.

Water is leaking or there is something else wrong with the unit.

### [EXPLANATION OF HEATING OPERA-TION] DEFROST OPERATION

- As the frost on the coil of an outdoor unit increase, heating effect decreases and the system goes into DEFROST OPERA-TION.
- The fan operation stops and the DEFROST lamp of the indoor unit goes on. After 6 to 8 minutes (maximum 10 minutes) of DEFROST OPERATION, the system returns to HEATING OPERATION.

# Heating capacity & Outdoor air temperature

• Heating capacity drops as outdoor air temperature lowers. If feeling cold, use another heater at the same time as this air conditioner.

- Hot air is circulated to warm the room. It will take some time from when the air conditioner is first started until the entire room becomes warm. The internal fan automatically turns at low speed until the air conditioner reaches a certain temperature on the inside. In this situation, all you can do is wait.
- If hot air accumulates on the ceiling and feet are left feeling cold, it is recommended to use a circulator. For details, contact the place of purchase.

## ADJUSTMENT

For programming TEMPERATURE, FAN SPEED and AIR FLOW DIRECTION, follow the procedure shown below.

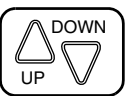

## TEMPERATURE SETTING

## Press TEMPERATURE SETTING button and program the setting temperature.

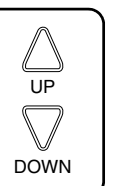

Each time this button is pressed, setting temperature rises 1°C.

Each time this button is pressed, setting temperature lowers 1°C.

## In case of automatic operation

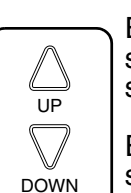

Each time this button is pressed, setting temperature shifts to "H" side.

Each time this button is pressed, setting temperature shifts to "L" side.

| - F | 0 | r | רי  |
|-----|---|---|-----|
| - 1 |   | L | 7   |
| L   |   |   | - 1 |

|                        | Н  | •  | М  | ٠  | L  |
|------------------------|----|----|----|----|----|
| Setting<br>temperature | 25 | 23 | 22 | 21 | 19 |

• The setting is impossible for fan operation.

### NOTE

• The setting temperature range of the remote controller is 16°C to 32°C.

# FAN SPEED CONTROL

## Press FAN SPEED CONTROL button.

High or Low fan speed can be selected. The micro computer may sometimes control the fan speed in order to protect the unit.

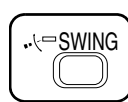

# AIR FLOW DIRECTION ADJUST

## **UP AND DOWN DIRECTION**

• The movable limit of the flap is changeable. Contact your Daikin dealer for details.

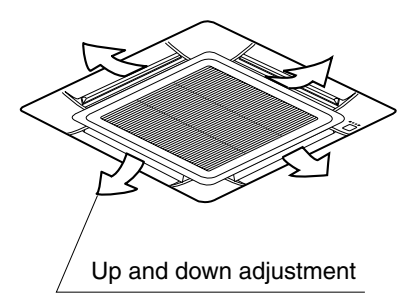

## Press the AIR FLOW DIRECTION ADJUST button to select the air direction as shown below.

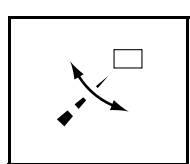

DISPLAY appears and the air flow direction continuously varies. (Automatic swing setting)

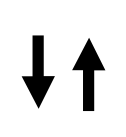

Press AIR FLOW DIREC-TION ADJUST button to select the air direction of your choice.

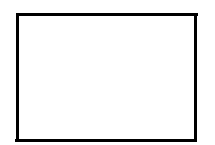

DISPLAY vanishes the air flow direction is fixed (Fixed air flow direction setting).

## MOVEMENT OF THE AIR FLOW FLAP

For the following conditions, micro computer controls the air flow direction so it may be different from the display.

| Operation<br>mode       | Heating                                                                                                    |
|-------------------------|----------------------------------------------------------------------------------------------------|
| Operation<br>conditions | <ul> <li>When starting operation</li> <li>When room<br/>temperature is higher than<br/>the set temperature</li> <li>At defrost operation (The<br/>flaps blow horizontally to<br/>avoid blowing cold air<br/>directly on the occupants<br/>of the room.)</li> </ul> |

## NOTES

- If you try cooling or programmed drying, while the flaps are facing downward, air flow direction may change unexpectedly. There is nothing wrong with the equipment. This serves to prevent dew formed on parts in the air discharge outlet from dripping.
- Operation mode includes automatic operation.

## **PROGRAM TIMER OPERATION**

Operate in the following order.

The timer is operated in the following two ways.
 Programming the stop time (④ ▸ ○)
 .... The system stops

operating after the set time has elapsed.

Programming the start time  $(\bigcirc \cdot \mid)$  .... The system starts

operating after the set time has elapsed.

- The timer can be programmed a maximum of 72 hours.
- The start and the stop time can be simultaneously programmed.

3P107422-1S

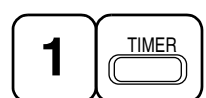

STOP

Т

### Press the TIMER MODE START/STOP button several times and select the mode on the display.

The display flashes.

For setting the timer stop  $\dots$  " $\bigcirc$  ·  $\bigcirc$ " For setting the timer start  $\dots$  " $\bigcirc$  · |"

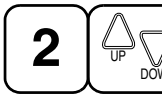

## PROGRAMMING TIME

Press the PROGRAMMING TIME button and set the time for stopping or starting the system.

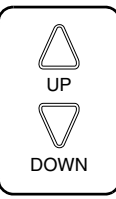

When this button is pressed, the time advances by 1 hour.

When this button is pressed, the time goes backward by 1 hour.

# 3 RESERVE

## TIMER RESERVE

## Press the TIMER RESERVE button.

The timer setting procedure ends. The display or changes from flashing light to a constant light.

Т

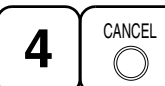

| IMER CANCEL |
|-------------|
|             |

Press the TIMER OFF button to cancel programming. The display vanishes.

## For example.

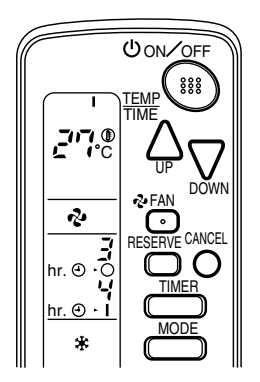

When the timer is programmed to stop the system after 3 hours and start the system after 4 hours, the system will stop after 3 hours and then 1 hour later the system will start.

## NOTES

- When the timer is programmed to stop the system after 3 hours and start the system after 4 hours, the system will stop after 3 hours and then 1 hour later the system will start.
- After the timer is programmed, the display shows the remaining time.

### HOW TO SET MASTER REMOTE CONTROLLER (For VRV system)

• When the system is installed as shown below, it is necessary to designate the master remote controller.

## For Heat pump system

When one outdoor unit is connected with several indoor units.

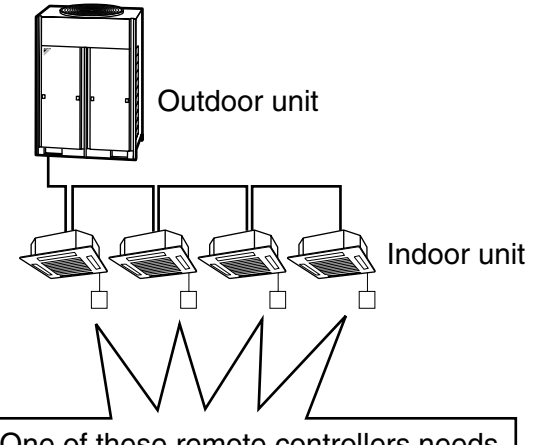

One of these remote controllers needs to be designated as the master remote controller.

## For Heat recovery system

When one BS unit is connected with several indoor units.

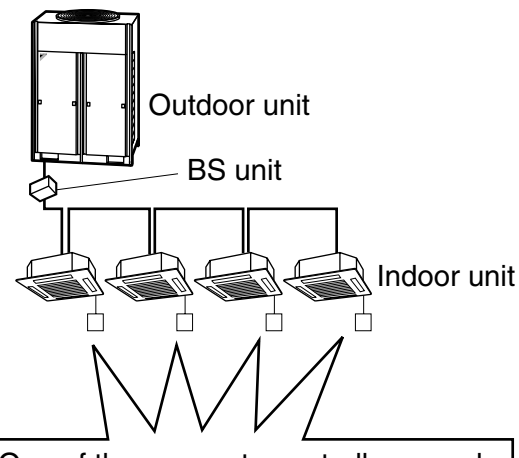

One of these remote controllers needs to be designated as the master remote controller.

 Only the master remote controller can select HEATING, COOLING or AUTO-MATIC (only Heat recovery system) OPERATION.

When the indoor unit with master remote controller is set to "COOL", you can switch over operation mode between "FAN", "DRY" and "COOL".

When the indoor unit with master remote controller is set to "HEAT", you can switch over operation mode between "FAN" and "HEAT".

When the indoor unit with master remote controller is set to "FAN", you cannot switch operation mode.

When attempting settings than that consented above, a "peep" is emitted as a warning.

Only with Heat recovery system, you can set the indoor unit to AUTOMATIC. Attempting to do so, a "peep" will be emitted as a warning.

## How to designate the master remote controller

Operate in the following order.

| 1 | MODE |
|---|------|
|   |      |

### Continuously press the OPERATION MODE SELECTOR button for 4 seconds.

The displays showing "  $\oplus$  " of all slave indoor unit connected to the same outdoor unit or BS unit flash.

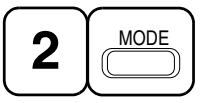

Press the OPERATION MODE SELEC-TOR button to the indoor unit that you wish to designate as the master remote controller. Then designation is completed. This indoor unit is designated as the master remote controller and the display showing " ⊕ " vanishes.

To change settings, repeat steps 1 and
2.

## EMERGENCY OPERATION

When the remote controller does not work due to battery failure or the absence thereof, use this switch which is located beside the discharge grille on the main unit. When the remote controller does not work, but the battery low indicator on it is not lit, contact your dealer.

## [START]

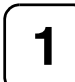

## To press the emergency operation switch.

The machine runs in the previous mode. The system operates with the previously set air flow direction.

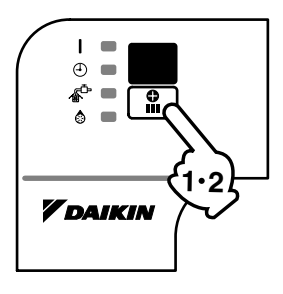

## [STOP]

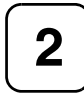

Press the EMERGENCY OPERA-TION switch again.

## PRECAUTIONS FOR GROUP CONTROL SYSTEM OR TWO REMOTE CONTROLLER CONTROL SYSTEM

This system provides two other control systems beside individual control (one remote controller controls one indoor unit) system. Confirm the following if your unit is of the following control system type.

### Group control system

One remote controller controls up to 16 indoor units.

All indoor units are equally set.

Two remote controller control system Two remote controllers control one indoor unit. (In case of group control system, one group of indoor units)

The unit follows individual operation.

### NOTES

- Cannot have two remote controller control system with only wireless remote controllers. (It will be a two remote controller control system having one wired and one wireless remote controllers.)
- Under two remote controller control system, wireless remote controller cannot control timer operation.
- Only the operating indicator lamp out of 3 other lamps on the indoor unit display functions.

### NOTE 👕

 Contact your Daikin dealer in case of changing the combination or setting of group control and two remote controller control systems.

## 6. NOT MALFUNCTION OF THE AIR CONDITIONER

The following symptoms do not indicate air conditioner malfunction

### **I. THE SYSTEM DOES NOT OPERATE**

- The system does not restart immediately after the ON/OFF button is pressed. If the OPERATION lamp lights, the system is in normal condition. It does not restart immediately because a safety device operates to prevent overload of the system. After 3 minutes, the system will turn on again automatically.
- The system does not restart immediately when TEMPERATURE SETTING button is returned to the former position after pushing the button.

It does not restart immediately because a safety device operates to prevent overload of the system. After 3 minutes, the system will turn on again automatically.

 If the reception beep is rapidly repeated 3 times (It sounds only twice when operating normally.)

Control is set to the optional controller for centralized control.

• If the defrost lamp on the indoor unit's display is lit when heating is started. This indication is to warn against cold air being blown from the unit. There is nothing wrong with the equipment.

## 7. HOW TO DIAGNOSE TROUBLE SPOTS

### I. EMERGENCY STOP

When the air conditioner stops in emergency, the run lamp on the indoor unit starts blinking. Take the following steps yourself to read the malfunction code that appears on the display. Contact your dealer with this code. It will help pinpoint the cause of the trouble, speeding up the repair.

| 1         | TEST      |
|-----------|-----------|
| $\square$ | $\square$ |

# Press the INSPECTION/TEST button to select the inspection mode " $\Box$ ".

" 🔏 " appears on display and blinks. "UNIT" lights up.

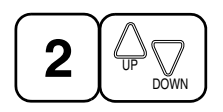

## Press PROGRAMMING TIMER BUT-TON and change the unit number.

Press to change the unit number until the indoor unit beeps and perform the following operation according to the number of beeps.

## Number of beeps

3 short beeps .... Perform all steps from 3 to 6.

1 short beep ...... Perform **3** and **6** steps. 1 long beep...... Normal state

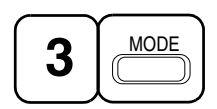

## Press OPERATION MODE SELECTOR BUTTON

" 🞵 " on the left-hand of the malfunction code blinks.

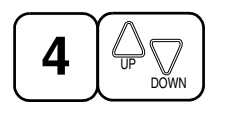

Press PROGRAMMING TIMER BUT-TON and change the malfunction code.

Press until the indoor unit beeps twice.

| 5 | MODE |
|---|------|
|   |      |

## Press OPERATION MODE SELECTOR BUTTON

" 🚺 " on the right-hand of the malfunction code blinks.

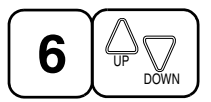

## Press PROGRAMMING TIMER BUT-TON and change the malfunction code.

Press until the indoor unit makes a long beep.

The malfunction code is fixed when the indoor unit makes a long beep.

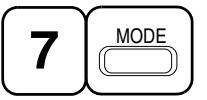

Reset of the display

Press OPERATION MODE SELECTOR BUTTON to get the display back to the normal state.

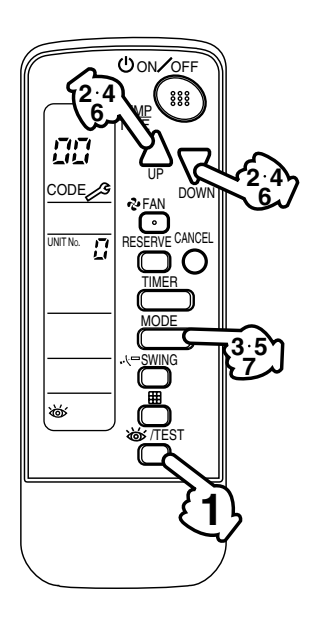

2 1.8 BRC7E530W / BRC7E531W

3P107422-1S

## II. IN CASE BESIDES EMERGENCY STOP

- 1. The unit does not operate at all.
  - Check if the receiver is exposed of sunlight or strong light. Keep receiver away from light.
  - Check if there are batteries in the remote controller. Place the batteries.
  - Check if the indoor unit number and wireless remote controller number are equal.

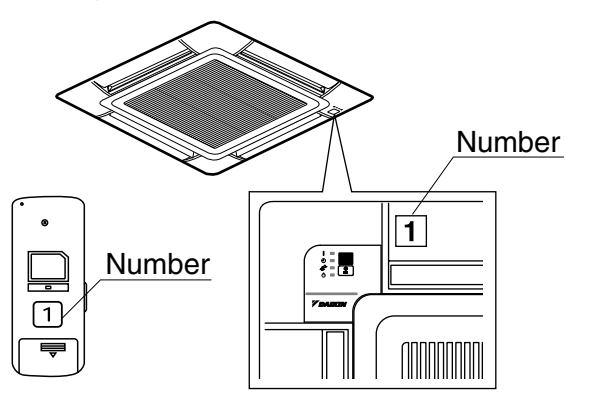

Operate the indoor unit with the remote controller of the same number.

Signal transmitted from a remote controller of a different number cannot be accepted. (If the number is not mentioned, it is considered as "1")

- 2. The system operates but it does not sufficiently cool or heat.
  - If the set temperature is not proper.
  - If the FAN SPEED is set to LOW SPEED.
  - If the air flow angle is not proper.

# Contact the place of purchase in the following case.

## 

When you detect a burning odor, shut OFF power immediately and contact the place of purchase. Using the equipment in anything but proper working condition can result in equipment damage, electric shock and/or fire.

## [Trouble]

The RUN lamp of the indoor unit is flashing and the unit does not work at all.

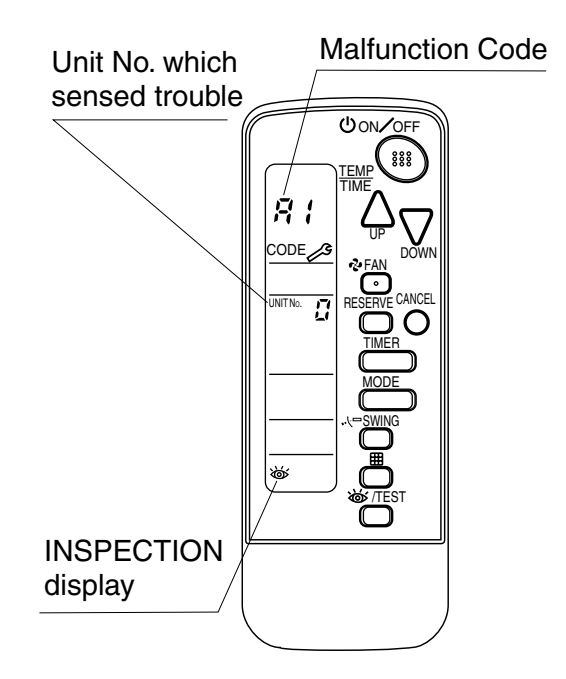

## [Remedial action]

Check the malfunction code (A1 - UF) on the remote controller.

Notify and inform the model name and what the malfunction code indicates to your Daikin dealer.

3P107422-1S

### 1.8.2 Installation

## **1. SAFETY CONSIDERATIONS**

Please read this "SAFETY CONSIDERATIONS" carefully before installing air conditioning equipment and be sure to install it correctly. After completing the installation, make sure at start up operation that the unit operates properly. Please instruct the customer how to operate the unit and keep maintenance.

Meaning of caution symbols

NOTE \_\_\_\_\_ These instructions will ensure proper use of the equipment.

- Refer also to the installation manual attached to the indoor unit and the installation manual attached to the decoration panel.
- Confirm that following conditions are satisfied prior to installation.
  - Ensure that nothing interrupts the operation of the wireless remote controller. (Ensure that there is neither a source of light nor fluorescent lamp near the receiver. Also, ensure that the receiver is not exposed of direct sunlight.)
  - Ensure that the operation display lamp and other indicators are easy to see.
- The installation position of this kit is 1 position of the decoration panel. Therefore, confirm that its position is set so that the single form the wireless remote controller can be easily transmitted and its display can be easily seen.

## 2. BEFORE INSTALLATION

## 2-1 ACCESSORIES

### Check if the following accessories are included with your unit.

| Name          | Receiver | Transmitter board | Tapping screw for transmitter board | Wireless remote<br>controller | Remote controller<br>holder |
|---------------|----------|-------------------|-------------------------------------|-------------------------------|-----------------------------|
| Quan-<br>tity | 1 set.   | 1 pc.             | 2 pcs.                              | 1 pc.                         | 1 pc.                       |
| Shape         |          | O to the          | (÷)ZZD                              |                               |                             |

| Name          | Dry cell battery<br>LR03 (AM4) | Unit No.<br>label                                     | Screw for install-<br>ing remote control-<br>ler holder | Operation manual | Clamp |
|---------------|--------------------------------|-------------------------------------------------------|---------------------------------------------------------|------------------|-------|
| Quan-<br>tity | 2 pcs.                         | 1 pc.                                                 | 2 pcs.                                                  | 1 pc.            | 1 pc. |
| Shape         | 0                              | $ \begin{array}{cccccccccccccccccccccccccccccccccccc$ | (f)                                                     | $\sum$           | 0     |

### 2-2 NOTE TO THE INSTALLER

• Be sure to instruct the customer how to properly operate the system showing him/her the attached operation manual.

## 3. REMOTE CONTROLLER INSTALLATION

### <Installing wireless remote controller>

- Do not throw the remote controller or impose large shocks. Also, do not store where it may be exposed to moisture or direct sunlight.
- When operating, point the transmitting part of the remote controller in the direction of the receiver.
- The direct transmitting distance of the remote controller is approximately 7 meters.
- The signal cannot be transmitted if something such as curtains blocks the receiver and the remote controller.

### Installing to a wall or a pillar

(1) Fix the remote controller holder with the screws.

(2) Slide the remote controller into the remote controller holder from the top.

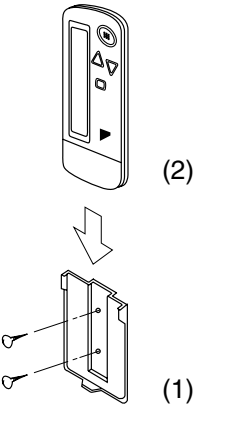

### • How to insert the batteries

- 1. Open the back cover of the remote controller by sliding it in the direction of the arrow.
- 2. Insert the attached dry cell batteries. Properly insert, set the batteries by matching the (+) and (-) polarity marks as indicated. Then close the cover as before.

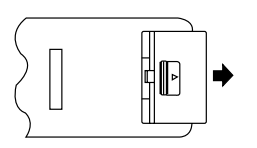

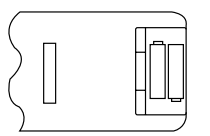

## 4. RECEIVER INSTALLATION

## (1) Preparations before installation

- Detach the brand name plate part of the decoration corner panel piece, before attaching the decoration panel. This part is not needed hereafter.
- 2. Next, remove the suction grille and the air filter according to the instructions in the installation manual attached to the decoration panel.
- Remove the control box lid according to the instructions in the installation manual attached to the indoor unit. (Be sure to turn off power, before removing the control box lid.)

## (2) Determination of address and MAIN/ SUB remote controller.

If setting multiple wireless remote controllers to operate in one room, perform address setting for the receiver and the wireless remote controller.

If setting multiple wired remote controllers in one room, change the MAIN/SUB switch of the receiver.

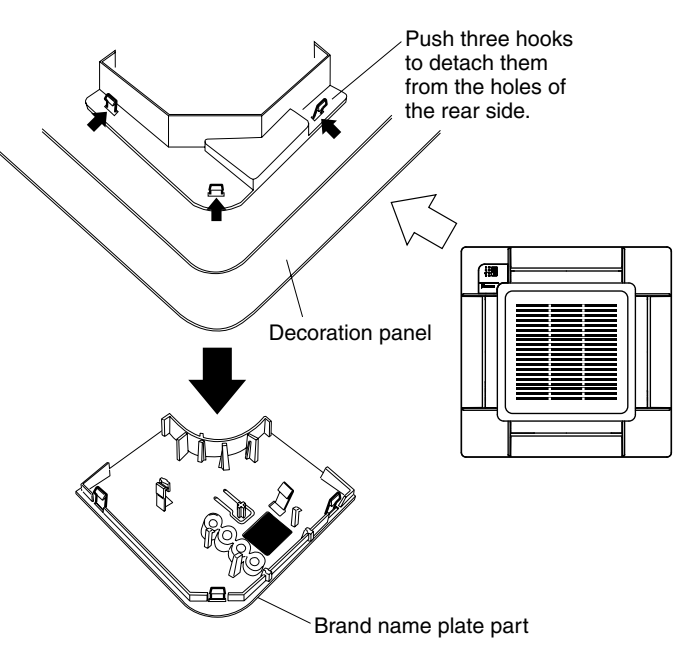

## SETTING PROCEDURE

### 1. Setting the receiver

Set the wireless address switch (SS2) on the transmitter board according to the table below.

| Unit No.                         | No. 1 | No. 2 | No. 3 |
|----------------------------------|-------|-------|-------|
| Wireless address<br>switch (SS2) | 1 2 3 | 1 2 3 | 1 2 3 |

When using both a wired and a wireless remote controller for 1 indoor unit, the wired controller should be set to MAIN. Therefore, set the MAIN/ SUB switch (SS1) of the transmitter board to SUB.

|              | MAIN | SUB |
|--------------|------|-----|
| MAIN/SUB     | S    | S   |
| switch (SS1) | M    | M   |

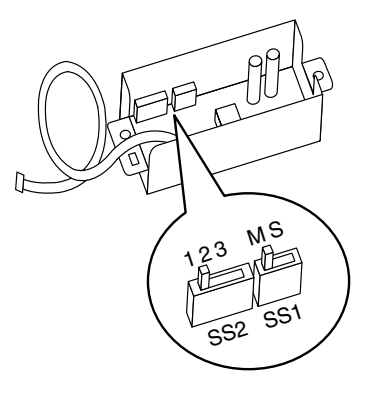

- 2. Setting the address of wireless remote controller (It is factory set to "1") Setting from the remote controller
  - Hold down the button and the button for at least 4 seconds to get the Field Set mode. (Indicated in the display area in the figure at right.)
  - 2. Press the FAN button and select a multiple setting (A/b). Each time the button is pressed the display switches between "A" and "b".
  - **3.** Press the " $\bigtriangleup_{UP}$ " button and " $\bigvee_{DOWN}$ " button to set the address.

 $\rightarrow 1 \rightarrow 2 \rightarrow 3 \rightarrow 4 \rightarrow 5 \rightarrow 6$ 

Address can be set from 1 to 6, but set it to  $1 \sim 3$  and to same address as the receiver. (The receiver does not work with address  $4 \sim 6$ .)

- 4. Press the RESERVE button to enter the setting.
- 5. Hold down the <u>WITEST</u> button for at least 1 second to quit the Field Set mode and return to the normal display.

Multiple settings A/b -

When the indoor unit is being operating by outside control (central remote controller, etc.), it sometimes does not respond to ON/OFF and temperature setting commands from this remote controller. Check what setting the customer wants and make the multiple setting as shown below.

| Remote controller |                                                                | Movement when the operation is controlled by the                                                                                                    |  |
|-------------------|----------------------------------------------------------------|----------------------------------------------------------------------------------------------------|--|
| Multiple setting  | Remote controller display                                      | other air conditioners and equipment                                                                                                    |  |
| A: Standard       | All items displayed.                                           | When operation changeover, temperature setting or<br>the like is carried out from the remote controller, the<br>indoor unit rejects the instruction.<br>(Signal receiving sound "peeh" or "pick-pick-pick")<br>As a result, a discrepancy between the operation<br>state of the indoor unit and the indication of the<br>remote controller display occurs. |  |
| b: Multi System   | Operations remain dis-<br>played shortly after exe-<br>cution. | Since the indication of the remote controller is turned off, no discrepancy such as mentioned above occurs.                                                                                                    |  |

**3.** Stick the Unit No. label on the air outlet of the decoration panel and the back of the wireless remote controller.

### [PRECAUTIONS]

Set the Unit No. of the receiver and the wireless remote controller to be equal. If the settings differ, the signal from the remote controller cannot be transmitted.

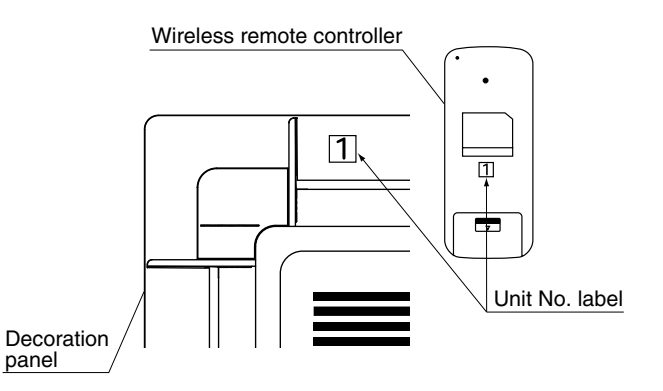

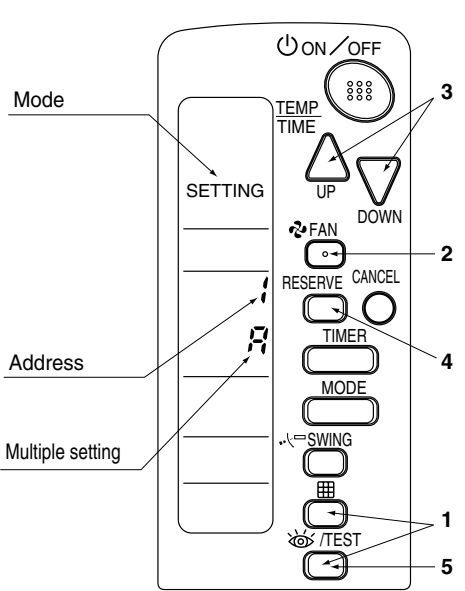

- (3) Receiver installation
- 1. As shown at right, pass the harness from the receiver through the wiring hole of the decoration panel. Then, attach the receiver to the decoration panel.

- Hook the harness from the receiver on the upper part of the panel temporary suspension of the decoration panel. Be sure to push the harness to the groove.
- **3.** Attach the decoration panel to the indoor unit. (Refer to the installation manual attached to the decoration panel.)
- 4. Connect the harness from the receiver to the connector X1A on the transmitter board.

After connecting, use the attached clamp to fix the two harnesses to the transmitter board box.

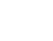

165

3P107423-1B

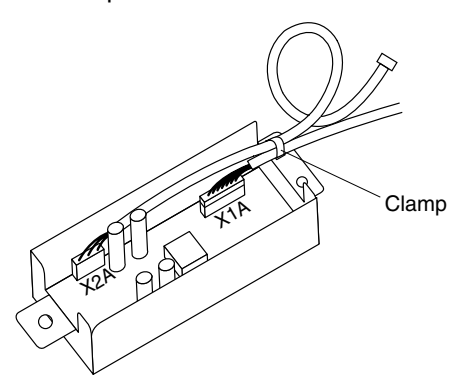

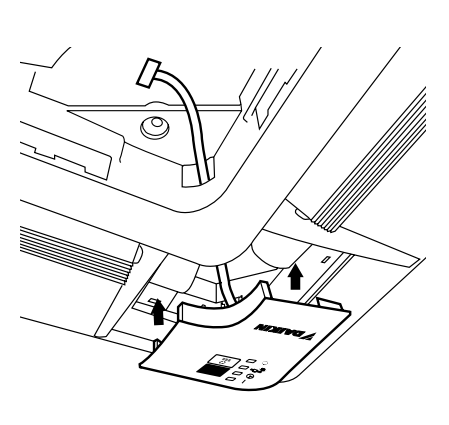

Panel temporary suspension

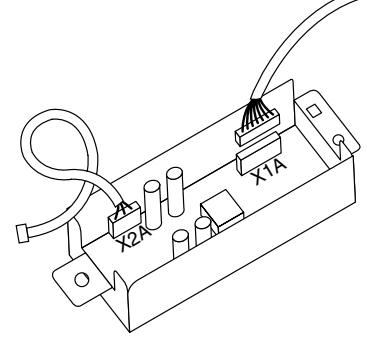

**5.** Use two tapping screws to attach the transmitter board to the indoor unit, as shown in the figure.

6. Connect the harness from the transmitter board to the connector X24 on the indoor unit PC board.

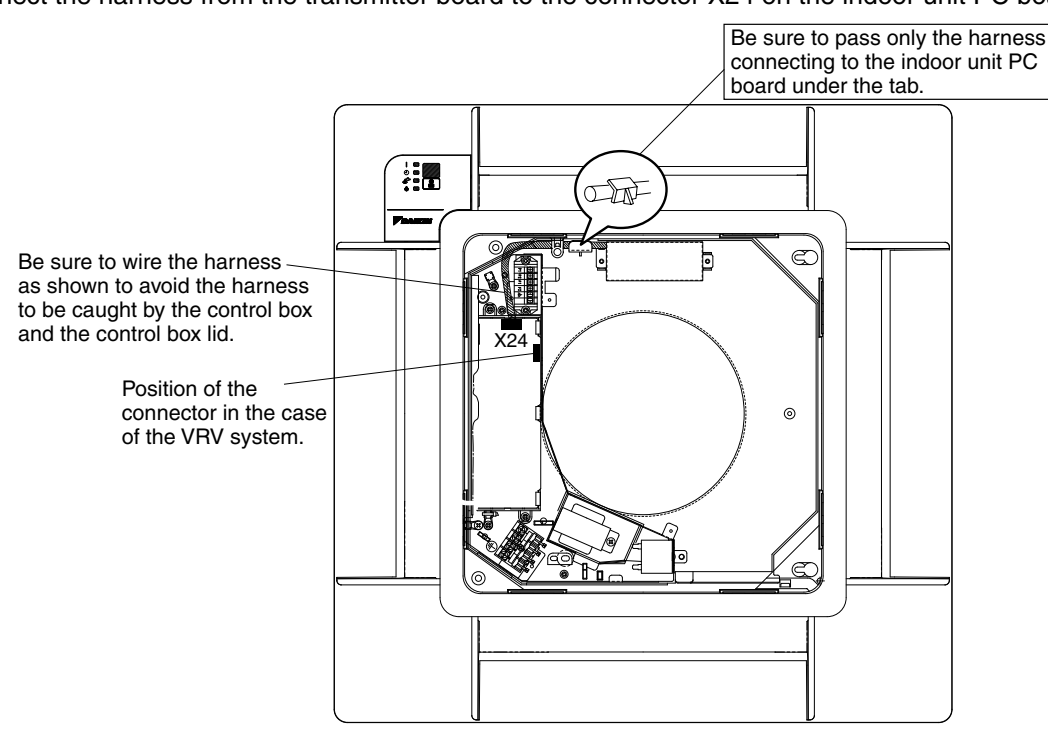

## 5. FIELD SETTING

If optional accessories are mounted on the indoor unit, the indoor unit setting may have to be changed. Refer to the instruction manual (optional hand book) for each optional accessory.

### Procedure

- 1. When in the normal mode, press the MITEST button for a minimum of four seconds, and the FIELD SET MODE is entered.
- 2. Select the desired MODE NO. with the MODE button.
- **3.** Push the " $\triangle$ " button and select the FIRST CODE NO.
- **4.** Push the " $\sum_{n=1}^{\infty}$ " button and select the SECOND CODE NO.
- 5. Push the RESERVE button and the present settings are SET.
- 6. Push the STEST button to return to the NORMAL MODE.

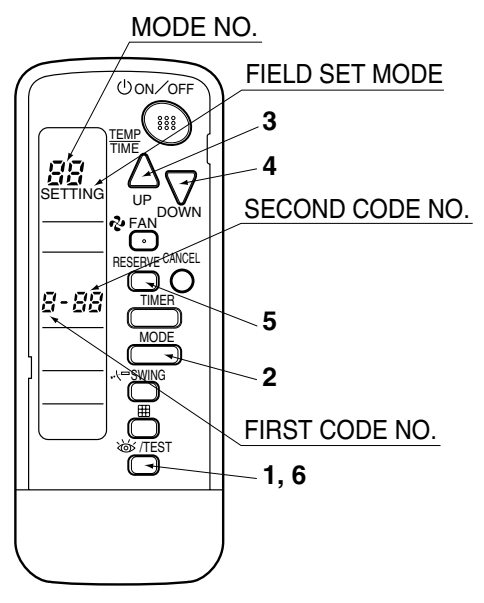

(Example)

If the time to clean air filter is set to "Filter Contamination-Heavy", set Mode No. to "10", FIRST CODE NO. to "0", and SECOND CODE NO. to "02".

| MODE       | FIRST       |                                                                                                    |                   |       | SECOND                    | CODE           | NO. NOT                   | E)    |
|------------|-------------|----------------------------------------------------------------------------------------------------|-------------------|-------|---------------------------|----------------|---------------------------|-------|
| NO.        | CODE<br>NO. | DESCRIPTION OF SETTING                                                                                                    |                   | 01    |                           | 02             |                           | 03    |
| 10         | 0           | Filter Contamination-<br>Heavy/Light (Setting<br>for spacing time of dis-<br>play time to clean air<br>filter) (Setting for when<br>filter contamination is<br>heavy, and spacing<br>time of display time to<br>clean air filter is to be<br>halved) | Long-life<br>type | light | approx.<br>2,500<br>hours | heavy          | approx.<br>1,250<br>hours | -     |
|            | 3           | Spacing time of display time to<br>clean air filter count<br>(Setting for when the filter sign is<br>not to be displayed)                                                                                                    |                   | C     | Display                   | Do not display |                           | -     |
| 12<br>(VPV | 1           | ON/OFF input from outside (Set to enable starting/stopping from remote.)                                                                                                    |                   | Force | d OFF input               | С              | N/OFF                     | -     |
| system)    | 2           | Thermostat differential changeover<br>(Set when using remote controller<br>thermostat sensor.)                                                                                                    |                   |       | 1°C                       |                | 0.5°C                     | -     |
| 13         | 1           | Selection of Air Flow Direction (Set-<br>ting for when a sealing member of<br>air discharge outlet kit has been<br>installed)                                                                                                    |                   |       | F                         |                | т                         | W     |
|            | 4           | Air Flow Direction Range Setting                                                                                                    |                   | l     | Upper                     | 1              | lormal                    | Lower |

## NOTE

• The SECOND CODE NO. is factory set to "01". However, for the following cases it is set to "02".

Air Flow Direction Range Setting

Do not use any settings not listed in the table.

For group control with a wireless remote controller, initial settings for all the indoor units of the group are equal. (For group control, refer to the installation manual attached to the indoor unit for group control.)

## 6. TEST OPERATION

• Perform test operation according to the instructions in the installation manual attached to the indoor unit.

• After refrigerant piping, drain piping, and electric wiring, operate according to the table to protect the unit.

### [PRECAUTIONS]

- 1. Refer to malfunction code of installation manual attached to the indoor unit, if it does not operate.
- 2. Refer to the installation manual attached to the outdoor unit for individual operation system types.

| Order | Operation                                                                            |
|-------|--------------------------------------------------------------------------------------|
| (1)   | Open gas side stop valve.                                                            |
| (2)   | Open liquid side stop valve.                                                         |
| (3)   | Electrify for 6 hours.                                                               |
| (4)   | Set to cooling with the remote controller and push ON/OFF button to start operation. |
| (5)   | Push Improvement button twice and operate in TEST OPERATION mode for 3 minutes.      |
| (6)   | Push                                                                                 |
| (7)   | Push (W/TEST) button and operate normally.                                           |
| (8)   | Confirm its function according to the operation manual.                              |

## 1.9 BRC7CA528W / BRC7CA529W (for FXUQ)

## 1.9.1 Operation

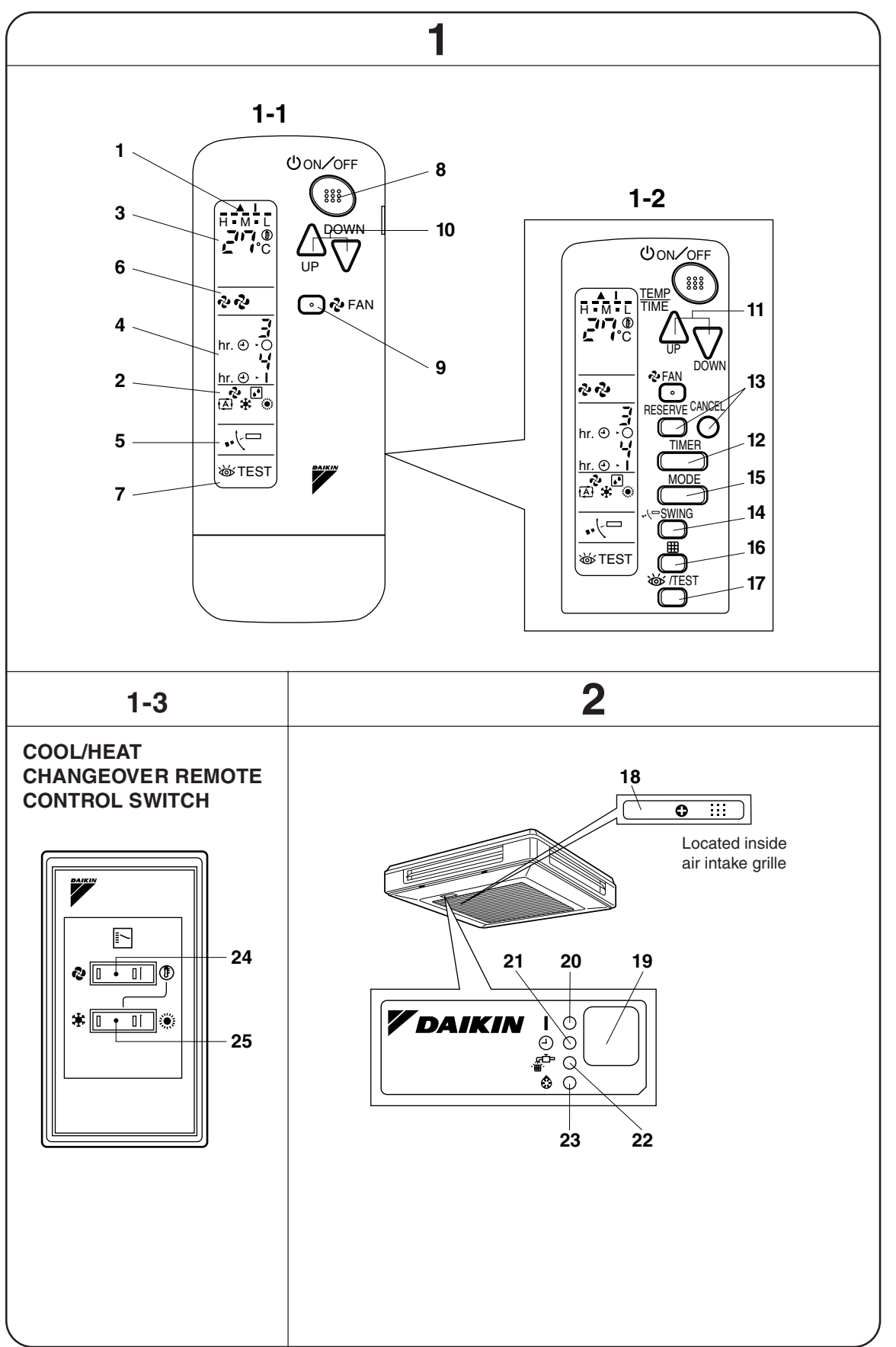

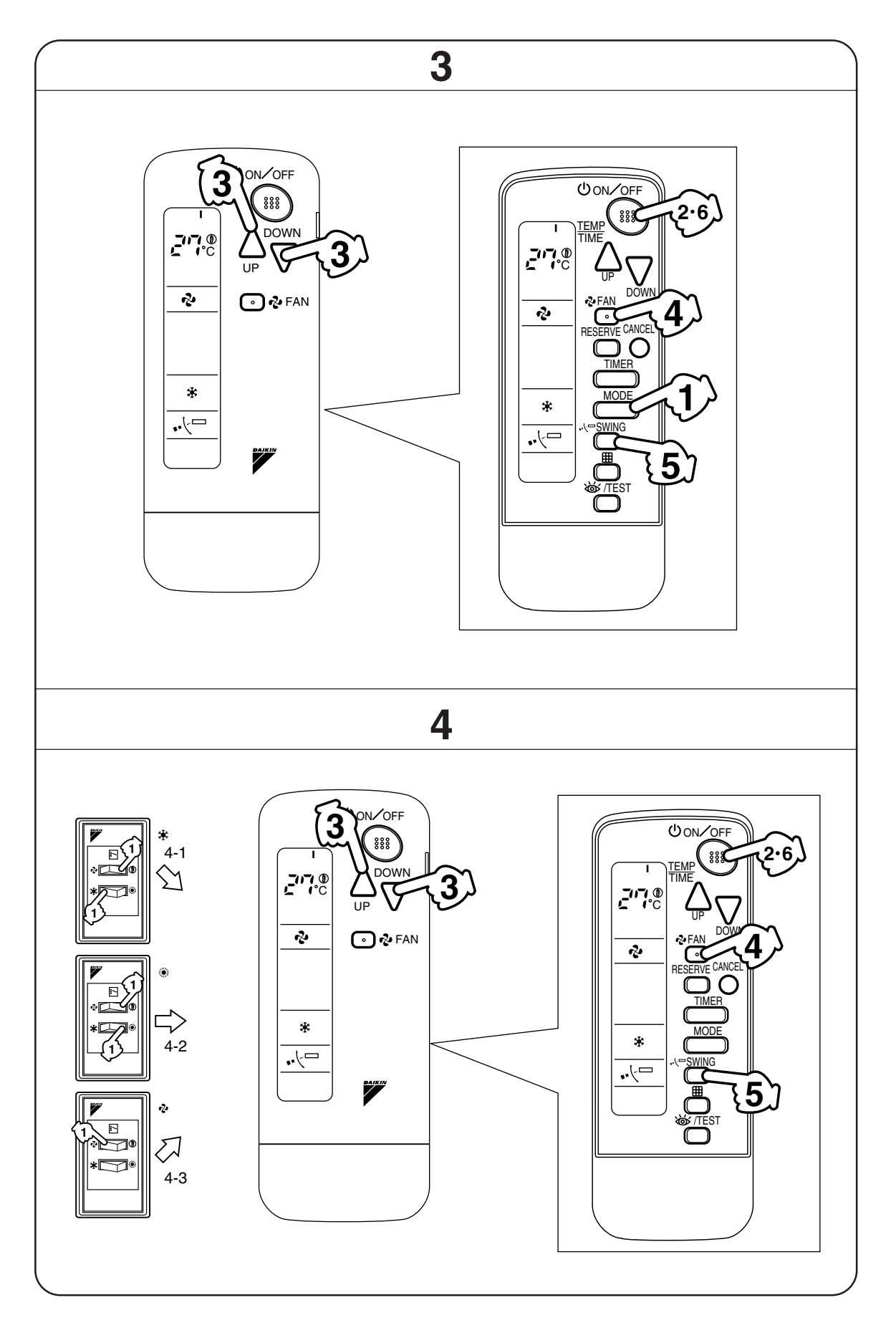

2

1.9 BRC7CA528W / BRC7CA529W

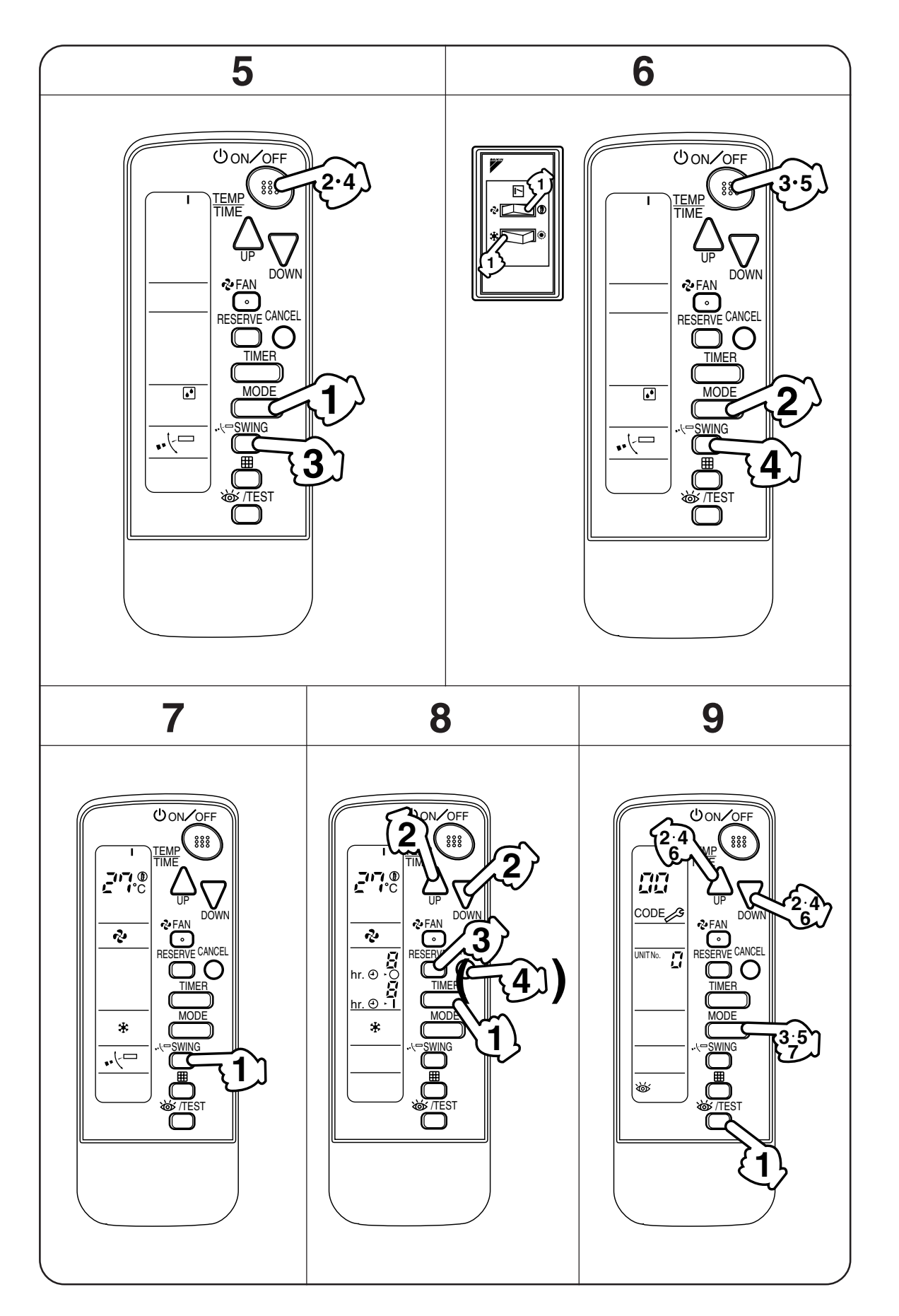

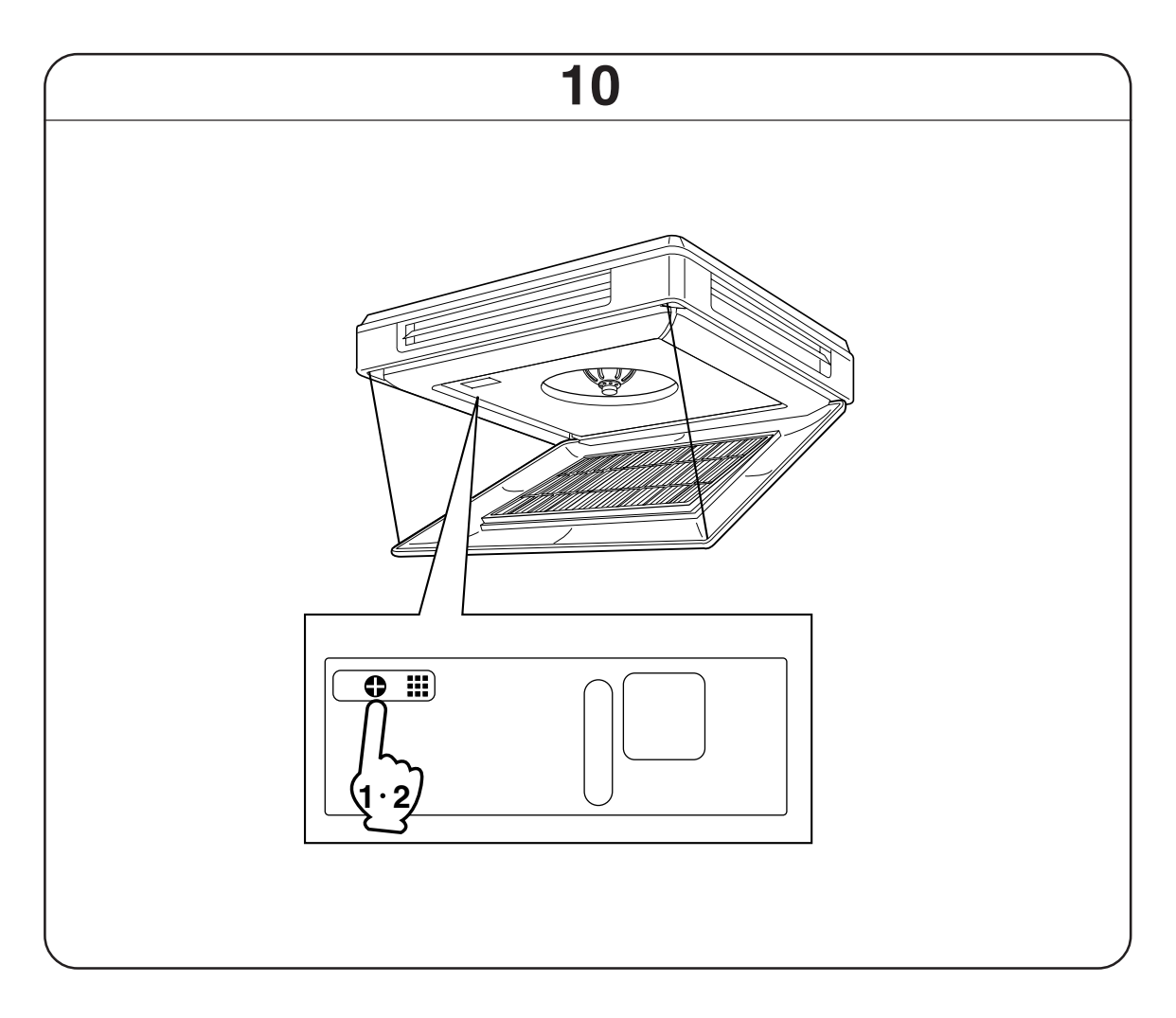

## 2. NAMES AND FUNCTIONS OF THE OPERATING SEC-TION (Fig. 1, 2)

| 4  | DISPLAY "▲"<br>(SIGNAL TRANSMISSION)                                                                             |
|----|----------------------------------------------------------------------------------------------------|
| '  | This lights up when a signal is being transmitted.                                                               |
|    | DISPLAY " 🗞 " " 💽 " " 🖽 " " 🗍 "                                                                                  |
|    | " 🔅 " (OPERATION MODE)                                                                                           |
| 2  | This display shows the current OPER-<br>ATION MODE. For straight cooling                                         |
|    | type, " 🔁 " (Auto) and " 🔅 " (Heating) are not installed.                                                        |
|    | DISPLAY " ਟਾ 🖗 "                                                                                                 |
| 3  | (SET TEMPERATURE)                                                                                                |
|    | This display shows the set temperature.                                                                          |
| 4  | DISPLAY " hr. o . d hr. o . l "<br>(PROGRAMMED TIME)                                                             |
|    | This display shows PROGRAMMED<br>TIME of the system start or stop.                                               |
| 5  | DISPLAY " •·└ᅳ " (AIR FLOW FLAP)                                                                                 |
| J  | Refer to Note 1.                                                                                                 |
| 6  | DISPLAY " � " " 숀 " (FAN SPEED)                                                                                  |
| 0  | The display shows the set fan speed.                                                                             |
|    | DISPLAY " 💩 TEST " (INSPECTION/<br>TEST OPERATION)                                                               |
| 7  | When the INSPECTION/TEST OPER-                                                                                   |
|    | ATION BUTTON is pressed, the display                                                                             |
|    | snows the system mode is in.                                                                                     |
|    | Dross the button and the system will                                                                             |
| 8  | start. Press the button again and the                                                                            |
|    | system will stop.                                                                                                |
|    | FAN SPEED CONTROL BUTTON                                                                                         |
| 9  | Press this button to select the fan                                                                              |
|    | speed, HIGH or LOW, of your choice.                                                                              |
|    | TEMPERATURE SETTING BUTTON                                                                                       |
| 10 | Use this button for SETTING TEMPER-<br>ATURE (Operates with the front cover<br>of the remote controller closed.) |

|     | PROGRAMMING TIMER BUTTON                                      |
|-----|---------------------------------------------------------------|
| 11  | Use this button for programming                               |
|     | "START and/or STOP" time. (Operates                           |
|     | with the front cover of the remote con-                       |
|     |                                                               |
| 12  | TIMER MODE START/STOP BOTTON                                  |
|     |                                                               |
| 13  | TIMER RESERVE/CANCEL BUTTON                                   |
|     |                                                               |
| 14  | AIR FLOW DIRECTION ADJUST BUITON                              |
|     | Refer to Note 4.                                              |
| 4 - | OPERATION MODE SELECTOR BUTTON                                |
| 15  | Press this button to select OPERATION MODE.                   |
|     | FILTER SIGN RESET BUTTON                                      |
| 16  | Refer to the section of MAINTENANCE                           |
|     | in the operation manual attached to the                       |
|     | indoor unit.                                                  |
|     | INSPECTION/TEST OPERATION<br>BUTTON                           |
| 17  | This button is used only by qualified service                 |
|     | persons for maintenance purposes.                             |
| 10  | EMERGENCY OPERATION SWITCH (Located inside air intake grille) |
| 19  | This button can be used to start the unit                     |
|     | when the remote controller does not work.                     |
|     | RECEIVER                                                      |
| 19  | This receives the signals from the                            |
|     | remote controller.                                            |
|     | OPERATING INDICATOR LAMP (Red)                                |
| 20  | This lamp stays lit while the air conditioner                 |
|     | runs. It flashes when the unit is in trouble.                 |
| 21  | TIMER INDICATOR LAMP (Green)                                  |
|     | I his lamp stays lit while the timer is set.                  |
| 22  | AIR FILTER CLEANING TIME<br>INDICATOR LAMP (Red)              |
|     | Lights up when it is time to clean the air                    |
|     | filter.                                                       |
|     | DEFROST LAMP (Orange)                                         |
| 23  | Lights up when the defrosting opera-<br>tion has started.     |

go out.

| 24                                                                                                    | FAN/AIR CONDITIONING SELECTOR<br>SWITCH                                                                                                    |   |
|----------------------------------------------------------------------------------------------------|----------------------------------------------------------------------------------------------------|---|
|                                                                                                    | Set the switch to " ✤ " (FAN) for FAN<br>and " ① " (A/C) for HEAT or COOL.                                                                                                    | F |
| 25                                                                                                    | COOL/HEAT CHANGEOVER SWITCH                                                                                                    |   |
|                                                                                                    | Set the switch to " 🕸 " (COOL) for                                                                                                    |   |
|                                                                                                    | COOL and " 🔅 " (HEAT) for HEAT.                                                                                                    | C |
| NC                                                                                                    | DTES 1                                                                                                    | ľ |
| <ul> <li>F</li> <li>F</li> <li>t</li> <li>t</li></ul> | For the sake of explanation, all indica-<br>tions are shown on the display in Figure 1<br>contrary to actual running situations.<br>Fig. 1-2 shows the remote controller with<br>the front cover opened.<br>Fig. 1-3 shows this remote controller can<br>be used in conjunction with the one pro-<br>rided with the VRV system.<br>If the air filter cleaning time indicator lamp<br>tights up, clean the air filter as explained<br>in the operation manual provided with the<br>indoor unit. | t |
| /<br>t<br>t                                                                                                    | After cleaning and reinstalling the air fil-<br>er, press the filter sign reset button on<br>he remote controller. The air filter clean-                                                                                                    |   |
| i                                                                                                    | ng time indicator lamp on the receiver will                                                                                                    | • |

## 3. HANDLING FOR WIRELESS REMOTE CONTROLLER

## Precautions in handling remote controller

Direct the transmitting part of the remote controller to the receiving part of the air conditioner.

If something blocks the transmitting and receiving path of the indoor unit and the remote controller as curtains, it will not operate.

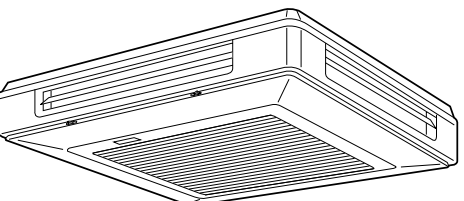

2 short beeps from the receiver indicates that the transmission is properly done.

Transmitting distance is approximately 7 m.

**Do not drop or get it wet.** It may be damaged.

### Never press the button of the remote controller with a hard, pointed object. The remote controller may be damaged.

Installation site

- It is possible that signals will not be received in rooms that have electronic fluorescent lighting. Please consult with the salesman before buying new fluorescent lights.
- If the remote controller operated some other electrical apparatus, move that machine away or consult your dealer.

## Placing the remote controller in the remote controller holder

Install the remote controller holder to a wall or a pillar with the attached screw. (Make sure it transmits)

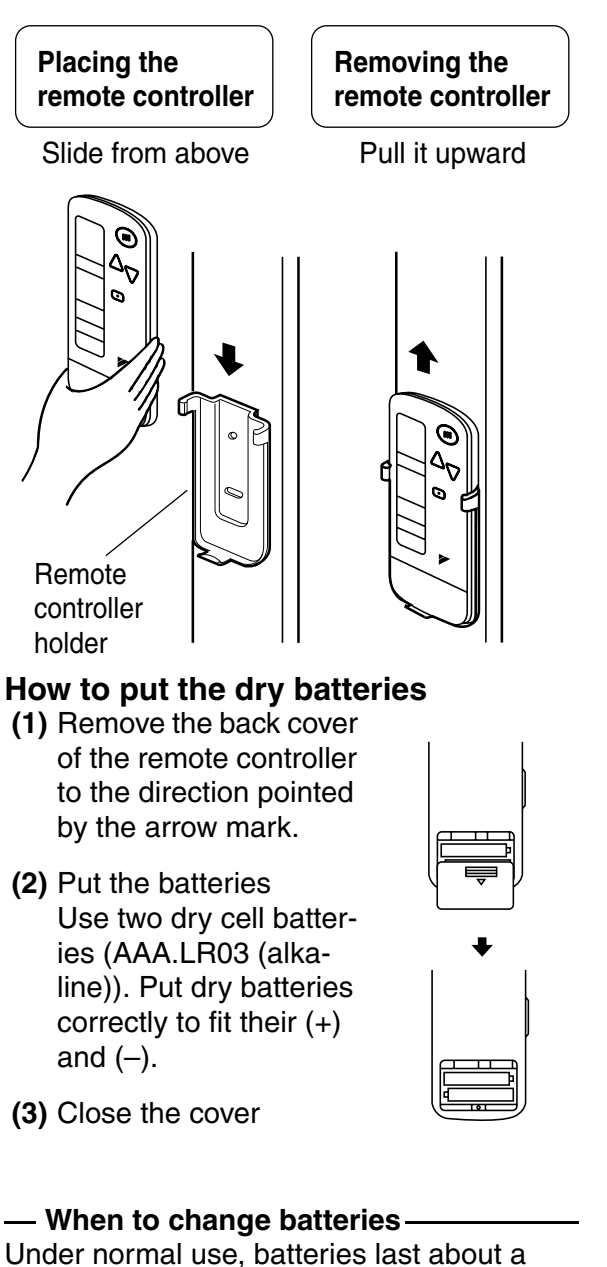

year. However, change them whenever the indoor unit doesn't respond or responds slowly to commands, or if the display becomes dark.

## [CAUTIONS]

- · Replace all batteries at the same time, do not use new and old batteries intermixed.
- · In case the remote controller is not used for a long time take out all batteries in order to prevent liquid leak of the battery.

#### **OPERATION RANGE** 4.

## Split System

If the temperature or the humidity is beyond the following conditions, safety devices may work and the air conditioner may not operate, or sometimes, water may drop from the indoor unit.

| COOLING |
|---------|
|---------|

|          | OUT-                                | INDOOR   |          |                 | OUTDOOR  |           |
|----------|-------------------------------------|----------|----------|-----------------|----------|-----------|
|          | DOOR<br>UNIT                        | TEMPERA- |          | HUMID-          | TEMPERA- |           |
|          | UNIT                                |          | TUNE     | 111             |          |           |
| STRAIGHT | R71 •<br>100 •<br>125               | D<br>B   | 18 to 35 | 80% or<br>below | D<br>B   | –15 to 46 |
| TYPE     |                                     | W<br>B   | 12 to 25 |                 |          |           |
| HEAT     | T RY71 • E<br>IP 100 • V<br>E 125 E | D<br>B   | 18 to 35 | 80% or<br>below | D        | –5 to 46  |
| TYPE     |                                     | W<br>B   | 12 to 25 |                 | В        |           |

HEATING

TYPE

[°C] OUT-OUTDOOR INDOOR DOOR **TEMPERATURE TEMPERATURE** UNIT D -9 to 21 HEAT RY71 • В D PUMP 100 • 15 to 27 В W

DB: Dry bulb temperature WB:Wet bulb temperature

125

The setting temperature range of the remote controller is 16°C ~ 32°C.

For VRV systems, see the instruction manual provided with the air conditioner.

[°C]

C: 3P107422-7S

- 10 to 15.5

В

## 5. OPERATION PROCEDURE

- Operating procedure varies with heat pump type and straight cooling type. Contact your Daikin dealer to confirm your system types.
- To protect the unit, turn on the main power switch 6 hours before operation.
- If the main power supply is turned off during operation, operation will restart automatically after the power turns back on again.

## COOLING, HEATING, AUTOMATIC AND FAN OPERATION (Fig. 3, 4)

- AUTOMATIC OPERATION can be selected only by RSEY series or sprit system.
- RSX series or sprit system cooling only type give selection of FAN or COOLING OPERATION only.

# $\langle\langle {\sf FOR SYSTEMS WITHOUT COOL}/ {\sf HEAT CHANGEOVER REMOTE CONTROL SWITCH (Fig. 3)}\rangle$

Press OPERATION MODE SELECTOR button several times and select the OPERATION MODE of your choice as follows.

- COOLING OPERATION ....." \* "
- AUTOMATIC OPERATION ......" (▲) "
- FAN OPERATION....." & "

## **On AUTOMATIC OPERATION**

In this operation mode, COOL/HEAT changeover is automatically conducted at a present indoor temperature.

## $2^{-}$ Press ON/OFF button.

OPERATION lamp lights up and the system starts OPERATION.

## ⟨⟨FOR SYSTEMS WITH COOL/HEAT CHANGEOVER REMOTE CONTROL SWITCH (Fig. 4)⟩⟩

## Select OPERATION MODE with the COOL/HEAT CHANGEOVER REMOTE CONTROL SWITCH as follows.

- COOING OPERATION .....
  - Refer to fig. 4-1 ( 🗊 , 🗱)
- HEATING OPERATION ..... Refer to fig. 4-2 ( 
  () , 
  ()

## Press ON/OFF button.

OPERATION lamp lights up and the system starts OPERATION.

## ADJUSTMENT

For programming TEMPERATURE and FAN SPEED and AIR FLOW DIRECTION, follow the procedure shown below.

## Press TEMPERATURE SET-TING button and program the setting temperature.

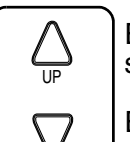

DOWN

Each time this button is pressed, setting temperature rises 1°C.

Each time this button is pressed, setting temperature lowers 1°C.

## In case of automatic operation

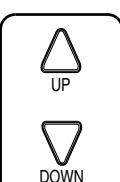

Each time this button is pressed, setting temperature shifts to "H" side.

Each time this button is pressed, setting temperature shifts to "L" side.

| [°C] |
|------|
|      |

|                        | Н  | •  | М  | •  | L  |
|------------------------|----|----|----|----|----|
| Setting<br>temperature | 25 | 23 | 22 | 21 | 19 |

• The setting is impossible for fan operation.
### Press FAN SPEED CONTROL button.

High or Low fan speed can be selected.

### Press AIR FLOW DIRECTION button.

Refer to "ADJUSTING THE AIR FLOW DIRECTION" (Note 1) for details.

### STOPPING THE SYSTEM

### Press ON/OFF button once again.

OPERATION lamp goes off, and the system stops OPERATION.

### NOTE

• Do not turn OFF power immediately after the unit stops. Then, wait no less than 5 minutes. Water is leaking or there is something else wrong with the unit.

### [EXPLANATION OF HEATING OPERATION]

### **DEFROST OPERATION**

- As the frost on the coil of an outdoor unit increase, heating effect decreases and the system goes into DEFROST OPERA-TION.
- The fan operation stops and the DEFROST lamp of the indoor unit goes on. After 6 to 8 minutes (maximum 10 minutes) of DEFROST OPERATION, the system returns to HEATING OPERATION.

### Heating capacity & Outdoor air temperature

- Heating capacity drops as outdoor air temperature lowers. If feeling cold, use another heater at the same time as this air conditioner.
- Hot air is circulated to warm the room. It will take some time from when the air conditioner is first started until the entire room becomes warm. The internal fan automatically turns at low speed until the air conditioner reaches a certain temperature on the inside. In this situation, all you can do is wait.

• If hot air accumulates on the ceiling and feet are left feeling cold, it is recommended to use a circulator. For details, contact the place of purchase.

Remote Controller (Wireless Type)

### PROGRAM DRY OPERATION (Fig. 5, 6)

- The function of this program is to decrease the humidity in your room with the minimum temperature decrease.
- Micro computer automatically determines TEMPERATURE and FAN SPEED.
- This system does not go into operation if the room temperature is below 16°C.

### ((FOR SYSTEMS WITHOUT COOL/ HEAT CHANGEOVER REMOTE CON-TROL SWITCH (Fig. 5)))

### Press OPERATION MODE SELECTOR button several times and select "." (PROGRAM DRY OPERATION).

### Press ON/OFF button.

OPERATION lamp lights up and system starts OPERATION.

### ADJUSTMENT

### 3 Press AIR FLOW DIRECTION ADJUST button.

Refer to "ADJUSTING THE AIR FLOW DIRECTION" (Note 2) for details.

### STOPPING THE SYSTEM

### $\underbrace{4}_{4}$ Press ON/OFF button again.

OPERATION lamp goes off and the system stops OPERATION.

### ⟨⟨FOR SYSTEMS WITH COOL/HEAT CHANGEOVER REMOTE CONTROL SWITCH (Fig. 6)⟩⟩

Select COOLING OPERATION MODE with the COOL/HEAT CHANGEOVER REMOTE CONTROL SWITCH.

### **Press OPERATION MODE** SELECTOR button several

times and select PROGRAM DRY ".".

### Press ON/OFF button.

**OPERATION** lamp lights up and the system starts.

### Press AIR FLOW DIRECTION [.4]**ADJUST** button.

Refer to "ADJUSTING THE AIR FLOW DIRECTION" (Note) for details.

### STOPPING THE SYSTEM

### > Press ON/OFF button once again.

OPERATION lamp goes off, and the system stops OPERATION.

### NOTE -

• Do not turn OFF power immediately after the unit stops. Then, wait no less than 5 minutes. Water is leaking or there is something else wrong with the unit.

### **ADJUSTING THE AIR FLOW DIRECTION (Fig. 7)**

Press the AIR FLOW DIRECTION ADJUST button to adjust the air flow angle.

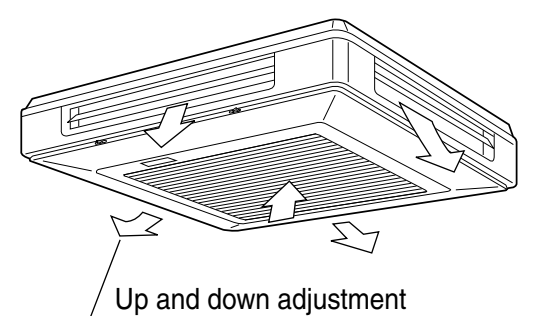

 The movable limit of the blade is changeable. Contact your Daikin dealer for details.

### Press the AIR FLOW DIREC-TION ADJUST button to select the air direction as shown below.

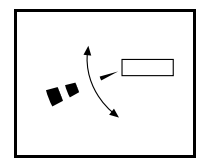

DISPLAY appears and the air flow direction continuously varies. (Automatic swing setting)

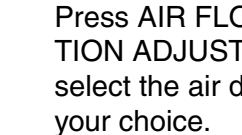

Press AIR FLOW DIREC-TION ADJUST button to select the air direction of

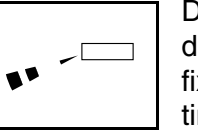

**DISPLAY** vanishes and the desired air flow direction is fixed. (Fixed air flow setting)

### MOVEMENT OF THE AIR FLOW FLAP

For the following conditions, micro computer controls the air flow direction so it may be different from the display.

| Operation mode       | Cooling                                                                 | Heating                                                                                                    |  |  |
|----------------------|-------------------------------------------------------------------------|----------------------------------------------------------------------------------------------------|--|--|
| Operation conditions | • When room<br>temperature<br>is lower than<br>the set tem-<br>perature | <ul> <li>When room<br/>temperature<br/>is higher than<br/>the set tem-<br/>perature</li> <li>At defrost<br/>operation</li> </ul> |  |  |
|                      | When operating continuously                                             |                                                                                                    |  |  |
|                      | at horizontal air flow direction                                        |                                                                                                    |  |  |

Operation mode includes automatic operation.

### **PROGRAM TIMER OPERATION** (Fig. 8)

• The timer is operated in the following two ways.

Programming the stop time  $(\bigcirc \cdot \bigcirc)$ ....The system stops operating after the set time has elapsed.

Programming the start time (-) + |) .... The system starts operating after the set time has elapsed.

- The timer can be programmed a maximum of 72 hours.
- The start and the stop time can be simultaneously programmed.

### Press the TIMER MODE START/STOP button several times and select the mode on the display.

The display flashes.

| For setting the timer stop  | ."④ | ٠( | )" |
|-----------------------------|-----|----|----|
| For setting the timer start | ."④ | ►  | "  |

### Press the PROGRAMMING TIMER button and set the time for stopping or starting the system.

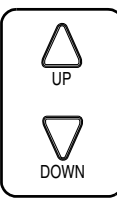

When this button is pressed, the time advances by 1 hour.

When this button is pressed, the time goes backward by 1 hour.

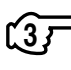

### Press RESERVE button.

The timer setting procedure ends.

The display changes from flashing light to a constant light.

### NOTE

 When setting the timer Off and On at the same time, repeat the above procedure from IF to F once again.

### For example.

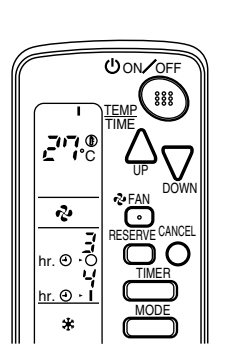

When the timer is programmed to stop the system after 3 hours and start the system after 4 hours, the system will stop after 3 hours and then 1 hour later the system will start.

- After the timer is programmed, the display shows the remaining time.
- Press the TIMER OFF button to cancel programming. The display vanishes. (4)

### HOW TO SET MASTER REMOTE CONTROLLER (For RSXY and RSEY series)

• When the system is installed as shown below, it is necessary to designate the master remote controller.

### ((For RSXY series))

When one outdoor unit is connected with several indoor units.

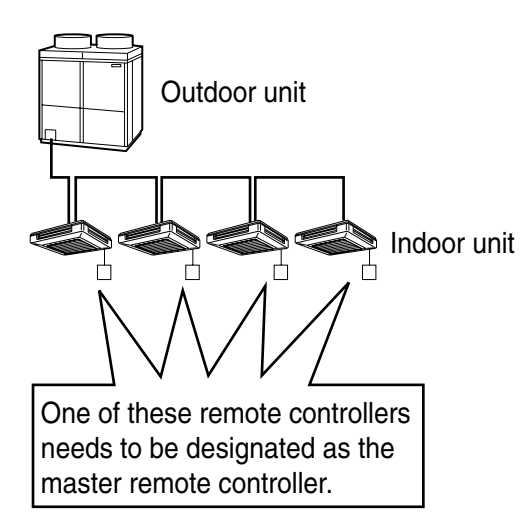

### ⟨⟨For RSEY series⟩⟩

When one BS unit is connected with several indoor units.

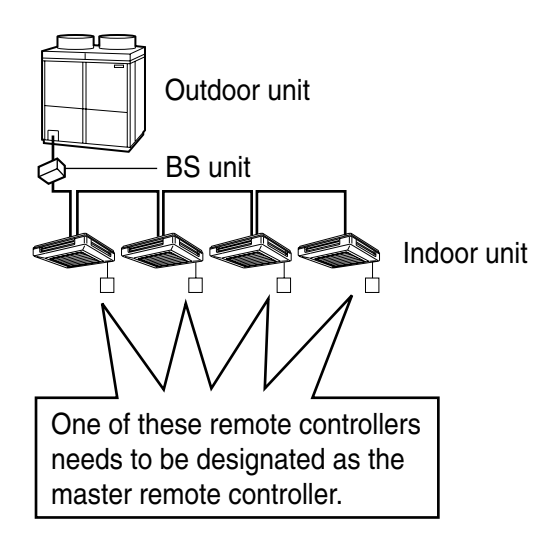

C: 3P107422-7S

 Only the master remote controller can select HEATING, COOLING or AUTO-MATIC (only RSEY series) OPERATION.

When the indoor unit with master remote controller is set to "COOL", you can switch over operation mode between "FAN", "DRY" and "COOL".

When the indoor unit with master remote controller is set to "HEAT", you can switch over operation mode between "FAN" and "HEAT".

When the indoor unit with master remote controller is set to "FAN", you cannot switch operation mode.

When attempting settings than that consented above, a "peep" is emitted as a warning.

Only with RSEY series, you can set the indoor unit to AUTOMATIC. Attempting to do so, a "peep" will be emitted as a warning.

### How to designate the master remote controller

### Continuously press the OPER-ATION MODE SELECTOR button for 4 seconds.

The displays showing "(-)" of all slave indoor unit connected to the same outdoor unit or BS unit flash.

Press the OPERATION MODE SELECTOR button to the indoor unit that you wish to designate as the master remote controller. Then designation is completed. This indoor unit is designated as the master remote controller and the display showing "(-)" vanishes.

• To change settings, repeat steps fraction and fractions and fractions

### **EMERGENCY OPERATION (Fig. 10)**

When the remote controller does not work due to dead batteries or it is missing, use this switch which is located beside the discharge grille on the main unit. When the remote controller does not work, but the battery low indicator on it is not lit, contact your dealer.

### Local start button (Located inside air intake grille)

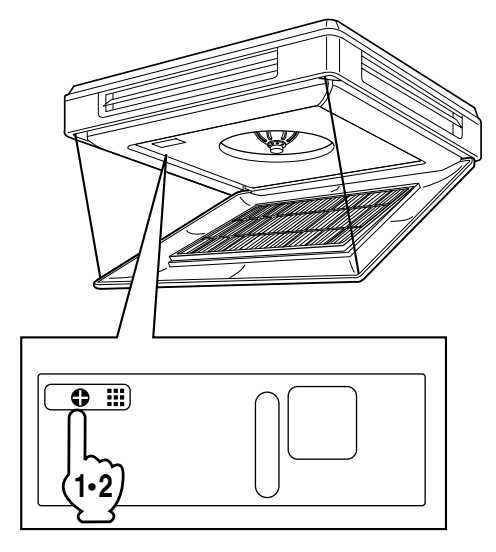

The local start button can be seen in the upper left-hand corner when the air intake grille is open.

### [START]

### Press the EMERGENCY OPER-

The machine runs in the previous mode. The system operates with the previously set air flow direction.

### [STOP]

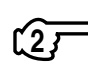

 Press the EMERGENCY OPER-ATION switch again.

### PRECAUTIONS FOR GROUP CON-TROL SYSTEM OR TWO REMOTE CONTROLLER CONTROL SYSTEM

This system provides two other control systems beside individual control (one remote controller controls one indoor unit) system. Confirm the following if your unit is of the following control system type.

Group control system
 One remote controller controls up to 16 indoor units.

All indoor units are equally set.

Two remote controller control system Two remote controllers control one indoor unit. (In case of group control system, one group of indoor units)
The unit follows individual energy is a set of the system.

The unit follows individual operation.

### NOTES

- Cannot have two remote controller control system with only wireless remote controllers. (It will be a two remote controller control system having one wired and one wireless remote controllers.)
- Under two remote controller control system, wireless remote controller cannot control timer operation.
- Only the operating indicator lamp out of 3 other lamps on the indoor unit display functions.

### NOTE

Contact your Daikin dealer in case of changing the combination or setting of group control and two remote controller control systems.

### 6. NOT MALFUNCTION OF THE AIR CONDITIONER

The following symptoms do not indicate air conditioner malfunction

### I. THE SYSTEM DOES NOT OPERATE

- The system does not restart immediately after the ON/OFF button is pressed. If the OPERATION lamp lights, the system is in normal condition. It does not restart immediately because a safety device operates to prevent overload of the system. After 3 minutes, the system will turn on again automatically.
- The system does not restart immediately when TEMPERATURE SETTING button is returned to the former position after pushing the button.

It does not restart immediately because a safety device operates to prevent overload of the system. After 3 minutes, the system will turn on again automatically.

• If the reception beep is rapidly repeated 3 times (It sounds only twice when operating normally.)

Control is set to the optional controller for centralized control.

• If the defrost lamp on the indoor unit's display is lit when heating is started. This indication is to warn against cold air being blown from the unit. There is nothing wrong with the equipment.

C: 3P107422-7S

### 7. HOW TO DIAGNOSE TROU-BLE SPOTS (Fig. 9)

### I. EMERGENCY STOP

When the air conditioner stops in emergency, the run lamp on the indoor unit starts blinking. Take the following steps yourself to read the malfunction code that appears on the display. Contact your dealer with this code. It will help pinpoint the cause of the trouble, speeding up the repair.

### Press the INSPECTION/TEST button to select the inspection

### mode " []".

" []" appears on display and blinks. "UNIT" lights up.

### Press PROGRAMMING TIMER BUTTON and change the unit

### number.

Press to change the unit number until the indoor unit beeps and perform the following operation according to the number of beeps.

### Number of beeps

3 short beeps .... Perform all steps from ج to ج

1 short beep ..... Perform or and for steps

1 long beep...... Normal state

### <sup>3</sup> Press OPERATION MODE SELECTOR BUTTON.

"  $\square$  " on the left-hand of the malfunction code blinks.

### Press PROGRAMMING TIMER BUTTON and change the mal-

### function code.

Press until the indoor unit beeps twice.

### Press OPERATION MODE SELECTOR BUTTON.

"  $\square$ " on the right-hand of the malfunction code blinks.

### Press PROGRAMMING TIMER BUTTON and change the malfunction code.

Press until the indoor unit makes a long beep.

The malfunction code is fixed when the indoor unit makes a long beep.

### $\overbrace{1}^{}$ Reset of the display.

Press OPERATION MODE SELECTOR BUTTON to get the display back to the normal state.

### II. IN CASE BESIDES EMERGENCY STOP

### 1. The unit does not operate at all.

- Check if the receiver is exposed of sunlight or strong light. Keep receiver away from light.
- Check if there are batteries in the remote controller. Place the batteries.
- Check if the indoor unit number and wireless remote controller number are equal.

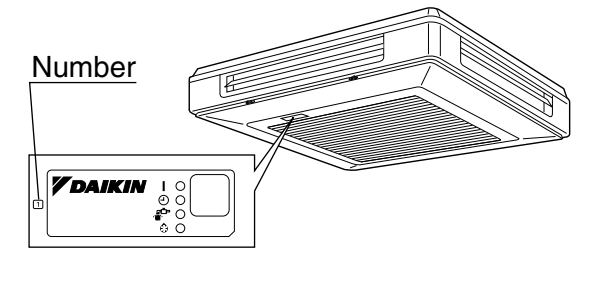

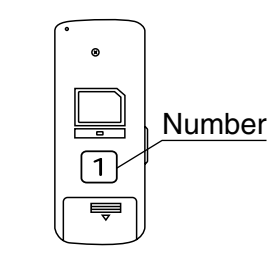

Operate the indoor unit with the remote controller of the same number.

Signal transmitted from a remote controller of a different number cannot be accepted. (If the number is not mentioned, it is considered as "1") The receiver on the air intake grille is not positioned under the receiver on the indoor unit itself.

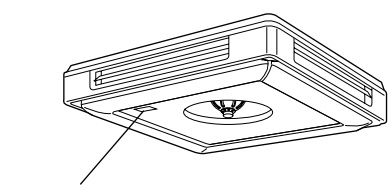

Indoor unit receiver

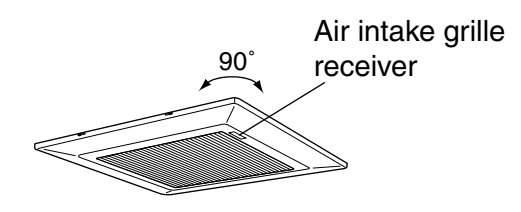

Turn the air intake grille  $90^{\circ}$  and attach to the indoor unit.

- 2. The system operates but it does not sufficiently cool or heat.
  - If the set temperature is not proper.
  - If the FAN SPEED is set to LOW SPEED.
  - If the air flow angle is not proper.

### Contact the place of purchase in the following case.

### - 🕂 WARNING

When you detect a burning odor, shut OFF power immediately and contact the place of purchase. Using the equipment in anything but proper working condition can result in equipment damage, electric shock and/or fire.

### [Trouble]

The RUN lamp of the indoor unit is flashing and the unit does not work at all.

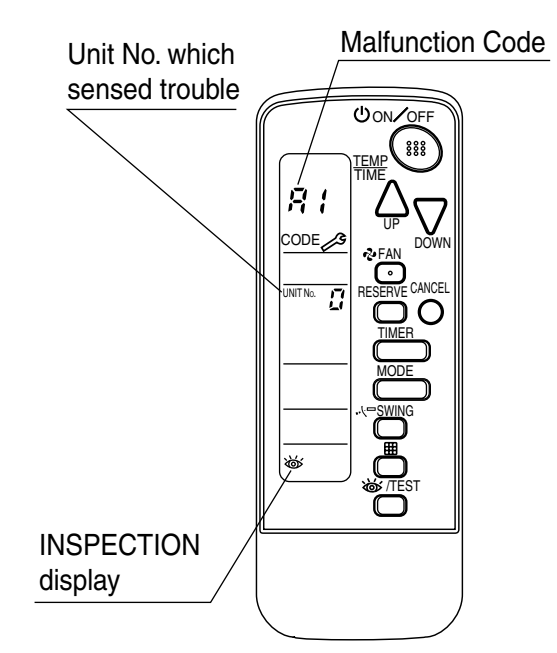

### [Remedial action]

Check the malfunction code  $(A1 \sim UF)$  on the remote control and contact the place of purchase. (See Note)

### 1. BEFORE INSTALLATION

- Install the wireless remote controller in the indoor unit before hanging the unit from the ceiling.
- When using the wireless remote controller, the air intake grille must be attached in a specific direction. Check which way the grille will open before selecting a location for the indoor unit.

### **1-1 ACCESSORIES**

### Check if the following accessories are included with your unit.

| Name     | Receiver | Wireless remote controller | Transmitter board | Remote controller<br>holder | Faceplate<br>for receiver |
|----------|----------|----------------------------|-------------------|-----------------------------|---------------------------|
| Quantity | 1 set    | 1 pc.                      | 1 pc.             | 1 pc.                       | 1 pc.                     |
| Shape    |          |                            | A Strand A        |                             |                           |

| Name     | Relay harness | Unit No.<br>label | Drycell bat-<br>tery LR03<br>(AM4) | Screw for<br>installing<br>remote con-<br>trol holder | Tapping<br>screw | Cable<br>clamp | Operation<br>manual |
|----------|---------------|-------------------|------------------------------------|-------------------------------------------------------|------------------|----------------|---------------------|
| Quantity | 1 pc.         | 1 pc.             | 2 pcs.                             | 2 pcs.                                                | 4 pcs.           | 2 pcs.         | 1 pc.               |
| Shape    |               |                   |                                    | Otto                                                  | Olim             |                | $\sum$              |

### 1-2 NOTE TO THE INSTALLER

• Be sure to instruct the customer how to properly operate the system showing him/her the attached operation manual.

### 2. REMOTE CONTROLLER INSTALLATION

### (Installing wireless remote controller)

- Do not throw the remote controller or impose large shocks. Also, do not store where it may be exposed to moisture or direct sunlight.
- When operating, point the transmitting part of the remote controller in the direction of the receiver.
- The direct transmitting distance of the remote controller is approximately 7 meters.
- The signal cannot be transmitted if something such as curtains blocks the receiver and the remote controller.

Fix the remote controller holder with the screws.

• How to insert the batteries

· Installing to a wall or a pillar

the top.

1. Open the back cover of the remote controller by sliding it in the direction of the arrow.

Slide the remote controller into the remote controller holder from

2. Insert the attached dry cell batteries. Properly insert, set the batteries by matching the (+) and (-) polarity marks as indicated. Then close the cover as before.

### 3. RECEIVER INSTALLATION

### (1) Attaching the receiver faceplate.

- Remove the installation drawing from the indoor unit. The drawing is glued down and can be peeled off.
- Attach the included receiver faceplate so that it fits the receiver frame.

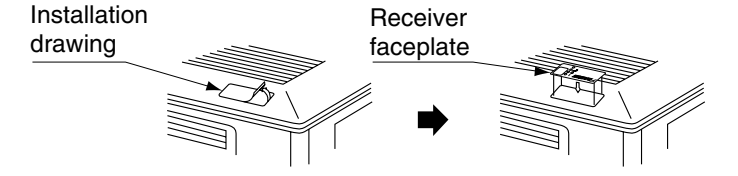

### (2) Determination of address and MAIN/SUB remote controller.

If setting multiple wireless remote controllers to operate in one room, perform address setting for the receiver and the wireless remote controller.

If setting multiple wired remote controllers in one room, change the MAIN/SUB switch of the receiver.

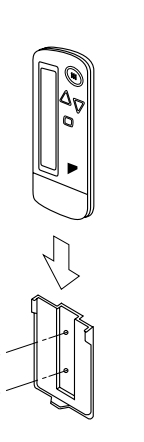

### SETTING PROCEDURE

### 1. Setting the receiver

Through the small opening on the back of the receiver, set the wireless address switch (SS2) on the printed circuit board according to the table below.

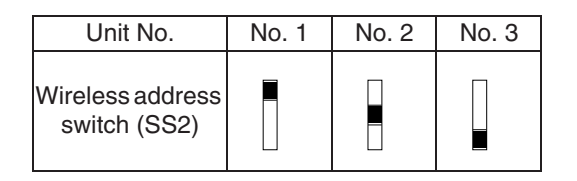

When using both a wired and a wireless remote controller for 1 indoor unit, the wired controller should be set to MAIN. Therefore, set the MAIN/SUB switch (SS1) of the receiver to SUB.

|                          | MAIN | SUB |
|--------------------------|------|-----|
| MAIN/SUB<br>switch (SS1) |      |     |

- Transmitter board
- 2. Setting the address of wireless remote controller (It is factory set to "1")  $\langle$  Setting from the remote controller  $\rangle$ 
  - 1. Hold down the button and the 6/17EST button

for at least 4 seconds to get the Field Set mode.

(Indicated in the display area in the figure at right.)

2. Press the AFAN button and select a multiple setting

(A/b). Each time the button is pressed the display

switches between "A" and "b".

**3.** Press the "  $\triangle_{UP}$  " button and "  $\sum_{DOWN}$  " button to set the address.

 $\rightarrow 1 \rightarrow 2 \rightarrow 3 \rightarrow 4 \rightarrow 5 \rightarrow 6$ 

Address can be set from 1 to 6, but set it to 1  $\sim$  3 and to same address as the receiver. (The receiver does not work with address 4  $\sim$  6.)

- 4. Press the RESERVE button to enter the setting.
- Hold down the 6/TEST button for at least 1 second to quit the Field Set mode and return to the normal display.

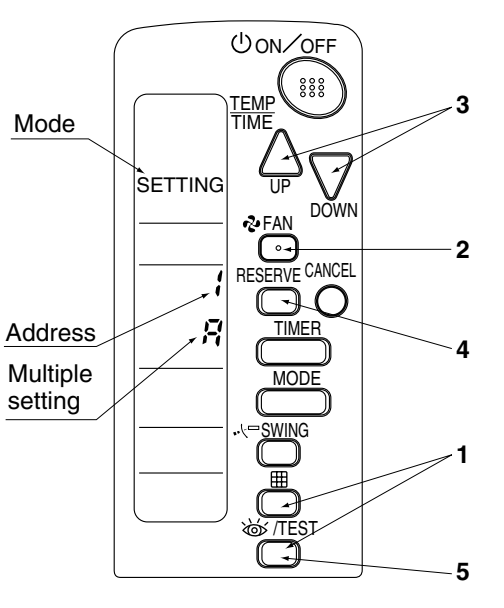

### — Multiple settings A/b

When the indoor unit is being operating by outside control (central remote controller, etc.), it sometimes does not respond to ON/OFF and temperature setting commands from this remote controller. Check what setting the customer wants and make the multiple setting as shown below.

| Remote controller |                                                                | Indoor unit                                                                                                    |                        |
|-------------------|----------------------------------------------------------------|----------------------------------------------------------------------------------------------------|------------------------|
| Multiple setting  | Remote controller display                                      | To control other air condi-<br>tions and units                                                                  | For other than on left |
| A: Standard       | All items displayed.                                           | Commands other than<br>ON/OFF and temperature<br>setting accepted. (1<br>LONG BEEP or 3 SHORT<br>BEEPS emitted) |                        |
| b: Multi System   | Operations remain dis-<br>played shortly after exe-<br>cution. | All commands accepted (2                                                                                        | SHORT BEEPS)           |

**3.** Stick the Unit No. label to the indoor unit and the back of the wireless remote controller.

### [PRECAUTIONS]

Set the Unit No. of the receiver and the wireless remote controller to be equal. If the settings differs, the signal from the remote controller cannot be transmitted.

### (3) PC board installation.

- Detach the air intake grille and switch box lid (screws × 2) as explained in the installation instructions of the indoor unit.
- Install the transmitter board and receiver in the locations indicated at right.

### NOTE:

When using the wireless remote controller, the indoor unit must be opened/ closed in the direction shown at right.

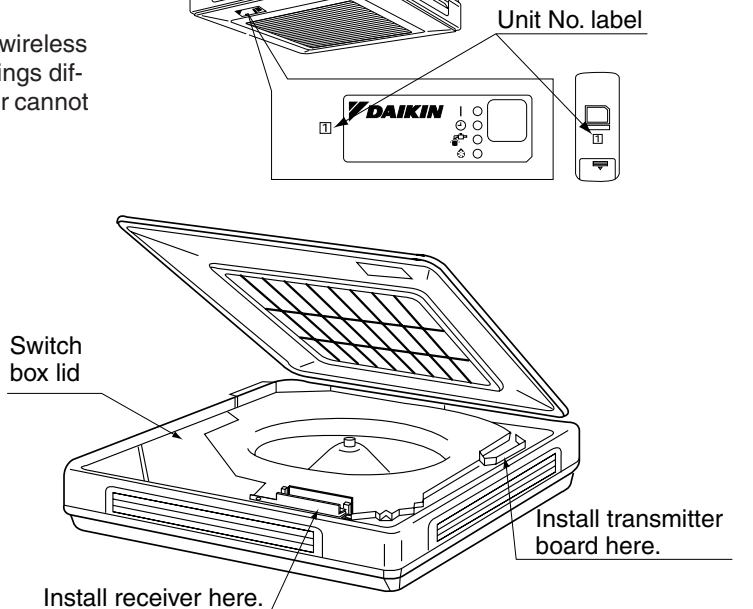

- 1. Connect the relay harness from the receiver to connector X1A on the transmitter board and the relay harness included in this kit to connector X2A on the transmitter board. After making the connections, attach the cover as before.
- 2. Install the transmitter board in the indoor unit. (Screws  $\times$  2)
- 3. Install the receiver in the indoor unit. (Screws  $\times$  2)
- When doing so, feed the swing motor lead, limit switch lead and relay harness under the receiver.
- Bundle the two harnesses together with the included cable clamps in the two locations shown at right.
   Connect the relay harness from the transmitter board to connector X24A on the PC board in the switch box.
- 6. Attach the lid to the indoor unit's switch box.

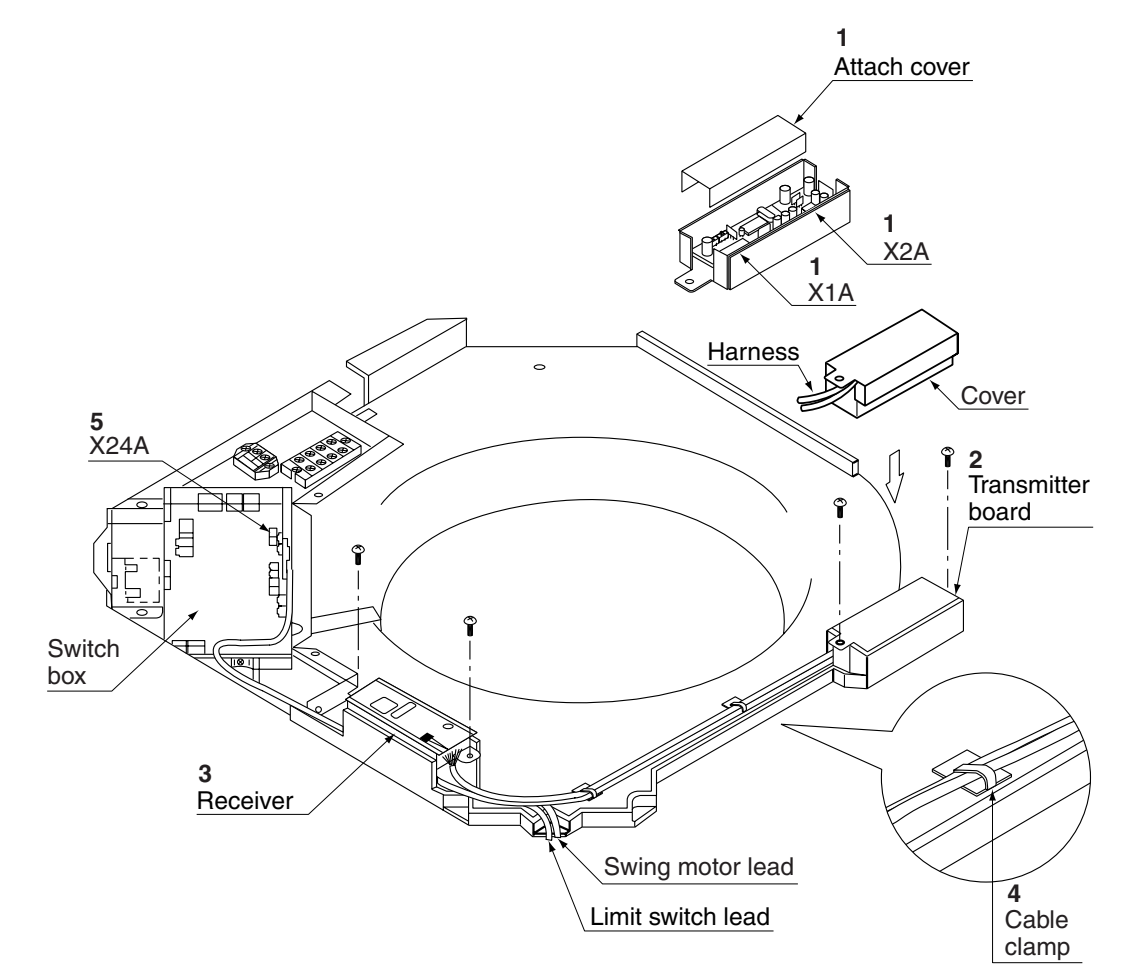

### (4) Attaching the air intake grille.

• Attach the air intake grille as explained in the installation instructions of the indoor unit. When doing so, make sure the receiver faceplate on the air intake grille lines up with the receiver on the indoor unit.

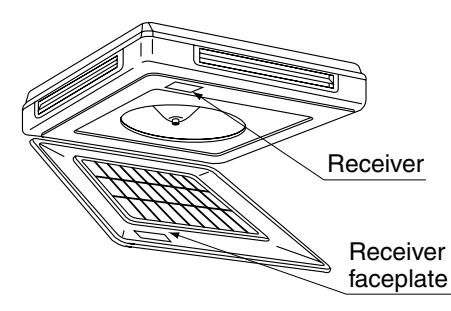

### 4. FIELD SETTING

(If optional accessories are mounted on the indoor unit, the indoor unit setting may have to be changed. Refer to the instruction manual (optional hand book) for each optional accessory.)

### Procedure

- When in the normal mode, press the <u>integration / TEST</u> button for a minimum of four seconds, and the FIELD SET MODE is entered.
- 2. Select the desired MODE NO. with the MODE button.
- **3.** Push the "  $\triangle$  " button and select the FIRST CODE NO.
- **4.** Push the "  $\sum_{\text{DOWN}}$  " button and select the SECOND CODE NO.
- 5. Push the RESERVE button and the present settings are SET.
- 6. Push the 6/17EST button to return to the NORMAL MODE.

### (Example)

| •      |                                                                                                    |
|--------|----------------------------------------------------------------------------------------------------|
| If the | ne to clean air filter is set to "Filter Contamination-Heavy", set Mode No. to "10", FIRST CODE NO. to |
| "0", a | I SECOND CODE NO. to "02".                                                                             |

| MODE                    | FIRST       |                                                                                                    |                     |         | SECOND                | CODE           | NO. NOT               | E)                |
|-------------------------|-------------|----------------------------------------------------------------------------------------------------|---------------------|---------|-----------------------|----------------|-----------------------|-------------------|
| NO.                     | CODE<br>NO. | DESCRIPTION OF SETTING                                                                                                    |                     | 01      |                       | 02             |                       | 03                |
| 10                      | 0           | Filter Contamination-<br>Heavy/Light (Setting for<br>spacing time of display<br>time to clean air filter)<br>(Setting for when filter<br>contamination is heavy,<br>and spacing time of dis-<br>play time to clean air fil-<br>ter is to be halved) | Long Life<br>Filter | Light   | Approx.<br>2,500 hrs. | Heavy          | Approx.<br>1,250 hrs. | _                 |
|                         | 3           | Spacing time of display time to clean<br>air filter count (Setting for when the fil-<br>ter sign is not to be displayed)                                                                                                    |                     | Display |                       | Do not display |                       | _                 |
| 11<br>(Sprit<br>system) | 0           | Setting the number of connected<br>simultaneous operation system<br>indoor units.                                                                                                    |                     |         | Pair                  |                | Twin                  | Triple            |
| 12                      | 1           | ON/OFF input from outside (Set to<br>enable starting/stopping from remote.                                                                                                    |                     | For     | ced OFF<br>input      | С              | N/OFF                 | —                 |
| (VRV<br>system)         | 2           | Thermostat differential changeover<br>(Set when using remote controller<br>thermostat sensor.)                                                                                                    |                     | 1°C     |                       | 0.5°C          |                       | _                 |
|                         | 0           | High ceiling setting (Setting for when installed in a ceiling higher than 2.7 m                                                                                                    |                     | 1       | Normal                | High           | n Ceiling 1           | High<br>Ceiling 2 |
| 13                      | 1           | Selection of Air Flow Direction (Set<br>ting for when a blocking pad kit has<br>been installed)                                                                                                    |                     |         | F                     |                | т                     | W                 |

Do not use any settings not listed in the table.

For group control with a wireless remote controller, initial settings for all the indoor units of the group are equal. (For group control, refer to the installation manual attached to the indoor unit for group control.)

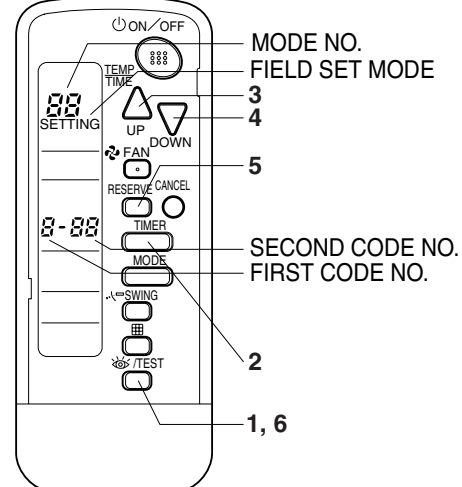

### 5. TEST OPERATION

• Perform test operation according to the instructions in the installation manual attached to the indoor unit.

• After refrigerant piping, drain piping, and electric wiring, operate according to the table to protect the unit.

### [PRECAUTIONS]

**1.** Refer to malfunction diagnosis label attached to the unit if it does not operate.

2. Refer to the installation manual attached to the outdoor unit for individual operation system types.

| Order | Operation                                                                            |
|-------|--------------------------------------------------------------------------------------|
| (1)   | Open gas side stop valve.                                                            |
| (2)   | Open liquid side stop valve.                                                         |
| (3)   | Electrify crank case heater for 6 hours. (Not necessary for cooling type units)      |
| (4)   | Set to cooling with the remote controller and push ON/OFF button to start operation. |
| (5)   | Push 🖝 /TEST button twice and operate in TEST OPERATION mode for 3 minutes.          |
| (6)   | Push 🖟 SWING button and confirm its operation.                                       |
| (7)   | Push 🖝 /TEST button and operate normally.                                            |
| (8)   | Confirm its function according to the operation manual.                              |

### 2. Remote Controller (Wired Type)

### 2.1 BRC1C62

### 2.1.1 Features

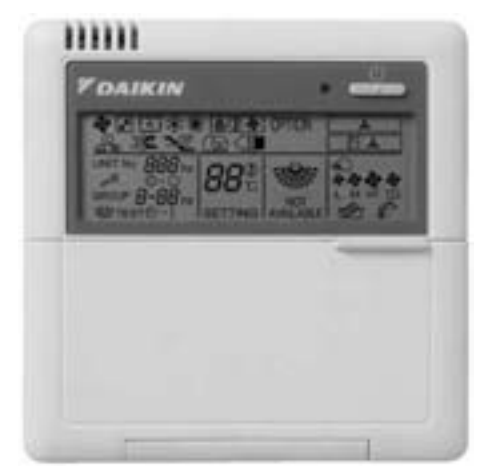

| Operation Functions with HRV                       | BRC1C62 |
|----------------------------------------------------|---------|
| ON / OFF Operation with Air Conditioner            | 0       |
| Independent operation in intermediate season       | 0       |
| Ventilation mode change over (Auto / HRV / Normal) | 0       |
| Air flow change over (Auto / High / Low)           | 0       |
| Setting of precooling / preheating                 |         |
| Setting of fresh-up operation                      |         |
| Filter sign display                                | 0       |
|                                                    |         |

□: Initial Setting Only (Field setting by well known service person)

- Easier to read because LCD screen is larger.
- Digital display lets you set temperature in 1°C units.
- Lets you individually program by timer the respective times for operation start and stop within a maximum of 72 hours.
- Equipped with a thermostat sensor in the remote controller that makes possible more comfortable room temperature control.
- Enables you to select cool/heat/fan operation mode with the indoor remote controller of your choice without using the cool/heat selector.
- Constantly monitors malfunctions in the system for 80 items, and is equipped with a "self-diagnosis function" that lets you know by message immediately when a malfunction occurs.
- Lets you carry out various field settings by remote controller.
- Enables you to select the ventilation mode and the volume of the HRV.
- The rubber switch and the oil-resisting resin casing have been adopted for durability.
  \*When the auto-swing function is not available, the message, THIS FUNCTION IS NOT AVAILABLE is displayed when the wired direction adjustment button is pressed.

### 2.1.2 Dimensions

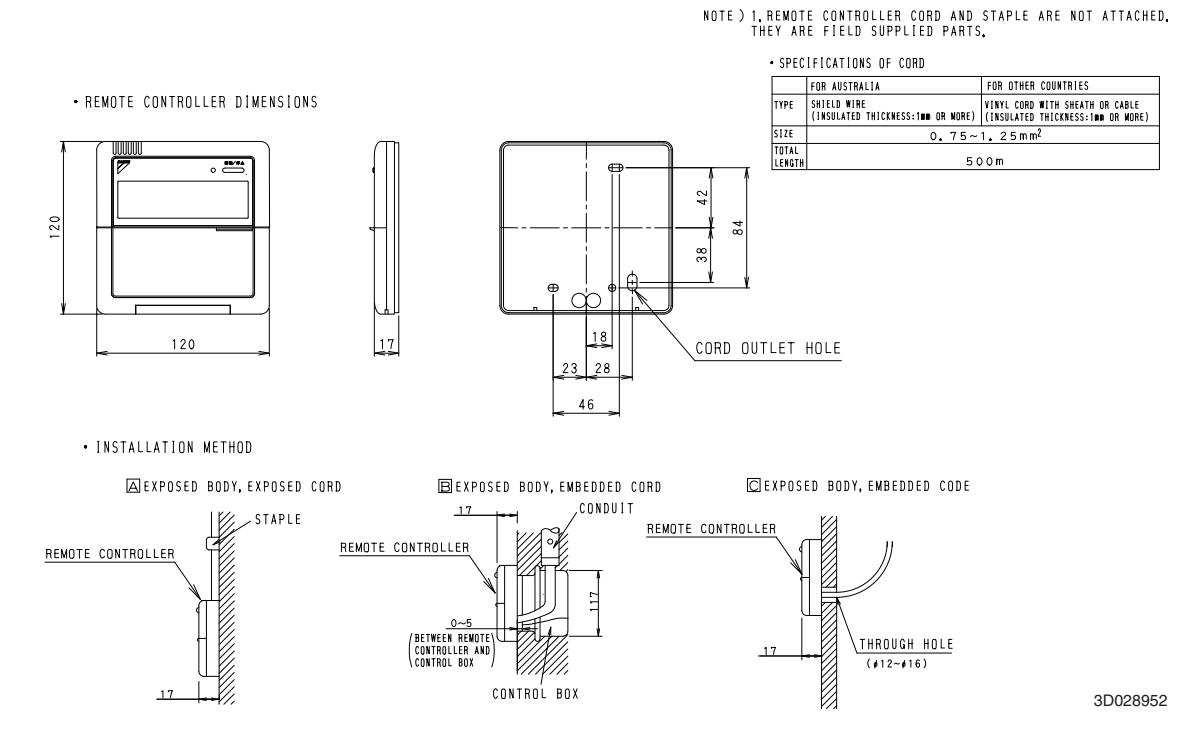

### 2.1.3 Name and Function

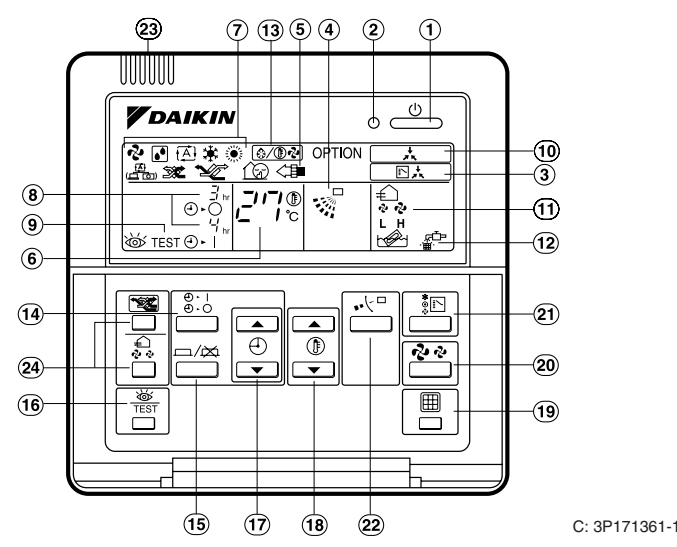

### 1. On/off button

Press the button and the system will start. Press the button again and the system will stop.

2. Operation lamp (red)

The lamp lights up during operation.

- 3. Display " ⊡ ★ " (changeover under control) It is impossible to changeover heat/cool with the remote controller which display this icon.
- 4. Display " 👷 " (air flow flap)
- 5. Display " 
   → <= OPTION " (ventilation/air cleaning)</li>
   This display shows that the ventilation unit are in operation. (these are optional accessories)
- Display " <sup>[-]</sup><sup>[]</sup> <sup>[]</sup> <sup>[]</sup> <sup>[]</sup> <sup>[]</sup> (set temperature) This display shows the temperature you have set.
- 7. Display " 🎝 " " 🛃 " " 🕀 " " 🔆 " " 🔅 " (operation mode)
  - This display shows the current operation mode.
- Display " <sup>3</sup>/<sub>4</sub> " (programmed time) This display shows the programmed time of the system start or stop.
- 9. Display " by TEST " (inspection/test operation) When the inspection/test operation button is pressed, the display shows the mode in which the system actually is.
- **10. Display** " **. . . . . . (under centralized control)** When this display shows, the system is under centralized control. (This is not a standard specification.)
- 11. Display " 🤣 🐶 " (fan speed)

This display shows the fan speed you have selected.

- 12. Display " 🚡 " (time to clean air filter)
- 13. Display " ক্রি/িন্ট " (defrost/hot start)
- 14. Timer mode start/stop button

### 15. Timer on/off button

### 16. Inspection/test operation button

This button is only used by qualified service persons for maintenance purposes.

### 17. Programming time button

Use this button for setting the programming start and/or stop time.

### 18. Temperature setting button

Use this button for setting the desired temperature.

- **19. Filter sign reset button** Refer to the operation manual of indoor unit.
- **20. Fan speed control button** Press this button to select the fan speed of your preference.
- 21. Operation mode selector button Press this button to select the operation mode of your preference.
- 22. Air flow direction adjust button

### 23. Thermistor

It sense the room temperature around the remote controller.

24. These button are used when the ventilation unit are installed (These are optional accessories) Refer to the operation manual of the ventilation unit.

### NOTE -

- In contradistinction to actual operating situations, the display on figure 1 shows all possible indications.
- Above figure shows the remote controller which is opened the cover.
- If that particular function is not available, pressing the button may display the words "NOT AVAILABLE" for a few seconds.

When running multiple units simultaneously the "NOT AVAILABLE" message will only be appear if none of the indoor units is equipped with the function. If even one unit is equipped with the function, the display will not appear.

C: 3P171361-1

### 2.1.4 Installation

### 1.Remove the upper part of remote controller.

Insert minus screwdriver into the slots in the lower part of remote controller (2 places), and remove the upper part of remote controller.

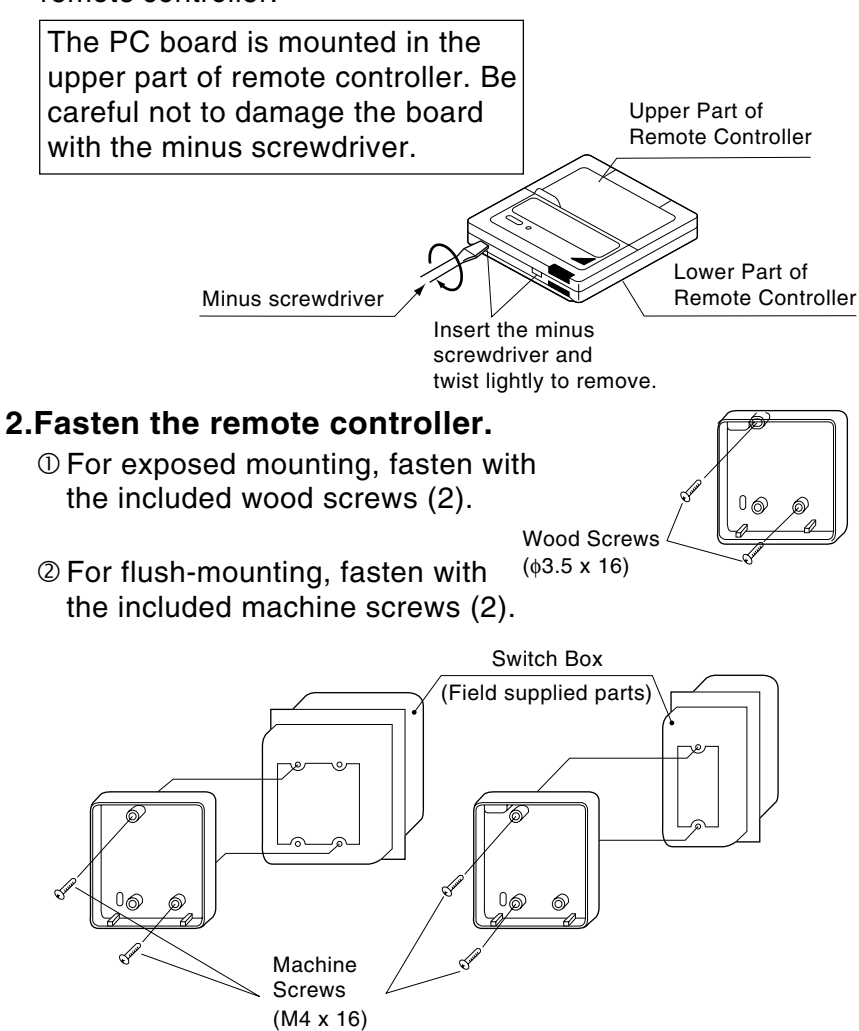

For the field supplied switch box, use optional accessories KJB111AA or KJB211AA.

### <u>NOTE</u>

Choose the flattest place possible for the mounting surface. Be careful not to distort the shape of the lower part of remote controller by over-tightening the mounting screws.

C: 2P068938-1

### 3.Wire the indoor unit.

Connect the terminals on top of the upper part of remote controller (P1, P2), and the terminals of the indoor unit (P1, P2). (P1 and P2 do not have polarity.)

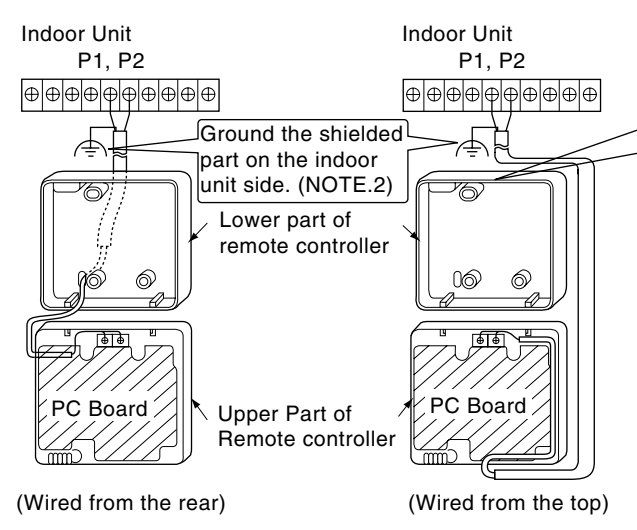

### 4. Reattach the upper part of remote controller.

Be careful not to pinch the wiring when attaching.

### <u>NOTE</u>

- 1. The switch box and wiring for connection are not included.
- 2.Do not directly touch the PC board with your hand.

### If controlling one indoor unit with two remote controllers

Change the MAIN/SUB changeover switch setting as described below.

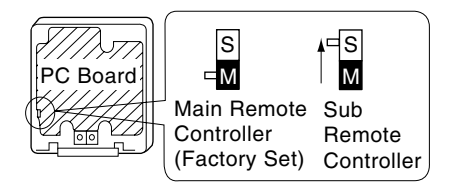

Set one remote controller to "main," and the other to "sub."

767

### <u>NOTE</u>

- If controlling with one remote controller, be sure to set it to "main."
- Set the remote controller before turning power supply on.

"  $\Xi\Xi$  " is displayed for about one minute when the power supply is turned on, and the remote controller cannot be operated in some cases.

2P068938-1

### NOTE

When wiring, run the wiring away the power supply wiring in order to avoid receiving electric noise (external noise).

|   | Notch the part for the wiring to |
|---|----------------------------------|
| 7 | pass through with nippers, etc.  |

### Wiring Specifications

| Wiring Type | Sheathed vinyl code or cable |  |  |
|-------------|------------------------------|--|--|
|             | (2  wire)  (NOTE.2)          |  |  |
| Size        | 0.75 – 1.25 mm²              |  |  |

**NOTE)** 1.Peel the shield and sheath for the part that is to pass through the inside of the remote controller case, as shown in the figure below.

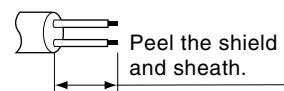

2. Shield wire (2 wire) can be used for remote controller wiring, but it must confirm to EMC (Electromagnetic Compatibility) (European Directive).

First, begin fitting from

the clips at the bottom.

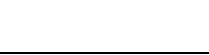

### 2.1.5 Field Setting

If optional accessories are mounted on the indoor unit, the indoor unit setting may have to be changed. Refer to the instruction manual for each optional accessory.

### Procedure

- When in the normal mode, press the " button for a minimum of four seconds, and the FIELD SET MODE is entered.
- ② Select the desired MODE NO. with the " 💿 " button.
- ③ During group control, when setting by each indoor unit (mode No. 20, 21 and 23 have been selected), push the " O: V button and select the INDOOR UNIT NO to be set. (This operation is unnecessary when setting by group.)
- ④ Push the " ④ " upper button and select FIRST CODE NO.
- (§ Push the " $\left[ \begin{array}{c} \textcircled{\bullet} \\ \hline \end{array} \right]$ " lower button and select the SECOND CODE NO.
- 6 Push the " $\fbox{2}$ " button once and the present settings are SET.
- O Push the " $|\biguplus{test}|$ " button for about one second to return to the NORMAL MODE.
- (Example) If during group setting and the time to clean air filter is set to FILTER CONTAMINATION -HEAVY, SET MODE NO. to "10," FIRST CODE NO. to "0," and SECOND CODE NO to "02."

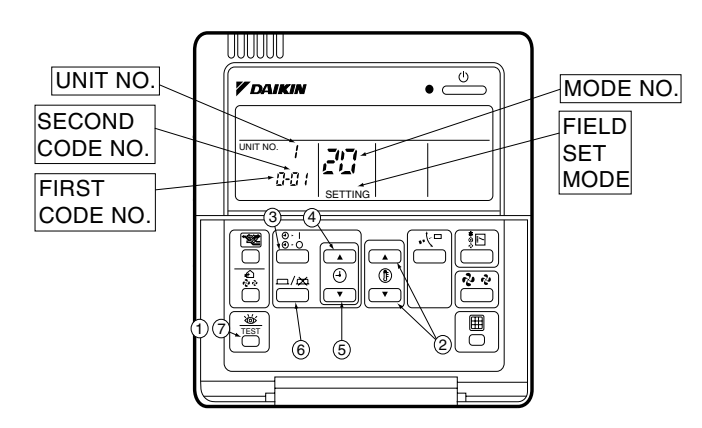

| Mode No. | FIRST    |                                                                                                    |                      |           | SE                   | COND         | CODE No. Note) 2                     | 2                   |
|----------|----------|----------------------------------------------------------------------------------------------------|----------------------|-----------|----------------------|--------------|--------------------------------------|---------------------|
| Note) 1  | CODE NO. | Description of Setting                                                                                                    |                      |           | 01                   |              | 02                                   | 03                  |
|          |          | Filter Contamination - Heavy/Light                                                                                                    | Ultra-long-life type |           | Approx. 10,000 hours |              | Approx. 5,000 hours                  |                     |
|          | 0        | (Setting for spacing time of display time to clean air filter)                                                                              | Long-life type       | Light     | Approx. 2,500 hours  | Heavy        | Approx. 1,250 hours                  | _                   |
| 10(20)   |          | spacing time to clean air filter is to be halved)                                                                                           | Standard type        |           | Approx. 200 hours    |              | Approx. 100hours                     |                     |
|          | 1        | Long-life filter type (Setting of filter sign indication time)<br>(Change setting when Ultra-long-life filter is installed)                 | 1                    |           | Long-life filter     | Ultr         | a-long-life filter (1)               | _                   |
|          | 3        | Spacing Time of Display Time to Clean Air Filter Count (Setting for when the filter sign is not to be displayed)                            |                      |           | Display              |              | Do Not Display                       | _                   |
| 11(21)   | 0        | Setting Number of Connected Skyair Simultaneous Op<br>Indoor Units(Setting for Simultaneous Operation System                                | eration System<br>n) |           | Pair                 |              | Twin                                 | _                   |
|          | 0        | High Celling Setting<br>(Setting for when installed in a Ceiling higher than 2.7n                                                           | ו)                   | Normal    |                      |              | High Ceiling 1                       | High Ceiling 2      |
|          | 1        | Selection of Air Flow Direction (Setting for when a bloc been installed)                                                                    | king pad kit has     |           | F                    | Т            |                                      | W                   |
| 13(23)   | 3        | Air Flow Direction Adjust Function<br>(To be set when decoration panel for air outlet is instal                                             | ed)                  | Equippeed |                      | No Equippeed |                                      | —                   |
|          | 4        | Air Flow Direction Range Setting                                                                                                    |                      | Upper     |                      | Normal       |                                      | Lower               |
|          | 6        | Setting the External Static Pressure<br>(Setting according to the connected duct resistance)<br>(For FHYK, follow the High Ceiling Setting) |                      |           | Normal<br>(Normal)   | Hiç          | gh Static Pressure<br>(High Ceiling) | Low Static Pressure |

### Note:

- 1. Setting is carried out in the group mode, however, set the mode number inside the ( ) for individual setting of the each indoor unit or confirmation after setting.
- 2. The SECOND CODE number is set to "01" when shipped from the factory. However for the following cases it is set to "02".
  Air flow direction range setting.
- 3. Do not make any settings not given in the table above.
- 4. Not displayed if the indoor unit is not equipped with that function.
- 5. When returning to the normal mode, "88" may be displayed in the LCD in order for the remote controller to initialize itself.

2

2P068938-1

### 3. Navigation Remote Controller (Wired Remote Controller)

### 3.1 BRC1E61

### 3.1.1 Features

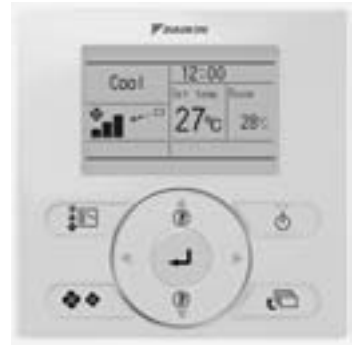

- Clear Display ..... Equipped with backlight and large sized character display and buttons.
- Stylish ..... Basic tone is white and arrow keys are located at the center.
- Simple Operation Simple operation used with arrow keys and menu-driven method.
- Multilingual Display...... Available for selection of 10 languages to display arbitrarily
- Other Features ...... Wide variety of functions to meet customer needs such as schedule setting and contact address display.

### 3.1.2 Functions

| Category             | Function                      | BRC1E61        |
|----------------------|-------------------------------|----------------|
|                      | Drawing display               | LCD            |
| Basic Functions      | Operation method              | Menu selection |
|                      | Backlight function            | 0              |
|                      | Clock function (time display) | 0              |
| Convenient Eurotions | Display switch function       | O *1           |
| Convenient Functions | Keylock function              | 0              |
|                      | Schedule (weekly) timer*4     | 0              |
|                      | Model name display            | O *2           |
| Maintananaa/Canviana | Contact dealer display        | O *2           |
| Maintenance/Services | Operation time display        | O *3           |
|                      | Operational data display      | O*3            |

O: Possible

- \*1 Used for setting Normal Display mode or Detailed Display mode.
- \*2-1 When an error occurs, the error code blinks and the contact address and model names appear.
- 2-2 The contact address must be registered when the controller is installed.
- 2-3 For some models, model codes are displayed instead of model names.
- \*3 Can display for some model only.
- \*4 Setback function

### 3.1.3 Dimensions

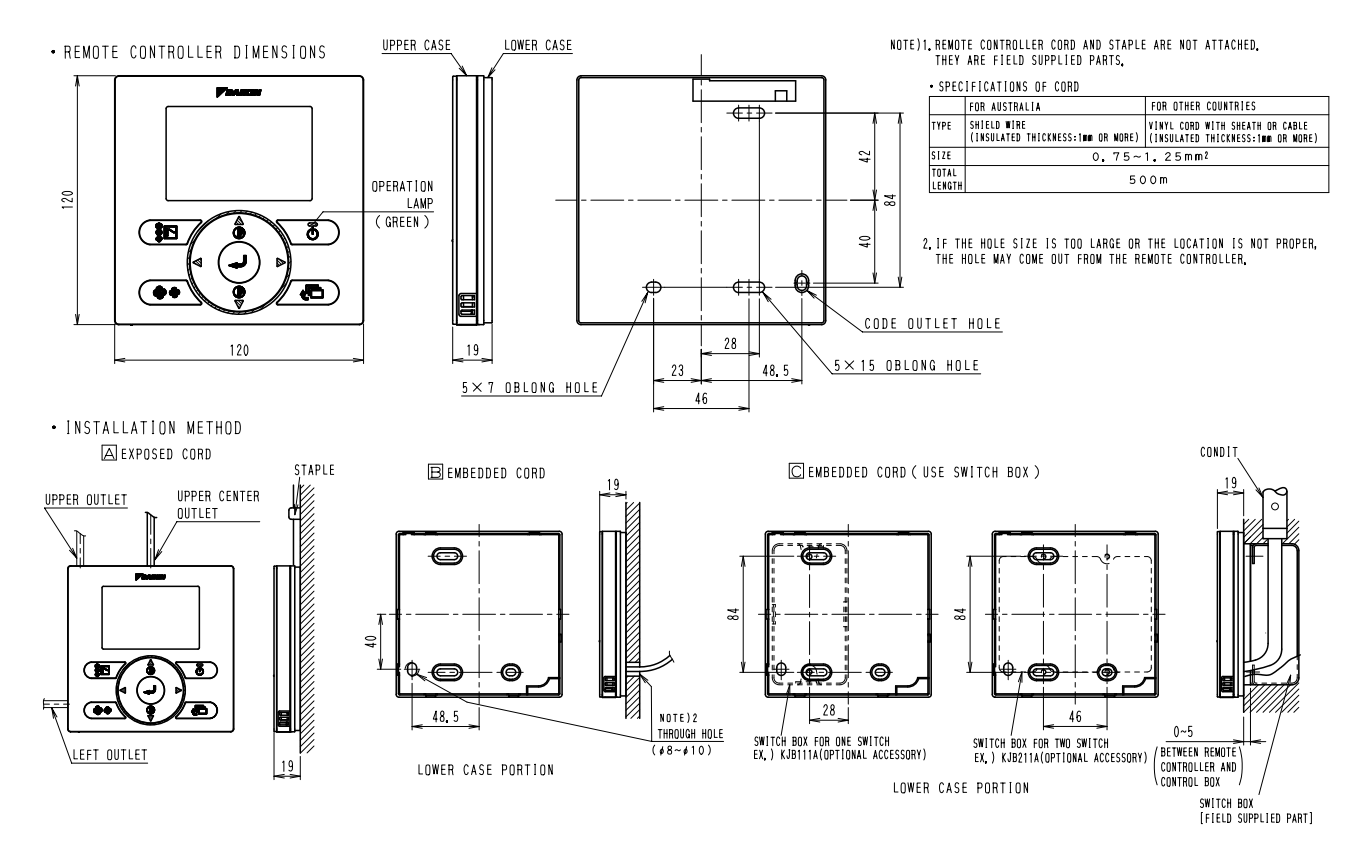

3D064037

# Names and Functions

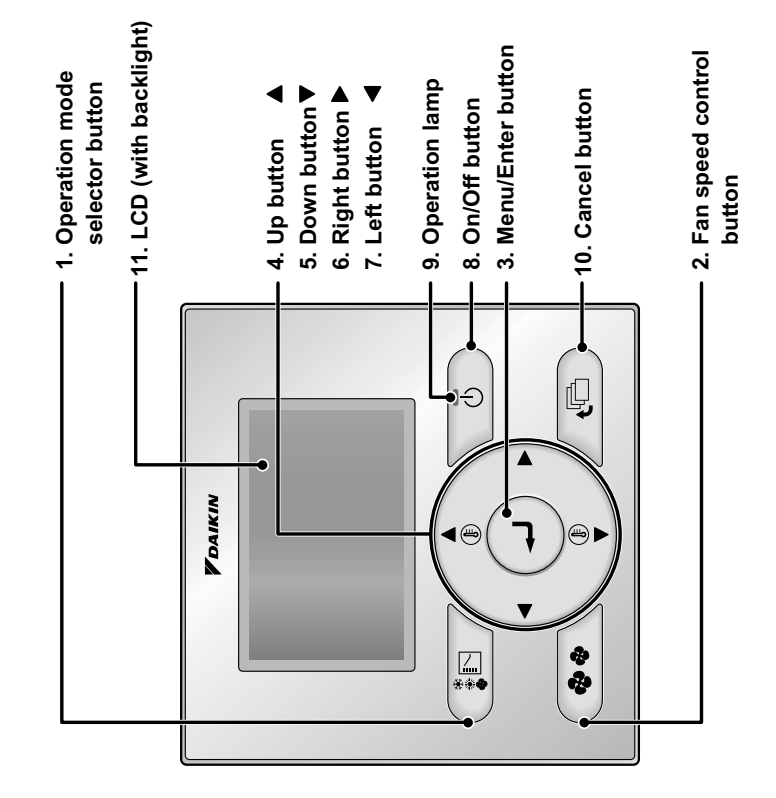

mode selector, Fan speed control, and temperature settings) are set Functions other than basic operation items (i.e., On/Off, Operation from the menu screen.

### NOTE

- Otherwise, the LCD may become discolored and nothing may be displayed. Do not install the remote controller in places exposed to direct sunlight.
  - Do not pull or twist the remote controller cord.
- Do not press the buttons on the remote controller with objects with sharp ends. Otherwise, the remote controller may receive damage or error. Otherwise, the remote controller may error.

- 1. Operation mode selector button mode of your preference. (See page 14.) Press this button to select the operation
  - \*Available modes vary with the connecting model.

# 2. Fan speed control button

 Press this button to select the fan speed of Available fan speed vary with the your preference. (See page 15.) connecting model.

## 3. Menu/Enter button

 Used to enter the setting item selected. (See page 24 for the menu items.) Used to indicate the main menu.

### 4. Up button ▲ (Be sure to press the part with the symbol **A**)

- The next items on the upper side will be Used to raise the set temperature. highlighted.
  - (The highlighted items will be scrolled continuously when the button is kept Used to change the item selected. pressed.)
- 5. Down button ▼ (Be sure to press

# the part with the symbol ♥

- The next items on the lower side will be Used to lower the set temperature.
  - (The highlighted items will be scrolled continuously when the button is kept highlighted. pressed.)
    - Used to change the item selected.

### 6. Right button ▶ (Be sure to press the part with the symbol **>**

- Used to highlight the next items on the
- Each screen is scrolled in the right-hand right-hand side
  - direction
- Home leave settings are enabled with this
  - button kept pressed for at least four seconds. (See page 19.)

### 7.Left button ◀ (Be sure to press the part with the symbol ◀)

3.1.4

- Used to highlight the next items on the
  - Each screen is scrolled in the left-hand left-hand side
    - direction

Names and Functions

 Home leave settings are enabled with this button kept pressed for at least four seconds. (See page 19.)

## 8. On/Off button

- Press this button again and system will Press this button and system will start
  - stop.

# 9. Operation lamp (Green)

 This lamp lights up during operation. This lamp blinks if a error occurs.

## 10.Cancel button

Used to return to the previous screen.

## 11.LCD (with backlight)

- If two remote controllers are used to control The backlight will be light for approximately button. Operate buttons excluding the On/ 30 seconds by pressing any operation Off button while the backlight is lit
  - remote controller operated earlier than the a single indoor unit, the backlight of the other one will be lit.

| To the the detailed diserted sector the detailed diserted in the main monul (Son march 16.)                                                                                               |                                                                                                    | "Quick Cool/Heat" (SkvAir only)                                                                                                    |
|----------------------------------------------------------------------------------------------------|----------------------------------------------------------------------------------------------------|----------------------------------------------------------------------------------------------------|
| To go to the detailed dispiraty, serect the detailed dispiraty in the main interior. (See page 40.)<br>The displayed contents of the screen vary with the operation mode of the equipment | 2. Automatic operation mode                                                                                                    | Displayed if the quick cooling/heating                                                                                                    |
| interlocked. (The following display will appear when the air conditioner is in automatic heating operation.)                                                                              | <ul> <li>Used to display the present automatic<br/>operation mode (Cool or Heat).</li> </ul>                                                            | tunction is turned ON <b>(see page 31).</b><br>"Clean the filter."                                                                                       |
| Standard display                                                                                                    |                                                                                                    | "Clean the element."<br>"Clean the filter and element "                                                                                                  |
| 11. Changeover under control12. Home Leave                                                                                                    | 3. Fan speed                                                                                                    | <ul> <li>Displayed when the time to clean the filter</li> </ul>                                                                                          |
| 10.Under centralized                                                                                                    | <ul> <li>Used to display the fan speed that is set for<br/>the air conditioner.</li> </ul>                                                              | or element has come (see page 51).                                                                                                    |
| control                                                                                                    | The fan speed will not be displayed if the<br>air conditioner does not have fan speed                                                                   | 7. Ventilation / Purifying                                                                                                    |
| Heat Set temperature                                                                                                    | control function.                                                                                                    | <ul> <li>Displayed when a total heat exchanger</li> </ul>                                                                                                |
| 2. Automatic — 2000 4. Set temperature                                                                                                    |                                                                                                    | unit, such as the Ventiair, is connected.                                                                                                    |
| operation mode display                                                                                                    | 4. Set temperature display                                                                                                    | ● Ventilation mode icon."(ﷺ) ﷺ "≦""<br>These icons indicate the current ventilation                                                                      |
| 3.Fan speed                                                                                                    | <ul> <li>Used to display the temperature set for the</li> </ul>                                                                                         | mode (HRV only) (AUTOMATIC, HEAT                                                                                                    |
| 7.Ventilation <standard display="" example=""> 6.Message</standard>                                                                                                    | air conditioner.                                                                                                    | EXCHANGE, BYPASS).<br>● <b>AIR Purifving ICON</b> "<∄""                                                                                                  |
| Detailed display                                                                                                    | 5. Defrost/Hot start "⊜∕⊕∿"                                                                                                    | This icon indicates that the air cleaning unit                                                                                                    |
| The surflow direction clock and detailed calaction items annear                                                                                                    | (See page 16.)                                                                                                    | (option) is operational.                                                                                                    |
| on the detailed display screen in addition to the items appearing                                                                                                    | If Ventilating operation " (⊉) " is displayed:<br>● Displayed when a total heat exchanger                                                               | 8. 🗝 display (See page 23.)                                                                                                    |
| on the standard display.                                                                                                    | unit, such as the Ventiair, is connected.                                                                                                    | <ul> <li>Displayed when the key lock is set.</li> </ul>                                                                                                  |
| 14.Clock (24 hours                                                                                                    | ror details, relet to the Operation Manual<br>of the Ventiair.                                                                                          | 9.                                                                                                    |
|                                                                                                    | 6 Morrado                                                                                                    | Displayed if the schedule timer or OFF                                                                                                    |
| 13. Airflow direction                                                                                                    | o. message                                                                                                    | reminder timer is enabled.                                                                                                    |
| (Uisplayed only when when 20°C 20°C 15.Detailed selection the air conditioner is in (with room)                                                                                           | The following messages are displayed.<br>"This function not available."                                                                                 | 10.Under Centralized control "                                                                                                    |
| operation.) 🖅 🖓 🖓 🖓 🖓 📜 temperature settings)                                                                                                    | <ul> <li>Displayed for a few seconds when an</li> </ul>                                                                                                 |                                                                                                    |
|                                                                                                    | operation button is pressed if the indoor                                                                                                    | <ul> <li>Uisplayed if the system is under the<br/>management of control control control</li> </ul>                                                       |
| <detailed 1="" display="" example=""></detailed>                                                                                                    | unit is not provided with the corresponding                                                                                                    | (optional accessories) and the operation of                                                                                                    |
|                                                                                                    | Tunction.<br>• If a number of indeer units are in constinue                                                                                             | the system through the remote controller is                                                                                                    |
| 3.Fan speed display                                                                                                    | <ul> <li>If a number of indoor units are in operation,<br/>the message will appear only if none of the<br/>indoor units is provided with the</li> </ul> | prohibited.                                                                                                    |
| control function) Auto X                                                                                                    | corresponding function, i.e., the message<br>will not appear if at least one of the indoor                                                              | 11.Changeover under control "티 났"<br>(\/RV only)                                                                                                    |
|                                                                                                    | units is provided with the corresponding                                                                                                    |                                                                                                    |
| Airflow direction 20°C (with no detailed items selected)                                                                                                    | function.                                                                                                    | <ul> <li>Displayed on the remote controller if the<br/>remote controller has no cooling/heating<br/>selection eligibility mode (see page 21).</li> </ul> |
| (with no airflow direction                                                                                                    |                                                                                                    |                                                                                                    |
| settings) <ul> <li>Contailed display example 2&gt;</li> </ul>                                                                                                    |                                                                                                    |                                                                                                    |
|                                                                                                    |                                                                                                    |                                                                                                    |

# Names and Functions

OH10-01

Displayed if the error or warning is detected (see page 53).

Used to display the present operation mode Cool, Heat, Vent, Fan, Dry or Auto

mode.

1. Operation mode

"Warning: Press Menu Button." 'Error: Press Menu Button."

Two types of liquid crystal display (LCD) are available. The standard display is by default set.

- To go to the detailed display, select the detailed display in the main menu. (See page 46.) • The displayed contents of the screen vary with the operation mode of the equipment

### **Control Systems**

3P243520-1B

# Names and Functions

# 12.Home leave "炡-" (See page 19.)

| The home leave icon shows the home leave function.     ON Home leave the home leave leave l | shows the status of<br>on.<br>e leave is enabled |
|----------------------------------------------------------------------------------------------------|--------------------------------------------------|
|----------------------------------------------------------------------------------------------------|--------------------------------------------------|

| NO       | Home leave is enabled  |
|----------|------------------------|
| FLASHING | Home Leave is active   |
| OFF      | Home Leave is disabled |
|          |                        |

## 13. Airflow direction ", <sup>, , ,</sup> "

- Displayed when the airflow direction and
- swing are set (see page 28).This item is not displayed if the system is not provided with a function to set airflow directions.

# 14.Clock (24 hours real time clock)

- Displayed if the clock is set (see page 48).
  If the clock is not set, "--: --" will be displayed.
- 15.Detailed selection
- Displayed if the detailed display items are selected (see page 47).
   No detailed items are by default selected.

### 16. 🕱 display

- Displayed to inform that the clock needs setting again.
- The schedule timer function will not work unless the clock is set again.

### 3P243520-1B 3P243521-1

# 1. Safety Precautions

Also see installation manual attached to the indoor unit.

3.1.5

# Please read these "Safety Precautions" carefully before installing air conditioning equipment and be sure to install it correctly.

Installation

 The precautions described herein are classified as WARNING and CAUTION. They both contain important information regarding safety. Be sure to observe all precautions without fail.

|                                                  | Failure to follow these instructions properly may result in personal         |
|--------------------------------------------------|------------------------------------------------------------------------------|
|                                                  | injury or loss of life.                                                      |
| •                                                | Failure to observe these instructions properly may result in property        |
| CAUTION                                          | damage or personal injury, which may be serious depending on the             |
|                                                  | circumstances.                                                               |
| <ul> <li>After completing installatic</li> </ul> | on conduct a trial operation to check for faults and explain to the customer |

 After completing installation, conduct a trial operation to check for faults and explain to the custom how to operate the air conditioner and take care of it with the aid of the operation manual. Ask the customer to store the installation manual along with the operation manual for future reference.

## A WARNING

| Ask your dealer or qualified personnel to carry out installation work.                                     |
|----------------------------------------------------------------------------------------------------|
| Do not attempt to install the remote controller yourself. Improper installation may result in water        |
| leakage, electric shocks or fire.                                                                          |
| Consult your local dealer regarding relocation and reinstallation of the remote controller.                |
| Improper installation work may result in leakage, electric shocks or fire hazards.                         |
| Install the remote controller in accordance with the instructions in this installation manual.             |
| Improper installation may result in water leakage, electric shocks or fire.                                |
| Be sure to use only the specified accessories and parts for installation work.                             |
| Failure to use the specified parts may result in the unit falling, water leakage, electric shocks or fire. |
| Install the remote controller on a foundation strong enough to withstand the weight of the remote          |
| controller.                                                                                                |
| A foundation of insufficient strength may result in the remote controller falling and causing injury.      |
| Electrical work must be performed in accordance with relevant local and national regulations and           |
| with instructions in this installation manual.                                                             |
| Be sure to use a dedicated power supply circuit only. Insufficiency of power circuit capacity and          |
| improper workmanship may result in electric shocks or fire.                                                |
| Always perform installation work with the power supply shut-off.                                           |
| Touch with energized electric parts causes an electric shock.                                              |
| Do not disassembly, reconstruct or repair.                                                                 |
| Electric shock and/or fire are caused.                                                                     |
| Make sure that all wiring is secured, the specified wires are used, and that there is no strain on the     |
| terminal connections or wires.                                                                             |
| Improper connections or securing of wires may result in abnormal heat build-up or fire.                    |
| The choice of materials and installations must comply with the applicable national and international       |

standards.

| A CALITION                                                                                                    | 2. Acce                  | ssories                   |                  |                       |                                                         |                     |
|----------------------------------------------------------------------------------------------------|--------------------------|---------------------------|------------------|-----------------------|---------------------------------------------------------|---------------------|
| To avoid leakage and electric shock due to entry of water or insects, fill the wiring through hole with                                                                    | The following acc        | essories are inclu        | Ided.            |                       |                                                         |                     |
| putty.<br>To avoid electric shocks. do not operate with wet hands.                                                                                                    | Wood screw               | Small screw               | Clamp            | Operation             | Installation<br>manual                                  | Wiring retainer     |
| Do not wash the remote controller with water, as this may result in electric shocks or fire.                                                                               | (*3 Ev16)                | (111-16)                  | 6                |                       |                                                         | [                   |
| Install the indoor and outdoor units, power cord and connecting wires at least 1 meter away from televisions or radios to prevent picture interference and noise.          |                          | (M4×10)                   | 9                |                       |                                                         |                     |
| (Depending on the incoming signal strength, a distance of 1 meter may not be sufficient to eliminate noise.)                                                               | (2 pcs.)                 | (2 pcs.)                  | (1 pc.)          | (1 pc.)               | (1 pc.)                                                 | (1 pc.)             |
| Do not install the air conditioner in the following locations:                                                                                                    |                          | -                         |                  |                       |                                                         |                     |
| T. Where there is a men concentration of mineral of spray of vapour (e.g. a whoten).<br>Plastic parts will deteriorate, parts may fall off and water leakage could result. | 3 Rem                    | ote con                   | troller          | installat             | hion                                                    |                     |
| 2. Where corrosive gas, such as sulphurous acid gas, is produced.                                                                                                    |                          |                           |                  | 5                     |                                                         |                     |
| Contoung of copper pipes or soldered parts may result in reingerant reakage.<br>3. Near machinery emitting electromagnetic radiation.                                      | proc                     | edure                     |                  |                       |                                                         |                     |
| Electromagnetic radiation may disturb the operation of the control system and result in a                                                                                  |                          |                           | ¥    - ¥         |                       |                                                         |                     |
| Hiamunicuon of the unit.<br>4. Where flammable gas may leak, where there is carbon fibre or ignitable dust suspensions in the                                              | 3-1 Determ               | ine where t               | o install t      | ne remote c           | ontroller.                                              |                     |
| air, or where volatile flammables such as paint thinner or gasoline are handled.                                                                                           | Make sure t              | o follow " <b>1. Sate</b> | ety Precauti     | ons" when detern      | nining the location                                     | .uc                 |
| Operating the unit in such conditions may result in fire.<br>5 High temperature area or directly flamed point                                                              | 3-2 Make a               | wiring thro               | ugh hole         | on the wall           | if the wire                                             | s are takei         |
| o ingriterinperature area or unecuy ranneu point.<br>Heating and/or firing may be caused.                                                                                  | out fror                 | n the back                | side.            |                       |                                                         |                     |
| 6. Moist area, or place where may be exposed to water.                                                                                                    |                          |                           | 0000             |                       |                                                         |                     |
| If water enters inside of the remote controller, electric shock may be caused and inner electronics<br>may fail                                                            |                          |                           | _                |                       | N OT THE REMOTE                                         | controller          |
| When remote controller thermo function is used, select the installation location considering the                                                                           |                          |                           |                  | φ 8-1C                |                                                         |                     |
| followings.                                                                                                    |                          | 040                       |                  | Set th                | he center of the                                        | wall hole           |
| <ul> <li>A place where average temperature in the room can be detected.</li> <li>A place where is not exposed to direct sunlicht</li> </ul>                                | Through                  | n hole                    |                  | - to the              | ecenter of the w                                        | iring thro<br>oller |
| A place where is far apart from heat source.                                                                                                    |                          | _                         |                  | lower                 | case when mal                                           | king the            |
| <ul> <li>A place where is not affected by outside air due to door opening/closing or the like.</li> </ul>                                                                  | (<br>,                   |                           |                  | hole.                 |                                                         | 0                   |
|                                                                                                    | `                        |                           | 48.5             |                       |                                                         |                     |
|                                                                                                    | )<br>                    | ~<br>*                    |                  | – ≜ CAUTIC            | NO                                                      |                     |
|                                                                                                    | ^                        | Throug                    | gh               | If the hole size is t | oo large or the lo                                      | ocation is not      |
|                                                                                                    |                          | <br>φ 8-10                |                  | proper, the hole m    | ay come out fror                                        | n the controller.   |
|                                                                                                    | 3-3 Remov                | e upper cas               | se.              | =                     | ç                                                       |                     |
|                                                                                                    | Insert a scr             | ewariver in the rec       | cess of lower ca | ise to remove the u   | pper case (2 po                                         | INTS).              |
|                                                                                                    | Remote co                | introller PC-board        | is i             |                       | Ż                                                       | Upper case          |
|                                                                                                    | installed or             | the upper case.           | Take care        |                       | X                                                       |                     |
|                                                                                                    | screwdrive               |                           | N N              | crewdriver            | $\left( \begin{array}{c} 0 \\ 0 \\ \end{array} \right)$ | $\int$              |
|                                                                                                    | Take care t              | that dust or moistu       | ure does         | ţ                     |                                                         |                     |
|                                                                                                    | not touch the upper case | he PC-board of re<br>e.   | imoved Ir        | nsert and twist the   | screwdriver                                             | Lower case          |
|                                                                                                    |                          |                           |                  | ghtly for removal.    |                                                         |                     |

2 3.1 BRC1E61

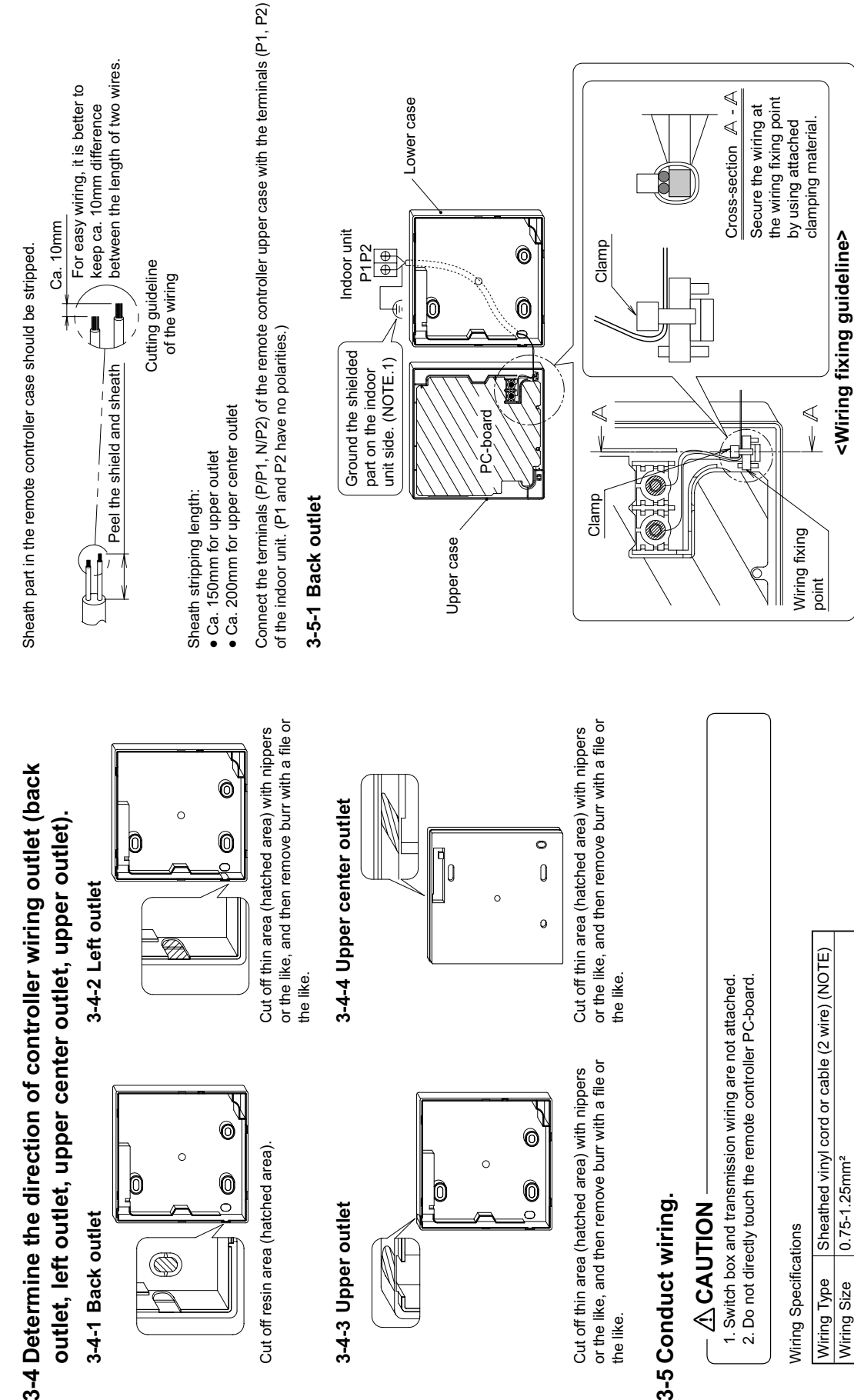

Ø

3-4-3 Upper outlet

## 3-5 Conduct wiring.

the like.

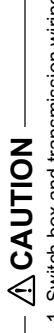

1. Switch box and transmission wiring are not attached. 2. Do not directly touch the remote controller PC-board.

### Wiring Specifications

| or cable (2 wire) (NOTE) |                          |
|--------------------------|--------------------------|
| Sheathed vinyl col       | 0.75-1.25mm <sup>2</sup> |
| Wiring Type              | Wiring Size              |

### NOTE

Shield wire (2 wire) can be used for remote controller wiring, but it must confirm to EMC (Electromagnetic Compatibility) (Australian regulation)

1) Shield wire (2 wire) can be used for remote controller wiring, but it must confirm to EMC (Electromagnetic Compatibility) (Australian regulation)

NOTE

3P243521-1

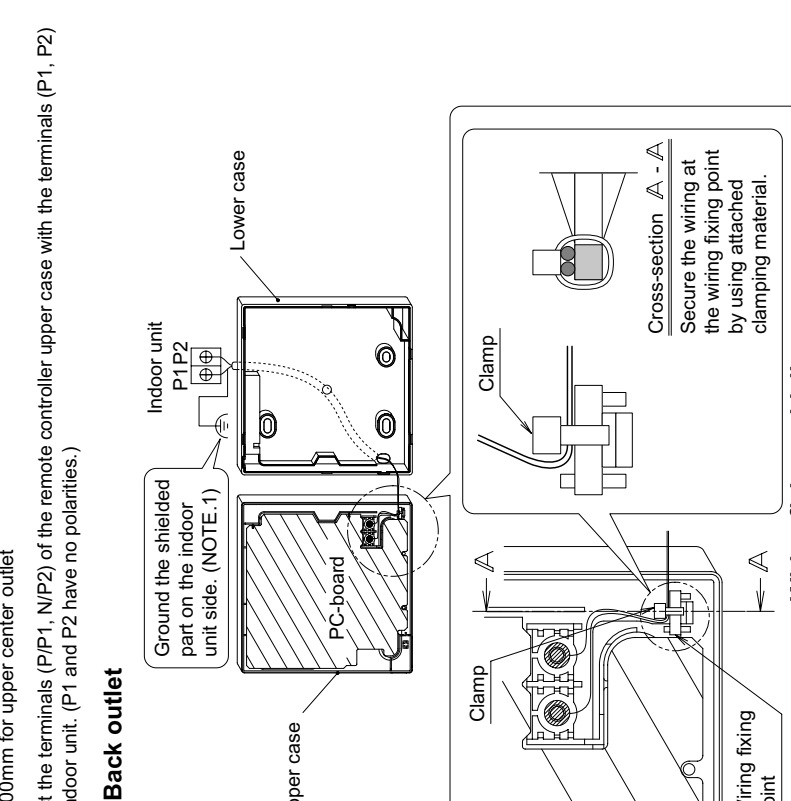

3-4-1 Back outlet

٩

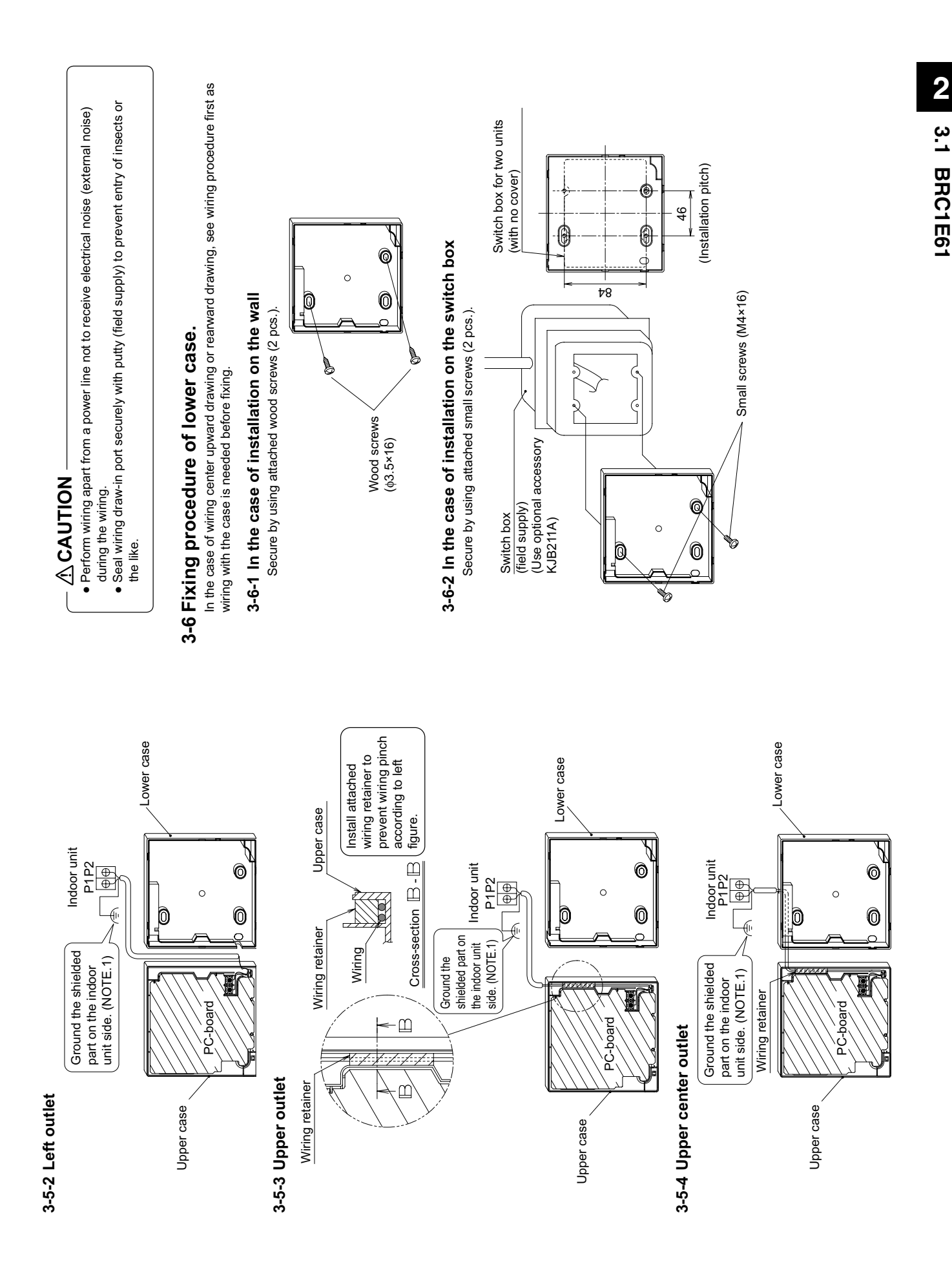

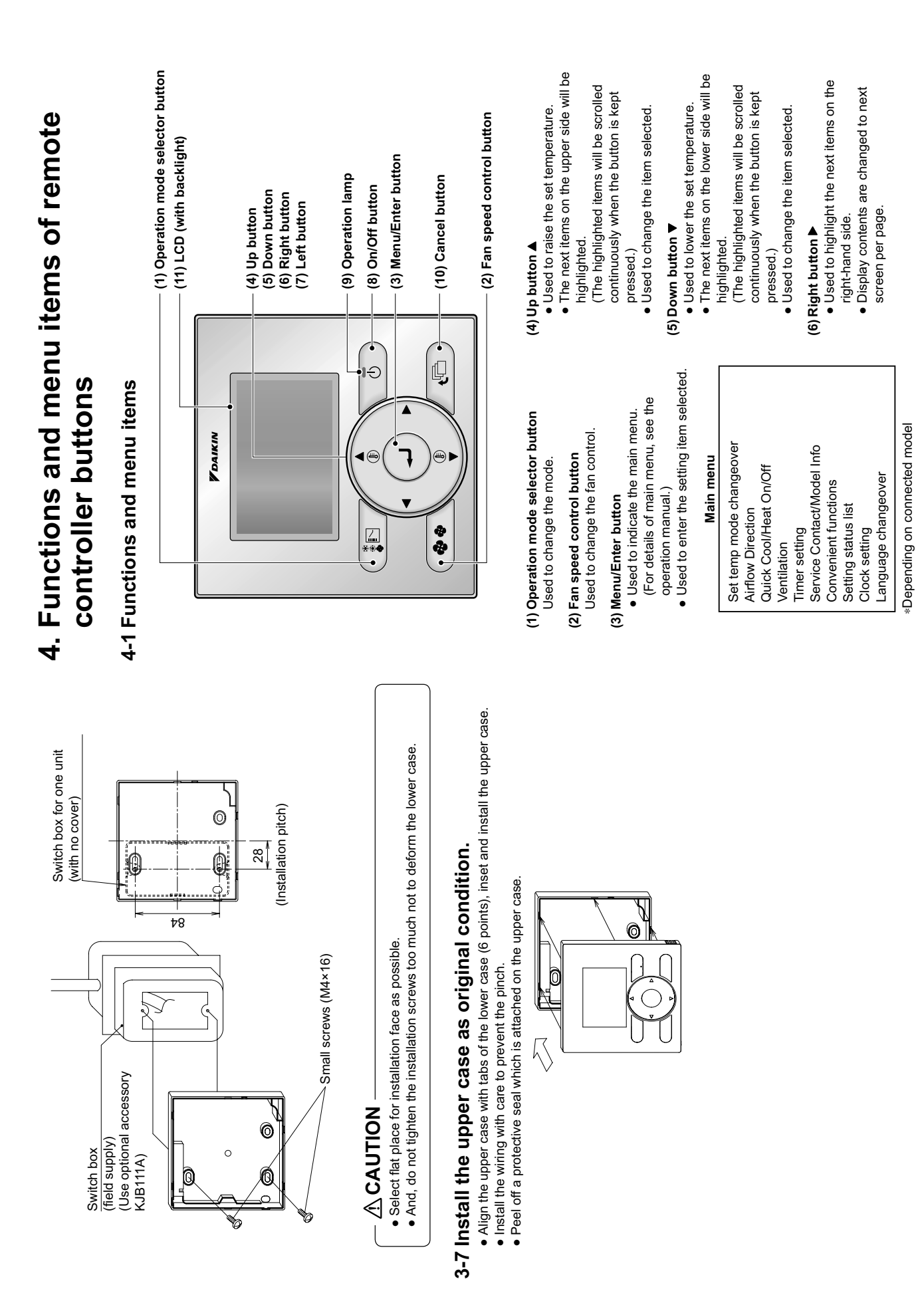

- Used to highlight the next items on the (7) Left button ◀
  - Display contents are changed to previous screen per page. left-hand side
- Press once to operate, and press once (8) On/Off button again to stop.
- Green lamp lights up during operation. The lamp will blink if an malfunction occurs. (9) Operation lamp
- (10) Cancel button
- Press and hold this button for 4 seconds Used to return to the previous screen. or longer to display field setting menu.
- (11) LCD (with backlight)
- The backlight will be light for approximately 30 seconds by pressing any operation button.

### Field setting menu

- Outdoor unit Airnet No. set Register Service Contract Indoor unit Airnet No. set Fan forced operation ON **Fest operation ON/OFF** Outdoor status display Main/Sub changeover Indoor status display Group No. setting Field setting list Error record
- Depending on connected model

## **ACAUTION**

- However, On/Off may be operated concurrently with backlight lit. Operate the button during backlight lit.
- When 1 indoor unit is controlled by 2 remote controllers, a remote controller backlight which is operated first light.

# 4-2 Displays for button operation descriptions

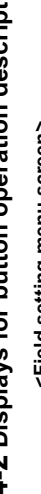

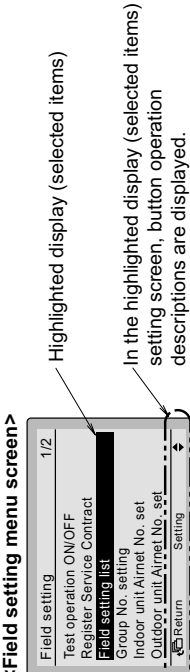

# When selecting a different language, refer to 12. Language changeover NOTE

after "sub remote controller" display, shut off the power

supply and check the wiring.

Operation mode selector button of either one of the

screen.

remote controllers for 4 seconds or longer.

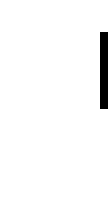

See Note)

2

3.1 BRC1E61

- Filter element sign OFF
- When the display is changed from remote controller, the setting is controller during above display. main remote controller to sub Press and hold 4 seconds or selector button of the remote longer the Operation mode Be sure to set sub remote controller to be set.

mode selector button of sub Press and hold 4 seconds or longer the Operation

Fan

5-2

や

completed.

Main remote contr

Main remote contr

Ô

<Basic screen>

Ù

Connection under check Please wait for a moment

Connection under check Please wait for a moment

Error code:U5

controlled by 2 remote

controllers:

When 1 indoor unit is

Error code:U5

emote controller side.

Connection under check Please wait for a moment

5-2 Basic screen is displayed.

**ACAUTION** 

22 If sub remote controller is not set at power-on in the case "Error code: U5" is displayed in the connection checking of one indoor unit controlled by two remote controllers, Select the sub remote controller by pressing the

Ç

<Basic screen> Fan や If the basic screen is not displayed more than 2 minutes

Connection under check Please wait for a moment

Connection under check Please wait for a momer

5-7

5

Main remote contri

¢

Ç

does not light by button operation.

During above display, backlight

Please wait for a moment"

"Connection under check

power-on.

<Sub remote controller>

«Main remote controller>

5-1 Followings are displayed after

Check for closing of EL. COMPO. BOX cover of indoor and outdoor units before power-on.

Check for completion of indoor/outdoor units wiring.

5. Power-on

OH10-01

- **6-1** Press and hold Cancel button for 4 seconds or longer. Field setting menu is displayed.
- **6-2** Select **Field setting list** in the field setting menu, and press Menu/Enter button. Field setting list screen is
- 6-3 Highlight the mode, and select desired "Mode No." by using ▲♥ (Up/Down) button.

displayed.

- **6-4** In the case of setting per indoor unit during group control (When Mode No. such as **20** , **21** ,
- Mode No. such as 20 , 21 , 22 , 23 , 25 are selected), highlight the unit No. and select "Indoor unit No." to be set by using ▲▼ (Up/Down) button. (In the case of group total setting, this operation is not needed.)
  - In the case of individual setting per indoor unit, current settings are displayed. And, SECOND CODE NO. " - " means no function.
- 6-5 Highlight SECOND CODE NO. of the FIRST CODE NO. to be changed, and select desired "SECOND CODE NO." by using ▲♥ (Up/Down) button. Multiple identical mode number settings are available.
  - In the case of group total setting, all of SECOND CODE NO. which may be set are displayed as "\* .. \* ." is changed to SECOND CODE NO. to be set. And, SECOND CODE NO. " - " means no function.

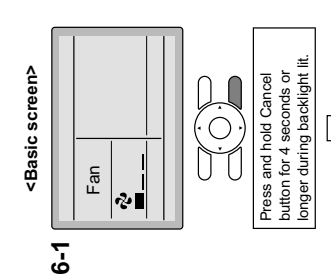

## <Field setting menu screen>

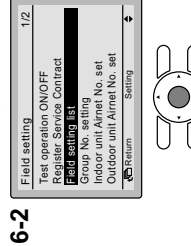

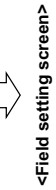

Press Menu/Enter button.

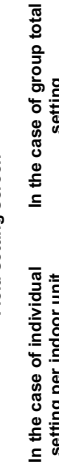

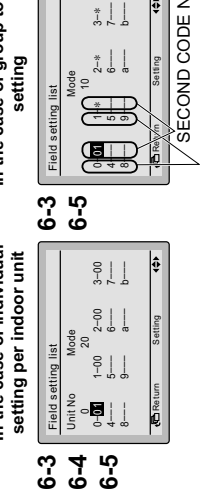

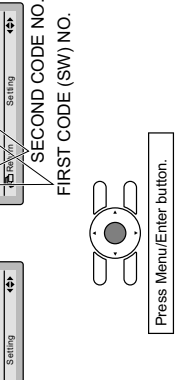

- 6-6 Press Menu/Enter button. Setting confirmation screen is displayed.
  - 6-7 Select Yes and press Menu/ Enter button. Setting details are determined and field setting list screen returns.
- **6-8** In the case of multiple setting changes, repeat "**6-7**"
- 6-9 After all setting changes are completed, press Cancel button twice.
- **6-10** Backlight goes out, and "Connection under check Please wait for a moment" is displayed for initialization. After the initialization, the basic screen returns.

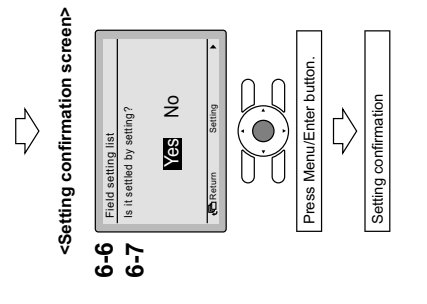

## - ≜ CAUTION

 When an optional accessory is installed on the indoor unit, settings of the indoor unit may be changed. See the manual of the optional accessory.
 For field setting details of the outdoor unit, see installation manual attached to the outdoor unit.

|             | 04      |                                                                    |                                                                     |                                                                                                    |                                                                                                    |                                         |                                                                                                    | Double twin                                                                                                    |  |
|-------------|---------|--------------------------------------------------------------------|---------------------------------------------------------------------|----------------------------------------------------------------------------------------------------|----------------------------------------------------------------------------------------------------|-----------------------------------------|----------------------------------------------------------------------------------------------------|----------------------------------------------------------------------------------------------------|--|
| NO. Note) 2 | 03      |                                                                    |                                                                     |                                                                                                    |                                                                                                    |                                         |                                                                                                    | Triple                                                                                                    |  |
| COND CODE   | 02      | Approx.<br>5.000 hrs.                                              | Approx.<br>1.250 hrs.                                               | Approx.<br>100 hrs.                                                                                    | Ultra-long<br>life filter                                                                                      | Not use                                 | Do not<br>display                                                                                              | Twin                                                                                                    |  |
| SEC         | 01      | Approx.<br>10.000 hrs.                                             | Approx.<br>2.500 hrs.                                               | Approx.<br>200 hrs.                                                                                    | Long-life<br>filter                                                                                            | Use                                     | Display                                                                                                    | Pair                                                                                                    |  |
|             | 5       | Ultra<br>long life<br>filter                                       | Long life<br>filter                                                 | Standard<br>filter                                                                                     | of filter<br>I-long                                                                                            | te                                      | le to<br>g for<br>o be                                                                                         | ed Sky Air<br>stem<br>nultane-                                                                                     |  |
|             |         | Filter Contamination -<br>Heavy/Light<br>(Setting for spacing time | of display time to clean<br>air filter)<br>(Setting for when filter | contamination is neavy,<br>and spacing time of<br>display time to clean air<br>filter is to be halved) | Long-life filter type (setting<br>sign indication time).<br>(Change setting when ultra<br>filter is installed) | Thermostat sensor in remo<br>controller | Spacing time of display tim<br>clean air filter count (setting<br>when the filter sign is not to<br>displayed) | Setting number of connect<br>simultaneous operation sys<br>indoor units (setting for sim<br>ous operations system) |  |
| FIRST       | NO.     |                                                                    | 0                                                                   |                                                                                                    | -                                                                                                    | 7                                       | e                                                                                                    | 0                                                                                                    |  |
| Mode        | Note) 1 |                                                                    |                                                                     |                                                                                                    | 10 (20)                                                                                                    |                                         |                                                                                                    | 11 (21)                                                                                                    |  |

| ethod (in the case of |                        | d to the outdoor unit.                                                                           | ached to the indoor unit and the outdoor                                         | nd the outdoor unit is completed.                                | indoor unit and the outdoor unit is closed.<br>sctric wiring are completed, clean inside of the indoor unit                              | owing procedure.                                                                            | <b>Notes for backlight</b>                | <ul> <li>The backlight will be light for approximately<br/>30 seconds by pressing any operation button.</li> </ul> | <ul> <li>Operate the buttons during the backlight lit.<br/>However, On/Off can be operated concur-</li> </ul> | rently with the backlight lit.                                            |                                                                                                    | <basic screen=""></basic>                  |                                  | 7.4 Cool Settemperature<br>2.8°C Press and hold Cancel button for 4 seconds or longer during backlight lift.                                                                                                    | Field setting menu screen><br>7-5<br>Field seting 1/2<br>Relation Serve Outloat                   | Field setting ist<br>from the setting<br>index unit Armet No. set<br>Outdoor unit Armet No. set<br>Anton Setting Control Control Control Content Notice<br>Anton Setting Control Control Content Notice<br>Anton Setting Control Control Content Notice<br>Anton Setting Control Content Notice<br>Anton Setting Content Notice<br>Anton Setting Content Notice<br>Anton Sett | ¢                                                                                                    |
|-----------------------|------------------------|--------------------------------------------------------------------------------------------------|----------------------------------------------------------------------------------|------------------------------------------------------------------|----------------------------------------------------------------------------------------------------|---------------------------------------------------------------------------------------------|-------------------------------------------|----------------------------------------------------------------------------------------------------|----------------------------------------------------------------------------------------------------|---------------------------------------------------------------------------|----------------------------------------------------------------------------------------------------|--------------------------------------------|----------------------------------|----------------------------------------------------------------------------------------------------|---------------------------------------------------------------------------------------------------|----------------------------------------------------------------------------------------------------|----------------------------------------------------------------------------------------------------|
| 7. Test operation m   |                        | SKYAIL)<br>* In the case of VRV, see the manual attache                                          | Also see installation manuals att<br>unit.                                       | <ul> <li>Check that wiring work of the indoor unit ar</li> </ul> | <ul> <li>Check that EL. COMPO. BOX cover of the</li> <li>After refrigerant piping, drain piping and ele and decorative panel.</li> </ul> | <ul> <li>Perform the test operation according to follow</li> </ul>                          | 7-1 Make sure to turn on the power supply | more than 6 hours before operation<br>start with front panel closed to protect                                     | compressor.                                                                                                   | <b>7-2</b> Confirm that stop valves of both liquid<br>and das are opened. | All and the sure that outer panel and<br>piping cover is closed before<br>concretion (doman of closet) | operation (uariger of electric<br>shock) > | * After air nurde hv vacuum nump | refrigerant pressure may not rise<br>refrigerant pressure may not rise<br>even though the stop valve is<br>opened. The reason is that refriger-<br>ant system of the outdoor unit is<br>blocked by electrical expansion valve<br>or the like. Operation is no problem. | <b>7-3</b> Set the operation mode to cooling by using the remote controller.                      | <b>7-4</b> Press and hold Cancel button for<br>4 seconds or longer. Field setting<br>menu is displayed.                                                                                                    | 7-5 Select Test operation ON/OFF in the field setting menu, and press Menu/<br>Enter button. Basic screen returns and "Test oneration" is disalayed |
|                       | 04                     |                                                                                                  |                                                                                  |                                                                  |                                                                                                    |                                                                                             |                                           |                                                                                                    |                                                                                                    |                                                                           |                                                                                                    |                                            |                                  | when<br>J.<br>cases it is                                                                                                    | ction only                                                                                        |                                                                                                    |                                                                                                    |
| NO. Note) 2           | 03                     |                                                                                                  |                                                                                  | >3.0≥3.5m                                                        | 2-way flow                                                                                                    |                                                                                             | Lower                                     | Low static<br>pressure                                                                                             |                                                                                                    |                                                                           |                                                                                                    |                                            |                                  | arenthesis<br>e performec<br>he following                                                                                                    | ie leave fund                                                                                     |                                                                                                    |                                                                                                    |
| COND CODE             | 02                     | ON/OFF<br>operation                                                                              | 0.5°C                                                                            | >2.7≥3.0m                                                        | 3-way flow                                                                                                    | Not equipped                                                                                | Normal                                    | High static<br>pressure                                                                                            | (High ceiling)                                                                                                | Not equipped                                                              | Use                                                                                                    | Level 3                                    | Permitted                        | de No. in the<br>tting should b<br>However for t<br>sette)                                                                                                    | ltion and Horr<br>displayed.                                                                      |                                                                                                    |                                                                                                    |
| SE                    | 01                     | Forced OFF                                                                                       | 1°C                                                                              | ≤2.7m                                                            | 4-way flow                                                                                                    | Equipped                                                                                    | Upper                                     | Nomal                                                                                                    | (Nomal)                                                                                                    | Equipped                                                                  | Not use                                                                                                | Level 2                                    | Not permitted                    | group, set Moo<br>ng after the se<br>is set to "01".<br>ound flow cas<br>(SkyAir only)                                                                                                    | for limit opera<br>ot have is not (                                                               |                                                                                                    |                                                                                                    |
|                       | Description of setting | ON/OFF input from outside (setting<br>for when forced ON/OFF is to be<br>operated from outside). | Thermostat differential changeover<br>(setting for when using remote<br>sensor). | High air outlet velocity (for high ceiling applications).        | Selection of airflow direction (setting<br>for when a blocking pad kit has<br>been installed).                                           | Selection of airflow function (setting<br>for when using a decoration panel<br>for outlet). | Airflow direction range setting.          | Setting the external static pressure<br>(setting according to the connected                                        | duct resistance) (ror FHYK, rollow<br>the high ceiling setting)                                               | Drain pump operation with humidifying.                                    | Thermostat sensor in remote<br>controller (for limit operation and<br>Home leave function only)        | Permission level setting                   | Home leave function              | h setting is performed totally in the<br>indisetting per indoor unit or checki<br>ND CODE NO. at factory shipment<br>'02".<br>ow direction range setting (except r<br>mostat sensor in remote controller                                                               | irmostat sensor in remote controller<br>ne leave function<br>nction which the indoor unit does no |                                                                                                    |                                                                                                    |
| e FIRST               | L NO.                  | -                                                                                                | 5                                                                                | 0                                                                | ~                                                                                                    | 3) 3                                                                                        | 4                                         | ٥                                                                                                    |                                                                                                    | 5) 3                                                                      | ~                                                                                                    | e                                          | 2                                | <ul> <li>) 1. Thoug, individ:</li> <li>2. SECO; set to "</li> <li>Airfl</li> <li>Airfl</li> </ul>                                                                                                    | <ul> <li>The</li> <li>Hon</li> <li>3. Any ful</li> </ul>                                          |                                                                                                    |                                                                                                    |
| Mode                  | Note)                  |                                                                                                  | 2)<br>21                                                                         |                                                                  |                                                                                                    | 13 (2:                                                                                      |                                           |                                                                                                    |                                                                                                    | 15 (2!                                                                    | 10                                                                                                    |                                            | 1e                               | Notes                                                                                                    |                                                                                                   |                                                                                                    |                                                                                                    |

2 3.1 BRC1E61

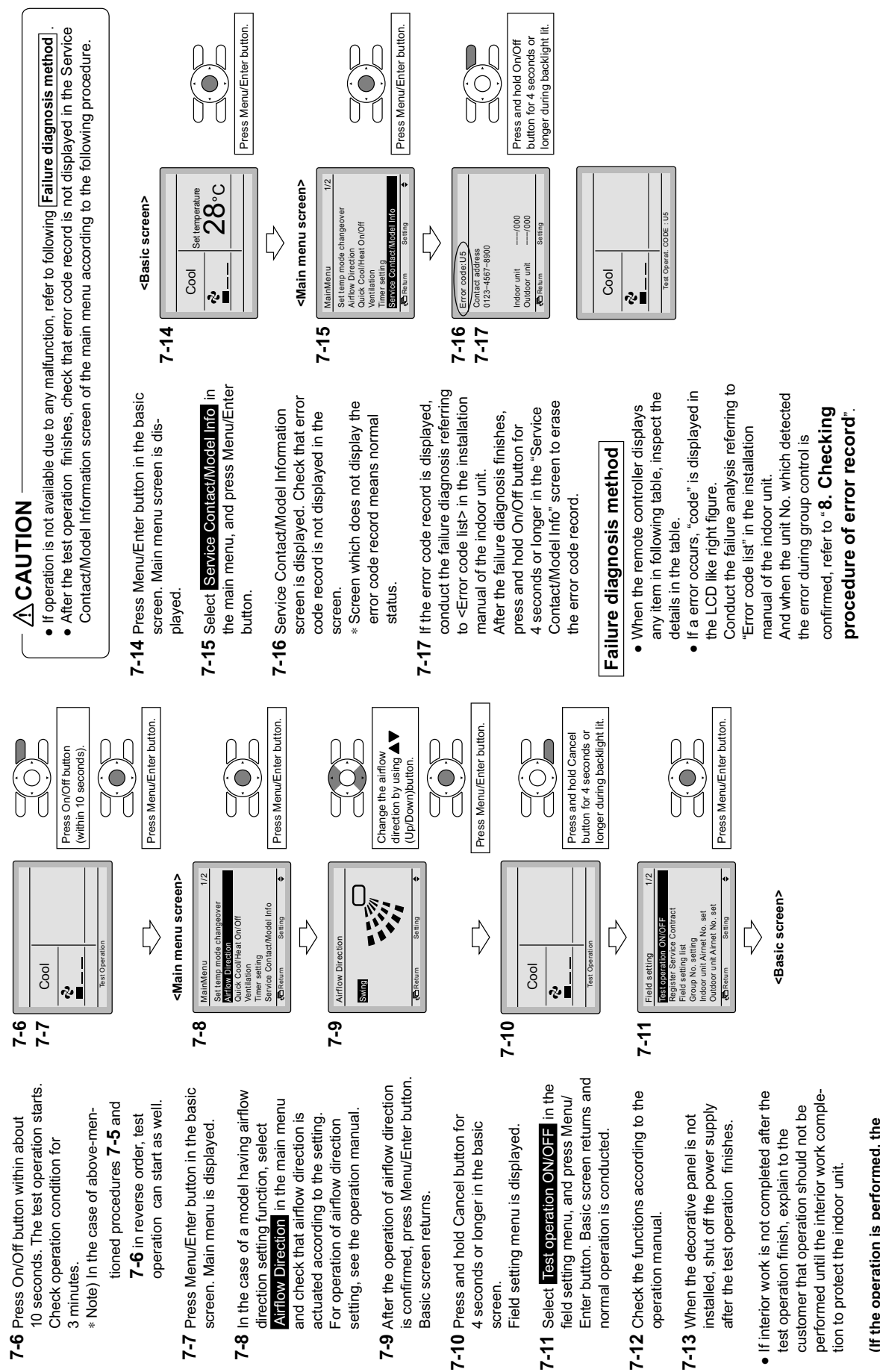

3P243521-1

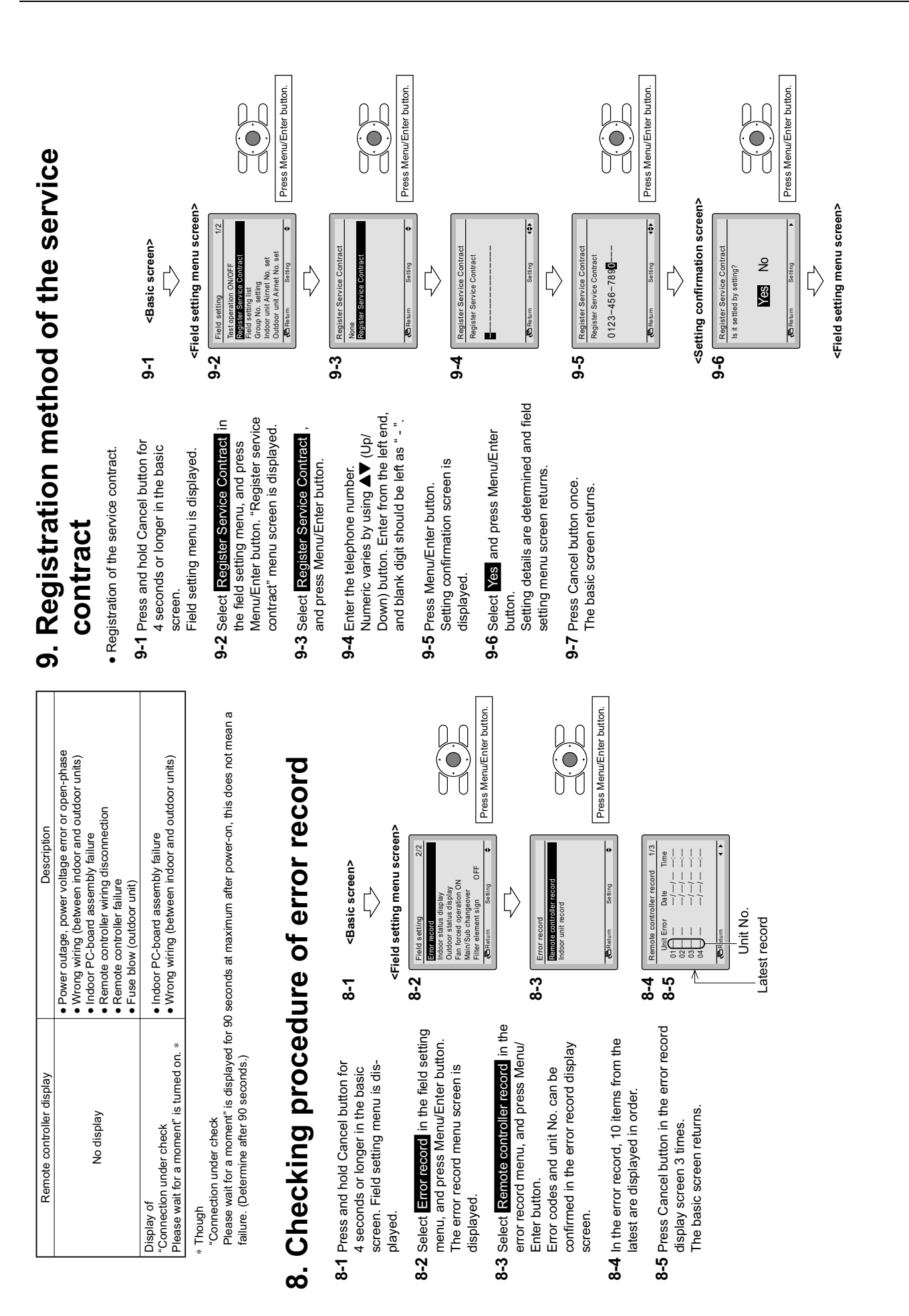

2

3.1 BRC1E61

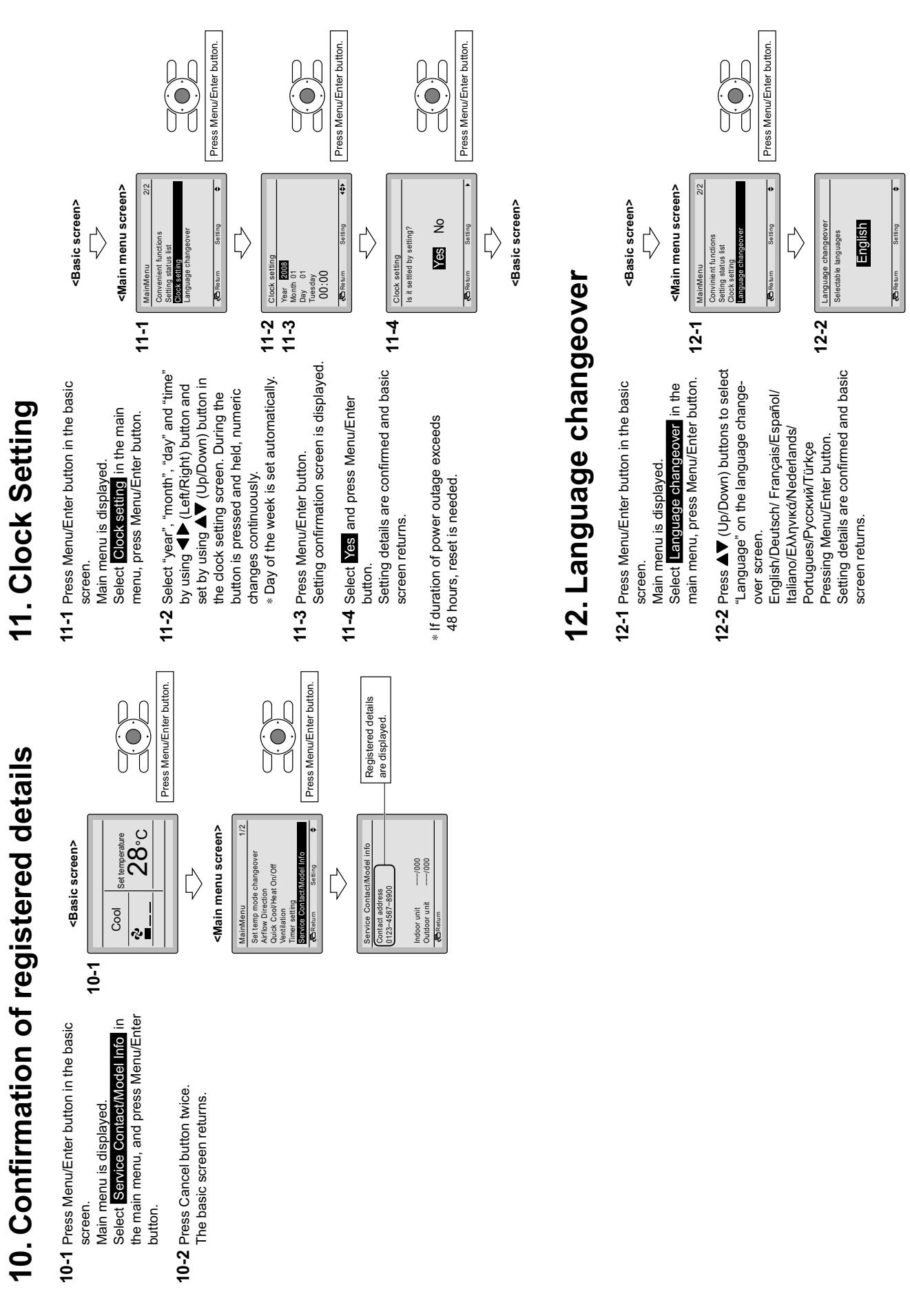

**Control Systems** 

### 4. Wired Remote Controller with Weekly Schedule Timer

### 4.1 BRC1D61

Adds new, advanced functions to those of the wired remote controller.

- BRC1D61
- Includes ventilation mode and airflow rate switching, the main functions of HRV series.
- 24-hour clock function (1-hour backup for power failures).
- Programming function for each day of week.
- Scheduling possible of start/stop and temperature limit (5 settings/day).
- Programming can be enabled or disabled.
- Copy function for programmed schedules.

### 4.1.1 Dimensions

• REMOTE CONTROLLER DIMENSIONS

Unit (mm)

2

4.1 BRC1D61

ہے ہ 5 120 84 38 Ń 18 120 CORD OUTLET HOLE 28 23 46 • INSTALLATION METHOD A EXPOSED BODY, EXPOSED CORD BEXPOSED BODY, EMBEDDED CORD CEXPOSED BODY, EMBEDDED CODE CONDUIT STAPLE REMOTE CONTROLLER REMOTE CONTROLLER REMOTE CONTROLLER 0~5 (BETWEEN REMOTE CONTROLLER AND CONTROL BOX THROUGH HOLE (\$12~\$16) 17 CONTROL BOX NOTE)1. REMOTE CONTROLLER CORD AND STAPLE ARE NOT ATTACHED. THEY ARE FIELD SUPPLIED PARTS. • SPECIFICATIONS OF CORD FOR AUSTRALIA FOR OTHER COUNTRIES SHIELD WIRE (INSULATED THICKNESS:100 OR NORE) (INSULATED THICKNESS:100 OR NORE) TYPE SIZE 0.75~1.25mm<sup>2</sup> TOTAL 500m LENGTH 3D048117

### 4.1.2 Features and Functions

The BRC1D61 is a state of the art remote controller that offers full control over your installation.

- 1 BASIC REMOTE CONTROLLER
- The basic remote controller functions are:
- ON/OFF,
- operation mode change-over,
- temperature adjustment,
- air volume adjustment
- air flow direction adjustment.

### 2 CLOCK FUNCTION

The clock functions are:

- 24 hours real time clock,
- day of the week indicator.

### 3 SCHEDULE TIMER FUNCTION

The schedule timer functions are:

- a maximum of 5 actions can be programmed for each day of the week (totalling 35 actions),
- schedule timer can be enabled/disabled at any time,
- linked to a set temperature or a LIMIT operation or an OFF operation,
- "last command" overrules previous command until next scheduled command.

### 4 LIMIT OPERATION

Limit operation provides thermostat control within the range of the set minimum and maximum temperature. The minimum temperature setting will trigger heating, the maximum temperature setting will trigger cooling.

### 5 LEAVE HOME

The leave home function prevents the room temperature from dropping when the occupants are out for a longer period. If the room temperature drops below 10°C, heating is started automatically. As soon as 15°C is reached, the controller returns to its original status.

### 6 BUTTON PERMISSION LEVEL

Three hierarchical permission levels can be set to limit the user action.

### 4.1.3 Names and Functions

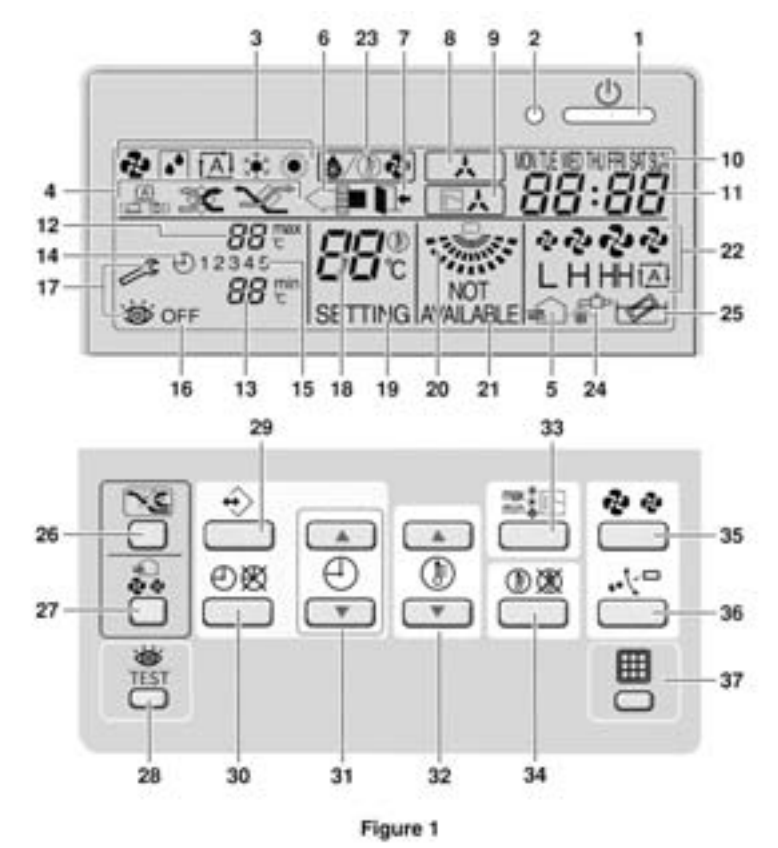
#### 4.1.4 Name and Function of Switches and Icons (Refer to figure 1)

#### 1 ON/OFF BUTTON \_්

Press the ON/OFF button to start or stop the system.

#### 2 OPERATION LAMP O

The operation lamp lights up during operation or blinks if a malfunction occurs.

#### 3 OPERATION MODE ICON 🕏 🗹 🖾 🗱 🄅

These icons indicate the current operation mode (FAN, DRY, AUTOMATIC, COOLING, HEATING).

4 VENTILATION MODE ICON

These icons indicate the current ventilation mode (HRV only) (AUTOMATIC, HEAT EXCHANGE, BYPASS).

#### 5 VENTILATION ICON 🚓

The ventilation icon appears when the ventilation is adjusted with the ventilation amount button (HRV only). Simultaneously, the ventilation amount is indicated by the fan speed icon (see 22).

#### 6 AIR CLEANING ICON <

This icon indicates that the air cleaning unit (option) is operational.

#### 7 LEAVE HOME ICON

The leave home icon shows the status of the leave home function.

| ON       | Leave home is enabled  |
|----------|------------------------|
| FLASHING | Leave home is active   |
| OFF      | Leave home is disabled |

#### 8 EXTERNAL CONTROL ICON

This icon indicates that another controller with higher priority is controlling or disabling your installation.

#### 9 CHANGE-OVER UNDER CENTRALISED CONTROL ICON

This icon indicates that the change-over of the installation is under centralised control assigned to another indoor unit or optional cool/heat selector connected to the outdoor unit (= master remote controller).

#### 10 DAY OF THE WEEK INDICATOR MON TUE WED THU FRI SAT SUN

The day of the week indicator shows the current week day (or the set day when reading or programming the schedule timer).

#### 11 CLOCK DISPLAY 88:88

The clock display indicates the current time (or the action time when reading or programming the schedule timer).

#### 12 MAXIMUM SET TEMPERATURE $B_{c}^{max}$

The maximum set temperature indicates the maximum set temperature when in limit operation.

#### 13 MINIMUM SET TEMPERATURE 88 min

The minimum set temperature indicates the minimum set temperature when in limit operation.

#### 14 SCHEDULE TIMER ICON ⊕

This icon indicates that the schedule timer is enabled.

#### 15 ACTION ICONS **1 2 3 4 5**

These icons indicate the actions for each day of the schedule timer.

#### 16 OFF ICON OFF

This icon indicates that the OFF action is selected when programming the schedule timer.

#### 17 INSPECTION REQUIRED And 🔘

These icons indicate that inspection is required. Consult your installer.

#### 18 SET TEMPERATURE DISPLAY

This indicates the current set temperature of the installation (not shown in LIMIT operation or in FAN or DRY mode).

#### 19 SETTING SETTING

Not used, for service purposes only.

#### 20 AIR FLOW DIRECTION ICON 🐝

This icon indicates the air flow direction (only for installations with motorised air flow flaps).

#### 21 NOT AVAILABLE NOT AVAILABLE

NOT AVAILABLE is displayed whenever a non-installed option is addressed or a function is not available.

#### 22 FAN SPEED ICON

This icon indicates the set fan speed.

#### 23 DEFROST/HOTSTART MODE ICON ()/

This icon indicates that the defrost/hotstart mode is active.

#### 24 AIR FILTER CLEANING TIME ICON

This icon indicates the air filter must be cleaned. Refer to the manual of the indoor unit.

#### 25 ELEMENT CLEANING TIME ICON 😿

This icon indicates the element must be cleaned (HRV only).

#### 26 VENTILATION MODE BUTTON

The ventilation mode button operates the HRV; refer to the HRV manual for more details.

2

4.1 BRC1D61

#### 27 VENTILATION AMOUNT BUTTON 🛵

This button sets the ventilation amount; refer to the HRV manual for more details.

#### 28 INSPECTION/TEST OPERATION BUTTON

Not used, for service purposes only.

#### 29 PROGRAMMING BUTTON $\leftrightarrow$

This button is a multi-purpose button.

Depending on the previous manipulations of the user, the programming button can have various functions.

#### 30 SCHEDULE TIMER BUTTON ⊕ 🕅

This button enables or disables the schedule timer.

#### 31 TIME ADJUST BUTTON

These buttons are used to adjust the clock or, when in programming mode, to adjust the programmed action time. Both buttons have an auto-repeat function.

# 32 TEMPERATURE ADJUST BUTTONS

These buttons are used to adjust the current setpoint or, when in programming mode, to adjust the programmed setpoint temperature (step =  $1^{\circ}$ C). Both buttons are also used to adjust the day of the week.

# 33 OPERATION CHANGE/MIN-MAX BUTTON

This button is a multi-purpose button. Depending on the previous manipulations of the user, it can have following functions:

- 1 select the operation mode of the installation (FAN, DRY, AUTOMATIC, COOLING, HEATING)
- 2 toggle between minimum temperature and maximum temperature when in limit operation

#### 34 SETPOINT/LIMIT BUTTON 🕕 🕱

This button toggles between setpoint, limit operation or OFF (programming mode only).

#### 35 FAN SPEED BUTTON 💑 🍫

This button toggles between L (Low), H (High), HH (very High),  $\bowtie$  (Automatic).

# 36 AIR FLOW DIRECTION ADJUST BUTTON

This button enables to adjust the air flow direction.

#### 37 AIR FILTER CLEANING TIME ICON RESET BUTTON

This button is used to reset the air filter cleaning time icon.

3P107422-3D

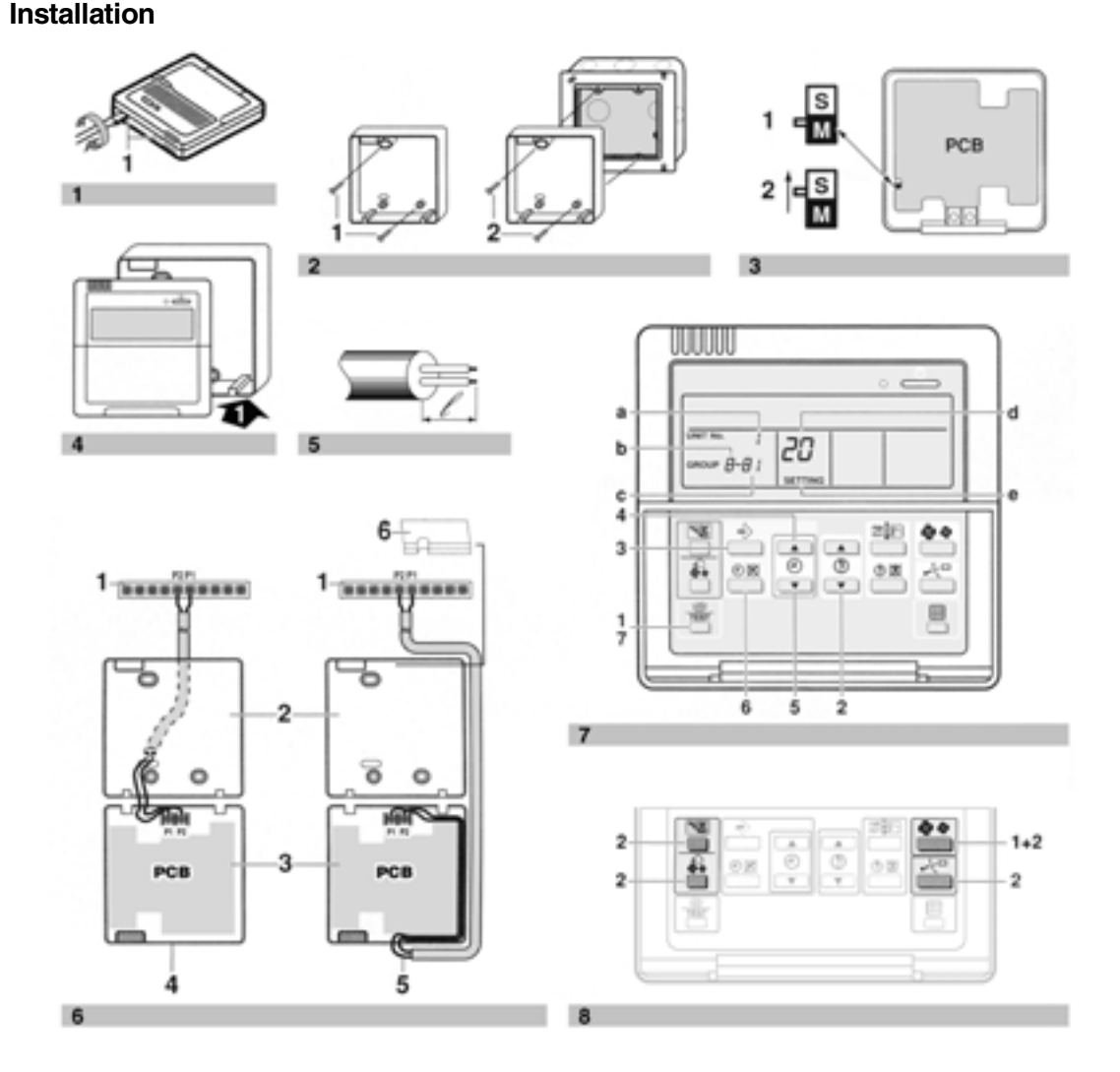

3P107422-4D

4.1.5

| Remote controller | Wood screws    |
|-------------------|----------------|
|                   | ç <b>—</b>     |
| Wall plugs        | Machine screws |

#### The kit includes the following parts:

#### Remove the upper part of remote controller (Refer to figure 1)

Insert a minus screwdriver into the slots (1) in the lower part of the remote controller (2 places), and remove the upper part of the remote controller.

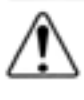

The PC board is mounted in the upper part of the remote controller. Be careful not to damage the board with the minus screwdriver.

- Fasten the remote controller (Refer to figure 2)
  - for exposed mounting, fasten with the two 1 included wood screws (Ø4x30) and plugs.
  - for flush-mounting, fasten with the two 2 included machine screws (M4x16).

For the field supplied switch box, use optional accessory KJB111A or KJB211A.

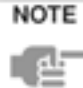

Choose the flattest place possible for the mounting surface. Be careful not to distort the shape of the lower part of the remote controller by overtightening the mounting screws.

Wire the indoor unit (Refer to figure 6)

- indoor unit 1
- 2 lower part of the remote controller
- 3 upper part of the remote controller
- 4 wired from the rear
- 5 wired from the top
- notch the part for the wiring to pass through 6 with nippers, etc.

Connect the terminals on top of the upper part of the remote controller (P1, P2), and the terminals of the indoor unit (P1, P2). (P1 and P2 do not have polarity.)

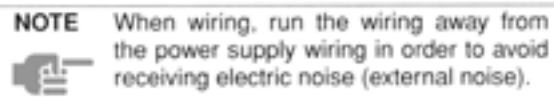

#### Wiring specifications

| Wi   | ring type       | Size                                                |
|------|-----------------|-----------------------------------------------------|
|      | 2 wire          | 0.75-1.25 mm <sup>2</sup>                           |
| NOTE | Peel the shield | for the part that has to                            |
| L de | controller case | the inside of the remote<br>(<). Refer to figure 5. |

#### Reattach the upper part of the remote controller

Be careful not to pinch the wiring when attaching.

Refer to figure 4:

First begin fitting from the clips at the bottom.

| NOTE | 1. | The                  | SI                 | witch                          | box            | ar          | d           | wirin    | g  | for |
|------|----|----------------------|--------------------|--------------------------------|----------------|-------------|-------------|----------|----|-----|
| 셑    | 2. | Conn<br>Do r<br>with | iect<br>not<br>you | ion are<br>directly<br>ir hand | not i<br>y tou | nclı<br>ich | uded<br>the | I.<br>PC | bo | ard |

#### If controlling one indoor unit or one group of indoor units with two remote controllers

Change the MAIN/SUB changeover switch setting as described below (Refer to figure 3).

- Main remote controller (factory set) 1
- 2 Sub remote controller

Set one remote controller to "main", and the other to 'sub".

NOTE

 If controlling with one remote controller, be sure to set it to "main".

Set the remote controller before turning 2. the power supply on.

"88" is displayed for about one minute when the power supply is turned on. During this time the remote controller can not be operated.

#### 5. Permission level function

If required, you can limit the user action by restricting the number of operable buttons. Refer to the chapter "Field settings".

| Level | Operable buttons                                                                                                    |
|-------|----------------------------------------------------------------------------------------------------|
| 1     | All                                                                                                    |
| 2     | <ul> <li>on/off button</li> <li>schedule timer button</li> <li>temperature adjust button</li> <li>operation change/MIN-MAX button</li> <li>fan speed button</li> <li>air flow direction adjust button</li> </ul> |
| 3     | <ul> <li>on/off button</li> <li>temperature adjust button</li> <li>fan speed button</li> </ul>                                                                                                    |

- For switching between level 1 permission and the selected level in service, proceed as follows:
  - 1 Keep the fan speed button " 😵 🏕 " pressed,
  - 2 and press the 3 other indicated keys simultaneously while keeping the fan speed button " ✤ ✤" pressed.
  - Refer to figure 8.
- If you want to limit the user action on the remote controller to be defined as "sub", start with only connecting this controller to the unit. Make sure that this controller is set to "main" (factory set) first, change the permission level to the setting you prefer and only then set the remote controller to "sub".

You can now proceed with connecting the remote controller to be defined as "main".

#### 6. Field settings

If optional accessories are mounted on the indoor unit, the indoor unit setting may have to be changed. Refer to the instruction manual for each optional accessory.

Refer to figure 7.

- a Unit NO
- b First Code NO
- c Second Code NO
- d Mode NO
- e Field set mode

#### Procedure (Refer to figure 7)

- 1 When in the normal mode, press the " button for a minimum of four seconds, and the FIELD SET MODE is entered.
- 2 Select the desired MODE NO. with the "
- 3 During group control, when setting by each indoor unit (mode No. 20, 21, 22 and 23 have been selected), push the "↔" button and select the INDOOR UNIT NO. to be set. (This operation is unnecessary when setting by group.)
- 4 Push the " ( ) " upper button and select FIRST CODE NO.
- 5 Push the "(\*)" lower button and select the SECOND CODE NO.
- 6 Push the "⊕⊠" button once and the present settings are SET.
- 7 Push the " $\begin{bmatrix} & & \\ \hline & & \\ \hline & & \\ \hline & & \\ \end{bmatrix}$ " button to return to the NORMAL MODE.

#### Example

If during group setting and the time to clean the air filter is set to FILTER CONTAMINATION - HEAVY, SET MODE NO. to "10", FIRST CODE NO. to "0", and SECOND CODE NO. to "02".

- **NOTE 1.** Setting is carried out in the group mode, however, if the mode number inside the parentheses is selected, indoor units can also be set individually.
  - 2. The SECOND CODE number is set to "01" when shipped from the factory.
  - **3.** Do not make any settings not given in the table.
  - **4.** Not displayed if the indoor unit is not equipped with that function.
  - 5. When returning to the normal mode, "88" may be displayed in the LCD in order for the remote controller to initialize itself.
  - 6. It is not possible to change field settings on the remote controller that is set to "sub".

3P107422-4D

| Mode          | FIRST       |                                                                                                    |                                                                                                    |          | SECOND CODE NO. Note 2      |                   |                                       |                        |    |  |
|---------------|-------------|----------------------------------------------------------------------------------------------------|----------------------------------------------------------------------------------------------------|----------|-----------------------------|-------------------|---------------------------------------|------------------------|----|--|
| No.<br>Note 1 | CODE<br>NO. | Description of setting                                                                                                    |                                                                                                    |          | 01                          |                   | 02                                    | 03                     | 04 |  |
|               |             | Filter Contamination - Heavy/Light                                                                                                    |                                                                                                    |          | Approx.<br>10.000<br>hrs.   |                   | Approx.<br>5.000<br>hrs.              |                        |    |  |
|               | 0           | (Setting for spacing time of display time<br>to clean air filter)<br>(Setting for when filter contamination is<br>heavy, and spacing time of display time to | Long life<br>filter                                                                                                  | Light    | Approx.<br>2.500<br>hrs.    | Неаvу             | Approx.<br>1.250<br>hrs.              | _                      | _  |  |
| 10(20)        |             | clean air filter is to be halved)                                                                                                    | Standard<br>filter                                                                                                   |          | Approx.<br>200 hrs.         |                   | Approx.<br>100 hrs.                   |                        |    |  |
|               | 1           | Long-life filter type (setting of filter sign ind<br>time). (Change setting when ultra-long filte<br>installed)                                              | Long-life filter type (setting of filter sign indication time). (Change setting when ultra-long filter is installed) |          |                             |                   | ra-long life<br>filter                |                        | —  |  |
|               | 2           | Thermostat sensor in remote controller                                                                                                    |                                                                                                    |          | Use                         | I                 | Not use                               |                        | —  |  |
|               | 3           | Spacing time of display time to clean air fil (setting for when the filter sign is not to be                                                                 | ter count<br>displayed)                                                                                              | Display  |                             | Do not<br>display |                                       |                        | —  |  |
| 11(21)        | 0           | Setting number of connected Sky Air simultaneous operation system indoor units (setting for simultaneous operations system)                                  |                                                                                                    |          | Pair Twin                   |                   | Triple                                | Double twin            |    |  |
| 10(00)        | 1           | ON/OFF input from outside (setting for when forced ON/OFF is to be operated from outside).                                                                   |                                                                                                    |          | Forced OFF ON/OFF operation |                   |                                       |                        |    |  |
| 12(22)        | 2           | Thermostat differential changeover (setting for when using remote sensor).                                                                                   |                                                                                                    |          | 1°C 0.5°C                   |                   |                                       | _                      |    |  |
|               | 0           | High air outlet velocity (for high ceiling app                                                                                                    | lications).                                                                                                    |          | ≤2.7 m                      | >2                | 2.7≤3.0 m                             | >3.0≤3.5 m             |    |  |
|               | 1           | Selection of air flow direction (setting for when a blocking pad kit has been installed).                                                                    |                                                                                                    |          | way flow                    | 3-                | way flow                              | 2-way flow             | —  |  |
| 13(23)        | 3           | Selection of air flow function (setting for what a decoration panel for outlet).                                                                             | nen using                                                                                                    | E        | quipped                     | e                 | Not<br>quipped                        |                        | _  |  |
|               | 4           | Air flow direction range setting.                                                                                                    |                                                                                                    |          | Upper                       |                   | Normal                                | Lower                  | —  |  |
|               | 6           | Setting the external static pressure (setting<br>according to the connected duct resistance)<br>(for FHYK, follow the high ceiling setting)                  |                                                                                                    |          | Normal<br>(Normal)          |                   | igh static<br>pressure<br>gh ceiling) | Low static<br>pressure | _  |  |
| 15(25)        | 3           | Drain pump operation with humidifying.                                                                                                    |                                                                                                    | Equipped |                             | e                 | Not<br>quipped                        | _                      | _  |  |
|               | 0           | Permission level setting                                                                                                    |                                                                                                    |          | Level 2                     |                   | Level 3                               |                        | —  |  |
| 1b            | 1           | Leave home function                                                                                                    |                                                                                                    | Not      | permitted                   | P                 | ermitted                              |                        | —  |  |
|               | 2           | Thermostat sensor in remote controller (fo operation and leave home function only)                                                                           | r limit                                                                                                    |          | Use                         |                   | Not use                               |                        |    |  |

2 4.1 BRC1D61

3P107422-4D

#### 5. **Simplified Remote Controller**

#### 5.1 BRC2C51

5.1.1 Dimension

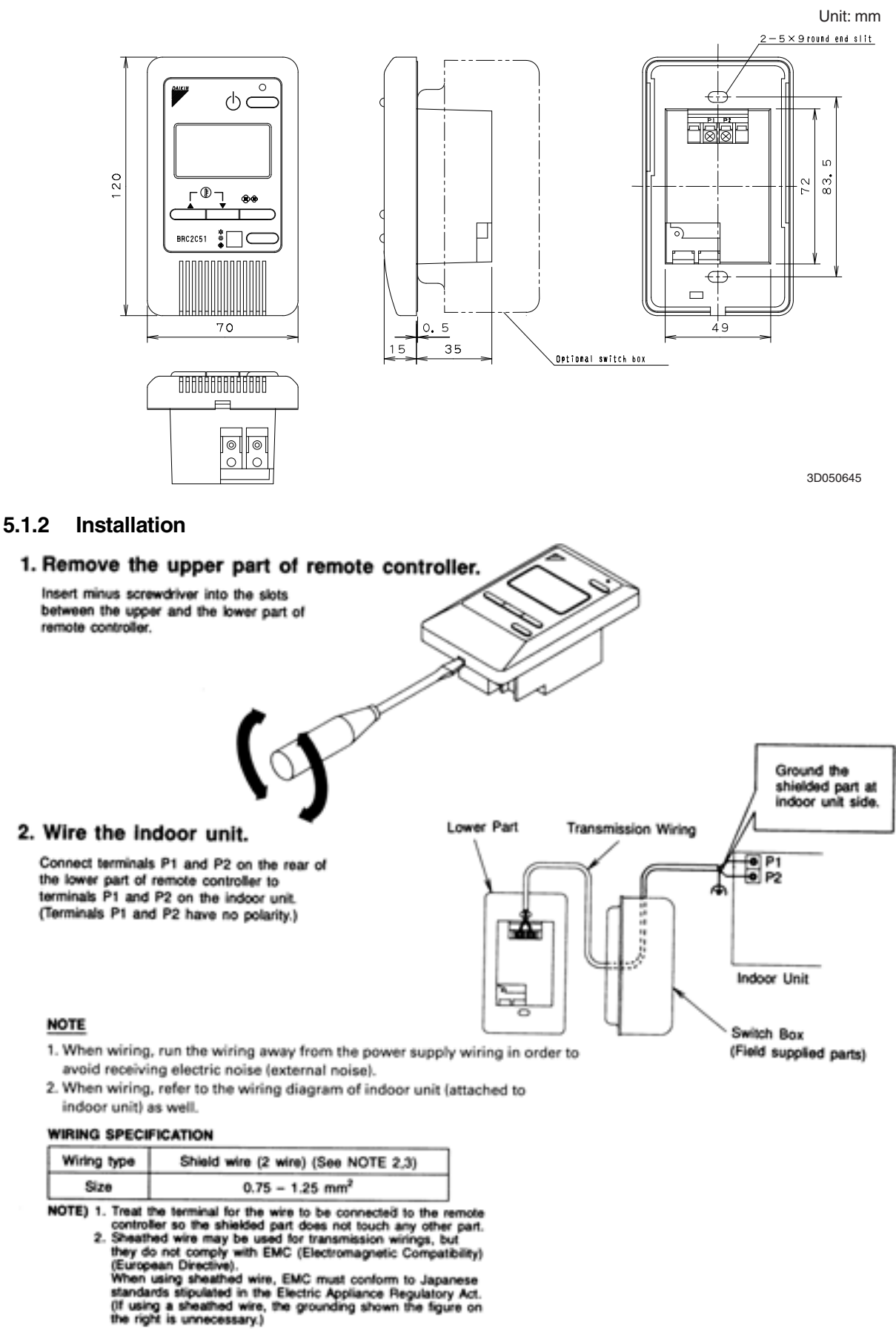

3PA52943C

# 2 5.1 BRC2C51

#### 3. Fasten the remote controller.

Attach the lower part of remote controller to the switch box (field supplied parts).

#### NOTE

Choose the flattest place possible for the mounting surface. Be careful not to distort the shape of the lower part of remote controller by over-tightening the mounting screws.

For the field supplied switch box, use optional accessories KJB111A.

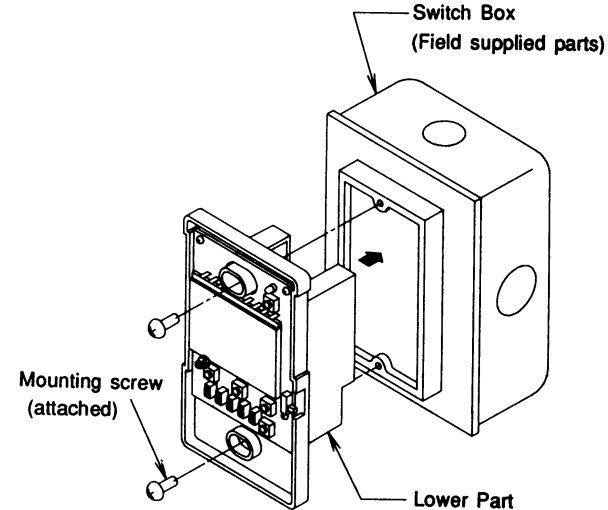

ð  $\bigcirc$ 

• © © \_ ¢

 $\bigcirc$ 

3PA52943C

#### 4. Initial setting

Change the MAIN/SUB changeover switch setting as described below. If controlling one indoor unit with two remote controllers. Set one remote controller to "main," and the other to "sub.'

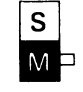

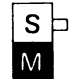

Sub Remote

Controller

Main Remote Controller (Factory Set)

NOTE

- · If controlling with one remote controller, be sure to set it to "main."
- Set the remote controller before turning power supply on.

"BB" is displayed for about one minute when the power supply is turned on, and the remote controller cannot be operated in some cases.

#### 5. Reattach the upper part of remote controller.

#### NOTE

- 1. The switch box and wiring for connection are not included.
- 2. Do not directly touch the PC board with your hand.

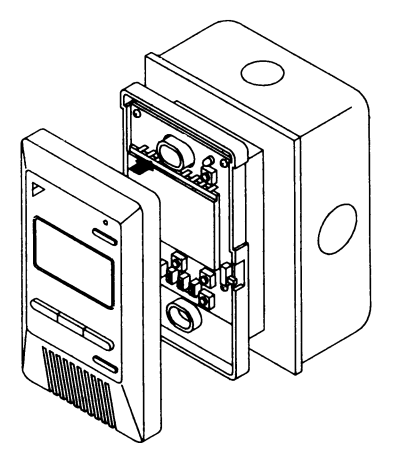

# FIELD SETTING

If optional accessories are mounted on the indoor unit, the indoor unit setting may have to be changed. Refer to the instruction manual for each optional accessory.

#### Procedure

- (1) Remove the upper part of remote controller.
- (2) When in the normal mode, press the BS6 BUTTON (field set), and the FIELD SET MODE is entered.
- (3) Select the desired MODE No. with the BS2 BUTTON (temperature setting ▲) and the BS3 BUTTON (temperature setting ▼).
- ④ During group control, when setting by each indoor unit (mode No. 20, 22 and 23 have been selected), push the BS8 BUTTON (unit no.) and select the INDOOR UNIT NO. to be set. (This operation is unnecessary when setting by group.)
- (5) Push the BS9 BUTTON (set A) and select FIRST CODE NO.
- (6) Push the BS10 BUTTON (set B) and select SECOND CODE NO.
- (7) Push the BS7 BUTTON (set/cancel) once and the present settings are SET.
- (8) Push the BS6 BUTTON (field set) to return to the NORMAL MODE.
- (Example) If during group setting and the time to clean air filter is set to FILTER CONTAMINATION HEAVY, SET MODE NO. to "10," FIRST CODE NO. to "0," and SECOND CODE NO. to "02."

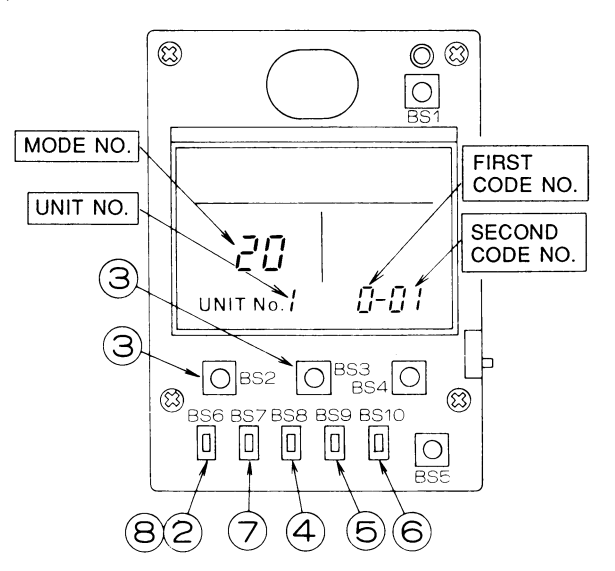

|                   | FIRST                                       | Description of Setting                                                                                                 |                        | SECOND CODE No. |                       |            | DE No. Note) 2               |                                   |
|-------------------|---------------------------------------------|----------------------------------------------------------------------------------------------------|------------------------|-----------------|-----------------------|------------|------------------------------|-----------------------------------|
| Note) 1           | CODE<br>No.                                 | Description of Setting                                                                                                 | Description or Setting |                 | 01                    |            | 02                           | 03                                |
| 1                 | 0                                           | Filter Contamination - Heavy/Light<br>(Setting for spacing time of display time to clean air filter)                   | Long Life Filter       | Light           | Approx. 2,500<br>Hrs. | Heavy      | Approx. 1,250<br>Hrs.        |                                   |
| 10(20)<br>Note) 6 | 10(20) 0 (Setting fo<br>Note) 6 time of dis | Setting for when filter contamination is heavy, and spacing<br>me of display time to clean air filter is to be halved) | Standard Filter        |                 | Approx.<br>200 Hrs.   | licavy     | Approx<br>100 Hrs.           |                                   |
|                   | 3                                           | acing Time of Display Time to Clean Air Filter Count<br>atting for when the filter sign is not to be displayed)        |                        |                 | Display               |            | Not Display                  | _                                 |
| 404000            | 1                                           | ON/OFF Input from Outside. (Setting for when forced ON/OFF is to be operated from outside.)                            |                        |                 | Forced OFF            |            | OFF Operation                |                                   |
| 12(22)            | 2                                           | Thermostat Differential Changeover (Setting for when using the remote sensor)<br>FXYC, FXYF, FXYK or FXYH only         |                        |                 | 1°C                   |            | 0.5°C                        | -                                 |
| 12(22)            | 0                                           | High Air Outlet Velocity (Setting for when installed in a high ceiling) FXYF only                                      |                        |                 | 2.7 m or less         |            | e than 2.7 m;<br>0 m or less | More than 3.0 m;<br>3.5 m or less |
| 13(23)            | 1                                           | Selection of Air Flow Direction (Setting for when a blocking pad kit has been installed) FXYF only                     |                        | 4-way flow      |                       | 3-way flow |                              | 2-way flow                        |
| 45:05)            | 1                                           | Humidifying with thermostat OFF                                                                                        |                        | Not equipped    |                       | Equipped   |                              |                                   |
| 15(25)            | 3                                           | rain pump operation with humidifying                                                                                   |                        |                 | Not equipped Equipped |            |                              |                                   |

- NOTE) 1. Setting is carried out in the group mode, however, if the mode number inside the parentheses is selected, indoor units can also be set individually.
  - The SECOND CODE number. is set to "01" when shipped from the factory
     Do not make any settings not given
  - in the table on the left. 4. Not displayed if the indoor unit is not equipped with that function.
  - S. When returning to the normal mode,
    "BB" may be displayed in the LCD in order for the remote controller to initialize itself.
  - 6. This mode is used to set the time until the display time to clean air filter lights up when using central remote controller.

3PA52946A

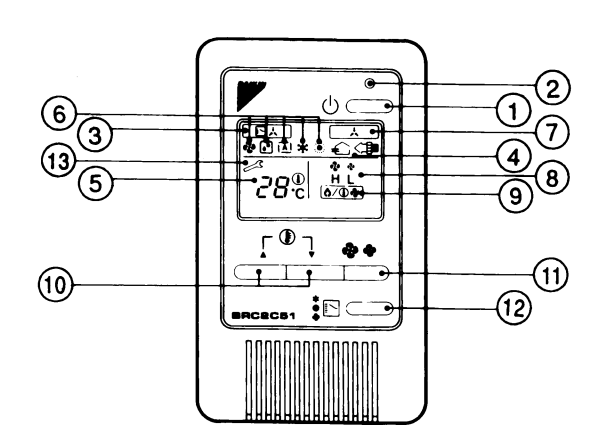

| REMOTE CONTROLLER: NAME AND FUNCTION OF<br>EACH SWITCH AND DISPLAY |                                                                                                    |                                                                                                    | DISPLAY " A " (UNDER CENTRALIZED CONTROL)                                                                                                    |  |  |  |
|--------------------------------------------------------------------|----------------------------------------------------------------------------------------------------|----------------------------------------------------------------------------------------------------|----------------------------------------------------------------------------------------------------|--|--|--|
| 1                                                                  | ON/OFF BUTTON                                                                                                    |                                                                                                    | When this display shows, the system is UNDER<br>CENTRALIZED CONTROL.                                                                                                    |  |  |  |
|                                                                    | Press the button and the system will start. Press the button again and the system will stop.                                                                                                  |                                                                                                    | (This is not a standard specification)                                                                                                    |  |  |  |
|                                                                    | OPERATION LAMP (RED)                                                                                                    | 8                                                                                                    |                                                                                                    |  |  |  |
| 2                                                                  | The lamp lights up during operation. Blinks in case of stop due to malfunction.                                                                                                    |                                                                                                    | DISPLAY " ( ) ( DEFROST/ HOT START)                                                                                                    |  |  |  |
|                                                                    | DISPLAY " 💽 📩 " (CHANGEOVER UNDER<br>CONTROL)                                                                                                    | 9                                                                                                    | Indicates that defrost or hot start (during which the fan<br>is stopped till the temperature of air supply rises<br>enough at the start of a heating run) is progress.                    |  |  |  |
| 3                                                                  | It is impossible to changeover heat/cool with the remote controller when it shows this display. (As for details, see                                                                          |                                                                                                    | TEMPERATURE SETTING BUTTON                                                                                                    |  |  |  |
|                                                                    | * SETTING OF MASTER REMOTE CONTROLLER* in<br>the operation manual attached to the indoor unit.)                                                                                               |                                                                                                    | Use this button for SETTING TEMPERATURE of the thermostat.                                                                                                    |  |  |  |
|                                                                    |                                                                                                    |                                                                                                    | <ul> <li>▲ ; Each press raises the set temperature by 1°C.</li> <li>♥ ; Each press lowers the set temperature by 1°C.</li> <li>The variable temperature range is 16°C to 32°C.</li> </ul> |  |  |  |
|                                                                    | This display shows that the total heat exchanger (HRV) are in operation.                                                                                                    | 6                                                                                                    | FAN SPEED CONTROL BUTTON                                                                                                    |  |  |  |
|                                                                    | DISPLAY "28 🖉 "(SET TEMPERATURE)                                                                                                    |                                                                                                    | Press this button to select the fan speed, HIGH or LOW, of your choice.                                                                                                    |  |  |  |
| 5                                                                  | This display shows the set temperature. Only given                                                                                                    | (12)                                                                                                    | OPERATION MODE SELECTOR BUTTON                                                                                                    |  |  |  |
|                                                                    | during a cooling or heating operation.                                                                                                    |                                                                                                    | Press this button to select OPERATION MODE.                                                                                                    |  |  |  |
|                                                                    | DISPLAY "✿ " " ● " " <u>1▲</u> " " 桒 " " ● "<br>(OPERATION MODE)                                                                                                    |                                                                                                    | DISPLAY " 🦯 " (MALFUNCTION)                                                                                                    |  |  |  |
| 6                                                                  | This display shows current OPERATION MODE.<br>" • " is not available with outdoor units specially<br>designed for cooling only.<br>• (A) " is reserved only for outdoor units capable of heat | 13                                                                                                    | Indicates malfunction and blinks if the unit stops<br>operating due to malfunction.<br>(As for details, see "TROUBLE SHOOTING" in the<br>operation manual attached to the indoor unit.)   |  |  |  |
|                                                                    | recovery.                                                                                                    | For the sake of explanation, all indications are shown in the figure above contrary to actual running situations. |                                                                                                    |  |  |  |

C: 2PA52942

# 6. Remote Controller for Hotel Use

#### 6.1 BRC3A61

6.1.1 Dimension

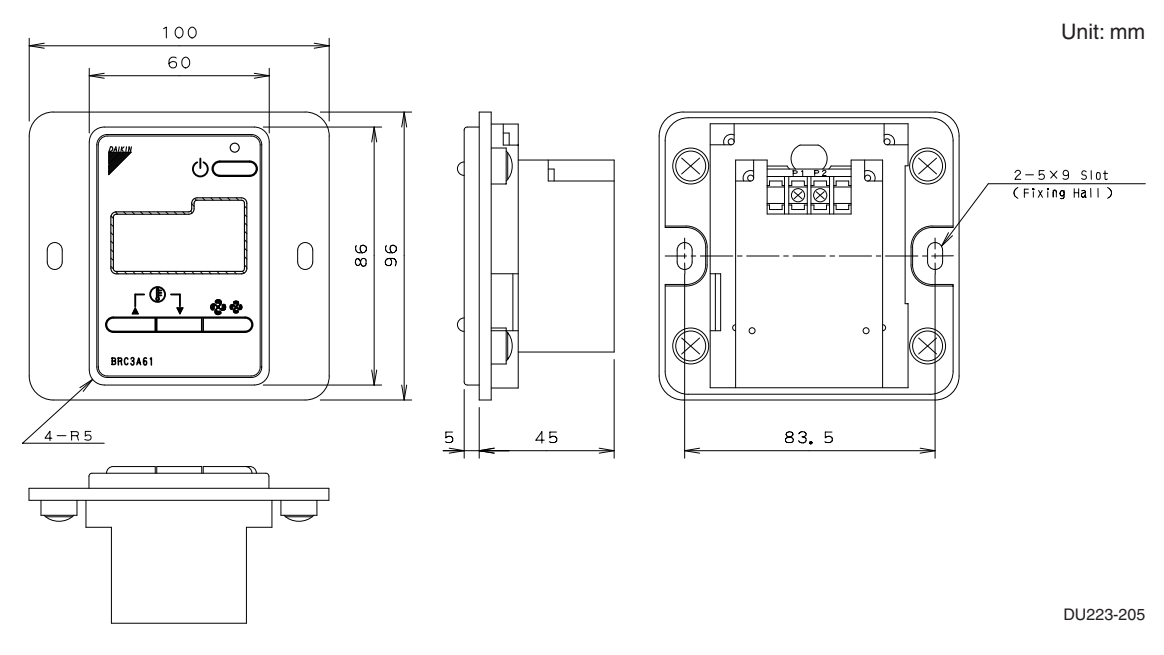

#### 6.1.2 Installation

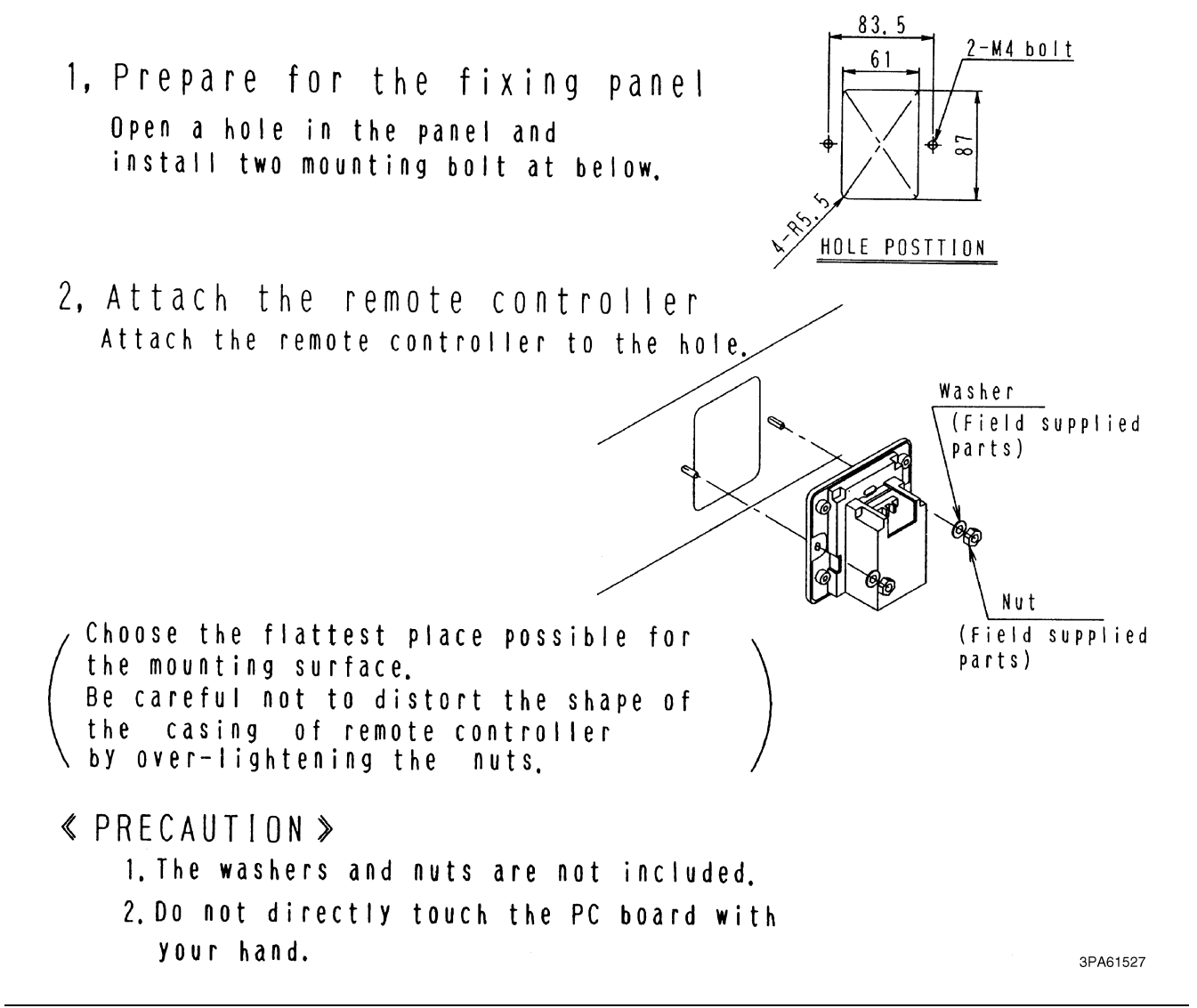

3, Wire the indoor unit. Connect terminals P1 and P2 on the rear of the lower part of remote controller to terminals P1 and P2 on the indoor unit. (Terminals P1 and P2 have no polarity)

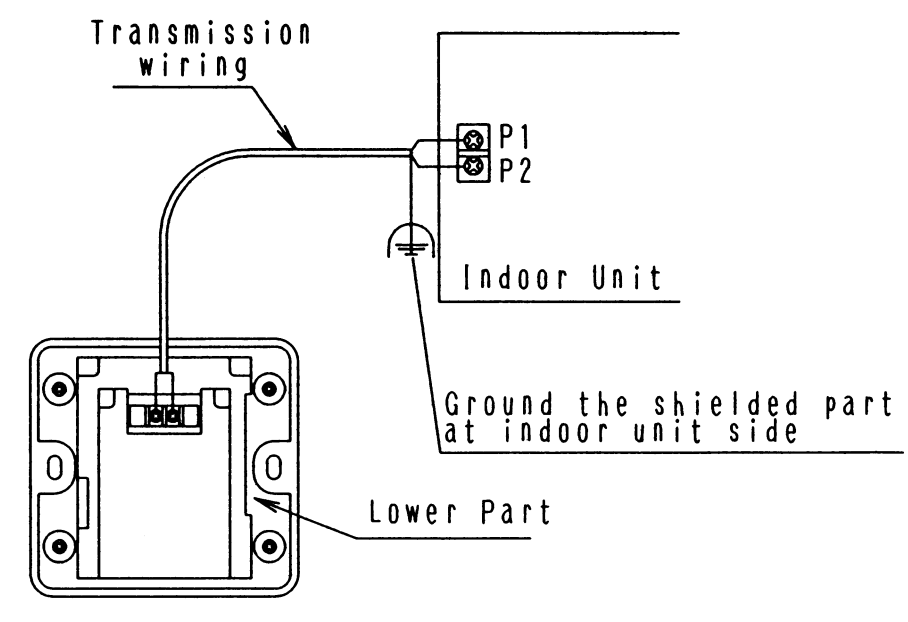

#### ≪ PRECAUTION ≫

- (1) When wiring, run the wiring away the power supply wiring in order to avoid receiving electric noise (ex-ternal noise)
- ② When wiring, refer to the wiring diagram of indoor unit (attached to indoor unit) as well.

WIRING SPECIFICATION

| Wiring type | Shield wire (2 wire)(See NOTE 2) |
|-------------|----------------------------------|
| Size        | 0.75~1.25mm <sup>2</sup>         |

NOTE)

- Treat the terminal for the wire to be connected to the remote controller so the shielded part does not touch any other part.
   Sheathed wire may be used for transmission wirings.
- If using a sheathed wire, as for Electromagnetic Compatibility the system must conform to the Electrical Appliance And Material Control Law Of Japan.

3PA61527

2

Remove the screws(imes4) and remove the lower part of remote controller.

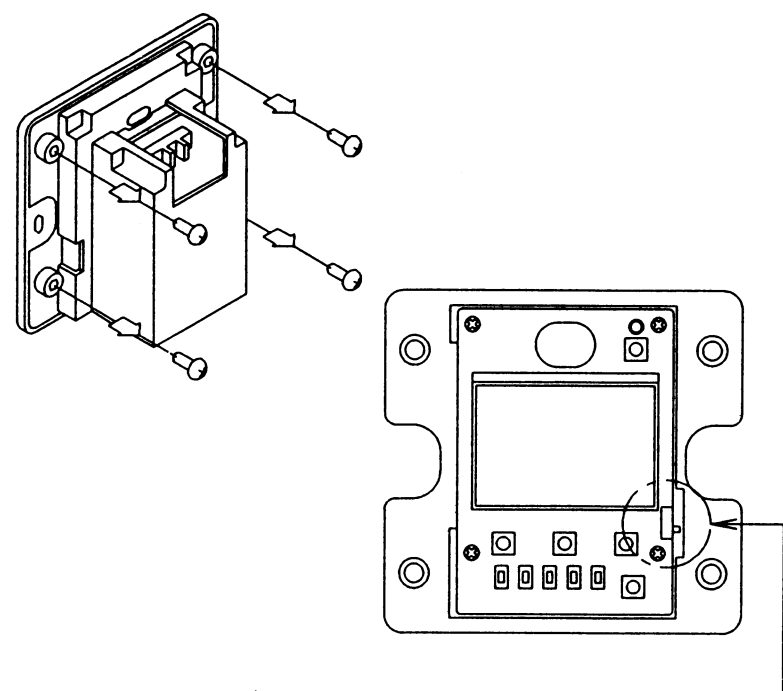

Change the MAIN/SUB changeover switch

If controlling one indoor unit with two remote controlles setting as described below. Set one remote controller to 'MAIN', and the other to'SUB'

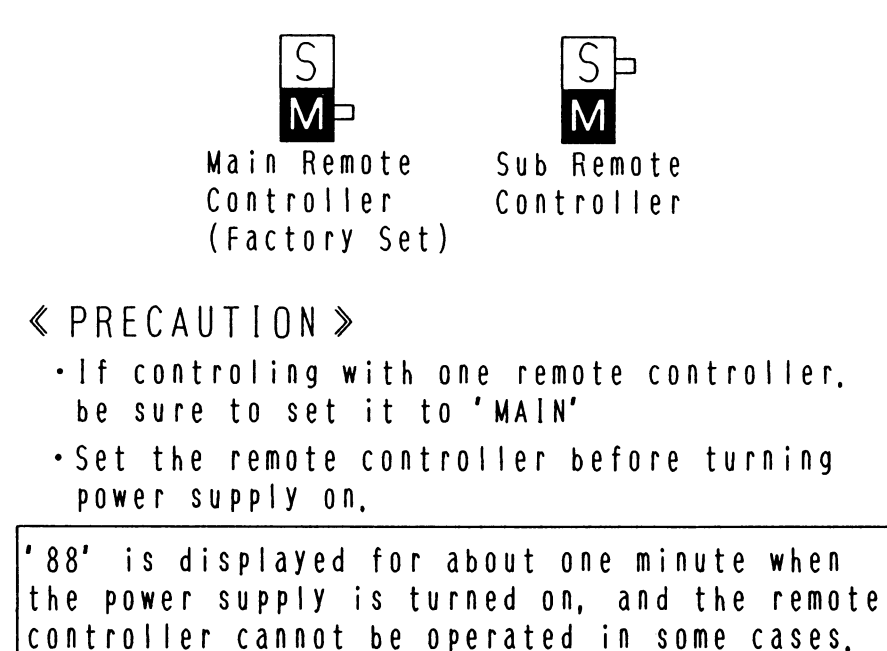

3PA61527

# FIELD SETTING

If optional accessories are mounted on the indoor unit, the indoor unit setting may have to be changed. Refer to the instruction manual for each optional accessory.

#### Procedure

- (1) Remove the upper part of remote controller.
- (2) When in the normal mode, press the BS6 BUTTON (field set), and the FIELD SET MODE is entered.
- (3) Select the desired MODE No. with the BS2 BUTTON (temperature setting ▲) and the BS3 BUTTON (temperature setting ▼).
- ④ During group control, when setting by each indoor unit (mode No. 20, 22 and 23 have been selected), push the BS8 BUTTON (unit no.) and select the INDOOR UNIT NO. to be set. (This operation is unnecessary when setting by group.)
- (5) Push the BS9 BUTTON (set A) and select FIRST CODE NO.
- (6) Push the BS10 BUTTON (set B) and select SECOND CODE NO.
- (7) Push the BS7 BUTTON (set/cancel) once and the present settings are SET.
- (8) Push the BS6 BUTTON (field set) to return to the NORMAL MODE.
- (Example) If during group setting and the time to clean air filter is set to FILTER CONTAMINATION HEAVY, SET MODE NO. to "10," FIRST CODE NO. to "0," and SECOND CODE NO. to "02."

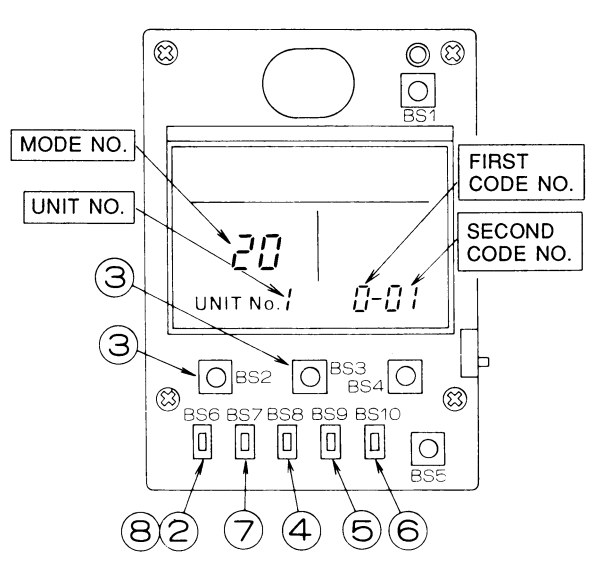

|                   | FIRST                                                                                                    | Description of Solting                                                                                              | Description of Setting                                                                                          |                     | SE                    | COND CODE No. Note) 2 |                              |                                   |  |
|-------------------|----------------------------------------------------------------------------------------------------|----------------------------------------------------------------------------------------------------|----------------------------------------------------------------------------------------------------|---------------------|-----------------------|-----------------------|------------------------------|-----------------------------------|--|
| Note) 1           | CODE<br>No.                                                                                                    | Description of Setting                                                                                              |                                                                                                    |                     | 01                    |                       | 02                           | 03                                |  |
| 1                 | 0                                                                                                    | Filter Contamination - Heavy/Light<br>(Setting for spacing time of display time to clean air filter)                | Long Life Filter                                                                                                | Light               | Approx. 2,500<br>Hrs. | Heavy                 | Approx. 1,250<br>Hrs.        | _                                 |  |
| 10(20)<br>Note) 6 | 20) (Setting for when filter contamination is heavy, and spacing<br>e) 6 time of display time to clean air filter is to be halved) | Standard Filter                                                                                                    |                                                                                                    | Approx.<br>200 Hrs. | licavy                | Approx<br>100 Hrs.    | 1                            |                                   |  |
|                   | 3                                                                                                    | Spacing Time of Display Time to Clean Air Filter Count<br>(Setting for when the filter sign is not to be displayed) | acing Time of Display Time to Clean Air Filter Count<br>titing for when the filter sign is not to be displayed) |                     |                       | Do Not Display        |                              | -                                 |  |
| 10/001            | 1                                                                                                    | ON/OFF Input from Outside. (Setting for when forced ON/OFF is to be operated from outside.)                         |                                                                                                    |                     | Forced OFF            |                       | OFF Operation                |                                   |  |
| 12(22)            | 2                                                                                                    | Thermostat Differential Changeover (Setting for when using the remote sensor)<br>FXYC, FXYF, FXYK or FXYH only      |                                                                                                    |                     | 1°C                   |                       | 0.5°C                        | -                                 |  |
| 10/001            | 0                                                                                                    | High Air Outlet Velocity (Setting for when installed in a high ceiling) FXYF only                                   |                                                                                                    |                     | 2.7 m or less         |                       | e than 2.7 m;<br>0 m or less | More than 3.0 m;<br>3.5 m or less |  |
| 13(23)            | 1                                                                                                    | Selection of Air Flow Direction (Setting for when a blocking pad kit has been installed) FXYF only                  |                                                                                                    | 4-way flow          |                       | 3-way flow            |                              | 2-way flow                        |  |
| 15(25)            | 1                                                                                                    | Humidifying with thermostat OFF                                                                                     |                                                                                                    | Not equipped        |                       | Equipped              |                              |                                   |  |
| 15(25)            | 3                                                                                                    | Drain pump operation with humidifying                                                                               |                                                                                                    |                     | Not equipped          |                       | Equipped                     |                                   |  |

- NOTE) 1. Setting is carried out in the group mode, however, if the mode number inside the parentheses is selected, indoor units can also be set individually.
  - The SECOND CODE number. is set to "01" when shipped from the factory
     Do not make any settings not given
  - in the table on the left. 4. Not displayed if the indoor unit is not equipped with that function.
  - equipped with that function. 5. When returning to the normal mode, "*BB*" may be displayed in the LCD in order for the remote controller to initialize itself.
  - 6. This mode is used to set the time until the display time to clean air filter lights up when using central remote controller.

3PA52946A

2

| <b></b>                                                                                                    |                                                                                                    |
|----------------------------------------------------------------------------------------------------|----------------------------------------------------------------------------------------------------|
|                                                                                                    |                                                                                                    |
| REMOTE CONTROLLER: NAME AND FU                                                                                                    | NCTION OF EACH SWITCH AND DISPLAY                                                                                                    |
| ON/OFF BUTTON                                                                                                    | DISPLAY' 🗞 🗞 '(FAN SPEED)                                                                                                    |
| 1 Press the button and the system will start.<br>Press the button again and the system will stop                                                                                                    | 7 The display shows the fan speed: 'HIGH'<br>or 'LOW'.                                                                                                    |
| OPERATION LAMP(RED)                                                                                                    | DISPLAY'ᠿ∕⊕�' (DEFROST/HOT START)                                                                                                    |
| (2) The lamp lights up during operation.<br>Blinks in case of stop due to malfunction.<br>DISPLAY'€ ← OPTION' (VENTILATION/AIR                                                                                 | 8 Indicates that defrost or hot start (during which the fan is stopped till the temperature of air supply rises enough at the start of a heating run)is progress.                                                                                                   |
| OLLANING     This display shows that the total heat     exchange are in operation.     (This is optional accessory)     DISPLAY' 28 (SET TEMPERATURE)                                                          | TEMPERATURE SETTING BUTTON         Use this button for SETTING TEMPERATURE of the thermostat.         ▲:Each press raises the set temperature by 1°C         ▼:Each press lowers the set temperature by 1°C         The variable temperature range is 16°C to 32°C. |
| Only given during a cooling or heating operation.                                                                                                    | FAN SPEED CONTROL BUTTON                                                                                                    |
| DISPLAY' � '' ₽ '' ♠ '' ₩ ''                                                                                                    | HIGHT OF LOW. OF YOUF CHOICE.<br>DISPLAY' 🖉 ' (MALFUNCTION)                                                                                                    |
| This display shows current OPERATION MODE.<br>'````' is not available whis outdoor units<br>specially designed for cooling only.<br>'(A)' is reserved only for outdoor units<br>capable of heat recovery.      | 11 Indicates malfunction and blinks if the unit stops operating due to malfunction.<br>(As for details. see 'TROUBLE SHOOTING' in the operation manual attached to the indoor uint or the outdoor unit.)                                                            |
| 6 DISPLAY' (UNDER CENTRALIZED<br>CONTROL)<br>When this display shows, the system is                                                                                                    |                                                                                                    |
| (This is not a standard specification)                                                                                                    |                                                                                                    |
| (NOTE)<br>• For the sake of explanation, all indi<br>above contrary to actual running situ<br>• This remote controller does not have<br>Don't operate the flap adjusting air<br>(FXYF, FXYC, FXYH, FXYA, FXYK) | cations are shown in the figure<br>ations.<br>"AIR FLOW DIRECTION ADJUST BUTTON."<br>flow direction by your hand.                                                                                                    |

# 2 7.1 KRP1B61

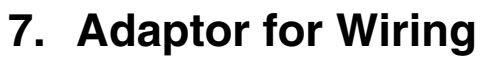

## 7.1 KRP1B61

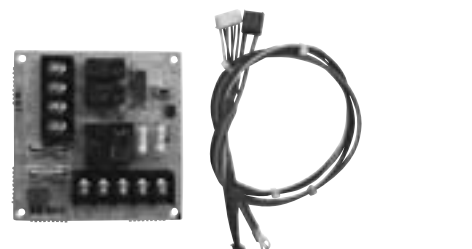

| Model                    | KRP1B61                                          |
|--------------------------|--------------------------------------------------|
| Dimensions (mm)          | 100×100                                          |
| Length of lead wire (mm) | 400                                              |
| Accessories              | PC board support. Clamp.<br>Installation manual. |

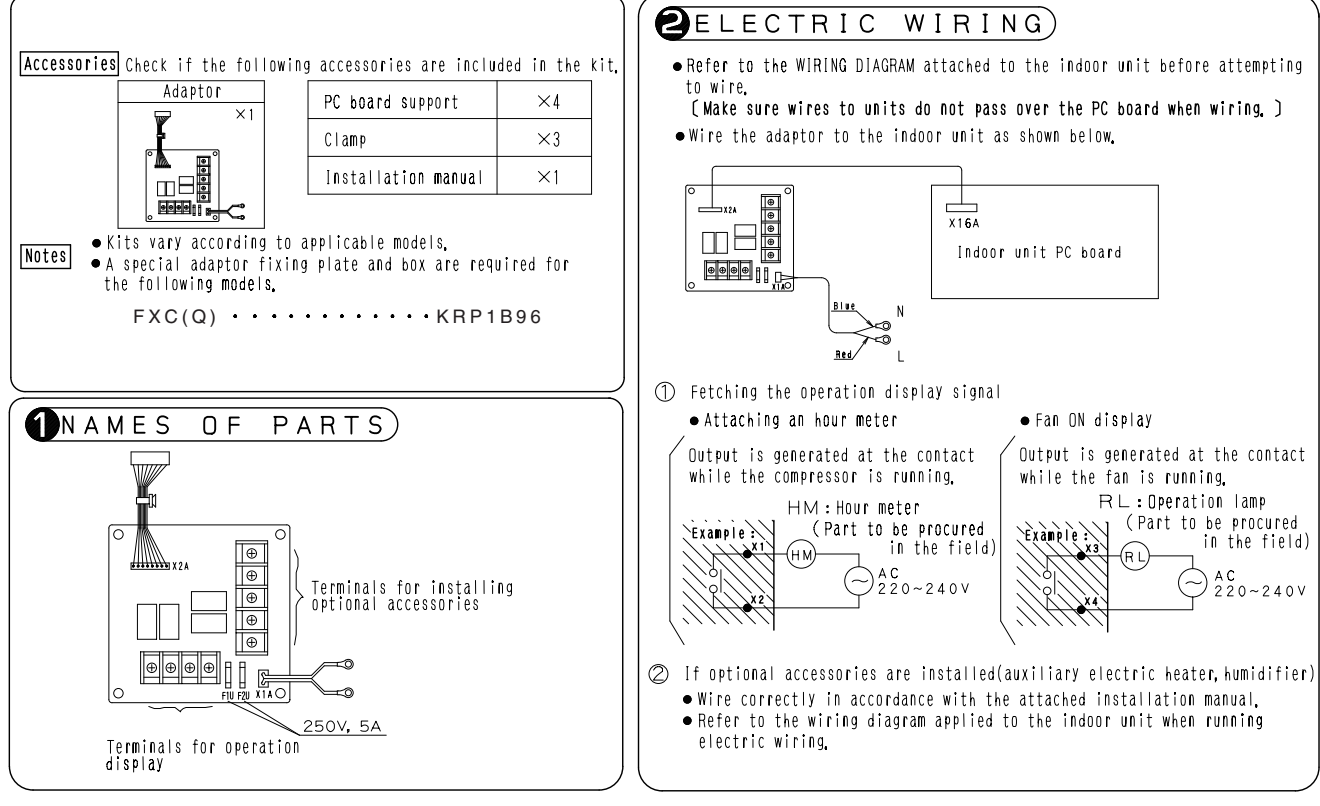

C: 2PA61563C

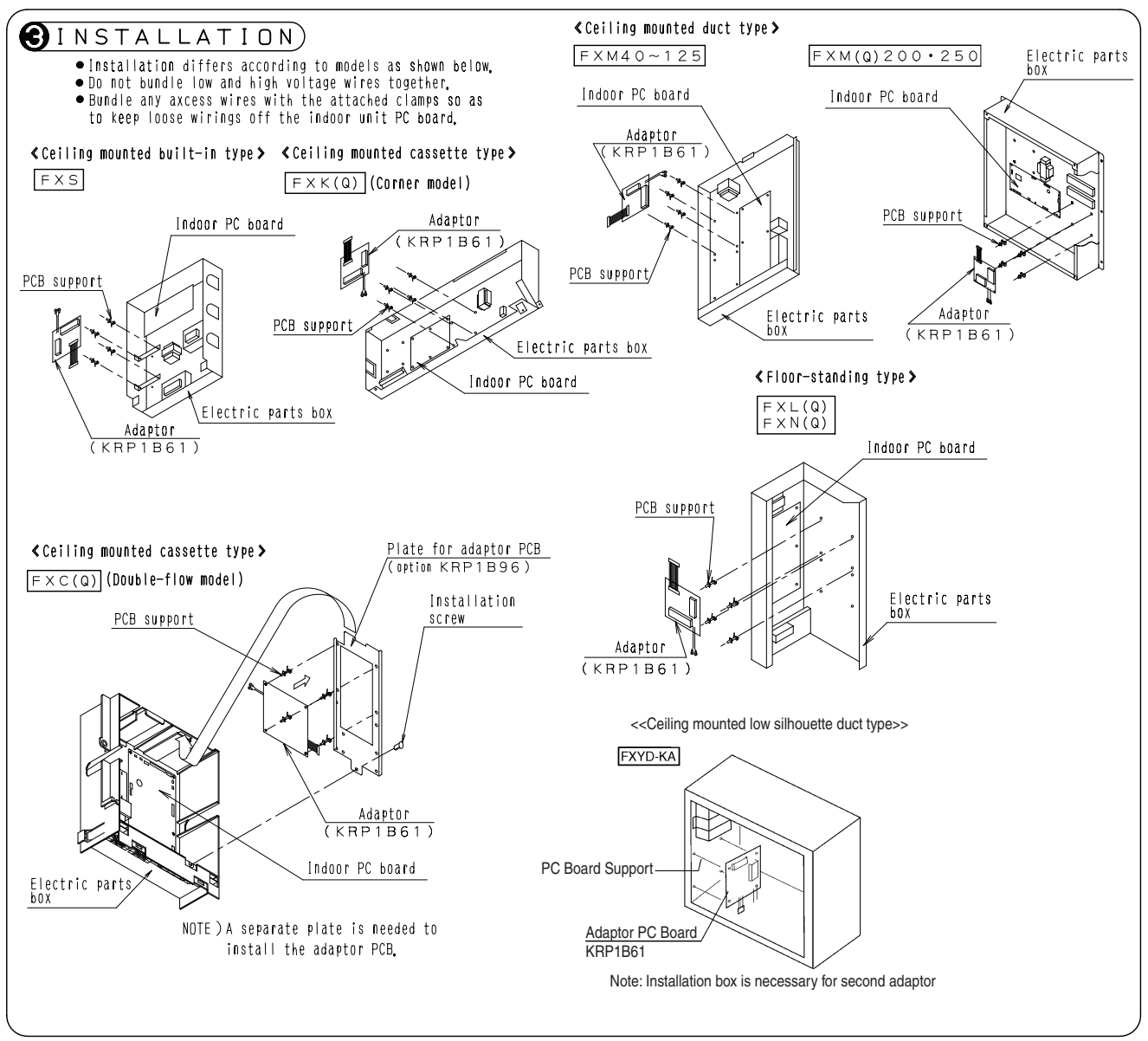

C: 2PA61563C

#### 7.2 KRP1BA54 / KRP1B56 / KRP1BA57 / KRP1BA59

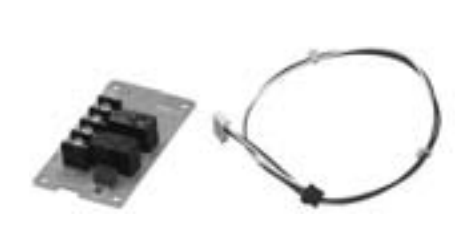

| Model<br>Item            | Model KRP1BA54 KRP1B56 KRP1BA57                           |     |       |     |  |
|--------------------------|-----------------------------------------------------------|-----|-------|-----|--|
| Dimensions (mm)          |                                                           | 85> | <49   |     |  |
| Length of lead wire (mm) | 250 2,000 1,500                                           |     | 1,500 | 500 |  |
| Component parts          | Wiring adaptor PCB. PCB support. Clamp. Installation manu |     |       |     |  |
|                          |                                                           |     |       |     |  |

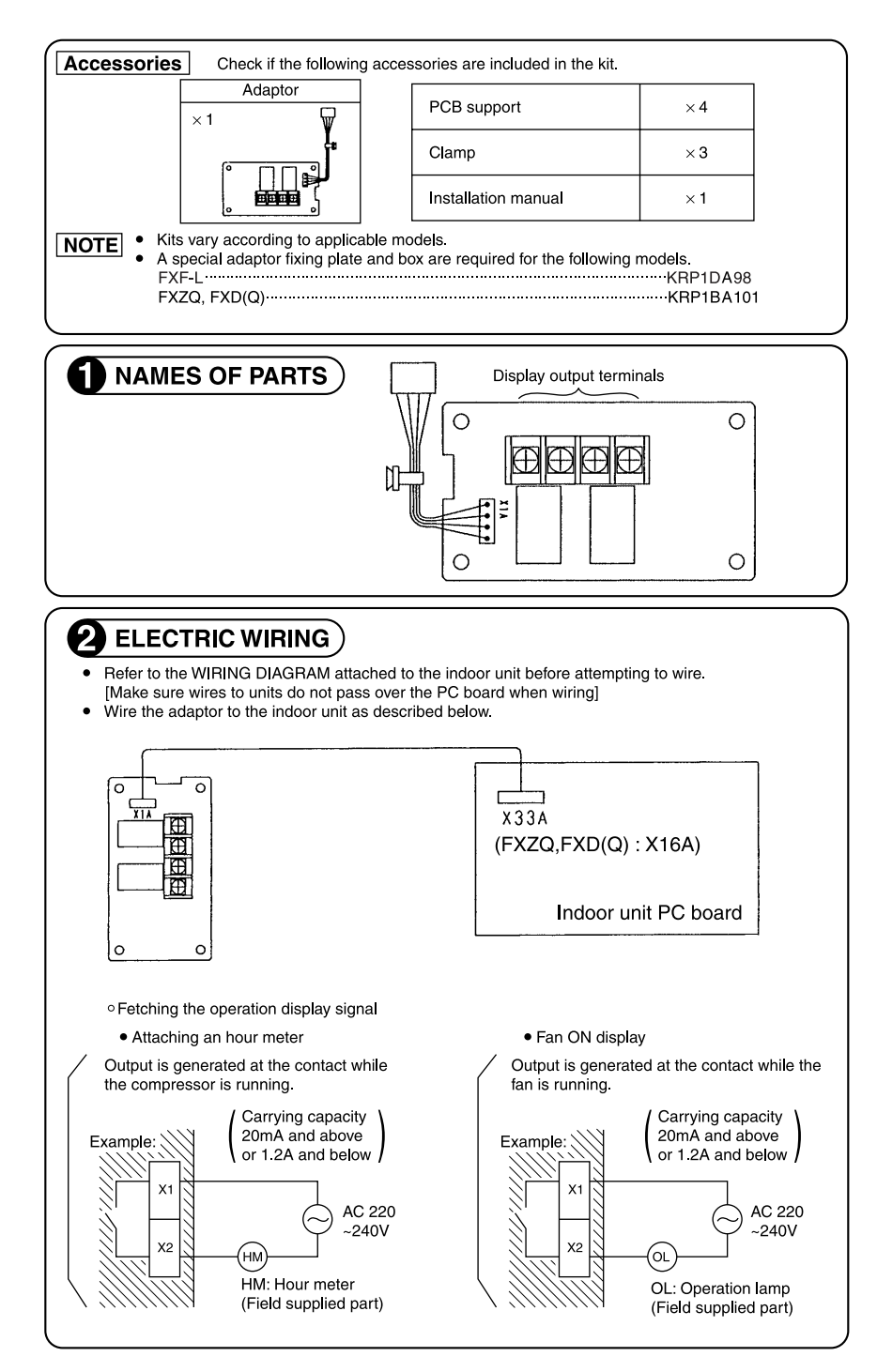

2

C: 1PA60037E

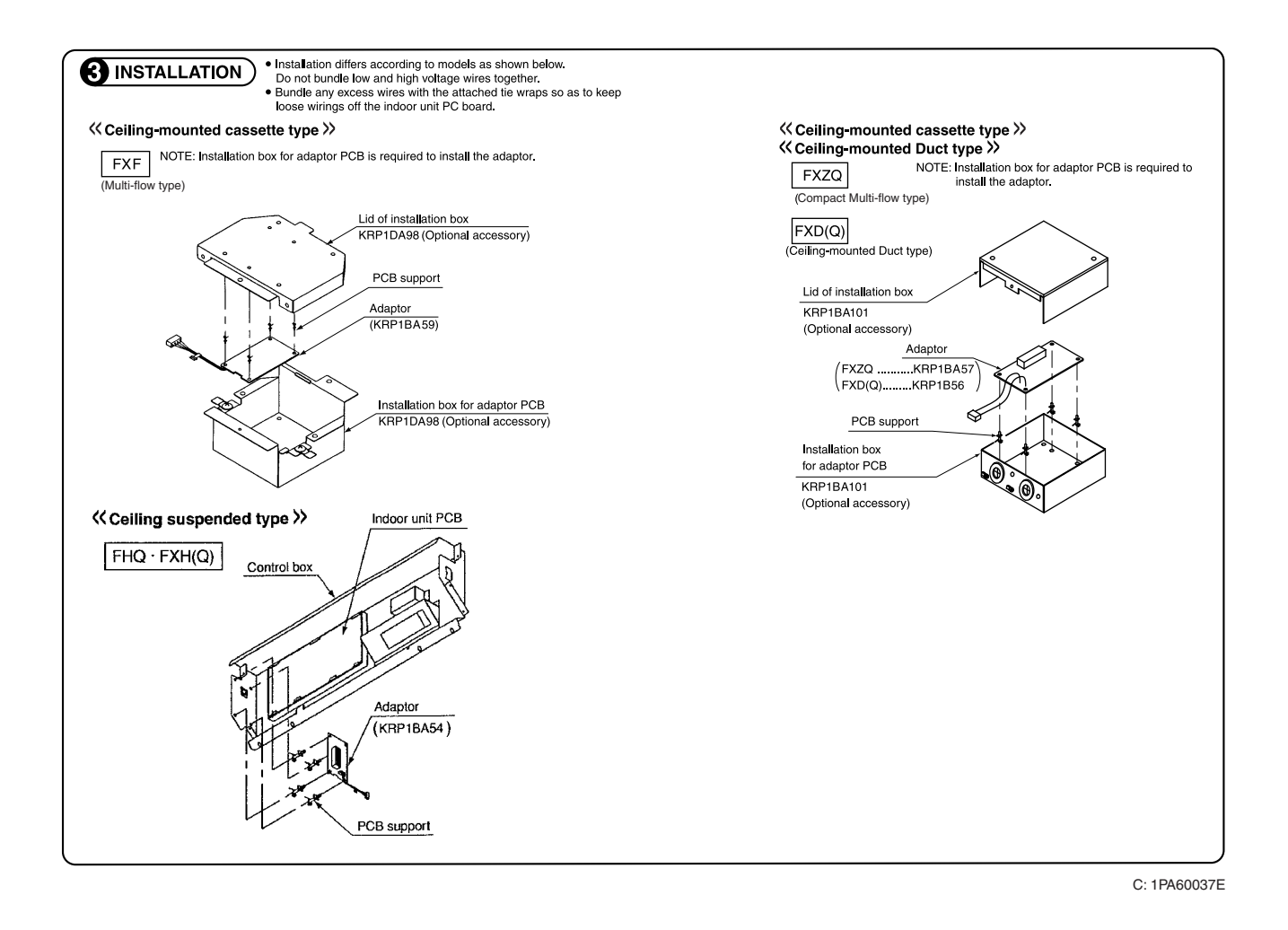

#### 7.3 KRP1C63

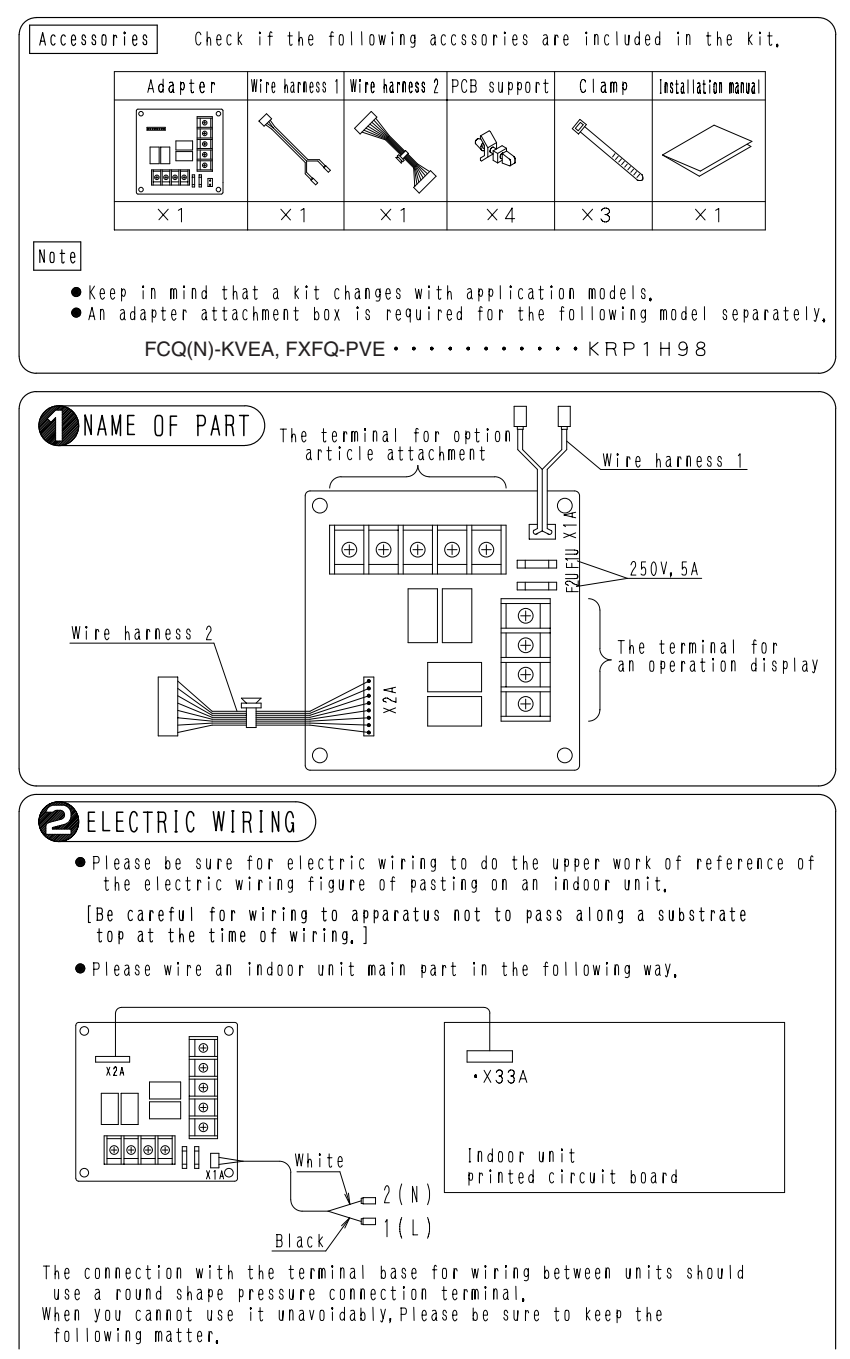

2P178844B

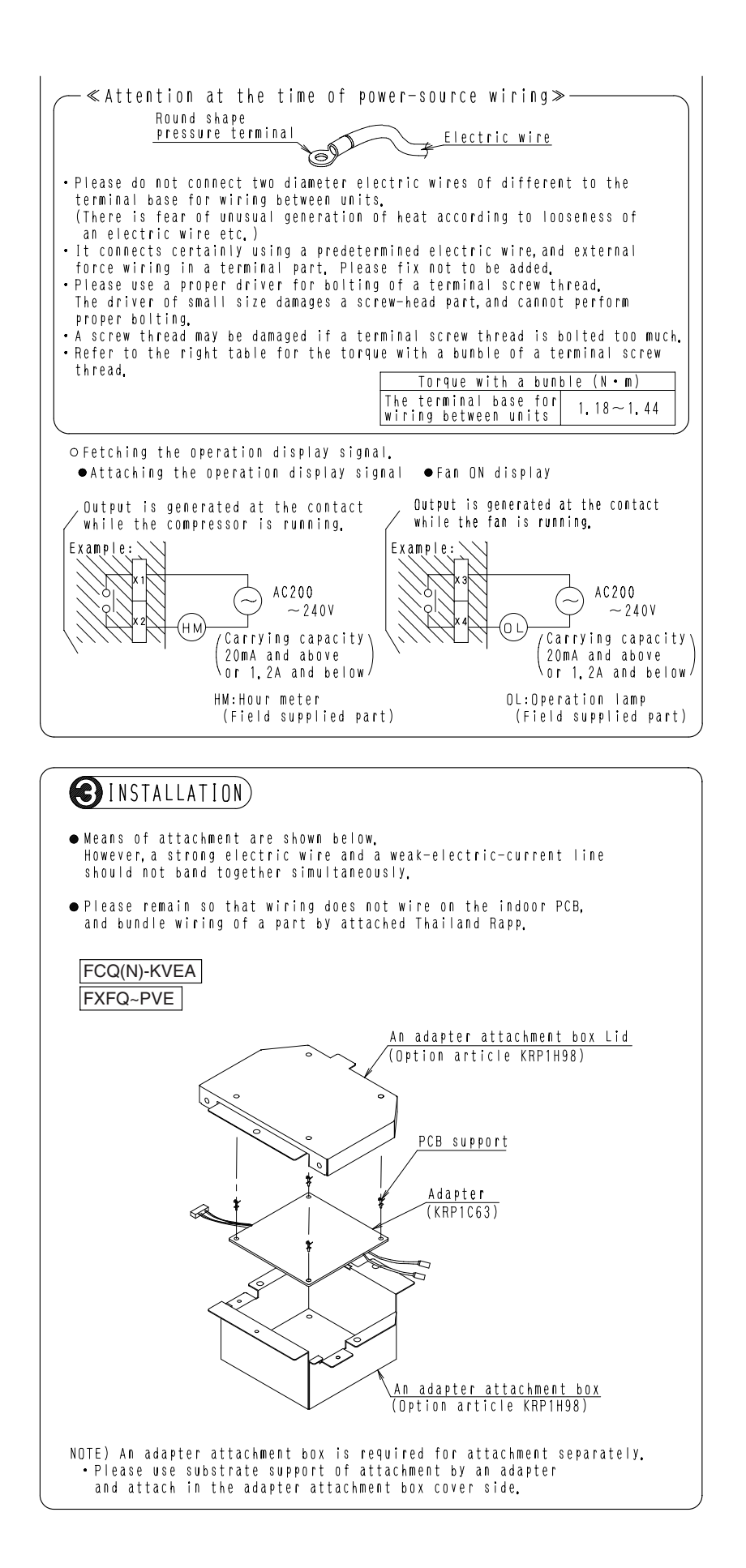

2P178844B

#### 7.4 KRP1C64

| Caution•This unit is wiring adaptor for indoor unit of<br>ceiling-mounted duct type. Check the indoor unit<br>model name. (As below mentioned table)•This unit is needed to plate<br>for adaptor PC separately.•Refer to installation manual of plate for adaptor PC,<br>while installing this unit.Adaptor for wiringIndoor unit<br>FBQ-DV1, FBQ-DVET<br>FXMQ ~ PVEKRP1C64FBQ-DV1, FBQ-DVET<br>FXMQ ~ PVE                                                                                                    |
|----------------------------------------------------------------------------------------------------|
| Accessories<br>• Check if the following accessories are included in<br>the kit.<br><b>CREMARKS &gt;</b><br>Don't throw away all parts until finished<br>installation, because these parts are necessary for<br>installation work.                                                                                                    |
| Name       Adaptor for wiring       Harness 1       Harness 2       PC board support       Clamp       Installation name)         Shape       Image: Comparison of the support of the support of the supp |
| <ul> <li>All wiring must be performed by an authorized electrician.</li> <li>For electric wiring work, refer to also "Wiring diagram" attached to the control box lid and this manual.</li> <li>All wiring must be worked after shutting down power supply.</li> <li>All field supplied parts and materials and electric works must conform to local codes.</li> <li>A circuit breaker capable of shutting down power supply to the entire system must be installed.</li> </ul>                                                                                                    |
| (INAMES OF PARTS)                                                                                                    |
| Harness 2<br>$X2A$ $\oplus$ $\oplus$ $\oplus$ $\oplus$ $\oplus$ $\oplus$ $\oplus$ $\oplus$ $\oplus$ $\oplus$                                                                                                    |

F2U F1U X1AO

ť

250V, 5A

<u>Harness 1</u>

X 2 M

Ο

 $\oplus$ 

 $\oplus \oplus$ 

Terminals for operation display

 $\oplus$ 

C: 3P226298

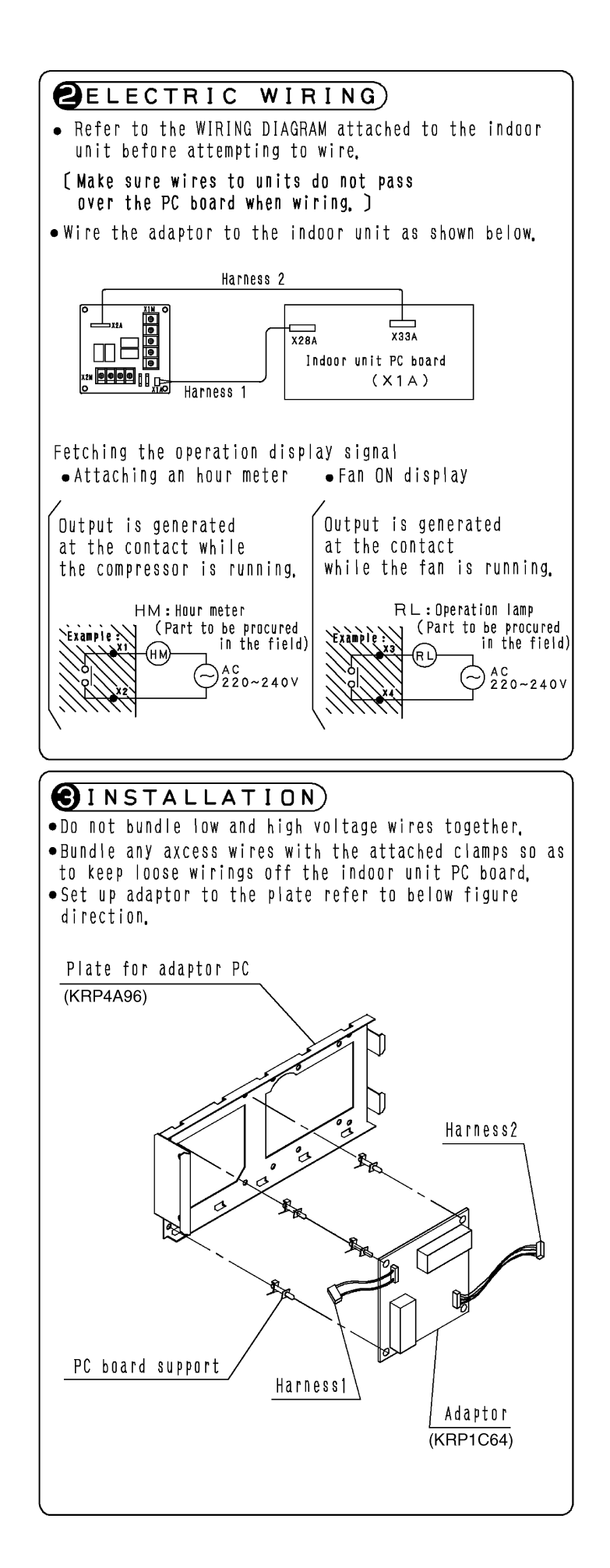

3P226298

# 8. Wiring Adaptor for Electrical Appendices (1) (2)

## 8.1 KRP2A61 / KRP2A62 / KRP2A53

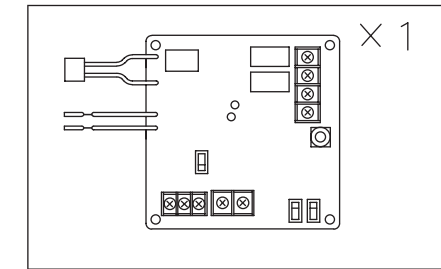

| Model<br>Item               | KRP2A53                                                         | KRP2A61 | KRP2A62 |  |  |  |
|-----------------------------|-----------------------------------------------------------------|---------|---------|--|--|--|
| Dimensions (mm)             |                                                                 | 100×100 |         |  |  |  |
| Length of lead wire<br>(mm) | 2,000 500                                                       |         | 1,300   |  |  |  |
| Component parts             | Wiring adaptor PCB. PCB support. Clamp.<br>Installation manual. |         |         |  |  |  |

#### **System Configuration**

The KRP2A61-62-53 enables operation by remote control (ON/OFF control, temperature setting, operation display, error display). With it, the following system can be built. Note however that the adaptor cannot be used with other optional controllers for centralized control.

1. Zone Control

(Unified control of a max. 64 groups of a max. 16 indoor units each. But, the max. of indoor units is 128.)

This system requires the following parts.

- Wiring Adaptor for Electrical Appendices (1)
   ... KRP2A61 or KRP2A62 or KRP2A53
- Remote controller switches (For control)

...BRC1C62 BRC2C51 BRC3A61

(Ex.) Zone control for 8 FXYC63KVE units (control groups of 4, 3 and 1)

KRP2A61×1 kit BRC1C62×3 kits

1 set required for each group.

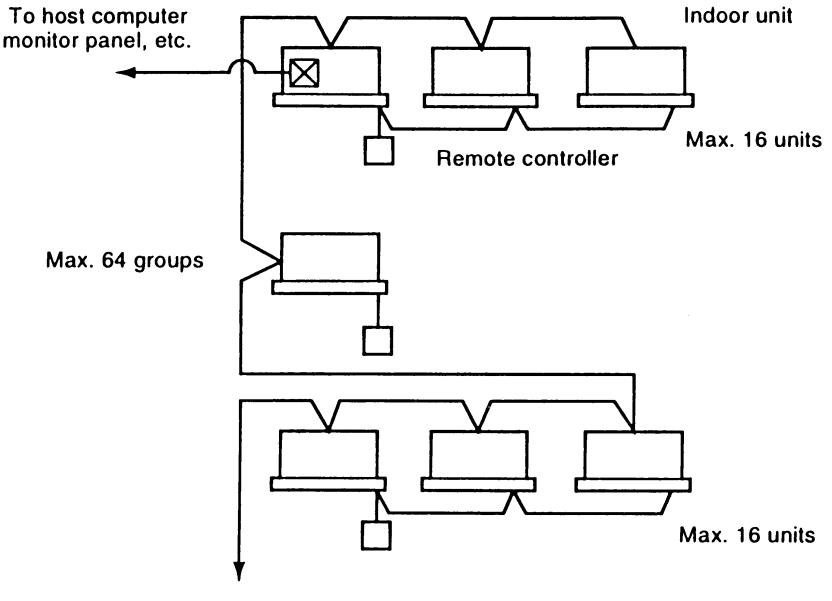

To outdoor unit

#### Note:

1. Individual indoor units connected to the centralized line cannot be displayed individually.

C: 1PA63641J

#### Names of Parts and Functions

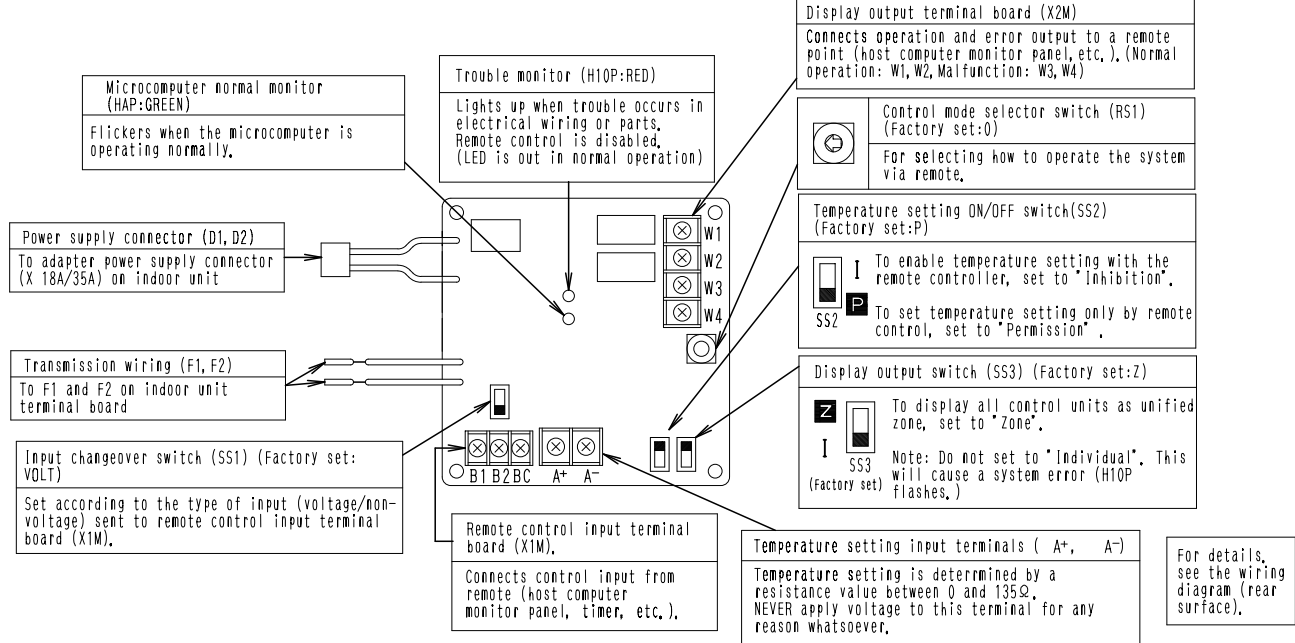

1PA63641-1J

#### Installation

#### **Ceiling Mounted Cassette Corner Type**

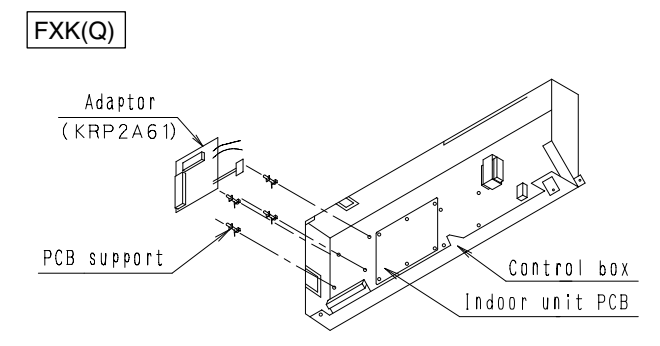

Ceiling Mounted Cassette Type (Double-Flow)

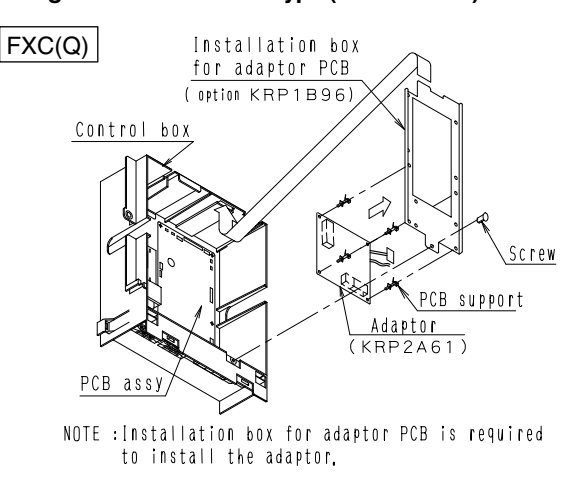

#### **Ceiling Mounted Cassette Type**

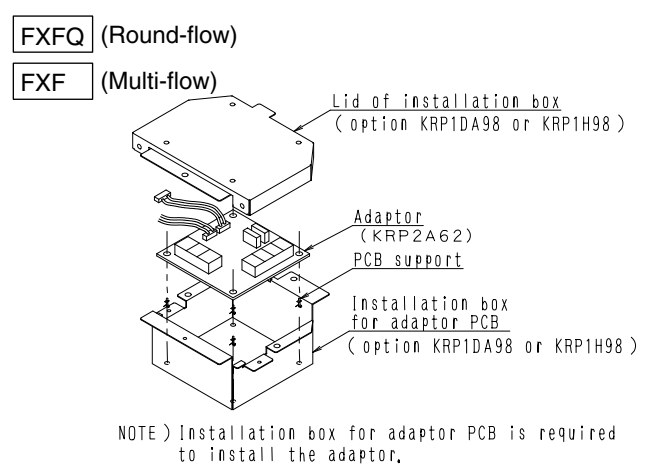

#### Ceiling Mounted Cassette Type (Compact Multi-Flow)

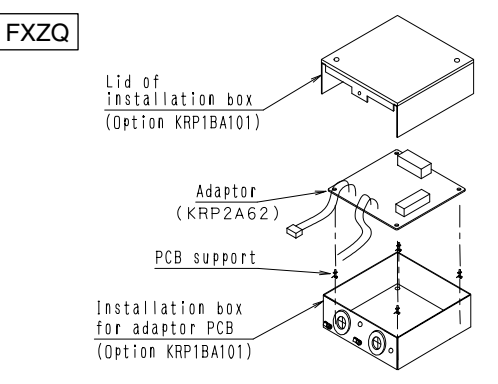

NOTE :Installation box for adaptor PCB is required to install the adaptor.

C: 1PA63641J

#### **Ceiling Mounted Duct Type**

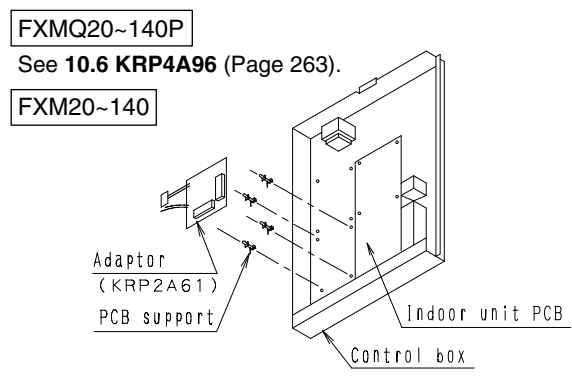

#### Ceiling Mounted Built-In Type Ceiling Mounted Built-In Type (Rear Suction)

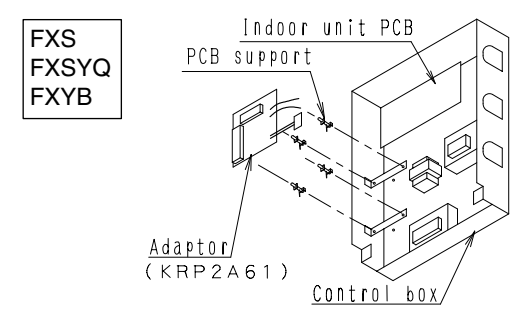

#### Note :

Installation box is necessary for second adaptor (FXS (Q)).

#### Floor Standing Type

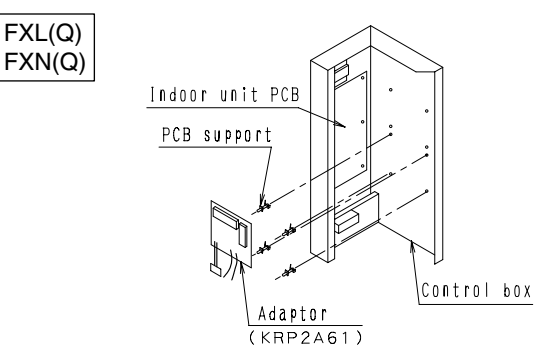

#### Wall Mounted Type

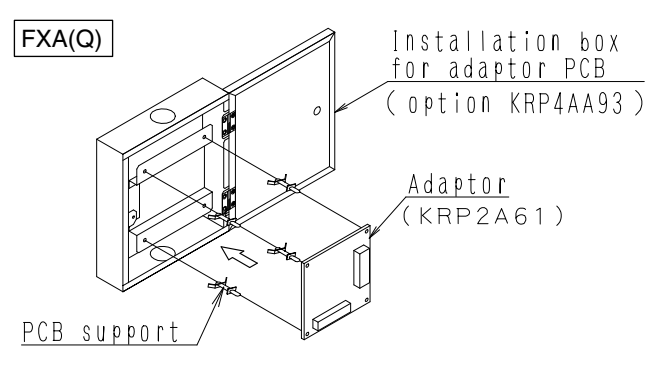

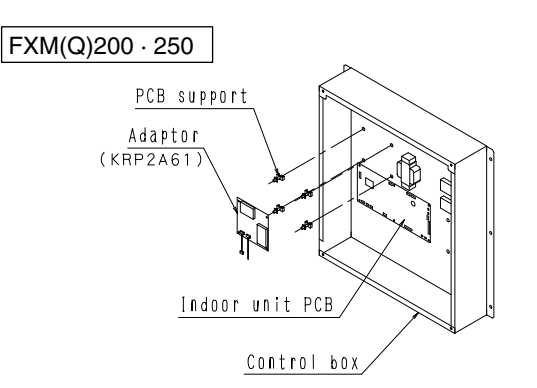

#### Ceiling Suspended Type

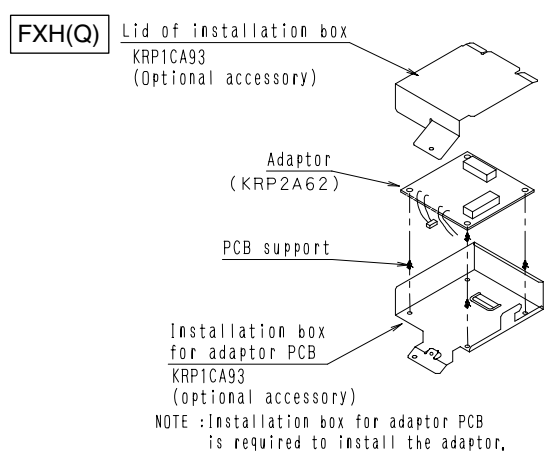

#### Slim Ceiling Mounted Duct Type

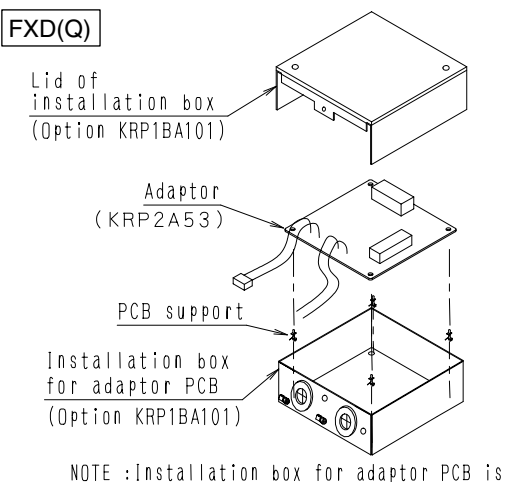

# NOTE :Installation box for adaptor PCB is required to install the adaptor.

#### Ceiling Mounted Low Silhouette Duct Type

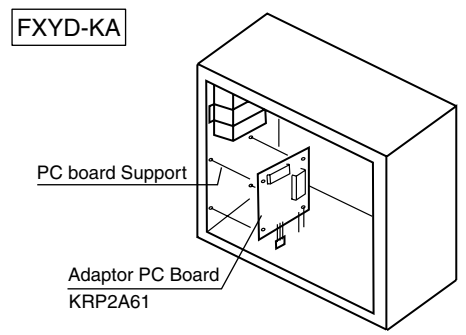

Note: Installation box is necessary for second adaptor.

C: 1PA63641J

OH10-01

#### **Electric Wiring Work**

- 1. First, wire between the indoor and outdoor units, then to the separate power supply, and between the indoor units and the remote controllers. Then, check wiring is correct. (If wanting group control by remote controller, check transmission wiring.) For details, see the installation manual of the indoor and outdoor units.
- 2. Next, wire between the wiring adaptor for electrical appendices (1) and the indoor units. For details, see Wiring to indoor units.
- 3. Finally, wire between external units such as the host computer monitor panel, and make the necessary settings. For details, see Wiring to external units (host computer monitor panel).

#### Note:

It is not necessary to set address No. for centralized control. (Setting is automatic.)

#### Wiring to Indoor Units

1. For Zone Control

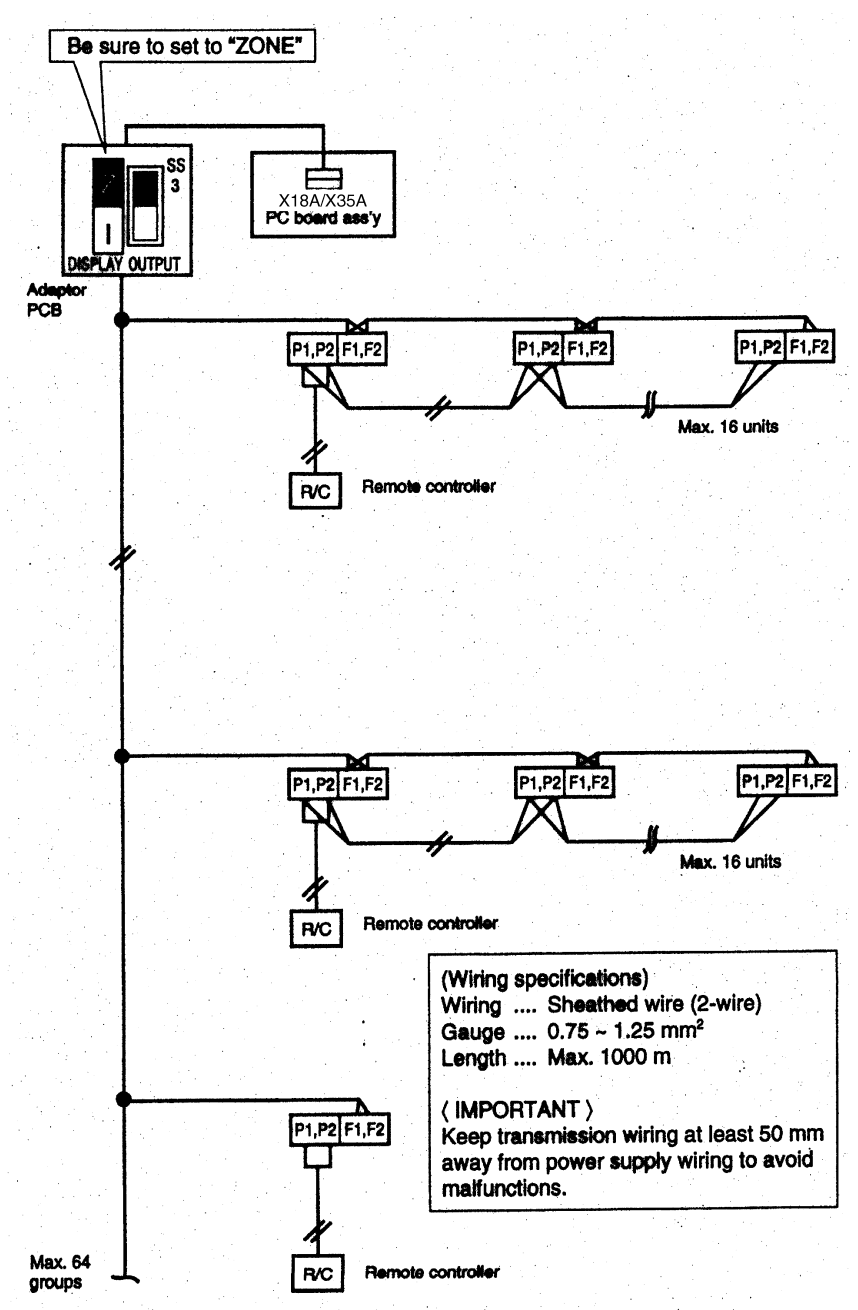

1PA63642C

#### Wiring to External Units (Host Computer Monitor Panel)

#### 1. Remote Control Input (Operation Control)

Wire as described below. Wiring differs depending on whether using a voltage or non-voltage input.

For voltage input

For non-voltage input

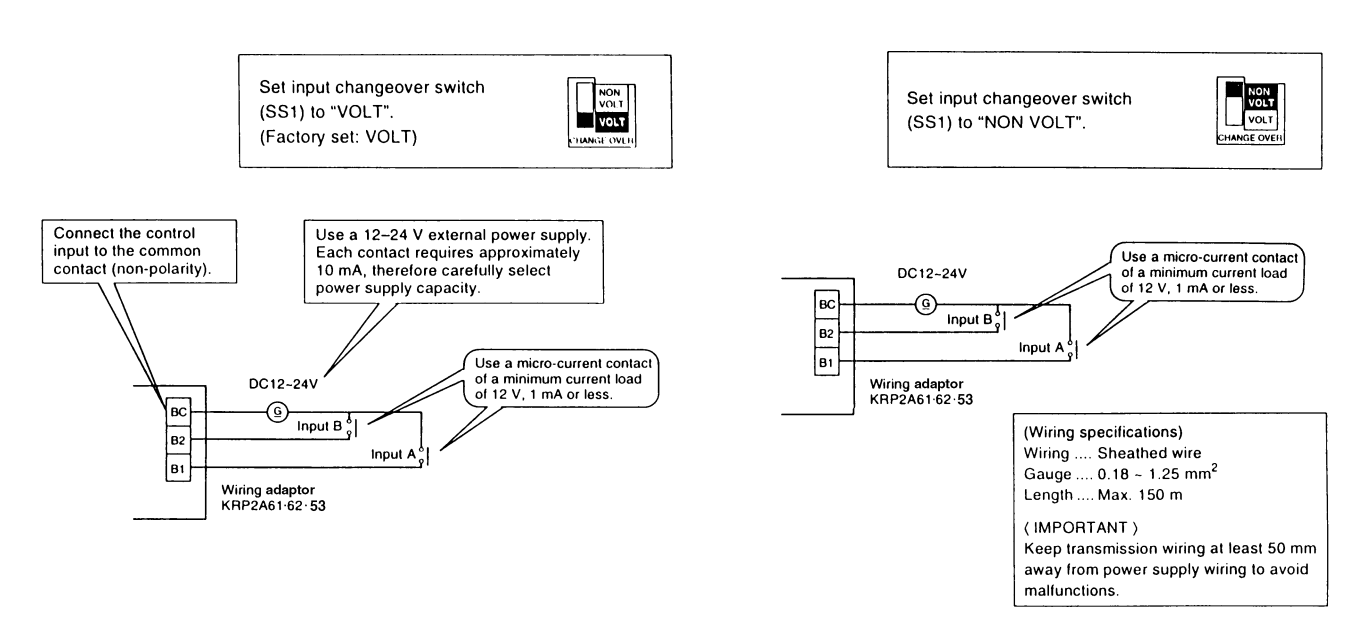

#### 2. Setting Control Mode Selector Switch (RS1)

Using control mode selector switch (RS1), select the control mode as described below.

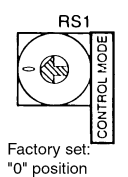

#### (1) When operating with only individual display function

| Position | Function                           |
|----------|------------------------------------|
| 0        | Individual Display (Input Ignored) |

#### (2) When operating with constant input from A

| Position | Function                                   | Contents when input A is ON                                                                 | Contents when input A is OFF          |
|----------|--------------------------------------------|---------------------------------------------------------------------------------------------|---------------------------------------|
| 1        | Remote controller rejection                | Operation (remote controller is normally rejected)                                          |                                       |
| 2        | Central priority                           | Operation + remote controller accepted                                                      |                                       |
| 3        | Stop by remote controller acceptable       | Operation + stop by remote controller acceptable (No operation by the remote controller)    | Stop + remote controller<br>rejection |
| 4        | Remote controller acceptance/<br>rejection | troller acceptance/ Remote controller acceptance only (No operation by the remote location) |                                       |

Note:

Input B is for forced-OFF. When ON, stop + remote controller is rejected, and input A is ignored. When OFF, even if A is ON, the contents of when input A is ON, are not achieved. Input A must therefore be re-input.

C:1PA63642C

#### (3) When operating with momentary input from A

#### (Use a momentary input of ON time 200 milli-sec. or longer.)

| Position | Function                   | Contents of Input A                                                                                     | Function of Input B                                      |
|----------|----------------------------|----------------------------------------------------------------------------------------------------|----------------------------------------------------------|
| 5        | Remote controller rejected | Stop for ON while operating, operate for ON while stopping                                              | Input B will be forced stop<br>function (When ON, stop + |
| 6        | Last command priority      | Stop for ON while operating, operate for ON while<br>stopping (Remote controller is normally accepted.) | remote controller is rejected, input A is ignored.)      |

#### For demand control from input B

| Position | Function when input A is ON                       | Function when input B is ON      |  |
|----------|---------------------------------------------------|----------------------------------|--|
| С        | Pamata controllar rejected (Sama as position "E") | Forced thermostat OFF command    |  |
| D        | Remote controller rejected (Same as position 5)   | Forced temperature shift command |  |
| E        | Last command priority (Same as position "6")      | Forced thermostat OFF command    |  |
| F        | Last command phonty (Same as position 6)          | Forced temperature shift command |  |

- Forced thermostat OFF command Forces indoor unit to operate the fan only.
- Forced temperature shift command
   The indoor unit operates at 2°C higher (cooling) or 2°C lower (heating) than the set temperature.

#### Note:

- In zone control, operation is displayed as long as one indoor unit is running. When in the last command priority mode, some units are not operating while ON.
- In such case, even if input A is ON, the unit and all other units in the same zone will stop.

#### (4) When operating with dual momentary inputs from A and B (Use a momentary input of 200 milli-sec. or longer.)

| Position | Function                                   | Contents when Input A is ON                                                              | Contents when Input A is OFF               |  |
|----------|--------------------------------------------|------------------------------------------------------------------------------------------|--------------------------------------------|--|
| 7        | Remote controller rejection                | Operation (remote controller is normally rejected)                                       |                                            |  |
| 8        | Central priority                           | ority Operation + remote controller accepted                                             |                                            |  |
| 9        | Stop by remote controller acceptable       | Operation + stop by remote controller acceptable (No operation by the remote controller) | Stop + remote controller rejection         |  |
| А        | Remote controller acceptance/<br>rejection | Remote controller acceptance only (No operation by the remote location)                  |                                            |  |
| В        | Last command priority                      | Operation (remote controller is normally accepted)                                       | Stop (remote controller normally accepted) |  |

Note:

- Doing constant input A with position 7-A, it will be forced OFF function (input A is ignored).
- Constant input cannot use for input B with position B.

1PA63642C

#### 3. Temperature Setting Input

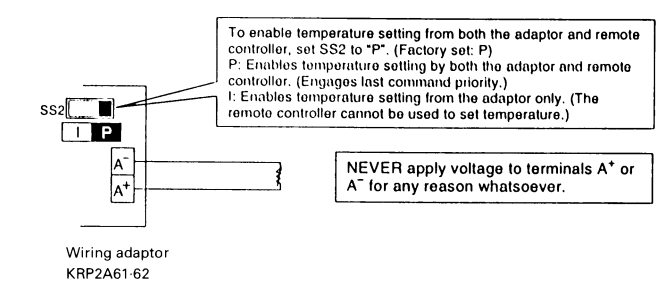

Temperature setting corresponds to resistance values in the range of 0 to  $135\Omega$ . Their relationship is as shown below.

| Temperature Setting<br>(°C) | 16      | 17       | 18        | 19        | 20        | 21        | 22        | 23        | 24        |
|-----------------------------|---------|----------|-----------|-----------|-----------|-----------|-----------|-----------|-----------|
| Resistance (Ω)              | 0.0~3.4 | 5.0~11.6 | 13.8~20.0 | 22.4~28.4 | 31.0~36.4 | 39.4~44.8 | 48.2~52.8 | 56.6~61.2 | 65.2~69.4 |

| Temperature Setting<br>(°C) | 25        | 26        | 27        | 28         | 29          | 30          | 31          | 32          |
|-----------------------------|-----------|-----------|-----------|------------|-------------|-------------|-------------|-------------|
| Resistance ( $\Omega$ )     | 73.8~77.8 | 82.4~85.8 | 91.0~94.0 | 99.4~102.2 | 108.6~110.4 | 117.2~119.2 | 125.8~127.4 | 134.2~140.0 |

#### Note:

Wiring resistance included in above figures.

(Wiring specifications) Wiring ... Sheathed wire Gauge ... 1.25~2.00 mm<sup>2</sup> Length ... Max. 70 m (IMPORTANT) Keep transmission wiring at least 50 mm away from power supply wiring to avoid malfunctions.

#### 4. Canceling Display Signals

Operation output terminals (W1 and W2) and malfunction output terminals (W3 and W4) are non-voltage constant contact output.

(Allowed electric current per contact is between 10 mA and 3 A.)

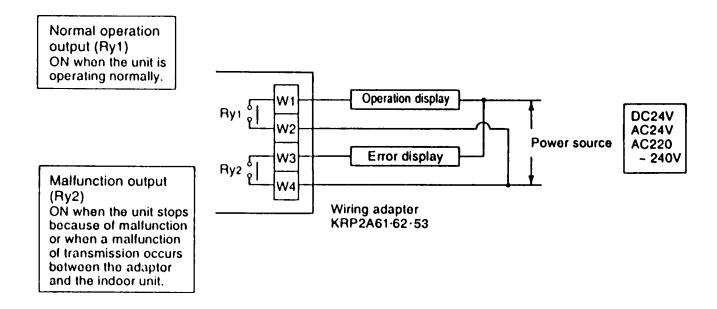

#### Note:

If using a 220~240V power supply, keep transmission wiring at least 50 mm away from incoming power supply wiring.

| Output<br>System | Both Ry1 and Ry2 OFF | Ry1 only ON                                        | Ry2 only ON                                                                                                 |  |
|------------------|----------------------|----------------------------------------------------|----------------------------------------------------------------------------------------------------|--|
| Zone control     | All zones OFF        | At least one unit running normally, no malfunction | Even 1 unit stopped due to malfunction<br>or malfunction of transmission between<br>adaptor and indoor unit |  |

Display output is described by system in the below table.

#### Note:

If rewiring F1 and F2 after running the system, turn ON power for 5 minutes, then turn it OFF and ON again. Changes to wiring can sometimes disable control from the wiring adaptor.

C: 1PA63642C

#### 8.2 KRP4AA51 / KRP4AA52 / KRP4AA53 / KRP4A54

#### **Outline / Features**

This adaptor is an interface required to connect the indoor unit with the central monitoring panel. And by installing this adaptor in the indoor unit, it enables you to have various remote controls (ON/OFF, temperature setting, operation status display and malfunction display). One adaptor can control simultaneously the group of units (Max. 16 units) connected to the remote control wiring line (P1, P2).

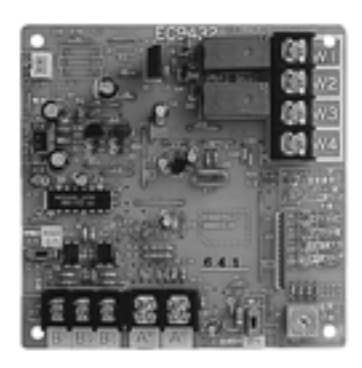

#### Note:

- 1. This adaptor cannot be used together with central control equipment and data station.
- 2. The model of adaptor differs according to the type of indoor unit to be installed.

#### **Applied Model**

| A            | oplied Model                      | Remark | Applied Model         | Remark | Note                           |
|--------------|-----------------------------------|--------|-----------------------|--------|--------------------------------|
| ms           | VRV Plus Series                   | 0      | SkyAir Series         | 0      |                                |
| /stei        | VRV Inverter "K(A)" "K(U)" Series | 0      | Room Air-Conditioner  | ×      |                                |
| V S/         | VRV Heat Recovery Series          | 0      | Other Air-Conditioner | ×      |                                |
| <pre>S</pre> | VRV II, III Series                | 0      | HRV Unit              | 0      | BRC1B61, 62 etc. are required. |

#### **System Configuration**

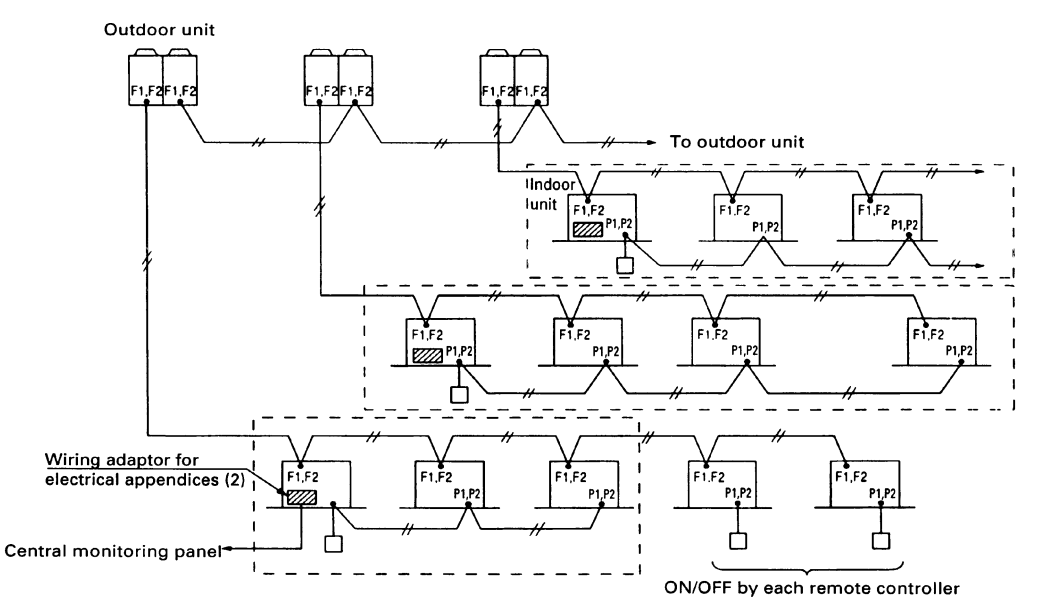

#### Note:

- 1. Marked shows wiring adaptor for electrical appendices.
- 2. Marked indicates the same control range.
- The wiring adaptor for electrical appendices (2) can control simultaneously the group of the units (Max. 16 units) connected to the remote control wiring line (P1, P2). In another words, all the units connected between P1 and P2 terminal have the same control.
- Point of wiring

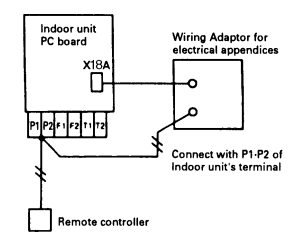

#### Names and Functions of Operating Part

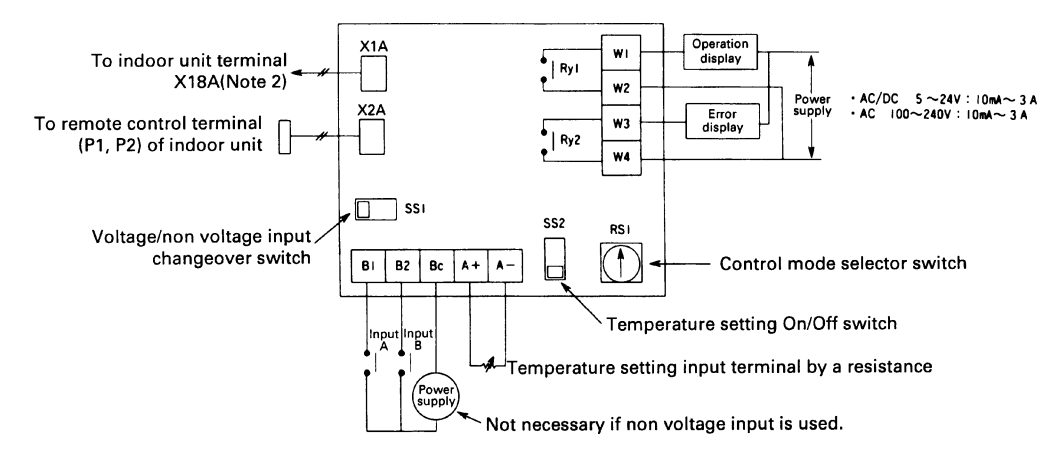

#### Note:

- 1. This is valid only for the indoor unit, which has a temperature setting function.
- 2. Terminal No. X18A is for the indoor unit of VRV system. For SkyAir series and other air-conditioner, connect to the relevant terminal for each units.

#### Input/Output for External Control

1. Depending on whether [voltage input] or [non voltage input], connect the wiring as shown below.

#### Input with Voltage.

Set the Voltage/Non voltage changeover switch (SS1) to VOLT.

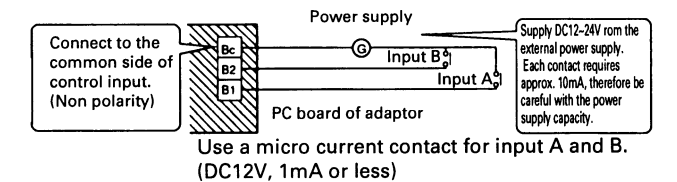

#### Input with No Voltage.

Set the Voltage/Non voltage changeover switch (SS1) to NON VOLT.

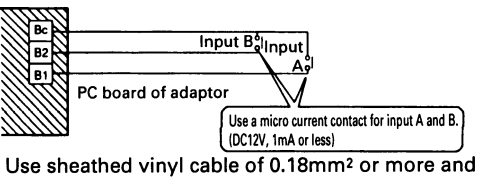

the total length should be 150m or less.

#### 2. Display Signal Retrieval (Output)

The normal operation output terminals (W1, W2) and error output terminals (W3, W4) are non-voltage output contacts. (Permissive current is 10mA~3A per contact.)

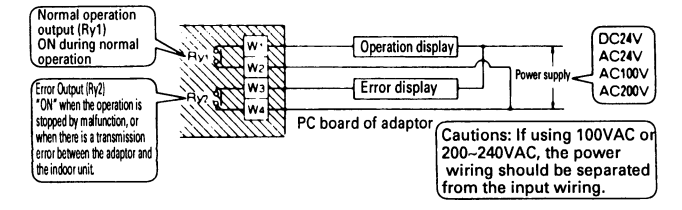

#### Output is as given below.

| Output<br>System | Both Ry1 and Ry2 is OFF. | Only Ry1 is ON.      | Only Ry2 is ON.                                                                                                |
|------------------|--------------------------|----------------------|----------------------------------------------------------------------------------------------------|
| Group control    | OFF                      | All normal operation | At least one unit is stopped due to error<br>or transmission error between the<br>adaptor and the indoor unit. |

#### 3. Temperature Setting Input

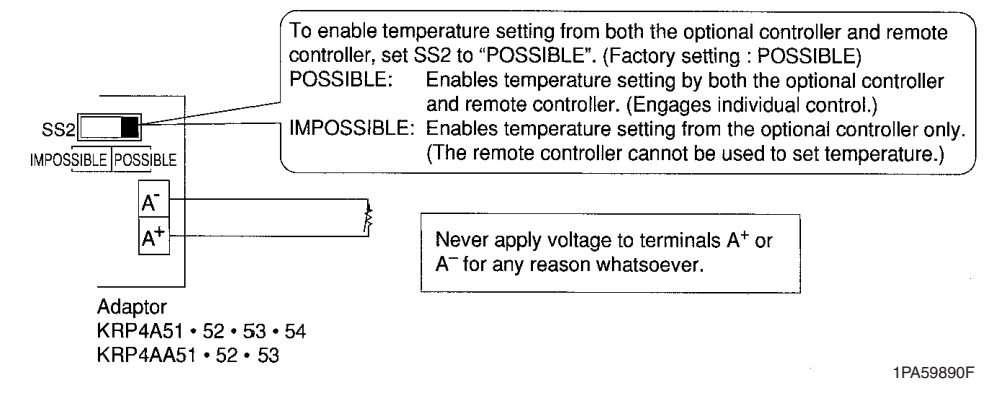

Temperature setting corresponds to resistance values in the range of 0 to  $135\Omega$ . Their relationship is as shown below.

#### Relation between the setting temperature and the resistance are as follows.

| Setting<br>temperature (°C) | 16              | 17          | 18           | 19           | 20           | 21                | 22                | 23           | 24           | 25                | 26                | 27           | 28                 | 29             | 30             | 31        | 32                 |
|-----------------------------|-----------------|-------------|--------------|--------------|--------------|-------------------|-------------------|--------------|--------------|-------------------|-------------------|--------------|--------------------|----------------|----------------|-----------|--------------------|
| Resistance ( $\Omega$ )     | 0.0<br>~<br>3.4 | 5.0<br>11.6 | 13.8<br>20.0 | 22.4<br>28.4 | 31.0<br>36.4 | 39.4<br>~<br>44.8 | 48.2<br>~<br>52.8 | 56.6<br>61.2 | 65.2<br>69.4 | 73.8<br>~<br>77.8 | 82.4<br>~<br>85.8 | 91.0<br>94.0 | 99.4<br>~<br>102.2 | 108.6<br>110.4 | 117.2<br>119.2 | 125.8<br> | 134.2<br><br>140.0 |

Note:

The value of resistance includes the resistance of wiring.

The setting temperature is limited within the setting range of indoor unit. If you set the temperature outside of the range by the adaptor, it controls at the nearest setting range.

#### Setting of Control Mode Selector Switch (RS1)

| Position | Functions                                    | Description of Operation by Input Mode A and B                                     |                                                                                |  |  |  |  |
|----------|----------------------------------------------|------------------------------------------------------------------------------------|--------------------------------------------------------------------------------|--|--|--|--|
| FUSILION | Functions                                    | Input A (Between B1~Bc)                                                            | Input B (Between B2~Bc)                                                        |  |  |  |  |
| 0        | Input Ignored                                | —                                                                                  | —                                                                              |  |  |  |  |
| 1        | Remote Control Rejection                     | Start at ON, and stop at OFF                                                       |                                                                                |  |  |  |  |
| 2        | Central Priority                             | Start at ON (remote control acceptance),<br>stop at OFF (remote control rejection) | Stop at ON<br>(remote control rejection),<br>Input A accentance at OFF         |  |  |  |  |
| 3        | Remote Control Acceptance/<br>Rejection      | The same as position 1<br>(Only stop is accepted by remote controller)             |                                                                                |  |  |  |  |
| 4        | Remote Control Acceptance/<br>Rejection, OFF | Start at ON (remote control acceptance), stop at OFF (remote control rejection)    |                                                                                |  |  |  |  |
| 5        | Remote Control Rejection                     | Start/Stop (Repeats)                                                               |                                                                                |  |  |  |  |
| 6        | Last Command Priority                        | The same as position 5 (remote control acceptance all the time)                    | Stop at ON remote control acceptance), start at OFF (remote control rejection) |  |  |  |  |
| 7        | Remote Control Rejection                     | Start at ON                                                                        | Stop at ON.                                                                    |  |  |  |  |
| 8        | Last Command Priority                        | Start at ON<br>(remote control acceptance)                                         | Stop at ON<br>(remote control rejection)                                       |  |  |  |  |
| 9        | Remote Control OFF Acceptance                | The same as position 7<br>(Only stop is accepted by remote controller)             | The same as position 7                                                         |  |  |  |  |
| A        | Remote Control Acceptance/<br>Rejection, OFF | Start at ON<br>(remote control acceptance)                                         | Stop at ON<br>(remote control rejection)                                       |  |  |  |  |
| В        | Last Command Priority                        | The same as position 7<br>(remote control acceptance all the time)                 | The same as position 7                                                         |  |  |  |  |
| С        | Position 5 + Energy Saving Control           | The same as position 5                                                             | Forced thermostat OFF at ON                                                    |  |  |  |  |
| D        | Position 5 + Temperature Set-<br>Back        | The same as position o                                                             | Setting temperature shift command at ON                                        |  |  |  |  |
| E        | Position 6 + Energy Saving Control           | The same as position 6                                                             | Forced thermostat OFF at ON                                                    |  |  |  |  |
| F        | Position 6 + Temperature Set-<br>Back        |                                                                                    | Setting temperature shift command at ON                                        |  |  |  |  |

Note:

- When constant input is used for input B at position 7~A, the system is shut-down forcibly (Ignored input A). Constant
  input cannot be used for input B at position B.
- 2. Refer to the followings for the outline of above functions.

#### Description of Functions (Outline)

| 1. Remote Control Rejection                    | For when you want to turn ON/OFF only by central remote controller. (ON/OFF cannot be controlled by remote controller for indoor unit.)                                                                 |
|------------------------------------------------|----------------------------------------------------------------------------------------------------|
| 2. Remote controller OFF Only Accepted         | For when you want to turn ON only by the central remote controller, and turn OFF only by remote controller for indoor unit.                                                                             |
| 3. Central Priority                            | For when you want to turn ON only by the central remote controller, and during the set time, turn ON/OFF freely by remote controller for indoor unit.                                                   |
| 4. Individual Priority (Last command priority) | For when you want to turn ON/OFF by both central remote controller and<br>remote controller for indoor unit.                                                                                            |
| 5. Remote Controller Permission Timer          | For when you want to turn ON/OFF by remote controller for indoor unit during set time, and you want to start the operation by remote controller for indoor unit at the programmed time of system start. |

#### <Example when the control mode selector switch is set at position 6>

The following is the time chart for the command by remote controller and the indoor unit against input signal.

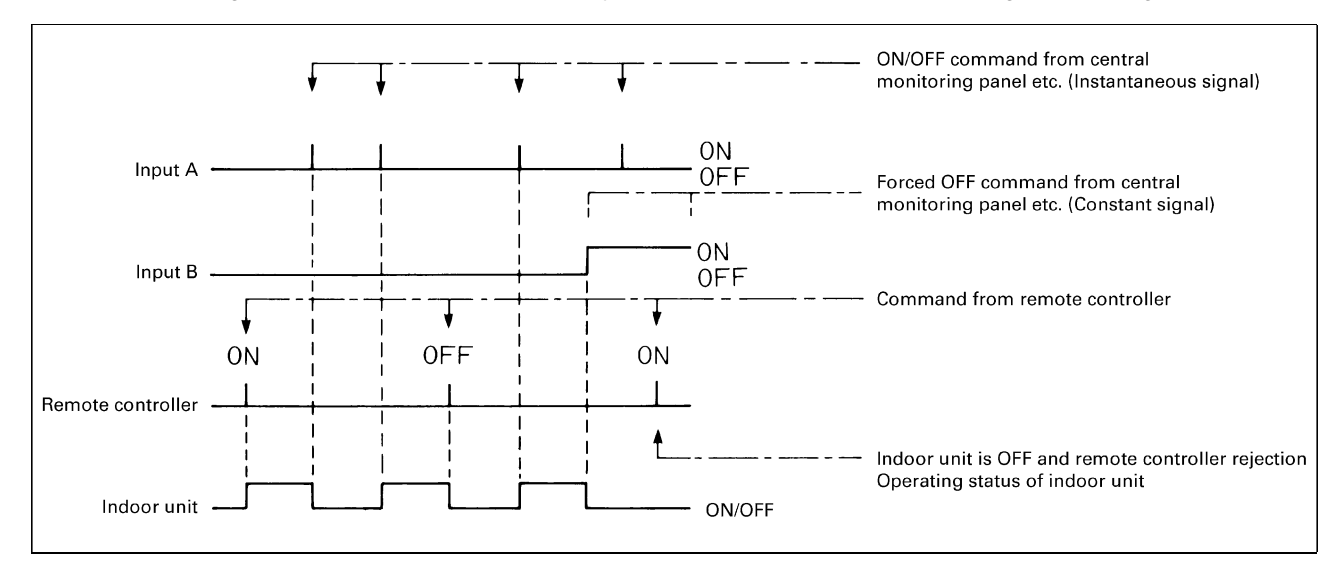

#### Instruction for Installation **Ceiling Mounted Cassette Type**

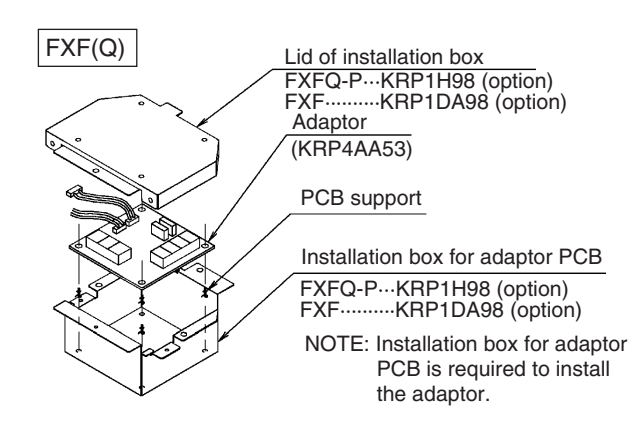

Ceiling Mounted Cassette Type (Double-Flow)

#### Slim Ceiling Mounted Duct Type

Ceiling Mounted Cassette Type (Multi-Flow) 600×600

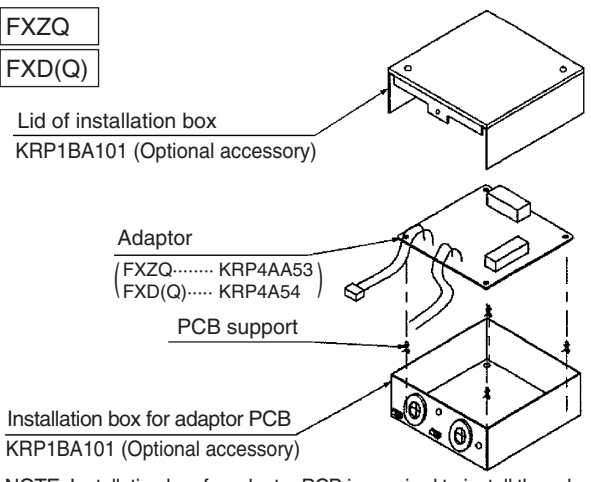

NOTE: Installation box for adaptor PCB is required to install the adaptor.

Indoor unit PCB

Ø

Control box

Indoor unit PCB

#### Ceiling Mounted Cassette Corner Type

Adaptor

(KRP4AA51)

FXK(Q)

PCB support

Adaptor (KRP4AA51)

FXS

**FXYB** 

**Ceiling Mounted Built-In Type** 

PCB suppor

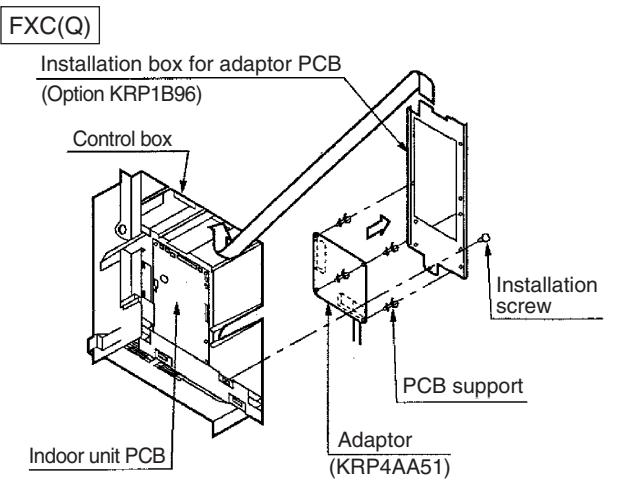

NOTE) A separate plate is needed to install the adaptor PCB.

#### **Ceiling Suspended Type**

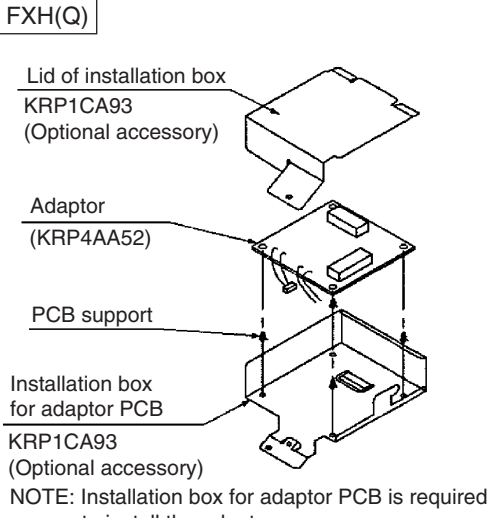

to install the adaptor.

#### Note:

Installation box is necessary for second adaptor (FXS).

The above shows the installation for VRV indoor unit. For the SkyAir series and other air-conditioner, it may be different from the ones showed above and refer to its engineering data for the details.

Note :

C: 1PA59889K

Control box

#### **Ceiling Mounted Duct Type**

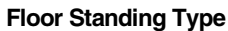

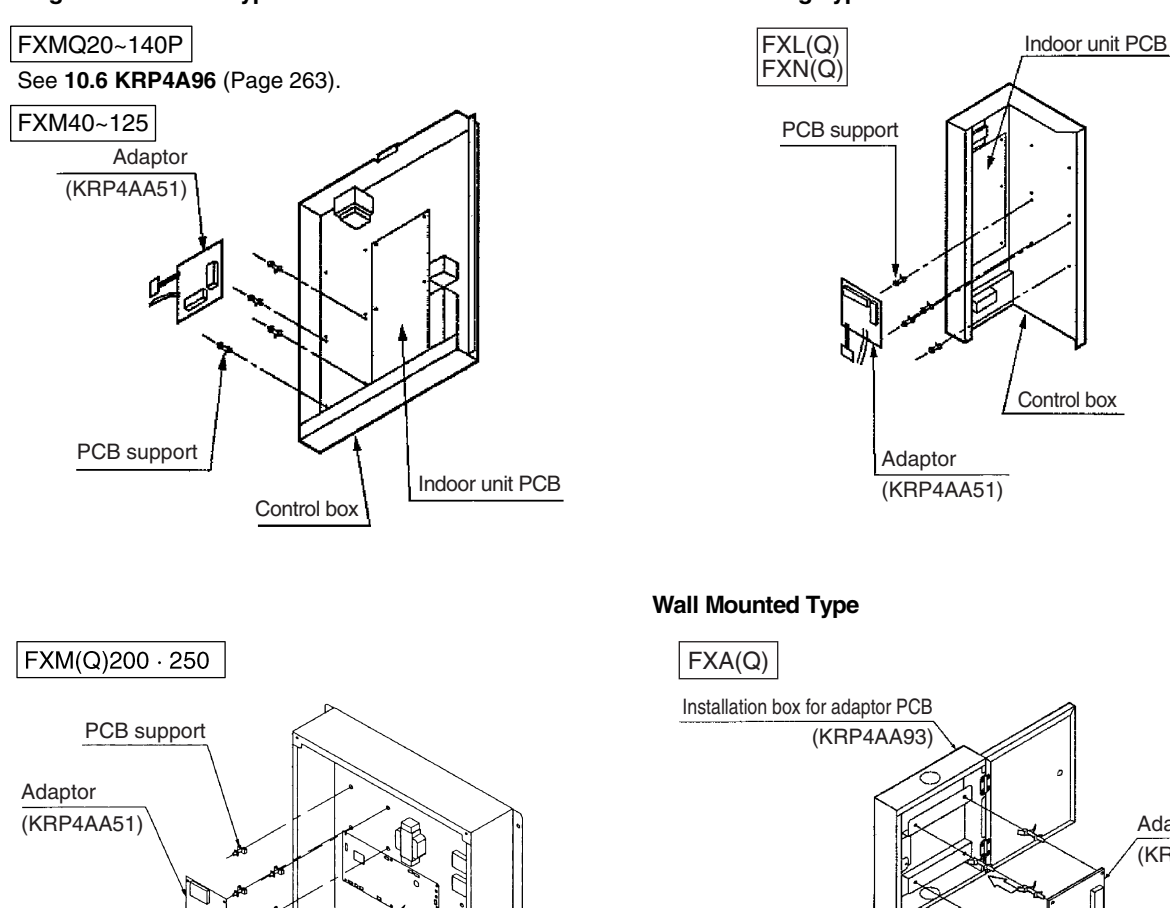

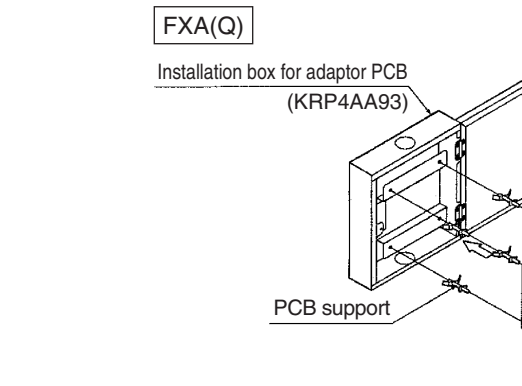

Ceiling Mounted Low Silhouette Duct Type

PC board

Support

Adaptor PC Board KRP4AA51

Installation box is necessary for second adaptor.

FXYD-KA

#### **Ceiling Suspended Cassette Type**

Indoor PC board

Electric parts box

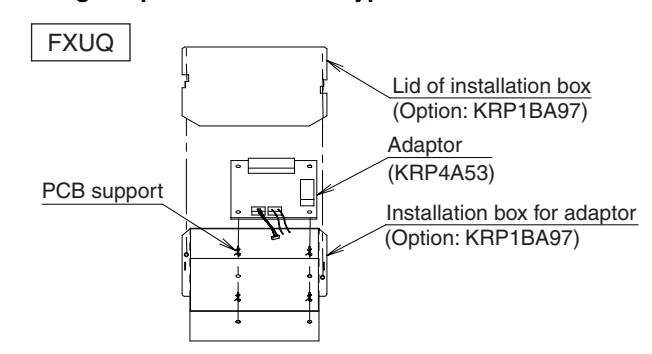

#### Note:

Installation box for adaptor (option) is required to install.

#### Note:

The above shows the installation for VRV indoor unit. For the SkyAir series and other air-conditioner, it may be different from the ones showed above and refer to its engineering data for the details.

Note:

C: 1PA59889K

Adaptor (KRP4AA51)

# 9. Remote Sensor (For Indoor Temperature)

#### 9.1 KRCS01-1B / KRCS01-4B

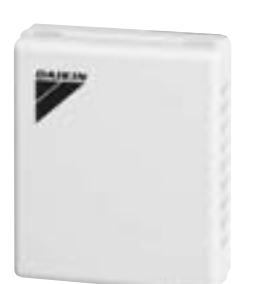

| Model<br>Item             |  | KRCS01-1B                                                                    | KRCS01-4B |  |  |  |
|---------------------------|--|------------------------------------------------------------------------------|-----------|--|--|--|
| Length of branch wiring m |  | 12                                                                           |           |  |  |  |
| Appearance                |  | Light ivory (with the Daikin logo)                                           |           |  |  |  |
| Box material              |  | ABS resin                                                                    |           |  |  |  |
| Mass (Weight) kg          |  | 0.3                                                                          |           |  |  |  |
| Dimensions mm             |  | W50 × H60 × D15                                                              |           |  |  |  |
| Component parts           |  | Remote sensor. Extension cord (12m). Screws.<br>Clamps. Installation manual. |           |  |  |  |

#### Caution

• Select a location for the sensor where it can detect the average temperature. Avoid the following locations.

- 1. Locations in direct sunlight.
- 2. Locations where the outlet air from the air conditioner is directed.
- 3. Locations close to other heat sources.
- 4. Locations near doors which might be affected by air coming in.
- Recommended for ceiling suspension and ceiling-embedded types which often result in a difference between set temperature and actual temperature.
- The sensor for detecting the temperature can be placed away from the indoor air conditioner. (Branch wiring is included in the kit.)

#### Installation

|                                                                       |                                                                  | DOD INCT                                                         |                                             |                                                                 | 1                                                              |                  |  |  |  |  |  |
|-----------------------------------------------------------------------|------------------------------------------------------------------|------------------------------------------------------------------|---------------------------------------------|-----------------------------------------------------------------|----------------------------------------------------------------|------------------|--|--|--|--|--|
|                                                                       | Remote se                                                        | ensor inst                                                       | ALLAII                                      | UN MANUA                                                        | L                                                              |                  |  |  |  |  |  |
| KRCS01-<br>KRCS01-                                                    | -1B Besu<br>-4B andf                                             | re to read this n<br>ollow the instruc                           | nanual befo<br>:tion.                       | re installatio                                                  | <sup>n</sup> 3K01918                                           | 9-1B             |  |  |  |  |  |
| Notol                                                                 |                                                                  |                                                                  |                                             |                                                                 |                                                                |                  |  |  |  |  |  |
|                                                                       |                                                                  |                                                                  |                                             |                                                                 |                                                                |                  |  |  |  |  |  |
|                                                                       | <u>es vary accuraing</u><br>Skyair, VRV, Other                   | air-cooled package (                                             | conditioners<br>air conditio                | i as rollows:<br>ners, High effici                              | ency year round coo                                            | oling            |  |  |  |  |  |
| KRCSO1-1B only air conditioners, Round-flow type is excluded. Note 1) |                                                                  |                                                                  |                                             |                                                                 |                                                                |                  |  |  |  |  |  |
| KRCS01-AB                                                             | RCS01-/R VVV Round-flow type Note 2)                             |                                                                  |                                             |                                                                 |                                                                |                  |  |  |  |  |  |
|                                                                       | Duct type, FBQ~DVE1                                              | ", FBQ~DV1, FXMQ~PV                                              | E                                           |                                                                 |                                                                |                  |  |  |  |  |  |
| Note 1) lf you<br>(for de<br>The sha                                  | are unsure if this<br>tection of inlet ai<br>pe of the thermisto | kit can be used for<br>r temperature) is a<br>r for detection of | your indoor<br>s same as th<br>the indoor u | unit, check if th<br>e type in this ki<br>nit inlet air tem<br> | he type of the thei<br>t (ST8601).<br>perature is shown t<br>— | mistor<br>below, |  |  |  |  |  |
|                                                                       | $\leq$                                                           |                                                                  |                                             |                                                                 |                                                                |                  |  |  |  |  |  |
| No. 0) W                                                              |                                                                  | lala dia tahun 197                                               |                                             |                                                                 | ••••                                                           |                  |  |  |  |  |  |
| NULE Z) WHEN THE                                                      | SLATIED UN LAESE NU                                              | deis, lae deaumidii                                              | ICALIUN DY G                                | ELECTION OF NUMIC                                               | ily ques nul uperal                                            | .e.              |  |  |  |  |  |
| Componen                                                              | ts                                                               |                                                                  |                                             |                                                                 |                                                                |                  |  |  |  |  |  |
| Check the f                                                           | ollowing comp                                                    | ponents.                                                         |                                             |                                                                 |                                                                |                  |  |  |  |  |  |
| Designation                                                           | Remote sensor<br>(sensor box)                                    | Extension cable<br>(2-core, 12m)                                 | Clamps                                      | Installation<br>manual<br>(this drawing)                        | Sensor box<br>mounting screws<br>(M4X16)                       |                  |  |  |  |  |  |
| shape                                                                 |                                                                  | ¶O <sup>₽</sup>                                                  |                                             |                                                                 | Þp                                                             |                  |  |  |  |  |  |
| Pieces                                                                | 1 Piece                                                          | 1 Piece                                                          | 2 Pieces                                    | 1 sheet                                                         | 2 Pieces                                                       |                  |  |  |  |  |  |
|                                                                       |                                                                  |                                                                  |                                             |                                                                 |                                                                |                  |  |  |  |  |  |
|                                                                       |                                                                  |                                                                  |                                             |                                                                 |                                                                |                  |  |  |  |  |  |
|                                                                       | +:00                                                             |                                                                  |                                             |                                                                 |                                                                | $\equiv$         |  |  |  |  |  |
|                                                                       |                                                                  | •                                                                |                                             |                                                                 |                                                                |                  |  |  |  |  |  |
| The the <b>rm</b> i                                                   | the mounting locat<br>istor for temperatu                        | ion<br>re detection is inco                                      | rporated int                                | o the <b>rem</b> ote sensi                                      | or. Select the moun                                            | ting             |  |  |  |  |  |
| location (                                                            | aking the following                                              | g cautions into acco                                             | unt.                                        |                                                                 |                                                                |                  |  |  |  |  |  |
| () where<br>() where                                                  | the average tem                                                  | nperature of an a                                                | ir conditi                                  | oned room can                                                   | be detected.                                                   |                  |  |  |  |  |  |
| ③ where                                                               | it is not influ                                                  | ienced by othe <b>r</b> h                                        | eat source                                  | s.                                                              |                                                                |                  |  |  |  |  |  |
| () where                                                              | it is not expos                                                  | sed to the direct                                                | discharge                                   | air from the                                                    | air conditioner                                                | •                |  |  |  |  |  |
| (5) whera                                                             | it is not exposed                                                | to the outdoor a                                                 | i <b>r</b> infiltra                         | ted into the roo                                                | <b>m</b> by opening the                                        | doo <b>r.</b>    |  |  |  |  |  |
| 2)Mountin                                                             | g<br>the cover e                                                 | f the concer h                                                   |                                             |                                                                 |                                                                |                  |  |  |  |  |  |
| ₩ncill01                                                              | ne .uvei U                                                       | Insert a flat                                                    | blade scre                                  | w driver into th                                                | ne sensor box con                                              | cave             |  |  |  |  |  |
| ahnut <b>Ann wi</b> dth                                               |                                                                  | part (2 locat                                                    | ions)and re                                 | move the cover (                                                | pushig up the nai                                              | l to             |  |  |  |  |  |
| flat blade screw dri                                                  |                                                                  | the cover of                                                     | the sensor                                  | DUX,                                                            |                                                                |                  |  |  |  |  |  |
| ß                                                                     | (C                                                               | aucions><br>not push the nail                                    | powerfully                                  | with a marrow f                                                 | lat blade screw                                                | driver           |  |  |  |  |  |
|                                                                       | D he                                                             | rause You may brea                                               | k off the n                                 | ail                                                             |                                                                |                  |  |  |  |  |  |
2

9.1 KRCS01-1B / KRCS01-4B

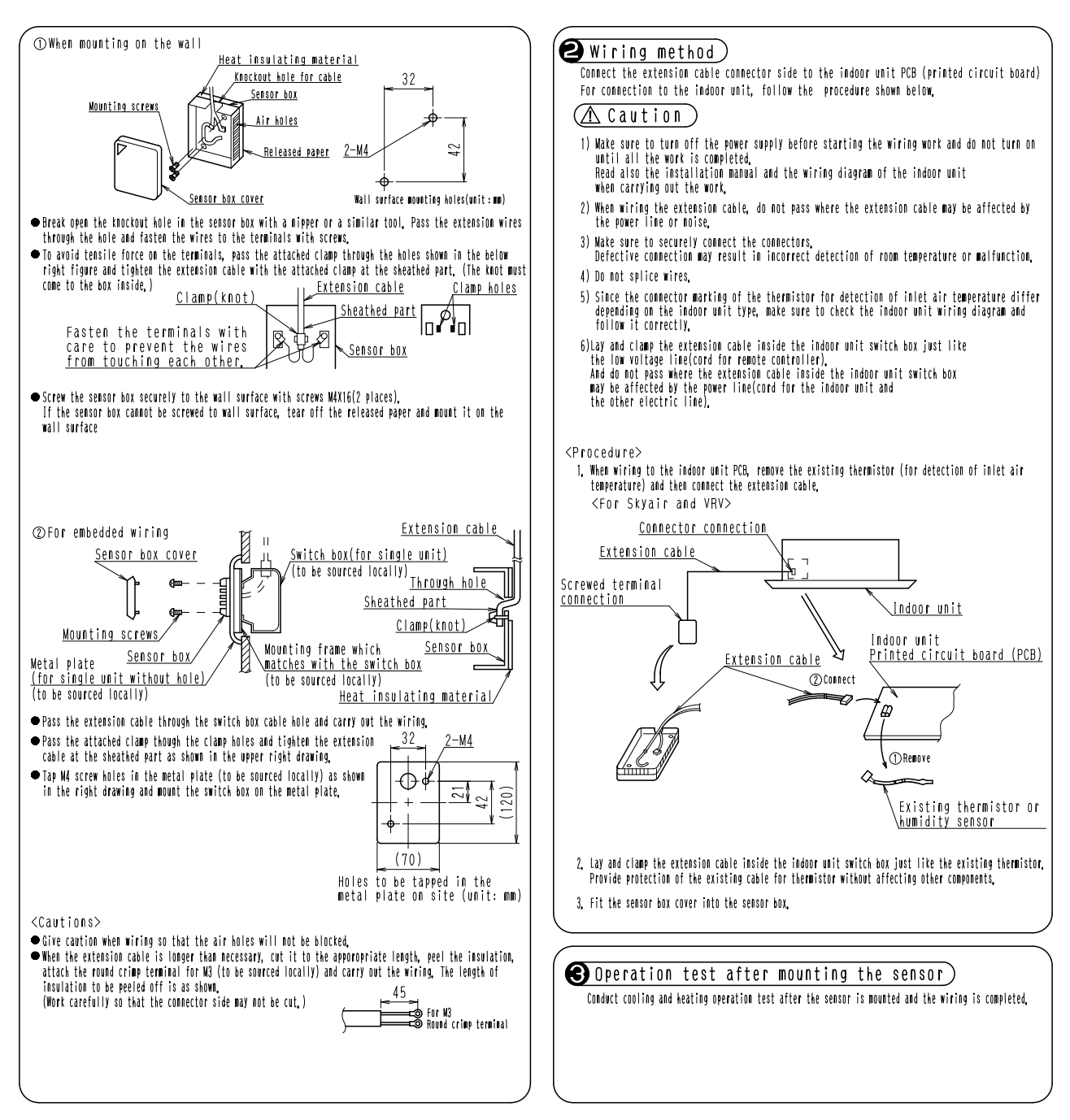

3K019189B

# **10. Installation Box for Adaptor PCB**

# 10.1 KRP1H98

| Model<br>Item      | KRP1H98                                                                                                    |
|--------------------|----------------------------------------------------------------------------------------------------|
| Material           | Hot-dip zinc-coated carbon steel sheet                                                                                                    |
| Applicable adaptor | KRP1C63 / KRP2A62 / KRP4AA53                                                                                                    |
| Accessories        | Clamp : 2<br>Code sticker : 6<br>Screws for adaptor box cover : 1<br>Installation manual.<br>Wire clamp material : 8<br>Mounting screws : 3<br>Earth wire (length 1060m) : 1 |

Caution

• This box is mountable on the ceiling mounted cassette type (round-flow type) unit. After confirming the indoor unit model name, mount this box on the unit listed in the table shown bottom.

• When mounting the box, see also the indoor unit installation manual and the adapter PCB (Printed Circuit Board) mounting instruction.

| Kit name | Indoor unit model that party crowded is possible |                                                  |  |
|----------|--------------------------------------------------|--------------------------------------------------|--|
|          | SkyAir                                           | FCQ(N)71 • 100 • 125 • 140KVEA                   |  |
|          | VRV                                              | FXFQ 25 • 32 • 40 • 50 • 63 • 80 • 100 • 125 PVE |  |

Accessories | Check if the following accessories are included with your kit.

| Name     | Adapter box |    | Adapter box<br>cover |               | Screw(1) |                    | S    | Screw(2)           |
|----------|-------------|----|----------------------|---------------|----------|--------------------|------|--------------------|
| Quantity | 1 P C.      |    | 1                    | ΡC.           | 2        | PCS.               |      | 1 P C.             |
| Shape    |             | >  |                      |               | M 4      | )<br>× 12          | Ν    | <b>)</b><br>14 × 8 |
| Name     | Clamp       | Ea | rth wire             | Screw for ear | `th wire | Installa<br>manual | tion |                    |
| Quantity | 8 P C S.    |    | 1 P C.               | 1 P C.        |          | 1 P C              | •    |                    |
| Shape    |             |    |                      | P             |          |                    |      |                    |

# Mounting the adapter box

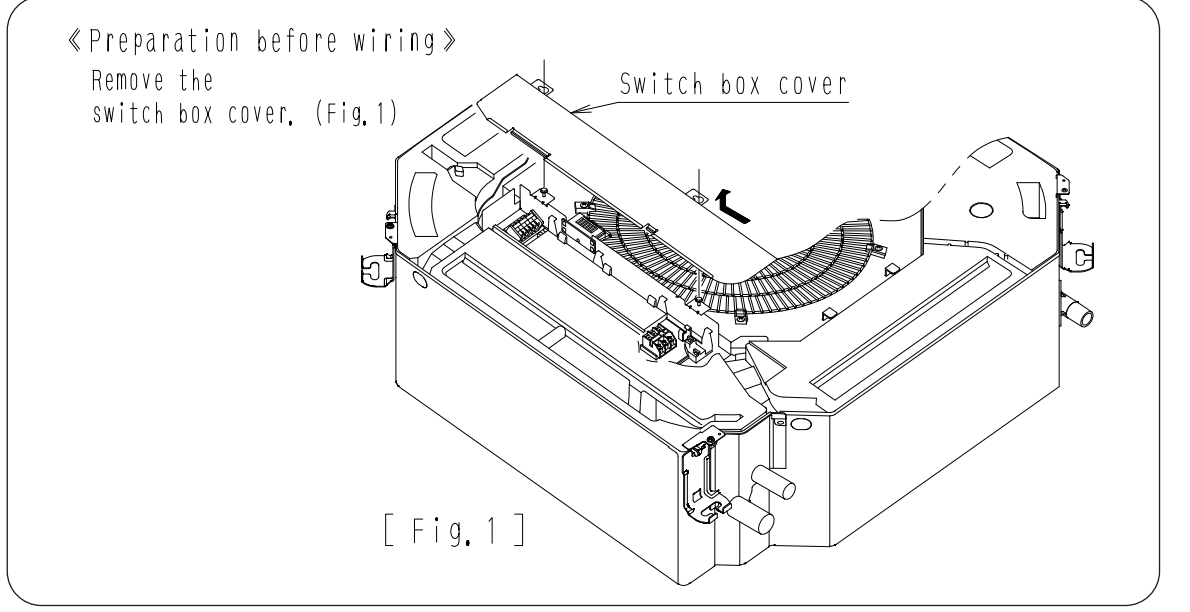

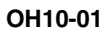

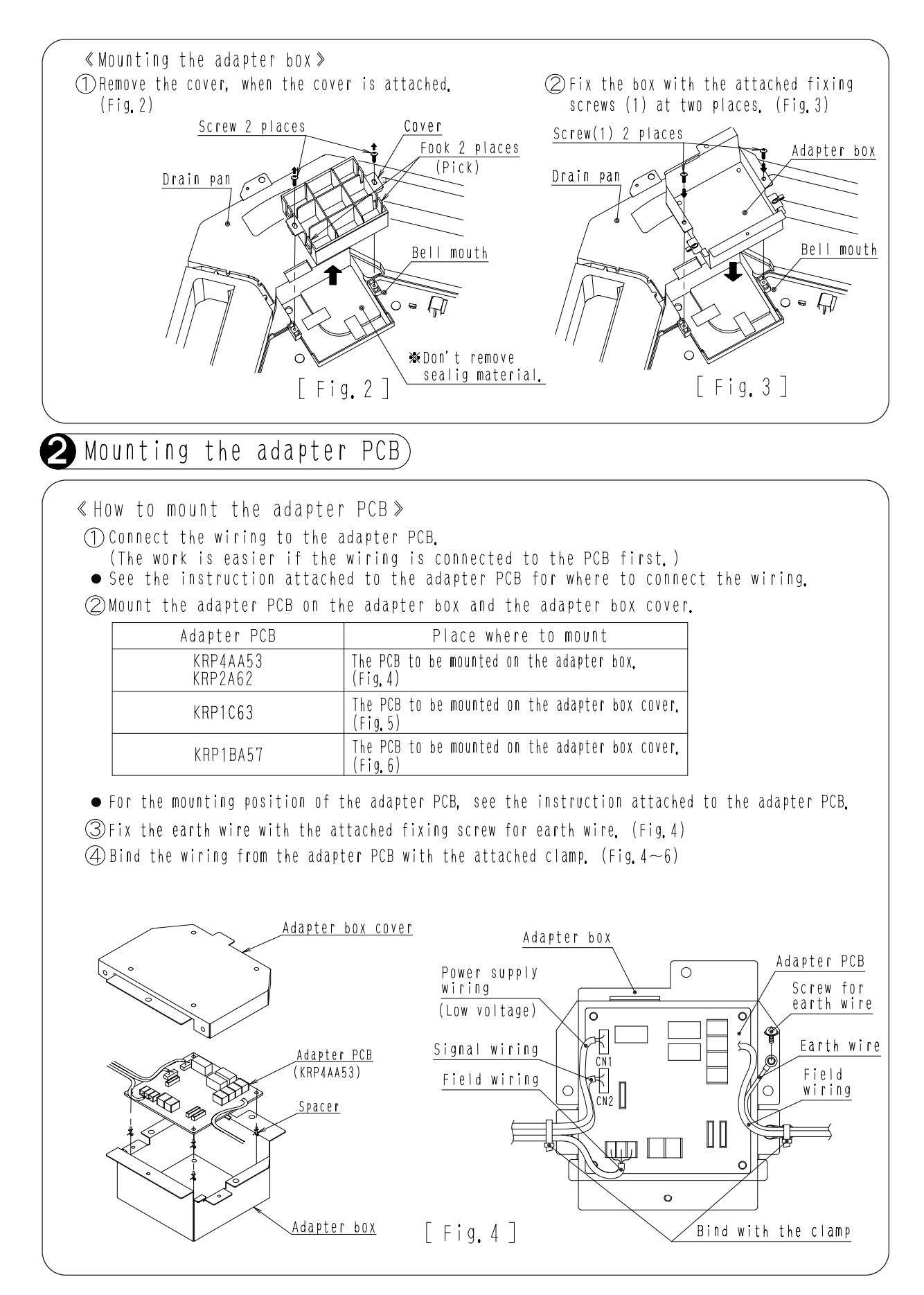

C: 2P196605A

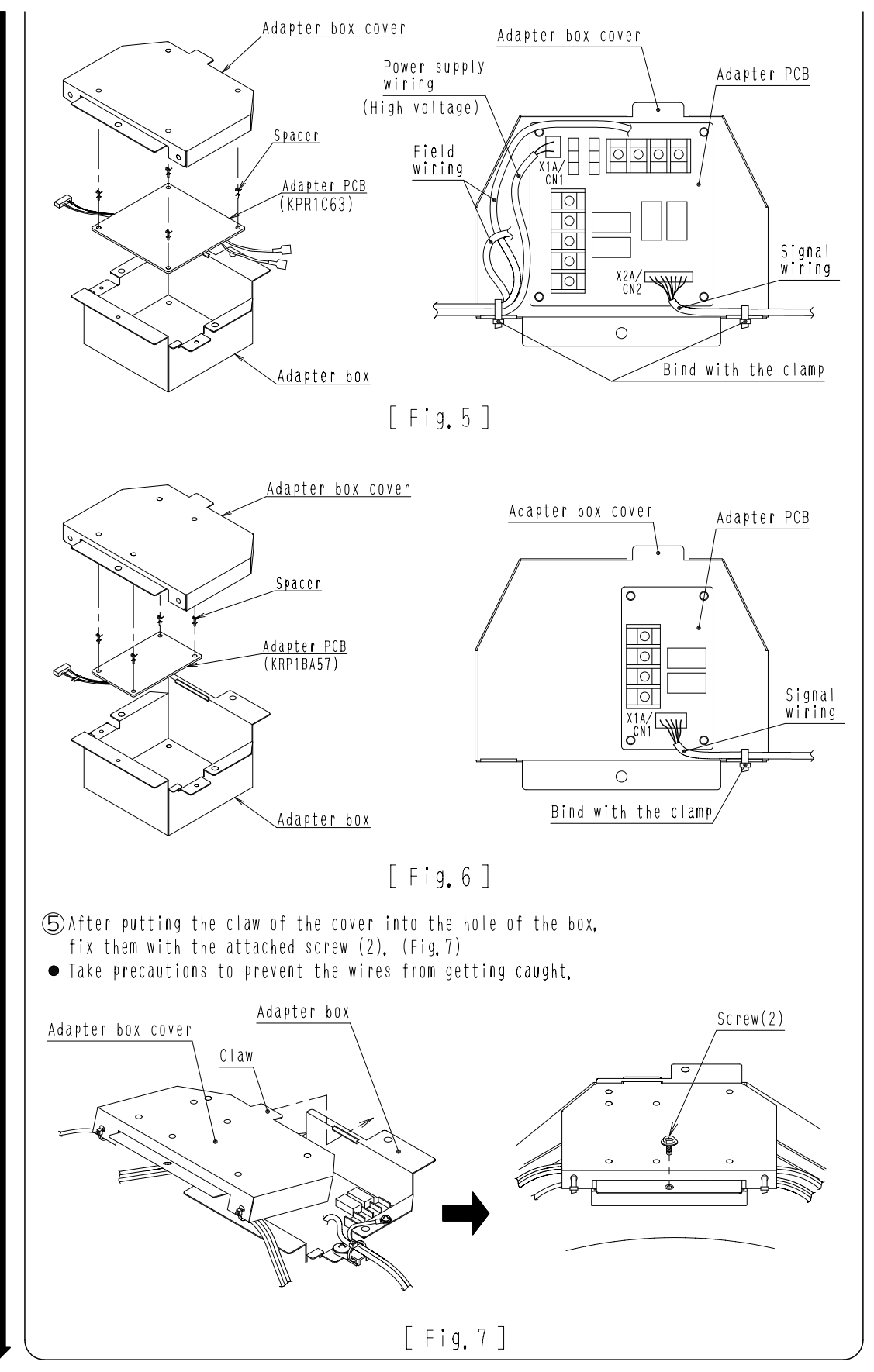

C: 2P196606A

2

10.1 KRP1H98

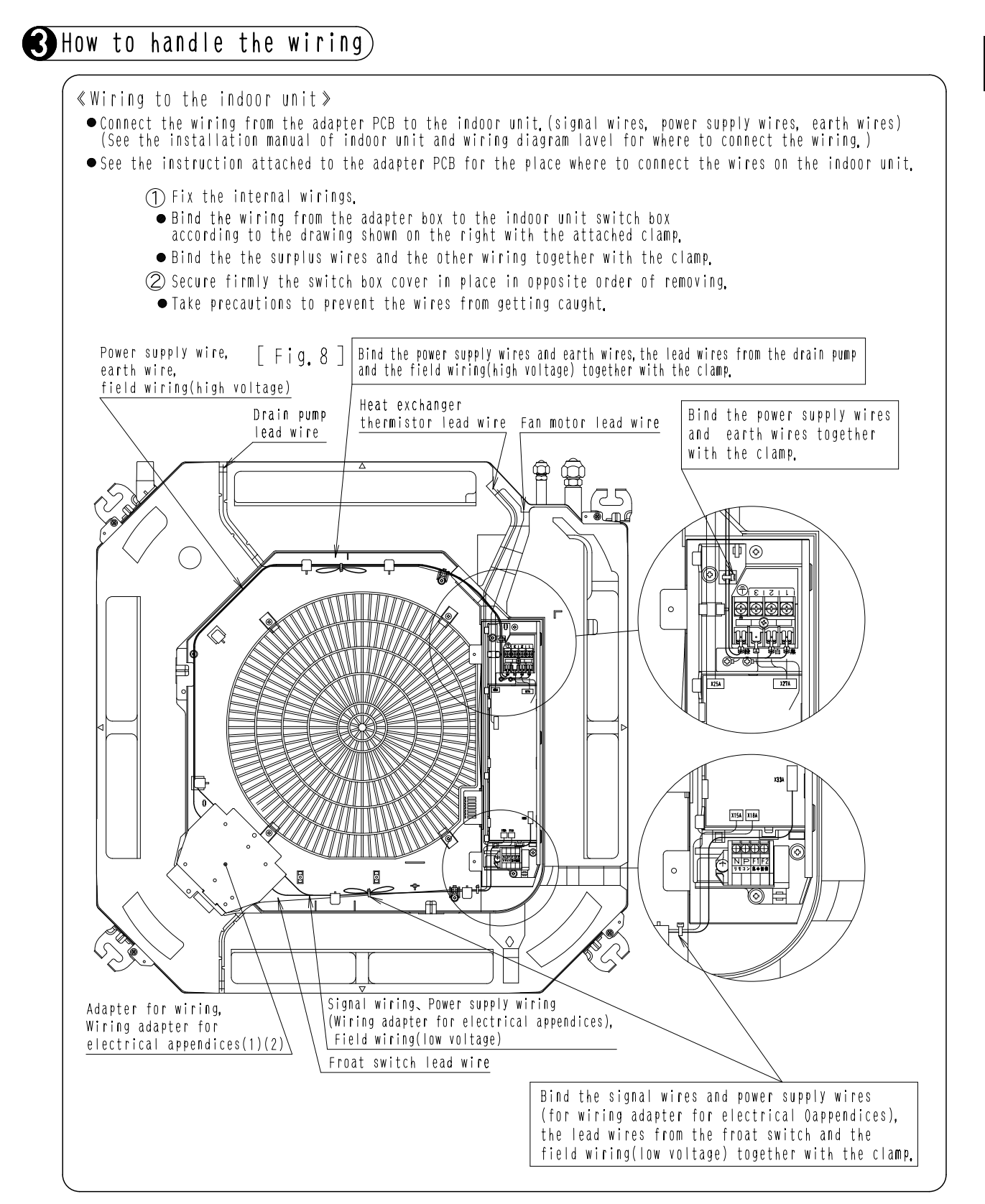

2P196606A

## 10.2 KRP1BA101

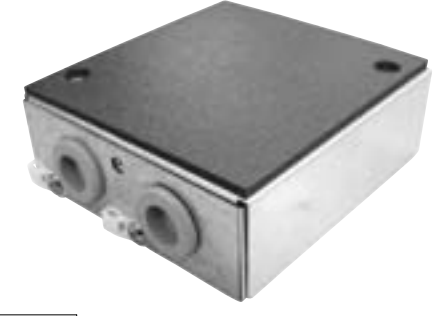

- Notes
- One kit is required for each adaptor.
- Refer to the installation manuals attached to the indoor unit and adaptor.

|                       | ·····                                                                                                    |
|-----------------------|----------------------------------------------------------------------------------------------------|
| Kit name              | Indoor unit                                                                                                    |
| KRP1B101<br>KRP1BA101 | FXZQ20 • 25 • 32 • 40 • 50MVE<br>FXD20 • 25 • 32 • 40 • 50 • 63MVE(T)(5)<br>FXD2040 • 50 • 63MBVE(T)<br>FXD20 • 25 • 32PVE(T)(5)<br>FXD20 • 25 • 32PBVE(T) |

ACCESSOFIES | Check the following accessories are included in this kit.

| Name     | Installation box | Lid of<br>installation box | Clamp | Screws                                                                   | Cord sticker | Installation manual                                         | Screws |
|----------|------------------|----------------------------|-------|--------------------------------------------------------------------------|--------------|-------------------------------------------------------------|--------|
| Quantity | x 1              | x 1                        | х З   | х З                                                                      | х З          | KRP1B101 English x 1<br>KRP1BA101 English x 1 ,Japanese x 1 | x 2    |
| Shape    |                  |                            | 3     | (I)<br>All<br>All<br>All<br>All<br>All<br>All<br>All<br>All<br>All<br>Al | °            | (E)<br>(This manual)                                        | O Com  |

#### Applicable adaptor

| (IN | CASE | ΟF | FXZQ | TYPE | ) |
|-----|------|----|------|------|---|
|-----|------|----|------|------|---|

## Applicable adaptor

#### (IN CASE OF FXD, FXDQ TYPE)

| Adaptor                                        | Kit name          |                        |
|------------------------------------------------|-------------------|------------------------|
| Adaptor for wiring                             | K R P 1 B A 5 7   | Adaptor                |
| Wiring adaptor for<br>electrical appendices(1) | K R P 2 A 6 2     | Wiring ad<br>electrica |
| Wiring adaptor for<br>electrical appendices(2) | K R P 4 A A 5 3   | Wiring ac<br>electrica |
| External control adaptor<br>for outdoor units  | D T A 1 0 4 A 6 2 | External<br>for outdo  |
|                                                |                   |                        |

| Adaptor                                        | Kit name          |
|------------------------------------------------|-------------------|
| Adaptor for wiring                             | KRP1B56           |
| Wiring adaptor for<br>electrical appendices(1) | K R P 2 A 5 3     |
| Wiring adaptor for<br>electrical appendices(2) | K R P 4 A 5 4     |
| External control adaptor<br>for outdoor units  | D T A 1 0 4 A 5 3 |

<IN CASE OF FXZQ TYPE>

Method of attaching the adaptor

### Attach the adaptor

Attach the adaptor in the installation box by the PCB supports . (PCB supports are accessories of adaptor, )

ullet Detach the aluminum tape of the Installation box (1) to insert the PCB supports . Adaptor : KRP1BA57 --- Detach the aluminume tapes A. KRP2A62, KRP4AA53, DTA104A62 --- Detach the aluminume tapes B.

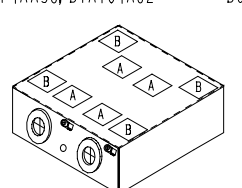

- Connect wires with the adaptor before attaching to the Installation box ①.
- •Low voltage wires and high voltage wires should be kept space at least 50mm from each other.

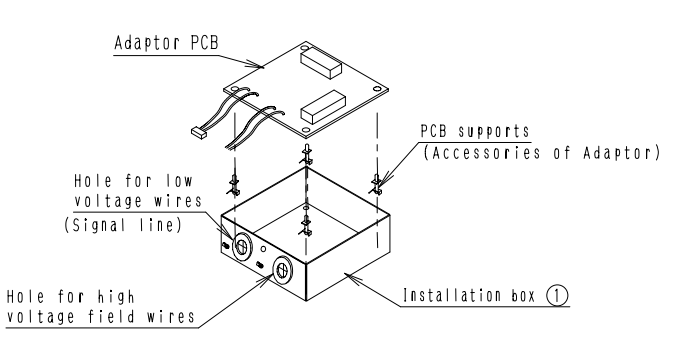

**Control Systems** 

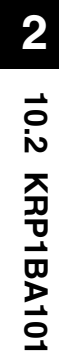

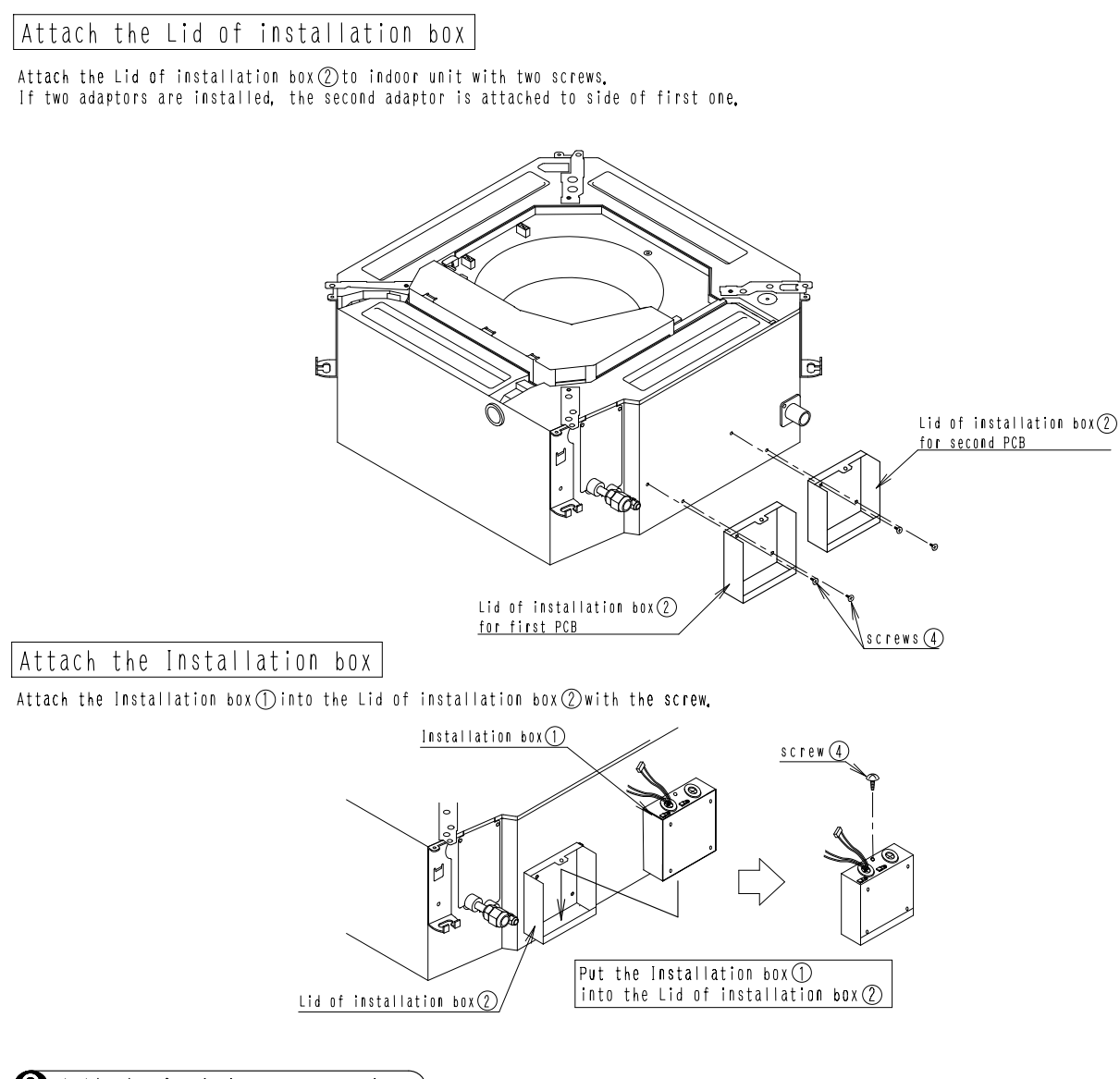

- Method of wiring processing)
- ullet Connect wires with the control box. (Refer to the installation manual attached to the adaptor.)
- After connecting wires with the control box, clamp wires by using the cord stickers(5) and the clamps(3) as shown in the below drawing.

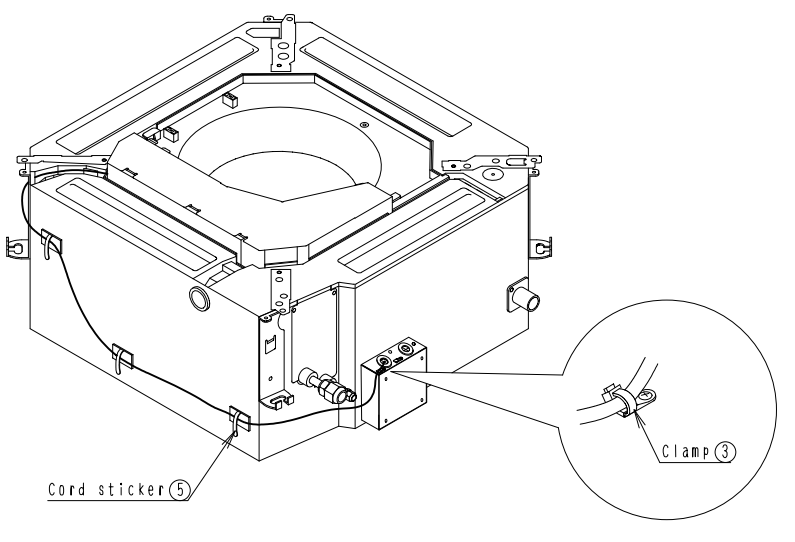

1P107687C

255

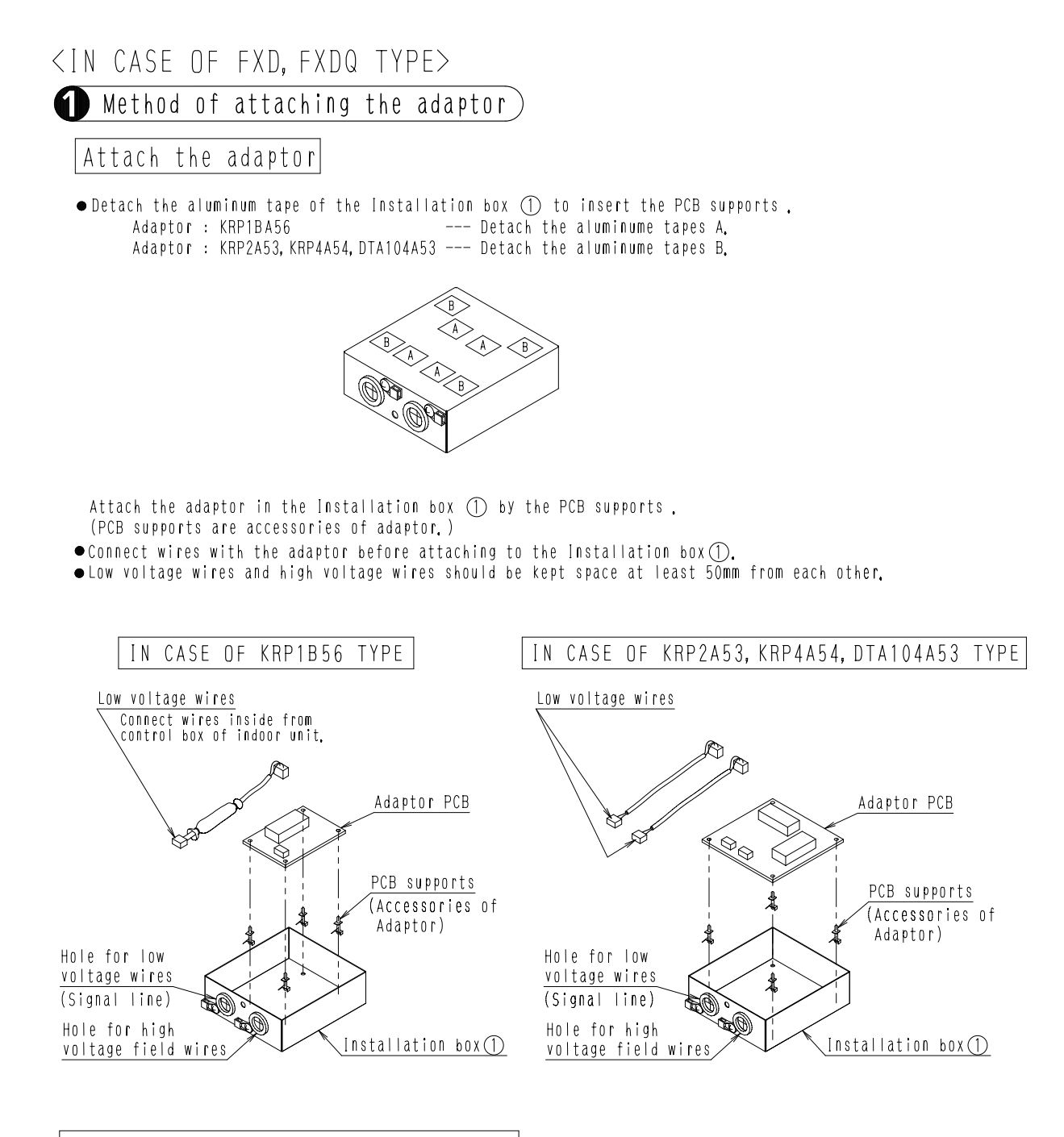

### Attach the Lid of installation box

• Attach the Lid of installation box (2) to indoor unit with two screws (4).

• If two adaptors are installed, the second adaptor is attached to side of first one.

• When the Insulation kit is used together, attach the Lid of installation box(2) to indoor unit with two screws(7).

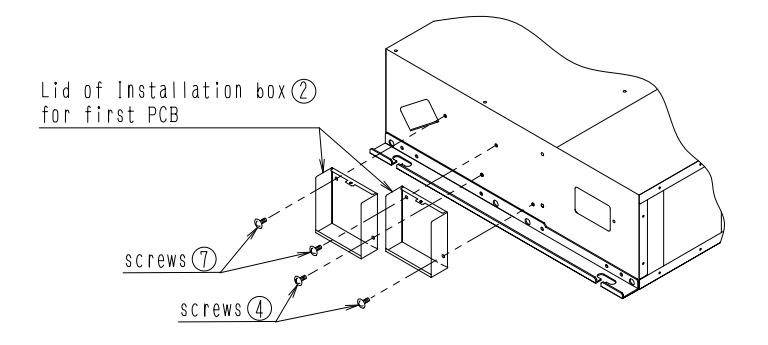

1P133507

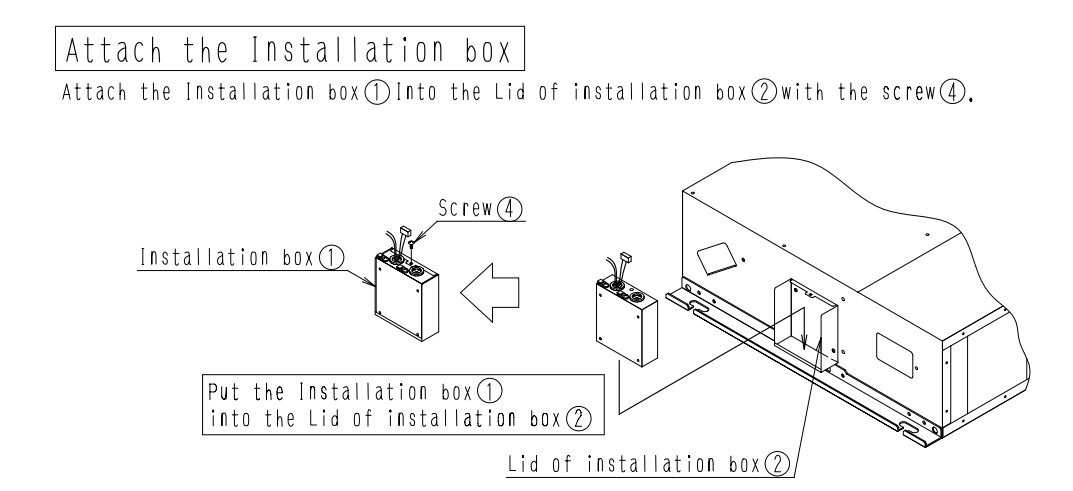

# Method of wiring processing

• Connect wires with control box. (Refer to the installation manual attached to the adaptor.)

• After connecting wires with the control box, clamp wires by using the cord stickers (5) and the clamps (3) as shown in the below drawing.

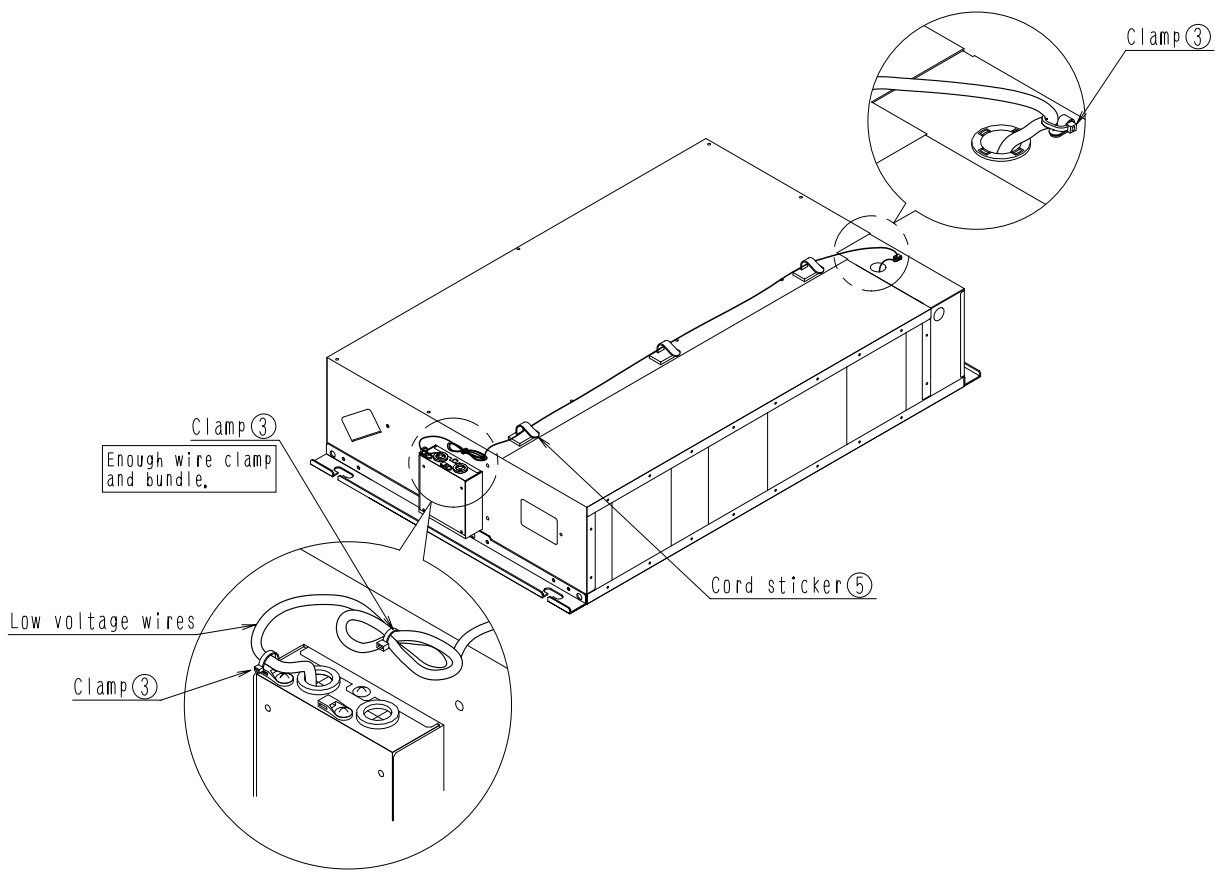

1P133507

# 10.3 KRP1DA98

## Installation

#### Caution

- This box is mountable on the ceiling mounted cassette type (multi-flow type) unit. After confirming the indoor unit model name, mount this box on the unit listed in the table shown right.
- When mounting the box, see also the indoor unit installation manual and the adapter PCB (Printed Circuit Board) mounting instruction.

#### Accessories

Check if the following accessories are included with your kit.

| Name     | Adapter box | Adapter box<br>cover | Clamp     | Screw(1) | Screw(2)    | Installation<br>manual |
|----------|-------------|----------------------|-----------|----------|-------------|------------------------|
| Quantity | 1 P C.      | 1 P C.               | 8 P C S . | 2 P C S. | 2 P C S.    | 1 P C.                 |
| Shape    |             |                      |           | ₩4×12    | €<br>M4 × 8 |                        |

## Mounting the adapter box

#### «Preparation before wiring»

① Remove the switch box cover and the terminal cover. (Fig. 1)
 ② Open the switch box until it almost touches the bell mouth. (Fig. 2)

#### «Mounting the adapter box»

 $\bigoplus$  Fix the box with the attached fixing screws (1) at two places and the fixing screw (2) at one place. (Fig. 3)

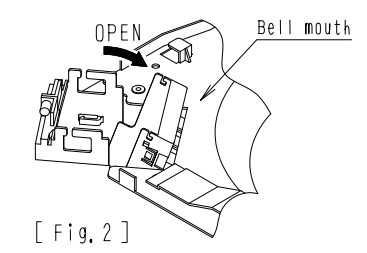

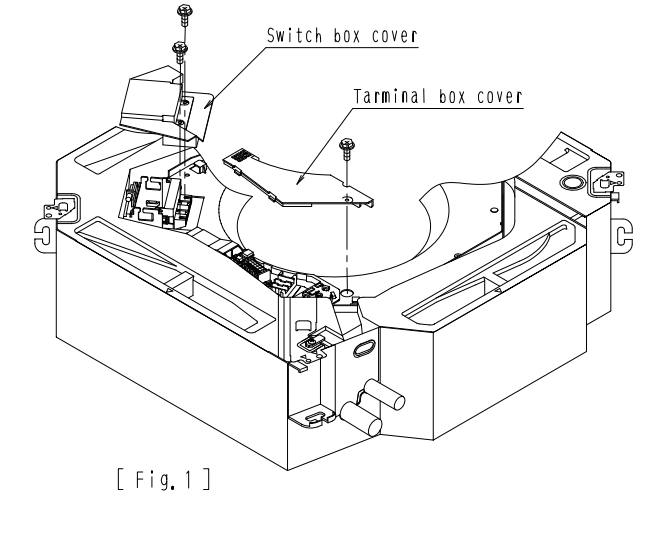

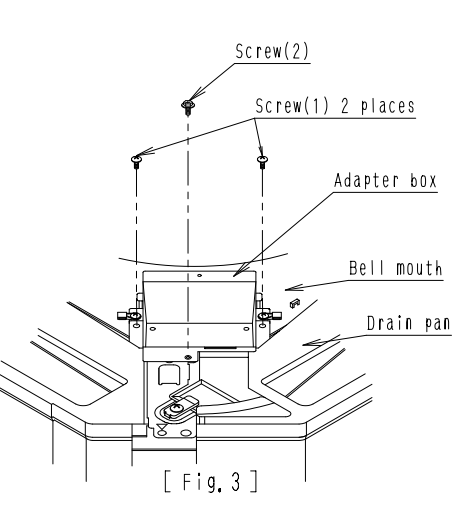

C: 1P086302B

## Kit name Indoor unit model that party crowded is possible KRP1DA98 VRV FXF25 • 32 • 40 • 50 • 63 • 80 • 100 • 125LVE

Adapter box

Field wiring

## Mounting the adapter PCB

≪ How to mount the adapter PCB≫

⑦ Connect the wiring to the adapter PCB. (The work is easier if the wiring is connected to the PCB first.)

• See the instruction attached to the adapter PCB for where to connect the wiring,

O Mount the adapter PCB on the adapter box and the adapter box cover.

| Adapter PCB                                       | Place where to mount                                       |
|---------------------------------------------------|------------------------------------------------------------|
| Adapter for wiring                                | The PCB to be mounted on the adapter box cover.<br>(Fig.1) |
| Wiring adapter for electrical<br>appendices(1)(2) | The PCB to be mounted on the adapter box.<br>(Fig.2)       |

• For the mounting position of the adapter PCB, see the instruction attached to the adapter PCB. (3)Bind the wiring from the adapter PCB (signal wires, power supply wires) with the attached clamp (Fig 1) (Fig 2)

(4) After putting the claw of the cover into the hole of the box, fix them with the attached screw (2), (Fig.3)

• Take precautions to prevent the wires from getting caught.

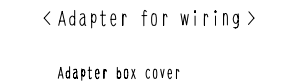

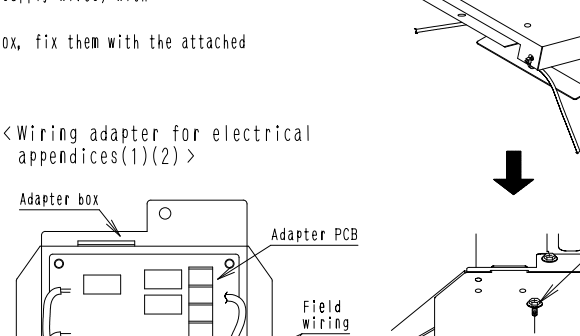

Bind with the clamp

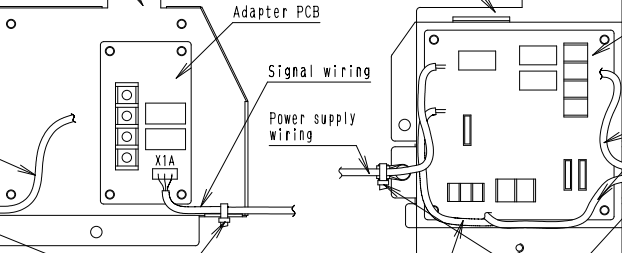

Signal wiring

[Fig.2]

Bind with the

clam

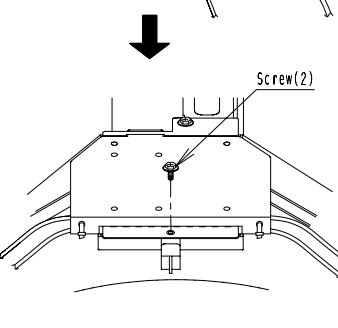

Claw

Adapter

box cover

[Fig.3]

## How to handle the wiring)

[Fig.1]

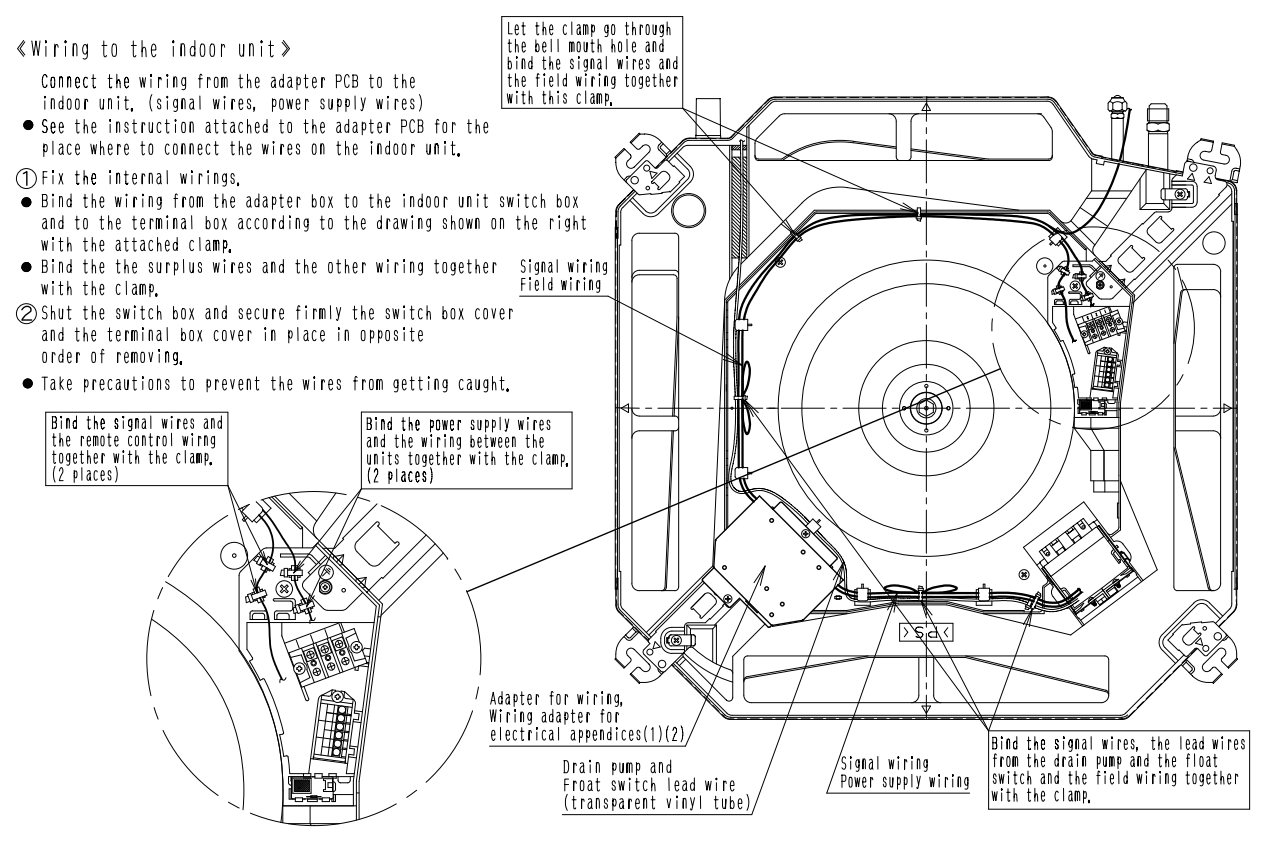

1P086302B

## 10.4 KRP1B96 / KRP4A91

## Dimensions

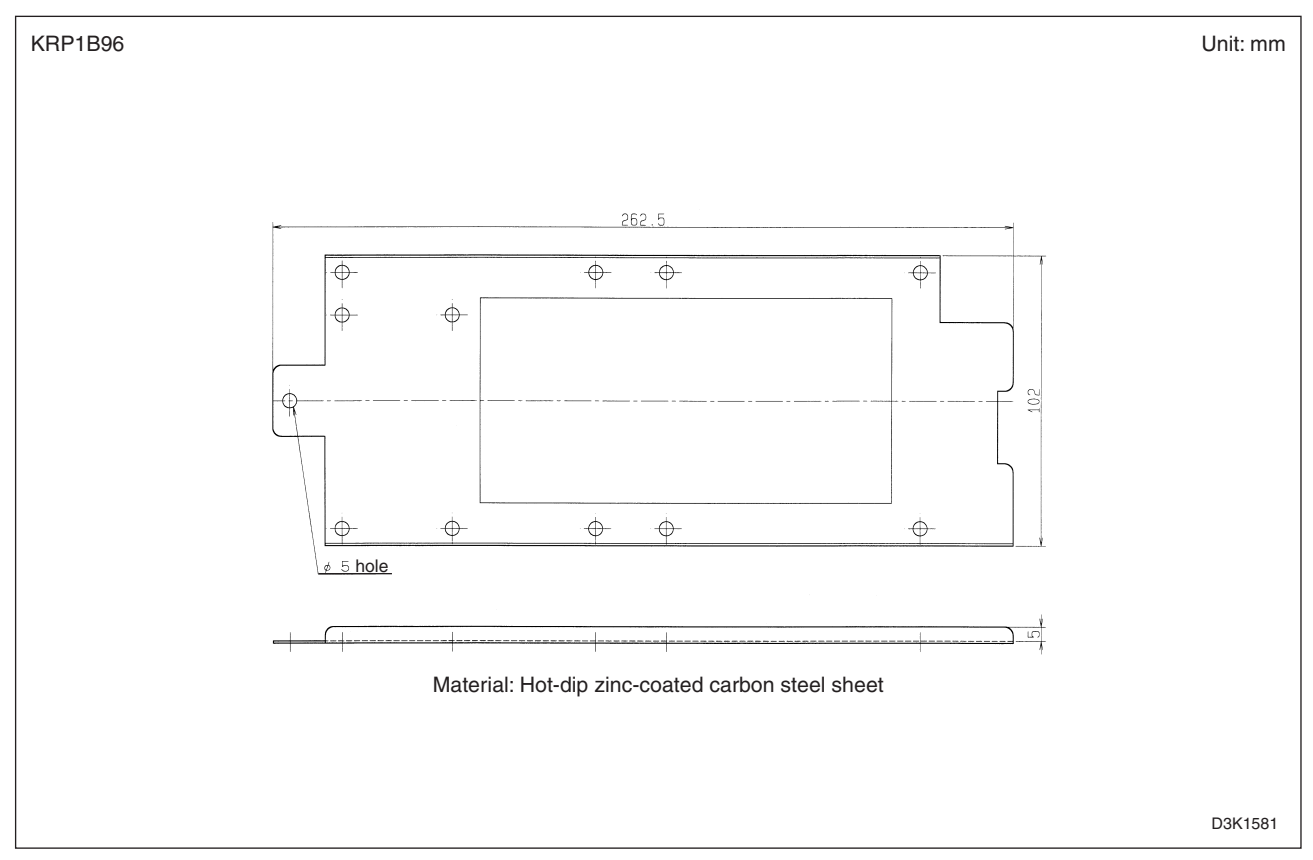

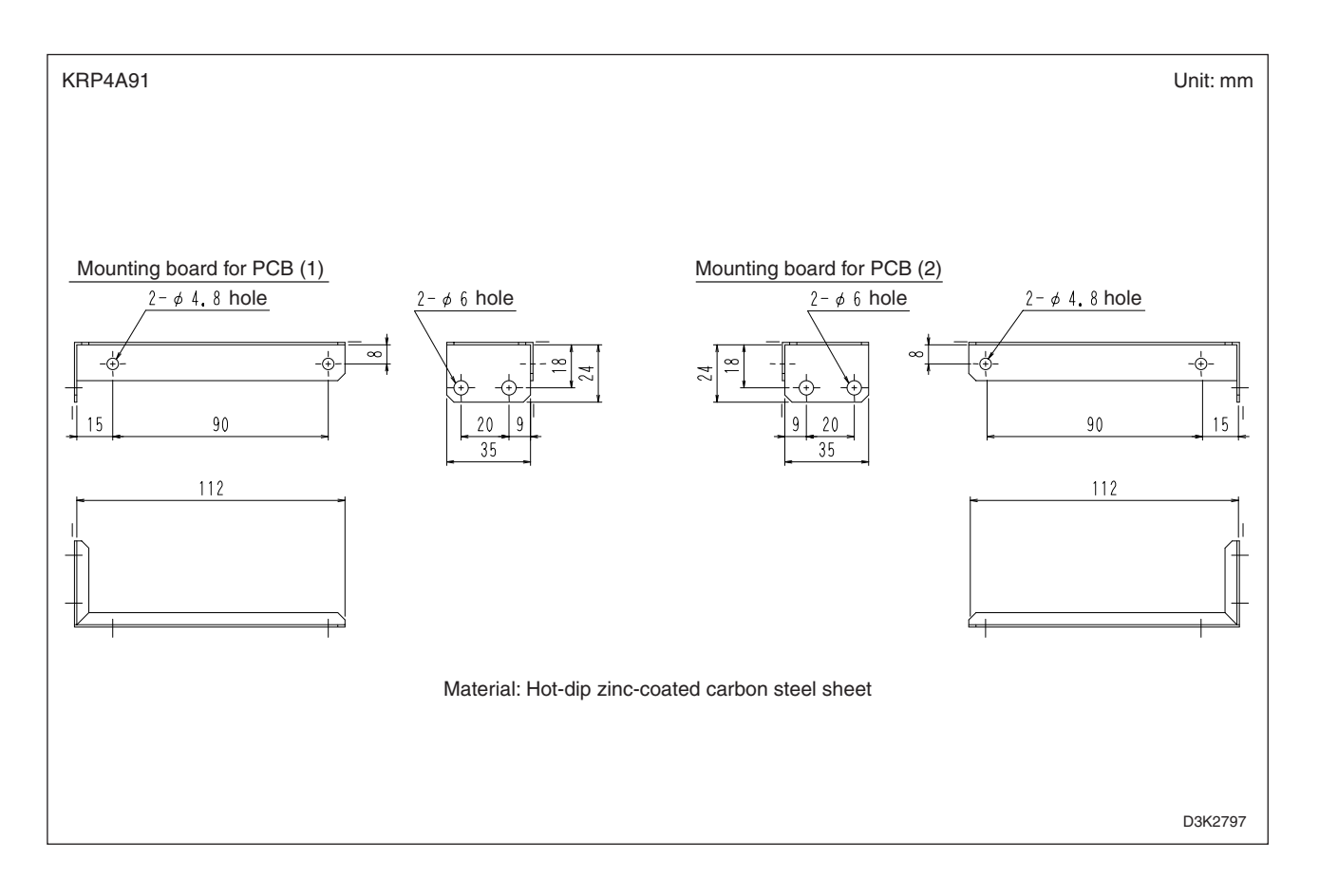

# 10.5 KRP1B100

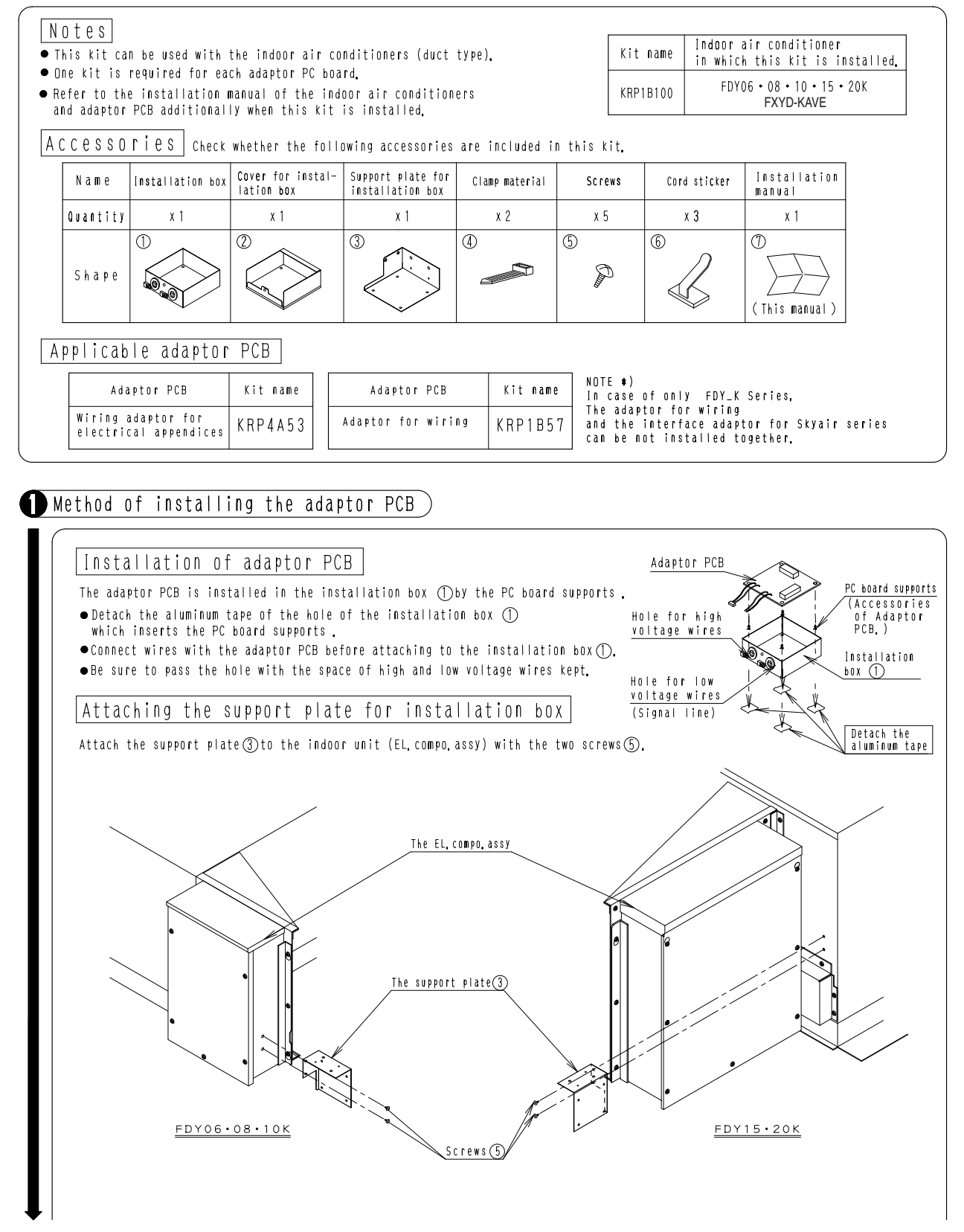

C: 1P078423

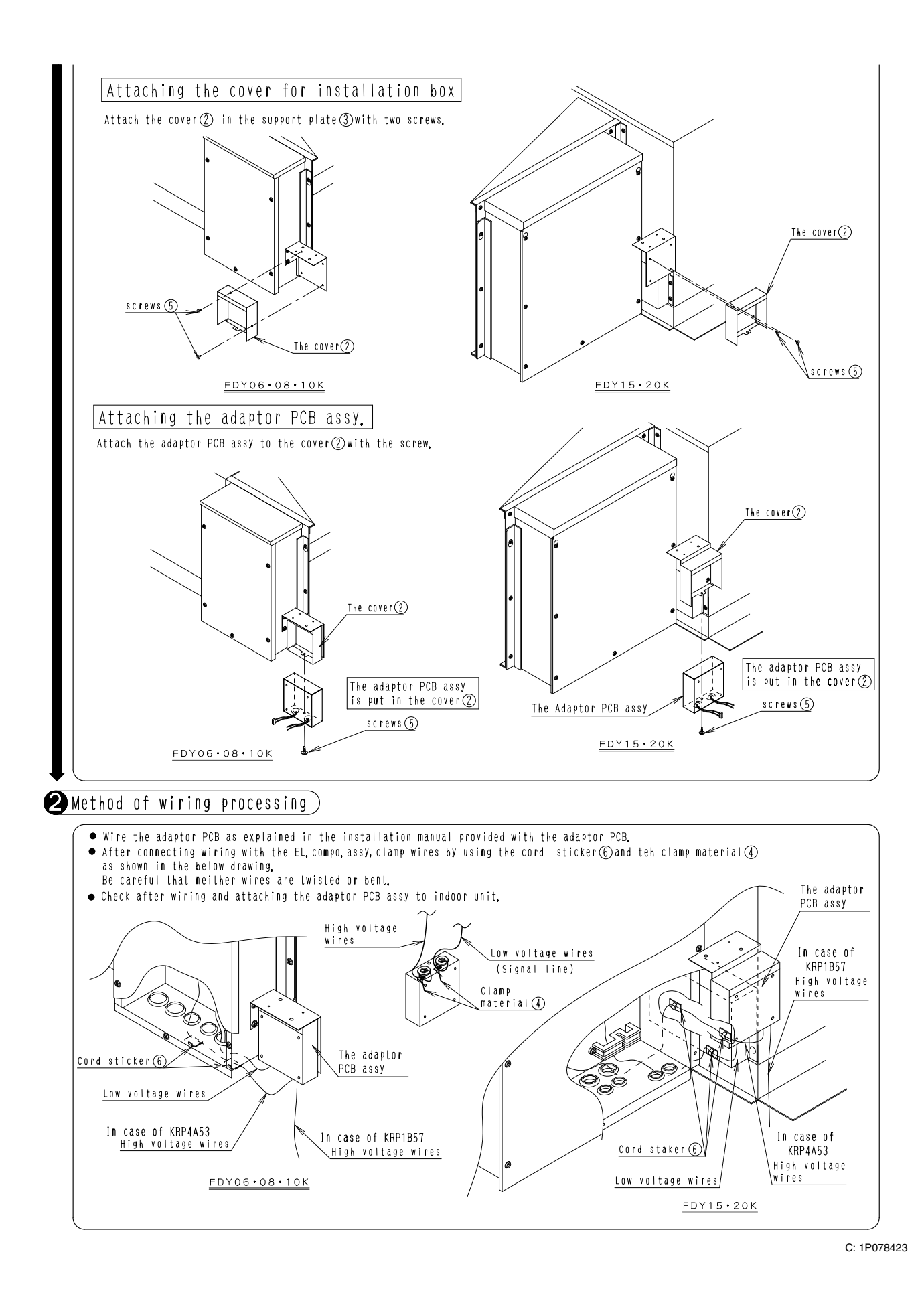

## 10.6 KRP4A96

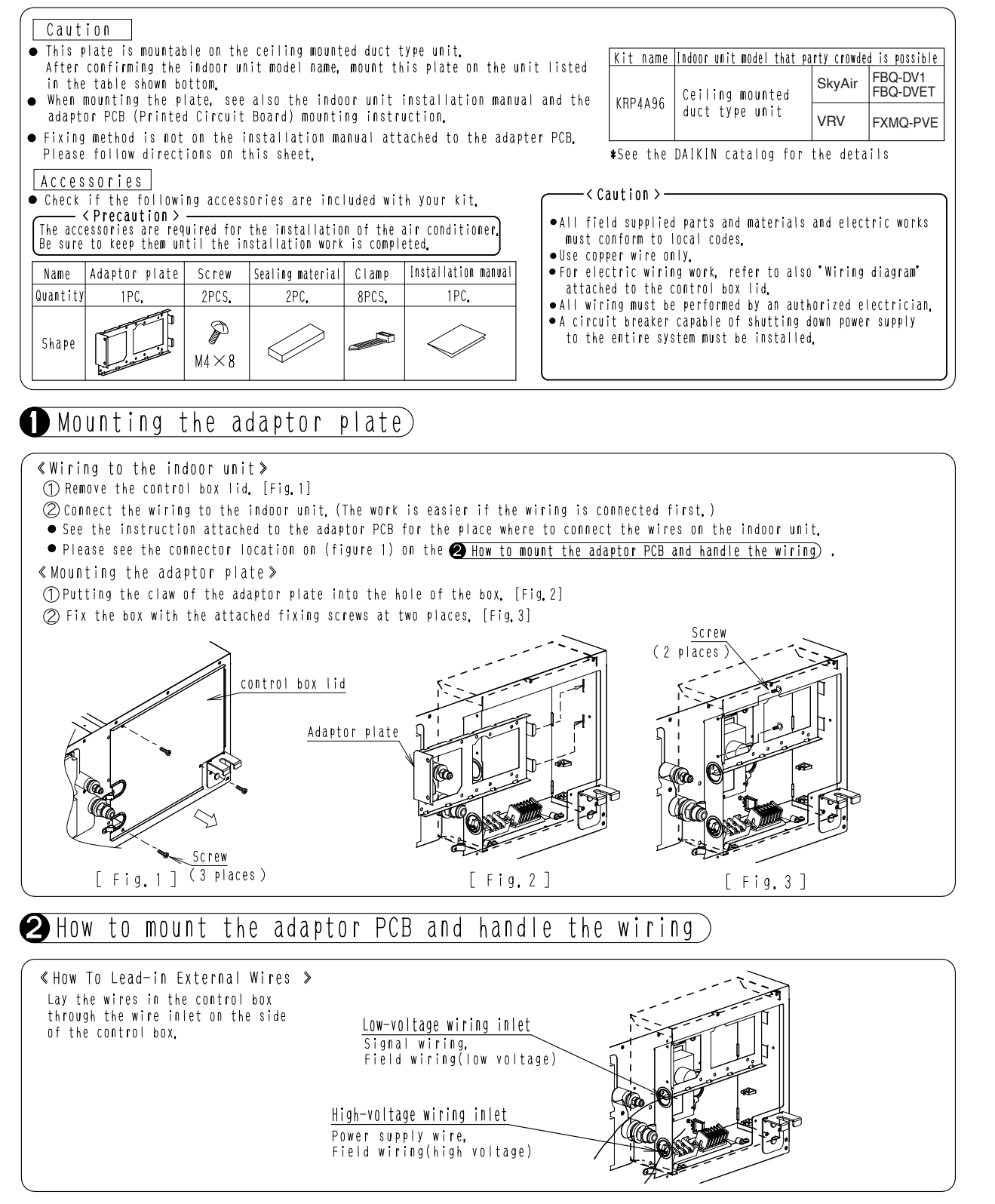

C: 2P226887

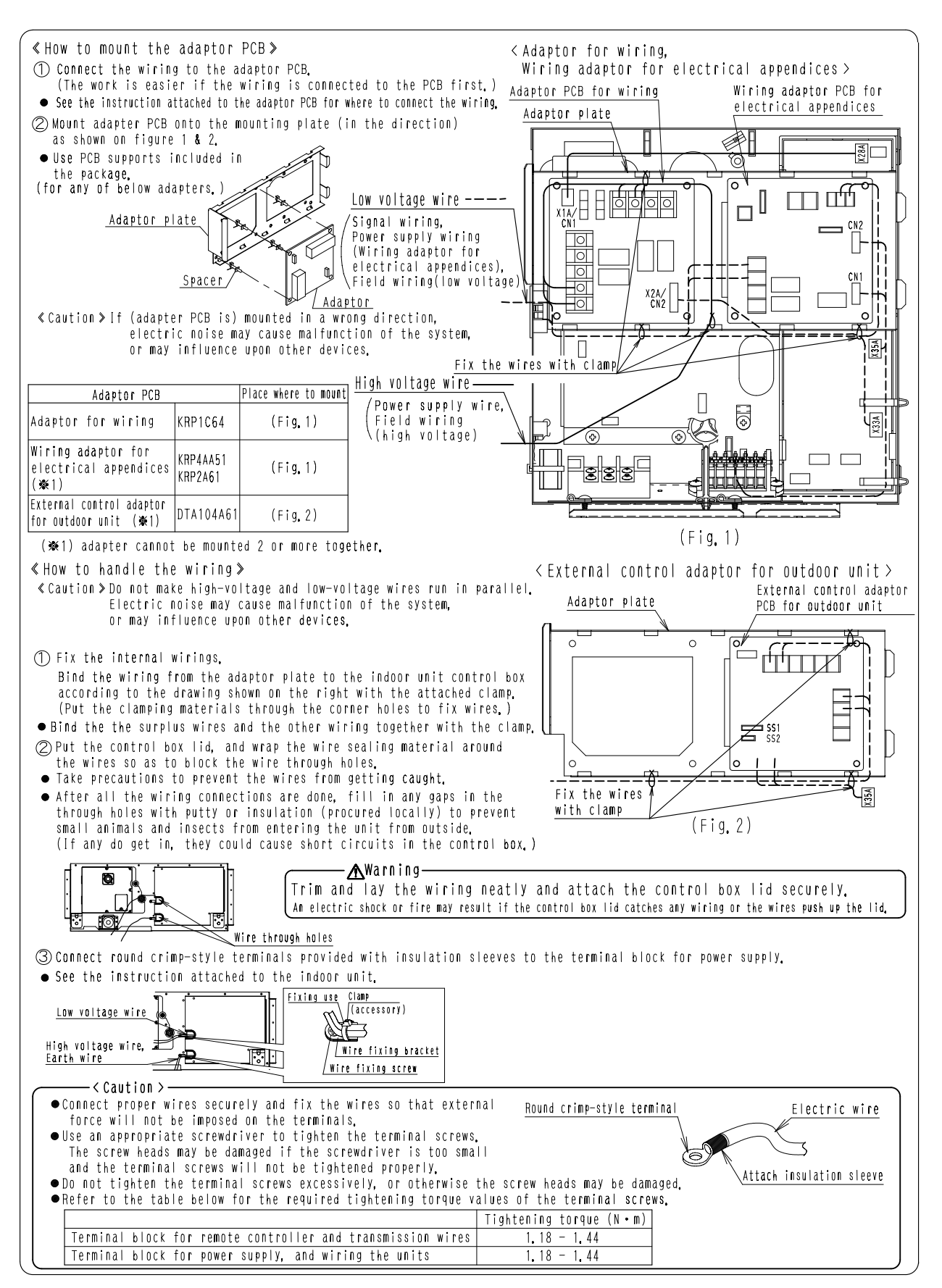

C: 2P226887

## 10.7 KRP4AA93

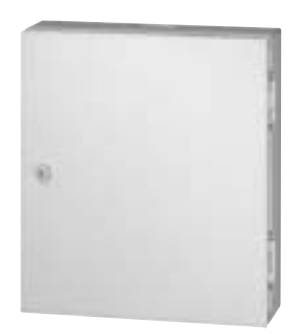

| Model<br>Item      |           | KRP4AA93                                     |  |
|--------------------|-----------|----------------------------------------------|--|
| Applicable Adaptor |           | KRP4AA51 / KRP4AA52 / KRP4AA53 / KRP4A54     |  |
| Installation       |           | External                                     |  |
| Material           |           | Hot-dip zinc-coated steel sheet for painting |  |
|                    | Width     | 160                                          |  |
| Dimensions         | Height    | 180                                          |  |
|                    | Thickness | 50                                           |  |

Combination table

### Installation

REMARKS

- This box can be mounted on the small wall mounted type indoor unit. One box is required for every adaptor.
- When mounting the box, see the installation manual of the indoor unit as well as the installation manual of the box.

| Kit model name | Model name of | indoor unit which allows the box to be mounted                                                  |
|----------------|---------------|-------------------------------------------------------------------------------------------------|
|                | SkyAir        | FAQ71BVV1B                                                                                      |
| KRP4AA93       | VRV           | FXA 20 • 25 • 32 L type<br>FXA 45 • 56 • 63 L type<br>FXAQ 20 • 25 • 32 • 45 • 56 • 63 M(A)type |

| Parts | included | Make | sure | that | the | following | parts | are | included. |
|-------|----------|------|------|------|-----|-----------|-------|-----|-----------|
|       |          |      |      |      |     |           |       |     |           |

| Name     | Installation box<br>for adaptor PCB | Screw for<br>fixing door | Plastic washer | Installation<br>manual |
|----------|-------------------------------------|--------------------------|----------------|------------------------|
| Quantity | 1 piece                             | 1 piece                  | 1 piece        | 1 sheet                |
| Shape    |                                     | Q.,                      | 3<br>Ø         | (This sheet)           |

## • Selection of mounting location

 The location of the box must be near the indoor unit and where open/ close of the door can be handled smoothly.

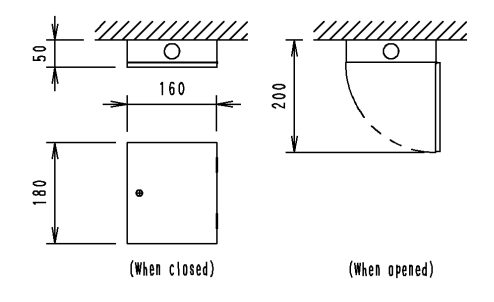

¢27knockout hole

Caution

• Make sure to select the flat area for mounting.

## 2 Mounting the box

 $\ensuremath{\bigcirc}$  Determine the wiring outlet side and open the knockout hole on the box.

 Three knockout holes for wiring outlet are located on the upper, the lower and the rear sides. (Shown right figs.)

- O Determine the box mounting location properly so that it suits the wiring length and outlet location.
- ③ Fix the box with 4 screws (Field supplied)
  - The dimensions for mounting is shown right.

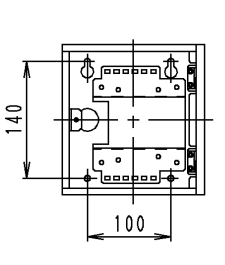

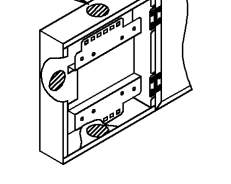

C: 3K012186D

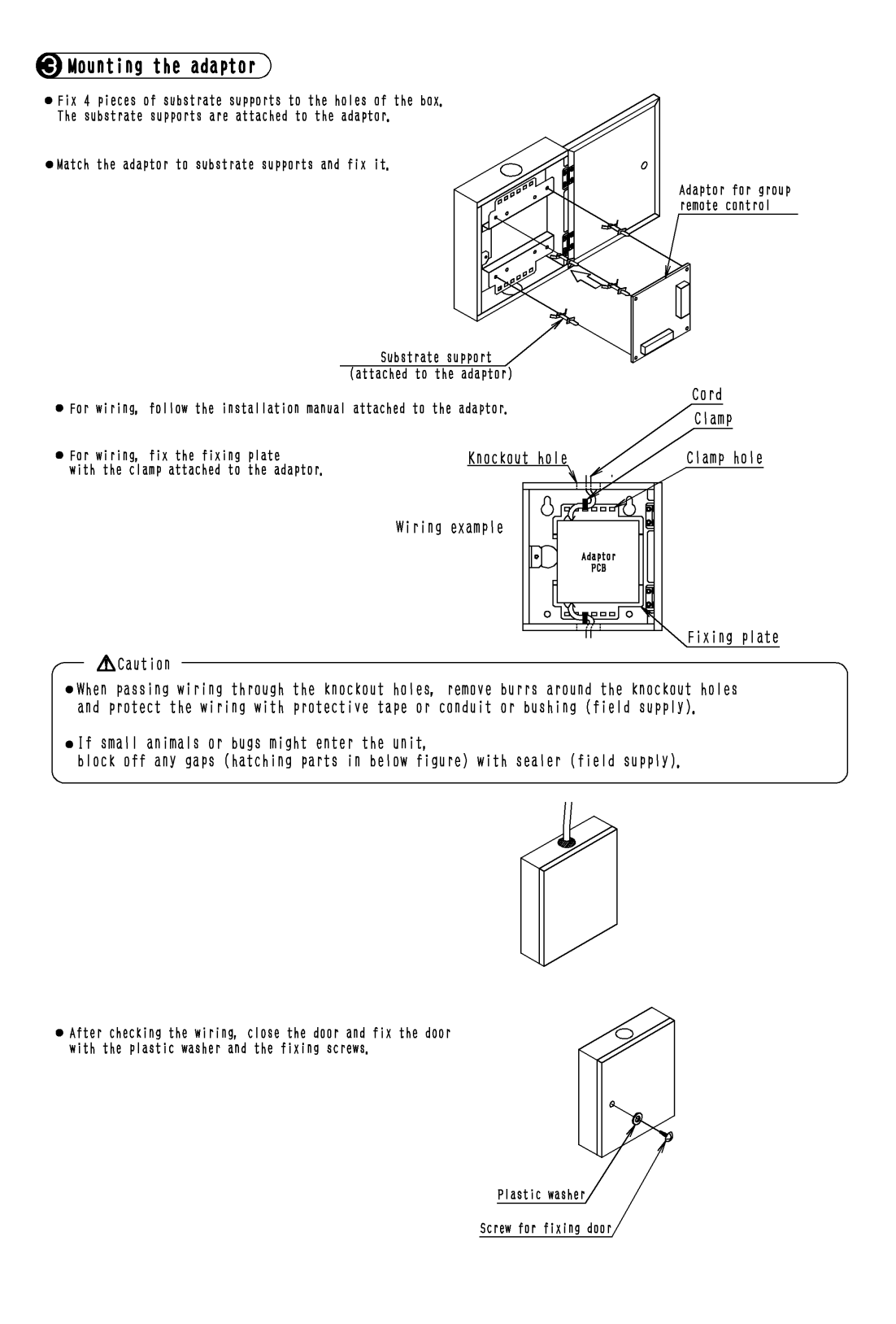

3K012186D

# 10.8 KRP1CA93

| 2           | Item            | Model  | KRP1CA93                                                            |  |  |
|-------------|-----------------|--------|---------------------------------------------------------------------|--|--|
| · · · · · · | Installation    |        | Interior of unit                                                    |  |  |
|             | Material        |        | Hot-dip zinc-coated carbon steel sheet                              |  |  |
|             |                 | Width  | 109                                                                 |  |  |
|             | Dimensions (mm) | Length | 124                                                                 |  |  |
|             |                 | Depth  | 38                                                                  |  |  |
| 11          | Component parts |        | Installation box. Box cover. Clamp. Screws.<br>Installation Manual. |  |  |

#### Installation

NOTE:

•This box can be installed to the ceiling-hang type unit.

●Each adapter plate requires one kit.

Parts included: Check the following parts are include with your unit.

| Part name | Installation box<br>main body                                                                                                    | Installation box lid | Installation<br>screw | Fixing screw<br>for lid | Fixture | Installation manual | Clamp |
|-----------|----------------------------------------------------------------------------------------------------|----------------------|-----------------------|-------------------------|---------|---------------------|-------|
| Shape     | No Contraction of the second second s |                      | <u>м</u> 4×8          | <b>M</b> 4×12           |         |                     |       |
| Quantiity | 1                                                                                                    | 1                    | 2                     | 2                       | 2       | 1                   | 4     |

Applicable adapter plate

| Adapter plate name             | Kit name          |
|--------------------------------|-------------------|
| (Group) Remote control adapter | KRP2A62, KRP4AA52 |

# Installation preparation)

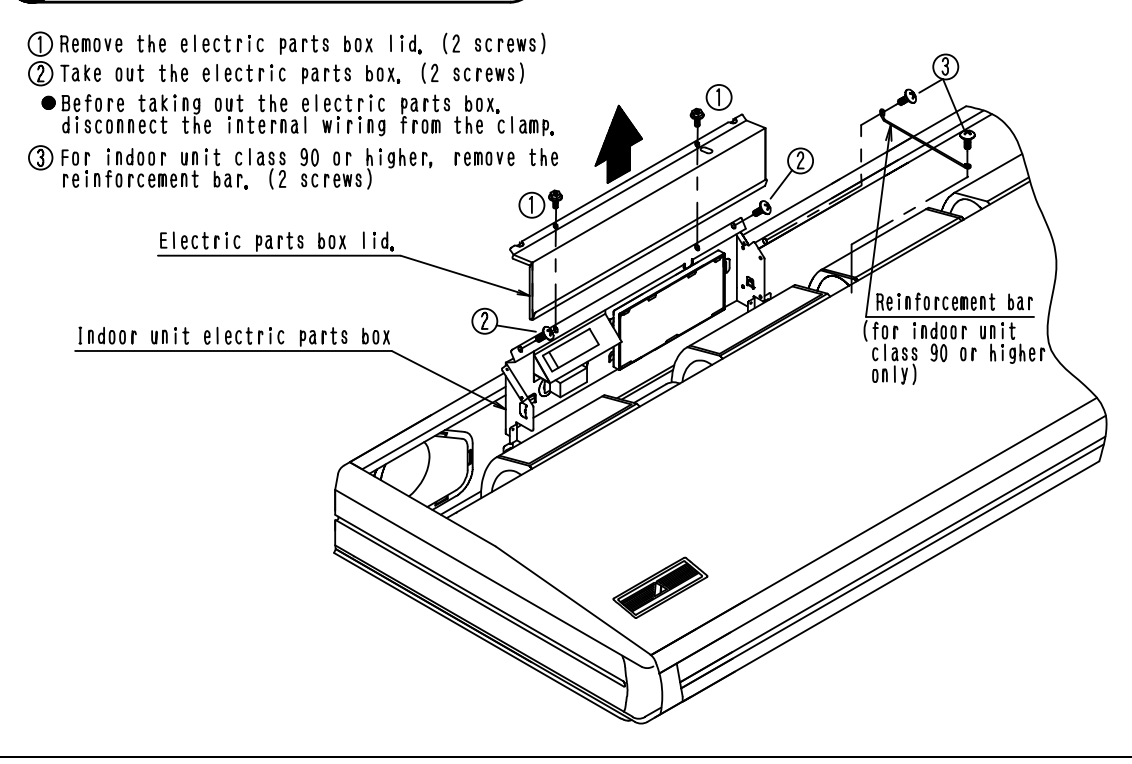

# 2 Installation of Adapter Plate)

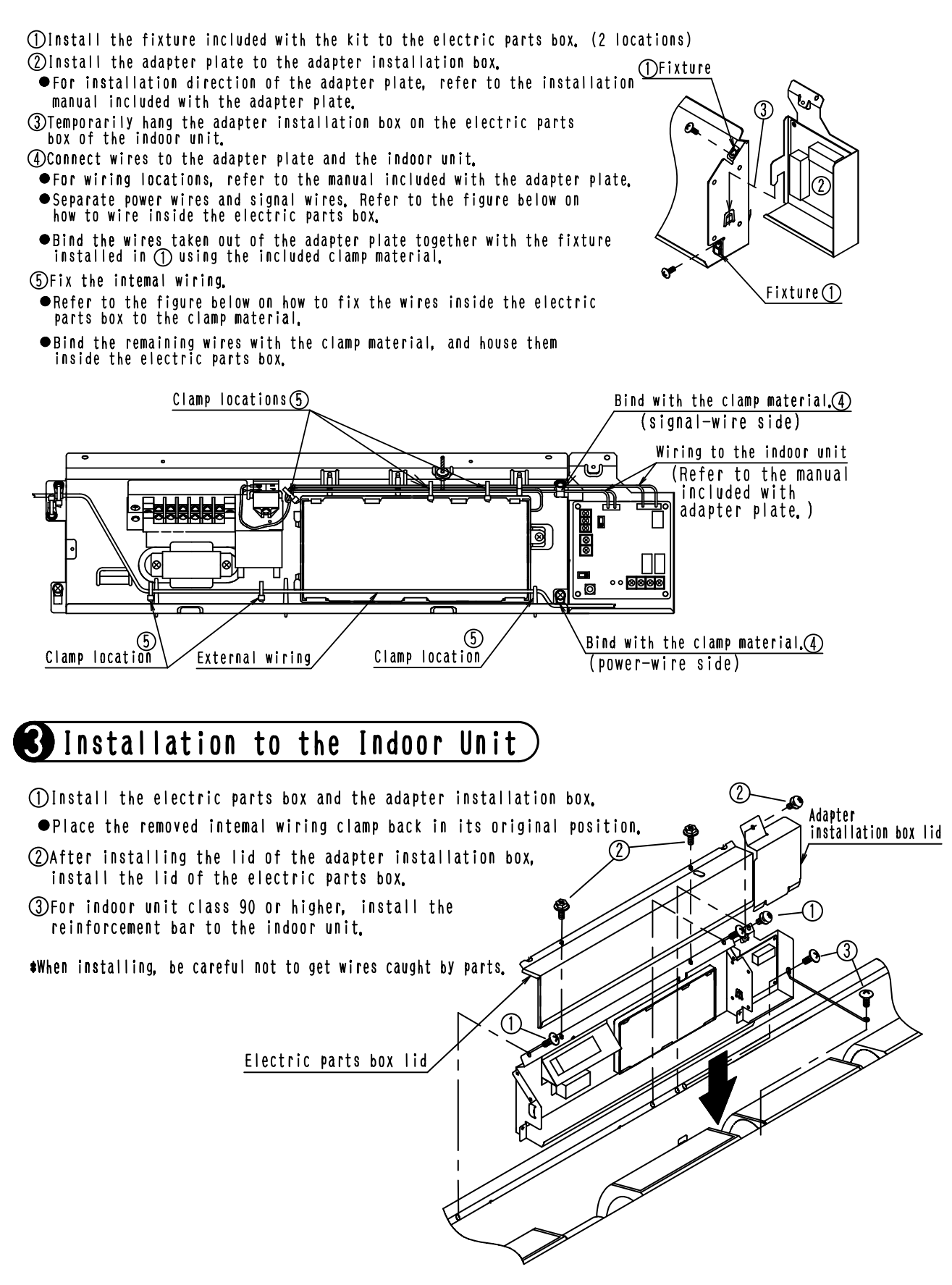

3K09595B

## 10.9 KRP1BA97

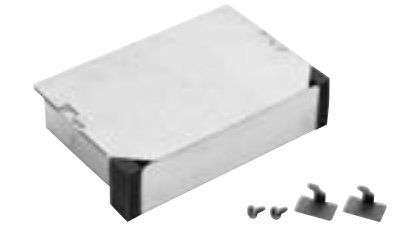

| Model              |        | KRP1BA97                               |  |  |  |
|--------------------|--------|----------------------------------------|--|--|--|
| Adaptor for Wiring |        | KRP4AA53                               |  |  |  |
| Installation       |        | Interior                               |  |  |  |
| Material           |        | Hot-dip zinc-coated carbon steel sheet |  |  |  |
|                    | Width  | 110                                    |  |  |  |
| Dimensions (mm)    | Length | 165                                    |  |  |  |
|                    | Depth  | 41                                     |  |  |  |

### Installation

#### Notes

- This kit is also attachable to the ceiling-suspended unit.
- Also refer to the indoor unit body installation manual before installation.

#### **Description of Parts**

Make sure that the following parts are included.

| Name     | Installation box body | Installation box cover | Mounting screw | Cable Tie  | Installation manual |
|----------|-----------------------|------------------------|----------------|------------|---------------------|
| Shape    |                       | $\bigcirc$             | М4×12          | $\swarrow$ |                     |
| Quantity | 1 unit                | 1 pc.                  | 2 pcs.         | 2 pcs.     | 1 pc.               |

#### 1. Preparation for mounting

- (1) Remove the suction grill and open the cover of the switch box. (2 screws)
- (2) Remove the lead wire of the swing motor and suction thermistor from the bell mouth (Fig. 1-1).
- (3) Remove the bell mouth from the indoor unit body (No. of screws: 3) (Fig. 1-2).
- (4) Use a nipper or cutter to cut two openings for bell mouth wiring (Fig. 1-3).
- (5) Drill two holes in the concave of the bell mouth for the mounting screws (Fig. 1-3).

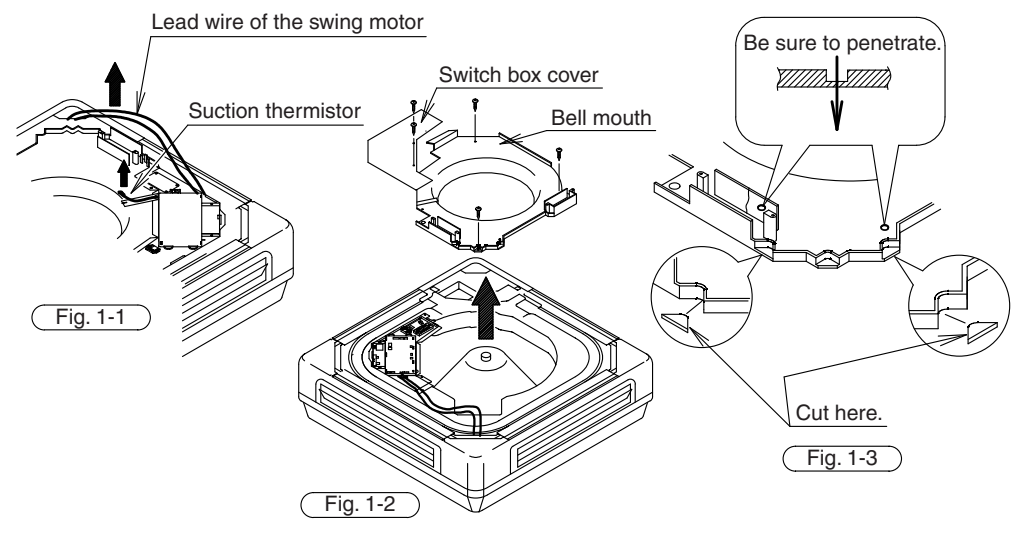

J: 2P002952C

- 2. Mounting the adapter (Also refer to the installation manual supplied with the adapter.)
- (1) Attach circuit board supports (4 pieces) to the holes of the installation box body (Fig. 2-1).
   (Attach them before mounting the adapter.)

Circuit board supports are supplied with the adapter.

- (2) Mount the adapter according to the position of the circuit board supports. Also connect the external wires to the adapter.
- (3) Attach the installation box body to the bell mouth with two screws supplied (Fig. 2-2).
- (4) Attach the bell mouth to the indoor unit body (Fig. 2-3).
- (5) Return the swing motor lead wire and the suction thermistor to the original positions and fix them.

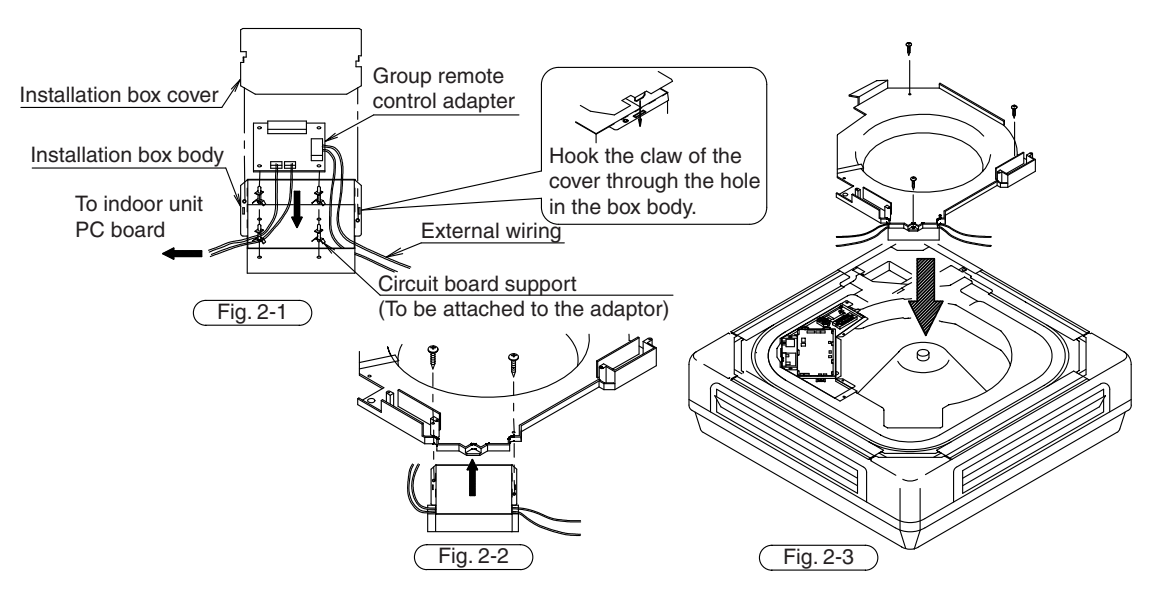

#### 3. Wiring method

Refer to the installation manual supplied with the adapter for electric wiring.

- (1) After completing the installation work, attach the cable sticker supplied to fix the cable as shown in the figure below. Pay attention not to bend the cable.
- (2) Coil excess lead wire in the switch box and secure it with a tie wrap supplied with the adapter (Fig. 3-1).
- (3) Mount the switch box cover (Fig. 3-2).
- (4) Mount the suction grill.

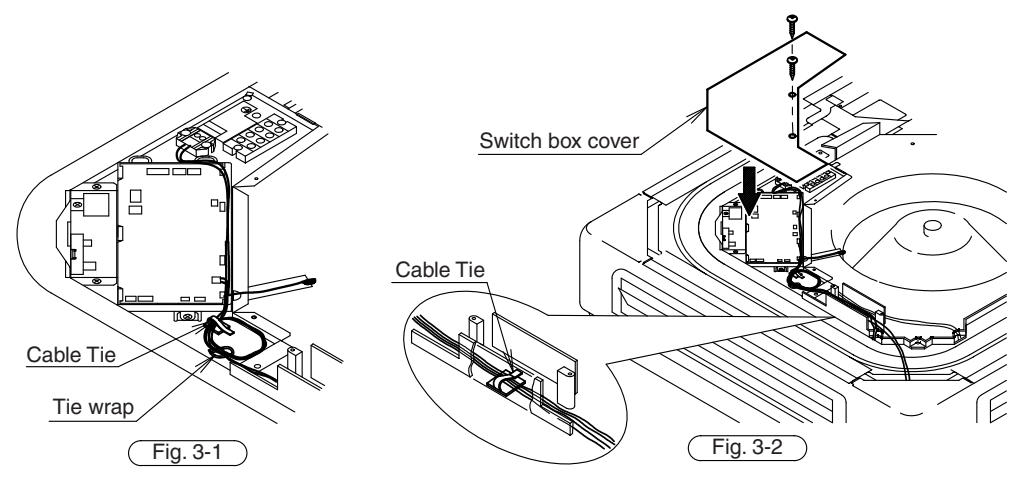

J: 2P002952C

# **11. External Control Adaptor for Outdoor Unit**

# 11.1 DTA104A61 / DTA104A62 / DTA104A53

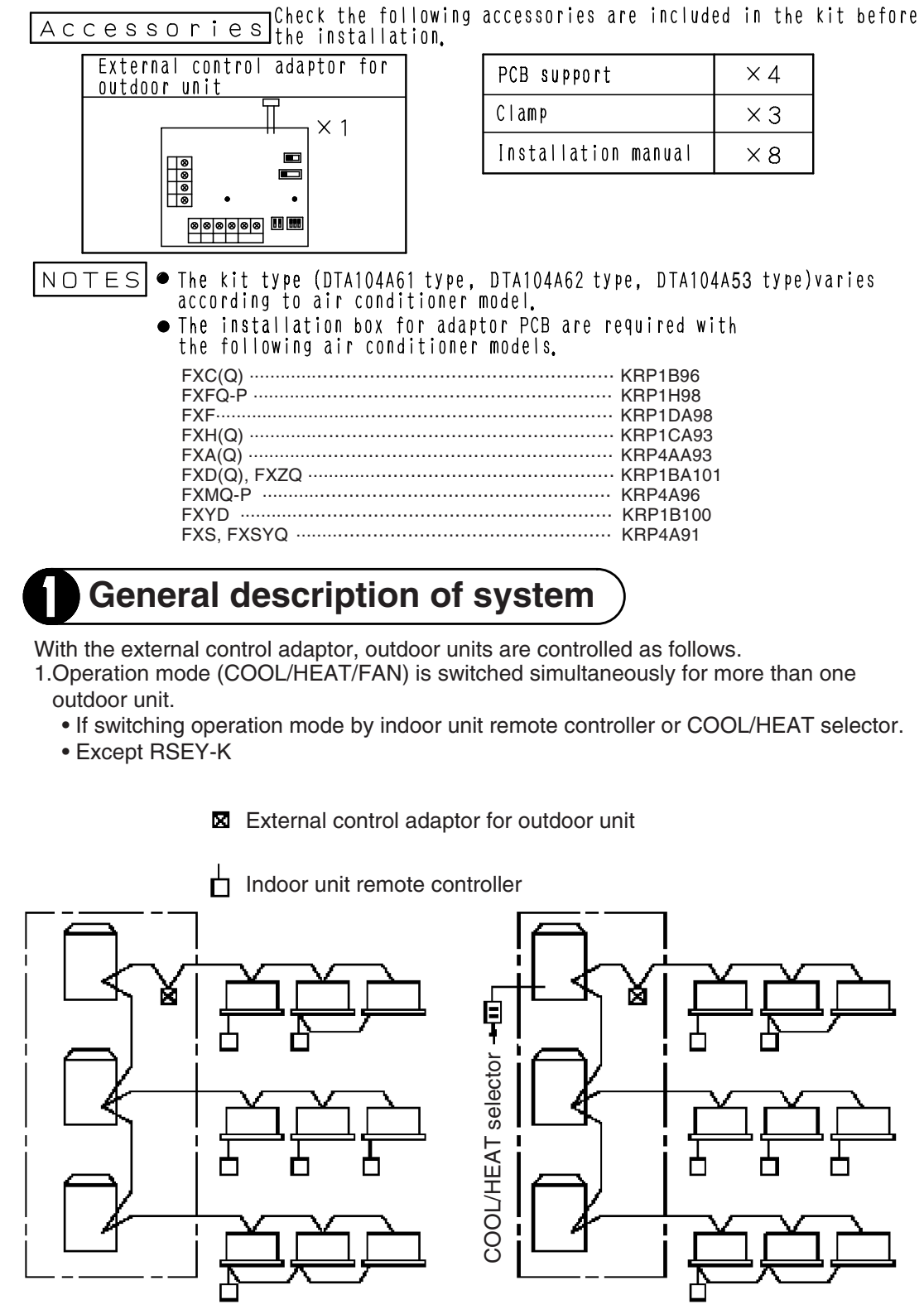

You can simultaneously switch operation mode for outdoor units in

C: 1PA63164E

- 2.Demand control and low-noise control are executed simultaneously for more than outdoor unit.
  - Except RSEY-K

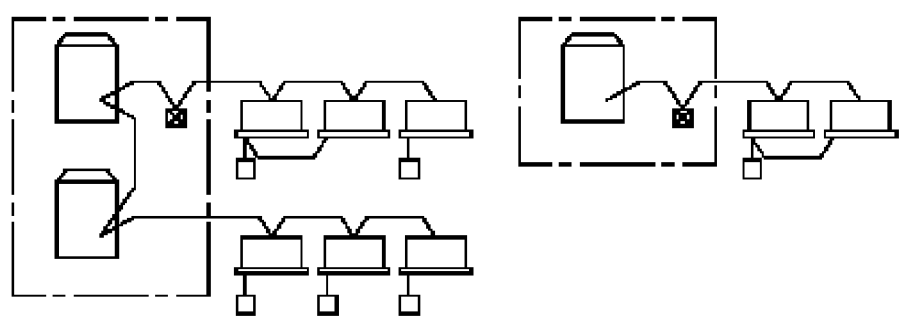

Demand control and low-noise control are executed simultaneously for outdoor units in

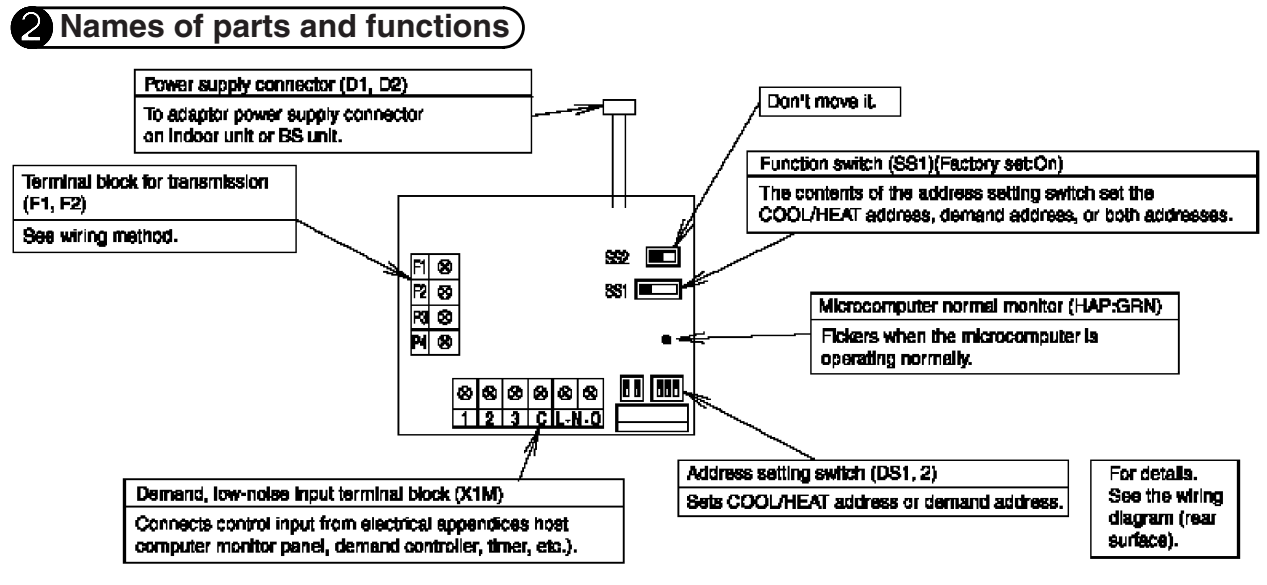

C: 1PA63164E

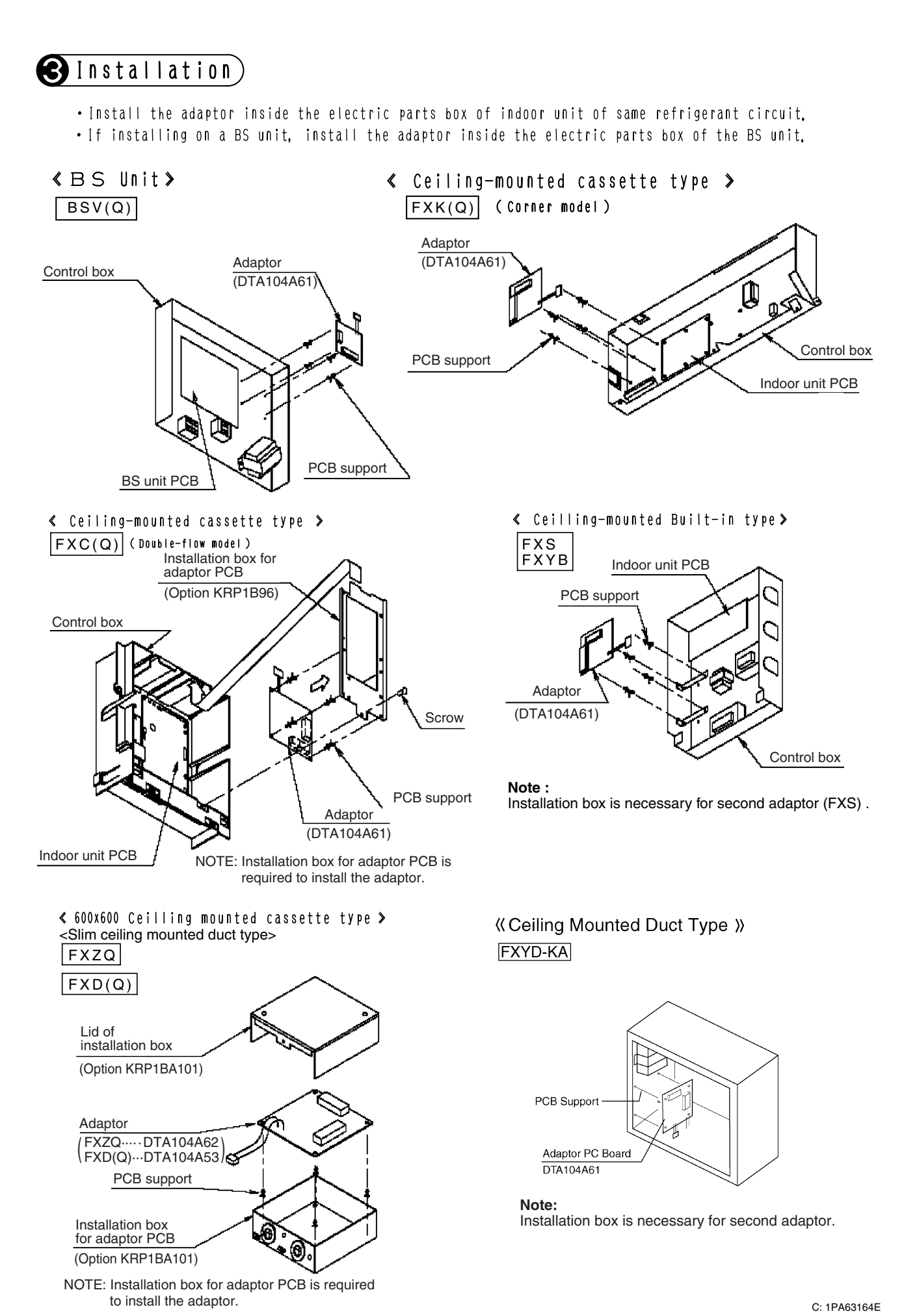

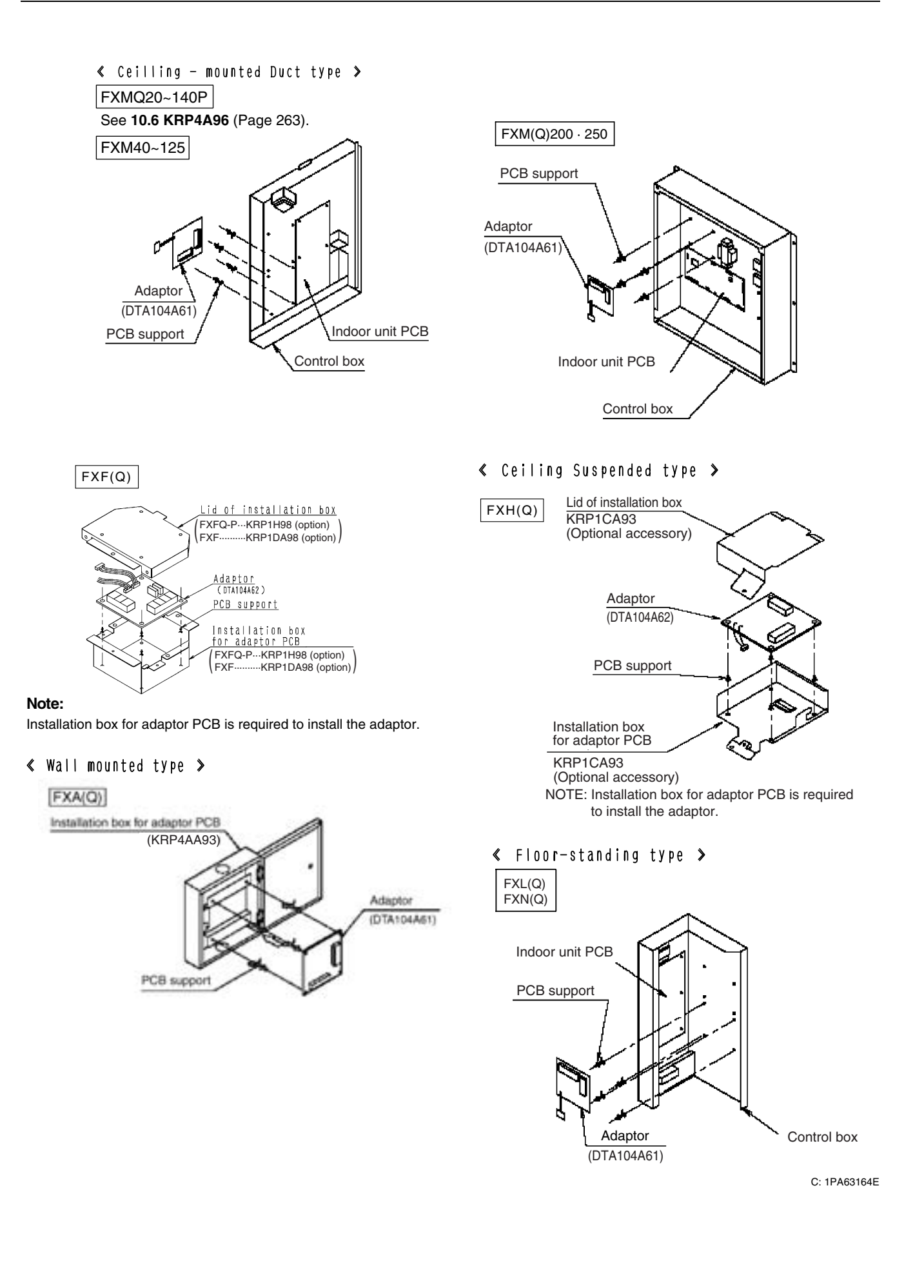

# Electrical wiring

- (1) Connect the power supply wiring from the adaptor to the adaptor power supply connector on the PCB of the Indoor unit or BS unit.
- ② Connect the transmission wiring to the various terminal blocks, and to the F1 and F2 terminals on the PCB. (Use double-core wiring with no polarity.)
- ③ Using the attached wiring ties, clamp the transmission wiring to weak field wiring, etc.

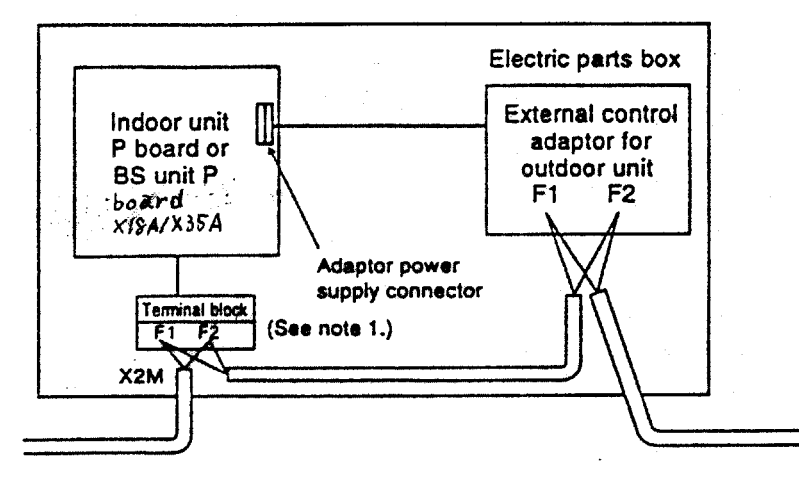

Note 1: If mounting on a BS unit, connect the BS unit's terminal block (F1 and F2, indoor unit side) with F1 and F2 of the adaptor.

NOTES

 (Transmission wiring specifications)

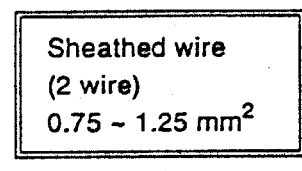

• (Transmission wiring length)

Malfunction of transmission may occur if the following limits are exceeded. (Total wiring length: Max. 1000 m)

No. of branches: Max. 16

④ If carrying out demand or low-noise input, connect the adaptor's terminals as shown below.

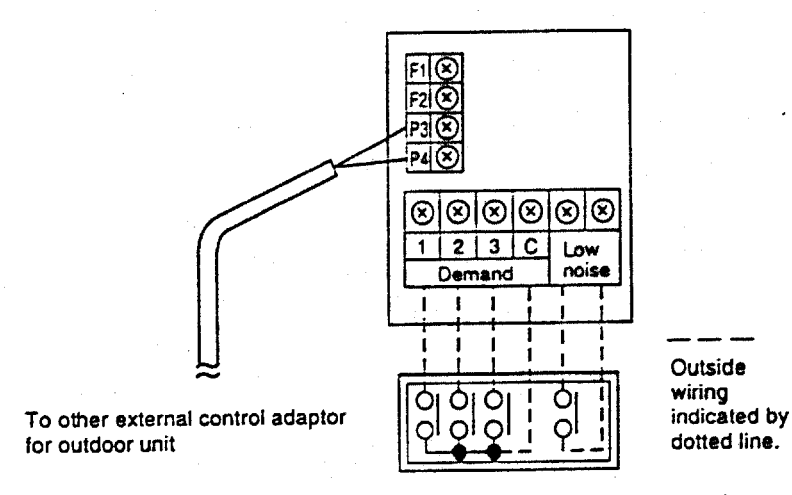

Host computer monitor panel or demand controller

1PA63165A

| ^ |                            |                                        |
|---|----------------------------|----------------------------------------|
|   | [Input signal]             |                                        |
|   | Constant a contact         |                                        |
|   | Input current is approx.   | 10 mA per contact.                     |
|   | For the relay contact, us  | se a weak current contact.             |
|   | Outside wiring specificati | ons]                                   |
|   | Recommended wiring:        | 0.75 ~ 2 mm <sup>2</sup> sheathed wire |
|   | Wiring length:             | Within 150 m                           |
|   |                            | Keep a mimimum 50 mm from power supply |
|   |                            | wiring to prevent malfunction.         |
|   |                            |                                        |

#### Demand input terminal

Short circuit between (Demand 1) – (C)... As a guideline, demand should be about 70%. Short circuit between (Demand 2) – (C)... As a guideline, demand should be about 40%. Short circuit between (Demand 3) – (C)... Forced thermo OFF

#### Low-noise input terminal

When terminals are short-circuited during cooling, capacity save (outdoor unit fan low-speed turn, compressor frequency control) is carried out. Use only at night when load is slight.

### How to set demand control in the field

- 1. Outdoor unit field setting
  - Setting mode 1... Turn ON low noise control as explained in the outdoor unit's service manual.
  - Setting mode 2 . . . Match low noise and demand addresses to the external control adaptor address.
- 2. External control adaptor settings
  - Function switch (SS1)
     Set SSI to either "BOTH" or "DE".
  - Address setting switch (DS1, DS2)
  - Match DS1 and DS2 to the low noise and demand addresses of the outdoor unit.

#### Field settings

 The contents of the various settings for unified switching of the operation mode (cool, heat, fan) are as follows.

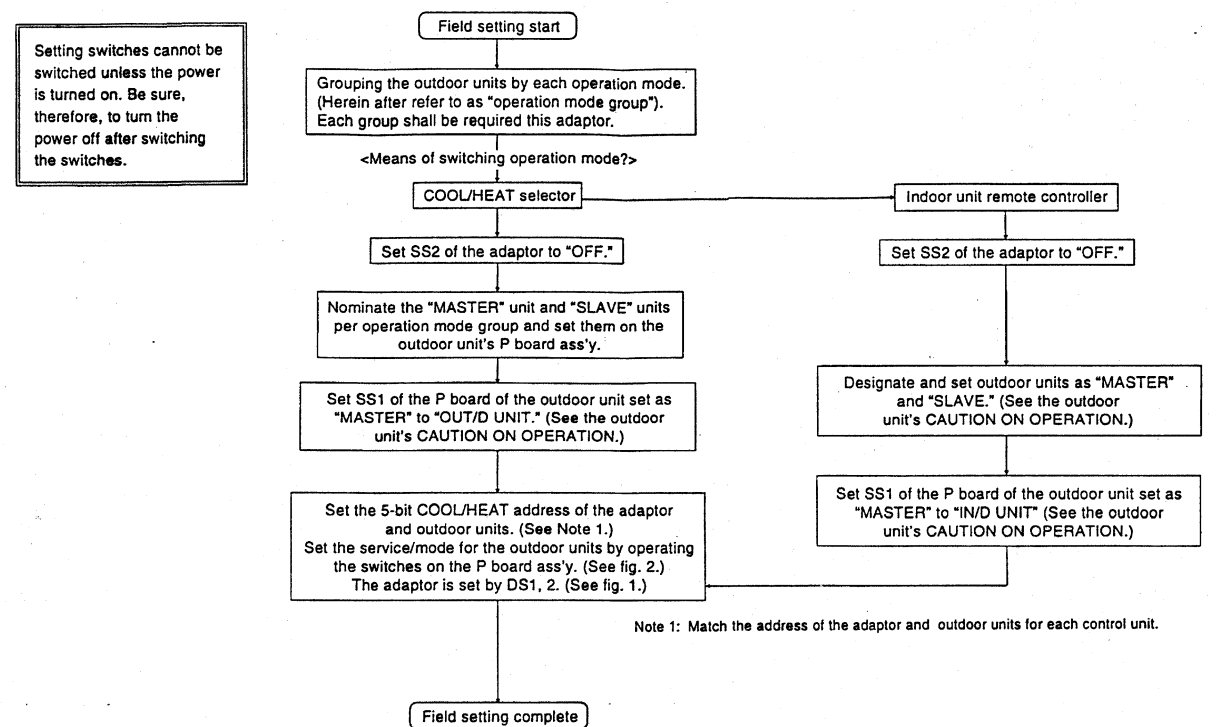

2. The contents of the various settings for unified switching of demand and low noise operation are as follows.

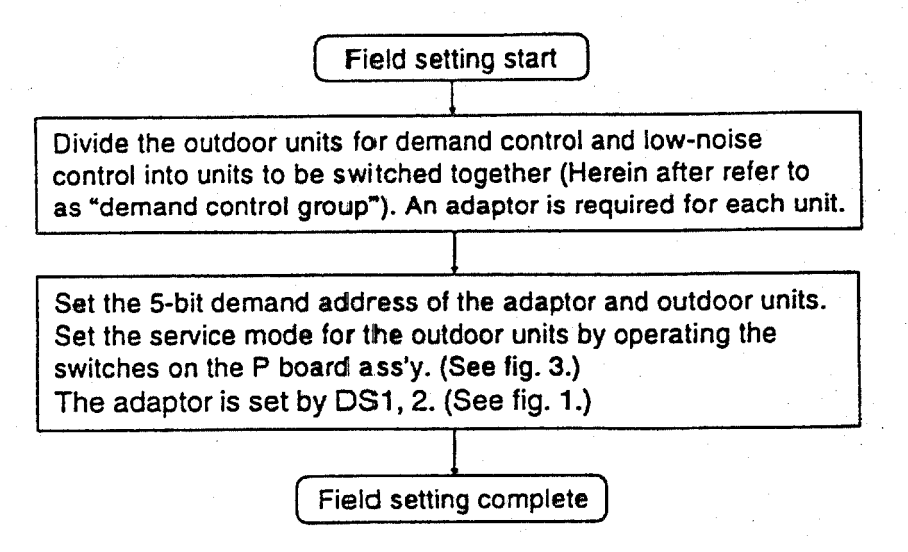

3. To carry out operation mode switching and demand control simultaneously

You can carry out operation mode switching and demand control simultaneously by setting function switch SS1 on the adaptor to "BOTH." Only one address, however, can be set on the adaptor, so the "operation mode switch unit" and "demand control unit" are the same.

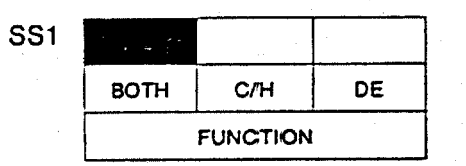

Factory set to "BOTH."

Set the COOL/HEAT address, demand address and low noise address, or both as needed.

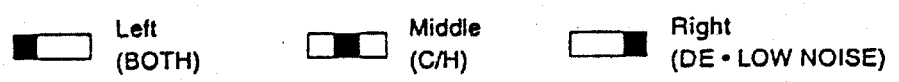

Note 2: The outdoor unit can have an independent "COOL/HEAT address" and "demand address". You can therefore set the "operation mode group" and "demand control group" to different ranges.

1PA63165A

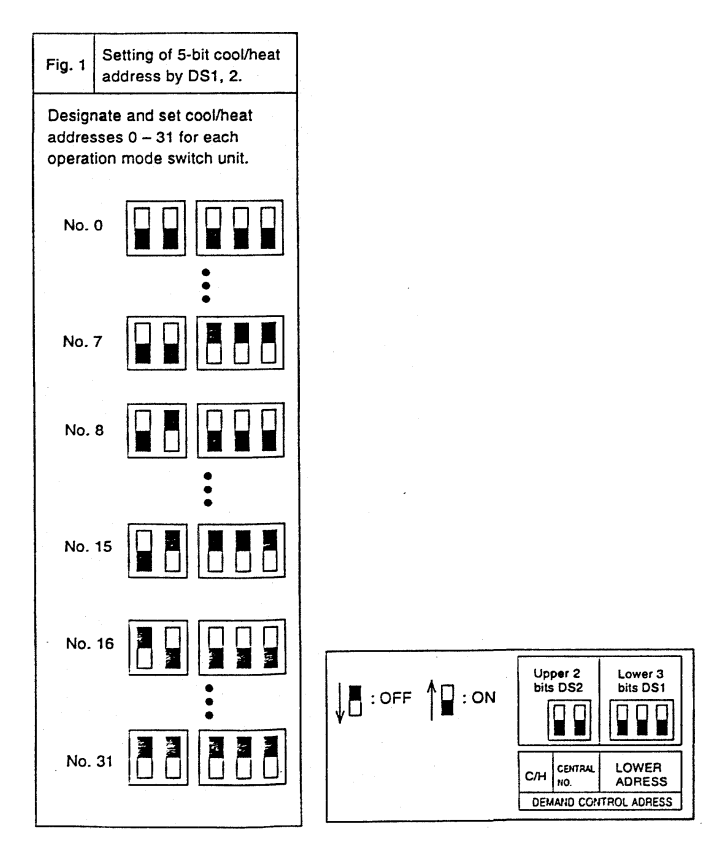

| Fig. 2 (Ex.) To set the outdoor u                                                                                                    | nit's cool/heat address to No. 15:               |              |         |        |            |       |           |       |  |
|----------------------------------------------------------------------------------------------------|--------------------------------------------------|--------------|---------|--------|------------|-------|-----------|-------|--|
| ● - Off O - On                                                                                                    | O — Flicker                                      |              |         | 5-bit  |            |       |           |       |  |
| Constant of the second second s | Catting and and                                  | 14005        |         |        | G/H SELECT |       | INOR      | SEQ.  |  |
| Procedure                                                                                                    | oetting contenta                                 | MOUE         | 1601    | IND    | MASTER     | SLAVE | Children. | START |  |
| When power turned on                                                                                                    | Setting mode (lactory set)                       | LEDati       | LEDE1   | LIDER  | 16023      | LEDON | LEDES     | LEDH  |  |
| Hold down next page button for 5 secs.                                                                                                    | Enters address setting.                          | O<br>UE029   | LEDEN   | LEDEZ  |            | LEDEX | LEDES     | LECOM |  |
| Push operation button one time.                                                                                                    | Enters cool/heat address<br>setting.             | LED20        | LEDE1   | LEDIEZ | 6503J      | LEGAN | LED25     | LEDES |  |
| Push confirmation button one time.                                                                                                    | Make sure cool/heat address<br>has been entered. | UE DB0       | LEDPI   | LEDEZ  | uices      | LEDEN | LIOB      | LEDEN |  |
| Push operation button 15 times.<br>(Address No. = Times pushed)                                                                                                    | Sets cool/heat address.                          | -O-<br>LEDeb | LEDRE   | LEGRE  | UDB .      | LEDEN | utous     | LEDES |  |
| Push confirmation button two times.                                                                                                    | Check cool/heat address.                         | O            | LEDE1 . | LEDEZ  | LEDED      | LEDE4 | LEGES     | LEDEN |  |
| Push next page button one time.                                                                                                    | Returns to set mode.                             | LEDRO        | LEDON   | LEGER  | LEDES      | LEDDA | LIDE      | LEGAS |  |

| Fig. 3 (Ex.) To set the outdoor u                              | nit's demand address to No. 7:             |            |       |         |            |         |        |       |
|----------------------------------------------------------------|--------------------------------------------|------------|-------|---------|------------|---------|--------|-------|
| Off     O On                                                   | O — Flicker                                |            |       |         |            | 5-bit   |        |       |
| Busedure                                                       | Cattion contants                           | MODE       | TEST  |         | C/H SELECT |         |        | SEQ.  |
| Procedure                                                      | Setting contents                           | MODE       |       | IND     | MASTER     | SLAVE - | CAULT. | START |
| When power turned on                                           | Setting mode (factory set)                 | LEDBO      | LEGRI | ULION 2 | LEOID      | LEDAK   | LEDES  | LEDH  |
| Hold down next page button for 5 secs.                         | Enters address setting.                    | O<br>LEODO | LEDEN |         | eion       | LEON    | LEDOS  | LEDDS |
| Push operation button two times.                               | Enters demand address<br>setting.          | UEDato     | LEDEI | LEDEZ   | 4022       | LEDEN   | LEDAS  | LECON |
| Push confirmation button one time.                             | Make sure demand address has been entered. | 0          | 10081 | LEDER   | uises      | LEDE4   | LEDES  | LECOS |
| Push operation button 7 times.<br>(Address No. = Times pushed) | Sets demand address.                       | UEC20      | LION  | LEDEZ   | LIDB       | 2004    | LEDES  | LEDes |
| Push confirmation button two times.                            | Check demand address.                      | UCO20      | LEDEN | 0000    | Lips       | LECAN   | LEDES  | LEDES |
| Push next page button one time.                                | Returns to set mode.                       | LECED      | LECEN | Sec.    | utora      | upar    | 1008   | LIDH  |

1PA63165A

# **12. Adaptor for Multi Tenant** 12.1 DTA114A61

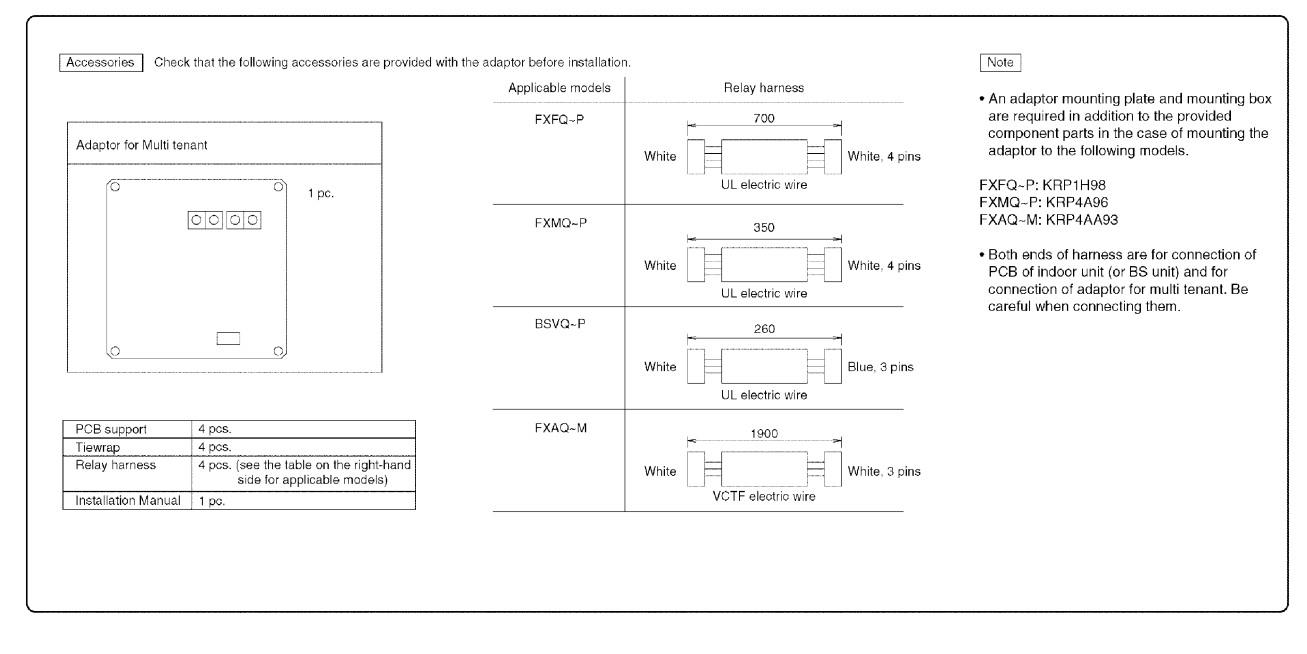

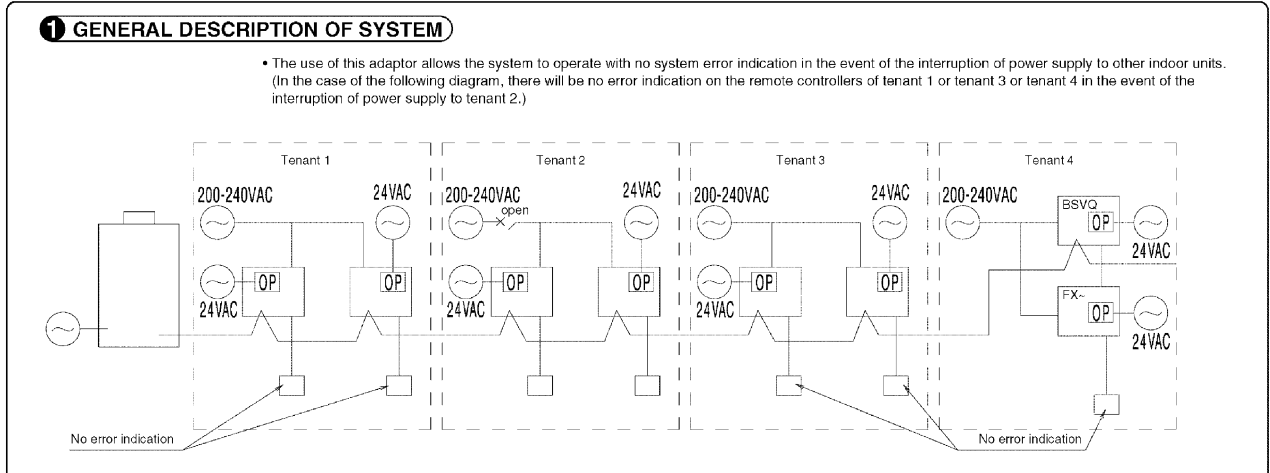

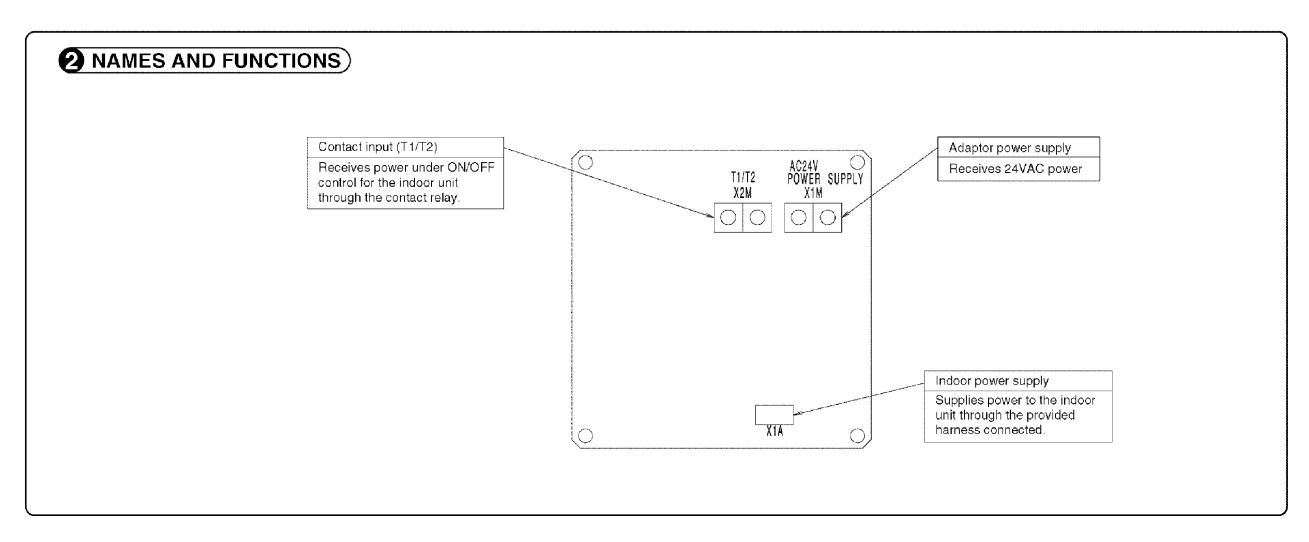

1P223254A

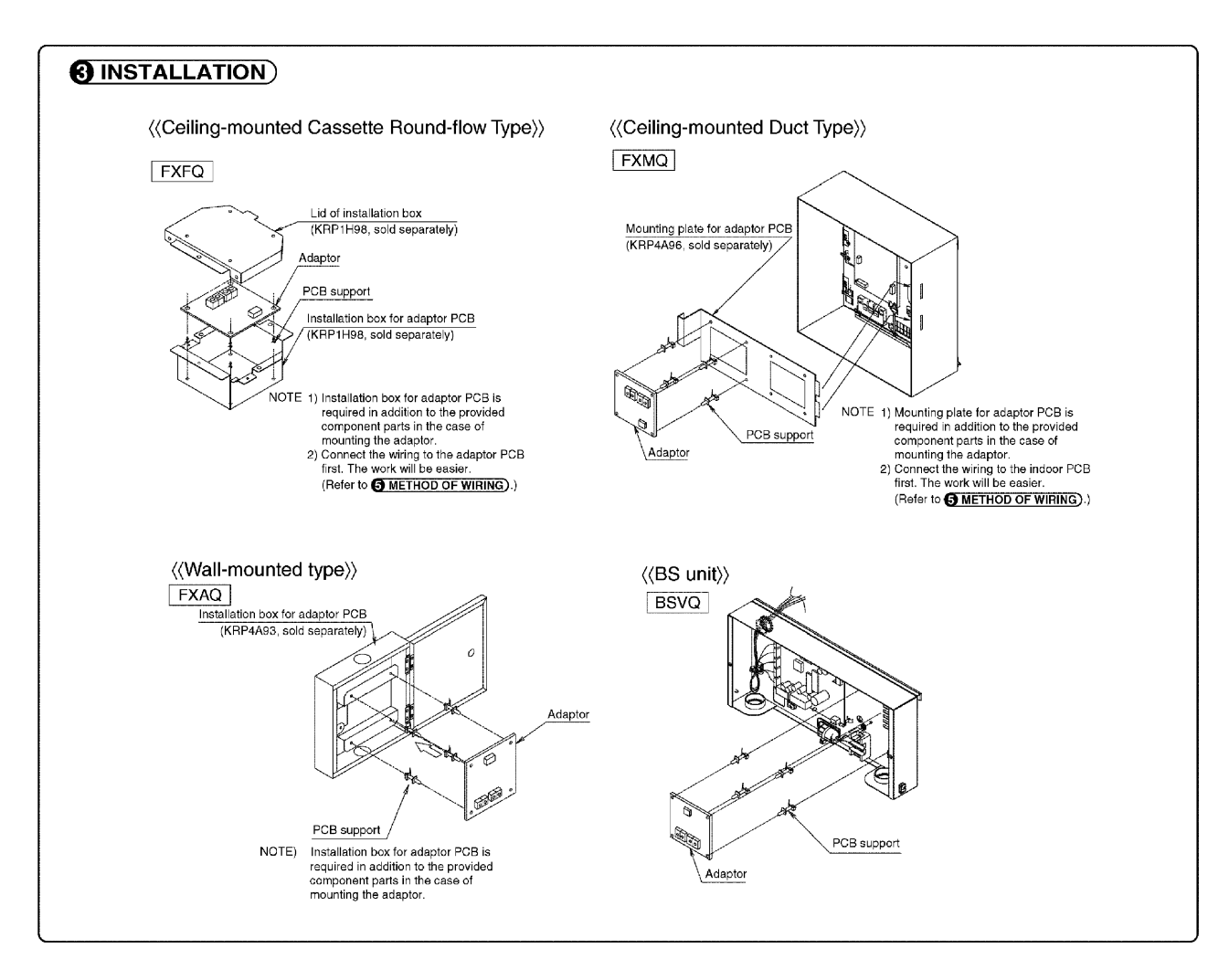

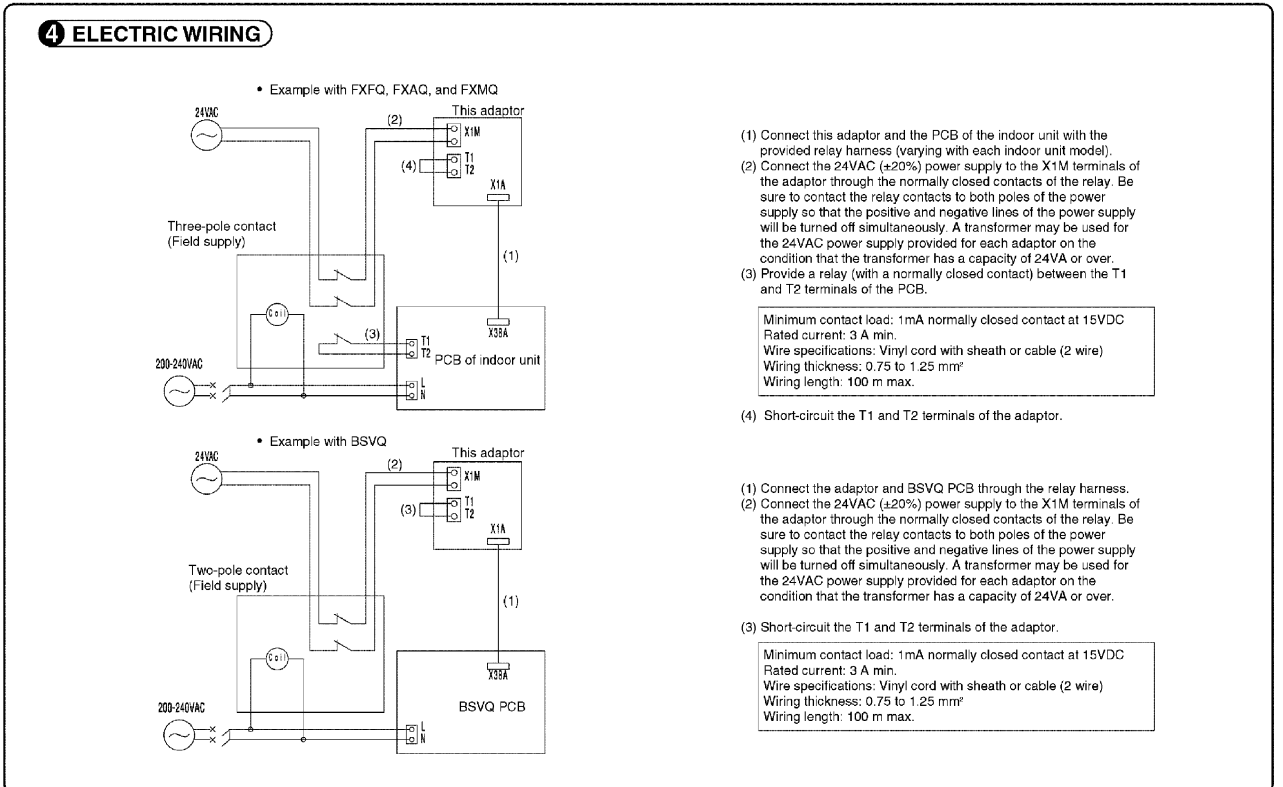

1P223254A

2

12.1 DTA114A61

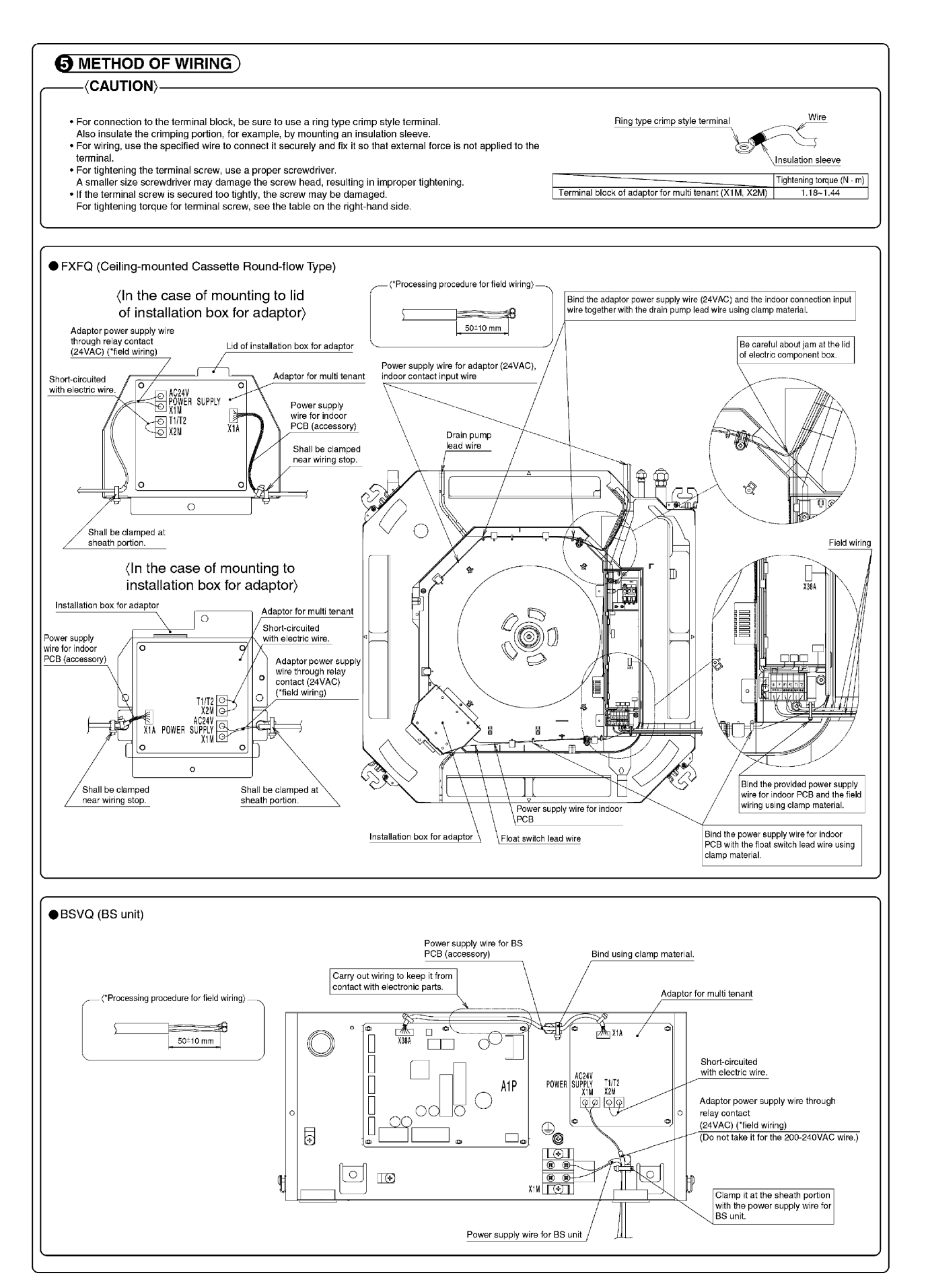

1P224646A

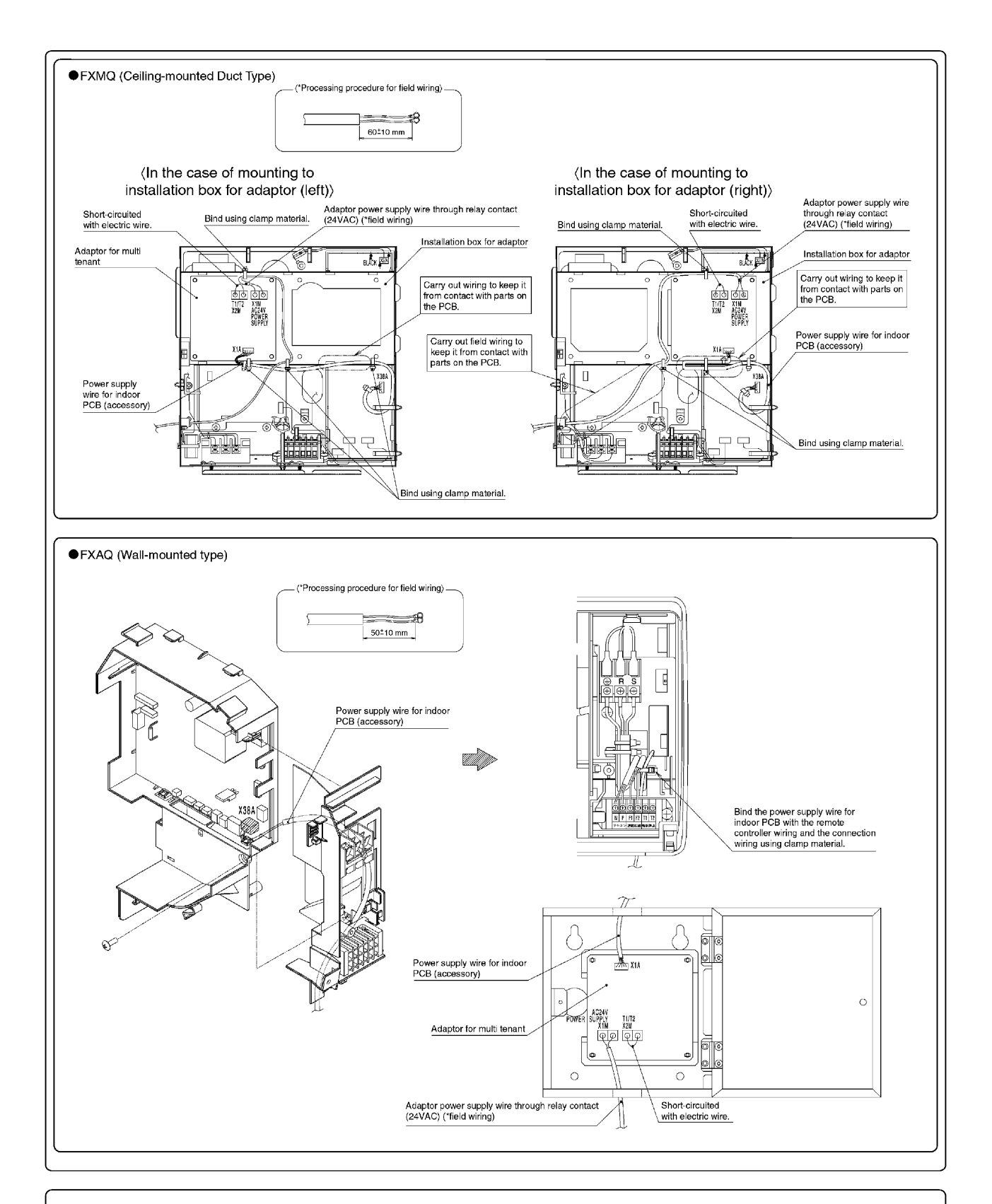

#### **6** FIELD SETTING

Follow the "FIELD SETTING" in the installation manual of the remote controller for the indoor unit and make a necessary field setting in the remote controller after turning the air conditioner ON. • Set the remote controller to field set mode, select Mode No. "12", and set the FIRST CODE NO. to "1" and the SECOND CODE NO. to "04". (The SECOND CODE NO. is factory set to "01".) Note: The remote control terminals (T1 and T2) of the indoor unit is for multi-tenant use. Therefore, the COMPUTERIZED CONTROL of the indoor unit is not available.

# **13. Residential Central Remote Controller**

# 13.1 DCS303A51

## 13.1.1 Features

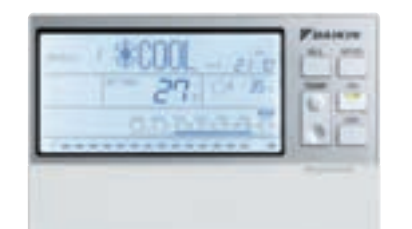

- Large, easy-to-read Liquid Crystal Display.
- Dot Matrix area shows which button to press next.
- Backlight equipped for easy operation.
- Each unit is identified for easier operation by individual group selection buttons.
- Frequently used functions are easily operated without opening the lid.

\* Limit connection to the VRV system to household use.

## 13.1.2 Function

|                                |                                 |                                                 | Residential<br>Central<br>Remote<br>Controller | Schedule<br>Timer | Central<br>Remote<br>Controller |
|--------------------------------|---------------------------------|-------------------------------------------------|------------------------------------------------|-------------------|---------------------------------|
|                                |                                 |                                                 | DCS303A51                                      | DST301BA61        | DCS302CA61                      |
|                                | Number of Mar                   | nagement Groups                                 | 16                                             | 128               | 64                              |
|                                |                                 | Start/Stop                                      | 0                                              | Δ                 | 0                               |
|                                |                                 | Operation Mode                                  | 0                                              | ×                 | 0                               |
|                                |                                 | Set Temperature                                 | 0                                              | ×                 | 0                               |
| Monitoring                     | Command,<br>State<br>Monitoring | Inhibition / Permission by<br>Remote Controller | 0 x                                            |                   | 0                               |
| J                              |                                 | Room Temp. (Suction Temp.)                      | 0                                              | ×                 | ×                               |
|                                |                                 | Outside Temp.                                   | 0                                              | ×                 | ×                               |
|                                |                                 | Malfunction Monitoring                          | 0                                              | Δ                 | 0                               |
|                                |                                 | Air Filter, Element Monitoring                  | 0                                              | ×                 | 0                               |
|                                |                                 | Start/Stop                                      | 0                                              | ×                 | 0                               |
|                                | Individual                      | Operation Mode                                  | 0                                              | ×                 | 0                               |
|                                | Control                         | Set Temperature                                 | 0                                              | ×                 | 0                               |
| Setting and<br>Control         |                                 | Inhibition / Permission by<br>Remote Controller | 0                                              | ×                 | 0                               |
|                                | All Start/Stop                  |                                                 | 0                                              | 0                 | 0                               |
|                                | Schedule<br>Control             | Weekly schedule                                 | 0                                              | 0                 | ×                               |
| Emergency stop in case of fire |                                 |                                                 | 0                                              | ×                 | 0                               |

O: OK  $\ensuremath{\Delta}$  : There are some restrictions about each function.

× : NG

## 13.1.3 Specifications

| Ma                             | dal                              | D002024E1/61/61D                                                                      |
|--------------------------------|----------------------------------|---------------------------------------------------------------------------------------|
| INIOUEI                        |                                  | DC5303A51/01/01D                                                                      |
| Power Supply                   |                                  | Externally supplied<br>200~240V AC, 50/60Hz                                           |
| Installation Method            |                                  | Japanese Industrial Standard triple plug socket switch box<br>embedded in indoor wall |
| Conditions for use             | Ambient temperature/<br>Humidity | 0- 40°C, less than 85% RH                                                             |
| Dimensions                     | Panel Size                       | 180 mm (W) x 122 mm (H) x 20 mm (D)                                                   |
| Overseas                       | Safety                           | EN60335-2-40                                                                          |
| Compatibility<br>Certification | EMC(EMI, EMS)                    | EN50022 (CISPR22 Class-B)<br>EN50024 (CISPR24)                                        |
| LCD Panel                      | Size/Backlight color             | 120.4 mm (W) x 60.5 mm (H)/White light                                                |
| Input                          | Buttons                          | 6 buttons on the front panel and 24 buttons in the lid                                |
| Communication Line             | DIII-NET                         | 1 line of A/C equipment DIII-NET for communication use                                |
| Input terminals                | Contact                          | Forced Shutdown input                                                                 |
| Clock Accuracy                 |                                  | Within +/- 30 sec./month                                                              |
| Power consumption              |                                  | Max. 3 W                                                                              |

### 13.1.4 Dimensions

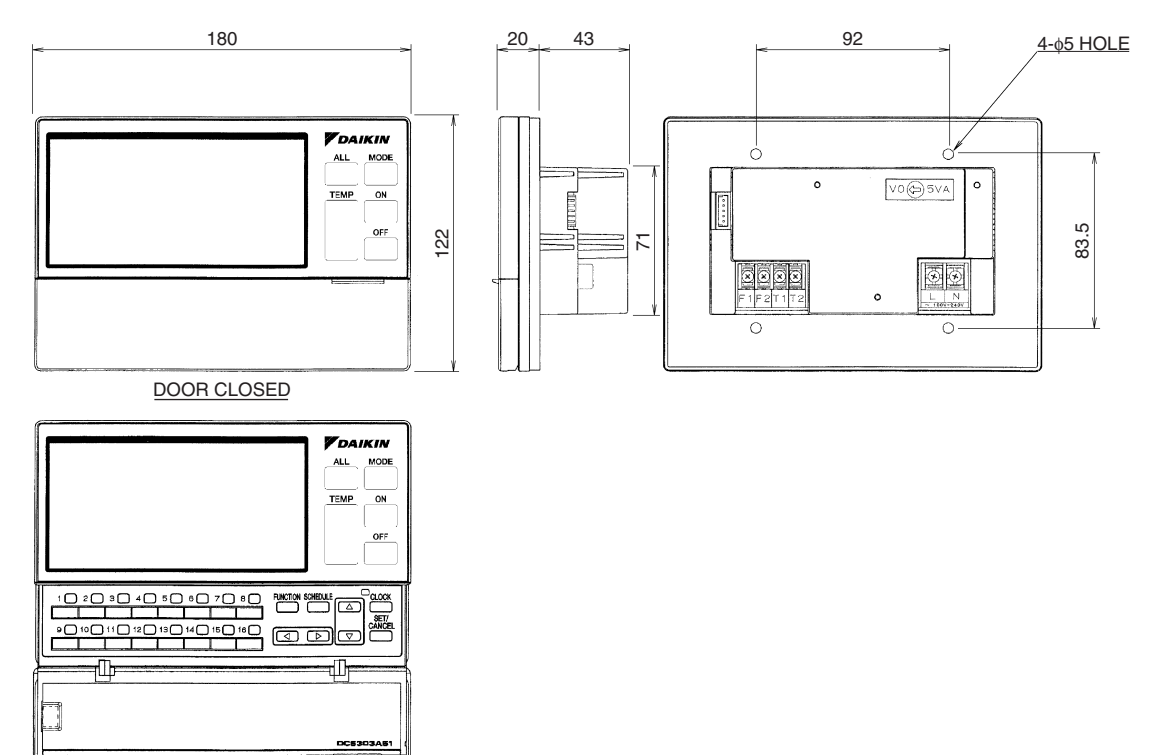

DOOR OPEN

3D059845
## 13.1.5 System Overview

This central remote controller can monitor and control up to 16 "indoor unit groups". By using eight units of this central remote controller, maximum of 128 "indoor unit groups" can be monitored and controlled.

#### **Main Functions**

- 1. Simultaneous ON/OFF control of all indoor units connected to the central remote controller.
- Setting of operating conditions (such as ON/OFF and set temperature) of indoor units individually by "group".
- 3. Monitoring of operating conditions such as operation mode and set temperature.
- 4. Connection of an external key system, central monitoring panel, etc. via Forced OFF input (T1, T2).
- When using one central remote controller unit

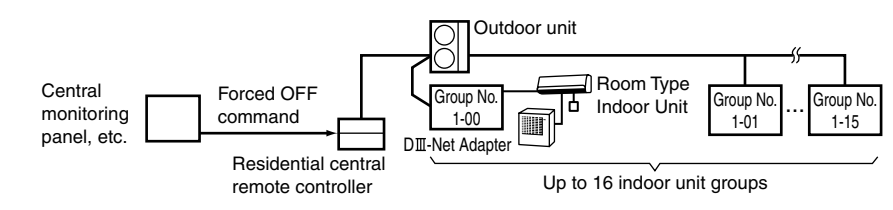

When using eight central remote controller units

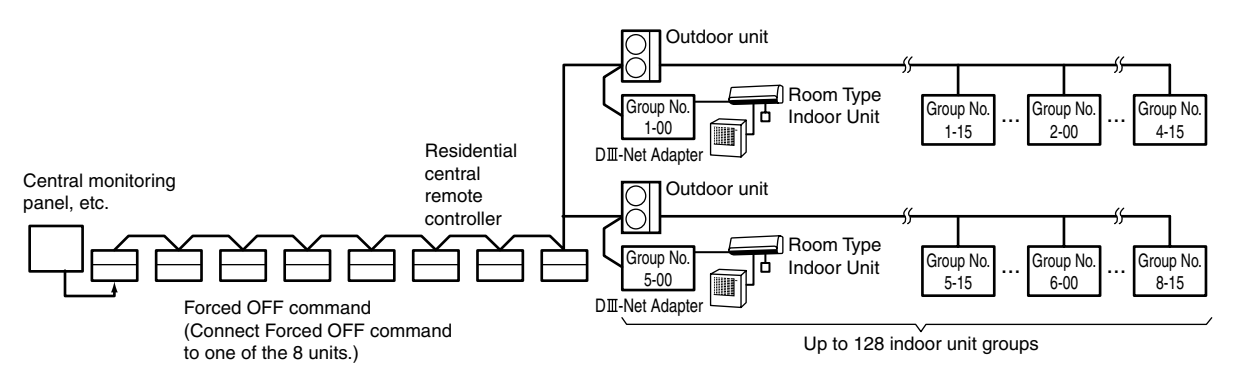

(The central remote controller cannot be used together with the optional remote control adaptor PCB or group remote control adaptor.)

- \* An "indoor unit group" refers to one of the following:
- 1. One indoor unit without remote controller

Indoor unit Without remote controller

2. One indoor unit controlled by one or two remote controllers

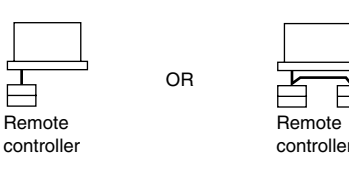

3. Up to 16 indoor units group-controlled by one or two remote controllers

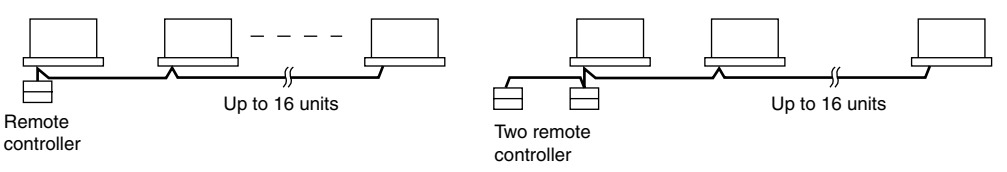

\* "Group control" is a setting which enables simultaneous control of multiple indoor units from a single remote controller.

## 13.1.6 Names and Functions of the Operating Section

#### External View

(All indications are displayed in the following diagram of screen for the explanation purpose. Actual indications displayed during operation will vary.)

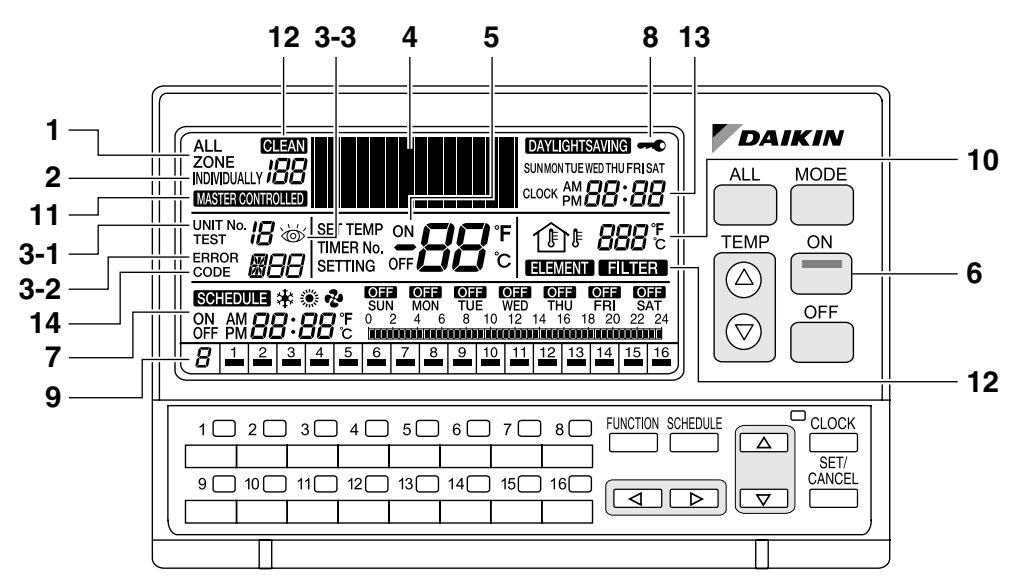

| +  | ALL                                                                                                    |
|----|----------------------------------------------------------------------------------------------------|
| •  | This indicates that the display shows the ALL screen.                                                                                                    |
| 2  | INDIVIDUALLY                                                                                                    |
|    | This indicates that the display shows the INDIVIDUALLY screen for the currently selected air conditioner No.                                                                                                    |
| 3  | ERROR CODE DISPLAY                                                                                                    |
|    | When an equipment malfunction occurs, the malfunction UNIT No. (3-1), ERROR CODE (3-2) and $"$ (3-3) indications blink.                                                                                                    |
| 4  | OPERATION MODE DISPLAY (Dot Matrix)                                                                                                    |
|    | This section displays the operation status.                                                                                                    |
| 5  | SET TEMP DISPLAY                                                                                                    |
| 5  | This section displays the set temperature.                                                                                                    |
| 6  | ON LAMP                                                                                                    |
| 0  | This lamp lights when one or more indoor units under control are operating.                                                                                                    |
| 7  | SCHEDULE SETTING DISPLAY                                                                                                    |
| '  | This section displays the programmed operation details.                                                                                                    |
| Q  | KEY LOCK DISPLAY                                                                                                    |
| 0  | This symbol appears when the key lock has been activated.                                                                                                    |
| ٩  | OPERATION MONITOR                                                                                                    |
| 5  | Each box shows the No. of connected air conditioner (group) and its operation status.                                                                                                    |
|    | OUTDOOR TEMP DISPLAY                                                                                                    |
| 10 | In the ALL screen, this displays the outside temperature detected by the outdoor unit connected to the air conditioner (group) with a cooling/heating selection privilege(*) that has the smallest unit No. In the INDIVIDUALLY screen, this displays the outside temperature detected by the outdoor unit connected to the selected air conditioner (group). If Total Heat Exchanger is selected, outdoor temperature is not displayed. (*An air conditioner (group) with a cooling/heating selection privilege is a unit which allows switching of the operation mode between cooling and heating.) |
|    | MASTER-CONTROLLED DISPLAY                                                                                                    |
| 11 | This indication appears when the selected air conditioner (group) does not have a cooling/heating selection privilege.                                                                                                    |
| 10 | CLEAN SIGN                                                                                                    |
| 12 | The FILTER and ELEMENT indications appear when the filter and element need to be cleaned.                                                                                                    |
| 40 | CLOCK DISPLAY                                                                                                    |
| 13 | This shows the current time.                                                                                                    |
|    | OPERATION CODE DISPLAY                                                                                                    |
| 14 | This displays the operation code (prohibit remote controller, central control priority, last button priority, etc.) during the setting of operation details.                                                                                                    |

## 13.1.7 Names and Functions of the Operating Section

Names of Operation Buttons

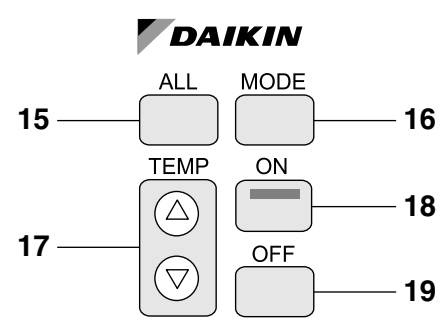

| 15 | ALL BUTTON                                            |
|----|-------------------------------------------------------|
|    | Changes the display to the ALL screen.                |
| 16 | MODE BUTTON                                           |
|    | Used to select the operation mode.                    |
| 17 | TEMP BUTTONS                                          |
|    | Used to set the temperature.                          |
| 18 | ON BUTTON                                             |
|    | Turns on all indoor units or individual unit (group). |
| 19 | OFF BUTTON                                            |
|    | Stops all indoor units or individual unit (group).    |

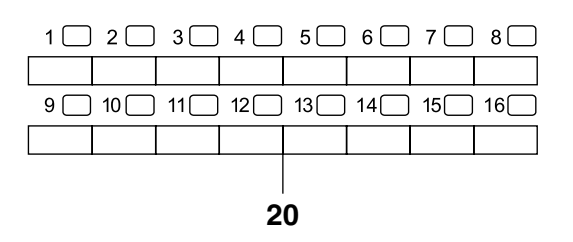

# 20 INDIVIDUAL UNIT (GROUP) SELECTION BUTTONS Changes the display to the INDIVIDUALLY screen for monitoring or setting the air conditioner (group) of the indicated No.

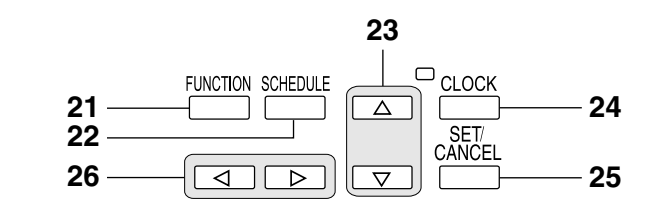

| 21 | FUNCTION BUTTON                                          |
|----|----------------------------------------------------------|
|    | Changes the display to the Function Menu setting screen. |
| 22 | SCHEDULE BUTTON                                          |
|    | Changes the display to the SCHEDULE setting screen.      |
| 23 | △▽ BUTTONS                                               |
|    | Used to select a menu.                                   |
| 24 | CLOCK BUTTON                                             |
| 24 | Changes the display to the current time setting screen.  |
| 25 | SET/CANCEL BUTTON                                        |
| 25 | Enters or cancels settings.                              |
| 26 |                                                          |
|    | Used to set an operation schedule or current time.       |

## 13.1.8 Installation

#### Components

Check the following components are included in this optional accessory before installation.

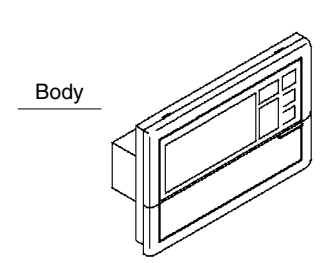

| Installation screw (M4 $\times$ 16) | 4 pcs. |
|-------------------------------------|--------|
| Operation manual                    | 1 pc.  |
| Installation manual                 | 1 pc.  |
| Indoor label                        | 1 pc.  |
| Clamp                               | 2 pcs. |

When installing, 1 electric parts box is necessary.

#### System Configuration

With the central remote controller, unified operation/stop is possible with up to a maximum 16 groups of indoor units.

When using 8 central remote controllers, unified operation is possible with up to a maximum 128 groups of indoor units.

The remote controller can be set individually by group while it enables to display the operation state such as operation mode or set temperature. It can be connected with the external central monitoring panel, etc., through Forced OFF input (T1, T2).

When using 1 central remote controller

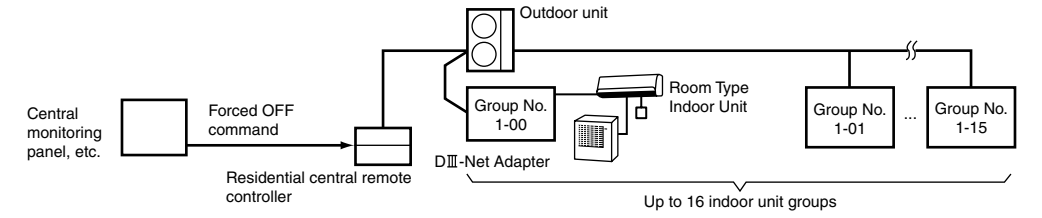

When using 8 central remote controllers

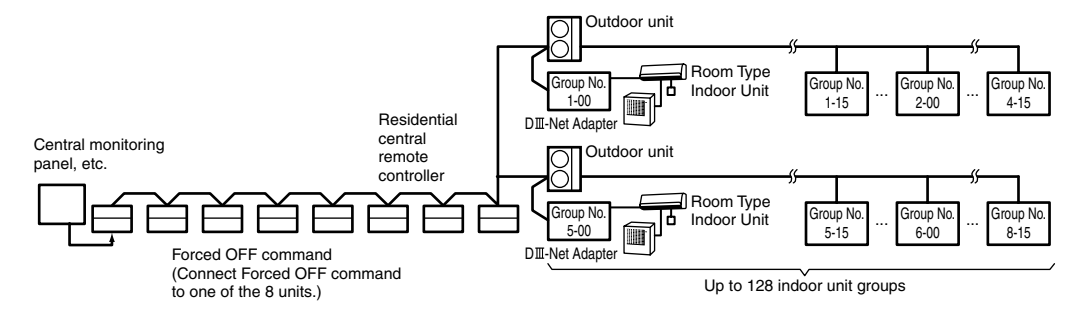

(The central remote controller and the separately sold remote control adapter or group remote control adapter cannot be used together.)

The combination of indoor units includes 3 modes specified here below:

(1) One indoor unit, without remote controller

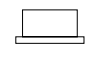

Without remote controller

(2) One indoor unit controlled by 1 or 2 remote controllers

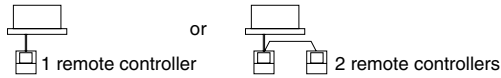

(3) A maximum of 16 indoor units controlled by 1 or 2 remote controllers

A maximum of 16 indoor units

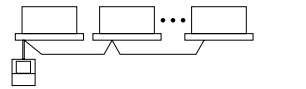

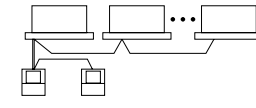

1 remote controller

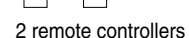

A maximum of 16 indoor units

#### Installation

- (1) Open the upper part of remote controller.
  - Insert a  $\ominus$  screwdriver (3 locations) into the recess between the upper part and the lower part of remote controller and twist the screwdriver lightly.

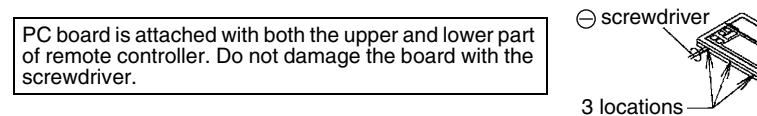

(2) Open the upper part of remote controller and install the electric parts box (field supply) with the attached installation screws (M4 × 16).

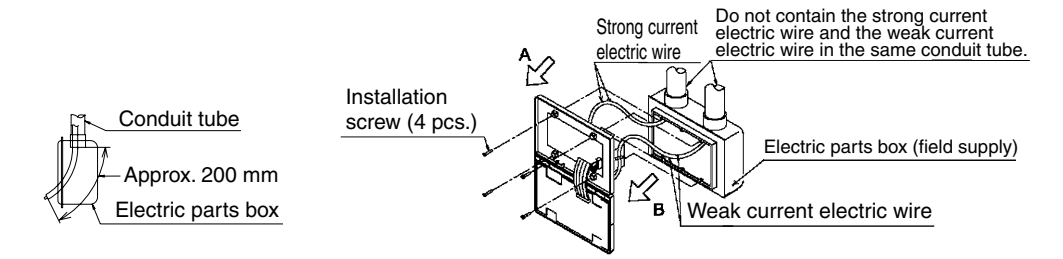

### NOTE -

- Suitable length of the electric wire is about 200 mm (from electric parts box).
- (3) Please refer to A-direction view and B-direction view to configure and fix wires for strong current and weak current respectively.

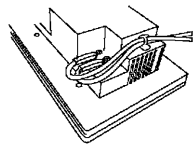

A direction view

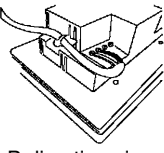

B direction view

#### Initial Setting

Settings (1) and (2) are initialized when power is turned ON, therefore complete settings BEFORE activating the power.

(1) Connector for setting master controller (X1A) (Provided with connector at factory set)

- When using only 1 central remote controller, do not disconnect the connector for setting master controller. (Use the unit with the connector in the state in which it was delivered.)
- When using multiple central remote controllers, make settings as indicated in the below table. It is not allowed to be used along with other centralized units.

|               | Connector for setting master controller (X1A)   |
|---------------|-------------------------------------------------|
| 1 to 16 units | Set 1 to "Used" and all the rest to "Not used". |

#### (2) MAIN/SUB changeover switch setting

With 2 central remote controllers, centralized control (indoor units) is possible from different locations. In this kind of set-up, it is necessary to set the MAIN/SUB changeover switch.

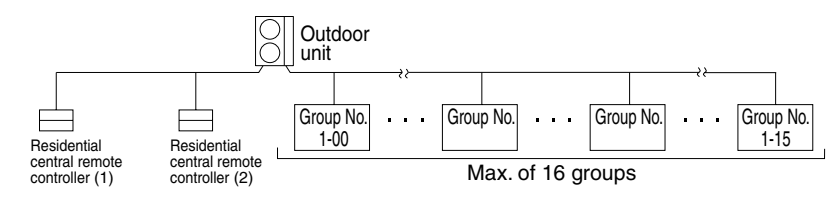

One of the 2 central remote controllers (1) to (2) is set to "MAIN" while the other is set to "SUB".

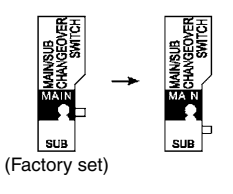

#### NOTE -

- When using 1 central remote controller, it is necessary to set to "MAIN".
- Be sure to set before turning the power ON.
- (3) Setting of the sequential operation function

The central remote controller is equipped with a sequential operation function that sequentially turns indoor units on in about 2-second intervals during unified operation. (Sequential operation is factory set to "ON".)

To switch sequential operation ON or OFF, set as follows:

|                           | While holding down the unified "OFF" button, perform forced reset. |                             |
|---------------------------|--------------------------------------------------------------------|-----------------------------|
| Sequential operation "ON" | >                                                                  | Sequential operation "OFF". |
| (Factory set)             | While holding down the unified "ON" button, perform forced reset.  |                             |

#### NOTE

The sequential operation function is designed to reduce the load on the power supply equipment, but does not guarantee that compressors will not be started simultaneously.

You cannot therefore count on a capacity reduction effect by power supply equipment breaker selection.

(4) Forced reset switch

When changing the setting of the connector for setting master controller, you can reset simply by setting it to the reset side once and returning to the normal side, without turning the power OFF. (For normal operation, set the switch to the normal side.)

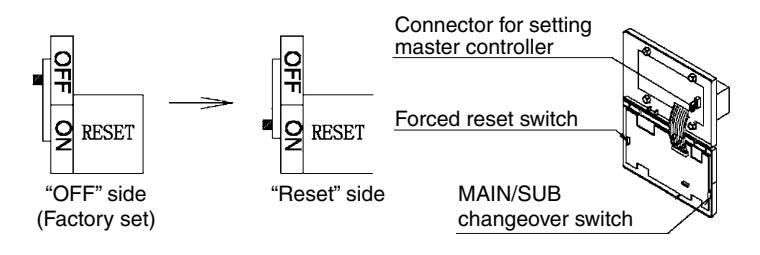

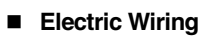

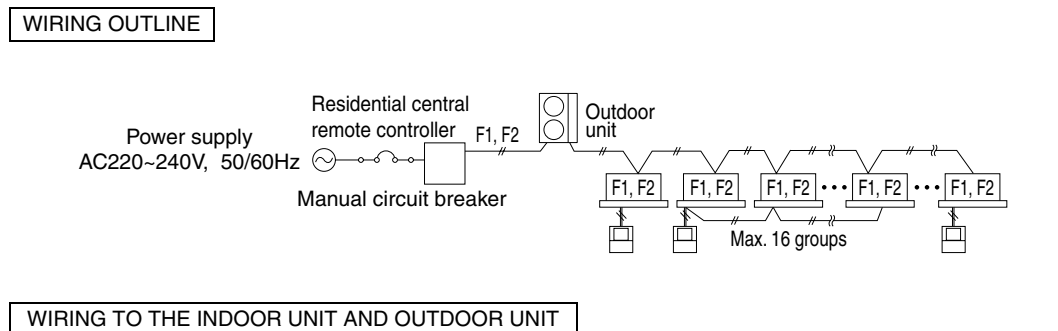

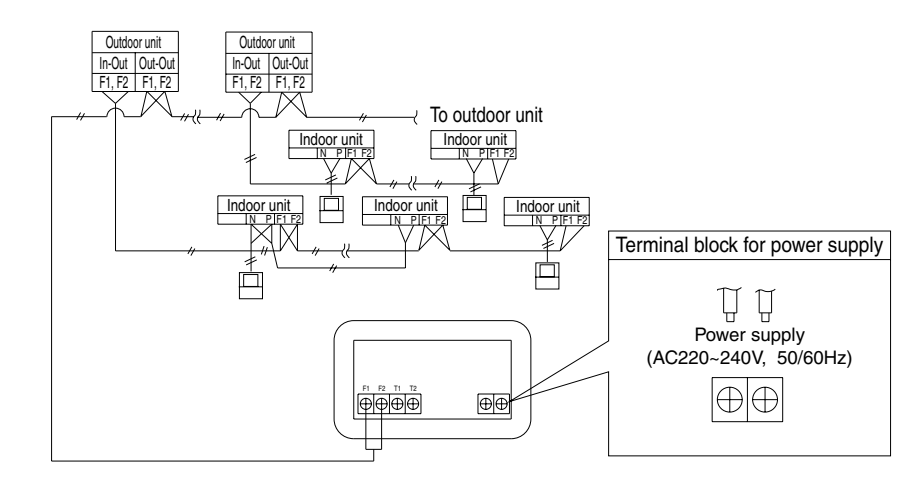

## Wiring specifications

Be sure to check wirings before turning the power ON.

| Power supply wiring             | 2mm <sup>2</sup>                                                                                                    |  |  |
|---------------------------------|----------------------------------------------------------------------------------------------------|--|--|
| Transmission wiring for control | $0.75$ - $1.25\ \text{mm}^2$ sheathed vinyl cord or cable (balanced type) - maximum length 1000 m (total overall wiring length 2000 m) |  |  |
| Manual circuit breaker          | 15 A or 10 A                                                                                                    |  |  |

Check the wiring of the indoor units to the outdoor units and between all power, indoor units, and remote controllers. See the installation manual included with the indoor and outdoor units for details.

| CONTROL TERMINAL BLOCK                                                                                                    |                                                                                                 |                                                                                                    |  |  |
|----------------------------------------------------------------------------------------------------|-------------------------------------------------------------------------------------------------|----------------------------------------------------------------------------------------------------|--|--|
| *1 For connecting indoor unit (F1, F2)<br>*2 Forced OFF input (T1, T2)<br>When the Forced OFF input (T1, T2) is "ON", all indoor units connected will stop running.<br>Use only contactors which guarantee the minimum applicable load DC16 V, 10 mA. |                                                                                                 |                                                                                                    |  |  |
| T1 - ↓<br>T2 - ♀ ↓ ↓ DC16V                                                                                                    | <b>NOTE D</b><br>Use instantaneous contactor of over 200 m sec energizing time, when necessary. | $\begin{array}{c} F_1 & F_2 & T_1 & T_2 \\ \hline \\ \hline \\ \hline \\ \hline \\ \hline \\ \hline \\ \hline \\ \hline \\ \hline \\ $ |  |  |
| Wire Forced OFF i                                                                                                    | nput only when necessary.                                                                       |                                                                                                    |  |  |
| NOTE T                                                                                                    |                                                                                                 |                                                                                                    |  |  |
| Do not connect the power supply wiring (AC220 V, 50 Hz) to the control terminal block. If connected by mistake,                                                                                                    |                                                                                                 |                                                                                                    |  |  |

Setting Language and Group No. for Centralized Control (When the Power Supply is Turned On) The initial language for the central remote controller is "ENGLISH".

The initial value of centralized the group No. for the central remote controller is "1". (the controlling scope of centralized Group No.:  $1-00 \sim 1-15$ )

Please set in accordance with the items specified here below while switching the initial language and initial values of the centralized group No. from "1".

- (1) Turn ON the power of the indoor unit and central remote controller. (Unless the power is ON, no setting can be made.)
- \* Check that the installation and electrical wiring are correct before turning the power supply ON again.
  (2) When the power supply is turned ON, all LCD will be displayed once, and switch to language setting mode.

Select language with  $\triangleleft$  or  $\triangleright$  button and set language with "SET/CANCEL" button.

 $(\leftrightarrow \text{ENGLISH} \leftrightarrow \text{FRENCH} \leftrightarrow \text{GERMAN} \leftrightarrow \text{ITALIAN} \leftrightarrow \text{SPANISH} \leftrightarrow \text{PORTUGUESE} \leftrightarrow)$ After "SET CANCEL" button is pressed, "88" will appear in about 1 minute.

- (3) When the "88" appears, hold down the "MODE" button and the single air conditioner selecting button "16" for a minimum of 4 seconds.
- (4) When the "88" disappears, switch to Centralized Group No. Setting mode. The centralized group No. setting appears, and the display of centralized group No. at the left below switches from light-on to light-off.
- (5) Select the centralized group No. through buttons "1" to "8" of single air conditioner, and the selected No. will be displayed at left below (refer to Table 1).

The operation will be null in the case the buttons "9" to "16" are hold downed, and the centralized group No. displayed on the left of operation monitoring side will not be changed.

(6) Press the "OFF" button to determine the group No.

The display of the group No. at the left below will be switched from flash to light. After the set operation is completed, the "88" will appear on the central part.

\* Please make sure that the "OFF" button has been hold downed. If the set of Group is uncertain, it will not be ended.

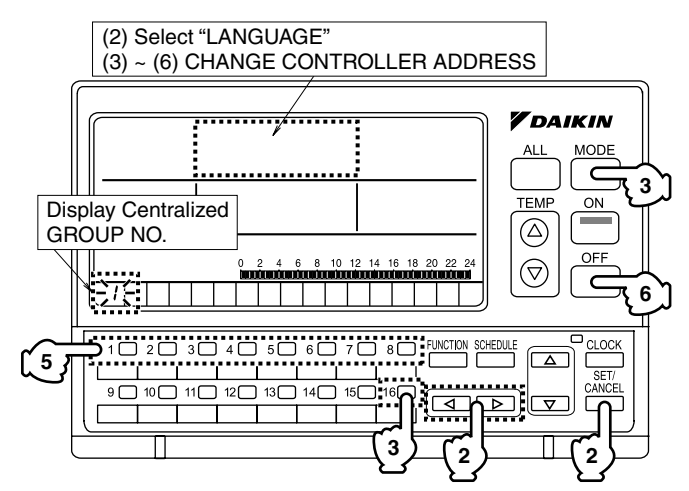

| Table 1 |  |
|---------|--|
|---------|--|

| Group No. for<br>centralized control | Control range |
|--------------------------------------|---------------|
| 1                                    | 1-00~1-15     |
| 2                                    | 2-00~2-15     |
| 3                                    | 3-00~3-15     |
| 4                                    | 4-00~4-15     |
| 5                                    | 5-00~5-15     |
| 6                                    | 6-00~6-15     |
| 7                                    | 7-00~7-15     |
| 8                                    | 8-00~8-15     |

## Setting the Group No.

Set the group No. of indoor units by remote controller. (In the case that the remote control is absent, the group No. shall also be set by connecting to a remote controller, which shall be removed after the set operation.)

(1) Turn ON the power of the indoor unit and central remote controller.

(Unless the power is ON, no setting can be made.)

Check that the installation and electrical wiring are correct before turning the power supply ON again. (When the power supply is turned ON, all LCD appear once. Then, the unit may not accept the operation for about 1 minute with the display of "88".)

(2) Enter into set mode

Hold down the """ button for a minimum of 4 seconds and the remote controller will enter into Field set mode.

(3) Select mode No.

Press "" up and down button to select mode No. "GG".

(4) Select the group No.

Press "" up and down button to select the group No.

(Group No. increase in the order of 1-00, 1-01, ...1-15, 2-00, ...8-15.)

Please refer to Table 2 for the relation between the centralized group No. of remote controller and central remote controller.

(5) Setting the group No.

Press the " $\square$ " button to select the group No. for each group.

(6) Return to normal mode.

Press "📳 vutton.

#### NOTES

- For simplified remote controller, see the installation table.
- See the manuals which came with all the heat exchangers and each adapter (i.e., multi-purpose adapters) for details on their Group No. settings.

## NOTICE

Enter the group No. and installation place of the indoor unit into the installation table in the operation manual. Be sure to store the installation manual along with the operation manual for maintenance.

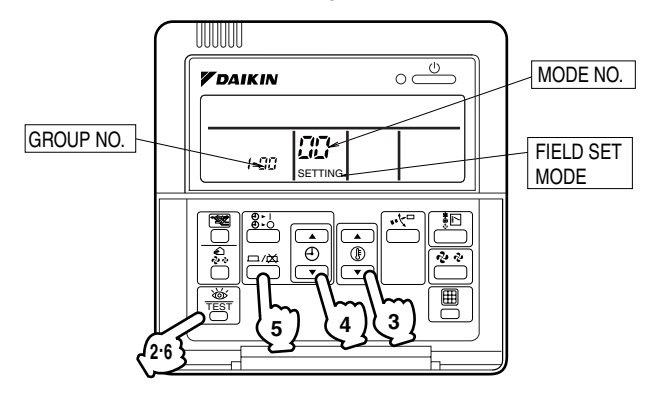

Table 2 Cross Reference List for Centralized Group No. of Remote Controller and Central Remote Controller

| Display of the remote controller of air conditioner | Display of the<br>centralized Group<br>No. of central<br>remote controller | Display of the remote controller of air conditioner | Display of the<br>centralized Group<br>No. of central<br>remote controller |
|-----------------------------------------------------|----------------------------------------------------------------------------|-----------------------------------------------------|----------------------------------------------------------------------------|
| 1-00                                                | 1                                                                          | 1-08                                                | 9                                                                          |
| 1-01                                                | 2                                                                          | 1-09                                                | 10                                                                         |
| 1-02                                                | 3                                                                          | 1-10                                                | 11                                                                         |
| 1-03                                                | 4                                                                          | 1-11                                                | 12                                                                         |
| 1-04                                                | 5                                                                          | 1-12                                                | 13                                                                         |
| 1-05                                                | 6                                                                          | 1-13                                                | 14                                                                         |
| 1-06                                                | 7                                                                          | 1-14                                                | 15                                                                         |
| 1-07                                                | 8                                                                          | 1-15                                                | 16                                                                         |

\*In the case that the Group No. is "2" to "8", please replace the part "1-" of Table 2.

#### Test Operation

Before starting test operation, check that the power is supplied to the indoor and outdoor units, and central remote controller.

Press "ON" button on the remote controller within 10 seconds after entering into the test operation mode. Operate the unit for 30 minutes.

Press "OFF" button to stop operating. If the operation lamp flashes, it indicates a malfunction. Call the group of flashing display, confirm malfunction code, and check the source of malfunction. (The operation manual lists all error codes, so refer to it.)

## NOTICE

- For test operation, refer to the installation manual of the outdoor unit.
- After turning the power supply ON, if the unit does not accept operation for 2 minutes or more with the display of "88", check the following points.
  - Check that setting of the connector for setting master controller is correct.
  - Check that the group No. for centralized control has been set.

2P219071-1A